# Guía del usuario de la impresora Dell™ 3130cn Color Laser Printer

- Guía del usuario de la impresora Dell<sup>™</sup> 3130cn Color Laser Printer Búsqueda de información Acerca de la impresora Instalación de los cartuchos de impresión Conexión de la impresora Dell Printer Configuration Web Tool Instalación de módulos opcionales Instrucciones para el material de impresión Carga del material de impresión Panel del operador Configuraciones de la impresora Descripción de los menús de Herramientas Descripción de los menús de la impresora Acerca del software de la impresora
- **Impresión** Configuración de la impresión compartida Descripción de las fuentes Descripción de los mensajes de la impresora Eliminación de atascos Guía de localización de fallos Instalación de los controladores de *impresora* Impresión con Web Services on Devices (WSD) Mantenimiento de la impresora Desinstalación de opciones Especificaciones de la impresora Impresión con el filtro UX (UNIX) Impresión con CUPS (Linux) **Apéndice**

# Notas, avisos y precauciones

MOTA: Una NOTA indica información importante que le ayudará a usar mejor la impresora.

AVISO: un AVISO indica un posible daño al hardware o la pérdida de datos y le informa de cómo evitar el problema.

PRECAUCIÓN: un mensaje de PRECAUCIÓN indica la posibilidad de que el equipo resulte averiado, de sufrir lesiones personales o incluso la muerte.

## La información incluida en este documento está sujeta a cambios sin previo aviso.

## © 2010 Dell Inc. Reservados todos los derechos.

Queda totalmente prohibido cualquier tipo de reproducción sin el permiso por escrito de Dell Inc.

Marcas comerciales utilizadas en este texto: *Dell*, el logotipo de *DELL*, *Inspiron*, *Dell Precision*, *Dimension*, *OptiPlex*, *Latitude*, *PowerEdge*, *PowerVault*, *PowerApp* y *Dell OpenManage* son marcas comerciales de Dell Inc.; *Intel*, *Pentium* y *Celeron* son marcas comerciales registradas de Intel Corporation; *Microsoft*, *Windows*, *Windows Server*, *MS-DOS* y *Windows Vista* son marcas comerciales o marcas comerciales registradas de Microsoft Corporation en los Estados Unidos o en otros países. *EMC* es la marca comercial registrada de EMC Corporation; *ENERGY STAR* es una marca comercial registrada de la Agencia de Protección Medioambiental de los Estados Unidos. Como ENERGY STAR Partner, Dell Inc. ha determinado que este producto cumple las directrices ENERGY STAR sobre eficiencia energética; Adobe y Photoshop son marcas comerciales registradas o marcas comerciales de Adobe Systems Incorporated en los Estados Unidos y/o en otros países.

Es posible que se utilicen otras marcas y nombres comerciales en este documento para hacer referencia a las entidades propietarias de dichas marcas y nombres o a sus productos. Dell Inc. renuncia a cualquier interés de propiedad en las marcas comerciales y los nombres comerciales que no sean los suyos propios.

Nuestro software de impresora utiliza algunos de los códigos definidos por el Independent JPEG Group.

## DERECHOS RESTRINGIDOS DEL GOBIERNO DE LOS ESTADOS UNIDOS

Este software y la documentación se suministran con DERECHOS RESTRINGIDOS. El uso, la copia o la divulgación por el gobierno está sujeto a ciertas restricciones tal y como se expresa en el apartado (c)(1)(ii) de la cláusula sobre derechos de datos técnicos y de software informático del DFARS 252.227-7013 y en las normas aplicables del FAR: Dell Inc., One Dell Way, Round Rock, Texas, 78682, EE.UU.

Septiembre 2010 Rev. A03

# Guía del usuario de la impresora Dell<sup>™</sup> 3130cn Color Laser Printer

Haga clic en los enlaces de la izquierda para obtener información sobre las funciones, las opciones y el funcionamiento de la impresora. Para obtener información sobre el resto de la documentación incluida con la impresora, consulte <u>"Búsqueda de información"</u>.

## Vista frontal

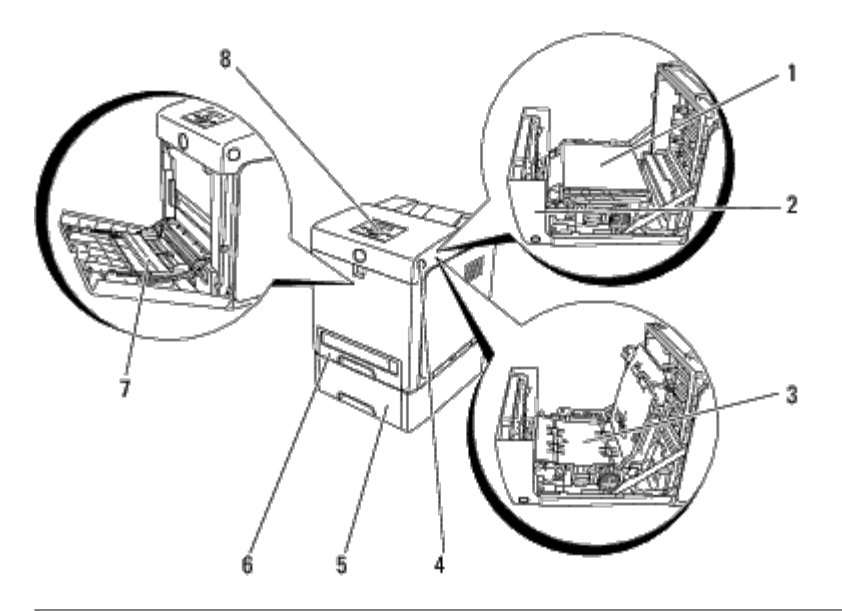

| 1         |                                                                         |   | Alimentador de 550 hojas (opcional)                                                                                       |
|-----------|-------------------------------------------------------------------------|---|----------------------------------------------------------------------------------------------------|
|           | Unidad de correa                                                        | 5 | NOTA: Su impresora permite un máximo de 3 bandejas (Bandeja 1,<br>Alimentador de 550 hojas y Alimentador multiuso (MPF)). |
| $\square$ | Cubierta frontal                                                        |   |                                                                                                    |
| 2         | <b>NOTA:</b> Podrá abrir la cubierta frontal pulsando el botón lateral. | 6 | Bandeja 1                                                                                                    |
| 3         | Duplexador (opcional)                                                   | 7 | Alimentador multiuso (MPF)                                                                                                |
| 4         | Botón lateral                                                           | 8 | Panel del operador                                                                                                    |

## Vista trasera

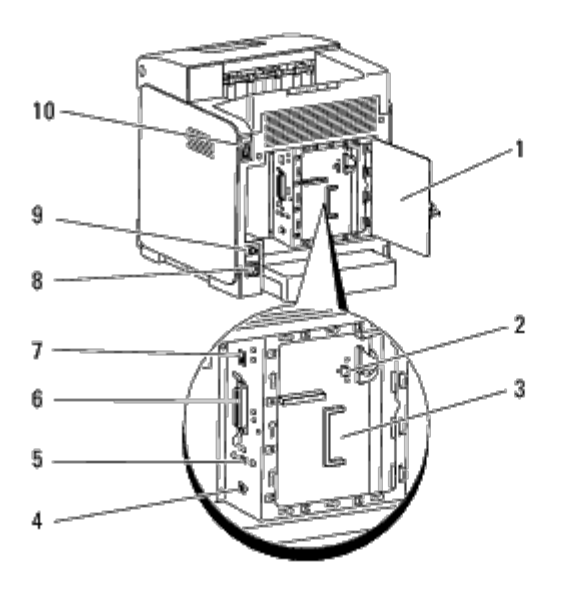

| 1 | Cubierta de la placa de control                | 6  | Puerto paralelo          |
|---|------------------------------------------------|----|--------------------------|
| 2 | Conector de adaptador de protocolo de red      | 7  | Puerto Ethernet          |
| 3 | Placa de control                               | 8  | Conector de alimentación |
| 4 | Puerto USB                                     | 9  | Botón de reinicio        |
| 5 | Conector de adaptador de impresora inalámbrico | 10 | Interruptor principal    |

Para solicitar cartuchos de tóner de repuesto o suministros a Dell:

1. Haga doble clic en el icono en el escritorio.

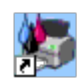

Si no encuentra el icono en el escritorio, lleve a cabo el siguiente procedimiento.

- a. Haga clic en un archivo **DLRMM.EXE** de "C:\Archivos de programa\Impresoras Dell\Programas Adicionales Láser Color\Pedidos Nuevos".
- **NOTA:** "C:\Archivos de programa\" puede variar según el destino de la carpeta en la que instaló el software y la documentación de Dell.
  - b. Haga clic en **Archivo** en la barra de herramientas y, a continuación, en **Crear acceso directo** en el menú desplegable que aparece.
  - c. Haga clic con el botón derecho en el icono del acceso directo creado.
  - d. Elija **Enviar a** en el menú desplegable y, a continuación, haga clic en **Escritorio (crear acceso directo)** en el submenú que aparece.
- Visite el sitio Web de suministros de impresora Dell en <u>www.dell.com/supplies</u> o realice su pedido de suministros de impresora Dell por teléfono.

Para obtener un mejor servicio, tenga disponible la Etiqueta de servicio de impresora Dell.

Para obtener ayuda sobre cómo encontrar el número de la Etiqueta de servicio, consulte <u>"Código de servicio rápido y</u> número de etiqueta de servicio".

Regreso a la pantalla de contenido

# Búsqueda de información

**NOTA:** Las opciones siguientes se venden por separado.

- Cable USB
- Cable Ethernet
- Cable paralelo
- Adaptador de impresora inalámbrico
- Adaptador de protocolo de red
- Alimentador de 550 hojas
- Duplexador
- Disco duro
- Memoria de 512 ó 1024 MB

| ¿Qué busca?                                                                                      | Encuéntrelo aquí                                                                                                    |  |  |  |
|--------------------------------------------------------------------------------------------------|----------------------------------------------------------------------------------------------------|--|--|--|
| <ul> <li>Controladores<br/>para la<br/>impresora</li> <li><i>Guía del</i><br/>usuario</li> </ul> | CD Controladores y utilidades<br>El CD Controladores y utilidades contiene Setup Video (Configuración de vídeo), documentación y<br>controladores para la impresora. Puede utilizar el CD para desinstalar/reinstalar los controladores o<br>acceder a la configuración de vídeo (Setup Video) y a la documentación.                                                                                                    |  |  |  |
|                                                                                                  | Es posible que se incluyan archivos Readme en el CD para proporcionar actualizaciones recientes sobre cambios técnicos en la impresora o material de referencia técnica avanzada para usuarios expertos o técnicos.                                                                                                    |  |  |  |
| <ul> <li>Información<br/>sobre el uso de<br/>la impresora</li> </ul>                             | Manual del propietario         Image: State of the state of the s |  |  |  |
|                                                                                                  | Guía de información del producto                                                                                                    |  |  |  |

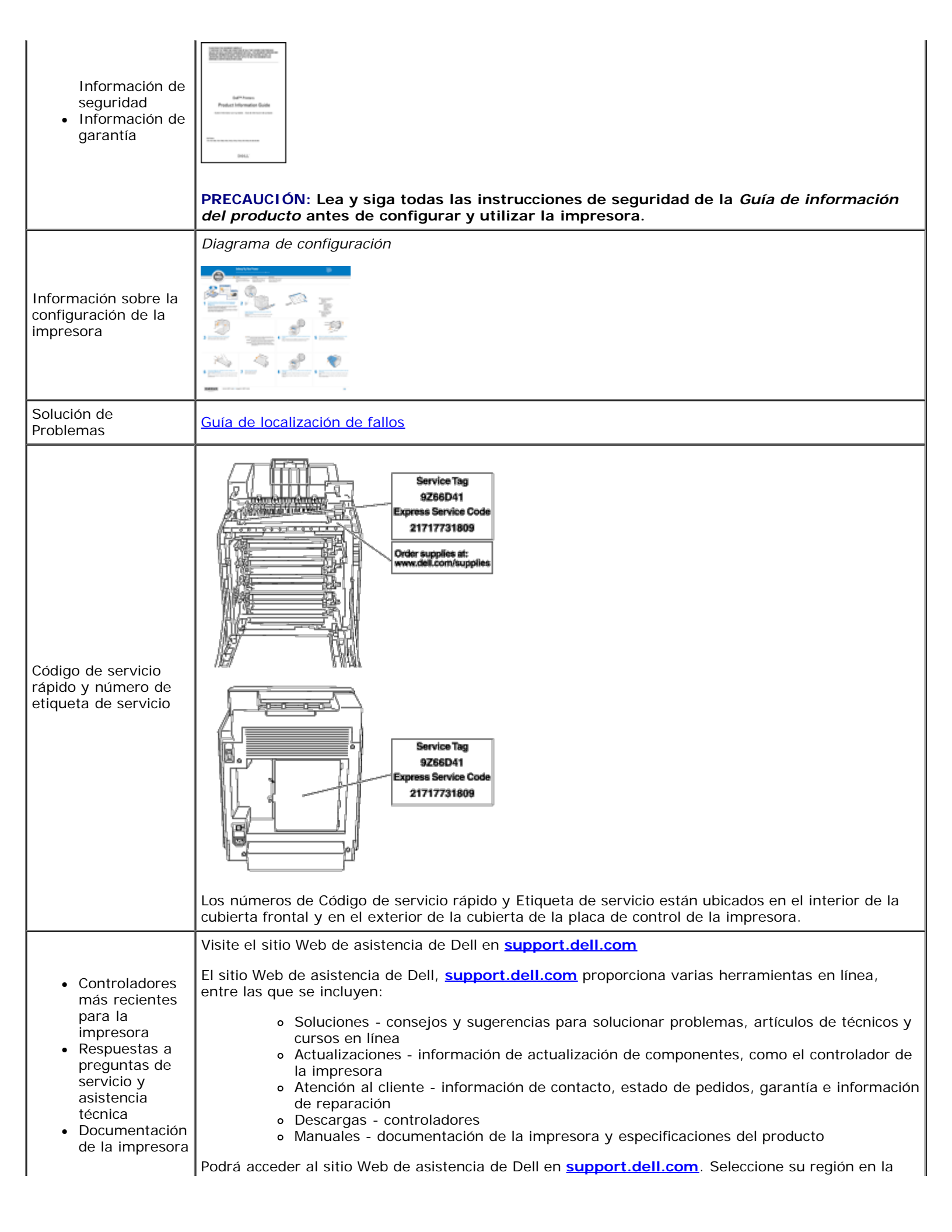

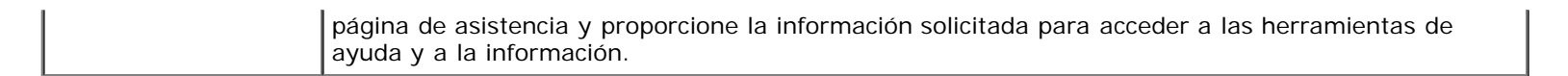

Regreso a la pantalla de contenido

# Acerca de la impresora

- Panel del operador
- Protección de la impresora

En las siguientes ilustraciones se muestra la impresora Dell<sup>™</sup> 3130cn Color Laser Printer.

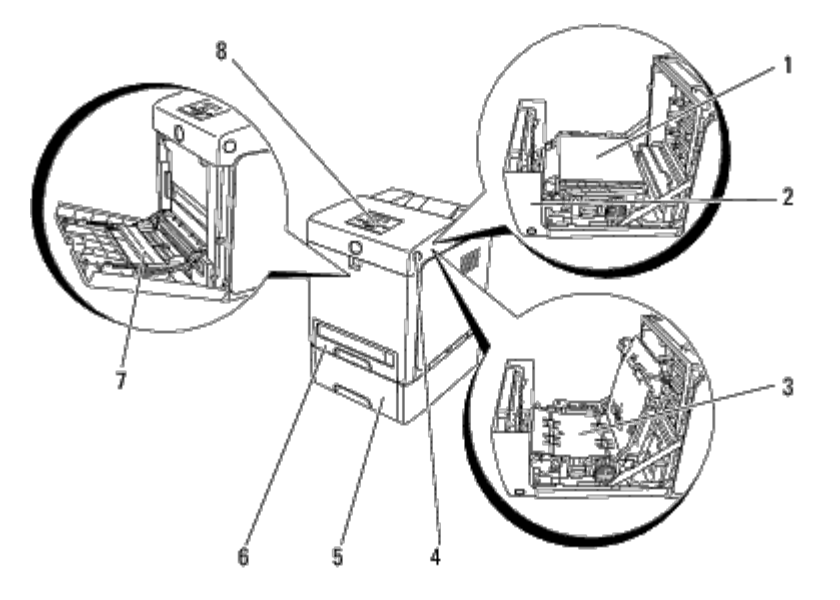

| 1         |                                                                         |   | Alimentador de 550 hojas (opcional)                                                                                       |
|-----------|-------------------------------------------------------------------------|---|----------------------------------------------------------------------------------------------------|
|           | Unidad de correa                                                        | 5 | NOTA: Su impresora permite un máximo de 3 bandejas (Bandeja 1,<br>Alimentador de 550 hojas y Alimentador multiuso (MPF)). |
| $\square$ | Cubierta frontal                                                        |   |                                                                                                    |
| 2         | <b>NOTA:</b> Podrá abrir la cubierta frontal pulsando el botón lateral. | 6 | Bandeja 1                                                                                                    |
| 3         | Duplexador (opcional)                                                   | 7 | Alimentador multiuso (MPF)                                                                                                |
| 4         | Botón lateral                                                           | 8 | Panel del operador                                                                                                    |

**NOTA:** Si utiliza la impresora con el alimentador multiuso (MPF) abierto, no coloque la impresora bajo la luz directa del sol. De hacerlo, podría producirse un fallo o una imagen de pantalla anómala.

Habilite suficiente espacio para abrir la bandeja, las cubiertas y las opciones de la impresora. También es importante dejar suficiente espacio alrededor de la impresora para que haya una ventilación adecuada.

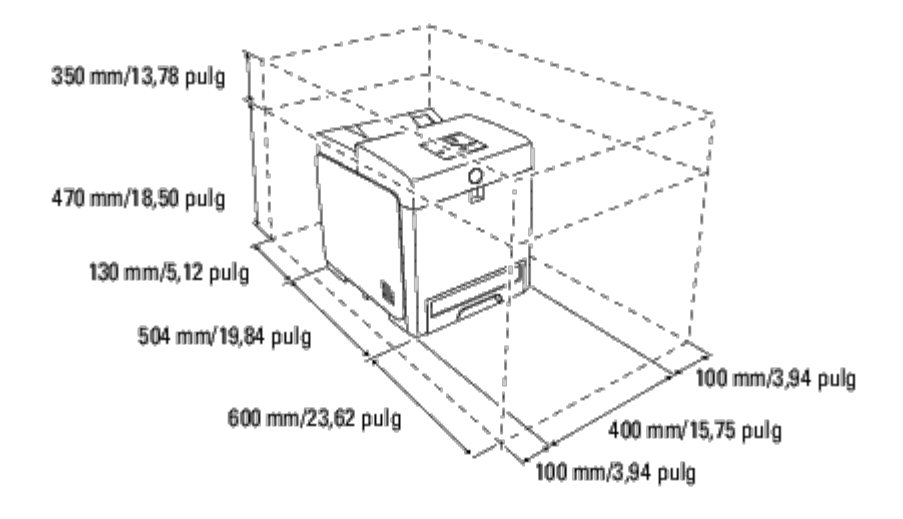

# Panel del operador

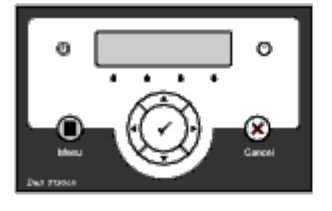

Para obtener más información sobre el panel del operador, consulte "Panel del operador".

# Protección de la impresora

Para proteger la impresora frente a robo, podrá utilizar el candado Kensington opcional.

Coloque el candado Kensington en la ranura de seguridad de la impresora.

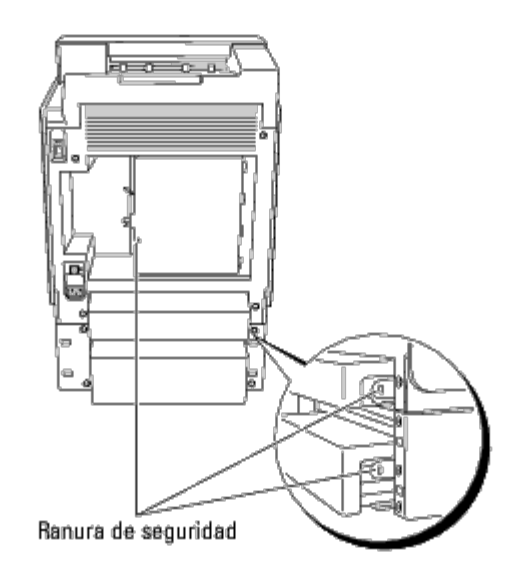

Para obtener más información, consulte las instrucciones de empleo suministradas con el candado Kensington.

# Instalación de los cartuchos de impresión

Instalación de los cartuchos de impresión

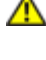

PRECAUCIÓN: Antes de realizar cualquiera de los procedimientos siguientes, siga las instrucciones de seguridad de la *Guía de información del producto*.

**AVISO:** Para proteger los tambores de los cartuchos de impresión de la luz intensa, cierre la cubierta frontal antes de cinco minutos. Si la cubierta frontal permanece abierta durante más de cinco minutos, la calidad de impresión podría deteriorarse.

**AVISO:** Asegúrese de que nada roce o raye la superficie (película negra) de la unidad de correa. La presencia de rayas, suciedad o grasa de las manos en la película de la unidad de correa podría afectar a la calidad de impresión.

## Instalación de los cartuchos de impresión

1. Pulse el botón lateral y abra la cubierta frontal.

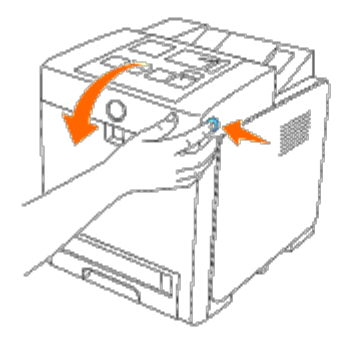

2. Extraiga el cartucho de impresión insertado en la ranura de cartucho superior agarrándolo por las dos asas y tirando de él hacia afuera.

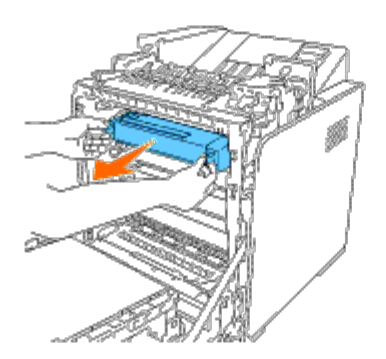

3. Agite el cartucho de impresión 5 ó 6 veces para distribuir el tóner uniformemente.

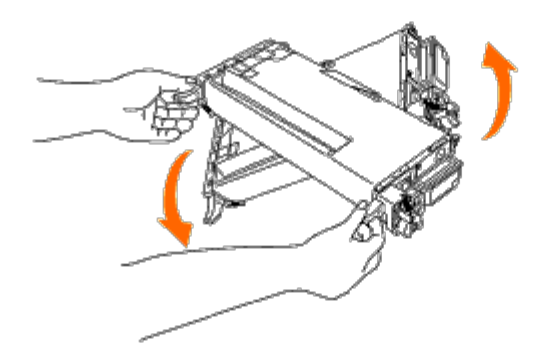

4. Extraiga el precinto naranja-amarillo completamente del cartucho. Éste tiene una longitud aproximada de 856 mm.

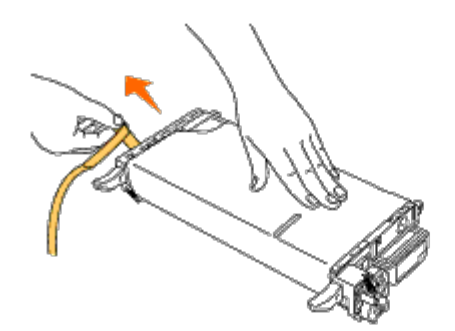

5. Retire la cubierta de protección negra del cartucho de impresión.

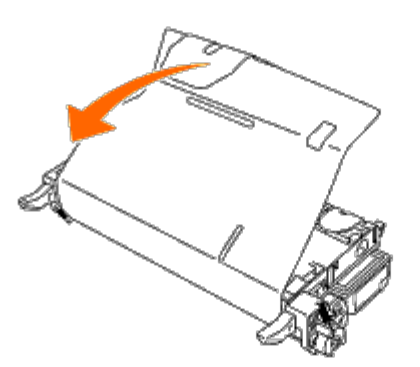

6. Agarre las dos asas del cartucho de impresión y deslice el cartucho al interior de la ranura del mismo color. Asegúrese de que el cartucho está totalmente insertado en la ranura correcta.

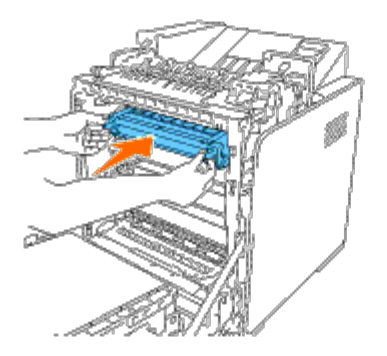

**NOTA:** Las ranuras de cartuchos están alineadas de arriba a abajo en el orden siguiente: Negro, Cian, Magenta y Amarillo.

- 7. Repita los pasos 2 a 6 para instalar los demás cartuchos de impresión.
- 8. Retire la hoja de instrucciones situada en la parte superior de la impresora.
- 9. Una vez instalados todos los cartuchos de impresión, cierre la cubierta frontal.

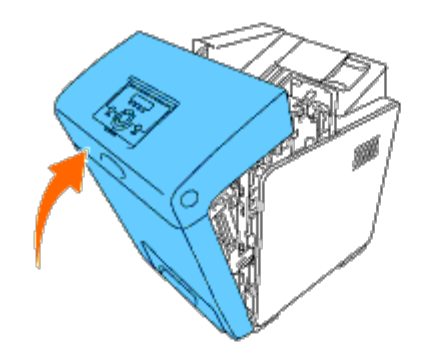

Regreso a la pantalla de contenido

# Conexión de la impresora

- Conexión directa de la impresora al equipo
- Conexión de la impresora a la red
- Uso del botón de RESET

El cable de interconexión de la impresora Dell<sup>™</sup> 3130cn Color Laser Printer debe cumplir los siguientes requisitos:

| Tipo de conexión     | Especificaciones de conexión |
|----------------------|------------------------------|
| Paralelo             | IEEE 1284                    |
| USB                  | USB 2.0                      |
| Conexión inalámbrica | IEEE802.11b/802.11g          |
| Ethernet             | 10 Base-T/100 Base-TX        |

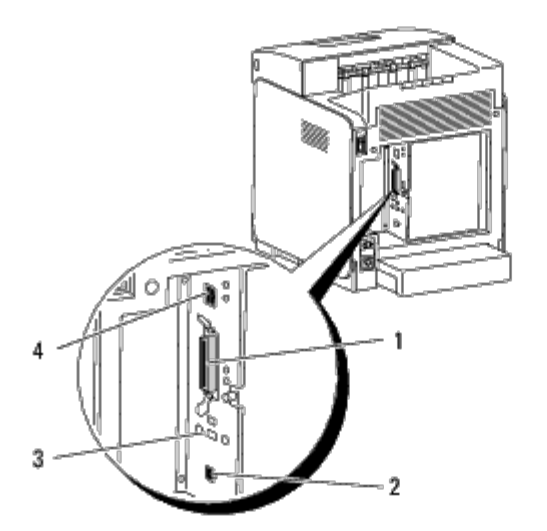

| 1 | Puerto paralelo                                | 00    |
|---|------------------------------------------------|-------|
| 2 | Puerto USB                                     | \$•   |
| 3 | Conector de adaptador de impresora inalámbrico | ((¶)) |
| 4 | Puerto Ethernet                                | ď     |

# Conexión directa de la impresora al equipo

Una impresora local es una impresora conectada al ordenador mediante un cable USB o paralelo. Si la impresora está conectada a una red y no al equipo, omita esta sección y vaya a "<u>Conexión de la impresora a la red</u>".

Los sistemas operativos Microsoft<sup>®</sup> Windows<sup>®</sup> 2000, Windows XP, Windows XP 64-bit Edition, Windows Server<sup>®</sup> 2003,

Windows Server 2003 x64 Edition, Windows Server 2008, Windows Server 2008 64-bit Edition, Windows Server 2008 R2 64bit Edition, Windows Vista<sup>®</sup>, Windows Vista 64-bit Edition, Windows 7, Windows 7 64-bit Edition y Mac OS<sup>®</sup> X o superiores admiten conexiones USB. Algunos equipos UNIX<sup>®</sup> y Linux también admiten conexiones USB. Para saber si el sistema que está utilizando admite USB, consulte la documentación del sistema operativo del ordenador.

Para conectar la impresora a un equipo:

- 1. Asegúrese de que la impresora, el equipo y cualquier otro dispositivo conectado están apagados y desenchufados.
- 2. Conecte la impresora al equipo mediante un cable USB o paralelo.

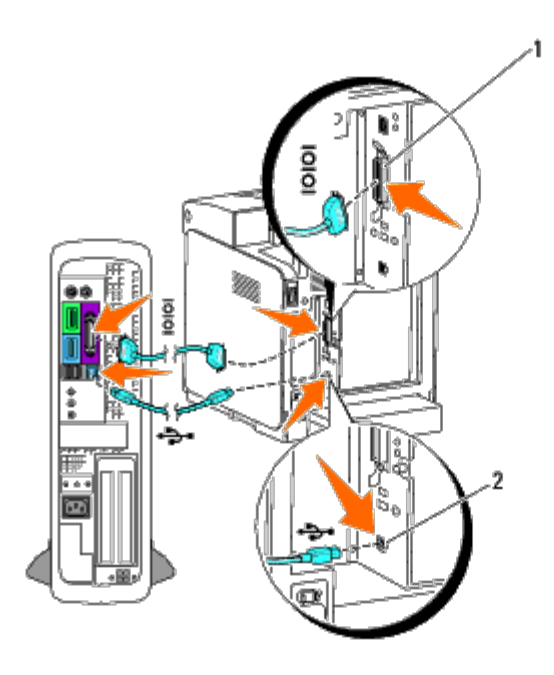

| 1 | Puerto paralelo |
|---|-----------------|
| 2 | Puerto USB      |

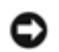

AVISO: No conecte un cable USB al teclado USB.

Un puerto USB/paralelo necesita un cable USB/paralelo. Haga coincidir el símbolo USB/paralelo del cable con el símbolo USB/paralelo de la impresora.

Conecte el otro extremo del cable en un puerto USB o paralelo de la parte posterior del ordenador.

## Encendido de la impresora

1. Conecte el cable de alimentación a la impresora y enchúfelo a una toma de corriente.

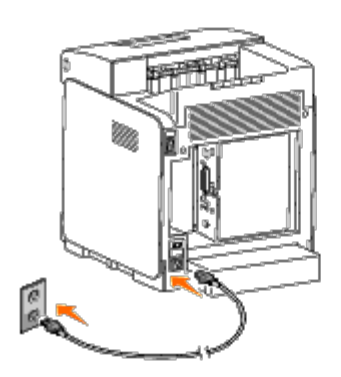

PRECAUCIÓN: No use cables alargadores ni regletas.

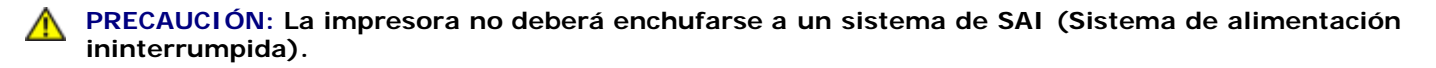

2. Encienda el equipo y la impresora. Cuando use el cable USB, el controlador de USB se instalará de forma automática.

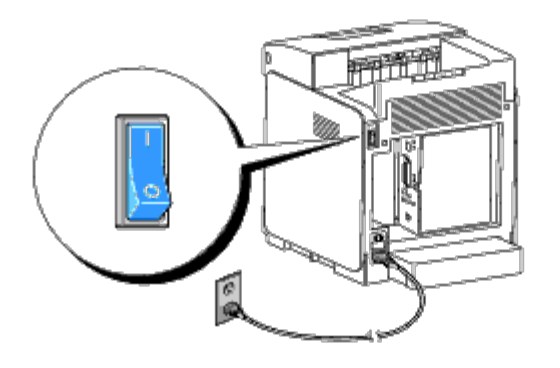

## Conexión de la impresora a la red

Para conectar la impresora a una red:

- 1. Asegúrese de que la impresora, el equipo y cualquier otro dispositivo conectado están apagados y desenchufados.
- 2. Conecte la impresora a la red utilizando un cable Ethernet o el adaptador de impresora inalámbrico.

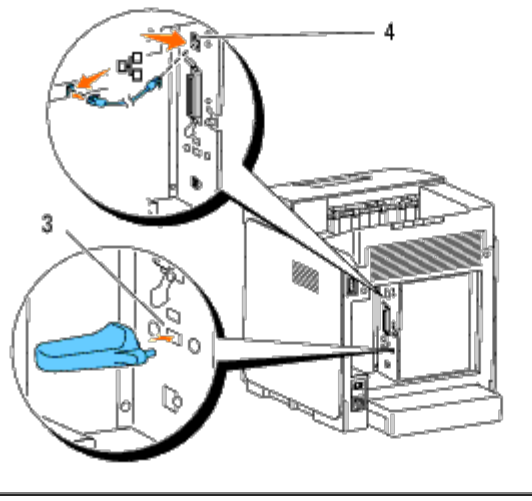

| 3 | Conector de adaptador de impresora inalámbrico |  |
|---|------------------------------------------------|--|
| 4 | Puerto Ethernet                                |  |

**NOTA:** Cuando esté instalado el adaptador de impresora inalámbrico, no podrá utilizar el puerto Ethernet para una conexión cableada.

Para conectar la impresora a la red, conecte un extremo del cable Ethernet al puerto Ethernet de la parte posterior de la impresora y el otro extremo a una interconexión o un concentrador LAN. Para la conexión inalámbrica, inserte el adaptador de impresora inalámbrico de la parte posterior de la impresora.

Para una conexión cableada, consulte "Instalación y configuración del adaptador de impresora inalámbrico".

## Encendido de la impresora

1. Enchufe un extremo del cable de alimentación de la impresora al conector que hay en la parte posterior de ésta y el otro extremo a un enchufe con toma de tierra.

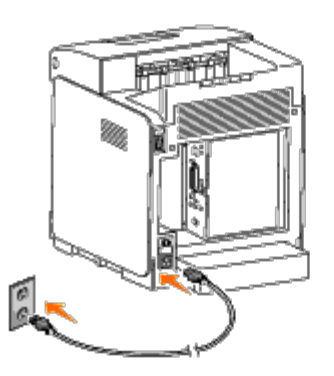

No use cables alargadores ni regletas.

La impresora no deberá enchufarse a un sistema de SAI (Sistema de alimentación ininterrumpida).

2. Encienda el equipo y la impresora.

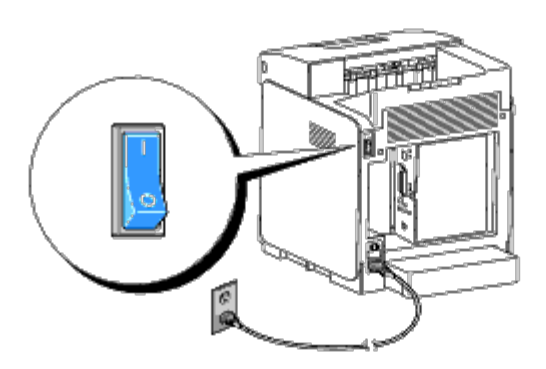

## Impresión y comprobación de la página de configuraciones de la impresora

Imprima la página de configuraciones de la impresora.

## Si utiliza el panel del operador

- 1. Pulse el botón Menu.
- 2. Asegúrese de que aparece Informe/Lista y, a continuación, pulse el botón 🗸 (Ajustar).
- 3. Aparecerá Config. Impres.. Pulse el botón ✓ (Ajustar).

Se imprimirá la página de configuraciones de la impresora.

4. Si la dirección IP muestra un valor distinto de 0.0.0.0 (valor predeterminado de fábrica) o 169.254.xx.xx, la impresora tendrá una dirección IP asignada y almacenada. Vaya a "Verificación de los valores IP."

## Si utiliza Herramientas

1. Haga clic en Inicio ® Todos los programas ® Impresoras Dell ® Dell 3130cn Color Laser Printer ®

## Herramientas.

Se abrirá el cuadro de diálogo Seleccionar impresora.

2. Haga clic en **Dell 3130cn Color Laser PCL 6** que aparece en la lista de **Nombre de la Impresora** y, a continuación, haga clic en **OK**.

Se abrirá Herramientas.

- 3. Haga clic en la ficha Informe de las Configuraciones de la Impresora.
- 4. En la lista de la izquierda de la página, seleccione Informes.

Aparecerá la página Informes.

5. Haga clic en el botón Configuraciones de la Impresora.

Se imprimirá la página de configuraciones de la impresora.

## Asignación de una dirección IP

NOTA: Cuando asigne una dirección IP manualmente en Modo IPv6, utilice la herramienta Dell Printer Configuration Web Tool. Para abrir Dell Printer Configuration Web Tool, emplee la dirección de enlace local (para comprobar una dirección de enlace local, consulte "<u>Impresión y comprobación de la página de configuraciones de la</u> <u>impresora</u>").

Las direcciones IP son números únicos compuestos por cuatro secciones separadas por puntos, que pueden incluir hasta tres dígitos en cada sección, por ejemplo, 111.222.33.44.

La asignación de una dirección IP que ya se encuentre en uso puede ocasionar problemas de funcionamiento de la red.

**NOTA:** La asignación de una dirección IP se considera como una función avanzada, que normalmente realiza un administrador del sistema.

## Si utiliza el panel del operador

Para obtener más información sobre cómo utilizar el panel del operador, consulte "Panel del operador".

1. Encienda la impresora.

Aparecerá el texto Listo Imprimir.

- 2. Pulse el botón Menu.
- 3. Pulse el botón 🔻 hasta que aparezca Menú Admin y, a continuación, pulse el botón 💙 (Ajustar).
- 4. Pulse el botón ▼ hasta que aparezca Red y, a continuación, pulse el botón ✓ (Ajustar).
- 5. Pulse el botón 🔻 hasta que aparezca TCP/IP y, a continuación, pulse el botón 🔨 (Ajustar).
- 6. Pulse el botón ▼ hasta que aparezca IPv4 y, a continuación, pulse el botón ✔ (Ajustar).
- 7. Pulse el botón 🔻 hasta que aparezca Dirección IP y, a continuación, pulse el botón 🔨 (Ajustar).
- 8. El cursor se sitúa en el primer dígito de la dirección IP. Pulse el botón ▲ o ▼ para introducir los números para la dirección IP.
- 9. Pulse el botón 🕨 .

El cursor se desplazará al siguiente dígito.

- 10. Repita los pasos 8 y 9 para introducir todos los dígitos de la dirección IP y, a continuación, pulse 🗸 (Ajustar).
- 11. Pulse el botón ┥.
- 12. Pulse el botón 🔻 hasta que aparezca Máscara Subred y, a continuación, pulse el botón 🔨 (Ajustar).
- 13. Repita los pasos 8 a 9 para definir la Máscara de subred y, a continuación, pulse el botón 🔨 (Ajustar).
- 14. Pulse el botón ٵ .
- 15. Pulse el botón 🔻 hasta que aparezca Direcc Pasarela y, a continuación, pulse el botón 🗸 (Ajustar).
- 16. Repita los pasos 8 a 9 para definir la Dirección de pasarela y, a continuación, pulse el botón 🗸 (Ajustar).
- 17. Apague la impresora y, a continuación, vuelva a encenderla.

## Si utiliza Herramientas (para el Modo IPv4)

- **NOTA:** Cuando utilice el **Modo I Pv6** para la impresión en red, no podrá utilizar Herramientas para asignar una dirección IP.

Se abrirá el cuadro de diálogo Seleccionar impresora.

2. Haga clic en **Dell 3130cn Color Laser PCL 6** que aparece en la lista de **Nombre de la Impresora** y, a continuación, haga clic en **OK**.

Se abrirá Herramientas.

- 3. Haga clic en la ficha Mantenimiento de la Impresora.
- 4. En la lista a la izquierda de la página seleccione Configuraciones TCP/IP.

Aparecerá la página Configuraciones TCP/IP.

- 5. Seleccione el modo en **Modo Dirección IP** y, a continuación, introduzca los valores en Dirección IP, Máscara Subred y Dirección de Pasarela.
- 6. Pulse el botón Aplicar Nuevas Configuraciones para que las configuraciones entren en vigor.

La dirección IP se asignará a la impresora. Para verificar la configuración, abra el navegador web en cualquier equipo conectado a la red e introduzca la dirección IP en la barra de dirección del navegador. Si la dirección IP está configurada correctamente, aparecerá **Dell Printer Configuration Web Tool** en el navegador.

También podrá asignar la dirección IP a la impresora al instalar los controladores de impresora con el programa de instalación. Cuando utilice la función **Instalación en Red** y el campo Obtener Dir IP esté definido en AutoIP en el menú del panel del operador, podrá configurar la dirección IP entre 0.0.0.0 y la dirección IP deseada en la ventana de selección de impresora.

## Verificación de los valores IP

- 1. Imprima otra página de configuraciones de la impresora.
- 2. Busque bajo el encabezado **TCP/IP** en la página de configuraciones de la impresora y asegúrese de que la dirección IP, la máscara de subred y la pasarela son las correctas.

```
0
```

Envíe un comando ping a la impresora y verifique que responde. Por ejemplo, en el indicador de comandos de un equipo de red, escriba ping seguido de la nueva dirección IP (por ejemplo, 192.168.0.11):

ping 192.168.0.11

Si la impresora está activa en la red, recibirá una respuesta.

## Uso del botón de RESET

La impresora está provista de un detector de fugas eléctricas que evita descargas eléctricas o incendios por fugas eléctricas, interrumpiendo automáticamente los circuitos internos de la impresora.

Cuando se detecte una fuga eléctrica, se disparará el botón de **RESET**. En tal caso, pulse el botón **RESET** para encender la impresora de nuevo. Si se vuelve a disparar el botón **RESET** después de pulsar dicho botón **RESET**, póngase en contacto con Dell.

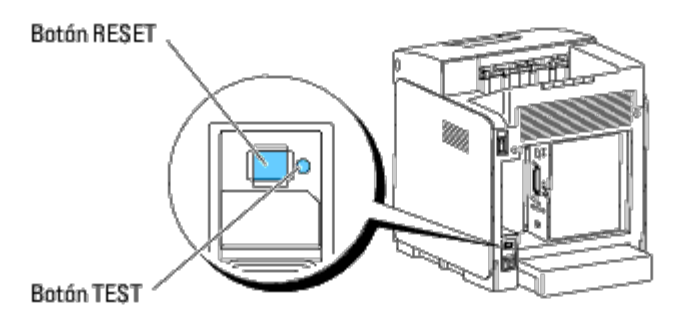

Compruebe si el detector de fugas eléctricas funciona o no al menos una vez al mes siguiendo estos pasos:

- 1. Encienda la impresora y pulse el botón TEST.
  - Si se dispara el botón **RESET** y se apaga la impresora, esto significará que el detector de fugas eléctricas funciona correctamente. Pulse el botón **RESET** para encender la impresora de nuevo.
  - Si no se dispara el botón **RESET**, póngase en contacto con Dell. Si el detector de fugas eléctricas no funciona, deje de utilizar la impresora.

Regreso a la pantalla de contenido

## **Dell Printer Configuration Web Tool**

- Uso de Dell Printer Configuration Web Tool
- Configuración del navegador Web
- Formato de visualización de página
- Modificación de los valores de los elementos de menú

💋 NOTA: Esta herramienta Web sólo está disponible si la impresora está conectada a una red mediante un cable de red o el adaptador de impresora inalámbrico.

Una de las funciones de Dell<sup>™</sup> Printer Configuration Web Tool es la Configuración de Alerta de E-Mail, que le envía a usted, o a la persona encargada, un e-mail cuando la impresora necesita suministros o la intervención del usuario.

Para rellenar informes de inventario de impresoras donde se pida el número de etiqueta de activo de todas las impresoras de su área, utilice la función Información de la Impresora de Dell Printer Configuration Web Tool. Sólo tendrá que escribir la dirección IP de cada impresora de la red para mostrar su número de etiqueta de activo.

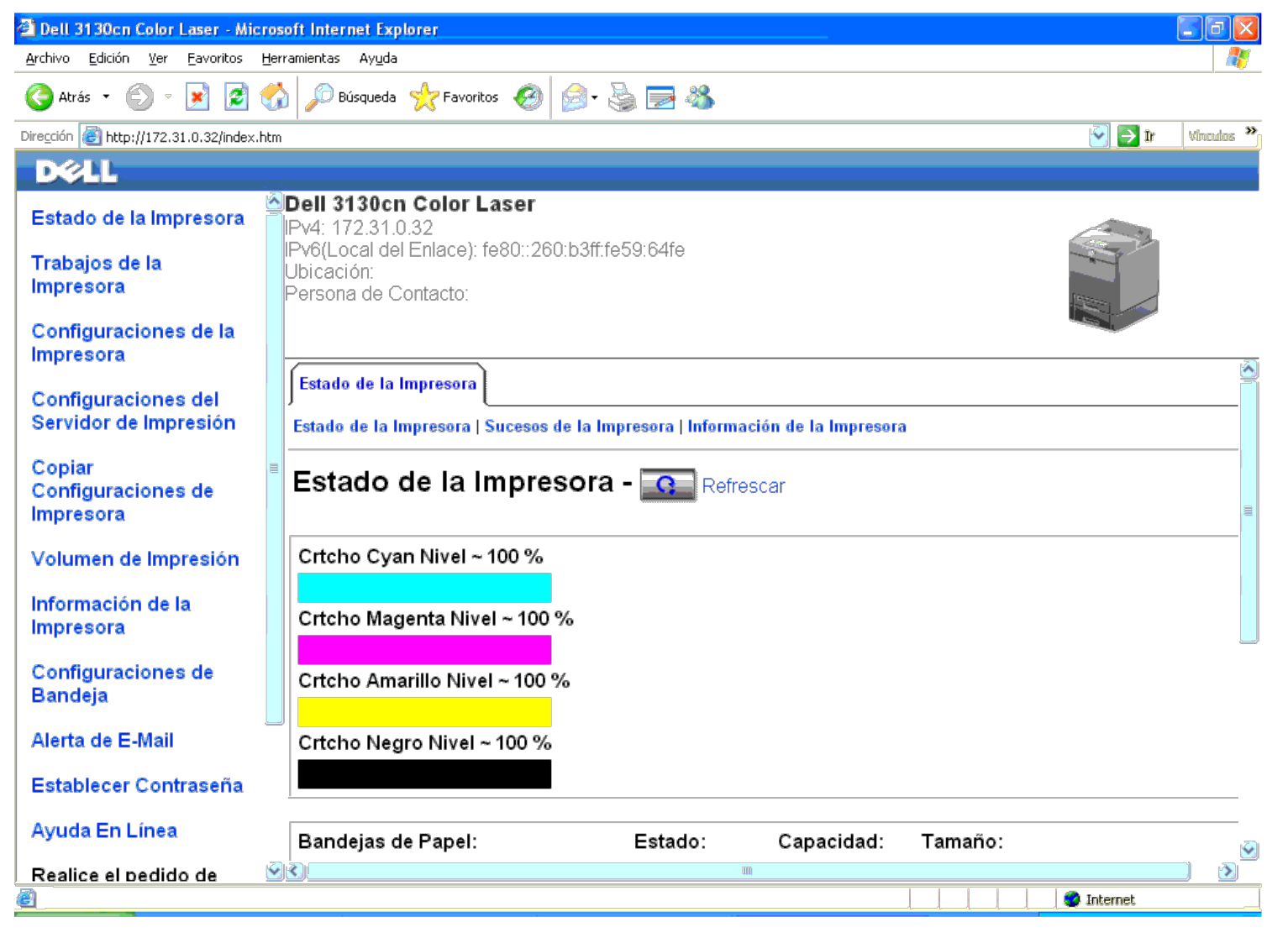

La función **Dell Printer Configuration Web Tool** también le permite cambiar valores de la impresora y realizar un seguimiento de las tendencias de impresión. Si es administrador de red, podrá copiar fácilmente los valores de la impresora a otra o a todas las impresoras de la red con el navegador Web.

Para iniciar Dell Printer Configuration Web Tool, escriba la dirección IP de la impresora en el navegador Web.

Si no conoce la dirección IP de la impresora, imprima una página de configuraciones de la impresora o abra la página de configuraciones de TCP/IP donde se indique la dirección IP.

### Si utiliza el panel del operador

- 1. Pulse el botón Menu.
- 2. Pulse el botón 🔻 hasta que aparezca Informe/Lista y, a continuación, pulse el botón 🗸 (Ajustar).
- 3. Aparecerá Config. Impres.. Pulse el botón ✔ (Ajustar).

Se imprimirá la página de configuraciones de la impresora.

## Si utiliza Herramientas (para el Modo IPv4)

NOTA: Cuando utilice Modo IPv6, emplee la dirección de enlace local para abrir Dell Printer Configuration Web Tool (para comprobar una dirección de enlace local, consulte "Impresión y comprobación de la página de configuraciones de la impresora").

1. Haga clic en Inicio ® Todos los programas ® Impresoras Dell ® Dell 3130cn Color Laser Printer ® Herramientas.

Se abrirá el cuadro de diálogo Seleccionar impresora.

2. Haga clic en Dell 3130cn Color Laser PCL 6 que aparece en la lista de Nombre de la Impresora y, a continuación, haga clic en OK.

#### Se abrirá Herramientas.

- 3. Haga clic en la ficha Informe de las Configuraciones de la Impresora.
- 4. En la lista a la izquierda de la página seleccione Configuraciones TCP/IP.

Aparecerá la página Configuraciones TCP/IP.

Si la dirección IP que se muestra es 0.0.0.0 (el valor predeterminado de fábrica), esto significará que no se ha asignado una dirección IP. Para asignar una a la impresora, consulte "Asignación de una dirección IP".

## **Uso de Dell Printer Configuration Web Tool**

Utilice Dell Printer Configuration Web Tool para:

## Estado de la Impresora

Use el menú Estado de la Impresora para obtener información inmediata sobre el estado de los suministros de la impresora. Cuando se esté agotando el cartucho de impresión, haga clic en el enlace de solicitud de suministros de la primera pantalla para solicitar cartuchos de tóner adicionales.

#### Trabajos de la Impresora

Use el menú Trabajos de la Impresora que contiene información sobre la página Lista de Trabajos y la página Trabajos Completados.

Estas páginas muestran información detallada sobre el estado de cada protocolo o cada trabajo.

#### Configuraciones de la Impresora

Use el menú Configuraciones de la Impresora para cambiar la configuración de la impresora y poder ver dicha configuración en el panel del operador de forma remota.

## Configuraciones del Servidor de Impresión

Con el menú Configuraciones del Servidor de Impresión, podrá cambiar el tipo de interfaz de la impresora y las condiciones necesarias de comunicación.

### Copiar Configuraciones de Impresora

Use el menú Copiar Configuraciones de Impresora para copiar los valores de la impresora a otra u otras impresoras de la red escribiendo simplemente la dirección IP de cada impresora.

**NOTA:** Deberá iniciar la sesión como administrador de red para utilizar esta función.

#### Volumen de Impresión

Use la opción Volumen de Impresión para comprobar los historiales de impresión, como, por ejemplo, el consumo de papel y los tipos de trabajos que se imprimen y limite qué usuarios pueden utilizar el modo de color y el número máximo de hojas que pueden imprimir.

## Información de la Impresora

Use el menú Información de la Impresora para obtener información sobre las solicitudes de servicio, los informes de inventario o el estado de la memoria actual y los niveles de código de motor.

## Configuraciones de Bandeja

Use el menú Configuraciones de Bandeja para obtener información sobre el tamaño y el tipo de papel de cada bandeja.

## Alerta de E-Mail

Use el menú Alerta de E-Mail para recibir un correo electrónico cuando la impresora necesite suministros o la intervención del usuario. Escriba su nombre o el de la persona encargada en el cuadro de lista de e-mail para recibir notificaciones.

## Establecer Contraseña

Use el menú Establecer Contraseña para bloquear la herramienta Dell Printer Configuration Web Tool con una contraseña para que los demás usuarios no cambien accidentalmente los valores de impresora que ha seleccionado.

**NOTA:** Deberá iniciar la sesión como administrador de red para utilizar esta función.

## Ayuda En Línea

haga clic en Ayuda En Línea para visitar el sitio Web de asistencia de Dell.

### Realice el pedido de Suministros en:

www.dell.com/supplies

Contacte el Soporte Dell a:

support.dell.com

## Configuración del navegador Web

Antes de usar la función Dell Printer Configuration Web Tool, asegúrese de que JavaScript está activado en su navegador

Se recomienda configurar los valores de entorno de su navegador Web antes de utilizar Dell Printer Configuration Web Tool.

💋 NOTA: Es posible que las páginas de Dell Printer Configuration Web Tool resulten ilegibles si fueron configuradas con un idioma distinto al del navegador web.

## Para Internet Explorer<sup>®</sup> 6.0, Internet Explorer 7.0, Internet Explorer 8.0

## Configuración del idioma de interfaz

- 1. En la barra de menús, seleccione Herramientas y luego Opciones de Internet.
- 2. Seleccione Idiomas en la ficha General.
- 3. Especifique el idioma de interfaz en orden de preferencia en la lista Idioma.

#### Por ejemplo:

- Italiano (Italia) [it-IT]
- Español España (alfabetizaci) [es-ES tradnl]
- Alemán (Alemania) [de-DE]
- Francés (Francia) [fr-FR]
- Inglés (Estados Unidos) [en-us]
- Danés [da-DK]
- Neerlandés (Países Bajos) [nl-NL]
- Noruego (Bokmal) [no]
- Sueco [sv-SE]

## Definición de la dirección IP de la impresora sin proxy

- 1. Seleccione Opciones de Internet en el menú Herramientas.
- 2. Haga clic en Configuración de LAN bajo Configuración de LAN en la ficha Opciones avanzadas.
- 3. Lleve a cabo una de las operaciones siguientes:
  - Desactive la casilla de verificación Utilizar un servidor proxy para su LAN bajo Servidor proxy.
  - Haga clic en Avanzadas y especifique la dirección IP de la impresora en el campo Usar el mismo servidor proxy para todos los protocolos dentro de Excepciones.

Una vez definido el idioma y el proxy, escriba <http://nnn.nnn.nnn/> (la dirección IP de la impresora) en el campo de entrada de URL del navegador para activar Dell Printer Configuration Web Tool.

## Si utiliza Firefox 2.0 o versión posterior

### Configuración del idioma de interfaz

- 1. Seleccione Opciones en el menú Herramientas.
- 2. Haga clic en Avanzadas.
- 3. Haga clic en Seleccionar en la ficha General.
- 4. Especifique el idioma de interfaz en orden de preferencia en la lista Idioma en orden de preferencia.

Por ejemplo:

- Inglés [en] o Inglés/Estados Unidos [en-us]
- Italiano [it]
- Español [es]
- Alemán [de]
- Francés [fr]
- Holandés [nl]
- Noruego [no]
- Sueco [sv]
- Danés [da]

## Definición de la dirección IP de la impresora sin proxy

- 1. Seleccione Opciones en el menú Herramientas.
- 2. Haga clic en la ficha Avanzadas.
- 3. Haga clic en Red en el cuadro de diálogo Opciones.
- 4. Haga clic en Conexión ® Configuraciones.
- 5. Lleve a cabo una de las operaciones siguientes:
  - Active la casilla de verificación Conexión directa a Internet.
  - Active la casilla de verificación Autodetectar configuración de proxy para esta red.
  - Active la casilla de verificación Configuración manual de proxy y, a continuación, especifique la dirección IP de la impresora en el cuadro de edición Sin proxy para.
  - Active la casilla de verificación URL de configuración automática de proxy.

Una vez definido el idioma y el proxy, escriba <http://nnn.nnn.nnn/> (la dirección IP de la impresora) en el campo de entrada de URL del navegador para activar Dell Printer Configuration Web Tool.

## Formato de visualización de página

La página se distribuye en las tres secciones mencionadas anteriormente:

## **Cuadro superior**

El cuadro superior está situado en la parte superior de todas las páginas. Cuando **Dell Printer Configuration Web Tool** esté activada, el estado actual y especificaciones de la impresora se mostrarán en el cuadro superior de cada página.

El cuadro superior contiene los siguientes elementos.

| Dell 3130cn Color Laser | Muestra el nombre de producto de la impresora.                                                                                                    |  |
|-------------------------|----------------------------------------------------------------------------------------------------|--|
| Dirección IP            | Muestra la dirección IP de la impresora.                                                                                                    |  |
| Ubicación               | Muestra la ubicación de la impresora. La ubicación se puede cambiar en Información Básica en la página Configuraciones del Servidor de Impresión.             |  |
| Persona de Contacto     | Muestra el nombre del administrador de la impresora. El nombre se puede cambiar en Información Básica en la página Configuraciones del Servidor de Impresión. |  |
| Bitmap de la Impresora  | Muestra la imagen de mapa de bits de la impresora. Al hacer clic en la imagen, aparecerá el menú Estado de la Impresora en el cuadro derecho.                 |  |

## Cuadro izquierdo

El cuadro izquierdo está situado en el lado izquierdo de todas las páginas. Los títulos de menús que aparecen en el cuadro izquierdo tienen vínculos a los menús y páginas correspondientes. Puede ir a la página en cuestión haciendo clic en sus caracteres.

El cuadro izquierdo contiene los siguientes menús.

| Estado de la Impresora                    | Enlaces al menú Estado de la Impresora.                                                  |  |
|-------------------------------------------|------------------------------------------------------------------------------------------|--|
| Trabajos de la Impresora                  | Enlaces al menú Trabajos de la Impresora.                                                |  |
| Configuraciones de la Impresora           | Enlaces al menú Informe de las Configuraciones de la Impresora.                          |  |
| Configuraciones del Servidor de Impresión | Enlaces al menú Informes del Servidor de Impresión.                                      |  |
| Copiar Configuraciones de Impresora       | Enlaces al menú Copiar Configuraciones de Impresora.                                     |  |
| Volumen de Impresión                      | Enlaces al menú Volumen de Impresión.                                                    |  |
| Información de la Impresora               | Enlaces al menú Estado de la Impresora.                                                  |  |
| Configuraciones de Bandeja                | Establece un enlace al menú Configuraciones de Bandeja.                                  |  |
| Alerta de E-Mail                          | Enlaces al menú Configuraciones del Servidor de Impresión.                               |  |
| Establecer Contraseña                     | Enlaces al menú Otras Características.                                                   |  |
| Ayuda En Línea                            | Enlaces al sitio Web de asistencia de Dell.                                              |  |
| Realice el pedido de Suministros en:      | Enlaces a la página Web de Dell.                                                         |  |
| Contacte el Soporte Dell a:               | Enlaces a la dirección Web de la página de asistencia técnica de Dell. support.dell.com/ |  |

## **Cuadro derecho**

El cuadro derecho está situado en el lateral derecho de todas las páginas. El contenido del cuadro derecho corresponde al menú que seleccione en el cuadro izquierdo. Para obtener información detallada sobre los elementos que aparecen en el cuadro derecho, consulte "Detalles de los elementos de menú".

## Botones del cuadro derecho

| Botón Refrescar                      | Recibe la configuración actual de la impresora y actualiza la información más reciente en el cuadro derecho.                                              |  |
|--------------------------------------|----------------------------------------------------------------------------------------------------|--|
| Botón Aplicar Nuevas Configuraciones | Envía a la impresora los nuevos valores definidos en Dell Printer Configuration Web Tool. Los valores de impresora antiguos se sustituyen por los nuevos. |  |
| Botón Restaurar Configuraciones      | Recupera los valores antiguos existentes antes de que se realizaran los cambios. Los valores nuevos no se enviarán a la impresora.                        |  |

## Modificación de los valores de los elementos de menú

Algunos menús le permiten modificar los valores de la impresora mediante la herramienta **Dell Printer Configuration Web Tool**. Al acceder a dichos menús, aparece en pantalla el diálogo de autenticación. Escriba un nombre de usuario y una contraseña para el administrador de la impresora siguiendo las peticiones del cuadro de diálogo.

El nombre de usuario predeterminado es admin, y la contraseña predeterminada es en blanco (NULL). Sólo se puede modificar la contraseña en la página Establecer Contraseña del menú Otras Características. El nombre de usuario es invariable. Consulte "Establecer Contraseña" para obtener más información.

## Detalles de los elementos de menú

|                            |                                                  | "Estado de la Impresora"      |
|----------------------------|--------------------------------------------------|-------------------------------|
| "Estado de la Impresora"   | "Sucesos de la Impresora"                        |                               |
|                            |                                                  | "Información de la Impresora" |
| "Trabajos do la Impresera" |                                                  | "Lista de Trabajos"           |
| Trabajos de la Impresora   |                                                  | "Trabajos Completados"        |
|                            | "Informa de las Configuracionas de la Impresera" | "Configuraciones del Menú"    |
|                            | morme de las comguraciones de la impresora       | " <u>Informes</u> "           |
|                            |                                                  | "Configuración del Sistema"   |
| 1                          |                                                  |                               |

|                                             |                                             | " <u>Configuraciones Paralelo</u> "                       |
|---------------------------------------------|---------------------------------------------|-----------------------------------------------------------|
|                                             |                                             | " <u>Configuraciones de Red</u> "                         |
|                                             | "Configuraciones de la Impresora"           | "Configuraciones USB"                                     |
|                                             |                                             | "Configuraciones PS"                                      |
|                                             |                                             | "Configuraciones PCL"                                     |
|                                             |                                             | " <u>Config segura</u> "                                  |
| "Configuraciones de la Impresora"           |                                             | "Densidad del Papel"                                      |
|                                             |                                             | " <u>Ajustar BTR</u> "                                    |
|                                             |                                             | "Ajustar Fusor"                                           |
|                                             |                                             | "Ajuste de Registro Automático"                           |
|                                             |                                             | "Ajustes de Registro de Color Automático"                 |
|                                             | "Mantenimiento de la Impresora"             | "Ajustar Altitud"                                         |
|                                             |                                             | " <u>Rest Valor Pred</u> "                                |
|                                             |                                             | "Almacenamiento"*1                                        |
|                                             |                                             | " <u>Tóner no Dell</u> "                                  |
|                                             |                                             | "Inicializar Contador de Impresión"                       |
|                                             |                                             | "Personalización de Enlace Web"                           |
|                                             |                                             | "Página de Configuración del Servidor de Impresión"       |
|                                             | "Informes del Servidor de Impresión"        | "Página de Configuración de NetWare"*2                    |
|                                             |                                             | "Página de Configuración de Alerta de E-Mail"             |
|                                             |                                             | "Información Básica"                                      |
|                                             |                                             | " <u>Configuraciones de Puerto</u> "                      |
|                                             |                                             | " <u>LAN Inalámbrica</u> " <sup>*3</sup>                  |
|                                             |                                             | " <u>TCP/IP</u> "                                         |
|                                             | "Configuraciones del Servidor de Impresión" | " <u>NetWare</u> "*2                                      |
| "Configuraciones del Servidor de Impresión" | computationes del servidor de impresion     | " <u>SMB</u> "*2                                          |
|                                             |                                             | "AppleTalk"*2                                             |
|                                             |                                             | " <u>Alerta de E-Mail</u> "                               |
|                                             |                                             | "Bonjour (mDNS)"*2                                        |
|                                             |                                             | " <u>SNMP</u> "                                           |
|                                             |                                             | "Establecer Contraseña"                                   |
|                                             |                                             | " <u>SSL/TLS</u> "                                        |
|                                             | " <u>Otras Características</u> "            | " <u>IPsec</u> "                                          |
|                                             |                                             | " <u>802.1x</u> "* <sup>4</sup>                           |
|                                             |                                             | "Restablecer Servidor de Impresión"                       |
|                                             |                                             | "Copiar Configuraciones de Impresora"                     |
| "Copiar Configuraciones de Impresora"       |                                             | "Informe de Copia de las Configuraciones de la Impresora" |
|                                             |                                             | "Volumen de Impresión"                                    |
| "Volumen de Impresión"                      |                                             | "Dell ColorTrack"                                         |
| "Configuraciones de Bandeia"                |                                             |                                                           |

\*<sup>1</sup> Este elemento únicamente se encuentra disponible cuando el disco de RAM está configurado en activado o cuando está instalado el disco duro opcional.

\*<sup>2</sup> Para visualizar este elemento se requiere un adaptador de protocolo de red opcional.

\*<sup>3</sup> Este elemento únicamente se encuentra disponible cuando está instalado el adaptador de impresora inalámbrico opcional.

\*<sup>4</sup> Este elemento únicamente se encuentra disponible cuando no está instalado el adaptador de impresora inalámbrico opcional.

## Estado de la Impresora

Utilice el menú Estado de la Impresora para consultar el estado de los consumibles, el hardware y las especificaciones de la impresora.

El menú Estado de la Impresora contiene las siguientes páginas.

## Estado de la Impresora

Uso:

Comprobar el estado de los consumibles y bandejas.

Valores:

| Nivel cartucho<br>Nivel cartucho<br>Nivel cartucho | Cyan<br>Magenta<br>Amarill<br>Negro | Muestra el porcentaje de tóner que queda en cada cartucho de impresión. Cuando un cartucho esté vacío, aparecerá un mensaje. El texto Llamada o Pedido tier sitio Web de suministros de la impresora Dell. |                                                                            |
|----------------------------------------------------|-------------------------------------|----------------------------------------------------------------------------------------------------|----------------------------------------------------------------------------|
|                                                    |                                     | ок                                                                                                    | Indica que hay algo de papel en la bandeja, pero se desconoce la cantidad. |
| Bandejas de                                        | Estado                              | Agregar<br>Papel                                                                                                    | Indica que no hay papel en la bandeja.                                     |
| Capacidad                                          |                                     | lad                                                                                                    | Muestra la capacidad máxima de la bandeja de papel.                        |
| Tamaño                                             |                                     | )                                                                                                    | Muestra el tamaño de papel de la bandeja.                                  |
|                                                    | Ectado                              | ок                                                                                                    | Indica que la bandeja está disponible.                                     |
| Bandeja de<br>Salida                               | Estado                              | Completo                                                                                                    | Indica que la bandeja no está disponible.                                  |
| Capacidad                                          |                                     | lad                                                                                                    | Muestra la capacidad máxima de la bandeja de papel.                        |
| Cubiorta                                           | Ectado                              | Cerrada                                                                                                    | Indica que la bandeja está cerrada.                                        |
| Cubierta Estado                                    | Abierta                             | Indica que la bandeja está abierta.                                                                                                    |                                                                            |
| Tipo de Impresora                                  |                                     |                                                                                                    | Muestra el tipo de la impresora. Láser Color es el valor normal.           |
| Velocidad de Ir                                    | npresiór                            | 1                                                                                                    | Muestra la velocidad de impresión de la impresora.                         |

## Sucesos de la Impresora

Uso:

Cuando se producen fallos, como Sin Papel. o La Cubierta frontal está abierta., los detalles de todas las alertas o indicaciones de fallos se muestran en la página Sucesos de la Impresora.

Valores:

| Ubicación | Muestra la ubicación dónde se produjo el error. |
|-----------|-------------------------------------------------|
| Detalles  | Muestra los detalles del error.                 |

## Información de la Impresora

#### Uso:

Comprobar los datos de la impresora, como la configuración de hardware y la versión de software. Esta página también puede verse haciendo clic en Información de la Impresora en el cuadro izquierdo.

| Número de Etiqueta de Servicio Dell                                                                           |                            | Muestra el número de tarjeta de servicio Dell.           |
|----------------------------------------------------------------------------------------------------|----------------------------|----------------------------------------------------------|
| Número de Etiqueta de Propiedad                                                                               |                            | Muestra el número de etiqueta de activo de la impresora. |
| Número de Serie de la Impresora                                                                               |                            | Muestra el número de serie de la impresora.              |
| Capacidad de Memoria                                                                                          |                            | Muestra la capacidad de la memoria.                      |
| Disco Duro <sup>*1</sup>                                                                                      |                            | Muestra información sobre el disco duro de la impresora. |
| Velocidad de Procesador                                                                                       |                            | Muestra la velocidad de procesado.                       |
| Niveles de Revisión de la Impresera                                                                           | Versión Firmware           | Muestra la fecha de revisión (nivel de revisión).        |
| Niveles de Revision de la Impresora                                                                           | Versión de Firmware de Red | Muestra la fecha de revisión (nivel de revisión).        |
| * <sup>1</sup> Este elemento únicamente se encuentra disponible cuando está instalado el disco duro opcional. |                            |                                                          |

## Trabajos de la Impresora

El menú Trabajos de la Impresora contiene información sobre las páginas Lista de Trabajos y Trabajos Completados. Estas páginas muestran información detallada sobre el estado de cada protocolo o los trabajos de impresión.

## Lista de Trabajos

Uso:

Confirmar que se están procesando los trabajos de impresión. Haga clic en el botón Refrescar para actualizar la pantalla.

## Valores:

| ID                         | Muestra el ID del trabajo.                                      |
|----------------------------|-----------------------------------------------------------------|
| Nombre de Trabajo          | Muestra el nombre de archivo del trabajo de impresión en curso. |
| Propietario                | Muestra el nombre del propietario del trabajo.                  |
| Nombre de Servidor         | Muestra el nombre del equipo host.                              |
| Estado de Trabajo          | Muestra el estado del trabajo de impresión en curso.            |
| Anfitrión I/F              | Muestra el estado de la interfaz del host.                      |
| Hora de Entrega de Trabajo | Muestra la fecha en que se envió el trabajo de impresión.       |

## **Trabajos Completados**

## Uso:

Comprobar los trabajos completados. Aparecen hasta los 22 trabajos de impresión más recientes. Haga clic en el botón Refrescar para actualizar la pantalla.

| ID                         | Muestra el ID del trabajo.                      |
|----------------------------|-------------------------------------------------|
| Nombre de Trabajo          | Muestra el nombre de archivo del trabajo.       |
| Propietario                | Muestra el nombre del propietario del trabajo.  |
| Nombre de Servidor         | Muestra el nombre del equipo host.              |
| Resultado de Salida        | Muestra el estado del trabajo.                  |
| Número de Impresión        | Muestra el número total de páginas del trabajo. |
| Número de Páginas          | Muestra el número total de páginas del trabajo. |
| Anfitrión I/F              | Muestra el estado de la interfaz del host.      |
| Hora de Entrega de Trabajo | Muestra la fecha en que se envió el trabajo.    |

## Configuraciones de la Impresora

Use el menú Configuraciones de la Impresora para ver el informe de valores de la impresora y configurar los parámetros de la impresora.

En la parte superior del cuadro derecho aparecen las siguientes páginas con fichas.

## Informe de las Configuraciones de la Impresora

La ficha Informe de las Configuraciones de la Impresora contiene las páginas Configuraciones del Menú e Informes.

## Configuraciones del Menú

Uso:

Mostrar los valores actuales de los menús del panel del operador.

|                             | Modo del temporizador de ahorro de energía 1      | Muestra el tiempo para pasar al modo de ahorro de energía 1.                                                                                                    |
|-----------------------------|---------------------------------------------------|----------------------------------------------------------------------------------------------------|
|                             | Modo del temporizador de ahorro de energía 2      | Muestra el tiempo para pasar al modo de ahorro de energía 2.                                                                                                    |
|                             | Tono de Panel de Control                          | Muestra si se emitirá o no un tono cuando la entrada al panel del operador sea correcta. Deshabilitado indica que el tono está desactivado.                                                |
|                             | Tono de Tecla Incorrecto                          | Muestra si se emitirá o no un tono cuando la entrada al panel del operador sea incorrecta. Deshabilitado indica que el tono está desactivado.                                              |
|                             | Tono de Máquina Lista                             | Muestra si se emitirá el tono cuando la impresora esté lista. Deshabilitado indica que el tono está desactivado.                                                                           |
|                             | Tono de Trabajo Completado                        | Muestra si se emitirá el tono cuando se complete un trabajo de impresión. Deshabilitado indica que el tono está desactivado.                                                               |
|                             | Tono de Fallo                                     | Muestra si se emitirá el tono cuando un trabajo finalice anormalmente. Deshabilitado indica que el tono está desactivado.                                                                  |
|                             | Tono de Aviso                                     | Muestra si se emitirá el tono cuando se produzca un problema. Deshabilitado indica que el tono está desactivado.                                                                           |
|                             | Tono de Aviso Sin Papel                           | Muestra si se emitirá el tono cuando la impresora se quede sin papel. Deshabilitado indica que el tono está desactivado.                                                                   |
|                             | Tono de Aviso Poco Tóner                          | Muestra si se emitirá el tono cuando empiece a agotarse el tóner o algún otro suministro. Deshabilitado indica que el tono está desactivado.                                               |
|                             | Tono base                                         | Muestra si se emitirá el tono cuando la pantalla del panel del operador vuelva al valor predeterminado desplazando el menú de bucle.<br>Deshabilitado indica que el tono está desactivado. |
| Configuración del           | Tiempo de Espera de Fallo                         | Muestra la cantidad de tiempo tras la cual la impresora cancelará la impresión de un trabajo que se detenga anormalmente.                                                                  |
| Sistema                     | Tiempo de Espera                                  | Muestra el período de tiempo que la impresora espera para recibir datos del equipo.                                                                                                    |
|                             | Idioma del Panel                                  | Muestra el idioma utilizado en la pantalla del panel del operador.                                                                                                    |
|                             | Impresión de Registro Automática                  | Muestra si se generará automáticamente un registro de trabajos completados.                                                                                                    |
|                             | ID de Impresión                                   | Muestra dónde se imprimirá el ID de usuario en el papel impreso.                                                                                                    |
|                             | Imprimir Texto                                    | Muestra si en la impresora se imprimirán datos PDL (Lenguaje de descripción de páginas), que no admite la impresora, como texto cuando la impresora los reciba.                            |
|                             | Posición de Inserción de la Hoja<br>Panorámica    | Muestra si se insertará una hoja panorámica.                                                                                                    |
|                             | Bandeja de Especificación de Hojas<br>Panorámicas | Muestra qué bandeja de entrada se utilizará para insertar una hoja panorámica.                                                                                                    |
|                             | Disco RAM*1                                       | Muestra si se asignará memoria RAM al sistema de archivos para las funciones de Impresión segura e Impresión de prueba.                                                                    |
|                             | Bandeja Sustituta                                 | Muestra si se utilizará otro tamaño de papel cuando el papel cargado en la bandeja especificada no coincida con los valores de tamaño de papel del trabajo actual.                         |
|                             | mm / pulg                                         | Muestra la unidad de medida que se utilizará en la pantalla del panel del operador.                                                                                                    |
|                             | Página impar 2 caras*2                            | Muestra cómo se imprimirá la última página impar cuando se utilice la impresión dúplex.                                                                                                    |
|                             | Estado del Puerto                                 | Muestra si la interfaz de paralelo está activada.                                                                                                    |
| Configuraciones<br>Paralelo | ECP                                               | Muestra el modo de comunicación ECP de la interfaz de paralelo.                                                                                                    |
|                             | Adobe Protocol                                    | Muestra el protocolo de comunicación PostScript para cada interfaz.                                                                                                    |
| Configuraciones de          |                                                   |                                                                                                    |

| Red                 | Adobe Protocol                           | Muestra el protocolo de comunicación PostScript para cada interfaz.                                    |
|---------------------|------------------------------------------|----------------------------------------------------------------------------------------------------|
| Configuraciones USB | Estado del Puerto                        | Muestra si la interfaz de USB está activada.                                                           |
|                     | Adobe Protocol                           | Muestra el protocolo de comunicación PostScript para cada interfaz.                                    |
|                     | Bandeja de Papel                         | Muestra la configuración de la bandeja de papel.                                                       |
|                     | Tam. Papel                               | Muestra el valor de tamaño de papel.                                                                   |
|                     | Tamaño Personal - Y                      | Muestra la longitud del papel tamaño personalizado.                                                    |
|                     | Tamaño Personal - X                      | Muestra la anchura del papel tamaño personalizado.                                                     |
|                     | Orientación                              | Muestra la orientación del texto y los gráficos en la página.                                          |
|                     | 2 Caras*2                                | Muestra si se realizará impresión dúplex de forma predeterminada para todos los trabajos de impresión. |
|                     | Fuente                                   | Muestra la fuente seleccionada en la lista de fuentes registradas.                                     |
|                     | Symbol Set                               | Muestra un juego de símbolos para la fuente especificada.                                              |
| Configuraciones PCL | Tamaño de Fuente                         | Muestra el tamaño para fuentes tipográficas escalables.                                                |
|                     | Inclinación de Fuente                    | Muestra el tamaño de paso para fuentes de monoespaciado escalables.                                    |
|                     | Línea de Forma                           | Muestra el número de caracteres que hay en una línea.                                                  |
|                     | Cantidad                                 | Muestra el número de copias que se van a imprimir.                                                     |
|                     | Mejora de Imagen                         | Muestra si la función de Mejora de Imagen está activada.                                               |
|                     | Hex Dump                                 | Muestra si la función Hex Dump está activada.                                                          |
|                     | Modo Borrador                            | Muestra si se imprimirá en modo borrador.                                                              |
|                     | Terminación de línea                     | Muestra si se definirá el fin de línea.                                                                |
|                     | Color Predeterminado                     | Muestra el valor de modo de color.                                                                     |
|                     | Informe de Error PS                      | Muestra si la impresora presentará el contenido del error para un error de PostScript.                 |
| Configuraciones PS  | Tiempo de Espera Máximo de<br>Trabajo PS | Muestra el tiempo de ejecución para un trabajo de PostScript.                                          |
|                     | Modo Selección de Papel                  | Muestra la bandeja seleccionada en la impresión PostScript.                                            |
|                     | Color Predeterminado                     | Muestra el valor de modo de color.                                                                     |
| Config segura       | Aj bloqueo panel                         | Muestra si se bloqueará Menú Admin mediante contraseña.                                                |
|                     | Normal                                   | Muestra la densidad de papel para papel normal.                                                        |
| Densidad del Papel  | Etiqueta                                 | Muestra la densidad de papel para etiquetas.                                                           |
|                     | Normal                                   | Muestra el valor de voltaje del rodillo de transferencia (de -3 a 3) para papel normal.                |
|                     | Normal Grueso                            | Muestra el valor de voltaje del rodillo de transferencia (de -3 a 3) para papel normal grueso.         |
|                     | Transparencia                            | Muestra el valor de voltaje del rodillo de transferencia (de -3 a 3) para transferencias.              |
|                     | Portadas                                 | Muestra el valor de voltaje del rodillo de transferencia (de -3 a 3) para papel de portadas.           |
|                     | Portadas Gruesas                         | Muestra el valor de voltaje del rodillo de transferencia (de -3 a 3) para papel de portadas grueso.    |
|                     | Etiqueta                                 | Muestra el valor de voltaje del rodillo de transferencia (de -3 a 3) para etiquetas.                   |
| Ajustar BIR         | Encapado                                 | Muestra el valor de voltaje del rodillo de transferencia (de -3 a 3) para papel encapado.              |
|                     | Encapado Grueso                          | Muestra el valor de voltaje del rodillo de transferencia (de -3 a 3) para papel encapado grueso.       |
|                     | Sobre                                    | Muestra el valor de voltaje del rodillo de transferencia (de -3 a 3) para sobres.                      |
|                     | Reciclado                                | Muestra el valor de voltaje del rodillo de transferencia (de -3 a 3) para papel reciclado.             |
|                     | Encapada JPN                             | Muestra el valor de voltaje del rodillo de transferencia (de -3 a 3) para papel encapado japonés.      |
|                     | Postal JPN                               | Muestra el valor de voltaje del rodillo de transferencia (de -3 a 3) para postales japonesas.          |
|                     | Normal                                   | Muestra el valor de temperatura del fusor (de -2 a 2) para papel normal.                               |
|                     | Normal Grueso                            | Muestra el valor de temperatura del fusor (de -2 a 2) para papel normal grueso.                        |
|                     | Transparencia                            | Muestra el valor de temperatura del fusor (de -2 a 2) para transparencias.                             |
|                     | Dente de s                               |                                                                                                    |

| Ajustar Fusor           | Portadas Gruesas                  | Muestra el valor de temperatura del fusor (de -2 a 2) para papel de portadas grueso.                                                                |
|-------------------------|-----------------------------------|----------------------------------------------------------------------------------------------------|
|                         | Etiqueta                          | Muestra el valor de temperatura del fusor (de -2 a 2) para etiquetas.                                                                               |
|                         | Encapado                          | Muestra el valor de temperatura del fusor (de -2 a 2) para papel encapado.                                                                          |
|                         | Encapado Grueso                   | Muestra el valor de temperatura del fusor (de -2 a 2) para papel encapado grueso.                                                                   |
|                         | Sobre                             | Muestra el valor de temperatura del fusor (de -2 a 2) para sobres.                                                                                  |
|                         | Reciclado                         | Muestra el valor de temperatura del fusor (de -2 a 2) para papel reciclado.                                                                         |
|                         | Encapada JPN                      | Muestra el valor de temperatura del fusor (de -2 a 2) para papel encapado japonés.                                                                  |
|                         | Postal JPN                        | Muestra el valor de temperatura del fusor (de -2 a 2) para postales japonesas.                                                                      |
| Ajuste de Registro Auto | omático                           | Muestra si el ajuste de registro de color se realizará automáticamente.                                                                             |
| Ajustar Altitud         |                                   | Muestra la altitud del lugar donde está instalada la impresora.                                                                                     |
| Tóner no Dell           |                                   | Muestra si se utiliza o no un cartucho de tóner de otro fabricante.                                                                                 |
| Personalización do      | Seleccionar URL de Pedidos Nuevos | Muestra un enlace utilizado para pedir suministros, al que se puede tener acceso desde Realice el pedido de Suministros en: en el cuadro izquierdo. |
| Enlace Web              | Habitual                          | Muestra la dirección URL habitual (http://accessories.us.dell.com/sna) que se puede vincular a Realice el pedido de Suministros en:.                |
|                         | Preferente                        | Muestra la dirección URL preferente (http://premier.dell.com) que se puede vincular a Realice el pedido de Suministros en:.                         |
|                         | Bandeja 1 Tipo de Papel           | Muestra el ajuste de tipo de papel de la bandeja 1.                                                                                                 |
|                         | Bandeja 1 Tamaño de Papel         | Muestra el ajuste de tamaño de papel de la bandeja 1.                                                                                               |
|                         | Bandeja 1 Tamaño Personal - Y     | Muestra la longitud del papel de tamaño personalizado cargado en la bandeja 1.                                                                      |
|                         | Bandeja 1 Tamaño Personal - X     | Muestra la anchura del papel de tamaño personalizado cargado en la bandeja 1.                                                                       |
|                         | Bandeja 2 Tipo de Papel*3         | Muestra el ajuste de tipo de papel de la bandeja 2.                                                                                                 |
|                         | Bandeja 2 Tamaño de Papel*3       | Muestra el ajuste de tamaño de papel de la bandeja 2.                                                                                               |
| Configuraciones de      | Bandeja 2 Tamaño Personal - Y*3   | Muestra la longitud del papel de tamaño personalizado cargado en la bandeja 2.                                                                      |
| Bandeja                 | Bandeja 2 Tamaño Personal - X*3   | Muestra la anchura del papel de tamaño personalizado cargado en la bandeja 2.                                                                       |
|                         | Modo MPF                          | Muestra el tamaño y el tipo de papel cuando el papel está cargado en el alimentador multiuso (MPF).                                                 |
|                         | Mostr Txt Emerg                   | Muestra un menú emergente en el que se solicita ajustar el tipo y tamaño de papel cuando se carga papel en el alimentador multiuso (MPF).           |
|                         | MPF Tipo de Papel                 | Muestra el ajuste de tipo de papel del alimentador multiuso (MPF).                                                                                  |
|                         | MPF Tamaño de Papel               | Muestra el ajuste de tamaño de papel del alimentador multiuso (MPF).                                                                                |
|                         | MPF Tamaño Personal - Y           | Muestra la longitud del papel de tamaño personalizado cargado en el alimentador multiuso (MPF).                                                     |
|                         | MPF Tamaño Personal - X           | Muestra la anchura del papel de tamaño personalizado cargado en el alimentador multiuso (MPF).                                                      |
|                         |                                   |                                                                                                    |

\*1 Este elemento únicamente se encuentra disponible cuando está instalada la memoria opcional de 512 MB, o superior, y también cuando no está instalado el disco duro opcional.

\*<sup>2</sup> Este elemento únicamente se encuentra disponible cuando está instalado el duplexador opcional.

\*<sup>3</sup> Este elemento únicamente se encuentra disponible cuando está instalado el alimentador opcional de 550 hojas.

## Informes

#### Uso:

Imprimir varios tipos de informes y listas.

| Configuraciones de la<br>Impresora | Haga clic en el botón <b>Iniciar</b> para imprimir la página de configuración de la impresora.                              |
|------------------------------------|----------------------------------------------------------------------------------------------------|
| Configuración del Panel            | Haga clic en el botón Iniciar para imprimir la página de configuración del panel.                                           |
| Lista de Fuentes PCL               | Haga clic en el botón Iniciar para imprimir la lista de fuentes PCL (Lenguaje de control de impresoras de Hewlett-Packard). |
| Lista Macro PCL                    | Haga clic en el botón Iniciar para imprimir la lista de macros PCL.                                                         |
| Hist Trabajos                      | Haga clic en el botón Iniciar para imprimir el informe del historial de trabajos.                                           |
|                                    |                                                                                                    |

| Historial de Errores | Haga clic en el botón Iniciar para imprimir el informe del historial de errores.                                                                                                    |  |
|----------------------|----------------------------------------------------------------------------------------------------|--|
| Lista Fuentes PS     | Haga clic en el botón Iniciar para imprimir la lista de fuentes PS.                                                                                                    |  |
| Medidor Impres.      | Haga clic en el botón Iniciar para imprimir el informe del contador impresión.                                                                                                    |  |
| Pág Prueb Color      | Haga clic en el botón Iniciar para imprimir la página de prueba de color.                                                                                                    |  |
| Doc. Almac.          | Haga clic en el botón Iniciar para imprimir la lista de documentos almacenados.<br>Este elemento únicamente se encuentra disponible cuando está instalada la memoria opcional de 512 MB, o superior, y el Disco de RAM está configurado en activado o se ha<br>instalado el disco duro opcional. |  |

## Configuraciones de la Impresora

La ficha Configuraciones de la Impresora incluye las páginas Configuración del Sistema, Configuraciones Paralelo, Configuraciones de Red, Configuraciones USB, Configuraciones PCL, Configuraciones PS y Configuración del Panel.

### Configuración del Sistema

## Uso:

Configurar los valores básicos de la impresora.

| Modo del temporizador de ahorro de<br>energía 1   | Permite definir el tiempo para pasar al modo de ahorro de energía 1.                                                                                                    |
|---------------------------------------------------|----------------------------------------------------------------------------------------------------|
| Modo del temporizador de ahorro de<br>energía 2   | Establece el tiempo para pasar al modo de ahorro de energía 2.                                                                                                    |
| Tono de Panel de Control                          | Permite especificar si se activará el tono que se emite cuando la entrada en el panel del operador es correcta.                                                                                                    |
| Tono de Tecla Incorrecto                          | Permite especificar si se activará el tono que se emite cuando la entrada en el panel del operador es incorrecta.                                                                                                    |
| Tono de Máquina Lista                             | Permite especificar si se activará el tono que se emite cuando la impresora está lista.                                                                                                    |
| Tono de Trabajo Completado                        | Permite especificar si se activará el tono que se emite cuando un trabajo de impresión está completo.                                                                                                    |
| Tono de Fallo                                     | Permite especificar si se activará el tono que se emite cuando un trabajo de impresión finaliza anormalmente.                                                                                                    |
| Tono de Aviso                                     | Permite especificar si se activará el tono que se emite cuando se produce un problema.                                                                                                    |
| Tono de Aviso Sin Papel                           | Permite especificar si se activará el tono que se emite cuando la impresora se queda sin papel.                                                                                                    |
| Tono de Aviso Poco Tóner                          | Permite especificar si se activará el tono que se emite cuando empieza a agotarse el tóner u otro consumible.                                                                                                    |
| Tono base                                         | Permite especificar si se activará el tono que se emite cuando la pantalla del panel del operador vuelve al valor predeterminado desplazando el menú de bucle.                                                                                                    |
| Tiempo de Espera de Fallo                         | Permite especificar la cantidad de tiempo tras la cual la impresora cancelará la impresión de un trabajo que se detenga anormalmente. El trabajo de impresión se cancelará si se supera el tiempo de espera.                                                                                                    |
| Tiempo de Espera                                  | Permite especificar, en segundos, el período de tiempo que la impresora debe esperar para recibir datos desde el equipo. El trabajo de impresión se cancelará si se supera el tiempo de espera.                                                                                                    |
| I dioma del Panel                                 | Permite definir el idioma que se usa en el panel del operador.                                                                                                    |
| Impresión de Registro Automática                  | Permite especificar si se imprimirá un registro de trabajos completados automáticamente cada 20 trabajos.                                                                                                    |
| ID de Impresión                                   | Permite especificar dónde se imprime el ID de usuario en el papel impreso.                                                                                                    |
| Imprimir Texto                                    | Permite especificar si la impresora imprimirá datos PDL, que no admite la impresora, como texto cuando ésta los reciba.                                                                                                    |
| Posición de Inserción de la Hoja<br>Panorámica    | Permite especificar si se insertará una hoja panorámica.                                                                                                    |
| Bandeja de Especificación de Hojas<br>Panorámicas | Permite especificar qué bandeja de entrada se utilizará para insertar una hoja panorámica.                                                                                                    |
| Disco RAM                                         | Permite especificar si se asignará memoria RAM al sistema de archivos para las funciones de Impresión segura e Impresión de prueba.<br>Este elemento únicamente se encuentra disponible cuando está instalada la memoria opcional de 512 MB, o superior, y también cuando no está instalado el disco duro<br>opcional. |
| Bandeja Sustituta                                 | Permite especificar si se utilizará otro tamaño de papel cuando el papel cargado en la bandeja especificada no coincida con los valores de tamaño de papel del trabajo actual.                                                                                                    |
| mm / pulg                                         | Permite especificar la unidad de medida que se usa en la pantalla del panel del operador en milímetros o pulgadas.                                                                                                    |
|                                                   |                                                                                                    |

#### **Configuraciones Paralelo**

Uso:

Configurar la interfaz de paralelo.

## Valores:

| Estado del Puerto | Permite especificar si se activará la interfaz de paralelo.                                |
|-------------------|--------------------------------------------------------------------------------------------|
| ECP               | Permite especificar si se activará el modo de comunicación ECP de la interfaz de paralelo. |
| Adobe Protocol    | Permite especificar el protocolo de comunicación PostScript para cada interfaz.            |

### Configuraciones de Red

## Uso:

Especificar el protocolo de comunicación PostScript para esta impresora.

#### Valores:

Adobe Protocol Permite especificar el protocolo de comunicación PostScript para cada interfaz.

## Configuraciones USB

#### Uso:

Cambiar los valores de la impresora que afecten a un puerto USB.

#### Valores:

| Estado del Puerto | Permite especificar si se activará la interfaz USB.                             |
|-------------------|---------------------------------------------------------------------------------|
| Adobe Protocol    | Permite especificar el protocolo de comunicación PostScript para cada interfaz. |

### **Configuraciones PCL**

## Uso:

Cambiar aquellos valores de la impresora que sólo afectan a los trabajos impresos utilizando el lenguaje de impresora de emulación PCL.

| Bandeja de<br>Papel    | Permite especificar la bandeja de entrada.                                                                                                    |
|------------------------|----------------------------------------------------------------------------------------------------|
| Tam. Papel             | Permite especificar el tamaño de papel.                                                                                                    |
| Tamaño<br>Personal - Y | Permite especificar la longitud del papel de tamaño personalizado.                                                                                                    |
| Tamaño<br>Personal - X | Permite especificar la anchura del papel de tamaño personalizado.                                                                                                    |
| Orientación            | Permite especificar la orientación del texto y los gráficos en la página.                                                                                                    |
| 2 Caras                | Establece la impresión dúplex como valor predeterminado para todos los trabajos de impresión. Este elemento únicamente se encuentra disponible cuando está instalado el duplexador opcional. |
| Fuente                 | Permite especificar la fuente de la lista de fuentes registradas.                                                                                                    |
| Symbol Set             | Permite especificar un juego de símbolos para la fuente especificada.                                                                                                    |
| Tamaño de<br>Fuente    | Permite especificar el tamaño para fuentes tipográficas escalables.                                                                                                    |

| Inclinación de<br>Fuente | Permite especificar el tamaño de paso para fuentes de monoespaciado escalables.                                                                                                    |
|--------------------------|----------------------------------------------------------------------------------------------------|
| Línea de Forma           | Permite especificar el número de caracteres que hay en una línea.                                                                                                    |
| Cantidad                 | Permite definir el número de copias que se va a imprimir.                                                                                                    |
| Mejora de<br>Imagen      | Permite especificar si se activará la función Mejora de Imagen.                                                                                                    |
| Hex Dump                 | Permite especificar si se ayuda a aislar el origen de un problema de trabajo de impresión. Si Hex Dump está activo, todos los datos enviados a la impresora se imprimirán en formato hexadecimal y de caracteres. No se ejecutarán los códigos de control. |
| Modo Borrador            | Permite especificar si se imprimirá en modo borrador.                                                                                                    |
| Terminación de<br>línea  | Permite especificar cómo realizar los fines de línea.                                                                                                    |
| Color<br>Predeterminado  | Permite ajustar el modo de color de impresión en Color o Negro. Este ajuste se utiliza para imprimir trabajos sin un modo de impresión en color definido.                                                                                                  |

#### **Configuraciones PS**

#### Uso:

Cambiar aquellos valores de la impresora que sólo afectan a los trabajos impresos utilizando el lenguaje de impresora de emulación PostScript.

#### Valores:

| Informe de Error PS                   | Permite especificar si la impresora presentará el contenido del error para un error de PostScript.                                                         |
|---------------------------------------|----------------------------------------------------------------------------------------------------|
| Tiempo de Espera Máximo de Trabajo PS | Permite especificar el tiempo de ejecución para un trabajo de PostScript.                                                                                  |
| Inic. Disco PS                        | Borra las fuentes PS almacenadas en el disco duro opcional. Este elemento únicamente se encuentra disponible cuando está instalado el disco duro opcional. |
| Modo Selección de Papel               | Permite especificar el modo de selección de la bandeja para el modo PostScript.                                                                            |
| Color Predeterminado                  | Permite especificar el modo de color predeterminado para el modo PostScript.                                                                               |

## Config segura

#### Aj bloqueo panel

#### Uso:

Definir si se bloqueará el Menú Admin mediante contraseña y establecer o modificar la contraseña.

#### Valores:

| Aj bloqueo panel     | Permite definir si se bloqueará Menú Admin mediante contraseña.     |
|----------------------|---------------------------------------------------------------------|
| Contraseña Nueva     | Permite definir una contraseña necesaria para acceder a Menú Admin. |
| Confirmar Contraseña | Vuelva a escribir la contraseña nueva para confirmarla.             |

NOTA: Este menú permite definir una contraseña para bloquear el panel del operador. Al cambiar la contraseña de Dell Printer Configuration Web Tool, haga clic en Establecer Contraseña en el cuadro izquierdo y especifique la contraseña.

## Mantenimiento de la Impresora

La ficha Mantenimiento de la Impresora contiene las páginas Densidad del Papel, Ajustar BTR, Ajustar Fusor, Ajuste de Registro Automático, Ajustes de Registro de Color Automático, Ajustar Altitud, Rest Valor Pred, Tóner no Dell, Inicializar Contador de Impresión, Almacenamiento y Personalización de Enlace Web.

#### Densidad del Papel

#### Uso:

| Normal   | Permite definir la densidad del papel normal en Ligero o Normal  |
|----------|------------------------------------------------------------------|
| Etiqueta | Permite definir la densidad de las etiquetas en Ligero o Normal. |

## Ajustar BTR

## Uso:

Especificar los valores de voltaje de referencia del rodillo de transferencia.

## Valores:

| Normal           | Permite definir el valor de voltaje de referencia del rodillo de transferencia para papel normal dentro del rango de -3 a 3.             |
|------------------|----------------------------------------------------------------------------------------------------|
| Normal Grueso    | Permite definir el valor de voltaje de referencia del rodillo de transferencia para papel normal grueso dentro del rango de -3 a 3.      |
| Transparencia    | Permite definir el valor de voltaje de referencia del rodillo de transferencia para transparencias dentro del rango de -3 a 3.           |
| Portadas         | Permite definir el valor de voltaje de referencia del rodillo de transferencia para papel de portadas dentro del rango de -3 a 3.        |
| Portadas Gruesas | Permite definir el valor de voltaje de referencia del rodillo de transferencia para papel de portadas grueso dentro del rango de -3 a 3. |
| Etiqueta         | Permite definir el valor de voltaje de referencia del rodillo de transferencia para etiquetas dentro del rango de -3 a 3.                |
| Encapado         | Permite definir el valor de voltaje de referencia del rodillo de transferencia para papel encapado dentro del rango de -3 a 3.           |
| Encapado Grueso  | Permite definir el valor de voltaje de referencia del rodillo de transferencia para papel encapado grueso dentro del rango de -3 a 3.    |
| Sobre            | Permite definir el valor de voltaje de referencia del rodillo de transferencia para sobres dentro del rango de -3 a 3.                   |
| Reciclado        | Permite definir el valor de voltaje de referencia del rodillo de transferencia para papel reciclado dentro del rango de -3 a 3.          |
| Encapada JPN     | Permite definir el valor de voltaje de referencia del rodillo de transferencia para papel encapado japonés dentro del rango de -3 a 3.   |
| Postal JPN       | Permite definir el valor de voltaje de referencia del rodillo de transferencia para postales japonesas dentro del rango de -3 a 3.       |

## Ajustar Fusor

## Uso:

Especificar el valor de ajuste de temperatura del fusor.

#### Valores:

| Normal           | Permite definir los valores de temperatura del fusor para papel normal dentro del rango de -2 a 2.            |
|------------------|----------------------------------------------------------------------------------------------------|
| Normal Grueso    | Permite definir los valores de temperatura del fusor para papel normal grueso dentro del rango de -2 a 2.     |
| Transparencia    | Permite definir los valores de temperatura del fusor para transparencias dentro del rango de -2 a 2.          |
| Portadas         | Permite definir los valores de temperatura del fusor para papel de portadas dentro del rango de -2 a 2.       |
| Portadas Gruesas | Permite definir los valores de temperatura del fusor para papel de portadas grueso dentro del rango de -2 a 2 |
| Etiqueta         | Permite definir los valores de temperatura del fusor para etiquetas dentro del rango de -2 a 2.               |
| Encapado         | Permite definir los valores de temperatura del fusor para papel encapado dentro del rango de -2 a 2.          |
| Encapado Grueso  | Permite definir los valores de temperatura del fusor para papel encapado grueso dentro del rango de -2 a 2.   |
| Sobre            | Permite definir los valores de temperatura del fusor para sobres dentro del rango de -2 a 2.                  |
| Reciclado        | Permite definir los valores de temperatura del fusor para papel reciclado dentro del rango de -2 a 2.         |
| Encapada JPN     | Permite definir los valores de temperatura del fusor para papel encapado japonés dentro del rango de -2 a 2.  |
| Postal JPN       | Permite definir los valores de temperatura del fusor para postales japonesas dentro del rango de -2 a 2.      |

## Ajuste de Registro Automático
#### Ajustes de Registro de Color Automático

#### Uso:

Especificar si el ajuste de registro de color se realiza manualmente. Los ajustes de registro de color manuales deben realizarse cuando la impresora se instala en un principio en un lugar y luego se traslada a otro.

#### 🜠 NOTA: La función Ajustes de Registro de Color Automático se puede configurar cuando Ajuste de Registro Automático está Deshabilitado.

#### Valores:

| Corrección<br>Auto                 | Haga clic en Iniciar para corregir el registro de color automáticamente.                                                                                                    |
|------------------------------------|----------------------------------------------------------------------------------------------------|
| Cuadro de<br>Registro<br>del Color | Haga clic en Iniciar para imprimir un cuadro de registro de colores. El cuadro de registro de colores imprime un patrón de entramado de líneas en amarillo, magenta y cian. En el cuadro, busque los valores de la parte derecha que están al lado de las líneas más rectas para cada uno de los tres colores. Si el valor de la línea más recta es 0, no será necesario realizar el ajuste de registro de color. Si el valor de la línea más recta no es 0, especifique los valores de ajuste en Ajustes de Registro de Color Automático. |
| Ingresar<br>Número                 | Permite especificar los valores de ajuste de color lateral (perpendicular a la dirección de alimentación de papel) individualmente para amarillo, magenta y cian.                                                                                                    |

#### Ajustar Altitud

#### Uso:

Especificar la altitud del lugar donde está instalada la impresora.

El fenómeno de descarga para cargar la unidad fotoconductora varía con la presión barométrica. Los ajustes se realizan especificando la altitud del lugar donde se va a utilizar la impresora.

#### **Rest Valor Pred**

#### Uso:

Inicializar la memoria NV (no volátil). Después de ejecutar esta función para reiniciar automáticamente la impresora, todos los parámetros de menús se restablecerán a sus valores predeterminados.

### Tóner no Dell

#### Uso:

Especificar si se utiliza o no un cartucho de impresión de otro fabricante.

💋 NOTA: Para utilizar un cartucho de impresión de otro fabricante, asegúrese de reiniciar en primer lugar la impresora.

AVISO: El uso de un cartucho de impresión distinto de Dell puede hacer que algunas funciones de la impresora no estén disponibles, reducir la calidad de impresión y deteriorar la fiabilidad de la impresora. Dell recomienda el uso de cartuchos de impresión de la marca Dell nuevos en la impresora. La garantía de Dell no cubre los problemas causados por el uso de accesorios, piezas o componentes no proporcionados por Dell.

#### Inicializar Contador de Impresión

### Uso:

Inicializar el contador de impresión de la impresora. Cuando se inicializa el contador de impresión, el recuento se pone a 0.

### Almacenamiento

### Uso:

Borrar todos los archivos almacenados en el disco de RAM o en el disco duro opcional o formatear el disco duro opcional.

| Borror Almas                 | Haga clic en Iniciar para borrar todos los archivos almacenados como Impresión Segura o Impresión de Prueba en el disco de RAM o en el disco duro opcional.                                                                                                    |
|------------------------------|----------------------------------------------------------------------------------------------------|
| Borrar Airriac.              | Este elemento únicamente se encuentra disponible cuando el disco de RAM está configurado en activado o cuando está instalado el disco duro opcional.                                                                                                    |
| Formatear el<br>disco rígido | Haga clic en Iniciar para formatear el disco duro opcional. Se borrarán todas las fuentes, formularios y archivos para Impresión Segura e Impresión de Prueba almacenados en el disco duro opcional. Los datos relacionados con PostScript no se borrarán. Para eliminar los datos relacionados con PostScript, consulte "Inic. disco PS". |
| J J                          | Este elemento únicamente se encuentra disponible cuando está instalado el disco duro opcional.                                                                                                    |

#### Personalización de Enlace Web

Uso:

Especificar un enlace utilizado para pedir suministros, al que se puede tener acceso desde Realice el pedido de Suministros en: en el cuadro izquierdo.

#### Valores:

| Seleccionar URL de Pedidos Nuevos | Permite seleccionar la dirección URL que se va a vincular a Realice el pedido de Suministros en:                                     |
|-----------------------------------|----------------------------------------------------------------------------------------------------|
| Habitual                          | Muestra la dirección URL habitual (http://accessories.us.dell.com/sna) que se puede vincular a Realice el pedido de Suministros en:. |
| Preferente                        | Muestra la dirección URL preferente (http://premier.dell.com) que se puede vincular a Realice el pedido de Suministros en:.          |

# Configuraciones del Servidor de Impresión

Utilice el menú Configuraciones del Servidor de Impresión para definir el tipo de interfaz de la impresora y las condiciones necesarias de comunicación.

En la parte superior del cuadro derecho aparecen las siguientes páginas con fichas.

## Informes del Servidor de Impresión

La ficha Informes del Servidor de Impresión contiene Página de Configuración del Servidor de Impresión, Página de Configuración de Alerta de E-Mail.

## Página de Configuración del Servidor de Impresión

#### Uso:

Comprobar los valores actuales de TCP/IP (Protocolo de control de transmisión/Protocolo de Internet) y los puertos de impresión. En esta página sólo podrá comprobar los valores de las opciones. Si desea modificar los valores, vaya a las páginas de la ficha Configuraciones del Servidor de Impresión.

|                        | Configuraciones de Ethernet          | Muestra los valores actuales de velocidad de transmisión Ethernet y los valores de dúplex. |                                  |  |  |
|------------------------|--------------------------------------|--------------------------------------------------------------------------------------------|----------------------------------|--|--|
| Ethernet <sup>*1</sup> | Configuraciones Ethernet<br>Actuales | Muestra los valores actuales de Ethernet.                                                  |                                  |  |  |
|                        | Dirección MAC                        | Juestra la dirección MAC de la impresora.                                                  |                                  |  |  |
|                        | SSID                                 | Muestra el nombre que identifica la re                                                     | ed.                              |  |  |
|                        | Tipo de Red                          | Muestra el tipo de red del modo Ad-Hoc o Infraestructura.                                  |                                  |  |  |
| Configuraciones        | Dirección MAC                        | Muestra la dirección MAC del adaptador de impresora inalámbrico.                           |                                  |  |  |
|                        | Canal de Enlace                      | Muestra el número de canal de la conexión.                                                 |                                  |  |  |
|                        | Calidad de Enlace                    | Muestra la calidad de la conexión.                                                         |                                  |  |  |
|                        | Modo IP                              | Muestra el modo de IP.                                                                     |                                  |  |  |
|                        | Nombre de Servidor                   | Muestra el nombre del host.                                                                |                                  |  |  |
|                        | IPv4                                 | Modo Dirección IP                                                                          | Muestra el modo de dirección IP. |  |  |
|                        |                                      | Dirección IP                                                                               | Muestra la dirección IP.         |  |  |
|                        |                                      | Máscara Subred                                                                             | Muestra la máscara de subred.    |  |  |

| Configuraciones    |                                                             | Dirección de Pasarela                                                            | Muestra la dirección de pasarela.                                                                                                    |  |
|--------------------|-------------------------------------------------------------|----------------------------------------------------------------------------------|----------------------------------------------------------------------------------------------------|--|
| TCP/IP             |                                                             | Usar Dirección Manual                                                            | Muestra si la dirección IP se establece manualmente.                                                                                                    |  |
|                    |                                                             | Dirección Manual                                                                 | Muestra la dirección IP.                                                                                                    |  |
|                    |                                                             | Dirección Sin Estado 1-3                                                         | Muestra las direcciones sin estado.                                                                                                    |  |
|                    | IPv6                                                        | Dirección Local del Enlace                                                       | Muestra las direcciones locales de los enlaces.                                                                                                    |  |
|                    |                                                             | Dirección de Pasarela Manual                                                     | Muestra la dirección de pasarela.                                                                                                    |  |
|                    |                                                             | Dirección de Pasarela de<br>Configuración Automática                             | Muestra la dirección de pasarela.                                                                                                    |  |
|                    | IPv4                                                        | Obtener Dirección de Servidor<br>DNS de DHCP                                     | Muestra si se obtendrá automáticamente una dirección de servidor DNS (Sistema de nombres de dominios) del<br>servidor de DHCP (Protocolo de configuración de host dinámico). |  |
|                    |                                                             | Dirección de Servidor DNS Actual                                                 | Muestra la dirección del servidor DNS.                                                                                                    |  |
|                    | IPv6                                                        | Obtener Dirección de Servidor<br>DNS de DHCPv6-lite                              | Muestra si se obtendrá automáticamente una dirección de servidor DNS del servidor DHCPv6-lite.                                                                               |  |
|                    |                                                             | Dirección de Servidor DNS Actual                                                 | Muestra la dirección del servidor DNS.                                                                                                    |  |
|                    | Actualización Dinámica DNS<br>(IPv4) <sup>×3</sup>          | Muestra el estado de la función de Act                                           | tualización dinámica de DNS.                                                                                                    |  |
| DNS                | Actualización Dinámica DNS<br>(IPv6) <sup>* 3</sup>         | Muestra el estado de la función de Act                                           | tualización dinámica de DNS.                                                                                                    |  |
|                    | Generar Lista de Búsqueda<br>Automáticamente <sup>×3</sup>  | Muestra si se generará automáticame                                              | nte una lista de búsqueda.                                                                                                    |  |
|                    | Buscar Nombre de Dominio <sup>*3</sup>                      | Muestra el nombre de dominio de búsqueda.                                        |                                                                                                    |  |
|                    | Tiempo de Espera <sup>*3</sup>                              | Muestra el período de tiempo de espera.                                          |                                                                                                    |  |
|                    | Prioridad a Resolución de<br>Nombres IPv6 DNS <sup>*4</sup> | Muestra si se utilizará la función de Resolución de nombres de DNS.              |                                                                                                    |  |
|                    | Modo WINS                                                   | Muestra el valor para obtener la dirección del servidor WINS.                    |                                                                                                    |  |
| WINS <sup>*3</sup> | Servidor Primario WINS                                      | Muestra la dirección del servidor WINS                                           | S principal.                                                                                                    |  |
|                    | Servidor Secundario WINS                                    | Muestra la dirección del servidor WINS                                           | S secundario.                                                                                                    |  |
|                    | Estado del Puerto                                           | Muestra el estado del puerto.                                                    |                                                                                                    |  |
| LPD                | Tiempo de Espera Máximo de<br>Conexión                      | Muestra el período de tiempo de espera de la conexión.                           |                                                                                                    |  |
|                    | Estado del Puerto                                           | Muestra el estado del puerto.                                                    |                                                                                                    |  |
| Port9100           | Número de Puerto                                            | Muestra el número del puerto.                                                    |                                                                                                    |  |
|                    | Tiempo de Espera Máximo de<br>Conexión                      | Muestra el período de tiempo de espera de la conexión.                           |                                                                                                    |  |
|                    | Estado del Puerto                                           | Muestra el estado del puerto.                                                    |                                                                                                    |  |
|                    | Impresora URI                                               | Muestra el URI de la impresora.                                                  |                                                                                                    |  |
| IPP <sup>*3</sup>  | Tiempo de Espera Máximo de<br>Conexión                      | Muestra el período de tiempo de espera de la conexión.                           |                                                                                                    |  |
|                    | Número de Puerto                                            | Muestra el número del puerto.                                                    |                                                                                                    |  |
|                    | Sesiones Máximas                                            | Muestra el número máximo de conexiones recibidas simultáneamente por el cliente. |                                                                                                    |  |
|                    | Estado del Puerto                                           | Muestra el estado del puerto WSD.                                                |                                                                                                    |  |
|                    | Número de Puerto                                            | Muestra el número del puerto WSD.                                                |                                                                                                    |  |
|                    | Tiempo de Espera Máximo de<br>Recepción                     | Muestra el período de tiempo de espera de recepción.                             |                                                                                                    |  |
| WSD                | Tiempo de Espera de<br>Notificación                         | Muestra el período de tiempo de espera de notificación.                          |                                                                                                    |  |
|                    | Número Máximo de TTL                                        | Muestra el número máximo de TTLs.                                                |                                                                                                    |  |
|                    | Número Máximo de                                            | Muestra el número máximo de notificaciones.                                      |                                                                                                    |  |

|                              | Notificación                           |                                                                                  |  |  |
|------------------------------|----------------------------------------|----------------------------------------------------------------------------------|--|--|
|                              | Estado del Puerto                      | Muestra el estado del puerto.                                                    |  |  |
|                              | Número de Puerto                       | Muestra el número del puerto.                                                    |  |  |
| НТТР                         | Conexiones Simultáneas                 | Muestra el número de conexiones recibidas simultáneamente por el cliente.        |  |  |
|                              | Tiempo de Espera Máximo de<br>Conexión | Muestra el período de tiempo de espera de la conexión.                           |  |  |
|                              | Estado del Puerto                      | Muestra el estado del puerto.                                                    |  |  |
|                              | Nombre de Servidor                     | Muestra el nombre del host.                                                      |  |  |
|                              | Grupo de Trabajo                       | Muestra el nombre del grupo de trabajo.                                          |  |  |
|                              | Sesiones Máximas                       | Muestra el número máximo de conexiones recibidas simultáneamente por el cliente. |  |  |
| *3                           | Soporte Unicode                        | Muestra el estado de la función Soporte Unicode.                                 |  |  |
| SMB 5                        | Modo Maestro Automático                | Muestra el estado de la función Modo Master Auto.                                |  |  |
|                              | Encriptar Contraseña                   | Muestra el estado de la función Contraseña Encriptada.                           |  |  |
|                              | Tiempo de Espera Máximo de<br>Trabajo  | Muestra el período de tiempo de espera.                                          |  |  |
|                              | Tiempo de Espera Máximo de<br>Conexión | Muestra el período de tiempo de espera de la conexión.                           |  |  |
|                              | Estado del Puerto                      | Muestra el estado del puerto.                                                    |  |  |
|                              | Impresora                              | Muestra el nombre de impresora utilizado en AppleTalk.                           |  |  |
| AppleTalk <sup>*3</sup>      | Zona AppleTalk                         | Muestra el nombre de zona de AppleTalk.                                          |  |  |
|                              | Tipo AppleTalk                         | Muestra el tipo de AppleTalk.                                                    |  |  |
|                              | Retardar Hora de Inicio                | Especifica el período de tiempo de inicio de la impresión en segundos.           |  |  |
|                              | Estado del Puerto                      | Muestra el estado del puerto.                                                    |  |  |
| Bonjour (mDNS) <sup>*3</sup> | Nombre de Servidor                     | Muestra el nombre del host.                                                      |  |  |
|                              | Nombre de la Impresora                 | Muestra el nombre de la impresora.                                               |  |  |
|                              | Estado del Puerto                      | Muestra el estado del puerto.                                                    |  |  |
| SNMP                         | Habilitar protocolo SNMP<br>v1/v2c     | Muestra el estado de la función SNMP v1/v2c .                                    |  |  |
|                              | Habilitar protocolo SNMP v3            | Muestra el estado de la función SNMP v3 .                                        |  |  |
|                              | Estado del Puerto                      | Muestra el estado del puerto.                                                    |  |  |
| Telnet                       | Tiempo de Espera Máximo de<br>Conexión | Muestra el período de tiempo de espera de la conexión.                           |  |  |
|                              | HTTPS                                  | Muestra el estado de HTTPS.                                                      |  |  |
| 331/113                      | Número de Puerto                       | Muestra el número del puerto.                                                    |  |  |
|                              | Protocolo                              | Muestra el estado del protocolo.                                                 |  |  |
|                              | IKE                                    | Muestra si se utilizará una clave compartida inicial para autenticación de IKE.  |  |  |
|                              | Vida de IKE SA                         | Muestra la vida útil para IKE SA.                                                |  |  |
|                              | Vida de IPsec SA                       | Muestra la vida útil para IPsec SA.                                              |  |  |
|                              | Grupo DH                               | Muestra el grupo DH.                                                             |  |  |
| Configuración IPsec          | PFS                                    | Muestra el estado de PFS.                                                        |  |  |
|                              | Dirección IPv4 de equipos<br>remotos   | Muestra la dirección IP para la conexión.                                        |  |  |
|                              | Dirección IPv6 de equipos<br>remotos   | Muestra la dirección IP para la conexión.                                        |  |  |
|                              | Política de comunicación no<br>IPsec   | Muestra el estado de la función Política de comunicación no IPsec.               |  |  |
| *1*3                         | Habilitar IEEE 802.1x                  | Muestra el estado de IEEE 802.1x.                                                |  |  |
| 802.1x ' °                   |                                        |                                                                                  |  |  |

| Método de autenticaciónMuestra el valor del método de autenticación para IEEE 802.1x.                             |                                                                                                    | Muestra el valor del método de autenticación para IEEE 802.1x.                               |  |
|----------------------------------------------------------------------------------------------------|----------------------------------------------------------------------------------------------------|----------------------------------------------------------------------------------------------|--|
| Filtro IP (IPv4)* <sup>5</sup> Lista de Acceso                                                                    |                                                                                                    | Muestra la lista de direcciones IP que tienen permitido o denegado el acceso a la impresora. |  |
| * <sup>1</sup> Estos ajustes no se muestran cuando está instalado el adaptador de impresora inalámbrico opcional. |                                                                                                    |                                                                                              |  |
| * <sup>2</sup> Para visualizar este elemento se requiere un adaptador de impresora inalámbrico opcional.          |                                                                                                    |                                                                                              |  |
| * <sup>3</sup> Para visualizar este elemento se requiere un adaptador de protocolo de red opcional.               |                                                                                                    |                                                                                              |  |
| * <sup>4</sup> Este elemento única                                                                                | * <sup>4</sup> Este elemento únicamente se encuentra disponible cuando se utiliza el modo IPv6 doble. |                                                                                              |  |
| * <sup>5</sup> Este elemento sólo e                                                                               | * <sup>5</sup> Este elemento sólo está disponible para LPD o Port9100.                                |                                                                                              |  |

## Página de Configuración de NetWare

#### Uso:

Verificar los valores actuales de IPX/SPX y Netware. En esta página sólo puede comprobar los valores de las opciones. Si desea modificar los valores, vaya a las páginas de la ficha Configuraciones del Servidor de Impresión.

### Valores:

|                         | Tipo de Marco                 | Muestra el tipo de marco activo.                                                                               |
|-------------------------|-------------------------------|----------------------------------------------------------------------------------------------------|
| Configuraciones IPX/SPX | Tipo de Marco Actual          | Muestra el tipo de marco en uso.                                                                               |
|                         | Dirección de Red              | Muestra la dirección de red IPX.                                                                               |
|                         | Estado del Puerto             | Muestra el estado del puerto. Cuando se implemente NetWare, también se mostrará el estado de IPX/SPX y TCP/IP. |
|                         | Nombre del Dispositivo        | Muestra el nombre de la impresora.                                                                             |
|                         | Modo Activo                   | Muestra el modo actual para el Modo Activo.                                                                    |
|                         | Nombre del Árbol              | Muestra el nombre del árbol.                                                                                   |
| NetWare                 | Nombre de Contexto            | Muestra el nombre de contexto del Objeto de Servidor de Impresión.                                             |
|                         | Nombre de Servidor de Archivo | Muestra el nombre del servidor de archivos.                                                                    |
|                         | Intervalo de Sondeo           | Muestra el intervalo de tiempo.                                                                                |
|                         | Paquete Burst NCP             | Muestra el estado y se utilizará la ráfaga de paquetes NCP.                                                    |
|                         | Información de Estado         | Muestra mensajes en función de las condiciones de la impresora.                                                |
| SLP                     | Descubrimiento Activo         | Muestra si el descubrimiento activo se encuentra activado.                                                     |

**NOTA:** Para visualizar la **Página de Configuración de NetWare** se requiere un adaptador de protocolo de red opcional.

#### Página de Configuración de Alerta de E-Mail

Uso:

Comprobar los valores actuales de SMTP/POP (Protocolo simple de transferencia de correo/Protocolo de oficina de correos) empleados para las funciones de e-mail y alertas de e-mail. En esta página sólo puede comprobar los valores de las opciones. Si desea modificar los valores, vaya a las páginas de la ficha Configuraciones del Servidor de Impresión.

|                                        | Estado del Puerto                | Muestra el estado del puerto.                                                                       |
|----------------------------------------|----------------------------------|----------------------------------------------------------------------------------------------------|
|                                        | Pasarela SMTP Primaria           | Muestra la pasarela SMTP (Protocolo simple de transferencia de correo) principal.                   |
|                                        | Número de Puerto SMTP            | Muestra el número del puerto SMTP.                                                                  |
| Configuraciones de Servider de E. Mail | Autenticación de Envío de E-mail | Muestra el método de autenticación del correo electrónico de salida.                                |
|                                        | Dirección de Servidor POP3       | Muestra la dirección del servidor POP3 (Protocolo de oficina de correos 3).                         |
|                                        | Número de Puerto POP3            | Muestra el número del puerto POP3.                                                                  |
|                                        | Dirección de Respuesta           | Muestra la dirección IP de los servidores conectados con el protocolo SMTP cuando se reciben datos. |
|                                        | Conexión de Servidor SMTP        | Muestra el estado de la conexión de servidor SMTP.                                                  |

|                                     | Lista E-Mail 1                   | Muestra las direcciones de correo electrónico aceptables para la función Alerta de E-Mail especificadas en Lista E-Mail 1 |                                                                                      |  |
|-------------------------------------|----------------------------------|----------------------------------------------------------------------------------------------------|--------------------------------------------------------------------------------------|--|
|                                     | Seleccionar Alertas para Lista 1 | Alertas de Suministros                                                                                                    | Muestra el estado y si se recibe una alerta de e-mail para los consumibles.          |  |
|                                     |                                  | Alertas de Utilización de Papel                                                                                           | Muestra el estado y si se recibe una alerta de e-mail para el manejo de papel.       |  |
| Configuraciones de Alerte de E Meil |                                  | Solic Servicio                                                                                                    | Muestra el estado y si se recibe una alerta de e-mail para las llamadas al servicio. |  |
| Configuraciones de Alerta de E-Mail | Lista E-Mail 2                   | Muestra las direcciones de correo electrónico aceptables para la función Alerta de E-Mail especificadas en Lista E-Mail   |                                                                                      |  |
|                                     | Seleccionar Alertas para Lista 2 | Alertas de Suministros                                                                                                    | Muestra el estado y si se recibe una alerta de e-mail para los consumibles.          |  |
|                                     |                                  | Alertas de Utilización de Papel                                                                                           | Muestra el estado y si se recibe una alerta de e-mail para el manejo de papel.       |  |
|                                     |                                  | Solic Servicio                                                                                                    | Muestra el estado y si se recibe una alerta de e-mail para las llamadas al servicio. |  |

# Configuraciones del Servidor de Impresión

La ficha Configuraciones del Servidor de Impresión incluye las páginas Información Básica, Configuraciones de Puerto, LAN Inalámbrica, TCP/IP, NetWare, SMB, AppleTalk, Alerta de E-Mail, Bonjour(mDNS) y SNMP.

## Información Básica

#### Uso:

Configurar la información básica de la impresora.

#### Valores:

|                              | Nombre de la Impresora                               | Permite especificar el nombre de la impresora utilizando hasta 31 caracteres alfanuméricos.                                                                               |
|------------------------------|------------------------------------------------------|----------------------------------------------------------------------------------------------------|
|                              | Ubicación                                            | Permite especificar la ubicación de la impresora utilizando hasta 63 caracteres alfanuméricos.                                                                            |
| Configuración del<br>Sistema | Persona de Contacto                                  | Permite especificar el nombre, número y demás datos de contacto del administrador y el centro de asistencia de la impresora utilizando hasta 63 caracteres alfanuméricos. |
|                              | Dirección de Correo Electrónico del<br>Administrador | Permite especificar la dirección de contacto del administrador y el centro de asistencia de la impresora utilizando hasta 63 caracteres alfanuméricos.                    |
|                              | Número de Etiqueta de Propiedad                      | Escriba el número de etiqueta de activo de la impresora.                                                                                                    |
| Configuraciones EWS          | Refrescar Automáticamente                            | Permite definir si el contenido de las páginas de visualización de estado se actualiza automáticamente.                                                                   |
|                              | Intervalo de Actualización Automático                | Permite definir el intervalo de tiempo para actualizar el contenido de las páginas de visualización de estado automáticamente desde 15 hasta 600 segundos.                |

NOTA: La función Refrescar Automáticamente surte efecto sobre el contenido del cuadro superior, la página Estado de la Impresora, la página Lista de Trabajos y la página Trabajos Completados.

## Configuraciones de Puerto

## Uso:

Especificar si se activan o desactivan los puertos de impresión y las funciones de los protocolos de administración.

|             | Configuraciones de<br>Ethernet    | Automático                                              | Detecta la velocidad de transmisión de Ethernet y los valores de dúplex automáticamente. |
|-------------|-----------------------------------|---------------------------------------------------------|------------------------------------------------------------------------------------------|
|             |                                   | 10BASE-T<br>Half-Duplex                                 | Permite seleccionar 10Base-T Half-Duplex como valor predeterminado.                      |
| Ethornot *1 |                                   | 10BASE-T<br>Full-Duplex                                 | Permite seleccionar 10Base-T Full-Duplex como valor predeterminado.                      |
| Ethernet    |                                   | 100Base-TX Half-Duplex                                  | Permite seleccionar 100Base-T Half-Duplex como valor predeterminado.                     |
|             |                                   | 100Base-TX Full-Duplex                                  | Permite seleccionar 100Base-T Full-Duplex como valor predeterminado.                     |
|             | Configuraciones Ethernet Actuales |                                                         | Muestra los valores actuales de Ethernet.                                                |
|             | Dirección MAC                     | Muestra la dirección MAC de la impresora.               |                                                                                          |
|             | LPD                               | Seleccione la casilla de verificación para activar LPD. |                                                                                          |
|             |                                   |                                                         |                                                                                          |

|                                                                                                    | Port9100                     | Seleccione la casilla de verificación para activar Port9100.                                                                                                    |  |
|----------------------------------------------------------------------------------------------------|------------------------------|----------------------------------------------------------------------------------------------------|--|
|                                                                                                    | IPP* <sup>2</sup>            | Seleccione la casilla de verificación para activar el puerto de IPP.                                                                                                    |  |
|                                                                                                    | WSD                          | Seleccione la casilla de verificación para activar el puerto de WSD.                                                                                                    |  |
|                                                                                                    | SMB * <sup>2</sup>           | Seleccione la casilla de verificación para activar SMB.<br>También podrá configurar el protocolo de transporte que se va a utilizar. Es posible seleccionar TCP/IP y NetBEUI al mismo tiempo como protocolo de transporte.                                                                                                    |  |
| Estado del<br>Puerto                                                                                                    | NetWare * <sup>2</sup>       | Seleccione la casilla de verificación para activar el puerto de NetWare. También puede configurar el protocolo de transporte que se va a utilizar. Es posible seleccionar<br>IPX/SPX y TCP/IP al mismo tiempo como protocolo de transporte.                                                                                                    |  |
|                                                                                                    | AppleTalk*2                  | Seleccione la casilla de verificación para activar el puerto de AppleTalk.                                                                                                    |  |
|                                                                                                    | Bonjour (mDNS)* <sup>2</sup> | Seleccione la casilla de verificación para activar la función Bonjour(mDNS).                                                                                                    |  |
|                                                                                                    | Alerta de E-Mail             | Seleccione la casilla de verificación para activar la función Alerta de E-Mail.                                                                                                    |  |
|                                                                                                    | SNMP                         | Seleccione la casilla de verificación para activar SNMP (Protocolo simple de administración de redes).<br>También podrá configurar el protocolo de transporte que se va a utilizar. UDP y IPX se pueden seleccionar al mismo tiempo como protocolo de transporte.<br>IPX sólo está disponible cuando está instalado el adaptador de protocolo de red opcional. |  |
| * <sup>1</sup> Los ajustes de <b>Ethernet</b> no se muestran cuando está instalado el adaptador de impresora inalámbrico opcional. |                              |                                                                                                    |  |

\*<sup>2</sup> Para visualizar este elemento se requiere un adaptador de protocolo de red opcional.

NOTA: Los valores de la página Configuraciones de Puerto surtirán efecto cuando se reinicie la impresora. Cuando cambie o configure los valores, haga clic en el botón Aplicar Nuevas Configuraciones para que surta efecto la nueva configuración.

## LAN Inalámbrica

## Uso:

Configurar los valores detallados para la red inalámbrica.

#### Valores:

|                    | SSID                             | Especifica el nombre que identifica la red inalámbrica. Máximo de 32 caracteres alfanuméricos.                                                                 |
|--------------------|----------------------------------|----------------------------------------------------------------------------------------------------|
|                    | Tipo de Red                      | Especifica el tipo de red entre Ad-Hoc o Infraestructura.                                                                                                    |
| Configuraciones    | Dirección MAC                    | Muestra la dirección MAC del adaptador de red inalámbrico de la impresora.                                                                                     |
|                    | Canal de Enlace                  | Muestra el número de canal de la conexión inalámbrica de la impresora.                                                                                         |
|                    | Calidad de Enlace                | Muestra la calidad de la conexión de red inalámbrica de la impresora.                                                                                          |
|                    | Encriptado                       | Seleccione el método de seguridad en la lista.                                                                                                    |
|                    | Código Clave WEP                 | Seleccione el código de clave WEP entre Hex o Ascii.                                                                                                    |
|                    | Clave WEP (Contraseña)           | Especifica el conjunto de claves WEP utilizado en la red inalámbrica únicamente cuando se selecciona WEP 128 bits o WEP 64 bits para Encriptado.               |
| Configuraciones de | Repetir clave WEP                | Introduzca de nuevo la clave WEP para confirmarla.                                                                                                    |
| Seguridad          | Clave de Transmisión<br>(Índice) | Especifica la clave de transmisión de la lista.                                                                                                    |
|                    | Frase de Paso<br>(Contraseña)    | Especifica la frase de paso de entre 8 y 63 caracteres alfanuméricos únicamente cuando se selecciona WPA-PSK AES, WPA2-PSK AES o WPA-PSK TKIP para Encriptado. |
|                    | Repetir frase de paso            | Introduzca de nuevo la frase de paso para confirmarla.                                                                                                    |

**NOTA:** Para visualizar la página **Configuraciones Inalámbricas** se requiere un adaptador de impresora inalámbrico opcional.

## TCP/IP

#### Uso:

Configurar la dirección IP, la máscara de subred y la dirección de pasarela de la impresora.

| <br>Modo IP | Especifica el modo de IP. |
|-------------|---------------------------|
|             |                           |

|                           | Nombre de Servidor                                         | Especifica el nombre del host.                                           |                                                                                                    |  |
|---------------------------|------------------------------------------------------------|--------------------------------------------------------------------------|----------------------------------------------------------------------------------------------------|--|
| Configuraciones<br>TCP/IP | IPv4                                                       | Modo Dirección IP                                                        | Selecciona el modo de dirección IP.                                                                                                    |  |
|                           |                                                            | Dirección IP Manual                                                      | Establece la dirección IP.                                                                                                    |  |
|                           |                                                            | Máscara Subred Manual                                                    | Establece la máscara de subred.                                                                                                    |  |
|                           |                                                            | Dirección de Pasarela<br>Manual                                          | Establece la dirección de pasarela.                                                                                                    |  |
|                           |                                                            | Usar Dirección Manual                                                    | Marque la casilla de verificación para establecer la dirección IP manualmente.                                                                                                    |  |
|                           | IPv6                                                       | Dirección Manual                                                         | Establece la dirección IP. Para especificar una dirección IPv6, introduzca la dirección seguida por una barra inclinada (/) y a continuación "64". Para obtener una información detallada, consulte al administrador del sistema. |  |
|                           |                                                            | Dirección de Pasarela<br>Manual                                          | Establece la dirección de pasarela.                                                                                                    |  |
|                           | Nombre de Dominio DNS                                      | Especifica el nombre de dominio o especificar más de un nombre de        | o el servidor de nombres de dominios. Pueden utilizarse hasta 255 caracteres alfanuméricos, puntos y guiones. Si necesita dominio, sepárelos con una coma o un punto y coma.                                                      |  |
|                           | ID:4                                                       | Obtener Dirección de<br>Servidor DNS de DHCP                             | Marque la casilla de verificación para obtener la dirección del servidor DNS automáticamente del servidor de DHCP.                                                                                                    |  |
|                           | 164                                                        | Dirección de Servidor DNS<br>Manual                                      | Establece la dirección del servidor DNS.                                                                                                    |  |
|                           | 10/6                                                       | Obtener Dirección de<br>Servidor DNS de DHCPv6-lite                      | Marque la casilla de verificación para obtener la dirección del servidor DNS automáticamente del servidor de DHCPv6-lite.                                                                                                    |  |
|                           |                                                            | Dirección de Servidor DNS<br>Manual                                      | Establece la dirección del servidor DNS.                                                                                                    |  |
| DNS                       | Actualización Dinámica<br>DNS (IPv4) * <sup>1</sup>        | Marque la casilla de verificación p                                      | ara activar actualizaciones dinámicas de DNS.                                                                                                    |  |
|                           | Actualización Dinámica<br>DNS (IPv6) *1                    | Marque la casilla de verificación p                                      | ara activar actualizaciones dinámicas de DNS.                                                                                                    |  |
|                           | Generar Lista de Búsqueda<br>Automáticamente <sup>*1</sup> | Marque la casilla de verificación p                                      | ara generar automáticamente la lista de búsqueda.                                                                                                    |  |
|                           | Buscar Nombre de<br>Dominio* <sup>1</sup>                  | Especifica el nombre de dominio o<br>de dominio, sepárelos con una co    | le búsqueda. Pueden utilizarse hasta 255 caracteres alfanuméricos, puntos y guiones. Si necesita especificar más de un nombre<br>ma o un punto y coma.                                                                            |  |
|                           | Tiempo de Espera* <sup>1</sup>                             | Especifica el período de tiempo de                                       | e espera entre 1 y 60 segundos.                                                                                                    |  |
|                           | Prioridad a Resolución de<br>Nombres IPv6 DNS              | Seleccione la casilla de verificació                                     | n para activar la función de Resolución de nombres de DNS.                                                                                                    |  |
|                           | Modo WINS                                                  | Marque la casilla de verificación p                                      | ara obtener la dirección del servidor de WINS automáticamente del servidor de DHCP.                                                                                                    |  |
| WINS* <sup>1</sup>        | Servidor Primario WINS                                     | Establece la dirección del servidor<br>presente que los valores 127 y 22 | de WINS en el formato nnn.nnn.nnn.nnn. Cada sección de nnn.nnn.nnn.nnn es un valor comprendido entre 0 y 254. Tenga<br>14-254 no son válidos para los primeros tres dígitos.                                                      |  |
|                           | Servidor Secundario WINS                                   | Establece una dirección de servido<br>254. Tenga presente que los valo   | or de WINS de respaldo en el formato nnn.nnn.nnn.nnn. Cada sección de nnn.nnn.nnn.es un valor comprendido entre 0 y<br>res 127 y 224-254 no son válidos para los primeros tres dígitos.                                           |  |
| LPD                       | Tiempo de Espera Máximo<br>de Conexión                     | Define el período de tiempo de es                                        | pera de conexión entre 1 y 1000 segundos.                                                                                                    |  |
|                           | Filtro IP (IPv4)                                           | Para definir los valores de Filtro d                                     | e IP, haga clic en Filtro IP (IPv4). Aparecerá la página Filtro IP (IPv4).                                                                                                    |  |
|                           | Número de Puerto                                           | Permite definir el número de puer                                        | to entre 9000 y 9999.                                                                                                    |  |
| Port9100                  | Tiempo de Espera Máximo<br>de Conexión                     | Define el período de tiempo de es                                        | pera de conexión entre 1 y 1000 segundos.                                                                                                    |  |
|                           | Filtro IP (IPv4)                                           | Para definir los valores de Filtro d                                     | e IP, haga clic en Filtro IP (IPv4). Aparecerá la página Filtro IP (IPv4).                                                                                                    |  |
|                           | Impresora URI                                              | Muestra el URI de la impresora.                                          |                                                                                                    |  |
| IPP* <sup>1</sup>         | Tiempo de Espera Máximo<br>de Conexión                     | Define el período de tiempo de es                                        | pera de conexión entre 1 y 1000 segundos.                                                                                                    |  |
|                           | Número de Puerto                                           | Muestra el número de puerto para                                         | a recibir peticiones del cliente.                                                                                                    |  |
|                           | Sesiones Máximas                                           | Muestra el número máximo de co                                           | nexiones recibidas simultáneamente por el cliente.                                                                                                    |  |
|                           | Número de Puerto                                           | Permite definir el número de puer                                        | to entre 8000 y 9999.                                                                                                    |  |
|                           | Tiempo de Espera Máximo                                    |                                                                          |                                                                                                    |  |

|                                                                                                    | de Recepción                           | Define el período de tiempo de espera de recepción entre 1 y 65535 segundos.                                                                                                    |                                                                   |  |  |
|----------------------------------------------------------------------------------------------------|----------------------------------------|----------------------------------------------------------------------------------------------------|-------------------------------------------------------------------|--|--|
| WSD                                                                                                 | Tiempo de Espera de<br>Notificación    | Define el período de tiempo de espera de notificación entre 1 y 60 segundos.                                                                                                    |                                                                   |  |  |
|                                                                                                    | Número Máximo de TTL                   | Establece el número máximo de TTLs entre 1 y 10.                                                                                                    |                                                                   |  |  |
|                                                                                                    | Número Máximo de<br>Notificación       | Establece el número máximo de notificaciones entre 1 y 20.                                                                                                    |                                                                   |  |  |
|                                                                                                    | Número de Puerto                       | Establece el número de puerto er                                                                                                    | Establece el número de puerto en 80 o entre 8000 y 9999.          |  |  |
| НТТР                                                                                                | Conexiones Simultáneas                 | Muestra el número máximo de conexiones recibidas simultáneamente por el cliente.                                                                                                    |                                                                   |  |  |
|                                                                                                    | Tiempo de Espera Máximo<br>de Conexión | Define el período de tiempo de espera de conexión entre 1 y 255 segundos.                                                                                                    |                                                                   |  |  |
|                                                                                                    | Dirección                              | Permite definir la dirección en el campo de dirección. Introduzca un valor numérico entre 0 y 255 en cada campo de "aaa.bbb.ccc.ddd". No obstante, "aaa" no podrá ser 127 o un valor de 224 a 254. |                                                                   |  |  |
| Filtro IP                                                                                           | Máscara Dirección                      | Permite definir la máscara de subred en el campo Máscara. Escriba en cada campo un valor numérico comprendido entre 0 y 255.                                                                       |                                                                   |  |  |
| (IPv4)* <sup>2</sup>                                                                                |                                        | Rechazar                                                                                                    | Rechaza la impresión desde direcciones de red específicas.        |  |  |
|                                                                                                    | Modo Activo                            | Permitir                                                                                                    | Permite la impresión desde direcciones de red específicas.        |  |  |
|                                                                                                    |                                        | Deshabilitado                                                                                                    | Desactiva la función Filtro IP para la dirección IP especificada. |  |  |
| * <sup>1</sup> Para visualizar este elemento se requiere un adaptador de protocolo de red opcional. |                                        |                                                                                                    |                                                                   |  |  |

\*<sup>2</sup> Este elemento sólo está disponible para LPD o Port9100.

Para configurar la función de Filtro IP, especifique una dirección IP que desee filtrar en el campo Dirección y la máscara de subred en el campo Máscara Dirección. Escriba en cada campo un valor numérico comprendido entre 0 y 255. "\*" se agrega al valor actual.

#### Procedimiento de configuración

Se pueden configurar un máximo de cinco elemento, siendo prioritario el primero. Al definir varios filtros, escriba primero la dirección más corta, seguida de la siguiente dirección más larga.

En la sección siguiente se explica cómo funciona el Filtro IP (IPv4).

- 1. Procedimiento del Filtro IP
  - a. Habilitación de la impresión desde un usuario especificado

A continuación se describe el procedimiento para habilitar la impresión únicamente desde la dirección IP "192.168.100.10".

#### Procedimiento:

- i. Haga clic en la primera columna de Lista de Acceso fila 1.
- ii. Escriba "192.168.100.10" en el campo Dirección y "255.255.255.255" en el campo Máscara Dirección.
- iii. Seleccione Permitir.
- iv. Haga clic en Aplicar Nuevas Configuraciones.
- b. Deshabilitación de la impresión desde un usuario especificado

A continuación se describe el procedimiento para deshabilitar la impresión únicamente desde la dirección IP "192.168.100.10".

#### Procedimiento:

- i. Haga clic en la primera columna de Lista de Acceso fila 1.
- ii. Escriba "192.168.100.10" en el campo Dirección y "255.255.255.255" en el campo Máscara Dirección.
- iii. Seleccione Rechazar.
- iv. Haga clic en la primera columna de Lista de Acceso fila 2.
- v. Escriba "0.0.0.0" en el campo Dirección, y "0.0.0.0" en el campo Máscara Dirección.
- vi. Seleccione Permitir.
- vii. Haga clic en Aplicar Nuevas Configuraciones.
- c. Habilitación y deshabilitación de la impresión desde direcciones de red

La impresión se puede habilitar desde la dirección de red "192.168" y deshabilitar desde la dirección de red "192.168.200". En el ejemplo siguiente, sin embargo, se describe cómo habilitar la impresión desde la dirección IP "192.168.200.10".

#### Procedimiento:

i. Haga clic en la primera columna de Lista de Acceso fila 1.

ii. Escriba "192.168.200.10" en el campo Dirección y "255.255.255" en el campo Máscara Dirección.

iii. Seleccione Permitir.

iv. Haga clic en la primera columna de Lista de Acceso fila 2.

v. Escriba "192.168.200.0" en el campo Dirección y "255.255.255.0" en el campo Máscara Dirección.

### vi. Seleccione Rechazar.

vii. Haga clic en la primera columna de Lista de Acceso fila 3.

viii. Escriba "192.168.0.0" en el campo Dirección y "255.255.0.0" en el campo Máscara Dirección.

ix. Seleccione Permitir.

x. Haga clic en Aplicar Nuevas Configuraciones.

#### **NetWare**

#### Uso:

Configurar valores detallados para IPX/SPX y NetWare.

|                 |                                                   | Auto                                                                                                    | Especifica el tipo de marco activo automáticamente.                   |  |  |
|-----------------|---------------------------------------------------|----------------------------------------------------------------------------------------------------|-----------------------------------------------------------------------|--|--|
|                 | Tipo de Marco                                     | Ethernet II                                                                                                    | Selecciona el tipo de marco Ethernet II.                              |  |  |
|                 |                                                   | Ethernet 802.3                                                                                                    | Selecciona el tipo de marco IEEE802.3.                                |  |  |
| Configuraciones |                                                   | Ethernet 802.2                                                                                                    | Selecciona el tipo de marco IEEE802.2.                                |  |  |
| ΙΡΧ/ŠΡΧ         |                                                   | Ethernet SNAP                                                                                                    | Selecciona el tipo de marco SNAP.                                     |  |  |
|                 | Tipo de Marco<br>Actual                           | Muestra el tipo de marco en uso.                                                                                                    |                                                                       |  |  |
|                 | Dirección de<br>Red                               | Muestra la dirección de red IPX.                                                                                                    |                                                                       |  |  |
|                 | Nombre del<br>Dispositivo* <sup>1</sup>           | Especifica el nombre de la impresora con un máximo de 47 caracteres alfanuméricos.<br>Para el Modo PServer, establezca el Nombre de Servidor de Impresión (Nombre de Objeto de Servidor de Impresión). Si no se especifica ningún valor, se utilizará el valor<br>original.                                                                              |                                                                       |  |  |
|                 | Modo Activo                                       | Directorio: Modo PServer                                                                                                    | Selecciona esta opción durante el uso en Directorio: Modo PServer     |  |  |
|                 |                                                   | Encuadernación: Modo PServer                                                                                                    | Selecciona esta opción durante el uso en Encuadernación: Modo PServer |  |  |
|                 | Nombre del<br>Árbol* <sup>1</sup>                 | Especifica el nombre del árbol con un máximo de 32 caracteres alfanuméricos. Configure esta opción únicamente cuando se seleccione Directorio: Modo PServer.                                                                                                    |                                                                       |  |  |
| [               | Nombre de<br>Contexto                             | Especifica el nombre de contexto del Objeto de Servidor de Impresión con un máximo de 255 caracteres alfanuméricos. Configure esta opción únicamente cuando se seleccione <b>Directorio: Modo PServer</b> .                                                                                                    |                                                                       |  |  |
| NetWare         | Nombre de<br>Servidor de<br>Archivo <sup>*1</sup> | Especifica el nombre del servidor de archivos con un máximo de 47 caracteres alfanuméricos. Configure esta opción únicamente cuando se seleccione Enlace: Modo PServer.                                                                                                    |                                                                       |  |  |
|                 | Intervalo de<br>Sondeo                            | Establece el intervalo de tiempo desde que los datos entran en la cola de impresión hasta que comienza la impresión. El rango de ajuste es de 1 a 1000 segundos. Si no se especifica ningún valor, se utilizará el valor original. Configure esta opción únicamente cuando se seleccione <b>Enlace: Modo PServer</b> o <b>Directorio: Modo PServer</b> . |                                                                       |  |  |
|                 | Contraseña                                        | Establece la contraseña del servidor de impresión con un máximo de 32 caracteres alfanuméricos. Configure esta opción únicamente cuando se seleccione Enlace: Modo PServer o Directorio: Modo PServer.                                                                                                    |                                                                       |  |  |
|                 | Confirmar<br>Contraseña                           | Introduzca la contraseña de nuevo.                                                                                                    |                                                                       |  |  |
| Información de  |                                                   |                                                                                                    |                                                                       |  |  |

|                                                                                                    | Estado                   | Muestra el estado de NetWare.                                                       |  |
|----------------------------------------------------------------------------------------------------|--------------------------|-------------------------------------------------------------------------------------|--|
| SLP                                                                                                    | Descubrimiento<br>Activo | Seleccione la casilla de verificación para habilitar <b>Descubrimiento Activo</b> . |  |
| * <sup>1</sup> No se permiten los siguientes caracteres: punto y coma (;), dos puntos (:), asterisco (*), interrogación (?), punto (.), coma (,), símbolo de yen (¥), barra inclinada hacia atrás (\), comillas dobles ("), símbolos de comparación (< >), corchetes ([]), símbolos de operaciones (+, = o ~), barra larga ( ), barra inclinada (/) y espacio (). |                          |                                                                                     |  |

MOTA: Los valores de la página NetWare surtirán efecto únicamente cuando se reinicie NetWare o la impresora. Haga clic en el botón Aplicar Nuevas Configuraciones para aplicar los valores nuevos.

**NOTA:** Para visualizar la página **NetWare** se requiere un adaptador de protocolo de red opcional.

### SMB

Uso:

Configurar valores detallados para SMB.

Valores:

| Nombre de Servidor                        | Especifica el nombre del host con un máximo de 15 caracteres alfanuméricos. Si no se especifica ningún valor, se utilizará el valor original.                                            |                                                                                                    |  |  |
|-------------------------------------------|----------------------------------------------------------------------------------------------------|----------------------------------------------------------------------------------------------------|--|--|
| Grupo de Trabajo                          | Especifica el nombre del grupo de trabajo con un máximo de 15 caracteres alfanuméricos. Si no se especifica ningún valor, se utilizará el valor original.                                |                                                                                                    |  |  |
| Nombre del Administrador                  | Especifica el nombre del administrador con un máximo de 20 caracteres alfanuméricos. Si no se especifica ningún valor, se utilizará el valor original. El valor predeterminado es admin. |                                                                                                    |  |  |
| Contraseña del Administrador              | Especifica la contraseña del ac<br>predeterminado es <i>password</i> .                                                                                                    | lministrador con un máximo de 14 caracteres alfanuméricos. Si no se especifica ningún valor, se utilizará el valor original. El valor |  |  |
| Confirmar Contraseña del<br>Administrador | Le permite confirmar la contraseña del administrador volviendo a introducir la misma contraseña.                                                                                         |                                                                                                    |  |  |
| Sesiones Máximas                          | Muestra las sesiones máximas.                                                                                                    |                                                                                                    |  |  |
| Sanarta Unicado                           | Habilitado                                                                                                    | Notifica el nombre de host y de grupo de trabajo en caracteres Unicode.                                                               |  |  |
| Soporte Unicode                           | Deshabilitado                                                                                                    | No notifica el nombre de host y de grupo de trabajo en caracteres Unicode.                                                            |  |  |
|                                           | Habilitar                                                                                                    | Habilita el Modo Maestro Automático.                                                                                                  |  |  |
|                                           | Deshabilitar                                                                                                    | Deshabilita el Modo Maestro Automático.                                                                                               |  |  |
| Enerinter Controcoão                      | Habilitar                                                                                                    | Encripta la contraseña.                                                                                                    |  |  |
| Encriptar Contrasena                      | Deshabilitar                                                                                                    | No encripta la contraseña.                                                                                                    |  |  |
| Tiempo de Espera Máximo de<br>Trabajo     | Define el período de tiempo de espera entre 60 y 3600 segundos.                                                                                                    |                                                                                                    |  |  |
| Tiempo de Espera Máximo de<br>Conexión    | Define el período de tiempo de espera de conexión entre 60 y 3600 segundos.                                                                                                    |                                                                                                    |  |  |

NOTA: Los valores de la página SMB surtirán efecto cuando se reinicie la impresora. Haga clic en el botón Aplicar Nuevas Configuraciones y reinicie la impresora para aplicar los valores nuevos.

**NOTA:** Para visualizar la página **SMB** se requiere un adaptador de protocolo de red opcional.

### AppleTalk

### Uso:

Configurar los valores detallados de AppleTalk.

#### Valores:

| Impresora               | Especifica el nombre de la impresora en la red AppleTalk con un máximo de 32 caracteres alfanuméricos y juegos de símbolos.     |
|-------------------------|----------------------------------------------------------------------------------------------------|
| Zona AppleTalk          | Especifica el nombre de la zona AppleTalk con un máximo de 32 caracteres alfanuméricos y juegos de símbolos.                    |
| Tipo AppleTalk          | Muestra el tipo de AppleTalk.                                                                                                   |
| Retardar Hora de Inicio | Especifica el tiempo de retardo de inicio entre 1 y 255 segundos. Un valor de cero (0) especifica que no existe ningún retardo. |

NOTA: Para visualizar la página AppleTalk se requiere un adaptador de protocolo de red opcional.

# Alerta de E-Mail

### Uso:

Configurar los valores detallados de Alerta de E-Mail. Esta página también puede verse haciendo clic en Alerta de E-Mail en el cuadro izquierdo.

#### Valores:

|                                                                                                    | Pasarela SMTP Primaria                         | Permite definir la pasarela SMTP princip                                                                                                    | al.                                                                                                    |  |  |  |
|----------------------------------------------------------------------------------------------------|------------------------------------------------|----------------------------------------------------------------------------------------------------|----------------------------------------------------------------------------------------------------|--|--|--|
|                                                                                                    | Número de Puerto SMTP                          | Especifica el número del puerto SMTP. I                                                                                                    | Debe ser 25, 587 o un valor comprendido entre 5000 y 65535.                                                                          |  |  |  |
|                                                                                                    | Autenticación de Envío de E-<br>mail           | Especifica el método de autenticación d                                                                                                    | el correo electrónico saliente.                                                                                                    |  |  |  |
|                                                                                                    | Usuario de Inicio de Sesión<br>SMTP            | Especifica el usuario de inicio de sesión<br>Si especifica más de una dirección, sep                                                                            | de SMTP. Se pueden utilizar hasta 63 caracteres alfanuméricos, puntos, guiones, subrayados y el símbolo @.<br>árelas mediante comas. |  |  |  |
|                                                                                                    | Contraseña de Inicio de<br>Sesión SMTP         | Permite especificar la contraseña de la                                                                                                    | Permite especificar la contraseña de la cuenta SMTP utilizando hasta 31 caracteres alfanuméricos.                                    |  |  |  |
|                                                                                                    | Repitir contraseña de inicio<br>de sesión SMTP | Vuelva a escribir la contraseña de la cu                                                                                                    | /uelva a escribir la contraseña de la cuenta SMTP para confirmarla.                                                                  |  |  |  |
| Configuraciones de<br>Servidor de E-Mail                                                                          | Dirección de Servidor POP3*1                   | Permite especificar la dirección del servidor POP3 en formato de dirección IP "aaa.bbb.ccc.ddd" o como un nombre de host DNS utilizando hasta 63 caracteres.    |                                                                                                    |  |  |  |
|                                                                                                    | Número de Puerto POP3*1                        | Especificar el número del puerto del ser                                                                                                    | vidor POP3. Debe ser 110 o un valor comprendido entre 5000 y 65535.                                                                  |  |  |  |
|                                                                                                    |                                                | Especifica el nombre de usuario de la cu                                                                                                    | uenta POP3.                                                                                                    |  |  |  |
|                                                                                                    | Nombre de Usuario POP*1                        | Se pueden utilizar hasta 63 caracteres alfanuméricos, puntos, guiones, subrayados y el símbolo @. Si especifica más de una dirección, sepárelas mediante comas. |                                                                                                    |  |  |  |
|                                                                                                    | Contraseña de Usuario POP*1                    | Especifica la contraseña de la cuenta PO                                                                                                    | DP3 utilizando hasta 31 caracteres alfanuméricos.                                                                                    |  |  |  |
|                                                                                                    | Repetir contraseña de usuario<br>POP*1         | Vuelva a escribir la contraseña de la cuenta POP3 para confirmarla.                                                                                             |                                                                                                    |  |  |  |
|                                                                                                    | Dirección de Respuesta                         | Designa la dirección de correo electrónico de respuesta que se envía con cada Alerta de e-mail.                                                                 |                                                                                                    |  |  |  |
|                                                                                                    | Conexión de Servidor SMTP                      | Muestra el estado de la conexión de servidor SMTP.                                                                                                    |                                                                                                    |  |  |  |
|                                                                                                    | Lista E-Mail 1                                 | Permite definir direcciones de correo electrónico válidas de hasta 255 caracteres alfanuméricos para la función Alerta de E-Mail.                               |                                                                                                    |  |  |  |
|                                                                                                    | Seleccionar Alertas para Lista<br>1            | Alertas de Suministros                                                                                                    | Active la casilla de verificación para recibir una alerta de e-mail para los consumibles.                                            |  |  |  |
|                                                                                                    |                                                | Alertas de Utilización de Papel                                                                                                    | Active la casilla de verificación para recibir una alerta de e-mail para el manejo de papel.                                         |  |  |  |
| Configuraciones de Alerta<br>de E-Mail                                                                            |                                                | Solic Servicio                                                                                                    | Active la casilla de verificación para recibir una alerta de e-mail para las llamadas al servicio.                                   |  |  |  |
|                                                                                                    | Lista E-Mail 2                                 | Permite definir direcciones de correo el                                                                                                    | ectrónico válidas de hasta 255 caracteres alfanuméricos para la función Alerta de E-Mail.                                            |  |  |  |
|                                                                                                    | Seleccionar Alertas para Lista                 | Alertas de Suministros                                                                                                    | Active la casilla de verificación para recibir una alerta de e-mail para los consumibles.                                            |  |  |  |
|                                                                                                    |                                                | Alertas de Utilización de Papel                                                                                                    | Active la casilla de verificación para recibir una alerta de e-mail para el manejo de papel.                                         |  |  |  |
|                                                                                                    |                                                | Solic Servicio                                                                                                    | Active la casilla de verificación para recibir una alerta de e-mail para las llamadas al servicio.                                   |  |  |  |
| * <sup>1</sup> Disponible cuando está seleccionado <b>POP before SMTP para Autenticación de Envío de E-mail</b> . |                                                |                                                                                                    |                                                                                                    |  |  |  |

# Bonjour (mDNS)

## Uso:

Configurar los valores detallados de Bonjour.

| Nombre de Servidor     | Especifica el nombre del host con un máximo de 63 caracteres alfanuméricos y "-" (guión). Si no se especifica ningún valor, se utilizará el valor original.               |
|------------------------|----------------------------------------------------------------------------------------------------|
| Nombre de la Impresora | Especifica el nombre de la impresora con un máximo de 63 caracteres alfanuméricos y juegos de símbolos. Si no se especifica ningún valor, se utilizará el valor original. |

## SNMP

## Uso:

Configurar los valores detallados de SNMP.

## Valores:

| Habilitar protocolo SNMP v1/v2c   | Seleccione la casilla de verificación para activar el protocolo SNMP v1/v2c.                              |
|-----------------------------------|----------------------------------------------------------------------------------------------------|
| Editar propiedades de SNMP v1/v2c | Haga clic para visualizar la página SNMP v1/v2c y editar el valor del protocolo SNMP v1/v2c de la página. |
| Habilitar protocolo SNMP v3       | Seleccione la casilla de verificación para activar el protocolo SNMP v3.                                  |
| Editar propiedades SNMP v3        | Haga clic para visualizar la página SNMP v3 y editar el valor del protocolo SNMP v3 de la página.         |
|                                   | Si la comunicación SSL no está activada, no podrá hacer clic en este elemento.                            |

## SNMP v1/v2c

### Uso:

Editar las configuraciones detalladas del protocolo SNMP v1/v2c.

Para entrar en esta página, haga clic en Editar propiedades de SNMP v1/v2c en la página SNMP.

| Nombre de la Comunidad<br>(sólo Lectura) *1                                                                          | Permite especificar el nombre de comunidad para acceder (sólo lectura) a los datos utilizando hasta 31 caracteres alfanuméricos.<br>Si no se especifica ningún valor, se utilizará el valor original. Los caracteres especificados para el nombre de la comunidad en los valores anteriores no aparecerán en pantalla. La<br>comunidad de lectura predeterminada es pública.                                                                                                    |  |
|----------------------------------------------------------------------------------------------------|----------------------------------------------------------------------------------------------------|--|
| Repetir nombre de la<br>comunidad (sólo lectura):* <sup>1</sup>                                                      | Vuelva a escribir el nombre de la comunidad para acceder (sólo lectura) a los datos para confirmarlo.                                                                                                    |  |
| Nombre de la Comunidad<br>(Lectura/Escritura) <sup>*1</sup>                                                          | Permite especificar el nombre de comunidad para acceder (lectura y escritura) a los datos, utilizando hasta 31 caracteres alfanuméricos.<br>Si no se especifica ningún valor, se utilizará el valor original. Los caracteres especificados para el nombre de la comunidad en los valores anteriores no aparecerán en pantalla. La<br>comunidad de lectura/escritura predeterminada es privada.                                                                                                    |  |
| Repetir nombre de la<br>comunidad<br>(lectura/escritura):*1                                                          | Vuelva a escribir el nombre de la comunidad para acceder (lectura y escritura) a los datos para confirmarlo.                                                                                                    |  |
| Nombre de la Comunidad<br>(Trap)* <sup>1</sup>                                                                       | Especifica el nombre de comunidad utilizado para trap de hasta 31 caracteres alfanuméricos.<br>Si no se especifica ningún valor, se utilizarán los valores originales. Los caracteres especificados para Nombre de la Comunidad (Trap) en los valores anteriores no aparecerán en la<br>pantalla. La comunidad trap predeterminada es " " (NADA)                                                                                                    |  |
| Repetir nombre de la<br>comunidad (trampa):* <sup>1</sup>                                                            | Vuelva a escribir el nombre de la comunidad utilizado para trap para confirmarlo.                                                                                                    |  |
| Notificación Trap 1-4                                                                                                | Active las casillas de verificación para notificar que se ha producido un trap. En este caso, especifique la dirección IP y el socket IP en el siguiente formato: <ul> <li>IPv4</li> </ul> <li>Especifique la dirección IP y el socket IP con el formato nnn.nnn.nnn:mmmm. Cada sección de "nnn" es una variable con un valor comprendido entre 0 y 255. Tenga presente que los valores 127 y 224-254 no son válidos sólo para los primeros tres dígitos. El socket IP mmmmm es una variable con un valor comprendido entre 0 y 65535. <ul> <li>IPv6</li> </ul> </li> <li>Especifique la dirección IP y el socket IP con el formato xxxx:xxxx:xxxx:xxxx:xxxx:xxxx:mmmm. Cada sección de "xxxx" es una variable hexadecimal con un valor comprendido entre 0 y 65535.</li> <li>IPv6</li> <li>Especifique la dirección IP y el socket IP con el formato xxxx:xxxx:xxxx:xxxx:xxx:xxxx:mmmm. Cada sección de "xxxx" es una variable hexadecimal con un valor comprendido entre 0 y 65535.</li> <li>IPX*<sup>2</sup></li> Especifique la dirección IPX con el formato nnnnnn.mmmmmmmmmm.IIII. La red IP nnnnnnn es una variable hexadecimal con un valor comprendido entre 0 y fffffffffff, el nodo IPX mmmmmmmmmmmmmmmmmmmmmmmmmmmmmmmmmmm |  |
| Autenticar Trap Error                                                                                                | Active la casilla de verificación para notificar Autenticar Trap Error.                                                                                                    |  |
| <ul> <li>*<sup>1</sup> El valor predeterminado de ca</li> <li>*<sup>2</sup> Para visualizar este elemento</li> </ul> | ada opción puede cambiarse utilizando la herramienta Dell Printer Configuration Web Tool.                                                                                                    |  |

## SNMP v3

#### Uso:

Editar las configuraciones detalladas del protocolo SNMP v3.

Para entrar en esta página, haga clic en Habilitar protocolo SNMP v3 en la página SNMP.

#### Valores:

|                                                | Cuenta habilitada                        | Seleccione la casilla de verificación para activar la cuenta del administrador.                                                    |
|------------------------------------------------|------------------------------------------|----------------------------------------------------------------------------------------------------|
|                                                | Nombre de Usuario                        | Introduzca el nombre de usuario de la cuenta del administrador.                                                                    |
|                                                | Contraseña de autenticación              | Especifica la contraseña de autenticación de la cuenta del administrador utilizando 8 a 32 caracteres alfanuméricos.               |
| Cuenta del Administrador                       | Repetir contraseña de<br>autenticación   | Introduzca de nuevo la contraseña de autenticación de la cuenta del administrador para confirmarla.                                |
|                                                | Contraseña privada                       | Especifica la contraseña de privacidad de la cuenta del administrador utilizando 8 a 32 caracteres alfanuméricos.                  |
|                                                | Repetir contraseña de privacidad         | Introduzca de nuevo la contraseña de privacidad de la cuenta del administrador para confirmarla.                                   |
| Cuenta de controladores de impresión / cliente | Cuenta habilitada                        | Marque la casilla de verificación para activar la cuenta de controladores de impresión y de cliente remoto.                        |
| remoto                                         | Restablecer contraseña<br>predeterminada | Haga clic para restablecer la contraseña para la cuenta de controladores de impresión y de cliente remoto al valor predeterminado. |

## **Otras Características**

La ficha Otras Características contiene las páginas Establecer Contraseña, SSL/TLS, IPsec, 802.1xy Restablecer Servidor de Impresión.

## Establecer Contraseña

#### Uso:

Definir o cambiar la contraseña necesaria para acceder a los parámetros de configuración de la impresora desde la herramienta Dell Printer Configuration Web Tool.

Defina la contraseña del panel del operador en Llave del Panel en Configuraciones de la Impresora. Esta página también puede verse haciendo clic en Establecer Contraseña en el cuadro izquierdo.

**NOTA:** Para restaurar la contraseña predeterminada (NULL), inicialice la memoria no volátil (NVM).

#### Valores:

| Contraseña del Administrador           | Permite definir la contraseña utilizando hasta 10 caracteres alfanuméricos. Cuando se escribe, la contraseña aparece en el campo en forma de asteriscos (*). |
|----------------------------------------|----------------------------------------------------------------------------------------------------|
| Confirmar Contraseña del Administrador | Vuelva a escribir la contraseña para confirmarla.                                                                                                    |

#### SSL/TLS

### Uso:

Especificar las configuraciones para la comunicación con encriptado SSL con la impresora.

|                                          | Marque la casilla de verificación para activar HTTPS y el acceso se establecerá utilizando comunicación SSL.                             |                                                                 |  |
|------------------------------------------|----------------------------------------------------------------------------------------------------|-----------------------------------------------------------------|--|
|                                          | Sin establecer Generar certificado con firma automática, no podrá marcar esta casilla de verificación.                                   |                                                                 |  |
| Número de Puerto                         | Especifica el número de puerto, que no es idéntico al de HTTP para TCP/IP. Éste deberá ser 443 o un valor comprendido entre 8000 y 9999. |                                                                 |  |
|                                          | Haga clic para visualizar la página Generar certificado con firma automática y crear un certificado de seguridad desde la página.        |                                                                 |  |
| Conorar cortificado con firma automática | Tamaño de Clave Pública                                                                                                    | Seleccione el tamaño de la clave pública.                       |  |
|                                          | Emisor                                                                                                    | Muestra el emisor del certificado con firma automática SSL.     |  |
|                                          | Generar Certificado con Firma                                                                                                    | Haga clic para generar el certificado con firma automática SSL. |  |
|                                          |                                                                                                    |                                                                 |  |

| Administrar Certificado | Haga clic para visualizar la página Administrar Certificado y administrar un certificado de seguridad desde la página. |                                                     |  |
|-------------------------|----------------------------------------------------------------------------------------------------|-----------------------------------------------------|--|
|                         | Administrar Certificado                                                                                                | Muestra la información del certificado SSL.         |  |
|                         | Eliminar                                                                                                    | Elimina el certificado SSL.                         |  |
|                         | Borre el certificado y reinicie la impresora                                                                           | Elimina el certificado SSL y reinicia la impresora. |  |

## I Psec

### Uso:

Especificar las configuraciones de Arquitectura de Seguridad para el Protocolo de Internet (IPsec) para la comunicación encriptada con la impresora.

#### Valores:

| Protocolo                           | Seleccione la casilla de verificación para activar el protocolo.                  |
|-------------------------------------|-----------------------------------------------------------------------------------|
| IKE                                 | Utilizar una clave compartida inicial para autenticación de IKE.                  |
| Clave Compartida Inicial            | Especifica una clave compartida.                                                  |
| Reingresar Clave Compartida Inicial | Introduzca de nuevo la clave compartida para confirmarla.                         |
| Vida de IKE SA                      | Establece la vida útil para IKE SA entre 5 y 28800 minutos.                       |
| Vida de IPsec SA                    | Establece la vida útil para IPsec SA entre 5 y 2880 minutos.                      |
| Grupo DH                            | Selecciona el grupo DH.                                                           |
| PFS                                 | Selecciona la casilla de verificación para activar la configuración de PFS.       |
| Dirección IPv4 de equipos remotos   | Especifica la dirección IP para la conexión.                                      |
| Dirección IPv6 de equipos remotos   | Especifica la dirección IP para la conexión.                                      |
| Política de comunicación no IPsec   | Permite seleccionar si se comunicará o no con un dispositivo que no admita IPsec. |

**NOTA:** Si IPsec está habilitado con valores incorrectos, deberá deshabilitarlo utilizando el menú **IPsec** en el panel del operador.

## 802.1x

#### Uso:

Especificar los valores para la autenticación IEEE 802.1x para comunicación encriptada con la impresora.

NOTA: Esta opción se muestra únicamente cuando está instalado el adaptador de protocolo de red opcional y también cuando no está instalado el adaptador de impresora inalámbrico opcional.

### Valores:

| Habilitar IEEE 802.1x                               | Seleccione la casilla de verificación para activar la autenticación IEEE 802.1x.                                                                   |                                                                                           |
|-----------------------------------------------------|----------------------------------------------------------------------------------------------------|-------------------------------------------------------------------------------------------|
|                                                     | EAP-MD5                                                                                                    |                                                                                           |
| Método de autenticación                             | EAP-MS-CHAPv2                                                                                                    | Seleccione el método de autenticación que se utilizará para la autenticación IEEE 802.1x. |
|                                                     | PEAP/MS-CHAPv2                                                                                                    |                                                                                           |
| Nombre de inicio de sesión: (Nombre de dispositivo) | Especifica el nombre de inicio de sesión (nombre del dispositivo) para la autenticación IEEE 802.1x utilizando hasta 128 caracteres alfanuméricos. |                                                                                           |
| Contraseña                                          | Especifica la contraseña de inicio de sesión para la autenticación IEEE 802.1x utilizando hasta 128 caracteres alfanuméricos.                      |                                                                                           |
| Confirmar Contraseña                                | Vuelva a escribir la contraseña de inicio de sesión para confirmarla.                                                                              |                                                                                           |

#### Restablecer Servidor de Impresión

Uso:

Inicializar la memoria NVRAM (RAM no volátil) para la función de red y reiniciar la impresora. También podrá inicializar la NVRAM de la impresora desde Rest Valor Pred en el menú Configuraciones de la Impresora.

| Inicialice la memoria NIC NVRAM y reinicie la<br>impresora. | Haga clic en el botón Iniciar para inicializar la NVRAM. Los valores de red volverán a sus valores predeterminados de fábrica y se reiniciará la función de red. |
|-------------------------------------------------------------|----------------------------------------------------------------------------------------------------|
| Reinic Impresora                                            | Haga clic en el botón Iniciar para reiniciar la impresora.                                                                                                    |

# Copiar Configuraciones de Impresora

El menú Copiar Configuraciones de Impresora contiene las páginas Copiar Configuraciones de Impresora e Informe de Configuraciones de Copia de la Impresora.

## Copiar Configuraciones de Impresora

Uso:

Copiar los valores de la impresora a una o varias impresoras del mismo modelo.

Para copiar los valores a otra impresora, especifique la dirección IP y la contraseña de la impresora de destino en los cuadros de texto **Dirección IP** y **Contraseña**. A continuación, haga clic en el botón **Copiar las** configuraciones al Anfitrión en la lista de arriba. La copia de valores se habrá completado. El tiempo de espera de la conexión es de 60 segundos. A continuación, podrá comprobar si los valores se han copiado a esta página. Para comprobar si los valores se han copiado o no, haga clic en el botón **Copiar las configuraciones al Anfitrión en la lista de arriba y reinicializar la impresora.** de la herramienta **Dell Printer Configuration Web Tool** en la impresora de destino.

Si los valores se pueden copiar pero la configuración de la impresora es distinta, sólo se copiarán los valores de los mismos elementos. Los valores de la impresora se copian simultáneamente a impresoras de hasta 10 direcciones IP.

## Informe de Copia de las Configuraciones de la Impresora

Uso:

Verificar los historiales de copia.

NOTA: El historial se borra apagando la impresora.

# Volumen de Impresión

El menú Volumen de Impresión contiene las páginas Volumen de Impresión y Dell ColorTrack.

## Volumen de Impresión

Uso:

Comprobar el número de páginas impresas. Esta página también puede verse haciendo clic en Volumen de Impresión en el cuadro izquierdo.

Valores:

| Contador de Páginas de la Impresora | Muestra el número total de páginas impresas desde que la impresora salió de fábrica. |
|-------------------------------------|--------------------------------------------------------------------------------------|
| Papel Utilizado                     | Muestra el número de páginas impresas en cada tamaño de papel.                       |

## Dell ColorTrack

## Uso:

Especificar qué usuarios tienen acceso a la impresión en color y limitar el volumen de impresión por usuario.

| Imprimir Limitación<br>de Usuario            | Active la casilla de verificación para restringir el uso de la impresora por parte de los usuarios. |
|----------------------------------------------|----------------------------------------------------------------------------------------------------|
| Permitir Imprimir sin<br>Especificar Usuario | Active la casilla de verificación para utilizar la impresora sin limitaciones de usuarios.          |
|                                              |                                                                                                    |

# Configuraciones de Bandeja

Utilice el menú Configuraciones de Bandeja para ajustar el tamaño y tipo de papel del papel cargado en las bandejas.

#### Valores:

| Bandeja 1 Tipo de Papel       | Permite definir el tipo del papel cargado en la bandeja 1.                                                                                       |
|-------------------------------|----------------------------------------------------------------------------------------------------|
| Bandeja 1 Tamaño de Papel     | Permite definir el tamaño del papel cargado en la bandeja 1.                                                                                     |
| Bandeja 1 Tamaño Personal - Y | Permite definir la longitud del papel de tamaño personalizado cargado en la bandeja 1.                                                           |
| Bandeja 1 Tamaño Personal - X | Permite definir la anchura del papel de tamaño personalizado cargado en la bandeja 1.                                                            |
| Bandeja 2 Tipo de Papel       | Permite definir el tipo de papel cargado en el alimentador de 550 hojas opcional.                                                                |
| Bandeja 2 Tamaño de Papel     | Permite definir el tamaño de papel cargado en el alimentador de 550 hojas opcional.                                                              |
| Bandeja 2 Tamaño Personal - Y | Permite definir la longitud del papel de tamaño personalizado cargado en el alimentador de 550 hojas opcional.                                   |
| Bandeja 2 Tamaño Personal - X | Permite definir la anchura del papel de tamaño personalizado cargado en el alimentador de 550 hojas opcional.                                    |
| Modo MPF                      | Establece el tamaño y el tipo de papel cuando el papel está cargado en el alimentador multiuso (MPF).                                            |
| Mostrar Texto Emergente       | Permite definir si se mostrará un menú emergente en el que se solicita ajustar el tipo y tamaño de papel cuando se cargue papel en la bandeja 1. |
| MPF Tipo de Papel             | Permite definir el tipo del papel cargado en el alimentador multiuso (MPF).                                                                      |
| MPF Tamaño de Papel           | Permite definir el tamaño del papel cargado en el alimentador multiuso (MPF).                                                                    |
| MPF Tamaño Personal - Y       | Muestra la longitud del papel de tamaño personalizado cargado en el alimentador multiuso (MPF).                                                  |
| MPF Tamaño Personal - X       | Muestra la anchura del papel de tamaño personalizado cargado en el alimentador multiuso (MPF).                                                   |
|                               |                                                                                                    |

Regreso a la pantalla de contenido

# Instalación de módulos opcionales

- Instalación del alimentador de 550 hojas
- Instalación de un duplexador
- Instalación de una memoria
- Instalación de un disco duro
- Instalación del adaptador de protocolo de red
- Instalación y configuración del adaptador de impresora inalámbrico

Podrá hacer que su impresora sea más funcional instalando las opciones. En este capítulo se describe cómo instalar las opciones de la impresora, como por ejemplo el duplexador y el alimentador de 550 hojas.

# Instalación del alimentador de 550 hojas

- PRECAUCIÓN: Si va a añadir un alimentador de 550 hojas tras configurar la impresora, asegúrese de apagar la impresora, desenchufar el cable de alimentación y desconectar todos los cables de la parte posterior de la impresora antes de llevar a cabo estas tareas.
- 1. Apague la impresora y desenchufe el cable de alimentación. A continuación, desconecte todos los cables de la parte posterior de la impresora.
- 2. Retire todos los materiales de embalaje del alimentador de 550 hojas.
- 3. Coloque el alimentador de 550 hojas en la ubicación en la que está colocada la impresora.
- 4. Levante la impresora y alinee las cuatro patillas de guía del alimentador de 550 hojas con los orificios de la parte inferior de la impresora. Baje con cuidado la impresora para colocarla sobre el alimentador de 550 hojas.

#### PRECAUCIÓN: Para levantar la impresora de modo seguro, deberá hacerse entre dos personas mirando a la parte frontal y posterior. Nunca intente levantar la impresora por sus laterales derecho e izquierdo.

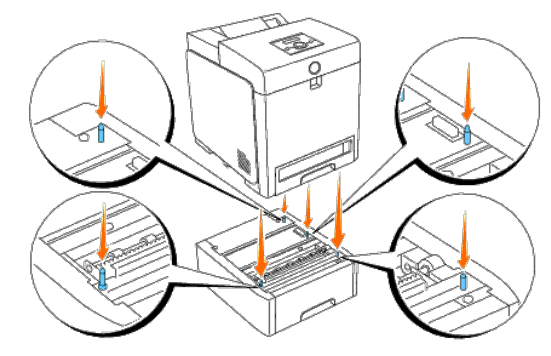

## PRECAUCIÓN: Tenga cuidado de no pillarse los dedos al hacer descender la impresora sobre el alimentador de 550 hojas.

5. Extraiga la bandeja 1 de la impresora hasta que haga tope. Agarre la bandeja con ambas manos, levante ligeramente la parte frontal y retírela de la impresora.

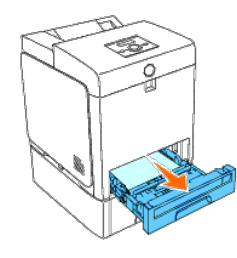

6. Una el alimentador de 550 hojas y la impresora apretando los dos tornillos proporcionados con el alimentador con una moneda o un objeto similar.

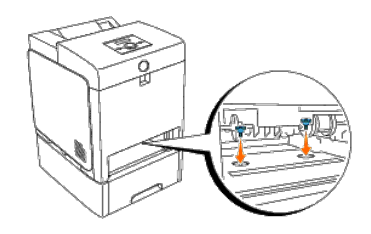

7. Inserte la bandeja 1 en la impresora y empújela hacia dentro hasta que haga tope.

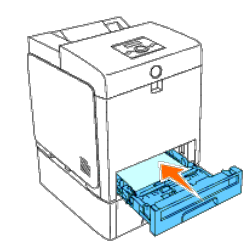

8. Vuelva a conectar todos los cables, incluido el cable de alimentación, en la parte posterior de la impresora y encienda ésta.

**NOTA:** La impresora detectará automáticamente la bandeja acoplada pero no detectará el tipo de papel.

9. Imprima una página de configuraciones de la impresora para verificar si el alimentador de 550 hojas está instalado correctamente.

#### Si utiliza el panel del operador

- a. Pulse el botón Menu.
- b. Pulse el botón 🔻 hasta que aparezca Informe/Lista y, a continuación, pulse el botón 🔨 (Ajustar).
- c. Aparecerá Config. Impres.. Pulse el botón ✓ (Ajustar). Se imprimirá la página de configuraciones de la impresora.
- d. Compruebe si aparece Alimentador de 550 Hojas en las configuraciones de la impresora bajo Opciones de Impresora.

Si el alimentador no aparece, apague la impresora, desenchufe el cable de alimentación y vuelva a instalar el alimentador de 550 hojas.

#### Si utiliza Herramientas

a. Haga clic en Inicio ® Todos los programas ® Impresoras Dell ® Dell 3130cn Color Laser Printer ® Herramientas.

Se abrirá el cuadro de diálogo Seleccionar impresora.

b. Haga clic en Dell 3130cn Color Laser PCL 6 que aparece en la lista de Nombre de la Impresora y, a continuación, haga clic en OK.

#### Se abrirá Herramientas.

- c. Haga clic en la ficha Informe de las Configuraciones de la Impresora.
- d. En la lista de la izquierda de la página, seleccione Informes.

Aparecerá la página Informes.

e. Haga clic en el botón Configuraciones de la Impresora.

Se imprimirá la página de configuraciones de la impresora.

f. Compruebe si aparece Alimentador de 550 Hojas en las configuraciones de la impresora bajo Opciones de Impresora.

Si el alimentador no aparece, apague la impresora, desenchufe el cable de alimentación y vuelva a instalar el alimentador de 550 hojas.

- 10. Tras cargar papel en la bandeja instalada, especifique el tipo de papel desde el panel del operador de la impresora.
  - a. Pulse el botón Menu.
  - b. Pulse el botón 🔻 hasta que aparezca Configuraciones de Bandeja y, a continuación, pulse el botón 🗸 (Ajustar).
  - c. Pulse el botón ▼ hasta que aparezca la bandeja instalada y, a continuación, pulse el botón ✔ (Ajustar).
  - d. Pulse el botón 🔻 hasta que aparezca Tipo de Papel y, a continuación, pulse el botón 🖌 (Ajustar).
  - e. Pulse el botón 🔻 hasta que aparezca el tipo de papel para la bandeja instalada y, a continuación, pulse el botón 🗸 (Ajustar).
  - f. Confirme que el tipo de papel seleccionado está marcado con un asterisco (\*) y, a continuación, pulse el botón Menu.
- 11. Si instaló el alimentador de 550 hojas después de instalar el controlador de impresora, actualice el controlador siguiendo las instrucciones de cada sistema operativo. Si la impresora se encuentra en una red, actualice el controlador para cada uno de los clientes.

#### Si utiliza el controlador PCL:

| Windows <sup>®</sup> 7/7 x64/Windows Server <sup>®</sup> 2008 R2 x64 | <ol> <li>Haga clic en Iniciar          <sup>®</sup> Dispositivos e impresoras.</li> <li>Haga clic con el botón derecho en el icono de la impresora y seleccione Propiedades de la impresora.</li> <li>Haga clic en la ficha Opciones y, a continuación, seleccione Obtener Información desde la Impresora.</li> <li>Haga clic en Aplicar y, a continuación, haga clic en Aceptar.</li> <li>Cierre el cuadro de diálogo Dispositivos e impresoras.</li> </ol>                                  |
|----------------------------------------------------------------------|----------------------------------------------------------------------------------------------------|
| Windows Vista <sup>®</sup> /Vista x64                                | <ol> <li>Haga clic en Iniciar          <sup>®</sup> Panel de control          <sup>®</sup> Hardware y sonido          <sup>®</sup> Impresoras.</li> <li>Haga clic con el botón derecho en el icono de la impresora y seleccione Propiedades.</li> <li>Haga clic en la ficha Opciones y, a continuación, seleccione Obtener Información desde la Impresora.</li> <li>Haga clic en Aplicar y, a continuación, haga clic en Aceptar.</li> <li>Cierre el cuadro de diálogo Impresoras.</li> </ol> |
| Windows Server 2008/Server 2008 x64                                  | <ol> <li>Haga clic en Inicio             Panel de control           Impresoras.          Haga clic con el botón derecho en el icono de la impresora y seleccione Propiedades.          Haga clic en la ficha Opciones y, a continuación, seleccione Obtener Información desde la Impresora.          Haga clic en Aplicar y, a continuación, haga clic en Aceptar.          Cierre el cuadro de diálogo Impresoras.</li></ol>                                                                 |
| Windows XP/XP x64/Server 2003/Server 2003 x64                        | <ol> <li>Haga clic en Inicio          Impresoras y faxes.     </li> <li>Haga clic con el botón derecho en el icono de la impresora y seleccione Propiedades.</li> <li>Haga clic en la ficha Opciones y, a continuación, seleccione Obtener Información desde la Impresora.</li> <li>Haga clic en Aplicar y, a continuación, haga clic en Aceptar.</li> <li>Cierre el cuadro de diálogo Impresoras y faxes.</li> </ol>                                                                         |
| Windows 2000/NT <sup>®</sup> 4.0                                     | <ol> <li>Haga clic en Inicio          © Configuración          © Impresoras.</li> <li>Haga clic con el botón derecho en el icono de la impresora y seleccione Propiedades.</li> <li>Haga clic en la ficha Opciones y, a continuación, seleccione Obtener Información desde la Impresora.</li> <li>Haga clic en Aplicar y, a continuación, haga clic en Aceptar.</li> <li>Cierre el cuadro de diálogo Impresoras.</li> </ol>                                                                   |

Si la información no se actualiza automáticamente tras hacer clic en Obtener Información desde la Impresora, lleve a cabo los pasos siguientes:

- 1. Haga clic en la ficha Opciones y seleccione Alimentador de 550 Hojas en el cuadro de lista Elementos.
- 2. Seleccione Disponible para el valor del alimentador de 550 hojas.
- 3. Haga clic en Aplicar y, a continuación, haga clic en Aceptar.
- 4. Cierre el cuadro de diálogo Impresoras y faxes, Impresoras o Dispositivos e impresoras.

### Si utiliza el controlador PS:

| Windows 7/7 x64/Server 2008 R2 x64  | <ol> <li>Haga clic en Iniciar ® Dispositivos e impresoras.</li> <li>Haga clic con el botón derecho del ratón en la impresora que está utilizando el controlador PS y, a continuación, seleccione Propiedades de la impresora en la lista mostrada.</li> <li>Haga clic en la ficha Configuración del dispositivo y, a continuación, seleccione Módulo de 2 Bandejas para el elemento Configuración de Bandeja de Papel bajo Opciones instalables.</li> <li>Haga clic en Aplicar y, a continuación, haga clic en Aceptar.</li> <li>Cierre el cuadro de diálogo Dispositivos e impresoras.</li> </ol>                                                    |
|-------------------------------------|----------------------------------------------------------------------------------------------------|
| Windows Vista/Vista x64             | <ol> <li>Haga clic en Iniciar          <sup>®</sup> Panel de control         <sup>®</sup> Hardware y sonido         <sup>®</sup> Impresoras.</li> <li>Haga clic con el botón derecho del ratón en la impresora que está utilizando el controlador PS y, a continuación, seleccione Propiedades en la lista mostrada.</li> <li>Haga clic en la ficha Configuración del dispositivo y, a continuación, seleccione Módulo de 2 Bandejas para el elemento Configuración de Bandeja de Papel bajo Opciones instalables.</li> <li>Haga clic en Aplicar y, a continuación, haga clic en Aceptar.</li> <li>Cierre el cuadro de diálogo Impresoras.</li> </ol> |
| Windows Server 2008/Server 2008 x64 | 1. Haga clic en Inicio                                                                                                    |

|                                               | <ol> <li>Haga clic con el botón derecho del ratón en la impresora que está utilizando el controlador PS y, a continuación, seleccione Propiedades en la lista mostrada.</li> <li>Haga clic en la ficha Configuración del dispositivo y, a continuación, seleccione Módulo de 2 Bandejas para el elemento Configuración de Bandeja de Papel bajo Opciones instalables.</li> <li>Haga clic en Aplicar y, a continuación, haga clic en Aceptar.</li> <li>Cierre el cuadro de diálogo Impresoras.</li> </ol>                                                                               |
|-----------------------------------------------|----------------------------------------------------------------------------------------------------|
| Windows XP/XP x64/Server 2003/Server 2003 x64 | <ol> <li>Haga clic en Inicio          <sup>®</sup> Impresoras y faxes.</li> <li>Haga clic con el botón derecho del ratón en la impresora que está utilizando el controlador PS y, a continuación, seleccione Propiedades en la lista mostrada.</li> <li>Haga clic en la ficha Configuración de dispositivo y, a continuación, seleccione Módulo de 2 Bandejas para el elemento Configuración de Bandeja de Papel bajo Opciones instalables.</li> <li>Haga clic en Aplicar y, a continuación, haga clic en Aceptar.</li> <li>Cierre el cuadro de diálogo Impresoras y faxes.</li> </ol> |
| Windows 2000/NT 4.0                           | <ol> <li>Haga clic en Inicio          <sup>®</sup> Configuración          <sup>®</sup> Impresoras.</li> <li>Haga clic con el botón derecho del ratón en la impresora que está utilizando el controlador PS y, a continuación, seleccione Propiedades en la lista mostrada.</li> <li>Haga clic en la ficha Configuración de dispositivo y, a continuación, seleccione Módulo de 2 Bandejas para el elemento Configuración de Bandeja de Papel bajo Opciones instalables.</li> <li>Haga clic en Aceptar.</li> <li>Cierre el cuadro de diálogo Impresoras.</li> </ol>                     |
| Mac OS® X 10.5.x                              | <ol> <li>Seleccione Impresión y Fax en Preferencias del Sistema.</li> <li>Seleccione la impresora en la lista Impresoras y haga clic en Opciones y recambios.</li> <li>Seleccione Driver y seleccione las opciones que se han instalado en la impresora y, a continuación, haga clic en OK.</li> </ol>                                                                                                    |
| Mac OS X 10.2.x/10.3.x/10.4.x                 | <ol> <li>Seleccione la impresora en la pantalla Lista de impresoras en Centro de impresión (o Utilidad de configuración de impresoras).</li> <li>Haga clic en Impresoras en la barra de menús Centro de impresión (o Utilidad de configuración de impresoras) y seleccione Muestre la información.</li> <li>Seleccione Opciones instalables y seleccione las opciones que se han instalado en la impresora y, a continuación, haga clic en Aplicar cambios.</li> </ol>                                                                                                    |

# Instalación de un duplexador

SAVISO: Para proteger los tambores de los cartuchos de impresión de la luz intensa, cierre la cubierta frontal antes de cinco minutos. Si la cubierta frontal permanece abierta durante más de cinco minutos, la calidad de impresión podría deteriorarse.

- 1. Compruebe que la impresora está apagada.
- 2. Retire todos los materiales de embalaje del duplexador.
- 3. Pulse el botón lateral y abra la cubierta frontal.

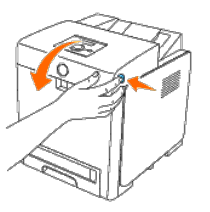

AVISO: Asegúrese de que nada roce o raye la superficie (película negra) de la unidad de correa. La presencia de rayas, suciedad o grasa de las manos en la película de la unidad de correa podría reducir la calidad de impresión.

4. Tire hacia arriba de las palancas de liberación de la correa y gire la unidad de correa hacia arriba según se muestra en la ilustración.

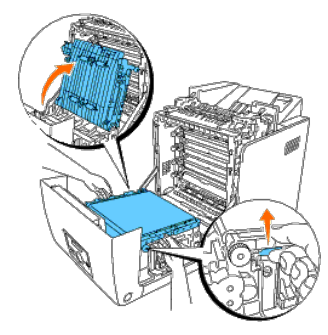

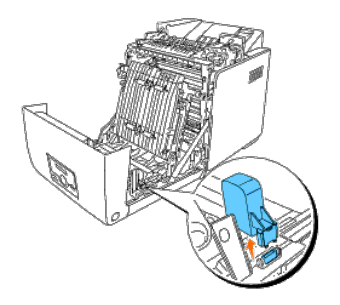

6. Con el conector del duplexador hacia la ranura, empuje el duplexador para introducirlo en la ranura.

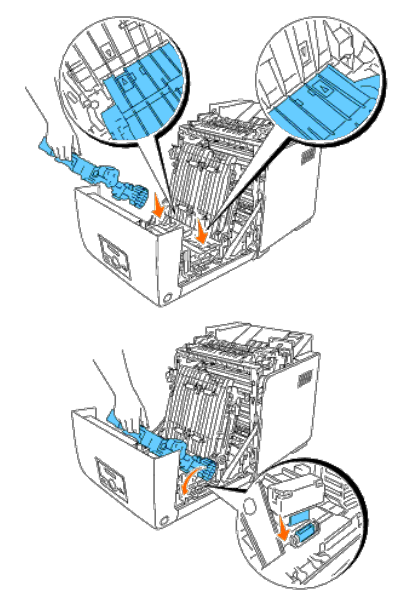

**NOTA:** Asegúrese de que el duplexador queda firmemente fijado y no puede moverse fácilmente.

7. Cierre la unidad de correa tirando de ella hacia abajo.

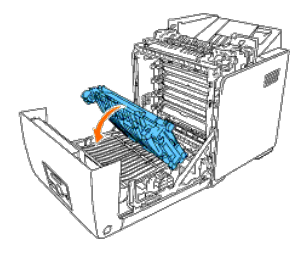

8. Cierre la cubierta frontal.

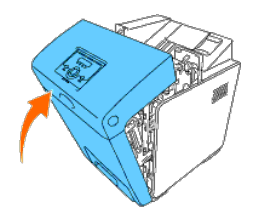

9. Encienda la impresora.

10. Imprima una página de configuraciones de la impresora para verificar si el duplexador está instalado correctamente.

#### Si utiliza el panel del operador

- a. Pulse el botón Menu.
- b. Pulse el botón 🔻 hasta que aparezca Informe/Lista y, a continuación, pulse el botón 🗸 (Ajustar).
- c. Aparecerá Config. Impres.. Pulse el botón 🗸 (Ajustar).

Se imprimirá la página de configuraciones de la impresora.

d. Compruebe si aparece Duplexer en las configuraciones de la impresora bajo Opciones de Impresora.

Si el duplexador no aparece, apague la impresora, desenchufe el cable de alimentación y vuelva a instalar el duplexador.

### Si utiliza Herramientas

- a. Haga clic en Inicio ® Todos los programas ® Impresoras Dell ® Dell 3130cn Color Laser Printer ® Herramientas.
  - Se abrirá el cuadro de diálogo Seleccionar impresora.
- b. Haga clic en Dell 3130cn Color Laser PCL 6 que aparece en la lista de Nombre de la Impresora y, a continuación, haga clic en OK.

#### Se abrirá Herramientas.

- c. Haga clic en la ficha Informe de las Configuraciones de la Impresora.
- d. En la lista de la izquierda de la página, seleccione Informes.

Aparecerá la página Informes.

e. Haga clic en el botón Configuraciones de la Impresora.

Se imprimirá la página de configuraciones de la impresora.

f. Compruebe si aparece Duplexador en las configuraciones de la impresora bajo Opciones de Impresora.

Si el duplexador no aparece, apague la impresora, desenchufe el cable de alimentación y vuelva a instalar el duplexador.

11. Si instaló el duplexador después de instalar el controlador de impresora, actualice el controlador siguiendo las instrucciones de cada sistema operativo. Si la impresora se encuentra en una red, actualice el controlador para cada uno de los clientes.

### Si utiliza el controlador PCL:

| Windows 7/7 x64/Server 2008 R2 x64 | <ol> <li>Haga clic en Iniciar          Dispositivos e impresoras.     </li> <li>Haga clic con el botón derecho en el icono de la impresora y seleccione Propiedades de la impresora.     <li>Haga clic en la ficha Opciones y, a continuación, seleccione Obtener Información desde la Impresora.</li> <li>Haga clic en Aplicar y, a continuación, haga clic en Aceptar.</li> <li>Cierre el cuadro de diálogo Dispositivos e impresoras.</li> </li></ol> |
|------------------------------------|----------------------------------------------------------------------------------------------------|
| Windows Vista/Vista x64            | <ol> <li>Haga clic en Iniciar ® Panel de control ® Hardware y sonido ® Impresoras.</li> <li>Haga clic con el botón derecho en el icono de la impresora y seleccione Propiedades.</li> <li>Haga clic en la ficha Opciones y, a continuación, seleccione Obtener Información desde la Impresora.</li> <li>Haga clic en Aplicar y, a continuación, haga clic en Aceptar.</li> <li>Cierre el cuadro de diálogo Impresoras.</li> </ol>                        |

| Windows Server 2008/Server 2008 x64                           | <ol> <li>Haga clic en Inicio ® Panel de control ® Impresoras.</li> <li>Haga clic con el botón derecho en el icono de la impresora y seleccione Propiedades.</li> <li>Haga clic en la ficha Opciones y, a continuación, seleccione Obtener Información desde la Impresora.</li> <li>Haga clic en Aplicar y, a continuación, haga clic en Aceptar.</li> <li>Cierre el cuadro de diálogo Impresoras.</li> </ol> |
|---------------------------------------------------------------|----------------------------------------------------------------------------------------------------|
| Windows XP/XP x64/Windows Server 2003/Windows Server 2003 x64 | <ol> <li>Haga clic en Inicio Impresoras y faxes.</li> <li>Haga clic con el botón derecho en el icono de la impresora y seleccione Propiedades.</li> <li>Haga clic en la ficha Opciones y, a continuación, seleccione Obtener Información desde la Impresora.</li> <li>Haga clic en Aplicar y, a continuación, haga clic en Aceptar.</li> <li>Cierre el cuadro de diálogo Impresoras y faxes.</li> </ol>      |
| Windows 2000 / Windows NT 4.0                                 | <ol> <li>Haga clic en Inicio ® Configuración ® Impresoras.</li> <li>Haga clic con el botón derecho en el icono de la impresora y seleccione Propiedades.</li> <li>Haga clic en la ficha Opciones y, a continuación, seleccione Obtener Información desde la Impresora.</li> <li>Haga clic en Aplicar y, a continuación, haga clic en Aceptar.</li> <li>Cierre el cuadro de diálogo Impresoras.</li> </ol>    |

Si la información no se actualiza automáticamente tras hacer clic en Obtener Información desde la Impresora, lleve a cabo los pasos siguientes:

1. Haga clic en la ficha Opciones y seleccione Duplexador en el cuadro de lista Elementos.

2. Seleccione Disponible para el valor del duplexador.

3. Haga clic en Aplicar y, a continuación, haga clic en Aceptar.

4. Cierre el cuadro de diálogo Impresoras y faxes, Impresoras o Dispositivos e impresoras.

## Si utiliza el controlador PS:

| Windows 7/7 x64/Server 2008 R2 x64            | <ol> <li>Haga clic en Iniciar          <sup>®</sup> Dispositivos e impresoras.</li> <li>Haga clic con el botón derecho del ratón en la impresora que está utilizando el controlador PS y, a continuación, seleccione Propiedades de la impresora en la lista mostrada.</li> <li>Haga clic en la ficha Configuración del dispositivo y, a continuación, seleccione Disponible para el elemento Módulo Duplex bajo Opciones instalables.</li> <li>Haga clic en Aplicar y, a continuación, haga clic en Aceptar.</li> <li>Cierre el cuadro de diálogo Dispositivos e impresoras.</li> </ol>                                  |
|-----------------------------------------------|----------------------------------------------------------------------------------------------------|
| Windows Vista/Vista x64                       | <ol> <li>Haga clic en Iniciar          <sup>®</sup> Panel de control          <sup>®</sup> Hardware y sonido          <sup>®</sup> Impresoras.</li> <li>Haga clic con el botón derecho del ratón en la impresora que está utilizando el controlador PS y, a continuación, seleccione Propiedades en la lista mostrada.</li> <li>Haga clic en la ficha Configuración del dispositivo y, a continuación, seleccione Disponible para el elemento Módulo Duplex bajo Opciones instalables.</li> <li>Haga clic en Aplicar y, a continuación, haga clic en Aceptar.</li> <li>Cierre el cuadro de diálogo Impresoras.</li> </ol> |
| Windows Server 2008/Server 2008 x64           | <ol> <li>Haga clic en Inicio</li></ol>                                                                                                    |
| Windows XP/XP x64/Server 2003/Server 2003 x64 | <ol> <li>Haga clic en Inicio Impresoras y faxes.</li> <li>Haga clic con el botón derecho del ratón en la impresora que está utilizando el controlador PS y, a continuación, seleccione Propiedades en la lista mostrada.</li> <li>Haga clic en la ficha Configuración de dispositivo y, a continuación, seleccione Disponible para el elemento Módulo Duplex bajo Opciones instalables.</li> <li>Haga clic en Aplicar y, a continuación, haga clic en Aceptar.</li> <li>Cierre el cuadro de diálogo Impresoras y faxes.</li> </ol>                                                                                        |
| Windows 2000/NT 4.0                           | <ol> <li>Haga clic en Inicio          © Configuración          ® Impresoras.</li> <li>Haga clic con el botón derecho del ratón en la impresora que está utilizando el controlador PS y, a continuación, seleccione Propiedades en la lista mostrada.</li> <li>Haga clic en la ficha Configuración de dispositivo y, a continuación, seleccione Disponible para el elemento Módulo Duplex bajo Opciones instalables.</li> <li>Haga clic en Aceptar.</li> <li>Cierre el cuadro de diálogo Impresoras.</li> </ol>                                                                                                    |
| Mac OS X 10.5.x                               | <ol> <li>Seleccione Impresión y Fax en Preferencias del Sistema.</li> <li>Seleccione la impresora en la lista Impresoras y haga clic en Opciones y recambios.</li> <li>Seleccione Driver y seleccione las opciones que se han instalado en la impresora y, a continuación, haga clic en OK.</li> </ol>                                                                                                    |
| Mac OS X 10.2.x/10.3.x/10.4.x                 | <ol> <li>Seleccione la impresora en la pantalla Lista de impresoras en Centro de impresión (o Utilidad de configuración de impresoras).</li> <li>Haga clic en Impresoras en la barra de menús Centro de impresión (o Utilidad de configuración de impresoras) y seleccione Muestre la información.</li> <li>Seleccione Opciones instalables y seleccione las opciones que se han instalado en la impresora y, a continuación, haga clic en Aplicar cambios.</li> <li>Haga clic en Aplicar y, a continuación, haga clic en Aceptar.</li> </ol>                                                                             |

## Instalación de una memoria

La impresora admite memoria adicional de 512 y 1024 MB.

- 1. Compruebe que la impresora está apagada.
- 2. Gire el tornillo de la cubierta de la placa de control en el sentido contrario de las agujas del reloj y abra la cubierta.

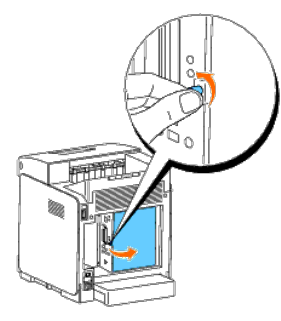

3. Con el conector de la de memoria mirando hacia la ranura, inserte la memoria en ángulo en la ranura.

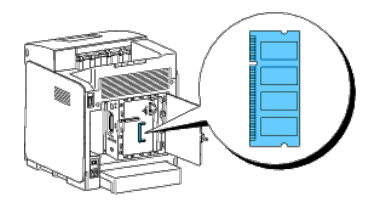

4. Inserte con firmeza la memoria en la ranura.

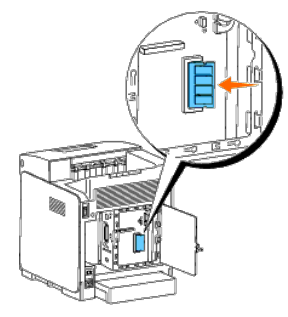

5. Pivote la memora hacia abajo hasta que oiga el clic de que ha encajado en su sitio.

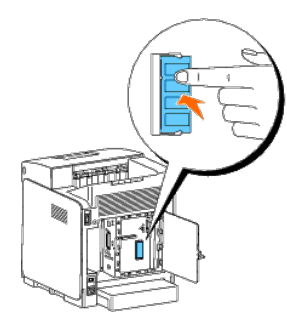

NOTA: Asegúrese de que la de memoria queda fijada con firmeza en la ranura y no puede moverse fácilmente.

6. Cierre la cubierta de la placa de control y gire el tornillo en el sentido de las agujas del reloj.

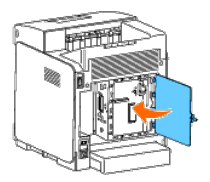

- 7. Encienda la impresora.
- 8. Imprima una página de configuraciones de la impresora para verificar si la memoria está instalada correctamente.

#### Si utiliza el panel del operador

- a. Pulse el botón Menu.
- b. Pulse el botón 🔻 hasta que aparezca Informe/Lista y, a continuación, pulse el botón 🗸 (Ajustar).
- c. Aparecerá Config. Impres.. Pulse el botón 🗸 (Ajustar).

Se imprimirá la página de configuraciones de la impresora.

d. Compruebe si aparece Capacidad de Memoria en las configuraciones de la impresora bajo General.

Si la capacidad de la memoria no se ha incrementado, apague la impresora, desenchufe el cable de alimentación y vuelva a instalar la memoria.

#### Si utiliza Herramientas

- a. Haga clic en Inicio ® Todos los programas ® Impresoras Dell ® Dell 3130cn Color Laser Printer ® Herramientas.
  - Se abrirá el cuadro de diálogo Seleccionar impresora.
- b. Haga clic en Dell 3130cn Color Laser PCL 6 que aparece en la lista de Nombre de la Impresora y, a continuación, haga clic en OK.

#### Se abrirá Herramientas.

- c. Haga clic en la ficha Informe de las Configuraciones de la Impresora.
- d. En la lista de la izquierda de la página, seleccione Informes.

Aparecerá la página Informes.

e. Haga clic en el botón Configuraciones de la Impresora.

Se imprimirá la página de configuraciones de la impresora.

f. Compruebe si aparece Capacidad de Memoria en las configuraciones de la impresora bajo General.

Si la capacidad de la memoria no se ha incrementado, apague la impresora, desenchufe el cable de alimentación y vuelva a instalar la memoria.

9. Si instaló la tarjeta de memoria adicional después de instalar el controlador de impresora, actualice el controlador siguiendo las instrucciones de cada sistema operativo que utilice. Si la impresora se encuentra en una red, actualice el controlador para cada uno de los clientes.

#### Si utiliza el controlador PCL:

| Windows 7/7 x64/Server 2008 R2 x64  | <ol> <li>Haga clic en Iniciar          Dispositivos e impresoras.     </li> <li>Haga clic con el botón derecho en el icono de la impresora y seleccione Propiedades de la impresora.     <li>Haga clic en la ficha Opciones y, a continuación, seleccione Obtener Información desde la Impresora.</li> <li>Haga clic en Aplicar y, a continuación, haga clic en Aceptar.</li> <li>Cierre el cuadro de diálogo Dispositivos e impresoras.</li> </li></ol> |
|-------------------------------------|----------------------------------------------------------------------------------------------------|
| Windows Vista/Vista x64             | <ol> <li>Haga clic en Iniciar ® Panel de control ® Hardware y sonido ® Impresoras.</li> <li>Haga clic con el botón derecho en el icono de la impresora y seleccione Propiedades.</li> <li>Haga clic en la ficha Opciones y, a continuación, seleccione Obtener Información desde la Impresora.</li> <li>Haga clic en Aplicar y, a continuación, haga clic en Aceptar.</li> <li>Clerre el cuadro de diálogo Impresoras.</li> </ol>                        |
| Windows Server 2008/Server 2008 x64 | <ol> <li>Haga clic en Inicio             Panel de control           Impresoras.</li> <li>Haga clic con el botón derecho en el icono de la impresora y seleccione Propiedades.</li> <li>Haga clic en la ficha Opciones y, a continuación, seleccione Obtener Información desde la Impresora.</li> </ol>                                                                                                    |

|                                                               | <ol> <li>Haga clic en Aplicar y, a continuación, haga clic en Aceptar.</li> <li>Cierre el cuadro de diálogo Impresoras.</li> </ol>                                                                                                    |
|---------------------------------------------------------------|----------------------------------------------------------------------------------------------------|
| Windows XP/XP x64/Windows Server 2003/Windows Server 2003 x64 | <ol> <li>Haga clic en Inicio Impresoras y faxes.</li> <li>Haga clic con el botón derecho en el icono de la impresora y seleccione Propiedades.</li> <li>Haga clic en la ficha Opciones y, a continuación, seleccione Obtener Información desde la Impresora.</li> <li>Haga clic en Aplicar y, a continuación, haga clic en Aceptar.</li> <li>Cierre el cuadro de diálogo Impresoras y faxes.</li> </ol>                     |
| Windows 2000 / Windows NT 4.0                                 | <ol> <li>Haga clic en Inicio          © Configuración          © Impresoras.</li> <li>Haga clic con el botón derecho en el icono de la impresora y seleccione Propiedades.</li> <li>Haga clic en la ficha Opciones y, a continuación, seleccione Obtener Información desde la Impresora.</li> <li>Haga clic en Aplicar y, a continuación, haga clic en Aceptar.</li> <li>Cierre el cuadro de diálogo Impresoras.</li> </ol> |

Si la información no se actualiza automáticamente tras hacer clic en Obtener Información desde la Impresora, lleve a cabo los pasos siguientes:

- 1. Haga clic en la ficha Opciones y seleccione Capacidad de Memoria en el cuadro de lista Elementos.
- 2. Seleccione la cantidad total de la memoria de impresión instalada para el valor de capacidad de memoria.
- 3. Haga clic en Aplicar y, a continuación, haga clic en Aceptar.
- 4. Cierre el cuadro de diálogo Impresoras y faxes, Impresoras o Dispositivos e impresoras.

#### Si utiliza el controlador PS:

| Windows 7/7 x64/Server 2008 R2 x64            | <ol> <li>Haga clic en Iniciar          Dispositivos e impresoras.     </li> <li>Haga clic con el botón derecho del ratón en la impresora que está utilizando el controlador PS y, a continuación, seleccione Propiedades de la impresora en la lista mostrada.     <li>Haga clic en la ficha Configuración del dispositivo y, a continuación, seleccione el tamaño de memoria en Capacidad de Memoria bajo Opciones instalables.</li> <li>Haga clic en Aplicar y, a continuación, haga clic en Aceptar.</li> <li>Clerre el cuadro de diálogo Dispositivos e impresoras.</li> </li></ol> |
|-----------------------------------------------|----------------------------------------------------------------------------------------------------|
| Windows Vista/Vista x64                       | <ol> <li>Haga clic en Iniciar ® Panel de control ® Hardware y sonido ® Impresoras.</li> <li>Haga clic con el botón derecho del ratón en la impresora que está utilizando el controlador PS y, a continuación, seleccione Propiedades en la lista mostrada.</li> <li>Haga clic en la ficha Configuración del dispositivo y, a continuación, seleccione el tamaño de memoría en Capacidad de Memoria bajo Opciones instalables.</li> <li>Haga clic en Aplicar y, a continuación, haga clic en Aceptar.</li> <li>Cierre el cuadro de diálogo Impresoras.</li> </ol>                        |
| Windows Server 2008/Server 2008 x64           | <ol> <li>Haga clic en Inicio          <sup>®</sup> Panel de control          <sup>®</sup> Impresoras.</li> <li>Haga clic con el botón derecho del ratón en la impresora que está utilizando el controlador PS y, a continuación, seleccione Propiedades en la lista mostrada.</li> <li>Haga clic en la ficha Configuración del dispositivo y, a continuación, seleccione el tamaño de memoria en Capacidad de Memoria bajo Opciones instalables.</li> <li>Haga clic en Aplicar y, a continuación, haga clic en Aceptar.</li> <li>Cierre el cuadro de diálogo Impresoras.</li> </ol>     |
| Windows XP/XP x64/Server 2003/Server 2003 x64 | <ol> <li>Haga clic en Inicio Impresoras y faxes.</li> <li>Haga clic con el botón derecho del ratón en la impresora que está utilizando el controlador PS y, a continuación, seleccione Propiedades en la lista mostrada.</li> <li>Haga clic en la ficha Configuración de dispositivo y, a continuación, seleccione el tamaño de memoria en Capacidad de Memoria bajo Opciones instalables.</li> <li>Haga clic en Aplicar y, a continuación, haga clic en Aceptar.</li> <li>Cierre el cuadro de diálogo Impresoras y faxes.</li> </ol>                                                   |
| Windows 2000/NT 4.0                           | <ol> <li>Haga clic en Inicio          © Configuración          © Impresoras.</li> <li>Haga clic con el botón derecho del ratón en la impresora que está utilizando el controlador PS y, a continuación, seleccione Propiedades en la lista mostrada.</li> <li>Haga clic en la ficha Configuración de dispositivo y, a continuación, seleccione el tamaño de memoria en Capacidad de Memoria bajo Opciones instalables.</li> <li>Haga clic en Aceptar.</li> <li>Cierre el cuadro de diálogo Impresoras.</li> </ol>                                                                       |
| Mac OS X 10.5.x                               | <ol> <li>Seleccione Impresión y Fax en Preferencias del Sistema.</li> <li>Seleccione la impresora en la lista Impresoras y haga clic en Opciones y recambios.</li> <li>Seleccione Driver y seleccione las opciones que se han instalado en la impresora y, a continuación, haga clic en OK.</li> </ol>                                                                                                    |
| Mac OS X 10.2.x/10.3.x/10.4.x                 | <ol> <li>Seleccione la impresora en la pantalla Lista de impresoras en Centro de impresión (o Utilidad de configuración de impresoras).</li> <li>Haga clic en Impresoras en la barra de menús Centro de impresión (o Utilidad de configuración de impresoras) y seleccione Muestre la información.</li> <li>Seleccione Opciones instalables y seleccione las opciones que se han instalado en la impresora y, a continuación, haga clic en Aplicar cambios.</li> <li>Haga clic en Aplicar y, a continuación, haga clic en Aceptar.</li> </ol>                                           |

# Instalación de un disco duro

- 1. Compruebe que la impresora está apagada.
- 2. Gire el tornillo de la cubierta de la placa de control en el sentido contrario de las agujas del reloj y abra la cubierta.

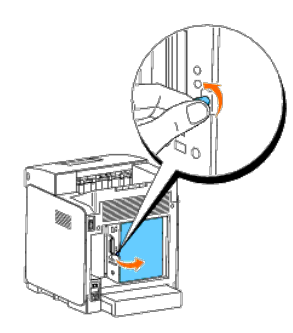

3. Con el conector del disco duro posicionado sobre el conector de la placa de control, realice las conexiones pulsando únicamente en el extremo inferior del disco duro.

- **NOTA:** Cuando conecte el disco duro, realice conexiones dentro del bastidor en torno a la placa de control.
- **NOTA:** Evita presionar sobre el conector del disco duro.

NOTA: Asegúrese de que el disco duro queda firmemente fijado en el conector y que no puede moverse fácilmente.

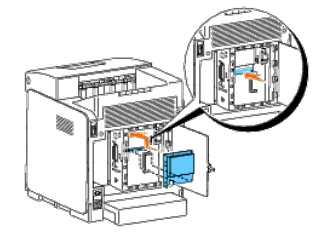

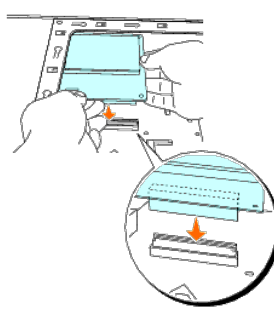

4. Pulse los dos puntos del disco duro con los dedos según se muestra para fijar el disco duro al conector.

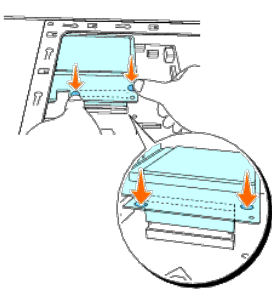

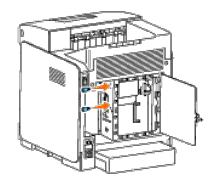

6. Cierre la cubierta de la placa de control y gire el tornillo en el sentido de las agujas del reloj.

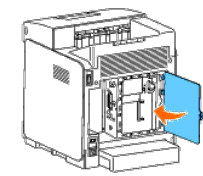

- 7. Vuelva a conectar el cable de alimentación y encienda la impresora.
- 8. Imprima una página de configuraciones de la impresora para verificar si el disco duro está instalado correctamente.

#### Si utiliza el panel del operador

- a. Pulse el botón Menu.
- b. Pulse el botón 🔻 hasta que aparezca Informe/Lista y, a continuación, pulse el botón 🗡 (Ajustar).
- c. Aparecerá Config. Impres.. Pulse el botón ✓ (Ajustar). Se imprimirá la página de configuraciones de la impresora.
- d. Compruebe si aparece Disco Duro en las configuraciones de la impresora bajo Opciones de Impresora.

Si éste no aparece, apague la impresora, desenchufe el cable de alimentación y vuelva a instalar el disco duro.

#### Si utiliza Herramientas

- a. Haga clic en Inicio ® Todos los programas ® Impresoras Dell ® Dell 3130cn Color Laser Printer ® Herramientas.
- Se abrirá el cuadro de diálogo Seleccionar impresora.
- b. Haga clic en Dell 3130cn Color Laser PCL 6 que aparece en la lista de Nombre de la Impresora y, a continuación, haga clic en OK.

#### Se abrirá Herramientas.

- c. Haga clic en la ficha Informe de las Configuraciones de la Impresora.
- d. En la lista de la izquierda de la página, seleccione Informes.

#### Aparecerá la página Informes.

e. Haga clic en el botón Configuraciones de la Impresora.

Se imprimirá la página de configuraciones de la impresora.

f. Compruebe si aparece Disco Duro en las configuraciones de la impresora bajo Opciones de Impresora.

Si éste no aparece, apague la impresora, desenchufe el cable de alimentación y vuelva a instalar el disco duro.

9. Si instaló el disco duro después de instalar el controlador de impresora, actualice el controlador siguiendo las instrucciones de cada sistema operativo. Si la impresora se encuentra en una red, actualice el controlador para cada uno de los clientes.

#### Si utiliza el controlador PCL:

- 2. Haga clic con el botón derecho en el icono de la impresora y seleccione **Propiedades de la impresora**.

|                                               | <ol> <li>Haga clic en la ficha Opciones y, a continuación, seleccione Obtener Información desde la Impresora.</li> <li>Haga clic en Aplicar y, a continuación, haga clic en Aceptar.</li> <li>Cierre el cuadro de diálogo Dispositivos e impresoras.</li> </ol>                                                                                                    |
|-----------------------------------------------|----------------------------------------------------------------------------------------------------|
| Windows Vista/Vista x64                       | <ol> <li>Haga clic en Iniciar ® Panel de control ® Hardware y sonido ® Impresoras.</li> <li>Haga clic con el botón derecho en el icono de la impresora y seleccione Propiedades.</li> <li>Haga clic en la ficha Opciones y, a continuación, seleccione Obtener Información desde la Impresora.</li> <li>Haga clic en Aplicar y, a continuación, haga clic en Aceptar.</li> <li>Cierre el cuadro de diálogo Impresoras.</li> </ol>   |
| Windows Server 2008/Server 2008 x64           | <ol> <li>Haga clic en Inicio          Panel de control          Impresoras.     </li> <li>Haga clic con el botón derecho en el icono de la impresora y seleccione Propiedades.     <li>Haga clic en la ficha Opciones y, a continuación, seleccione Obtener Información desde la Impresora.</li> <li>Haga clic en Aplicar y, a continuación, haga clic en Aceptar.</li> <li>Cierre el cuadro de diálogo Impresoras.</li> </li></ol> |
| Windows XP/XP x64/Server 2003/Server 2003 x64 | <ol> <li>Haga clic en Inicio ® Impresoras y faxes.</li> <li>Haga clic con el botón derecho en el icono de la impresora y seleccione Propiedades.</li> <li>Haga clic en la ficha Opciones y, a continuación, seleccione Obtener Información desde la Impresora.</li> <li>Haga clic en Aplicar y, a continuación, haga clic en Aceptar.</li> <li>Cierre el cuadro de diálogo Impresoras y faxes.</li> </ol>                           |
| Windows 2000/NT 4.0                           | <ol> <li>Haga clic en Inicio          Sonfiguración          SImpresoras.</li> <li>Haga clic con el botón derecho en el icono de la impresora y seleccione Propiedades.</li> <li>Haga clic en la ficha Opciones y, a continuación, seleccione Obtener Información desde la Impresora.</li> <li>Haga clic en Aplicar y, a continuación, haga clic en Aceptar.</li> <li>Cierre el cuadro de diálogo Impresoras.</li> </ol>            |

Si la información no se actualiza automáticamente tras hacer clic en Obtener Información desde la Impresora, lleve a cabo los pasos siguientes:

- 1. Haga clic en la ficha Opciones y seleccione Disco Rígido en el cuadro de lista Elementos.
- 2. Seleccione **Disponible** para el valor del disco duro.
- 3. Haga clic en Aplicar y, a continuación, haga clic en Aceptar.
- 4. Cierre el cuadro de diálogo Impresoras y faxes, Impresoras o Dispositivos e impresoras.

## Si utiliza el controlador PS:

| Windows 7/7 x64/Server 2008 R2 x64            | <ol> <li>Haga clic en Iniciar          <sup>®</sup> Dispositivos e impresoras.</li> <li>Haga clic con el botón derecho del ratón en la impresora que está utilizando el controlador PS y, a continuación, seleccione Propiedades de la impresora en la lista mostrada.</li> <li>Haga clic en la ficha Configuración del dispositivo y, a continuación, seleccione Disco Duro para el elemento Dispositivo de Almacenamiento bajo Opciones instalables.</li> <li>Haga clic en Aplicar y, a continuación, haga clic en Aceptar.</li> <li>Cierre el cuadro de diálogo Dispositivos e impresoras.</li> </ol>                                  |
|-----------------------------------------------|----------------------------------------------------------------------------------------------------|
| Windows Vista/Vista x64                       | <ol> <li>Haga clic en Iniciar          <sup>®</sup> Panel de control          <sup>®</sup> Hardware y sonido          <sup>®</sup> Impresoras.</li> <li>Haga clic con el botón derecho del ratón en la impresora que está utilizando el controlador PS y, a continuación, seleccione Propiedades en la lista mostrada.</li> <li>Haga clic en la ficha Configuración del dispositivo y, a continuación, seleccione Disco Duro para el elemento Dispositivo de Almacenamiento bajo Opciones instalables.</li> <li>Haga clic en Aplicar y, a continuación, haga clic en Aceptar.</li> <li>Cierre el cuadro de diálogo Impresoras.</li> </ol> |
| Windows Server 2008/Server 2008 x64           | <ol> <li>Haga clic en Inicio          Panel de control Impresoras.     </li> <li>Haga clic con el botón derecho del ratón en la impresora que está utilizando el controlador PS y, a continuación, seleccione Propiedades en la lista mostrada.</li> <li>Haga clic en la ficha Configuración del dispositivo y, a continuación, seleccione Disco Duro para el elemento Dispositivo de Almacenamiento bajo Opciones instalables.</li> <li>Haga clic en Aplicar y, a continuación, haga clic en Aceptar.</li> <li>Cierre el cuadro de diálogo Impresoras.</li> </ol>                                                                        |
| Windows XP/XP x64/Server 2003/Server 2003 x64 | <ol> <li>Haga clic en Inicio          Impresoras y faxes.     </li> <li>Haga clic con el botón derecho del ratón en la impresora que está utilizando el controlador PS y, a continuación, seleccione Propiedades en la lista mostrada.     <li>Haga clic en la ficha Configuración de dispositivo y, a continuación, seleccione Disco Duro para el elemento Dispositivo de Almacenamiento bajo Opciones instalables.</li> <li>Haga clic en Aplicar y, a continuación, haga clic en Aceptar.</li> <li>Clerre el cuadro de diálogo Impresoras y faxes.</li> </li></ol>                                                                      |
| Windows 2000/NT 4.0                           | <ol> <li>Haga clic en Inicio © Configuración ® Impresoras.</li> <li>Haga clic con el botón derecho del ratón en la impresora que está utilizando el controlador PS y, a continuación, seleccione Propiedades en la lista mostrada.</li> <li>Haga clic en la ficha Configuración de dispositivo y, a continuación, seleccione Disco Duro para el elemento Dispositivo de Almacenamiento bajo Opciones instalables.</li> <li>Haga clic en Aceptar.</li> <li>Cierre el cuadro de diálogo Impresoras.</li> </ol>                                                                                                    |
| Mac OS X 10.5.x                               | <ol> <li>Seleccione Impresión y Fax en Preferencias del Sistema.</li> <li>Seleccione la impresora en la lista Impresoras y haga clic en Opciones y recambios.</li> <li>Seleccione Driver y seleccione las opciones que se han instalado en la impresora y, a continuación, haga clic en OK.</li> </ol>                                                                                                    |
| Mac OS <sup>®</sup> X 10.2.x/10.3.x/10.4.x    | <ol> <li>Seleccione la impresora en la pantalla Lista de impresoras en Centro de impresión (o Utilidad de configuración de impresoras).</li> <li>Haga clic en Impresoras en la barra de menús Centro de impresión (o Utilidad de configuración de impresoras) y seleccione Muestre la información.</li> <li>Seleccione Opciones instalables y seleccione las opciones que se han instalado en la impresora y, a continuación, haga clic en Aplicar cambios.</li> </ol>                                                                                                    |

# Instalación del adaptador de protocolo de red

| FI | adaptador | do | protocolo | do | rod lo | pormito | utilizar | los | siguioptos | protocolos | do | rod  |
|----|-----------|----|-----------|----|--------|---------|----------|-----|------------|------------|----|------|
| E1 | auaptauor | ue | protocolo | ue | reuie  | permite | utilizai | ius | siguientes | protocolos | ue | reu. |

| Protocolo de red                                                                                                    | Sistemas operativos admitidos                                                                                                    |  |  |  |
|----------------------------------------------------------------------------------------------------|----------------------------------------------------------------------------------------------------|--|--|--|
| 802.1x(con cable)Excepto EAP-TLS/EAP-<br>TTLS <sup>*1</sup> * <sup>3</sup>                                                                | Windows Server 2003/Windows Server 2003 x64                                                                                                    |  |  |  |
| IPP(TCP/IP)                                                                                                    | Windows 7/Windows 7 x64/Windows Vista/Windows Vista x64/Windows XP/XP x64/Windows Server 2003/Windows Server 2003 x64/Windows Server 2008/Windows Server 2008 x64/Windows Server 2008 R2 x64/Windows 2000, Mac OS X 10.3.x/10.4.x/10.5.x                                  |  |  |  |
| IPPS                                                                                                    | Windows XP/Windows 2000, Mac OS X 10.4.x/10.5.x                                                                                                    |  |  |  |
| SMB(TCP/IP)                                                                                                    | Windows 7/Windows 7 x64/Windows Vista/Windows Vista x64/Windows XP/XP x64/Windows Server 2003/Windows Server 2003 x64/Windows Server 2008/Windows Server 2008 x64/Windows Server 2008 R2 x64/Windows XP/XP x64/Windows Server 2003/Windows Server 2003 x64/Windows NT 4.0 |  |  |  |
| SMB(NetBEUI)                                                                                                    | Windows 2000 / Windows NT 4.0                                                                                                    |  |  |  |
| NetWare(P-Server) (NCP/IPX TCP/IP)                                                                                                    | NetWare3.12 / 3.2(NDS no admitido) / 4.1 / 4.11 / 4.2 / 5 / 6 / 6.5*2                                                                                                    |  |  |  |
| AppleTalk                                                                                                    | Mac OS X 10.2 o superior                                                                                                    |  |  |  |
| Bonjour(mDNS)                                                                                                    | Mac OS X 10.2 o superior                                                                                                    |  |  |  |
| DDNS(TCP/IP)                                                                                                    | Windows Server 2003/Windows Server 2003 x64/Windows Server 2008/Windows Server 2008 x64/Windows Server 2008 R2 x64/Windows 2000 Server/Unix(Solaris 9)                                                                                                    |  |  |  |
| * <sup>1</sup> Este protocolo únicamente se encuentra disponible cuando no está instalado el adaptador de impresora inalámbrico opcional. |                                                                                                    |  |  |  |

\*<sup>2</sup> Admite únicamente Support Pack 1.1 o superior.

\*<sup>3</sup> Admite EAP-MD5, EAP-MS-CHAPv2 y PEAP/MS-CHAPv2 para el método de autenticación.

1. Asegúrese de que la impresora está apagada y que todos los cables están desconectados de la impresora.

2. Gire el tornillo de la cubierta de la placa de control en el sentido contrario de las agujas del reloj y abra la cubierta.

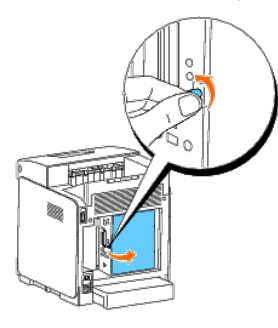

3. Inserte el adaptador de protocolo de red alineando las dos ranuras rectangulares y el orificio circular y asegúrese de que éste encaja en su sitio.

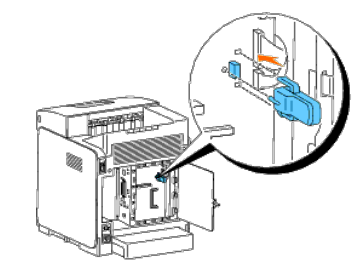

**NOTA:** Asegúrese de que el adaptador de protocolo de red queda firmemente fijado en el conector.

4. Cierre la cubierta de la placa de control y gire el tornillo en el sentido de las agujas del reloj.

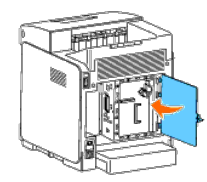

- 5. Vuelva a conectar todos los cables, incluido el cable de alimentación, en la parte posterior de la impresora y encienda ésta.
- 6. Imprima una página de configuraciones de la impresora para verificar si el adaptador de protocolo de red está instalado correctamente.

#### Si utiliza el panel del operador

- a. Pulse el botón Menu.
- b. Pulse el botón ▼ hasta que aparezca Informe/Lista y, a continuación, pulse el botón ✔ (Ajustar).
- c. Aparecerá Config. Impres. Pulse el botón ✔ (Ajustar). Se imprimirá la página de configuraciones de la impresora.
- d. Compruebe si aparece Adaptador de protocolo de red en las configuraciones de la impresora bajo Opciones de Impresora.

Si éste no aparece, apague la impresora, desenchufe el cable de alimentación y vuelva a instalar el adaptador de protocolo de red.

#### Si utiliza Herramientas

a. Haga clic en Inicio ® Todos los programas ® Impresoras Dell ® Dell 3130cn Color Laser Printer ® Herramientas.

Se abrirá el cuadro de diálogo Seleccionar impresora.

b. Haga clic en Dell 3130cn Color Laser PCL 6 que aparece en la lista de Nombre de la Impresora y, a continuación, haga clic en OK.

#### Se abrirá Herramientas.

- c. Haga clic en la ficha Informe de las Configuraciones de la Impresora.
- d. En la lista de la izquierda de la página, seleccione Informes.

Aparecerá la página Informes.

e. Haga clic en el botón Configuraciones de la Impresora.

Se imprimirá la página de configuraciones de la impresora.

f. Compruebe si aparece Adaptador de protocolo de red en las configuraciones de la impresora bajo Opciones de Impresora.

Si éste no aparece, apague la impresora, desenchufe el cable de alimentación y vuelva a instalar el adaptador de protocolo de red.

# Instalación y configuración del adaptador de impresora inalámbrico

El adaptador de impresora inalámbrico le permite utilizar la impresora con la conexión de red inalámbrica.

A continuación se describen las especificaciones del adaptador de impresora inalámbrico.

| Elemento                               | Especificación                                                                                                    |  |
|----------------------------------------|----------------------------------------------------------------------------------------------------|--|
| Tecnología de<br>conectividad          | Conexión inalámbrica                                                                                                    |  |
| Conformidad con normas                 | 802.11b/ 802.11g                                                                                                    |  |
| Anchura de banda                       | 2,4 GHz                                                                                                    |  |
| Velocidad de<br>transferencia de datos | 802.11g: 54, 48, 36, 24, 18, 12, 9, 6 Mbps<br>802.11b: 11, 5,5, 2, 1 Mbps                                                                                        |  |
| Seguridad                              | 64 (clave de 40 bits)/ 128 (clave de 104 bits) WEP, WPA- PSK<br>(TKIP, AES), WPA2-PSK (AES)<br>(la función de autenticación IEEE802.1x de WPA 1x no corresponde) |  |

🛿 NOTA: Cuando esté instalado el adaptador de impresora inalámbrico, no podrá utilizar autenticación IEEE 802.1x y/o el puerto Ethernet para una conexión cableada.

## Contenido de la caja

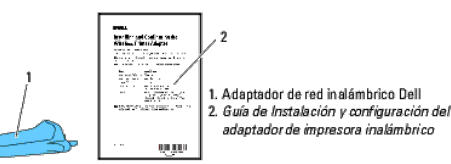

🛿 NOTA: Para realizar la instalación inalámbrica, necesitará el CD Controladores y utilidades correspondiente que se entrega con la impresora y que también puede descargarse de support.dell.com.

🜠 NOTA: Para llevar a cabo la instalación inalámbrica, necesitará un cable USB para la conexión temporal durante la configuración (se vende por separado).

### Antes de instalar el adaptador de impresora inalámbrico

Para instalar el adaptador de impresora inalámbrico Dell, siga uno de los métodos siguientes:

O bien

#### Instrucciones en vídeo (recomendado)

- 1. Inserte el CD Controladores y utilidades. El archivo setup\_assist.exe se ejecutará automáticamente.
- 2. Haga clic en el botón Cómo instalar las opciones en la ventana Navegador de Configuración Fácil y siga las instrucciones que aparecen en la pantalla

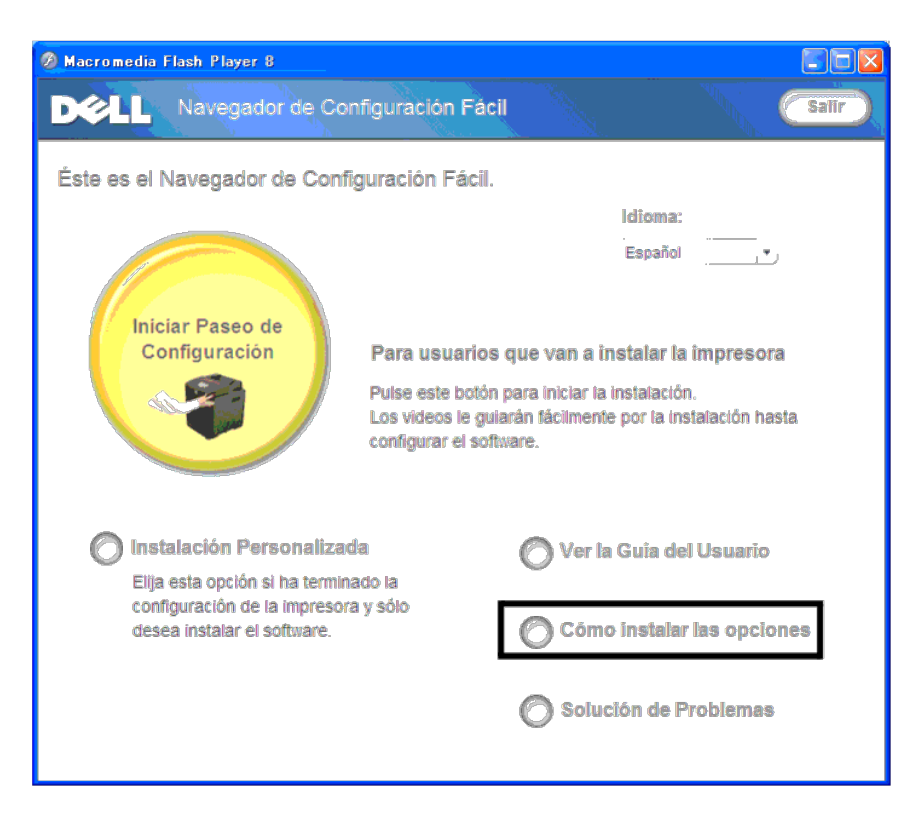

## Instalación del adaptador de impresora inalámbrico

1. Asegúrese de que la impresora está apagada y desconecte todos los cables incluido el cable de alimentación de la parte trasera.

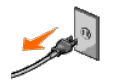

2. Retire el tapón del conector del adaptador de impresora inalámbrico.

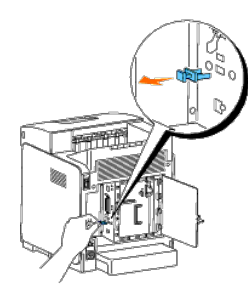

3. Inserte el adaptador de impresora inalámbrico en el conector correspondiente ajustando las dos patillas y el enganche del adaptador a la posición de los tres orificios situados en torno al conector del adaptador de impresora inalámbrico.

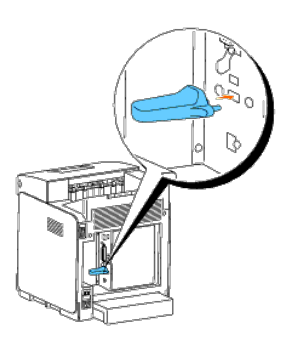

**NOTA:** Asegúrese de que el adaptador queda totalmente insertado y seguro.

- 4. Vuelva a conectar el cable de alimentación de CA y encienda la impresora.
- 5. Imprima una página de Configuraciones de la impresora siguiendo uno de los dos métodos que se presentan a continuación.

#### Método 1: Utilizando el panel del operador de la impresora.

- a. Pulse el botón Menu.
- b. Pulse el botón ▼ hasta que aparezca Informe/Lista y, a continuación, pulse el botón ✔ (Ajustar).
- c. Aparecerá Config. Impres.. Pulse el botón ✔ (Ajustar).

Se imprimirá la página Configuraciones de la Impresora.

## Método 2: Utilizando las Herramientas de la impresora

a. Haga clic en Inicio ® Todos los programas ® Impresoras Dell ® Dell 3130cn Color Laser Printer ® Herramientas.

Se abrirá el cuadro de diálogo Seleccionar impresora.

```
b. Haga clic en Dell 3130cn Color Laser PCL 6 que aparece en la lista de Nombre de la Impresora y, a continuación, haga clic en OK.
```

Se abrirá Herramientas.

- c. Haga clic en la ficha Informe de las Configuraciones de la Impresora.
- d. En la lista de la izquierda de la página, seleccione Informes.

Aparecerá la página Informes.

e. Haga clic en el botón Configuraciones de la Impresora.

Se imprimirá la página Configuraciones de la Impresora.

6. Verifique que existe la sección Red(Conxión Inalamb).

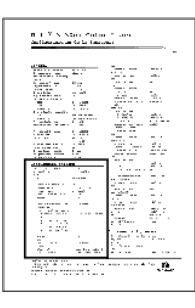

- 7. Introduzca el CD Controladores y utilidades suministrado con la impresora. El archivo setup\_assist.exe se ejecutará automáticamente.
- 8. Haga clic en el botón Cómo instalar las opciones en la ventana Navegador de Configuración Fácil.

Se abrirá la ventana Cómo instalar las opciones.

| 🖉 Macromedia Flash Player 8                                |                                                                                                    |                         |
|------------------------------------------------------------|----------------------------------------------------------------------------------------------------|-------------------------|
| DEL Navegador de Con                                       | figuración Fácil                                                                                                    | Salir                   |
| Éste es el Navegador de Config                             | juración Fácil.                                                                                                    |                         |
|                                                            |                                                                                                    | Idioma:                 |
| Iniciar Parent de                                          |                                                                                                    | Español                 |
| Configuración                                              | Para usuarios que van a i                                                                                                    | nstalar la impresora    |
|                                                            | Pulse este botón para iniciar la instalación.<br>Los videos le guiarán fácilmente por la instalación hasta<br>configurar el software. |                         |
| Instalación Personalizada                                  | le O Ver la                                                                                                    | a Guía del Usuario      |
| configuración de la impreso<br>desea instalar el software. | y sólo                                                                                                    | o instalar las opciones |
|                                                            | Solu                                                                                                    | ción de Problemas       |

9. Haga clic en el botón Adaptador impr inalámbrica y haga clic en Omitir Video para establecer el SSID de la impresora.

| Macro        | media Flash Player 8                                                      |                                                                                                    |
|--------------|---------------------------------------------------------------------------|----------------------------------------------------------------------------------------------------|
|              | ómo instalar las opciones<br>eleccione una opción para ver sus instruccio | ones de instalación.                                                                                                    |
|              | Duplexador<br>Alimentador de 550 Hojas<br>Disco Rígido                    | Pulse [Ver video] para ver cómo se indtala el<br>adaptador. Una vez finalizado el video, se iniciará el<br>software para configurar las opciones de red. |
|              | Memoria adicional<br>Adaptador de protocolo de red                        | Pulse [Omitir video] para iniciar directamente el<br>software de configuración de las opciones de red.                                                   |
| e la opción. | Adaptador-impr-inalámbrica                                                | de otras opciones, consulte el manual de la opción.                                                                                                    |
|              | e la opción.                                                              | Adaptador de protocolo de red     Adaptador de protocolo de red     Adaptador de protocolo de red                                                        |

Se abrirá la ventana Herramienta de configuración inalámbrica. Siga las instrucciones que aparecen en la pantalla.

🜠 NOTA: Para obtener más información para configurar el Adaptador de impresora inalámbrica, consulte "Instalación inalámbrica utilizando la herramienta de configuración inalámbrica".

## Determinación de las Configuraciones de red inalámbrica

Necesitará conocer las configuraciones de la red inalámbrica para configurar la impresora inalámbrica. Para obtener una información detallada sobre los valores, póngase en contacto con su administrador de red.

| Configuraciones<br>I nalámbricas | SSID                    | Especifica el nombre que identifica la red<br>inalámbrica. Máximo de 32 caracteres<br>alfanuméricos.                                                             |
|----------------------------------|-------------------------|----------------------------------------------------------------------------------------------------|
|                                  | Tipo de Red             | Especifica el tipo de red entre Ad-hoc o<br>Infraestructura.                                                                                                    |
| Configuraciones<br>de Seguridad  | Seguridad               | Selecciona el método de seguridad entre Sin<br>Seguridad, WEP, WPA-PSK TKIP y WPA2-PSK-<br>AES/WPA-PSK-AES.                                                      |
|                                  | Clave de<br>Transmisión | Especifica la clave de transmisión de la lista.                                                                                                    |
|                                  | Clave WEP               | Especifica el juego de claves WEP utilizadas en<br>la red inalámbrica únicamente cuando se<br>selecciona WEP para Seguridad.                                     |
|                                  | Frase de<br>Paso        | Especifica la frase de paso de caracteres<br>alfanuméricos con una longitud de entre 8 y<br>63 bytes unicamente cuando se selecciona<br>WPA-PSK para Encriptado. |

## Instalación inalámbrica utilizando la herramienta de configuración inalámbrica

**NOTA:** El adaptador de impresora inalámbrico opcional deberá instalarse en la impresora.

Escenario 1. Instale una impresora en la red inalámbrica que ya se encuentra en funcionamiento (cuando la configuración de red inalámbrica ya se encuentra establecida en el equipo)
1. Inserte el CD Controladores y utilidades en el equipo para iniciar Navegador de Configuración Fácil

NOTA: Si el CD no se ejecuta automáticamente, haga clic en Inicio ® Todos los programas (en Windows Vista y Windows 7) ® Accesorios (en Windows Vista y Windows 7) ® Ejecutar y, a continuación, escriba D:\setup\_assist.exe (donde D es la letra de la unidad de su CD) y luego haga clic en Aceptar.

- 2. Pulse el botón Cómo instalar las opciones.
- 3. Pulse Adaptador de Impresora Inalámbrico
- 4. Pulse Omitir vídeo para ejecutar la herramienta de configuración inalámbrica
- 5. En la lista de la pantalla Seleccionar impresora, seleccione la impresora para la que va a realizar la configuración inalámbrica y, a continuación, haga clic en Siguiente.
- 6. En la pantalla Definir la config. de la red inalámbrica, establezca cada uno de los valores de configuración y, a continuación, haga clic en Siguiente
- 7. En la pantalla Seleccionar modo IP, seleccione el modo de IP que desea configurar y haga clic en Siguiente.

### Si selecciona Sólo IPv4:

En la pantalla Definir la config. de direcciones IPv4, establezca cada uno de los elementos de configuración y, a continuación, haga clic en Enviar para enviar las configuraciones inalámbricas a la impresora.

## Si selecciona Sólo IPv6:

En la pantalla Definir la config. de direcciones IPv6, establezca cada uno de los elementos de configuración y, a continuación, haga clic en Enviar para enviar las configuraciones inalámbricas a la impresora.

### Si selecciona Doble pila (IPv4 y IPv6):

- a. En la pantalla Definir la config. de direcciones IPv4, establezca cada uno de los valores de configuración y, a continuación, haga clic en Siguiente.
- b. En la pantalla Definir la config. de direcciones IPv6, establezca cada uno de los elementos de configuración y, a continuación, haga clic en Enviar para enviar las configuraciones inalámbricas a la impresora.
- 8. En la pantalla Configuración inalámbrica finalizada, haga clic en Finalizar para completar la configuración inalámbrica y cerrar la herramienta de configuración inalámbrica.

## Escenario 2. Construya un entorno de red inalámbrica nuevo tanto para el equipo como para la impresora (cuando sea necesario establecer la configuración inalámbrica en el ordenador)

1. Inserte el CD Controladores y utilidades en el equipo para iniciar Navegador de Configuración Fácil.

NOTA: Si el CD no se ejecuta automáticamente, haga clic en Inicio ® Todos los programas (en Windows Vista y Windows 7) ® Accesorios (en Windows Vista y Windows 7) ® Ejecutar y, a continuación, escriba D:\setup\_assist.exe (donde D es la letra de la unidad de su CD) y luego haga clic en Aceptar.

- 2. Pulse el botón Cómo instalar las opciones
- 3. Pulse Adaptador de Impresora Inalámbrico.
- 4. Pulse Omitir vídeo para ejecutar la herramienta de configuración inalámbrica.
- 5. En la lista de la pantalla Seleccionar impresora, seleccione la impresora para la que va a realizar la configuración inalámbrica y, a continuación, haga clic en Siguiente
- 6. En la pantalla Definir la config. de la red inalámbrica, establezca cada uno de los valores de configuración y, a continuación, haga clic en Siguiente.
- 7. En la pantalla Seleccionar modo IP, seleccione el modo de IP que desea configurar y haga clic en Siguiente.

## Si selecciona Sólo IPv4:

En la pantalla Definir la config. de direcciones IPv4, establezca cada uno de los elementos de configuración y, a continuación, haga clic en Enviar para enviar las configuraciones inalámbricas a la impresora.

## Si selecciona Sólo IPv6:

En la pantalla Definir la config. de direcciones IPv6, establezca cada uno de los elementos de configuración y, a continuación, haga clic en Enviar para enviar las configuraciones inalámbricas a la impresora.

## Si selecciona Doble pila (IPv4 y IPv6):

- a. En la pantalla Definir la config. de direcciones IPv4, establezca cada uno de los valores de configuración y, a continuación, haga clic en Siguiente.
- b. En la pantalla Definir la config. de direcciones IPv6, establezca cada uno de los elementos de configuración y, a continuación, haga clic en Enviar para enviar las configuraciones inalámbricas a la impresora.

8. En la pantalla Configuración inalámbrica finalizada, haga clic en Finalizar para completar la configuración inalámbrica y cerrar la herramienta de configuración inalámbrica

9. Cree la configuración inalámbrica enviada a la impresora en el equipo siguiendo los pasos que se presentan a continuación.

NOTA: Si el equipo proporciona una herramienta para el adaptador de impresora inalámbrico, cambie las configuraciones empleando esta herramienta. También podrá cambiar las configuraciones inalámbricas utilizando la herramienta proporcionada por el sistema operativo. Vea las siguientes instrucciones.

## En Windows XP y Windows Server 2003:

a. Seleccione Conexiones de red en el Panel de control.

b. Haga clic con el botón derecho en Conexiones de red inalámbricas y seleccione Propiedades.

- c. Seleccione la ficha Redes inalámbricas.
- d. Asegúrese de que la casilla de verificación Usar Windows para establecer mi configuración de red inalámbrica está marcada.
- e. Haga clic en Opciones avanzadas.
- f. Lleve a cabo una de las operaciones siguientes:
  - Si se configura el modo ad-hoc inalámbrico para la impresora:
- Seleccione Sólo redes de equipo a equipo (ad hoc) y cierre el cuadro de diálogo Opciones avanzadas.
- Si se configura el modo de infraestructura inalámbrico para la impresora:
- Seleccione Sólo redes de punto de acceso (infraestructura) y cierre el cuadro de diálogo Opciones avanzadas.
- g. Haga clic en Agregar para visualizar las propiedades de la red inalámbrica.
- h. Introduzca el valor que desea enviar a la impresora y haga clic en Aceptar.
- i. Haga clic en Subir para desplazar el valor a la parte superior de la lista
- j. Haga clic en Aceptar para cerrar el cuadro de diálogo Propiedades.

### En Windows Vista:

- a. Abra el Panel de control
- b. Seleccione Redes e Internet.
- c. Seleccione Centro de redes y recursos compartidos.
- d. Seleccione Conectarse a una red.
- e. Seleccione el valor que desea enviar a la impresora entre los elementos de red que aparecen en Conectarse a una red.
- f. Seleccione Conectarse de todas formas en el cuadro de diálogo de aviso que indica que está entrando en un área no segura.
- g. Haga clic en Cerrar en el cuadro de diálogo tras confirmar que la conexión se ha realizado de forma satisfactoria.

### En Windows Server 2008:

- a. Abra el Panel de control.
- b. Seleccione Centro de redes y recursos compartidos
- c. Seleccione Conectarse a una red.
- d. Seleccione el valor que desea enviar a la impresora entre los elementos de red que aparecen en Conectarse a una red.
- e. Seleccione Conectarse de todas formas en el cuadro de diálogo de aviso que indica que está entrando en un área no segura.
- f. Haga clic en Cerrar en el cuadro de diálogo tras confirmar que la conexión se ha realizado de forma satisfactoria.

## En Windows Server 2008 R2 y Windows 7:

- a. Abra el Panel de control.
- b. Seleccione Redes e Internet.
- c. Seleccione Centro de redes y recursos compartidos.
- d. Seleccione Conectarse a una red.
- e. Seleccione el valor que desea enviar a la impresora entre los elementos de red que aparecen en la lista de redes disponibles, y haga clic en Conectar.
- f. Escriba la Clave de seguridad y haga clic en Aceptar, si es necesario.

## Instalación inalámbrica utilizando Dell Printer Configuration Web Tool

Escenario 1. Instale una impresora en la red inalámbrica que ya se encuentra en funcionamiento (cuando la configuración de red inalámbrica ya se encuentra establecida en el equipo)

## Para red DHCP:

1. Cree la configuración inalámbrica del equipo siguiendo los pasos que se presentan a continuación.

el sistema operativo. Vea las siguientes instrucciones.

## En Windows XP y Windows Server 2003:

- a. Seleccione Conexiones de red en el Panel de control.
- b. Haga clic con el botón derecho en Conexiones de red inalámbricas y seleccione Propiedades
- c. Seleccione la ficha Redes inalámbricas.

d. Asegúrese de que la casilla de verificación Usar Windows para establecer mi configuración de red inalámbrica está marcada.

💋 NOTA: Asegúrese de anotar los valores actuales del equipo inalámbrico en los pasos d y f para poder restablecerlos posteriormente.

- e. Haga clic en el botón Opciones avanzadas.
- f. Seleccione Sólo redes de equipo a equipo (ad hoc) y cierre el cuadro de diálogo Opciones avanzadas.
- g. Haga clic en Agregar para visualizar las Propiedades de red inalámbrica
- h. En la ficha Asociación, introduzca la siguiente información y haga clic en Aceptar.
- Nombre de red (SSID): dell\_device
- Autenticación de red: Abierta
- Encriptado de datos: Deshabilitado

Red Ad hoc: marcada

- i. Haga clic en el botón Subir para mover la SSID recién agregada a la parte superior de la lista.
- j. Haga clic en Aceptar para cerrar el cuadro de diálogo Propiedades.

🜠 NOTA: Cuando el sistema operativo sea anterior a Windows 2000, cree las configuraciones de acuerdo con el manual de la herramienta de configuración inalámbrica proporcionada por el fabricante de su dispositivo inalámbrico.

## En Windows Vista:

- a. Abra el Panel de control.
- b. Seleccione Redes e Internet.
- c. Seleccione Centro de redes y recursos compartidos.
- d. Seleccione Conectarse a una red.
- e. Seleccione dell\_device en los elementos de red que aparecen en Conectarse a una red.
- f. Seleccione Conectarse de todas formas en el cuadro de diálogo de aviso que indica que está entrando en un área no segura.
- g. Haga clic en Cerrar en el cuadro de diálogo tras confirmar que la conexión se ha realizado de forma satisfactoria.

## En Windows Server 2008:

- a. Abra el Panel de control.
- b. Seleccione Centro de redes y recursos compartidos.
- c. Seleccione Conectarse a una red.
- d. Seleccione dell\_device en los elementos de red que aparecen en Conectarse a una red.
- e. Seleccione Conectarse de todas formas en el cuadro de diálogo de aviso que indica que está entrando en un área no segura.
- f. Haga clic en Cerrar en el cuadro de diálogo tras confirmar que la conexión se ha realizado de forma satisfactoria.

### En Windows Server 2008 R2 y Windows 7:

- a. Abra el Panel de control.
- b. Seleccione Redes e Internet.
- c. Seleccione Centro de redes y recursos compartidos.
- d. Seleccione Conectarse a una red.
- e. Seleccione dell\_device en los elementos de red que aparecen en la lista de redes disponibles y haga clic en Conectar.

2. Verifique la dirección IP asignada por AutoIP en la impresora.

ej.: 168.254.1.1

3. Compruebe que la dirección IP de su equipo es asignada por DHCP.

- 4. Abra la herramienta Dell Printer Configuration Web Tool utilizando el navegador Web.
  - ej.: http://168.254.1.1/
- 5. Cambie la configuración inalámbrica de la impresora en la herramienta Dell Printer Configuration Web Tool.
- 6. Reinicialice la impresora.
- 7. Restablezca la configuración inalámbrica en su equipo.

NOTA: Si el equipo proporciona una herramienta para el adaptador de impresora inalámbrico, cambie las configuraciones empleando esta herramienta. También podrá cambiar las configuraciones inalámbricas utilizando la herramienta proporcionada por el sistema operativo. Vea las siguientes instrucciones.

## En Windows XP y Windows Server 2003:

- a. Seleccione Conexiones de red en el Panel de control.
- b. Haga clic con el botón derecho en Conexiones de red inalámbricas y seleccione Propiedades.
- c. Seleccione la ficha Redes inalámbricas.
- d. Haga clic en Opciones avanzadas.
- e. Lleve a cabo una de las operaciones siguientes:
  - Si se configura el modo ad-hoc inalámbrico para la impresora:
- Seleccione Sólo redes de equipo a equipo (ad hoc) y cierre el cuadro de diálogo Opciones avanzadas.
- Si se configura el modo de infraestructura inalámbrico para la impresora:
- Seleccione Sólo redes de punto de acceso (infraestructura) y cierre el cuadro de diálogo Opciones avanzadas.
- f. Seleccione el valor que desea enviar a la impresora en la lista del grupo Red preferida.
- g. Haga clic en Subir para desplazar el valor a la parte superior de la lista
- h. Haga clic en Aceptar para cerrar el cuadro de diálogo Propiedades.

🜠 NOTA: Cuando el sistema operativo sea anterior a Windows 2000, cree las configuraciones de acuerdo con el manual de la herramienta de configuración inalámbrica proporcionada por el fabricante de su dispositivo inalámbrico.

## En Windows Vista:

- a. Abra el Panel de control.
- b. Seleccione Redes e Internet.
- c. Seleccione Centro de redes y recursos compartidos
- d. Seleccione Conectarse a una red.
- e. Seleccione la configuración original entre los elementos de red mostrados en Conectarse a una red y, a continuación, haga clic en Conectar.

## En Windows Server 2008:

- a. Abra el Panel de control.
- b. Seleccione Centro de redes y recursos compartidos.
- c. Seleccione Conectarse a una red.
- d. Seleccione la configuración original entre los elementos de red mostrados en Conectarse a una red y, a continuación, haga clic en Conectar.

## En Windows Server 2008 R2 y Windows 7:

- a. Abra el Panel de control.
- b. Seleccione Redes e Internet.
- c. Seleccione Centro de redes y recursos compartidos.
- d. Seleccione Conectarse a una red.
- e. Seleccione la configuración original entre los elementos de red que aparecen en la lista de redes disponibles y, a continuación, haga clic en Conectar.

## Para red con IP fija:

1. Cree la configuración inalámbrica del equipo siguiendo los pasos que se presentan a continuación

NOTA: Si el equipo proporciona una herramienta para el adaptador de impresora inalámbrico, cambie las configuraciones empleando esta herramienta. También podrá cambiar las configuraciones inalámbricas utilizando la herramienta proporcionada por el sistema operativo. Vea las siguientes instrucciones.

### En Windows XP y Windows Server 2003:

- a. Seleccione Conexiones de red en el Panel de control.
- b. Haga clic con el botón derecho en Conexiones de red inalámbricas y seleccione Propiedades
- c. Seleccione la ficha Redes inalámbricas.
- d. Asegúrese de que la casilla de verificación Usar Windows para establecer mi configuración de red inalámbrica está marcada.

10 NOTA: Asegúrese de anotar los valores actuales del equipo inalámbrico en los pasos d y f para poder restablecerlos posteriormente.

- e. Haga clic en el botón Opciones avanzadas.
- f. Seleccione Sólo redes de equipo a equipo (ad hoc) y cierre el cuadro de diálogo Opciones avanzadas.
- g. Haga clic en Agregar para visualizar las Propiedades de red inalámbrica
- h. En la ficha Asociación, introduzca la siguiente información y haga clic en Aceptar.

Nombre de red (SSID): dell\_device

Autenticación de red: Abierta

Encriptado de datos: Deshabilitado

## Red Ad hoc: marcada

| Propiedades de red inalámbrica                                                              |  |  |  |  |  |
|---------------------------------------------------------------------------------------------|--|--|--|--|--|
| Asociación Autenticación Conexión                                                           |  |  |  |  |  |
| Nombre de red (SSID): dell_device                                                           |  |  |  |  |  |
| Clave de red inalámbrica                                                                    |  |  |  |  |  |
| Esta red requiere una clave para lo siguiente:                                              |  |  |  |  |  |
| Autenticación de red: Abierta 🛜                                                             |  |  |  |  |  |
| <u>C</u> iírado de datos: Deshabilitado                                                     |  |  |  |  |  |
| Clave de red:                                                                               |  |  |  |  |  |
| Confirme la clave de red:                                                                   |  |  |  |  |  |
| [ndice de clave (avanzado): 1 +                                                             |  |  |  |  |  |
| Ésta es una red de equipo a equipo (ad hoc). No se utilizan<br>puntos de acceso inalémbrico |  |  |  |  |  |
| Aceptar Cancelar                                                                            |  |  |  |  |  |

i. Haga clic en el botón Subir para mover la SSID recién agregada a la parte superior de la lista.

j. Haga clic en Aceptar para cerrar el cuadro de diálogo Propiedades.

🜠 NOTA: Cuando el sistema operativo sea anterior a Windows 2000, cree las configuraciones de acuerdo con el manual de la herramienta de configuración inalámbrica proporcionada por el fabricante de su dispositivo inalámbrico.

### En Windows Vista:

- a. Abra el Panel de control.
- b. Seleccione Redes e Internet.
- c. Seleccione Centro de redes y recursos compartidos.
- d. Seleccione Conectarse a una red.
- e. Seleccione dell\_device en los elementos de red que aparecen en Conectarse a una red.
- f. Seleccione Conectarse de todas formas en el cuadro de diálogo de aviso que indica que está entrando en un área no segura
- g. Haga clic en Cerrar en el cuadro de diálogo tras confirmar que la conexión se ha realizado de forma satisfactoria.

### En Windows Server 2008:

- a. Abra el Panel de control.
- b. Seleccione Centro de redes y recursos compartidos.
- c. Seleccione Conectarse a una red.
- d. Seleccione dell\_device en los elementos de red que aparecen en Conectarse a una red.
- e. Seleccione Conectarse de todas formas en el cuadro de diálogo de aviso que indica que está entrando en un área no segura.
- f. Haga clic en Cerrar en el cuadro de diálogo tras confirmar que la conexión se ha realizado de forma satisfactoria.

## En Windows Server 2008 R2 y Windows 7:

- a. Abra el Panel de control.
- b. Seleccione Redes e Internet.
- c. Seleccione Centro de redes y recursos compartidos.
- d. Seleccione Conectarse a una red.
- e. Seleccione dell\_device en los elementos de red que aparecen en la lista de redes disponibles y haga clic en Conectar.

## 2. Compruebe la dirección IP en el equipo.

| <sup>1</sup> Estado              | de Conexiones de                                              | red inalámbricas 👘 🛜 🔀       |
|----------------------------------|---------------------------------------------------------------|------------------------------|
| General                          | oporte                                                        |                              |
| Estado                           | de la conexión                                                |                              |
| <b>e</b> .                       | Tipo de dirección:                                            | Dirección privada automática |
| Cubi                             | Dirección IP:                                                 | 169.254.209.169              |
|                                  | Máscara de subred:                                            | 255.255.0.0                  |
|                                  | Puerta de enlace pre                                          | d:                           |
|                                  | Detalles                                                      |                              |
| Windows<br>esta con<br>clic en R | s no detectó ningún pro<br>exión. Si no se puede c<br>eparar. | blema con <u>R</u> eparar    |
|                                  |                                                               |                              |
|                                  |                                                               | Lerrar                       |

- 3. Configure la dirección IP en la impresora.
  - a. Pulse el botón Menu.
  - b. Desplácese al Menú Admin.
  - c. Seleccione Red.
  - d. Seleccione TCP/IP.
  - e. Seleccione Obtener Dir IP.
  - f. Seleccione Panel.
  - g. Desplácese de nuevo a Dirección IP.
  - h. Introduzca manualmente la dirección IP utilizando los botones direccionales del panel de control y pulse el botón Intro.

```
Dirección IP
172.031.000.041*
```

4. Abra la herramienta Dell Printer Configuration Web Tool utilizando el navegador Web.

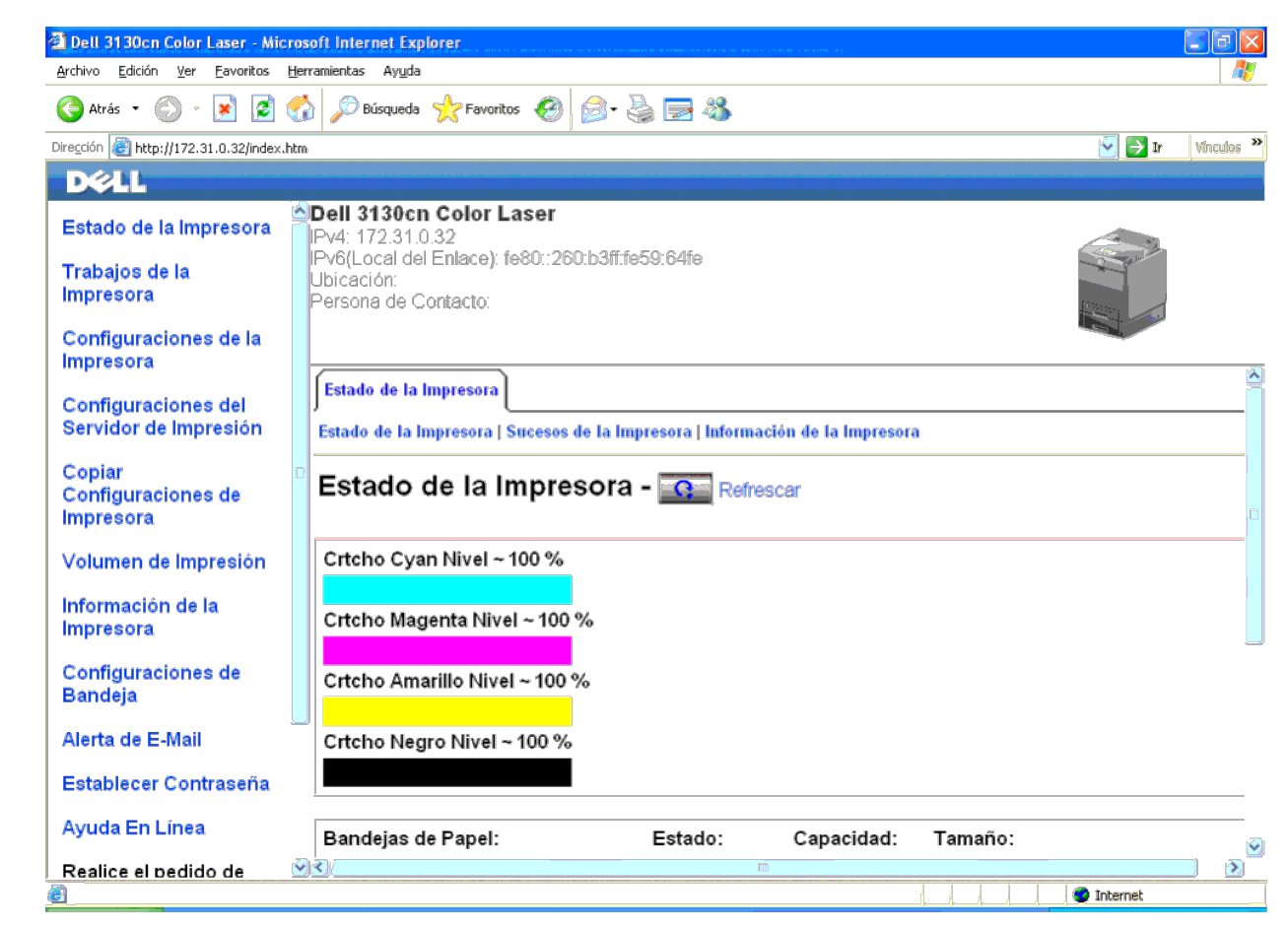

- 5. Cambie la configuración inalámbrica de la impresora en la herramienta Dell Printer Configuration Web Tool.
- 6. Reinicialice la impresora.
- 7. Restablezca la configuración inalámbrica en su equipo.

NOTA: Si el equipo proporciona una herramienta para el adaptador de impresora inalámbrico, cambie las configuraciones empleando esta herramienta. También podrá cambiar las configuraciones inalámbricas utilizando la herramienta proporcionada por el sistema operativo. Vea las siguientes instrucciones.

#### En Windows XP y Windows Server 2003:

- a. Seleccione Conexiones de red en el Panel de control.
- b. Haga clic con el botón derecho en Conexiones de red inalámbricas y seleccione Propiedades.
- c. Seleccione la ficha Redes inalámbricas.
- d. Haga clic en Opciones avanzadas.
- e. Lleve a cabo una de las operaciones siguientes:

Si se configura el modo ad-hoc inalámbrico para la impresora:

- Seleccione Sólo redes de equipo a equipo (ad hoc) y cierre el cuadro de diálogo Opciones avanzadas.
- Si se configura el modo de infraestructura inalámbrico para la impresora:
- Seleccione Sólo redes de punto de acceso (infraestructura) y cierre el cuadro de diálogo Opciones avanzadas.
- f. Seleccione el valor que desea enviar a la impresora en la lista del grupo Red preferida.
- g. Haga clic en Subir para desplazar el valor a la parte superior de la lista
- h. Haga clic en Aceptar para cerrar el cuadro de diálogo Propiedades

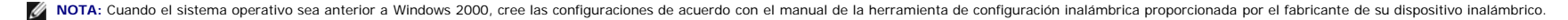

### En Windows Vista:

- a. Abra el Panel de control.
- b. Seleccione Redes e Internet.
- c. Seleccione Centro de redes y recursos compartidos.
- d. Seleccione Conectarse a una red.
- e. Seleccione la configuración original entre los elementos de red mostrados en Conectarse a una red y, a continuación, haga clic en Conectar.

### En Windows Server 2008:

- a. Abra el Panel de control.
- b. Seleccione Centro de redes y recursos compartidos.
- c. Seleccione Conectarse a una red.
- d. Seleccione la configuración original entre los elementos de red mostrados en Conectarse a una red y, a continuación, haga clic en Conectar.

## En Windows Server 2008 R2 y Windows 7:

- a. Abra el Panel de control.
- b. Seleccione Redes e Internet.
- c. Seleccione Centro de redes y recursos compartidos.
- d. Seleccione Conectarse a una red.
- e. Seleccione la configuración original entre los elementos de red que aparecen en la lista de redes disponibles y, a continuación, haga clic en Conectar.

Escenario 2. Construya un entorno de red inalámbrica nuevo tanto para el equipo como para la impresora (cuando sea necesario establecer la configuración inalámbrica en el ordenador)

#### Para red DHCP:

1. Cree la configuración inalámbrica del equipo siguiendo los pasos que se presentan a continuación.

NOTA: Si el equipo proporciona una herramienta para el adaptador de impresora inalámbrico, cambie las configuraciones empleando esta herramienta. También podrá cambiar las configuraciones inalámbricas utilizando la herramienta proporcionada por el sistema operativo. Vea las siguientes instrucciones.

## En Windows XP y Windows Server 2003:

- a. Seleccione Conexiones de red en el Panel de control.
- b. Haga clic con el botón derecho en Conexiones de red inalámbricas y seleccione Propiedades
- c. Seleccione la ficha Redes inalámbricas.
- d. Asegúrese de que la casilla de verificación Usar Windows para establecer mi configuración de red inalámbrica está marcada.

🜠 NOTA: Asegúrese de anotar los valores actuales del equipo inalámbrico en los pasos e y g para poder restablecerlos posteriormente.

- e. Haga clic en el botón Opciones avanzadas.
- f. Seleccione Sólo redes de equipo a equipo (ad hoc) y cierre el cuadro de diálogo Opciones avanzadas
- g. Haga clic en Agregar para visualizar las Propiedades de red inalámbrica
- h. En la ficha Asociación, introduzca la siguiente información y haga clic en Aceptar.

Nombre de red (SSID): dell\_device

- Autenticación de red: Abierta
- Encriptado de datos: Deshabilitado
- Red Ad hoc: marcada

| Propiedades de red inalámbrica                                                                      |  |  |  |  |  |
|----------------------------------------------------------------------------------------------------|--|--|--|--|--|
| Asociación Autenticación Conexión                                                                   |  |  |  |  |  |
| Nombre de red (SSID): dell_device                                                                   |  |  |  |  |  |
| Clave de red inalámbrica                                                                            |  |  |  |  |  |
| Esta red requiere una clave para lo siguiente:                                                      |  |  |  |  |  |
| Autenticación de red: Abierta 🚱                                                                     |  |  |  |  |  |
| <u>C</u> ifrado de datos: Deshabilitado                                                             |  |  |  |  |  |
| Clave de <u>r</u> ed:                                                                               |  |  |  |  |  |
| Confirme la clave de red:                                                                           |  |  |  |  |  |
| [ndice de clave (avanzado): 1 🍐                                                                     |  |  |  |  |  |
| Ésta es una red de <u>e</u> quipo a equipo (ad hoc). No se utilizan<br>puntos de acceso inalémbrico |  |  |  |  |  |
| Aceptar Cancelar                                                                                    |  |  |  |  |  |

- i. Haga clic en el botón Subir para mover la SSID recién agregada a la parte superior de la lista.
- j. Haga clic en Aceptar para cerrar el cuadro de diálogo Propiedades.

🛿 NOTA: Cuando el sistema operativo sea anterior a Windows 2000, cree las configuraciones de acuerdo con el manual de la herramienta de configuración inalámbrica proporcionada por el fabricante de su dispositivo inalámbrico.

### En Windows Vista:

- a. Abra el Panel de control.
- b. Seleccione Redes e Internet.
- c. Seleccione Centro de redes y recursos compartidos.
- d. Seleccione Conectarse a una red.
- e. Seleccione dell\_device en los elementos de red que aparecen en Conectarse a una red.
- f. Seleccione Conectarse de todas formas en el cuadro de diálogo de aviso que indica que está entrando en un área no segura.
- g. Haga clic en Cerrar en el cuadro de diálogo tras confirmar que la conexión se ha realizado de forma satisfactoria.

## En Windows Server 2008:

- a. Abra el Panel de control.
- b. Seleccione Centro de redes y recursos compartidos.
- c. Seleccione Conectarse a una red.
- d. Seleccione dell\_device en los elementos de red que aparecen en Conectarse a una red.
- e. Seleccione Conectarse de todas formas en el cuadro de diálogo de aviso que indica que está entrando en un área no segura.
- f. Haga clic en Cerrar en el cuadro de diálogo tras confirmar que la conexión se ha realizado de forma satisfactoria.

## En Windows Server 2008 R2 y Windows 7:

- a. Abra el Panel de control.
- b. Seleccione Redes e Internet.
- c. Seleccione Centro de redes y recursos compartidos.
- d. Seleccione Conectarse a una red.
- e. Seleccione dell\_device en los elementos de red que aparecen en la lista de redes disponibles y haga clic en Conectar.

## 2. Verifique la dirección IP asignada por AutoIP en la impresora.

- a. Pulse Menu en el panel de control de la impresora.
- b. Desplácese hacia abajo y seleccione Menú Admin.

- c. Desplácese hacia abajo y seleccione Red.
- d. Desplácese hacia abajo y seleccione TCP/IP.
- e. Desplácese hacia abajo y seleccione IPv4.

| f. | f. Desplácese hacia abajo y seleccione Dirección IP.     |  |  |  |  |
|----|----------------------------------------------------------|--|--|--|--|
|    | (Rango de dirección IP predeterminada: 169.254.xxx.yyy). |  |  |  |  |
|    | Dirección IP                                             |  |  |  |  |
|    | 169.254.000.041*                                         |  |  |  |  |
|    |                                                          |  |  |  |  |

3. Compruebe que la dirección IP de su equipo es asignada por DHCP.

| <sup>((</sup> j <sup>))</sup> Estado | de Conexiones de                                              | red inalámbricas 🛛 🛜 🔯       |
|--------------------------------------|---------------------------------------------------------------|------------------------------|
| General                              | Soporte                                                       |                              |
| Estado                               | de la conexión                                                |                              |
| ļ 🤹 🥋                                | Tipo de dirección:                                            | Dirección privada automática |
|                                      | Dirección IP:                                                 | 169.254.209.169              |
|                                      | Máscara de subred:                                            | 255.255.0.0                  |
|                                      | Puerta de enlace pre                                          | d.:                          |
|                                      | Detalles                                                      |                              |
| Window:<br>esta con<br>clic en R     | s no detectó ningún pro<br>exión. Si no se puede c<br>eparar. | blema.con <u>B</u> eparar    |
|                                      |                                                               | <u>C</u> errar               |

4. Abra la herramienta Dell Printer Configuration Web Tool utilizando el navegador Web.

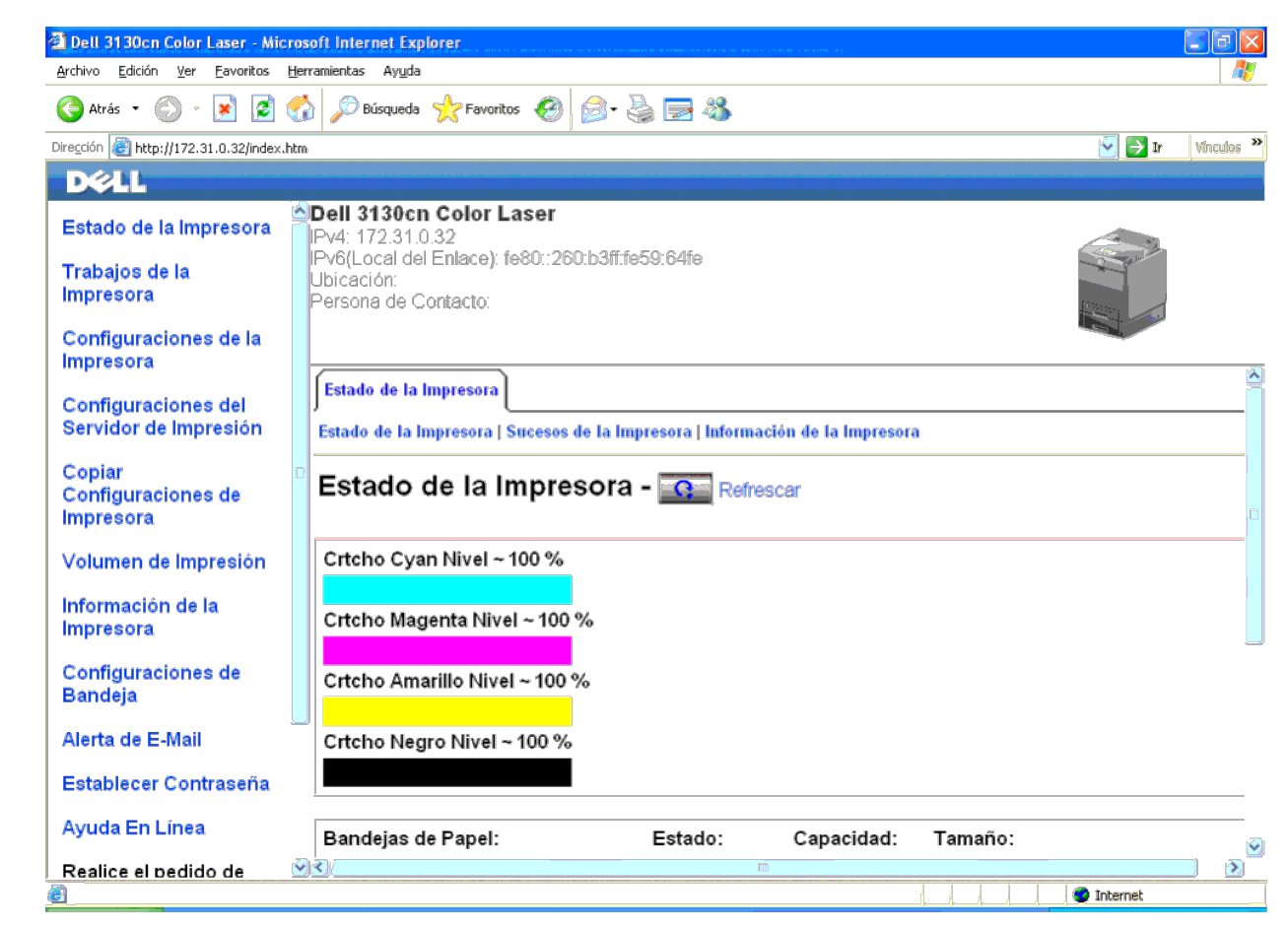

- 5. Cree la configuración inalámbrica de la impresora en la herramienta Dell Printer Configuration Web Tool.
- 6. Reinicialice la impresora.
- 7. Restablezca la configuración inalámbrica en su equipo.

NOTA: Si el equipo proporciona una herramienta para el adaptador de impresora inalámbrico, cambie las configuraciones empleando esta herramienta. También podrá cambiar las configuraciones inalámbricas utilizando la herramienta proporcionada por el sistema operativo. Vea las siguientes instrucciones.

#### En Windows XP y Windows Server 2003:

- a. Seleccione Conexiones de red en el Panel de control.
- b. Haga clic con el botón derecho en Conexiones de red inalámbricas y seleccione Propiedades.
- c. Seleccione la ficha Redes inalámbricas.
- d. Asegúrese de que la casilla de verificación Usar Windows para establecer mi configuración de red inalámbrica está marcada.
- e. Haga clic en Opciones avanzadas.
- f. Lleve a cabo una de las operaciones siguientes:

Si se configura el modo ad-hoc inalámbrico para la impresora:

Seleccione Sólo redes de equipo a equipo (ad hoc) y cierre el cuadro de diálogo Opciones avanzadas

Si se configura el modo de infraestructura inalámbrico para la impresora:

Seleccione Sólo redes de punto de acceso (infraestructura) y cierre el cuadro de diálogo Opciones avanzadas.

- g. Haga clic en Agregar para visualizar las Propiedades de red inalámbrica.
- h. Introduzca el valor que desea enviar a la impresora y haga clic en Aceptar

- i. Haga clic en Subir para desplazar el valor a la parte superior de la lista
- j. Haga clic en Aceptar para cerrar el cuadro de diálogo Propiedades

🜠 NOTA: Cuando el sistema operativo sea anterior a Windows 2000, cree las configuraciones de acuerdo con el manual de la herramienta de configuración inalámbrica proporcionada por el fabricante de su dispositivo inalámbrico.

### En Windows Vista:

- a. Abra el Panel de control.
- b. Seleccione Redes e Internet.
- c. Seleccione Centro de redes y recursos compartidos.
- d. Seleccione Conectarse a una red.
- e. Seleccione el valor que desea enviar a la impresora entre los elementos de red que aparecen en Conectarse a una red.
- f. Seleccione Conectarse de todas formas en el cuadro de diálogo de aviso que indica que está entrando en un área no segura.
- g. Haga clic en Cerrar en el cuadro de diálogo tras confirmar que la conexión se ha realizado de forma satisfactoria.

## En Windows Server 2008:

- a. Abra el Panel de control.
- b. Seleccione Centro de redes y recursos compartidos.
- c. Seleccione Conectarse a una red.
- d. Seleccione el valor que desea enviar a la impresora entre los elementos de red que aparecen en Conectarse a una red.
- e. Seleccione Conectarse de todas formas en el cuadro de diálogo de aviso que indica que está entrando en un área no segura.
- f. Haga clic en Cerrar en el cuadro de diálogo tras confirmar que la conexión se ha realizado de forma satisfactoria.

### En Windows Server 2008 R2 y Windows 7:

- a. Abra el Panel de control.
- b. Seleccione Redes e Internet.
- c. Seleccione Centro de redes y recursos compartidos.
- d. Seleccione Conectarse a una red.
- e. Seleccione el valor que desea enviar a la impresora entre los elementos de red que aparecen en la lista de redes disponibles, y haga clic en Conectar.
- f. Escriba la Clave de seguridad y haga clic en Aceptar, si es necesario.

## Para red con IP fija:

1. Cree la configuración inalámbrica del equipo siguiendo los pasos que se presentan a continuación.

NOTA: Si el equipo proporciona una herramienta para el adaptador de impresora inalámbrico, cambie las configuraciones empleando esta herramienta. También podrá cambiar las configuraciones inalámbricas utilizando la herramienta proporcionada por el sistema operativo. Vea las siguientes instrucciones.

### En Windows XP y Windows Server 2003:

- a. Seleccione Conexiones de red en el Panel de control.
- b. Haga clic con el botón derecho en Conexiones de red inalámbricas y seleccione Propiedades.
- c. Seleccione la ficha Redes inalámbricas.
- d. Asegúrese de que la casilla de verificación Usar Windows para establecer mi configuración de red inalámbrica está marcada.

NOTA: Asegúrese de anotar los valores actuales del equipo inalámbrico en los pasos d y f para poder restablecerlos posteriormente.

- e. Haga clic en el botón Opciones avanzadas.
- f. Seleccione Sólo redes de equipo a equipo (ad hoc) y cierre el cuadro de diálogo Opciones avanzadas.
- g. Haga clic en Agregar para visualizar las Propiedades de red inalámbrica
- h. En la ficha Asociación, introduzca la siguiente información y haga clic en Aceptar.

Autenticación de red: Abierta

Encriptado de datos: Deshabilitado

Red Ad hoc: marcada

| Propiedades de red inalámbrica 🛛 😨 🔀                                                                             |  |  |  |  |  |
|----------------------------------------------------------------------------------------------------|--|--|--|--|--|
| Asociación Autenticación Conexión                                                                                |  |  |  |  |  |
| Nombre de red (SSID): dell_device                                                                                |  |  |  |  |  |
| Clave de red inalámbrica                                                                                         |  |  |  |  |  |
| Esta red requiere una clave para lo siguiente:                                                                   |  |  |  |  |  |
| Autenticación de red: Abierta                                                                                    |  |  |  |  |  |
| <u>C</u> ifrado de datos: <u>Deshabilitado</u>                                                                   |  |  |  |  |  |
| Clave de Ieq:                                                                                                    |  |  |  |  |  |
| Confirme la cjave de red:                                                                                        |  |  |  |  |  |
| [ndice de clave (avanzado):                                                                                      |  |  |  |  |  |
| <ul> <li>Ésta es una red de gquipo a equipo (ad hoc). No se utilizan<br/>puntos de acceso inalámbrico</li> </ul> |  |  |  |  |  |
| Aceptar Cancelar                                                                                                 |  |  |  |  |  |

i. Haga clic en el botón Subir para mover la SSID recién agregada a la parte superior de la lista.

j. Haga clic en Aceptar para cerrar el cuadro de diálogo Propiedades.

🛿 NOTA: Cuando el sistema operativo sea anterior a Windows 2000, cree las configuraciones de acuerdo con el manual de la herramienta de configuración inalámbrica proporcionada por el fabricante de su dispositivo inalámbrico.

### En Windows Vista:

- a. Abra el Panel de control
- b. Seleccione Redes e Internet.
- c. Seleccione Centro de redes y recursos compartidos.
- d. Seleccione Conectarse a una red.
- e. Seleccione dell\_device en los elementos de red que aparecen en Conectarse a una red.
- f. Seleccione Conectarse de todas formas en el cuadro de diálogo de aviso que indica que está entrando en un área no segura.
- g. Haga clic en Cerrar en el cuadro de diálogo tras confirmar que la conexión se ha realizado de forma satisfactoria.

## En Windows Server 2008:

- a. Abra el Panel de control.
- b. Seleccione Centro de redes y recursos compartidos.
- c. Seleccione Conectarse a una red.
- d. Seleccione dell\_device en los elementos de red que aparecen en Conectarse a una red.
- e. Seleccione Conectarse de todas formas en el cuadro de diálogo de aviso que indica que está entrando en un área no segura.
- f. Haga clic en Cerrar en el cuadro de diálogo tras confirmar que la conexión se ha realizado de forma satisfactoria.

### En Windows Server 2008 R2 y Windows 7:

- a. Abra el Panel de control.
- b. Seleccione Redes e Internet.
- c. Seleccione Centro de redes y recursos compartidos.
- d. Seleccione Conectarse a una red.
- e. Seleccione dell\_device en los elementos de red que aparecen en la lista de redes disponibles y haga clic en Conectar.

2. Compruebe la dirección IP en el equipo.

| <mark>i<sup>0</sup> Estado</mark> d | de Conexiones de red inalămbricas 👘 🔯 🔀                                                          |  |  |  |
|-------------------------------------|--------------------------------------------------------------------------------------------------|--|--|--|
| General S                           | oporte                                                                                           |  |  |  |
| Estado de la conexión               |                                                                                                  |  |  |  |
| <ul> <li>(2)</li> </ul>             | Tipo de dirección: Dirección privada automática                                                  |  |  |  |
| Cichi                               | Dirección IP: 169.254.209.169                                                                    |  |  |  |
|                                     | Máscara de subred: 255.255.0.0                                                                   |  |  |  |
|                                     | Puerta de enlace pred.:                                                                          |  |  |  |
|                                     | Detalles                                                                                         |  |  |  |
| Windows<br>esta cone<br>clic en Re  | no detectó ningún problema con <u>R</u> eparar<br>xión. Si no se puede conectar, haga<br>aparar. |  |  |  |
|                                     |                                                                                                  |  |  |  |

- 3. Configure la dirección IP en la impresora.
  - a. Pulse el botón Menu.
  - b. Desplácese al Menú Admin.
  - c. Seleccione Red.
  - d. Seleccione TCP/IP.
  - e. Seleccione Obtener Dir IP.
  - f. Seleccione Panel.
  - g. Desplácese de nuevo a Dirección IP.

h. Introduzca manualmente la dirección IP utilizando los botones direccionales del panel de control y pulse el botón Intro.

Dirección IP 172.031.000.041\*

4. Abra la herramienta Dell Printer Configuration Web Tool utilizando el navegador Web.

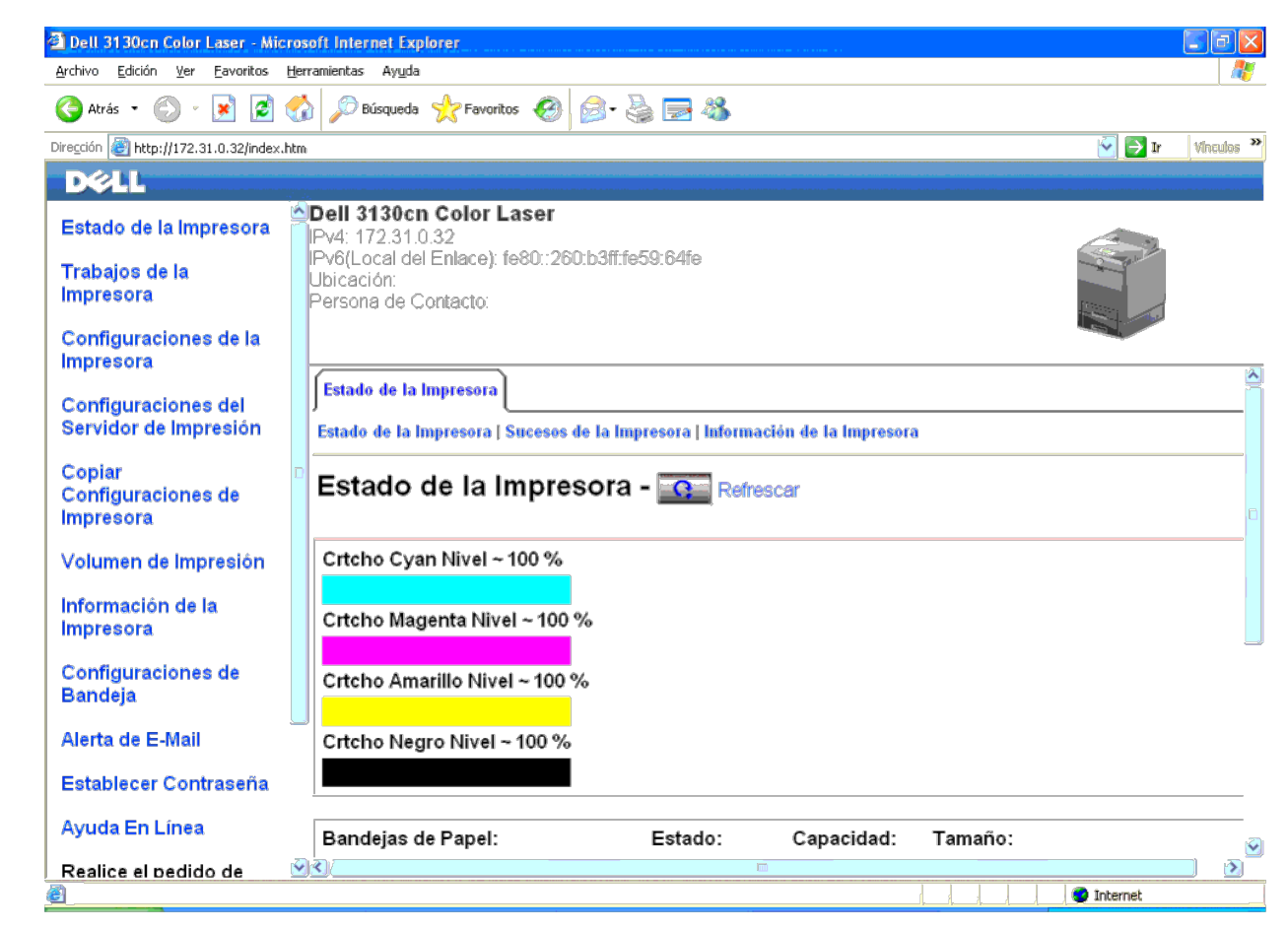

- 5. Cambie la configuración inalámbrica de la impresora en la herramienta Dell Printer Configuration Web Tool.
- 6. Reinicialice la impresora.
- 7. Restablezca la configuración inalámbrica en su equipo.

NOTA: Si el equipo proporciona una herramienta para el adaptador de impresora inalámbrico, cambie las configuraciones empleando esta herramienta. También podrá cambiar las configuraciones inalámbricas utilizando la herramienta proporcionada por el sistema operativo. Vea las siguientes instrucciones.

#### En Windows XP y Windows Server 2003:

- a. Seleccione Conexiones de red en el Panel de control.
- b. Haga clic con el botón derecho en Conexiones de red inalámbricas y seleccione Propiedades.
- c. Seleccione la ficha Redes inalámbricas.
- d. Asegúrese de que la casilla de verificación Usar Windows para establecer mi configuración de red inalámbrica está marcada.
- e. Haga clic en Opciones avanzadas.
- f. Lleve a cabo una de las operaciones siguientes:

Si se configura el modo ad-hoc inalámbrico para la impresora:

Seleccione Sólo redes de equipo a equipo (ad hoc) y cierre el cuadro de diálogo Opciones avanzadas

Si se configura el modo de infraestructura inalámbrico para la impresora:

Seleccione Sólo redes de punto de acceso (infraestructura) y cierre el cuadro de diálogo Opciones avanzadas.

g. Haga clic en Agregar para visualizar las Propiedades de red inalámbrica.

h. Introduzca el valor que desea enviar a la impresora y haga clic en Aceptar

- i. Haga clic en Subir para desplazar el valor a la parte superior de la lista
- j. Haga clic en Aceptar para cerrar el cuadro de diálogo Propiedades

🜠 NOTA: Cuando el sistema operativo sea anterior a Windows 2000, cree las configuraciones de acuerdo con el manual de la herramienta de configuración inalámbrica proporcionada por el fabricante de su dispositivo inalámbrico.

### En Windows Vista:

- a. Abra el Panel de control.
- b. Seleccione Redes e Internet.
- c. Seleccione Centro de redes y recursos compartidos.
- d. Seleccione Conectarse a una red.
- e. Seleccione el valor que desea enviar a la impresora entre los elementos de red que aparecen en Conectarse a una red.
- f. Seleccione Conectarse de todas formas en el cuadro de diálogo de aviso que indica que está entrando en un área no segura
- g. Haga clic en Cerrar en el cuadro de diálogo tras confirmar que la conexión se ha realizado de forma satisfactoria.

## En Windows Server 2008:

- a. Abra el Panel de control.
- b. Seleccione Centro de redes y recursos compartidos.
- c. Seleccione Conectarse a una red.
- d. Seleccione el valor que desea enviar a la impresora entre los elementos de red que aparecen en Conectarse a una red.
- e. Seleccione Conectarse de todas formas en el cuadro de diálogo de aviso que indica que está entrando en un área no segura.
- f. Haga clic en Cerrar en el cuadro de diálogo tras confirmar que la conexión se ha realizado de forma satisfactoria.

### En Windows Server 2008 R2 y Windows 7:

- a. Abra el Panel de control.
- b. Seleccione Redes e Internet.
- c. Seleccione Centro de redes y recursos compartidos.
- d. Seleccione Conectarse a una red.
- e. Seleccione el valor que desea enviar a la impresora entre los elementos de red que aparecen en la lista de redes disponibles, y haga clic en Conectar.
- f. Escriba la Clave de seguridad y haga clic en Aceptar, si es necesario.

## Configuración inalámbrica a través de Dell Printer Configuration Web Tool - Configuración avanzada

## Punto de acceso (Infraestructura, red DHCP)

- 1. Cree nuevas configuraciones inalámbricas para su equipo.
- NOTA: Si el equipo proporciona una herramienta para el adaptador de impresora inalámbrico, cambie las configuraciones empleando esta herramienta. También podrá cambiar las configuraciones inalámbricas utilizando la herramienta proporcionada por el sistema operativo. Vea las siguientes instrucciones.

## En Windows XP y Windows Server 2003:

- a. Seleccione Conexiones de red en el Panel de control.
- b. Haga clic con el botón derecho en Conexiones de red inalámbricas y seleccione Propiedades.
- c. Seleccione la ficha Redes inalámbricas.
- d. Asegúrese de que la casilla de verificación Usar Windows para establecer mi configuración de red inalámbrica está marcada.

| 🖌 Propiedades de Conexiones de red inalámbricas 👘 🕅 🔀                                                                                    |  |  |  |  |
|----------------------------------------------------------------------------------------------------|--|--|--|--|
| General Redes inalámbricas Opciones avanzadas                                                                                            |  |  |  |  |
| Usar Windows para establecer mi configuración de red inalámbrica                                                                         |  |  |  |  |
| Redes disponibles:                                                                                                    |  |  |  |  |
| Haga clic en el siguiente botón para conectarse o desconectarse de<br>redes inalámbricas o para obtener más información acerca de ellas. |  |  |  |  |
| Ver redes inalámbricas                                                                                                    |  |  |  |  |
| Redes preferidas:                                                                                                    |  |  |  |  |
| Conectar automàticamente a redes disponibles en el orden siguiente:                                                                      |  |  |  |  |
| [ <u>S</u> ubir]                                                                                                    |  |  |  |  |
| [ <u>B</u> ajar]                                                                                                    |  |  |  |  |
|                                                                                                    |  |  |  |  |
| Agregar Quitar Propiedades                                                                                                    |  |  |  |  |
| Obtener más información acerca de cómo<br>establecer una configuración de red inalámbrica. Opciones aganzadas                            |  |  |  |  |
| Aceptar Cancelar                                                                                                    |  |  |  |  |

💋 NOTA: Asegúrese de anotar los valores actuales del equipo inalámbrico en los pasos d y g para poder restablecerlos posteriormente.

- e. Haga clic en el botón Opciones avanzadas.
- f. Seleccione Sólo redes de equipo a equipo (ad hoc) y cierre el cuadro de diálogo Opciones avanzadas.
- g. Haga clic en el botón Agregar para visualizar las propiedades de Red Inalámbrica.
- h. En la ficha Asociación, introduzca la siguiente información y haga clic en Aceptar.
  - Nombre de red (SSID): dell\_device
  - Autenticación de red: Abierta
  - Encriptado de datos: Deshabilitado

Red Ad hoc: marcada

- i. Haga clic en el botón Subir para mover la SSID recién agregada a la parte superior de la lista.
- j. Haga clic en Aceptar para cerrar el cuadro de diálogo Propiedades.

🜠 NOTA: Cuando el sistema operativo sea anterior a Windows 2000, cree las configuraciones de acuerdo con el manual de la herramienta de configuración inalámbrica proporcionada por el fabricante de su dispositivo inalámbrico.

## En Windows Vista:

- a. Abra el Panel de control
- b. Seleccione Redes e Internet.
- c. Seleccione Centro de redes y recursos compartidos.
- d. Seleccione Conectarse a una red.
- e. Seleccione dell\_device en los elementos de red que aparecen en Conectarse a una red.
- f. Seleccione Conectarse de todas formas en el cuadro de diálogo de aviso que indica que está entrando en un área no segura.
- g. Haga clic en Cerrar en el cuadro de diálogo tras confirmar que la conexión se ha realizado de forma satisfactoria.

## En Windows Server 2008:

- a. Abra el Panel de control.
- b. Seleccione Centro de redes y recursos compartidos.
- c. Seleccione Conectarse a una red.
- d. Seleccione dell\_device en los elementos de red que aparecen en Conectarse a una red.
- e. Seleccione Conectarse de todas formas en el cuadro de diálogo de aviso que indica que está entrando en un área no segura.
- f. Haga clic en Cerrar en el cuadro de diálogo tras confirmar que la conexión se ha realizado de forma satisfactoria.

## En Windows Server 2008 R2 y Windows 7:

- a. Abra el Panel de control.
- b. Seleccione Redes e Internet.
- c. Seleccione Centro de redes y recursos compartidos.
- d. Seleccione Conectarse a una red.
- e. Seleccione dell\_device en los elementos de red que aparecen en la lista de redes disponibles y haga clic en Conectar.
- 2. Configure la dirección IP del adaptador de impresora inalámbrico.
  - a. Restablezca las configuraciones del adaptador inalámbrico a los valores predeterminados.
  - i. Pulse Menu en el panel de control de la impresora.
  - ii. Desplácese hacia abajo y seleccione Menú Admin.
  - iii. Desplácese hacia abajo y seleccione Red.
  - iv. Desplácese hacia abajo y seleccione Restbl Inalambr.
  - v. Reinicie la impresora.
  - b. Recupere la dirección IP del adaptador inalámbrico en la impresora.
  - i. Pulse Menu en el panel de control de la impresora.
  - ii. Desplácese hacia abajo y seleccione Menú Admin.
  - iii. Desplácese hacia abajo y seleccione Red.
  - iv. Desplácese hacia abajo y seleccione TCP/IP.
  - v. Desplácese hacia abajo y seleccione IPv4.
  - vi. Desplácese hacia abajo y seleccione Dirección IP.

(Rango de dirección IP predeterminada: 169.254.xxx.yyy).

## Dirección IP

## 169.254.000.041\*

- 3. Acceda a la herramienta Dell Printer Configuration Web Tool en el navegador de su equipo.
  - a. Asigne la dirección IP del PC mediante el modo DHCP (cambie las propiedades de TCP/IP para obtener la dirección IP automáticamente).
  - b. Asegúrese de que su equipo tiene el mismo rango de dirección IP que el adaptador inalámbrico de la impresora.
  - ej. 169.254.xxx.zzz
  - c. Acceda a la herramienta Dell Printer Configuration Web Tool utilizando el navegador Web y, a continuación, escriba las configuraciones del adaptador de impresora inalámbrico en el campo de dirección del navegador.
  - ej. http://169.254.xxx.yyy/ (dirección IP de su adaptador inalámbrico)
  - d. Cambie las configuraciones inalámbricas (SSID/ modo de comunicación) desde la herramienta Dell Printer Configuration Web Tool.
  - i. Haga clic en Configuraciones del Servidor de Impresión en la barra de navegación izquierda.
  - ii. Haga clic en la ficha Configuraciones del Servidor de Impresión.
  - iii. Haga clic en la subficha TCP/IP.
  - iv. Seleccione DHCP.
  - v. Haga clic en el botón Aplicar Nuevas Configuraciones sin reiniciar la impresora (ignore las instrucciones de la pantalla para reiniciar la impresora).

| 🖹 Dell 3130cn Color Laser - Mic                | rosoft Internet Explorer                                                                        |                           |
|------------------------------------------------|-------------------------------------------------------------------------------------------------|---------------------------|
| Archivo Edición Ver Eavoritos                  | Herramientas Ayuda                                                                              |                           |
| 🄇 Atrás 🝷 🐑 🔹 🗾                                | 🏠 🔑 Búsqueda 🌟 Favoritos 🤣 📴 🍇 🔜 🦓                                                              |                           |
| Dire <u>c</u> ción 🧃 http://172.31.0.32/index. | htm                                                                                             | 🔄 🄁 Ir 🛛 Vincules         |
| DØLL                                           |                                                                                                 |                           |
| Estado de la Impresora                         | Dell 3130cn Color Laser<br>PV4: 172.31.0.32<br>PV6: local dol Episcol: fo90::260:b3fffro50:64fp |                           |
| Trabajos de la<br>Impresora                    | Ubicación:<br>Persona de Contacto:                                                              |                           |
| Configuraciones de la<br>Impresora             | Numero maximo de 176                                                                            | (1 - 10)[2                |
| Configuraciones del<br>Servidor de Impresión   | Número Máximo de Notíficación                                                                   | 10 (10 - 20)              |
| Copiar<br>Configuraciones de                   | HTTP<br>Número de Puerto                                                                        | 80 (80, 8000 - 9999)      |
| impresora<br>Volumen de Impresión              | Conexiones Simultáneas<br>Tiempo de Espera Máximo de Conexión                                   | 3<br>30 segundos(1 - 255) |
| Información de la<br>Impresora                 | Teinet                                                                                          |                           |
| Configuraciones de<br>Bandeja                  | Confirmar Contraseña                                                                            |                           |
| Alerta de E-Mail                               | Jempo de Espera Máximo de Conexión                                                              | 16 segundos(1 - 1000)     |
| Establecer Contraseña                          | Aplicar Nuevas Configuraciones                                                                  | Restaurar Configuraciones |
| Ayuda En Línea                                 | <b>N</b>                                                                                        | (                         |
| Realice el pedido de                           |                                                                                                 |                           |
| <u>87</u>                                      |                                                                                                 | 🙋 Internet                |

vi. Haga clic en la subficha LAN Inalámbrica.

vii. Cambie el valor de SSID (de acuerdo con su SSID de punto de acceso) y cambie Tipo de Red a Infraestructura.

viii. Haga clic en el botón Aplicar Nuevas Configuraciones.

4. Una vez que el adaptador de impresora inalámbrico esté configurado adecuadamente, podrá utilizar el método de instalación de impresora de red habitual para completar la instalación del controlador.

5. Para la comunicación con la impresora, necesitará restaurar las configuraciones inalámbricas anteriores en el equipo.

6. Restablezca las configuraciones inalámbricas anteriores para su equipo.

NOTA: Si el equipo proporciona una herramienta para el adaptador de impresora inalámbrico, cambie las configuraciones empleando esta herramienta. También podrá cambiar las configuraciones inalámbricas utilizando la herramienta proporcionada por el sistema operativo. Vea las siguientes instrucciones.

## En Windows XP y Windows Server 2003:

- a. Seleccione Conexiones de red en el Panel de control.
- b. Haga clic con el botón derecho en Conexiones de red inalámbricas y seleccione Propiedades.
- c. Seleccione la ficha Redes inalámbricas.
- d. Haga clic en el botón Opciones avanzadas.
- e. Seleccione Sólo redes de punto de acceso (infraestructura) y cierre el cuadro de diálogo Opciones avanzadas (aplicable a la impresora con el modo inalámbrico de infraestructura).
- f. Seleccione el valor que desea enviar a la impresora en la lista del grupo Redes preferidas.
- g. Haga clic en Subir para desplazar el valor a la parte superior de la lista.
- h. Haga clic en Aceptar para cerrar el cuadro de diálogo Propiedades.

🛿 NOTA: Cuando el sistema operativo sea anterior a Windows 2000, cree las configuraciones de acuerdo con el manual de la herramienta de configuración inalámbrica proporcionada por el fabricante de su dispositivo inalámbrico.

#### En Windows Vista:

- a. Abra el Panel de control
- b. Seleccione Redes e Internet
- c. Seleccione Centro de redes y recursos compartidos.
- d. Seleccione Conectarse a una red.
- e. Seleccione el valor que desea enviar a la impresora entre los elementos de red que aparecen en Conectarse a una red.
- f. Seleccione Conectarse de todas formas en el cuadro de diálogo de aviso que indica que está entrando en un área no segura.
- g. Haga clic en Cerrar en el cuadro de diálogo tras confirmar que la conexión se ha realizado de forma satisfactoria.

#### En Windows Server 2008:

- a. Abra el Panel de control.
- b. Seleccione Centro de redes y recursos compartidos.
- c. Seleccione Conectarse a una red.
- d. Seleccione el valor que desea enviar a la impresora entre los elementos de red que aparecen en Conectarse a una red.
- e. Seleccione Conectarse de todas formas en el cuadro de diálogo de aviso que indica que está entrando en un área no segura
- f. Haga clic en Cerrar en el cuadro de diálogo tras confirmar que la conexión se ha realizado de forma satisfactoria.

### En Windows Server 2008 R2 y Windows 7:

- a. Abra el Panel de control.
- b. Seleccione Redes e Internet.
- c. Seleccione Centro de redes y recursos compartidos.
- d. Seleccione Conectarse a una red.
- e. Seleccione el valor que desea enviar a la impresora entre los elementos de red que aparecen en la lista de redes disponibles, y haga clic en Conectar.
- f. Escriba la Clave de seguridad y haga clic en Aceptar, si es necesario.

## Punto de acceso (Infraestructura, red con IP fija)

- 1. Asegúrese de que las direcciones de su equipo y el punto de acceso están en el mismo rango de IP. Haga coincidir las direcciones de máscara de subred y pasarela de su equipo con los valores de punto de acceso.
- 2. Cree las nuevas configuraciones inalámbricas del equipo siguiendo los pasos que se presentan a continuación.

NOTA: Si el equipo proporciona una herramienta para el adaptador de impresora inalámbrico, cambie las configuraciones empleando esta herramienta. También podrá cambiar las configuraciones inalámbricas utilizando la herramienta proporcionada por el sistema operativo. Vea las siguientes instrucciones.

## En Windows XP y Windows Server 2003:

- a. Seleccione Conexiones de red en el Panel de control.
- b. Haga clic con el botón derecho en Conexiones de red inalámbricas y seleccione Propiedades
- c. Seleccione la ficha Redes inalámbricas.
- d. Asegúrese de que la casilla de verificación Usar Windows para establecer mi configuración de red inalámbrica está marcada.

| 🖌 Propiedades de Conexiones de red inalámbricas 👘 💡                                                                                      | ×      |  |  |  |
|----------------------------------------------------------------------------------------------------|--------|--|--|--|
| General Redes inalámbricas Opciones avanzadas                                                                                            |        |  |  |  |
| Usar Windows para establecer mi configuración de red inalámbrica                                                                         |        |  |  |  |
| Redes disponibles:                                                                                                    | $\neg$ |  |  |  |
| Haga clic en el siguiente botón para conectarse o desconectarse de<br>redes inalámbricas o para obtener más información acerca de ellas. |        |  |  |  |
| Ver redes inalámbricas                                                                                                    | )      |  |  |  |
| Redes preferidas:                                                                                                    | 51     |  |  |  |
| Conectar automáticamente a redes disponibles en el orden siguiente:                                                                      |        |  |  |  |
| Subir                                                                                                    |        |  |  |  |
| Bajar                                                                                                    |        |  |  |  |
|                                                                                                    |        |  |  |  |
| Agregar Quitar Propiedades                                                                                                    |        |  |  |  |
| Obtener más información acerca de cómo<br>establecer una configuración de red inalámbrica. Opciones aganzadas                            |        |  |  |  |
| Aceptar Cance                                                                                                    | lar    |  |  |  |

💋 NOTA: Asegúrese de anotar los valores actuales del equipo inalámbrico en los pasos d y f para poder restablecerlos posteriormente.

- e. Haga clic en el botón Opciones avanzadas.
- f. Seleccione Sólo redes de equipo a equipo (ad hoc) y cierre el cuadro de diálogo Opciones avanzadas.
- g. Haga clic en Agregar para visualizar las Propiedades de la red inalámbrica.
- h. En la ficha Asociación, introduzca la siguiente información y haga clic en Aceptar.
  - Nombre de red (SSID): dell\_device
  - Autenticación de red: Abierta
  - Encriptado de datos: Deshabilitado

Red Ad hoc: marcada

- i. Haga clic en el botón Mover Arriba para mover la SSID recién agregada a la parte superior de la lista.
- j. Haga clic en Aceptar para cerrar el cuadro de diálogo Propiedades.

🛿 NOTA: Cuando el sistema operativo sea anterior a Windows 2000, cree las configuraciones de acuerdo con el manual de la herramienta de configuración inalámbrica proporcionada por el fabricante de su dispositivo inalámbrico.

### En Windows Vista:

- a. Abra el Panel de control.
- b. Seleccione Redes e Internet.
- c. Seleccione Centro de redes y recursos compartidos.
- d. Seleccione Conectarse a una red.
- e. Seleccione dell\_device en los elementos de red que aparecen en Conectarse a una red.
- f. Seleccione Conectarse de todas formas en el cuadro de diálogo de aviso que indica que está entrando en un área no segura.
- g. Haga clic en Cerrar en el cuadro de diálogo tras confirmar que la conexión se ha realizado de forma satisfactoria.

### En Windows Server 2008:

- a. Abra el Panel de control
- b. Seleccione Centro de redes y recursos compartidos.
- c. Seleccione Conectarse a una red.
- d. Seleccione dell\_device en los elementos de red que aparecen en Conectarse a una red.
- e. Seleccione Conectarse de todas formas en el cuadro de diálogo de aviso que indica que está entrando en un área no segura.
- f. Haga clic en Cerrar en el cuadro de diálogo tras confirmar que la conexión se ha realizado de forma satisfactoria.

## En Windows Server 2008 R2 y Windows 7:

- a. Abra el Panel de control.
- b. Seleccione Redes e Internet.
- c. Seleccione Centro de redes y recursos compartidos.
- d. Seleccione Conectarse a una red.
- e. Seleccione dell\_device en los elementos de red que aparecen en la lista de redes disponibles y haga clic en Conectar.
- 3. Verifique la dirección de IP, máscara de subred y pasarela de su equipo.
  - ej. IP: 192.168.1.1

Máscara de subred: 255.255.0.0

- 4. Configure la dirección IP desde el panel de control de la impresora de modo que se encuentre dentro del mismo rango que la de su equipo. Haga coincidir las direcciones de máscara de subred y pasarela de la impresora con los valores del equipo.
  - a. Pulse el botón Menu.
  - b. Desplácese al Menú Admin.
  - c. Seleccione Red.
  - d. Seleccione TCP/IP.
  - e. Seleccione Obtener Dir IP.
  - f. Seleccione Panel.
  - g. Desplácese de nuevo a Dirección IP.
  - h. Introduzca manualmente la dirección IP utilizando los botones direccionales del panel de control y pulse el botón Intro.

Dirección IP 172.031.000.041\*

### i. Desplácese de nuevo a Máscara Subred.

- j. Introduzca manualmente la dirección de máscara de subred utilizando los botones direccionales del panel de control y pulse el botón Intro.
- k. Desplácese de nuevo a Direcc Pasarela.
- I. Introduzca manualmente la dirección de pasarela utilizando los botones direccionales del panel de control y pulse el botón Intro.
- m. Reinicie la impresora.
- 5. Abra la herramienta Dell Printer Configuration Web Tool utilizando el navegador Web.

e.g.: http://192.168.1.2

- 6. Cambie las configuraciones inalámbricas de la impresora en la herramienta Dell Printer Configuration Web Tool.
  - a. Haga clic en Configuraciones del Servidor de Impresión en la barra de navegación izquierda.
  - b. Haga clic en la ficha Configuraciones del Servidor de Impresión
  - c. Haga clic en la subficha LAN Inalámbrica.
  - d. Cambie el valor de SSID (de acuerdo con su SSID de punto de acceso) y cambie Tipo de Red a Infraestructura.
  - e. Haga clic en el botón Aplicar Nuevas Configuraciones.

| Dell 3130cn Color Laser - Microsoft Internet Explorer |     |                                                                                               |      |                           |            |
|-------------------------------------------------------|-----|-----------------------------------------------------------------------------------------------|------|---------------------------|------------|
| Archivo Edición Ver Eavoritos Herramientas Ayuda      |     |                                                                                               |      |                           |            |
| 🔇 Atrás 🔻 🀑 🐐 🛃 🔞                                     | G   | Búsqueda 🎌 Favoritos 🤣 📴 🍝 🔜 🍑                                                                |      |                           |            |
| Dirección in http://172.31.0.32/index.                | htm |                                                                                               |      | 🔄 🔁 Ir                    | Vinculos 🌺 |
| DØLL                                                  |     |                                                                                               |      |                           |            |
| Estado de la Impresora                                |     | Dell 3130cn Color Laser<br>Pv4: 172.31.0.32<br>Dv6/Local dol Epigeol: 1990:-390:b3fffe50:64fe |      | â                         |            |
| Trabajos de la<br>Impresora                           |     | Ubicación:<br>Persona de Contacto:                                                            |      |                           |            |
| Configuraciones de la<br>Impresora                    |     |                                                                                               |      |                           |            |
| Configuraciones del                                   |     | Repetir clave WEP 1                                                                           | •••  | •••                       |            |
| Servidor de Impresión                                 |     | Clave WEP 2                                                                                   | •••  | ••                        |            |
| Copiar                                                |     | Repetir clave WEP 2                                                                           | •••  | ••                        |            |
| Configuraciones de<br>Impresora                       |     | Clave WEP 3                                                                                   | •••  | ••                        |            |
| Volumen de Impresión                                  |     | Repetir clave WEP 3                                                                           | •••  | ••                        |            |
| Información de la                                     |     | Clave WEP 4                                                                                   |      | •••                       |            |
| Impresora                                             |     | Repetir clave WEP 4                                                                           | •••  | •••                       |            |
| Configuraciones de                                    |     | Clave de Transmisión                                                                          | *Cla | ave WEP 1 🔄               |            |
| Bandeja                                               |     | Frase de Paso                                                                                 | •••  | •••                       |            |
| Alerta de E-Mail                                      | _   | Repetir frase de paso                                                                         | •••  | •••                       |            |
| Establecer Contraseña                                 |     | Anlicar Nuevas Configuracionae                                                                | _    | Postouror Configuraciones |            |
| Ayuda En Línea                                        |     |                                                                                               | _    |                           | 70         |
| Realice el pedido de                                  |     | <u>)/</u>                                                                                     |      |                           |            |
| <u>e</u>                                              |     |                                                                                               |      | 🔹 👘 🖉 Internet            |            |

7. Restablezca las configuraciones inalámbricas anteriores para su equipo.

NOTA: Si el equipo proporciona una herramienta para el adaptador de impresora inalámbrico, cambie las configuraciones empleando esta herramienta. También podrá cambiar las configuraciones inalámbricas utilizando la herramienta proporcionada por el sistema operativo. Vea las siguientes instrucciones.

## En Windows XP y Windows Server 2003:

- a. Seleccione Conexiones de red en el Panel de control.
- b. Haga clic con el botón derecho en Conexiones de red inalámbricas y seleccione Propiedades.
- c. Seleccione la ficha Redes inalámbricas.
- d. Haga clic en Opciones avanzadas.
- e. Lleve a cabo una de las operaciones siguientes:
- Si se configura el modo ad-hoc inalámbrico para la impresora:

Seleccione Sólo redes de equipo a equipo (ad hoc) y cierre el cuadro de diálogo Opciones avanzadas.

Si se configura el modo de infraestructura inalámbrico para la impresora:

Seleccione Sólo redes de punto de acceso (infraestructura) y cierre el cuadro de diálogo Opciones avanzadas.

f. Seleccione el valor que desea enviar a la impresora en la lista del grupo Red preferida.

g. Haga clic en Subir para desplazar el valor a la parte superior de la lista.

## En Windows Vista:

a. Abra el Panel de control.

- b. Seleccione Redes e Internet.
- c. Seleccione Centro de redes y recursos compartidos.
- d. Seleccione Conectarse a una red.
- e. Seleccione el valor que desea enviar a la impresora entre los elementos de red que aparecen en Conectarse a una red.
- f. Seleccione Conectarse de todas formas en el cuadro de diálogo de aviso que indica que está entrando en un área no segura.
- g. Haga clic en Cerrar en el cuadro de diálogo tras confirmar que la conexión se ha realizado de forma satisfactoria.

## En Windows Server 2008:

- a. Abra el Panel de control.
- b. Seleccione Centro de redes y recursos compartidos.
- c. Seleccione Conectarse a una red.
- d. Seleccione el valor que desea enviar a la impresora entre los elementos de red que aparecen en Conectarse a una red.
- e. Seleccione Conectarse de todas formas en el cuadro de diálogo de aviso que indica que está entrando en un área no segura.
- f. Haga clic en Cerrar en el cuadro de diálogo tras confirmar que la conexión se ha realizado de forma satisfactoria.

## En Windows Server 2008 R2 y Windows 7:

- a. Abra el Panel de control.
- b. Seleccione Redes e Internet
- c. Seleccione Centro de redes y recursos compartidos.
- d. Seleccione Conectarse a una red.
- e. Seleccione el valor que desea enviar a la impresora entre los elementos de red que aparecen en la lista de redes disponibles, y haga clic en Conectar.
- f. Escriba la Clave de seguridad y haga clic en Aceptar, si es necesario.

## 8. Haga clic en Aceptar para cerrar el cuadro de diálogo Propiedades.

🜠 NOTA: Cuando el sistema operativo sea anterior a Windows 2000, cree las configuraciones de acuerdo con el manual de la herramienta de configuración inalámbrica proporcionada por el fabricante de su dispositivo inalámbrico.

## Activar la detección de redes y el uso compartido de archivos para todas las redes públicas

Podrá omitir "Deshabilitar Control de cuentas de usuario" para este procedimiento.

🜠 NOTA: Este paso será necesario cuando utilice Windows Vista, Windows Server 2008, Windows Server 2008 R2 o Windows 7 para el equipo servidor.

- 1. Haga clic en Iniciar 
   Red (Iniciar 
   su nombre de usuario 
   Red en Windows 7).
- 2. Haga clic en La detección de redes y el uso compartido de archivos están desactivados. No se podrá ver ningún equipo ni dispositivo de red. Haga clic aquí para cambiar esto
- 3. Haga clic en Activar la detección de redes y el uso compartido de archivos.
- 4. Haga clic en Sí, permitir la detección de redes y el uso compartido de archivos para todas las redes públicas.

Regreso a la pantalla de contenido

## Instrucciones para el material de impresión

- Papel
- Transparencias
- Sobres
- Etiquetas
- Almacenamiento del material de impresión
- Identificación de los orígenes y especificaciones del material de impresión

Material de impresión se considera papel, etiquetas, sobres y papel encapado, entre otros. La impresora proporciona una alta calidad de impresión en una gran variedad de materiales de impresión. Seleccionar el material de impresión adecuado para la impresora le ayudará a evitar problemas de impresión. En esta sección se describe cómo seleccionar el material de impresión, cómo cuidarlo y cómo cargarlo en la bandeja 1 o en el alimentador de 550 hojas opcional.

## Papel

Para obtener la mejor calidad de impresión en color, utilice papel xerográfico de 75 g/m<sup>2</sup> (20 libras) de fibra larga. Para obtener la mejor calidad de impresión en blanco y negro, utilice papel xerográfico de 90 g/m<sup>2</sup> (24 libras) de fibra larga. Se recomienda que pruebe con una muestra antes de comprar grandes cantidades de cualquier material de impresión.

Al cargar el papel, identifique la cara de impresión recomendada en el paquete y cárguelo correctamente. Para obtener instrucciones detalladas de carga, consulte "<u>Carga del material de impresión en las bandejas estándar y opcional</u>" y "<u>Carga del MPF</u>".

## Características del papel

Las características de papel definidas a continuación afectan a la calidad y fiabilidad de la impresión. Se recomienda tener presentes estas instrucciones al planificar la adquisición de grandes cantidades de papel.

## Peso

La bandeja alimenta automáticamente papel con pesos de 60 a 216 g/m<sup>2</sup> (16 a 80 libras de alta calidad) de fibra larga. El alimentador multiuso (MPF) alimenta automáticamente papel con pesos de 60 a 216 g/m<sup>2</sup> (16 a 80 libras de alta calidad). El papel con un peso inferior a 60 g/m<sup>2</sup> (16 libras) podría no alimentarse adecuadamente y provocar atascos de papel. Para obtener los mejores resultados, utilice papel de 75 g/m<sup>2</sup> (20 libras de alta calidad) de fibra larga.

## Curvatura

La curvatura es la tendencia del material de impresión a curvarse por los bordes. La curvatura excesiva puede provocar problemas de alimentación del papel. La curvatura suele producirse después de que el papel pase por la impresora, donde es sometido a altas temperaturas. Almacenar el papel sin empaquetar, incluso en la bandeja de papel, puede causar curvaturas en el papel antes de su impresión y provocar problemas de alimentación sea cual sea el grado de humedad. Si imprime en papel abarquillado, alíselo e introdúzcalo en el alimentador multiuso (MPF).

## Suavidad

El grado de suavidad del papel afecta directamente a la calidad de impresión. Si el papel es demasiado áspero, el tóner no impregnará el papel de forma adecuada, lo que tendrá como resultado una mala calidad de impresión. Si el papel es

demasiado suave, puede provocar problemas de alimentación. La suavidad comprendida entre 150 y 250 puntos Sheffield proporciona la mejor calidad de impresión.

## Contenido de humedad

La cantidad de humedad del papel afecta tanto a la calidad de impresión como a la capacidad que tiene la impresora para cargar el papel correctamente. Deje el papel en el envoltorio original hasta que vaya a utilizarlo. De este modo, se evitarán problemas de impresión derivados de una exposición innecesaria del papel a la humedad.

## Dirección de la fibra

Fibra hace referencia a la alineación de las fibras del papel en una hoja. La fibra puede ser del tipo fibra larga, en el sentido de la longitud del papel, o fibra corta, en el sentido de la anchura del papel. Para el papel de 60 a 135 g/m<sup>2</sup> (de 16 a 36 libras de alta calidad), se recomienda la fibra larga. Para papel con un peso superior a 135 g/m<sup>2</sup> (36 libras de alta calidad), es aconsejable la fibra corta.

## Contenido de fibra

La mayoría del papel xerográfico de alta calidad está fabricado con pulpa de madera 100% química. El papel que contiene fibras como el algodón posee características que pueden dificultar el manejo del papel.

## Papel recomendado

Para garantizar la mejor calidad de impresión y fiabilidad en la alimentación, utilice papel xerográfico de 75 g/m<sup>2</sup> (20 libras). El papel de tipo comercial diseñado para uso genérico también proporciona una calidad de impresión aceptable. Utilice únicamente papel que pueda soportar altas temperaturas sin perder el color, provocar manchas de tinta o tóner o liberar emisiones peligrosas. El proceso de impresión láser calienta el papel a altas temperaturas. Consulte con el fabricante o distribuidor si el papel elegido es aceptable para impresoras láser.

Imprima siempre varias muestras antes de comprar grandes cantidades de cualquier tipo de material de impresión. Cuando seleccione un material de impresión, tenga en cuenta el peso, el contenido en fibra y el color.

## Papel no recomendado

No es aconsejable utilizar con la impresora los tipos de papel siguientes:

- Papel tratado químicamente, utilizado para hacer copias sin papel carbón, también denominado papel sin carbón, papel sin copia carbón (CCP) o papel que no necesita carbón (NCR).
- Papel preimpreso con productos químicos que puedan contaminar la impresora.
- Papel preimpreso que se pueda ver afectado por la temperatura del fusor de la impresora.
- Papel preimpreso que necesite un registro (ubicación exacta de la impresión en la página) superior a ±0,09 pulg., como los formularios de reconocimiento óptico de caracteres (OCR)

En algunos casos se puede ajustar el registro con el programa de software para imprimir correctamente en estos formularios.

- Papel tratado (borrable de alta calidad), papel sintético, térmico
- Papel con bordes ásperos, con superficie de textura áspera o gruesa o con curvaturas
- Papel reciclado que contenga más de un 25% de material de desecho que no cumpla con los requisitos de la norma DIN 19 309

Formularios o documentos multicopia

• La calidad de impresión podría reducirse (es posible que aparezcan espacios en blanco o manchas en el texto) cuando se imprima en papel ácido o de talco.

## Selección del papel

La selección correcta del papel evita atascos y asegura una impresión sin problemas.

Para evitar atascos o una baja calidad de impresión:

- Utilice siempre papel nuevo, sin dañar.
- Antes de cargar el papel, identifique la cara de impresión recomendada del papel. Esta información suele venir indicada en el embalaje del papel.
- No utilice papel que haya cortado o recortado.
- No mezcle tamaños, pesos o tipos de material de impresión en el mismo origen. Esto podría producir atascos de papel.
- No extraiga la bandeja durante un trabajo de impresión.
- Asegúrese de que el papel se carga correctamente en la bandeja.
- Doble ligeramente las hojas hacia delante y hacia atrás y airéelas. Alinee los bordes de la pila sobre una superficie plana.

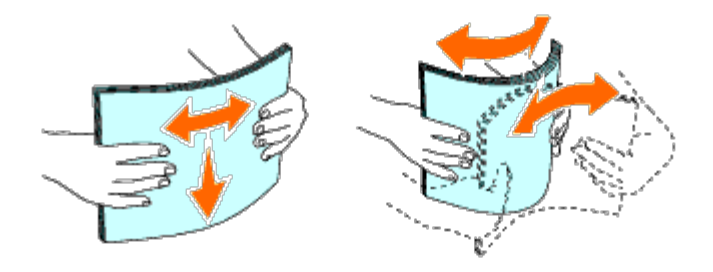

## Selección de materiales preimpresos y papel con membrete

Siga estas instrucciones cuando seleccione material preimpreso y papel con membrete para la impresora:

- Para obtener el mejor resultado, utilice papel de fibra larga.
- Utilice únicamente formularios y papel con membrete impresos mediante un proceso de impresión con offset litográfico o de grabado.
- Elija un tipo de papel que absorba la tinta sin provocar manchas.
- Evite utilizar papel con superficie de textura áspera o gruesa.
- Utilice papel impreso con tintas resistentes al calor, diseñado para su uso en copiadoras xerográficas. La tinta deberá soportar temperaturas de 225 °C sin fundirse ni liberar emisiones peligrosas.
- Utilice tintas que no se vean afectadas por la resina del tóner o por la silicona del fusor. Las tintas que se imprimen mediante un proceso de oxidación o tintas oleosas deben cumplir estos requisitos, las de látex puede que no. Si tiene alguna duda, póngase en contacto con el proveedor de papel.

# Impresión en papel con membrete (papel preimpreso y con perforaciones)

Consulte con el fabricante o distribuidor si el papel con membrete preimpreso elegido es aceptable para impresoras láser.

La orientación de la página es importante al imprimir en papel preimpreso, como papel con membrete o papel con perforaciones. La tabla siguiente muestra la orientación al cargar papel con membrete en la bandeja o los alimentadores. Para otro papel preimpreso o con perforaciones, cargue el papel en referencia a la tabla siguiente.

| Origen del material de impresión      | Cara de impresión | Orientación de página                             |
|---------------------------------------|-------------------|---------------------------------------------------|
| Bandeja 1<br>Alimentador de 550 hojas | Boca arriba       | La cabecera entra en la impresora al final        |
| MPF                                   | Boca abajo        | La cabecera entra en la impresora en primer lugar |

## Selección de papel con perforaciones

Siga estas instrucciones cuando seleccione papel con perforaciones para la impresora:

- Pruebe papel de distintos fabricantes antes de solicitar y utilizar grandes cantidades de papel con perforaciones.
- El papel se deberá perforar durante el proceso de fabricación y no agujerear cuando ya estén las resmas empaquetadas. El papel perforado puede provocar atascos cuando se cargan varias hojas en la impresora. Esto podría producir atascos de papel.
- El papel con perforaciones puede contener más partículas de polvo que el papel normal. Es posible que tenga que limpiar la impresora más veces y que la fiabilidad de carga no sea tan buena como con papel normal.
- Las instrucciones de peso para el papel con perforaciones son las mismas que para el papel sin perforaciones.

## Transparencias

Podrá cargar hasta 75 hojas de transparencias en el alimentador multiuso para un trabajo de impresión sencillo. Se recomienda que pruebe con una muestra antes de comprar grandes cantidades de cualquier material de impresión.

Al imprimir en transparencias:

- Establezca el tipo de papel en **Transparencia** en el controlador de impresora para evitar que la impresora resulte dañada.
- Utilice transparencias diseñadas específicamente para impresoras láser. No emplee transparencias normales. Las transparencias deberán soportar temperaturas de 205 °C (401 °F) sin fundirse, decolorarse, desviarse ni liberar emisiones peligrosas.
- Evite la aparición de huellas dactilares en las transparencias. Esto podría tener como resultado una mala calidad de

impresión.

- Antes de cargar transparencias, airee la pila para evitar que las hojas se peguen.
- Las transparencias no blancas no son admitidas por la impresora.

## Selección de transparencias

La impresora puede imprimir directamente en transparencias diseñadas para uso en impresoras láser. La calidad de impresión y la durabilidad dependerán de la transparencia utilizada. Se recomienda que pruebe con una muestra antes de comprar grandes cantidades de cualquier material de impresión.

El valor de tipo de papel para el alimentador multiuso (MPF) deberá establecerse en Transparencia para evitar atascos (consulte "<u>Configs Bandeja</u>" para obtener una información detallada sobre esta configuración). Consulte al fabricante o distribuidor para determinar si sus transparencias son compatibles con impresoras láser que alcanzan temperaturas de hasta 205 °C (401 °F). Utilice únicamente transparencias que puedan soportar dichas temperaturas sin fundirse, decolorarse, desviarse o liberar emisiones peligrosas.

## Sobres

Según el sobre que se elija, es posible se produzcan pequeñas arrugas de intensidad variable. Se recomienda que pruebe con una muestra antes de comprar grandes cantidades de cualquier material de impresión. Para obtener instrucciones sobre cómo cargar un sobre, consulte "<u>Carga del MPF</u>".

Al imprimir en sobres:

- Utilice sólo sobres de alta calidad diseñados para impresoras láser.
- Establezca el origen del material de impresión en el alimentador multiuso (MPF). Defina el tipo de papel **Sobre** y seleccione el tamaño correcto de sobre en el controlador de impresora.
- Para obtener el mejor rendimiento, utilice sobres fabricados con papel de 75 g/m<sup>2</sup> (20 libras de alta calidad). Podrá cargar papel de hasta 105 g/m<sup>2</sup> (28 libras de alta calidad) de peso en el alimentador de sobres siempre que el contenido de algodón sea inferior o igual a 25%. Los sobres con un contenido de algodón del 100% no deberán exceder los 90 g/m<sup>2</sup> (24 libras de alta calidad).
- Utilice únicamente sobres recién desempaquetados, sin daños.
- Utilice sobres que puedan soportar temperaturas de 205 °C (401 °F) sin sellarse, curvarse de forma excesiva, arrugarse ni liberar emisiones peligrosas. Si tiene alguna duda acerca de los sobres que piensa utilizar, consulte a su proveedor de sobres.
- Ajuste la guía a la anchura de los sobres.
- Para cargar sobres en el alimentador multiuso (MPF), insértelos con la solapa cerrada y el borde corto mirando hacia la impresora. La cara de impresión deberá estar boca abajo.
- Para obtener instrucciones sobre cómo cargar un sobre, consulte "Carga del MPF".
- Utilice sobres de un mismo tamaño en un trabajo de impresión.
- Asegúrese de que la humedad es baja, ya que una humedad alta (más del 60%) y las elevadas temperaturas de impresión podrían sellar los sobres.
- Para obtener los mejores resultados, no utilice sobres que:
  - Tengan excesivas dobleces o curvaturas.
  - Estén pegados o dañados de cualquier forma.
  - Contengan ventanas, agujeros, perforaciones, recortes o repujados

Utilicen cierres metálicos, nudos con hilos o barras de doblez metálicas.

- Tengan un diseño de interbloqueo.
- Tengan pegados sellos de correo.
- Tengan algún adhesivo visible cuando la solapa esté en posición de sellado o cerrado.
- Tengan bordes con muescas o esquinas dobladas.
- Tengan terminaciones ásperas, arrugadas o dobladas.

## **Etiquetas**

La impresora puede imprimir en muchas etiquetas diseñadas para las impresoras láser. El adhesivo de la etiqueta, la cara recomendada del paquete de impresión y las capas de protección deben poder soportar una temperatura de 205 °C (401 °F) y una presión de 25 libras por pulgada cuadrada (psi). Se recomienda que pruebe con una muestra antes de comprar grandes cantidades de cualquier material de impresión.

Al imprimir en etiquetas:

- Defina el tipo de papel Etiqueta en el controlador de impresora.
- No cargue etiquetas juntas con papel en la misma bandeja. Esto podría producir atascos de papel.
- No utilice hojas de etiquetas con un material de soporte liso.
- No imprima dentro del margen de separación de 1 mm (0,04 pulg).
- Utilice hojas con etiquetas completas. Las hojas incompletas pueden provocar que las etiquetas se despeguen durante la impresión, causando un atasco. Las hojas incompletas contaminan también la impresora y el cartucho con material adhesivo, lo que podría anular la garantía de los mismos.
- Utilice etiquetas que puedan soportar temperaturas de 205 °C (401 °F) sin sellarse, curvarse de forma excesiva, arrugarse ni liberar emisiones peligrosas.
- No imprima dentro del borde de la etiqueta de 1 mm (0,04 pulg), de las perforaciones o entre márgenes de separación de la etiqueta.
- No utilice hojas de etiquetas que tengan adhesivo hasta el borde de la hoja. Se recomienda la aplicación por zonas del adhesivo con una separación de al menos 1 mm (0,04 pulg) de los bordes. El material adhesivo contamina la impresora y podría anular la garantía.
- Si no es posible la aplicación por zonas del adhesivo, deberá eliminarse una franja de 3 mm (0,125 pulg) del borde inicial y lateral, así como utilizar un adhesivo que no gotee.
- Elimine una franja de 3 mm (0,125 pulg) del borde inicial para evitar que las etiquetas se despeguen dentro de la impresora.
- Es preferible utilizar la orientación vertical, en especial al imprimir códigos de barras.
- No utilice etiquetas que tengan el adhesivo visible.

## Almacenamiento del material de impresión

Las siguientes instrucciones le ayudarán a evitar problemas de carga del material de impresión y de calidad de impresión desigual.

- Para obtener los mejores resultados, almacene el material de impresión en un entorno en el que la temperatura sea aproximadamente de 21 °C (70 °F) y la humedad relativa sea del 40%.
- Es preferible guardar las cajas de material de impresión en una estantería o palé que en el suelo directamente.

- Si guarda paquetes individuales de material de impresión fuera de su caja original, compruebe que estén sobre una superficie plana de forma que los bordes y esquinas no se curven.
- No coloque nada sobre los paquetes de material de impresión.

## I dentificación de los orígenes y especificaciones del material de impresión

En las siguientes tablas se proporciona información sobre los orígenes estándar y opcionales del material de impresión.

## Tamaños de papel compatibles

|                                                               | MPF             | Bandeja<br>1    | Alimentador de 550 hojas<br>opcional | Duplexador<br>opcional |
|---------------------------------------------------------------|-----------------|-----------------|--------------------------------------|------------------------|
| A4 (210 x 297 mm)                                             | S*              | S*              | S*                                   | S*                     |
| A5 (148 x 210 mm)                                             | S               | S               | S                                    | S                      |
| B5 (182 x 257 mm)                                             | S               | S               | S                                    | S                      |
| Carta (8,5 x 11 pulg.)                                        | S               | S               | S                                    | S                      |
| Folio (8,5 x 13 pulg.)                                        | S               | S               | S                                    | S                      |
| Legal (8,5 x 14 pulg.)                                        | S               | S               | S                                    | S                      |
| Ejecutivo (7,25 x 10,5 pulg.)                                 | S               | S               | S                                    | S                      |
| Sobre #10 (4,125 x 9,5 pulg.)                                 | S               | N               | Ν                                    | Ν                      |
| Monarch (3,875 x 7,5 pulg.)                                   | S               | N               | Ν                                    | Ν                      |
| C5 (162 x 229 mm)                                             | S               | N               | Ν                                    | Ν                      |
| DL (110 x 220 mm)                                             | S               | N               | Ν                                    | Ν                      |
| Youkei tamaño2 (162 x 114 mm)                                 | S               | N               | Ν                                    | Ν                      |
| Youkei tamaño3 (148 x 98 mm)                                  | S               | N               | Ν                                    | N                      |
| Youkei tamaño4 (235 x 105 mm)                                 | S               | N               | Ν                                    | N                      |
| Youchoukei tamaño3 (120 x 235 mm)                             | S               | N               | Ν                                    | N                      |
| Choukei tamaño3 (120 x 235 mm)                                | S               | N               | Ν                                    | N                      |
| Postal Japonesa (100 x 148 mm)                                | S               | N               | N                                    | Ν                      |
| Tamaño de impresión especificado por el usuario* <sup>4</sup> | S* <sup>1</sup> | S* <sup>2</sup> | S* <sup>2</sup>                      | S* <sup>3</sup>        |

<sup>\*1</sup> La bandeja admite material de impresión especificado por el usuario con una anchura de 76,2 mm (3,00 pulg.) a 220 mm (8,66 pulg.) y una longitud de 127 mm (5,00 pulg.) a 355,6 mm (14,00 pulg.).

\*<sup>2</sup> La bandeja admite material de impresión especificado por el usuario con una anchura de 148,0 mm (5,83 pulg.) a 215,9 mm (8,50 pulg.) y una longitud de 210 mm (8,27 pulg.) a 355,6 mm (14,00 pulg.).

\*<sup>3</sup> El duplexador admite material de impresión especificado por el usuario con una anchura de 148,0 mm (5,83 pulg.) a 215,9 mm (8,50 pulg.) y una longitud de 210 mm (8,27 pulg.) a 355,6 mm (14,00 pulg.).

\*<sup>4</sup> Únicamente el administrador podrá establecer tamaños de impresión especificados por el usuario desde el controlador de la impresora.

## Tipos de papel compatibles

|                                                                                                 | MPF | Bandeja 1 | Alimentador de 550 hojas opcional | Duplexador opcional |
|-------------------------------------------------------------------------------------------------|-----|-----------|-----------------------------------|---------------------|
| Normal (Ligero)                                                                                 | S*  | S*        | S*                                | S*                  |
| Normal (Normal)                                                                                 | S   | S         | S                                 | S                   |
| Normal Grueso                                                                                   | S   | S         | S                                 | S                   |
| Portadas                                                                                        | S   | S         | S                                 | S                   |
| Portadas Gruesas                                                                                | S   | S         | S                                 | Ν                   |
| Encapado Normal                                                                                 | S   | S         | S                                 | S                   |
| Encapado Grueso                                                                                 | S   | S         | S                                 | N                   |
| Japonesa Encapada                                                                               | S   | S         | S                                 | S                   |
| Transparencia                                                                                   | S   | N         | Ν                                 | Ν                   |
| Etiqueta Normal                                                                                 | S   | S         | S                                 | Ν                   |
| Etiqueta Gruesa                                                                                 | S   | S         | S                                 | Ν                   |
| Sobre                                                                                           | S   | N         | Ν                                 | Ν                   |
| Postal Japonesa                                                                                 | S   | N         | Ν                                 | Ν                   |
| Reciclado                                                                                       | S   | S         | S                                 | S                   |
| Membrete                                                                                        | S   | S         | S                                 | S                   |
| Preimpreso                                                                                      | S   | S         | S                                 | S                   |
| Preperforado                                                                                    | S   | S         | S                                 | S                   |
| Color                                                                                           | S   | S         | S                                 | S                   |
| * Los valores marcados con un asterisco (*) son los valores de menú predeterminados de fábrica. |     |           |                                   |                     |

## Especificaciones del tipo de papel

| Tipo de papel     | Peso (gsm) | Observaciones                                                    |
|-------------------|------------|------------------------------------------------------------------|
| Normal            | 60-80      | -                                                                |
| Normal Grueso     | 81-105     | -                                                                |
| Portadas          | 106-162    | -                                                                |
| Portadas Gruesa   | 163-216    | -                                                                |
| Encapado Normal   | 106-162    | No se puede utilizar papel para impresora de inyección de tinta. |
| Encapado Grueso   | 163-216    | No se puede utilizar papel para impresora de inyección de tinta. |
| Japonesa Encapada | 95-105     | No se puede utilizar papel para impresora de inyección de tinta. |
| Transparencia     | -          | No se puede utilizar papel para impresora de inyección de tinta. |
| Etiqueta Normal   | -          | No se puede utilizar papel para impresora de inyección de tinta. |
| Etiqueta Gruesa   | -          | No se puede utilizar papel para impresora de inyección de tinta. |
| Sobres            | -          | -                                                                |
| Postal Japonesa   | -          | -                                                                |
| Reciclado         | -          | -                                                                |
| Membrete          | -          | -                                                                |

| Preimpreso   | 64 | - |
|--------------|----|---|
| Preperforado | 64 | - |
| Color        | 64 | - |

Regreso a la pantalla de contenido

## Carga del material de impresión

- Bandejas estándar y opcional
- Carga del material de impresión en las bandejas estándar y opcional
- MPE
- Carga del MPF
- Uso del MPF
- Vinculación de bandejas
- Uso de la función Duplex
- Uso de la bandeja de salida central
- Uso de la extensión de la bandeja de salida

La carga correcta del material de impresión evita atascos y asegura una impresión sin problemas.

Antes de cargar el material de impresión, deberá conocer la cara de impresión recomendada del material. Esta información suele venir en el embalaje del material de impresión.

**NOTA:** Tras cargar papel en la bandeja, especifique el tipo de papel desde el panel del operador.

## Bandejas estándar y opcional

## Capacidad

La bandeja 1 puede admitir:

• 250 hojas de papel estándar.

El alimentador de 550 hojas opcional puede admitir:

• 550 hojas de papel estándar.

## Dimensiones del material de impresión

Las bandejas estándar y opcional aceptan material de impresión con las siguientes dimensiones:

- Anchura de 148 mm a 215,9 mm (de 5,83 a 8,5 pulg.)
- Longitud de 210 mm a 355,6 mm (de 8,27 a 14,00 pulg)

# Carga del material de impresión en las bandejas estándar y opcional

**NOTA:** Para evitar atascos de papel, no extraiga la bandeja mientras se está imprimiendo.

**NOTA:** Utilice sólo material de impresión láser. No utilice papel de inyección de tinta en esta impresora.

Todas las bandejas se cargan del mismo modo.

1. Extraiga la bandeja de la impresora hasta que haga tope. Agarre la bandeja con ambas manos, levante ligeramente la parte frontal y extráigala de la impresora.

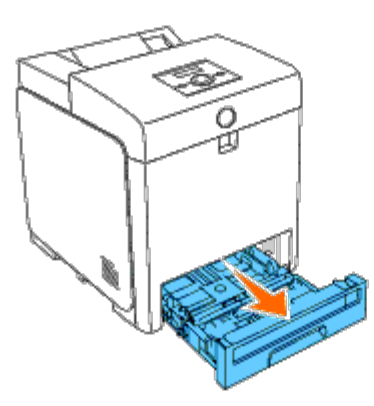

2. Deslice las guías de anchura hasta el borde de la bandeja. Las guías de anchura deberán estar totalmente extendidas.

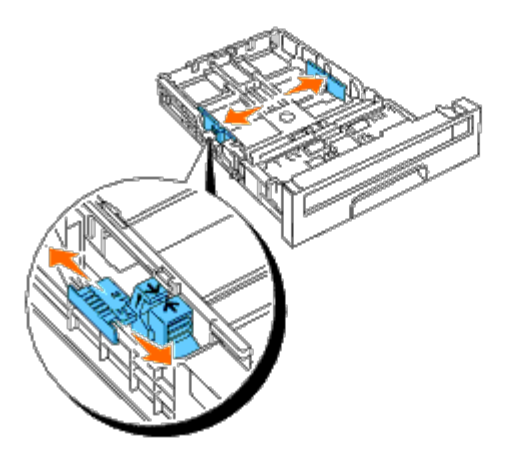

- **NOTA:** Para papel Carta, empuje la palanca hasta la posición de 8,5".
- 3. Deslice la bandeja hasta el tamaño de papel que desea cargar utilizando la guía de longitud.

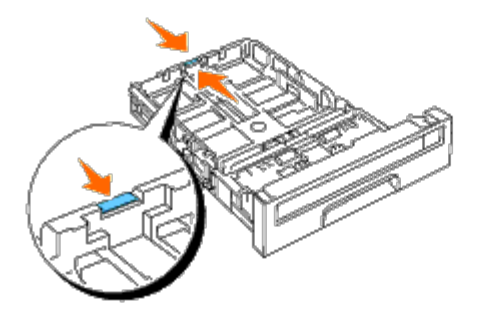

- **NOTA:** Cuando cargue material de impresión especificado por el usuario, extienda totalmente la bandeja apretando la guía de longitud de la parte posterior de la bandeja.
- 4. Antes de cargar el material de impresión, airee las hojas para evitar que se peguen entre sí. Alinee los bordes de la pila sobre una superficie plana.

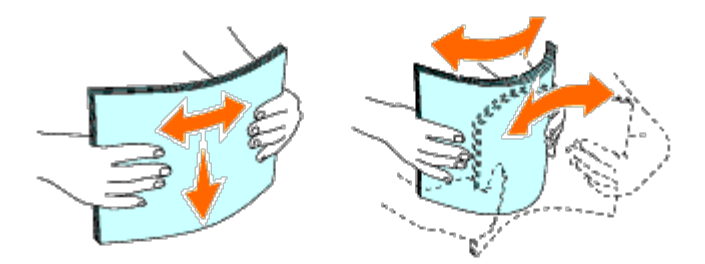

5. Coloque el material de impresión en la bandeja con la cara de impresión recomendada boca arriba.

**NOTA:** No exceda la línea de llenado máximo de la bandeja. Si lo hace, podría provocar atascos de papel en la bandeja.

6. Ajuste las guías de anchura hasta que reposen ligeramente contra los bordes de la pila de papel.

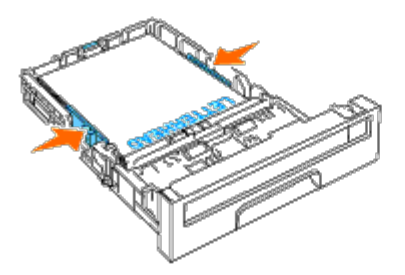

- **NOTA:** Al cargar material de impresión especificado por el usuario, ajuste las guías de anchura y deslice la parte extensible de la bandeja apretando la guía de longitud y deslizándola hasta que repose ligeramente contra el borde de la pila de papel.
- 7. Inserte la bandeja en la impresora y empújela hacia dentro hasta que haga tope.
- 8. Seleccione el tipo de papel en el panel del operador si carga un material de impresión distinto del normal. Si carga un material de impresión especificado por el usuario, deberá especificar el tamaño del papel utilizando el panel del operador.

La cabecera deberá situarse mirando hacia el borde superior de la bandeja estándar o el alimentador opcional con la cara de impresión hacia arriba. Sin embargo, la cabecera deberá insertarse con el borde superior en primer lugar con la cara de impresión mirando hacia abajo cuando se cargue papel en el alimentador multiuso (MPF).

| Origen del material de impresión      | Cara de impresión | Orientación de página                             |
|---------------------------------------|-------------------|---------------------------------------------------|
| Bandeja 1<br>Alimentador de 550 hojas | Boca arriba       | La cabecera entra en la impresora al final        |
| MPF                                   | Boca abajo        | La cabecera entra en la impresora en primer lugar |
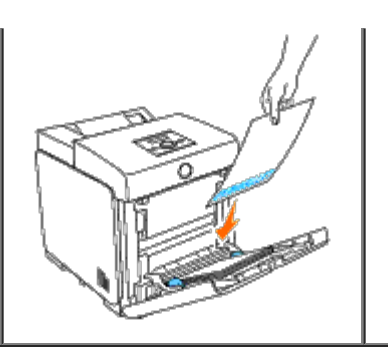

## MPF

## Capacidad

El alimentador multiuso (MPF) puede alojar:

• 150 hojas de papel estándar.

## Dimensiones del material de impresión

El alimentador multiuso (MPF) acepta material de impresión con las siguientes dimensiones:

- Anchura de 76,2 mm a 220 mm (de 3,00 a 8,66 pulg.)
- Longitud de 127 mm a 355,6 mm (de 5,00 a 14,00 pulg)

## Carga del MPF

Además de papel normal, el alimentador multiuso (MPF) puede utilizar otros diferentes tamaños y tipos de material de impresión, como pueden ser sobres y transparencias.

1. Tire con cuidado de la cubierta del MPF para abrirla.

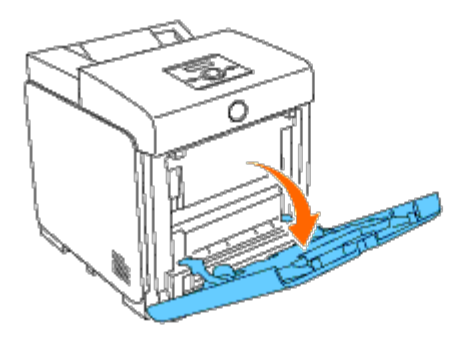

2. Deslice las guías de anchura hasta el borde de la bandeja. Las guías de anchura deberán estar totalmente extendidas.

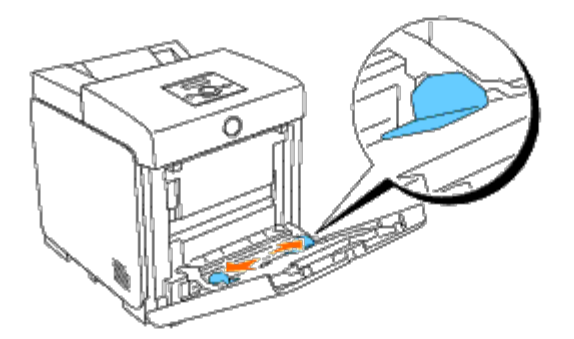

3. Inserte todo el material boca abajo y con el borde superior en primer lugar en el alimentador multiuso (MPF).

**NOTA:** No fuerce la entrada del material de impresión en el alimentador multiuso.

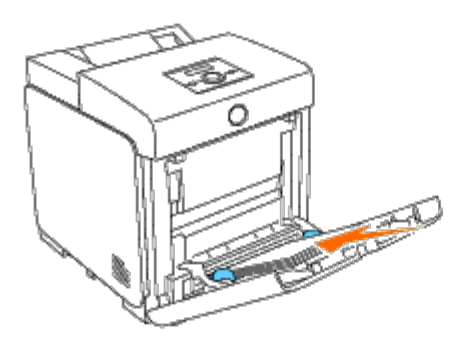

4. Deslice las dos guías de anchura hasta que reposen contra el borde de la pila del material de impresión.

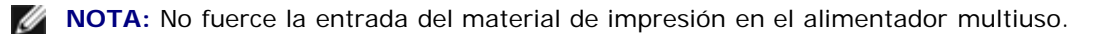

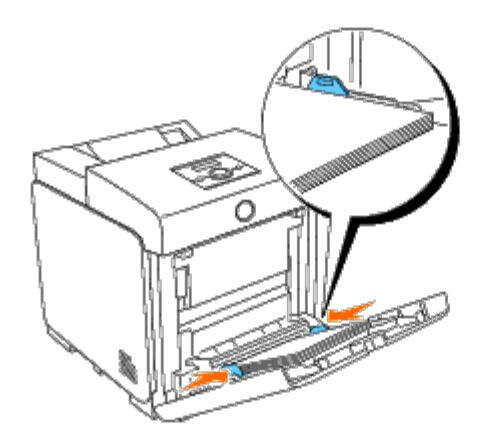

- 5. Asegúrese de que el valor de tipo del MPF esté establecido en el valor correcto para el material de impresión que ha cargado.
- 6. Seleccione el origen, el tamaño y el tipo del material de impresión en su programa de software y seleccione el tamaño y el tipo del material de impresión en el panel del operador de la impresora.

## Carga de un sobre

Para cargar sobres en el alimentador multiuso (MPF), insértelos con la solapa cerrada y el borde corto mirando hacia la impresora. Oriente el lado de impresión mirando hacia abajo e inserte el sobre en la ranura de entrada. Podrá cargar sobres hasta la línea de llenado máximo de la bandeja.

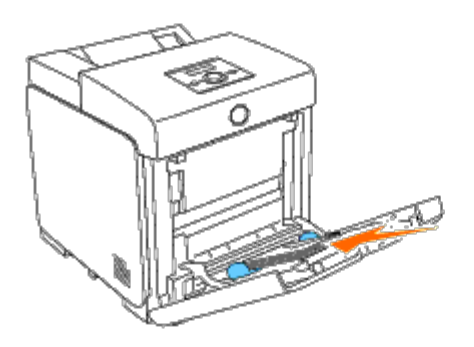

## Cuando se cargue Sobre #10, Monarch o DL

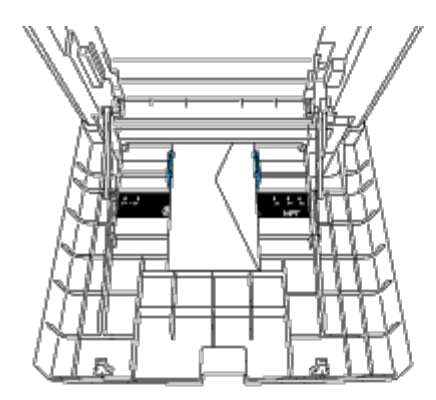

## Cuando se cargue C5

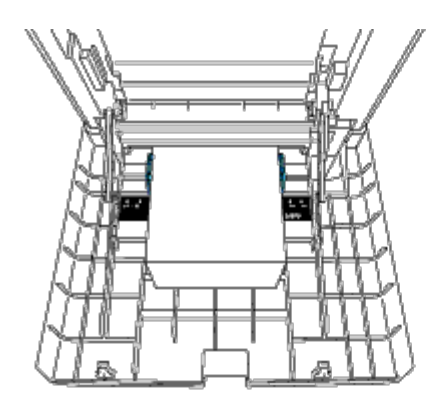

IJ

• AVISO: No utilice nunca sobres con ventanas, revestimientos oleosos o autoadhesivos. Éstos podrían ocasionar atascos de papel y producir daños a la impresora.

**NOTA:** Asegúrese de colocar el sobre con la solapa totalmente cerrada.

**NOTA:** Si no carga los sobres en el alimentador multiuso (MPF) inmediatamente después de haberlos sacado del paquete, éstos podrían hincharse. Para evitar atascos, aplánelos según se muestra a continuación cuando los cargue en el alimentador multiuso (MPF).

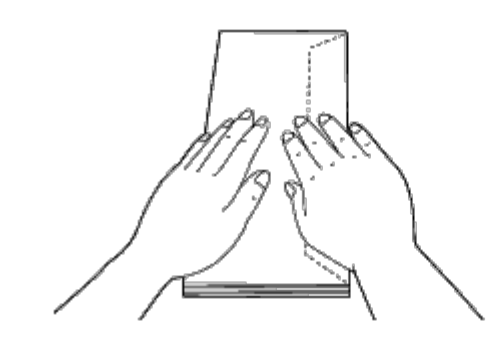

## Uso del MPF

- Cargue únicamente un tamaño y tipo de material de impresión durante un trabajo de impresión sencillo.
- Para lograr la mejor calidad de impresión posible, emplee únicamente material de impresión de alta calidad diseñado para su uso en impresoras láser. Para obtener más instrucciones sobre el material de impresión, consulte "Instrucciones para el material de impresión."
- No añada ni retire material de impresión cuando aún haya material de impresión en el alimentador multiuso (MPF) o cuando la impresora esté imprimiendo desde el MPF. Esto podría producir atascos de papel.
- El material de impresión deberá cargarse con la cara de impresión recomendada hacia abajo y la parte superior del mismo deberá entrar en el MPF en primer lugar.
- No coloque objetos sobre el alimentador multiuso (MPF). Asimismo, evite presionar hacia abajo o ejercer una fuerza excesiva sobre el mismo.
- No extraiga ninguna bandeja mientras se esté imprimiendo un trabajo en el alimentador multiuso (MPF) o cuando aparezca Imprimiendo en el panel del operador. Esto podría producir atascos de papel.

Los iconos existentes en el alimentador multiuso identifican cómo cargar el MPF con papel y cómo girar un sobre para impresión.

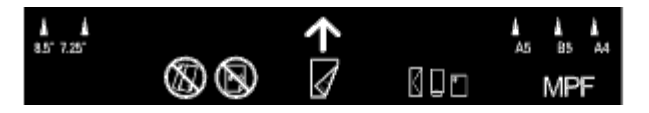

## Vinculación de bandejas

La impresora vincula automáticamente las bandejas cuando usted carga en ellas medios de impresión del mismo tamaño y tipo. Se utilizará la primera bandeja hasta que se agoten los medios, tras lo cual se usará la siguiente bandeja.

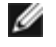

**NOTA:** En cada bandeja los medios de impresión deben ser del mismo tamaño y tipo. El Alimentador multiuso (MPF) no se puede vincular a ninguna de las fuentes de bandejas.

Después de cargar las bandejas seleccionadas con medios de impresión del mismo tamaño y tipo, seleccione el ajuste Tipo de Papel del componente Configs Bandeja para cada fuente (bandeja).

Para desactivar la vinculación de bandejas, cambie el Tipo de Papel en una de las fuentes (bandejas) a un valor único.

NOTA: Si se cargan diferentes tipos de medios de impresión del mismo tamaño en cada bandeja, la impresora los vinculará automáticamente si no se especifica el tipo de papel en las propiedades/preferencias del controlador de impresora.

## Uso de la función Duplex

La impresión dúplex (o impresión a doble cara) permite imprimir en ambas caras de una hoja de papel. Para los tamaños aceptables para la impresión dúplex, consulte "<u>Tamaños de papel compatibles</u>." La impresión dúplex se encuentra disponible únicamente cuando el duplexador opcional está instalado en la impresora. Para obtener información sobre cómo instalar el duplexador, consulte "<u>Instalación de un duplexador</u>".

## Uso de la impresión en folleto

Para utilizar la impresión en folleto, deberá seleccionar o bien **Encuad. Borde Corto** o bien **Encuad. Borde Largo** en el menú **Duplex** del cuadro de diálogo de propiedades de la impresora y a continuación seleccionar **Creación de Folleto** en el cuadro de diálogo **Folleto/Póster/Documento Mixto** que aparece haciendo clic en el botón **Folleto/Póster/Documento Mixto**. En el menú **Dúplex**, podrá definir cómo se unirán las páginas de impresión a doble cara y cómo se orientará la impresión del reverso de la hoja (páginas con numeración par) en relación a la impresión del anverso (páginas con numeración impar.

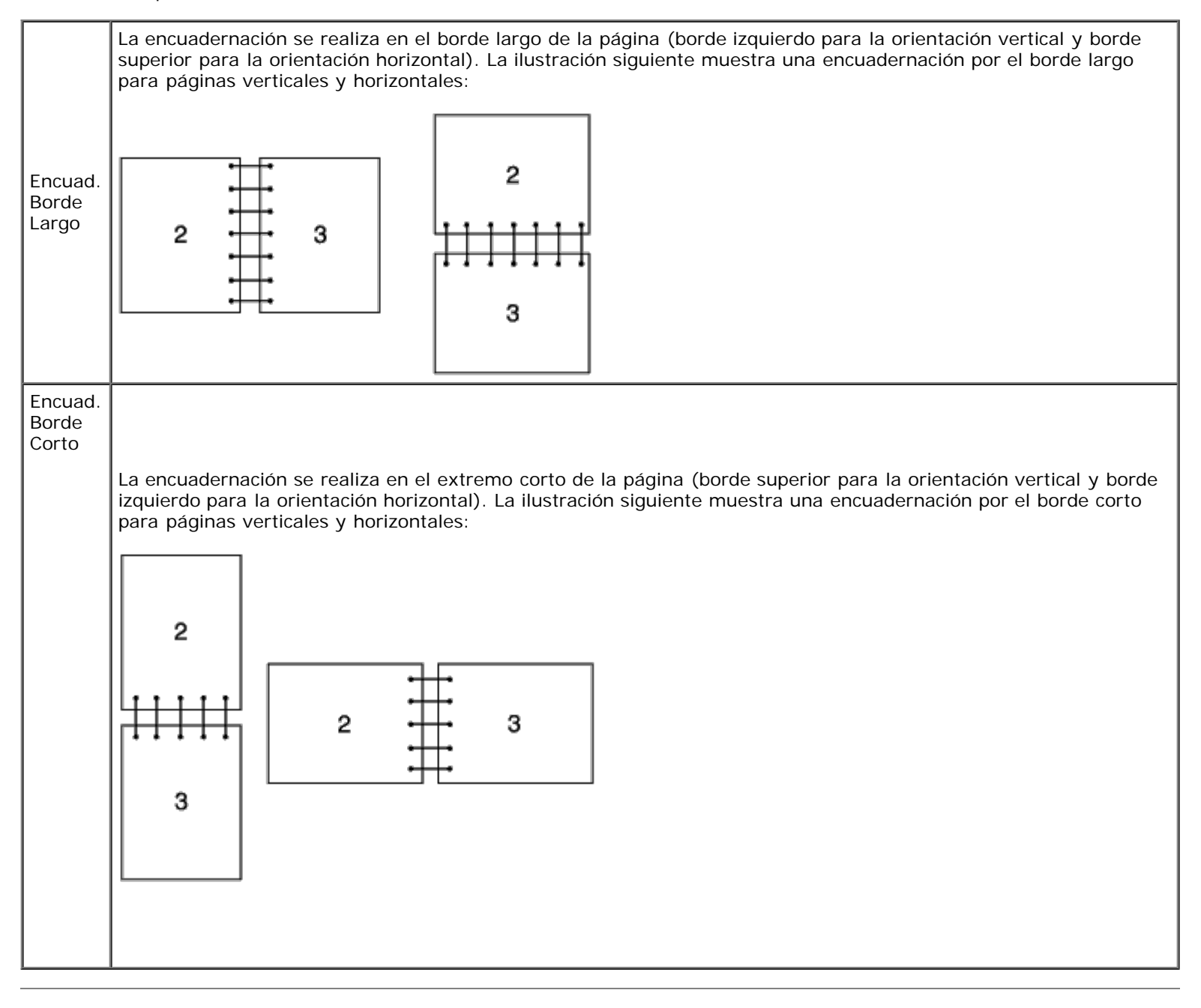

## Uso de la bandeja de salida central

La bandeja de salida central contiene hasta:

## Uso de la extensión de la bandeja de salida

La extensión de la bandeja de salida está diseñada par impedir que el material de impresión caiga de la impresora tras finalizar el trabajo de impresión.

Antes de imprimir un documento, asegúrese de que la extensión de la bandeja de salida está totalmente extendida.

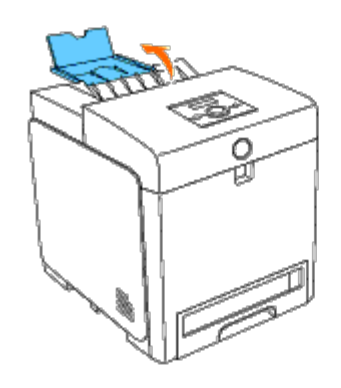

Regreso a la pantalla de contenido

## Panel del operador

- Uso de los botones del panel del operador
- Impresión de una página de configuraciones del panel

## Uso de los botones del panel del operador

El panel del operador dispone de una pantalla de cristal líquido (LCD) de 2 líneas por 16 caracteres, siete botones y dos indicadores que parpadean cuando la impresora está lista para imprimir o cuando se produce un error.

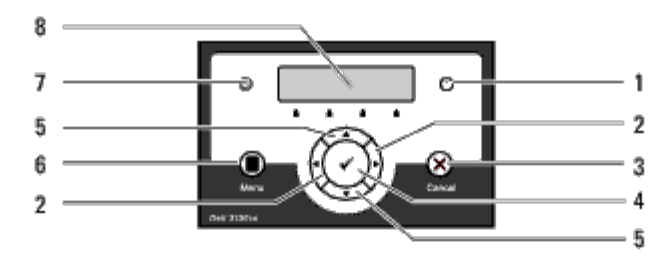

- 1. Indicador Error
  - Se ilumina en color naranja cuando se produce un error y parpadea cuando se produce un error de impresión irrecuperable.
- 2. Botones **I** 
  - En el modo Menú, permiten seleccionar submenús o valores de configuración.
- 3. Botón Cancel
  - Cancela el trabajo de impresión en curso.
  - En el menú superior del modo de Menú, cambia al modo de Impresión.
  - En el submenú del modo de Menú, cambia a la jerarquía superior del menú.

## 4. V Botón (Ajustar).

- En el modo de Menú, muestra el menú o el elemento seleccionado y determina el valor seleccionado.
- 5. Botones 🔻 🔺
  - En el modo Menú, muestran los menús o elementos. Pulse estos botones para introducir números o contraseñas para trabajos de impresión segura.
- 6. Botón Menu
  - En el modo de Impresión, cambia al modo de Menú.
  - En el modo de Menú, cambia al modo de Impresión.
- 7. Indicador Listo
  - Se ilumina en verde cuando la impresora está lista o suspendida y parpadea cuando se reciben datos.
- 8. Panel de LCD

## Impresión de una página de configuraciones del panel

La página de configuraciones del panel muestra los valores actuales de los menús del panel del operador.

## Si utiliza el panel del operador

- 1. Pulse el botón Menu.
- 2. Pulse el botón 🔻 hasta que aparezca Informe/Lista y, a continuación, pulse el botón 🔨 (Ajustar).
- 3. Pulse el botón 🔻 hasta que aparezca Configs Panel y, a continuación, pulse el botón 🔨 (Ajustar).

Se imprimirá la página de configuraciones del panel.

## Si utiliza Herramientas

1. Haga clic en Inicio 

B Todos los programas 
B Impresoras Dell

B Dell 3130cn Color Laser Printer

B Herramientas.

Se abrirá el cuadro de diálogo Seleccionar impresora.

2. Haga clic en **Dell 3130cn Color Laser PCL 6** que aparece en la lista de **Nombre de la Impresora** y, a continuación, haga clic en **OK**.

Se abrirá Herramientas.

- 3. Haga clic en la ficha Informe de las Configuraciones de la Impresora.
- 4. En la lista de la izquierda de la página, seleccione Informes.

Aparecerá la página Informes.

5. Haga clic en el botón Configuración del Panel.

Se imprimirá la página de configuraciones del panel.

Regreso a la pantalla de contenido

## Configuraciones de la impresora

- Impresión de una página de configuraciones de la impresora
- Uso del panel del operador para modificar las configuraciones de la impresora
- Uso de Herramientas modificar las configuraciones de la impresora
- Uso de la herramienta Dell Printer Configuration Web Tool para modificar las configuraciones de la impresora
- Restablecimiento de los valores predeterminados

La mayoría de los parámetros de la impresora se pueden modificar desde sus programas de software. Si la impresora está conectada a la red, podrá modificar los valores desde la herramienta **Dell Printer Configuration Web Tool**. Para iniciar **Dell Printer Configuration Web Tool**, escriba la dirección IP de la impresora en el navegador Web. Para averiguar la dirección IP de la impresora, consulte "Impresión de una página de configuraciones de la impresora".

Los valores del programa de software actualizan los parámetros predeterminados de la impresora. Los valores del controlador de la impresora sólo son aplicables al trabajo que se envía a la impresora.

Si no puede modificar un valor desde el programa de software, utilice el panel del operador, Herramientas o la herramienta **Dell Printer Configuration Web Tool**. Si modifica un parámetro de la impresora desde Herramientas o desde **Dell Printer Configuration Web Tool**, dicho parámetro se convertirá en el valor predeterminado del usuario.

## Impresión de una página de configuraciones de la impresora

Podrá comprobar los parámetros de la impresora en detalle imprimiendo una página de configuraciones de la impresora.

## Si utiliza el panel del operador

- 1. Pulse el botón Menu.
- 2. Pulse el botón 🔻 hasta que aparezca Informe/Lista y, a continuación, pulse el botón 🔨 (Ajustar).
- 3. Aparecerá Config. Impres.. Pulse el botón ✔ (Ajustar).

Se imprimirá la página de configuraciones de la impresora.

## Si utiliza Herramientas

1. Haga clic en Inicio 

B Todos los programas 
B Impresoras Dell

B Dell 3130cn Color Laser Printer
B Herramientas.

Se abrirá el cuadro de diálogo Seleccionar impresora.

2. Haga clic en **Dell 3130cn Color Laser PCL 6** que aparece en la lista de **Nombre de la Impresora** y, a continuación, haga clic en **OK**.

Se abrirá Herramientas.

- 3. Haga clic en la ficha Informe de las Configuraciones de la Impresora.
- 4. En la lista de la izquierda de la página, seleccione Informes.

Aparecerá la página Informes.

5. Haga clic en el botón Configuraciones de la Impresora.

Se imprimirá la página de configuraciones de la impresora.

# Uso del panel del operador para modificar las configuraciones de la impresora

Podrá seleccionar elementos de menú y los valores correspondientes desde el panel del operador.

La primera vez que acceda a los menús del panel del operador, verá un asterisco (\*) junto a un valor de los menús.

Los valores predeterminados de fábrica podrían variar según el país.

El asterisco indica el valor de menú predeterminado de fábrica. Éstos parámetros son los valores originales de la impresora.

Al seleccionar un nuevo valor desde el panel del operador, el asterisco aparecerá junto al valor seleccionado para identificarlo como el valor de menú predeterminado del usuario actual.

Estos valores estarán activos hasta que se seleccionen otros o se restauren los valores predeterminados de fábrica.

Para seleccionar un nuevo valor:

- 1. Pulse el botón Menu.
- 2. Pulse el botón 🔻 o 🔺 hasta que aparezca el menú deseado y, a continuación, pulse el botón 🔨 (Ajustar).
- 3. Pulse el botón ▼ o ▲ hasta que aparezca el menú o el elemento de menú deseado y, a continuación, pulse el botón ✓ (Ajustar).
  - Si la selección es un menú, éste se abrirá y aparecerá el primer parámetro de la impresora en el menú.
  - Si la selección es un elemento de menú, aparecerá el valor de menú predeterminado de dicho elemento (el valor de menú predeterminado actual del usuario aparecerá con un asterisco [\*] a su lado).

Cada elemento de menú dispone de una lista de valores. Un valor puede ser:

- Una frase o palabra que describa un valor
- Un valor numérico que se puede modificar
- Un valor de activación o desactivación
- Pulse los botones y al mismo tiempo. Esto restaurará los valores del menú predeterminados de fábrica.
   Pulse el botón (Ajustar) para devolver las configuraciones a los valores de menú predeterminados de fábrica.
- 4. Pulse el botón ▼ o ▲ para desplazarse hasta que aparezca el valor deseado.
- 5. Pulse el botón 🗸 (Ajustar).

Esto activará al valor de configuración, lo que se indicará mediante un asterisco (\*) junto al valor de configuración.

6. Pulse el botón **Cancel** o  $\blacktriangleleft$  para volver al menú anterior.

Para seguir configurando otros valores, seleccione el menú en cuestión. Si no desea configurar nuevos valores, pulse el botón **Cancel**.

# Uso de Herramientas modificar las configuraciones de la impresora

Podrá seleccionar elementos de menú y los valores correspondientes desde Herramientas.

Los valores predeterminados de fábrica podrían variar según el país.

Estos valores estarán activos hasta que se seleccionen otros o se restauren los valores predeterminados de fábrica.

Para seleccionar un nuevo valor:

1. Haga clic en Inicio 

B Todos los programas 
B Impresoras Dell

B Dell 3130cn Color Laser Printer
B Herramientas.

Se abrirá el cuadro de diálogo Seleccionar impresora.

2. Haga clic en **Dell 3130cn Color Laser PCL 6** que aparece en la lista de **Nombre de la Impresora** y, a continuación, haga clic en **OK**.

Se abrirá Herramientas.

- 3. Haga clic en la ficha Mantenimiento de la Impresora.
- 4. Seleccione el elemento de menú deseado.

Cada elemento de menú dispone de una lista de valores. Un valor puede ser:

- Una frase o palabra que describa un valor
- Un valor numérico que se puede modificar
- Un valor de activación o desactivación
- 5. Seleccione el valor deseado y, a continuación, haga clic en el botón asociado con cada elemento de menú.

Los valores del controlador pueden anular los cambios previamente realizados y es posible que deba modificar la configuración predeterminada de Herramientas.

## Uso de la herramienta Dell Printer Configuration Web Tool para modificar las configuraciones de la impresora

Si la impresora está conectada a la red, podrá modificar los valores de dispositivo desde el navegador Web. Si es administrador de red, podrá clonar las configuraciones de una impresora en otra o todas las impresoras de la red.

Escriba la dirección IP de la impresora en el navegador Web. Seleccione **Configuraciones de la Impresora** en la lista de temas y, a continuación, seleccione los valores de **Configuraciones de la Impresora** que desee modificar.

Para copiar los valores de la impresora a otra impresora de la red, seleccione **Copiar Configuraciones de Impresora** en la lista de temas y, a continuación, escriba la dirección IP de la otra impresora.

Si desconoce la dirección IP de su impresora, consulte la página de configuraciones de la impresora. Para imprimir una página de configuraciones de la impresora:

## Si utiliza el panel del operador

- 1. Pulse el botón Menu.
- 2. Pulse el botón 🔻 hasta que aparezca Informe/Lista y, a continuación, pulse el botón 🔨 (Ajustar).
- 3. Aparecerá Config. Impres. Pulse el botón 🗸 (Ajustar).

Se imprimirá la página de configuraciones de la impresora.

## Si utiliza Herramientas

1. Haga clic en Inicio 

B Todos los programas 
B Impresoras Dell

B Dell 3130cn Color Laser Printer
B Herramientas.

Se abrirá el cuadro de diálogo Seleccionar impresora.

2. Haga clic en **Dell 3130cn Color Laser PCL 6** que aparece en la lista de **Nombre de la Impresora** y, a continuación, haga clic en **OK**.

Se abrirá Herramientas.

- 3. Haga clic en la ficha Informe de las Configuraciones de la Impresora.
- 4. En la lista de la izquierda de la página, seleccione Informes.

Aparecerá la página Informes.

5. Haga clic en el botón Configuraciones de la Impresora.

Se imprimirá la página de configuraciones de la impresora.

## Restablecimiento de los valores predeterminados

Después de ejecutar esta función y reiniciar la impresora, todos los parámetros de menús, salvo los de red, se restablecerán a sus valores predeterminados.

## Si utiliza el panel del operador

- 1. Pulse el botón Menu.
- 2. Pulse el botón 🔻 hasta que aparezca Menú Admin y, a continuación, pulse el botón 🔨 (Ajustar).
- 3. Pulse el botón 🔻 hasta que aparezca Mantenimiento y, a continuación, pulse el botón 🔨 (Ajustar).
- 4. Pulse el botón 🔻 hasta que aparezca Rest Valor Pred y, a continuación, pulse el botón 🔨 (Ajustar).
- 5. Aparecerá el mensaje ¿Está Seguro? en el panel del operador. Pulse el botón 🖌 (Ajustar).
- 6. Apague la impresora y vuélvala a encender para aplicar las configuraciones.

## Si utiliza Herramientas

1. Haga clic en Inicio 

B Todos los programas 
B Impresoras Dell

B Dell 3130cn Color Laser Printer

B Herramientas.

Se abrirá el cuadro de diálogo Seleccionar impresora.

2. Haga clic en **Dell 3130cn Color Laser PCL 6** que aparece en la lista de **Nombre de la Impresora** y, a continuación, haga clic en **OK**.

Se abrirá Herramientas.

- 3. Haga clic en la ficha Mantenimiento de la Impresora.
- 4. En la lista a la izquierda de la página seleccione Rest Valor Pred.

Aparece la página Rest Valor Pred.

5. Haga clic en Iniciar.

La impresora se apagará automáticamente para aplicar las configuraciones.

## Inicialización de NVRAM para las configuraciones de red

Podrá inicializar la dirección IP y los valores relacionados con la red reinicializando la NVRAM para las configuraciones de red.

- 1. Pulse el botón Menu.
- 2. Pulse el botón 🔻 hasta que aparezca Menú Admin y, a continuación, pulse el botón 🔨 (Ajustar).
- 3. Pulse el botón 🔻 hasta que aparezca Red y, a continuación, pulse el botón 🔨 (Ajustar).
- Pulse el botón ♥ hasta que aparezca Restbl Inalambr O Restblecer LAN y, a continuación, pulse el botón ♥ (Ajustar).
- 5. Aparecerá el mensaje ¿Está Seguro? en el panel del operador. Pulse el botón 🔨 (Ajustar).
- 6. Apague la impresora y vuélvala a encender para aplicar las configuraciones.

Regreso a la pantalla de contenido

## Descripción de los menús de Herramientas

- Informe de las Configuraciones de la Impresora
- Mantenimiento de la Impresora
- Diagnóstico

Herramientas permite ver o especificar las configuraciones de la impresora. También podrá diagnosticar las configuraciones de la impresora.

Herramientas contiene las fichas Informe de las Configuraciones de la Impresora, Mantenimiento de la Impresora y Diagnóstico.

**NOTA:** La primera vez que intente modificar la configuración, aparecerá un cuadro de diálogo **Contraseña** en **Herramientas** si **Llave del Panel** está activado en la impresora. En tal caso, escriba la contraseña que especificó y haga clic en **OK** para aplicar la configuración.

## Informe de las Configuraciones de la Impresora

La ficha Informe de las Configuraciones de la Impresora contiene las páginas Información de la Impresora, Configuraciones del Menú, Informes, Configuraciones de Red y Configuraciones TCP/IP.

**NOTA:** Los valores marcados con un asterisco (\*) son los valores de menú predeterminados de fábrica.

## Información de la Impresora

Uso:

Mostrar la información de sistema de la impresora.

#### Valores:

| Número de Etiqueta de Servicio Dell    | Muestra el número de tarjeta de servicio Dell.                                |
|----------------------------------------|-------------------------------------------------------------------------------|
| Número de Serie de la Impresora        | Muestra el número de serie de la impresora.                                   |
| Tipo de Impresora                      | Muestra el tipo de impresión de la impresora. Láser color es el valor normal. |
| Número de Etiqueta de Propiedad        | Muestra el número de etiqueta de activo de la impresora.                      |
| Capacidad de Memoria                   | Muestra la capacidad de la memoria.                                           |
| Velocidad de Procesador                | Muestra la velocidad de procesado.                                            |
| Versión Firmware                       | Muestra la versión del controlador.                                           |
| Versión de Firmware de Red             | Muestra la versión de NIC.                                                    |
| Versión de Firmware de MCU             | Muestra la versión del firmware de MCU.                                       |
| Velocidad de Impresión (Color)         | Muestra la velocidad de la impresión en color.                                |
| Velocidad de Impresión (Monocromática) | Muestra la velocidad de la impresión monocromática.                           |

## Configuraciones del Menú

#### Uso:

Mostrar las configuraciones de menú de la impresora.

|                              | Modo del<br>temporizador de<br>ahorro de energía 1   | Muestra el período de tiempo antes de que la impresora entre en modo de temporizador de ahorro de energía 1 después de terminar un trabajo.                                                                                                    |  |
|------------------------------|------------------------------------------------------|----------------------------------------------------------------------------------------------------|--|
|                              | Modo del<br>temporizador de<br>ahorro de energía 2   | Muestra el período de tiempo antes de que la impresora entre en modo de temporizador de ahorro de energía 2 después de terminar un trabajo.                                                                                                    |  |
|                              | Tono de Panel de<br>Control                          | Muestra si se emitirá o no un tono cuando la entrada al panel del operador sea correcta. <b>Deshabilitado</b> indica que el tono está desactivado.                                                                                                    |  |
|                              | Tono de Tecla<br>Incorrecto                          | Muestra si se emitirá o no un tono cuando la entrada al panel del operador sea incorrecta. <b>Deshabilitado</b> indica que el tono está desactivado.                                                                                                    |  |
|                              | Tono de Máquina<br>Lista                             | Muestra si se emitirá el tono cuando la impresora esté lista. <b>Deshabilitado</b> indica que el tono está desactivado.                                                                                                    |  |
|                              | Tono de Trabajo<br>Completado                        | Muestra si se emitirá el tono cuando se complete un trabajo. <b>Deshabilitado</b> indica que el tono está desactivado.                                                                                                    |  |
|                              | Tono de Fallo                                        | Muestra si se emitirá el tono cuando un trabajo finalice anormalmente.<br>Deshabilitado indica que el tono está desactivado.                                                                                                    |  |
|                              | Tono de Aviso                                        | Muestra si se emitirá el tono cuando se produzca un problema. Deshabilitado indica que el tono está desactivado.                                                                                                    |  |
|                              | Tono de Aviso Sin<br>Papel                           | Muestra si se emitirá el tono cuando la impresora se quede sin papel.<br>Deshabilitado indica que el tono está desactivado.                                                                                                    |  |
|                              | Tono de Aviso Poco<br>Tóner                          | Muestra si se emitirá el tono cuando empiece a agotarse el tóner o algún otro suministro. <b>Deshabilitado</b> indica que el tono está desactivado.                                                                                                    |  |
| Configuración<br>del Sistema | Tono base                                            | Muestra si se emitirá el tono cuando el panel del operador vuelva al valor predeterminado desplazando el menú de bucle. <b>Deshabilitado</b> indica que el tono está desactivado.                                                                                                    |  |
|                              | Tiempo de espera de<br>fallo                         | Muestra la cantidad de tiempo tras la cual la impresora cancelará la impresión de<br>un trabajo que se detenga anormalmente.                                                                                                    |  |
|                              | Tiempo de Espera                                     | Muestra el período de tiempo que la impresora espera para recibir datos del equipo.                                                                                                    |  |
|                              | Idioma del panel                                     | Muestra el idioma que se usa en el panel del operador.                                                                                                    |  |
|                              | Impr Registro<br>Automática                          | Muestra si la impresora generará automáticamente un registro de los trabajos finalizados de la impresora.                                                                                                    |  |
|                              | ID de impresión                                      | Muestra dónde se imprimirá el ID de usuario en el papel impreso.                                                                                                    |  |
|                              | Imprimir Texto                                       | Muestra si en la impresora se imprimirán datos PDL (Lenguaje de descripción de páginas), que no admite la impresora, como texto cuando la impresora los reciba.                                                                                                    |  |
| -                            | Posición de Inserción<br>de la Hoja<br>Panorámica    | Muestra si se insertará una hoja panorámica.                                                                                                    |  |
|                              | Bandeja de<br>Especificación de<br>Hojas Panorámicas | Muestra qué bandeja de entrada se utilizará para insertar una hoja panorámica.                                                                                                    |  |
|                              | Disco RAM                                            | Muestra si se asignará memoria RAM al sistema de archivos para las funciones de<br>Impresión segura e Impresión de prueba.<br>Este elemento únicamente se encuentra disponible cuando está instalada la<br>memoria opcional de 256 MB, o superior, y también cuando no está instalado el<br>disco duro opcional. |  |
|                              | Página impar 2 caras                                 | Muestra cómo se imprimirá la última página impar cuando se utilice la impresión<br>dúplex.                                                                                                    |  |
|                              | Bandeja Sustituta                                    | Muestra si se utilizará otro tamaño de papel cuando el papel cargado en la bandeja especificada no coincida con los valores de tamaño de papel del trabajo actual.                                                                                                    |  |
|                              |                                                      |                                                                                                    |  |

|                                                                                                    | mm/pulg                                        | Muestra la unidad de medida que se utiliza en el panel del operador.                                                                      |  |  |
|----------------------------------------------------------------------------------------------------|------------------------------------------------|----------------------------------------------------------------------------------------------------|--|--|
| Densidad del                                                                                                    | Normal                                         | Muestra las configuraciones de densidad de papel.                                                                                         |  |  |
| Papel                                                                                                    | Etiqueta                                       | Muestra las configuraciones de densidad de etiquetas.                                                                                     |  |  |
| Ajuste de<br>Registro<br>Automático                                                                             | Ajuste de Registro<br>Automático               | Muestra si el registro de color se ajusta automáticamente.                                                                                |  |  |
| Ajustar<br>Altitud                                                                                              | Ajustar Altitud                                | Muestra la altitud del lugar donde está instalada la impresora.                                                                           |  |  |
| Tóner no Dell                                                                                                   | Tóner no Dell                                  | Muestra si se utiliza o no un cartucho de tóner de otro fabricante.                                                                       |  |  |
|                                                                                                    | Bandeja 1 Tipo de<br>Papel                     | Muestra el ajuste de tipo de papel de la bandeja 1.                                                                                       |  |  |
|                                                                                                    | Bandeja 1 Tamaño de<br>Papel                   | Muestra el ajuste de tamaño de papel de la bandeja 1.                                                                                     |  |  |
|                                                                                                    | Bandeja 1 Tamaño<br>Personal - Y               | Muestra la longitud del papel de tamaño personalizado cargado en la bandeja 1.                                                            |  |  |
| Config<br>bandeja                                                                                               | Bandeja 1 Tamaño<br>Personal - X               | Muestra la anchura del papel de tamaño personalizado cargado en la bandeja 1.                                                             |  |  |
|                                                                                                    | Bandeja 2 Tipo de<br>Papel* <sup>1</sup>       | Muestra el ajuste de tipo de papel de la bandeja 2.                                                                                       |  |  |
|                                                                                                    | Bandeja 2 Tamaño de<br>Papel* <sup>1</sup>     | Muestra el ajuste de tamaño de papel de la bandeja 2.                                                                                     |  |  |
|                                                                                                    | Bandeja 2 Tamaño<br>Personal - Y* <sup>1</sup> | Muestra la longitud del papel de tamaño personalizado cargado en la bandeja 2.                                                            |  |  |
|                                                                                                    | Bandeja 2 Tamaño<br>Personal - X* <sup>1</sup> | Muestra la anchura del papel de tamaño personalizado cargado en la bandeja 2.                                                             |  |  |
|                                                                                                    | Modo MPF                                       | Muestra el tamaño y el tipo de papel cuando el papel está cargado en el<br>alimentador multiuso (MPF).                                    |  |  |
|                                                                                                    | MPF Mostr Txt Emerg                            | Muestra un menú emergente en el que se solicita ajustar el tipo y tamaño de papel cuando se carga papel en el alimentador multiuso (MPF). |  |  |
|                                                                                                    | MPF Tipo de Papel                              | Muestra el ajuste de tipo de papel del alimentador multiuso (MPF).                                                                        |  |  |
|                                                                                                    | MPF Tamaño de Papel                            | Muestra el ajuste de tamaño de papel del alimentador multiuso (MPF).                                                                      |  |  |
|                                                                                                    | MPF Tamaño Personal<br>- Y                     | Muestra la longitud del papel de tamaño personalizado cargado en el alimentador multiuso (MPF).                                           |  |  |
|                                                                                                    | MPF Tamaño Personal<br>- X                     | Muestra la anchura del papel de tamaño personalizado cargado en el alimentador multiuso (MPF).                                            |  |  |
| *1 Este elemento únicamente se encuentra disponible cuando está instalado el alimentador de 550 hojas opcional. |                                                |                                                                                                    |  |  |

## Informes

## Uso:

Imprimir las configuraciones de la impresora y los datos de historial.

Los informes se imprimen en el tamaño de papel especificado en las configuraciones de la impresora. El valor predeterminado es A4 o Carta.

| Configuraciones de la Impresora | Haga clic para imprimir una lista detallada de las configuraciones de la impresora. |
|---------------------------------|-------------------------------------------------------------------------------------|
| Configuración del Panel         | Haga clic para imprimir una lista detallada de los parámetros del panel.            |

| Hist Trabajos                                                       | Haga clic para imprimir el historial de trabajos completados de la impresora. |  |
|---------------------------------------------------------------------|-------------------------------------------------------------------------------|--|
| Historial de Errores                                                | Haga clic para imprimir el historial de errores de la impresora.              |  |
| Medidor Impres. Haga clic para imprimir el contador de impresiones. |                                                                               |  |
| Pág Prueb Color                                                     | Haga clic para imprimir una página de prueba de color.                        |  |

## Configuraciones TCP/IP

Uso:

Mostrar los valores actuales del protocolo TCP/IP (Protocolo de control de transmisión/Protocolo de Internet).

## Valores:

| Modo Dirección IP     | Muestra el método para adquirir la dirección IP. |
|-----------------------|--------------------------------------------------|
| Dirección IP          | Muestra la dirección IP de la impresora.         |
| Máscara Subred        | Muestra la máscara de subred.                    |
| Dirección de Pasarela | Muestra la dirección de pasarela.                |

## Mantenimiento de la Impresora

La ficha Mantenimiento de la Impresora incluye las páginas Configuración del Sistema, Densidad del Papel, Ajuste de Registro, Ajustar Altitud, Rest Valor Pred, Tóner no Dell, Inicializar Contador de Impresión, Config bandeja, Configuraciones TCP/IP y Configuraciones de Red.

**NOTA:** Los valores marcados con un asterisco (\*) son los valores de menú predeterminados de fábrica.

## **Config Sistema**

### Uso:

Utilizar estos parámetros para configurar los ajustes de administración de energía, tonos de alerta, tiempo de espera, idioma del panel del operador, posición del ID de impresión, impresión Dump, memoria adicional, hoja de sustitución, mm/pulg. e impresión dúplex.

| Modo temp.          | 5-60 min.                      |                | Permite especificar el período de tiempo antes de que la impresora entre<br>en modo de temporizador de ahorro de energía 1 (modo suspendido)<br>después de terminar un trabajo.          |
|---------------------|--------------------------------|----------------|----------------------------------------------------------------------------------------------------|
| 1 * 1               | 5 min.*                        |                |                                                                                                    |
| Modo temp. 1-6 min. |                                |                | Permite especificar el período de tiempo antes de que la impresora entre<br>en modo de temporizador de ahorro de energía 2 (modo suspendido<br>avanzado) después de terminar un trabajo. |
| 2*1                 | 6 min*                         |                |                                                                                                    |
|                     | Tono de<br>Panel de<br>Control | Deshabilitado* | No se emite ningún tono cuando la entrada al panel del operador es correcta.                                                                                                    |
|                     |                                | Habilitar      | Se emite un tono cuando la entrada al panel del operador es correcta.                                                                                                    |
|                     | Tono de<br>Tecla<br>Incorrecto | Deshabilitado* | No se emite ningún tono cuando la entrada al panel del operador es incorrecta.                                                                                                    |
|                     |                                | Habilitado     | Se emite un tono cuando la entrada al panel del operador es incorrecta.                                                                                                    |
|                     | Tono de<br>Máquina<br>Lista    | Deshabilitado* | No se emite ningún tono cuando la impresora está lista.                                                                                                    |
|                     |                                | Habilitado     | Se emite un tono cuando la impresora está lista.                                                                                                    |
|                     |                                |                |                                                                                                    |

| Tonos de<br>audio        | Tono de<br>Trabajo<br>Completado | Deshabilitado* | No se emite ningún tono cuando se completa un trabajo.                                                                                  |
|--------------------------|----------------------------------|----------------|----------------------------------------------------------------------------------------------------|
|                          |                                  | Habilitado     | Se emite un tono cuando se completa un trabajo.                                                                                         |
|                          | Tono fallo                       | Deshabilitado* | No se emite ningún tono cuando finaliza un trabajo de forma anómala.                                                                    |
|                          |                                  | Habilitado     | Se emite un tono cuando un trabajo finaliza de forma anómala.                                                                           |
|                          | Tono de                          | Deshabilitado* | No se emite ningún tono cuando se produce un problema.                                                                                  |
|                          | Alerta                           | Habilitado     | Se emite un tono cuando se produce un problema.                                                                                         |
|                          | Tono de                          | Deshabilitado* | No se emite ningún tono cuando la impresora se queda sin papel.                                                                         |
|                          | Papel                            | Habilitado     | Se emite un tono cuando la impresora se queda sin papel.                                                                                |
|                          | Tono de                          | Deshabilitado* | No se emite ningún tono cuando empieza a agotarse el tóner o algún otro suministro.                                                     |
|                          | Tóner                            | Habilitado     | Se emite un tono cuando empieza a agotarse el tóner o algún otro suministro.                                                            |
|                          | Topo base                        | Deshabilitado* | No se emite ningún tono cuando la pantalla del panel del operador vuelve<br>a los valores predeterminados desplazando el menú de bucle. |
|                          |                                  | Habilitado     | Se emite un tono cuando la pantalla del panel del operador vuelve a los valores predeterminados desplazando el menú de bucle.           |
| Tiempo de                | 0                                |                | Permite desactivar el tiempo de espera de fallo.                                                                                        |
| espera de<br>fallo       | 3-300 seg                        |                | Permite especificar la cantidad de tiempo tras la cual la impresora                                                                     |
|                          | 60 seg*                          |                | cancelará la impresión de un trabajo que se detenga anormalmente.                                                                       |
|                          | 0                                |                | Permite desactivar el tiempo de espera.                                                                                                 |
| Tiempo de<br>Espera      | 5-300 seg                        |                | Permite especificar la cantidad de tiempo que transcurrirá antes de que la                                                              |
|                          | 30 seg*                          |                | anormalmente.                                                                                                    |
|                          | Inglés*                          |                |                                                                                                    |
|                          | Francés                          |                |                                                                                                    |
|                          | Italiano                         |                |                                                                                                    |
|                          | Alemán                           |                | Permite especificar el idioma que se usa en el panel del operador.                                                                      |
| l dioma del<br>Panel     | Español                          |                |                                                                                                    |
|                          | Holandés                         |                |                                                                                                    |
|                          | Danés                            |                |                                                                                                    |
|                          | Noruego                          |                |                                                                                                    |
|                          | Sueco                            |                |                                                                                                    |
| Impresión de<br>Registro | Deshabilitado*                   |                | No se genera automáticamente un registro de trabajos completados de la impresora.                                                       |
| Automática               | Habilitado                       |                | Se genera automáticamente un registro de trabajos completados de la impresora.                                                          |
|                          | Deshabilitado*                   |                | No se imprime el ID de usuario.                                                                                                    |
|                          | Sup izquierda                    |                |                                                                                                    |
| TD de<br>Impresión       | Sup derecha                      |                | ELID de usuario se imprime en la ubicación especificada                                                                                 |
|                          | Inf izquierda                    |                |                                                                                                    |
|                          | Inf derecha                      |                |                                                                                                    |
| Imprimir                 | Deshabilitar                     |                | Los datos PDL recibidos no se imprimen como datos de texto.                                                                             |
| Texto Habilitar*         |                                  |                |                                                                                                    |

|                                                                | Deshabilitado*           | No inserta la hoja panorámica.                                                                                                    |  |
|----------------------------------------------------------------|--------------------------|----------------------------------------------------------------------------------------------------|--|
| Hoja<br>Panorámica<br>Pos. Inserción                           | Frontal                  | Inserta la hoja panorámica en la posición especificada.                                                                                                    |  |
|                                                                | Posterior                |                                                                                                    |  |
|                                                                | Frontal y Posterior      |                                                                                                    |  |
| Hoia                                                           | Bandeja 1*               | Especifica la bandeja de entrada para insertar la hoja panorámica.                                                                                                    |  |
| Panorámica<br>Espec Bandeia                                    | Bandeja 2* <sup>2</sup>  |                                                                                                    |  |
|                                                                | MPF                      |                                                                                                    |  |
| Disco RAM*3                                                    | Deshabilitar             | No se asigna RAM al sistema de archivos del disco. Los trabajos de<br>Impresión Segura e Impresión de Prueba se cancelarán y se registrarán en<br>el registro de trabajos. |  |
|                                                                | 50-500 MB* <sup>4</sup>  |                                                                                                    |  |
|                                                                | 50-1000 MB* <sup>5</sup> | Asigna RAM al sistema de archivos del disco automáticamente.                                                                                                    |  |
| Página impar                                                   | 1 cara*                  | Imprime la última impar boca abajo respecto a la papel.                                                                                                    |  |
| 2 caras                                                        | 2 Caras                  | Imprime la última impar en dirección normal respecto a la papel.                                                                                                    |  |
|                                                                | Deshabilitado*           | No se acepta sustitución de tamaño de bandeja                                                                                                    |  |
| Bandeja<br>Sustituta                                           | Tamaño Mayor             | Sustituye el papel del siguiente tamaño mayor Si no hay un tamaño de papel mayor, la impresora sustituirá el papel por el del tamaño más próximo.                          |  |
|                                                                | Tamaño Más Cercano       | Sustituye el papel del tamaño más cercano                                                                                                    |  |
|                                                                | Alimentación MPF         | Sustituye el papel del alimentador multiuso (MPF).                                                                                                    |  |
|                                                                | mm (mm)*                 | Permite seleccionar milímetros o pulgadas como unidad de medida                                                                                                    |  |
| mm/pulg                                                        | pulg (")* <sup>6</sup>   | predeterminada.                                                                                                    |  |
| Aplicar Nuevas Configuraciones                                 |                          | Una vez realizados los ajustes, pulse el botón <b>Aplicar Nuevas</b><br>Configuraciones para aplicar los cambios                                                           |  |
| Reiniciar la impresora para aplicar las nuevas configuraciones |                          | Pulse el botón <b>Reiniciar la impresora para aplicar las nuevas</b><br>configuraciones para aplicar los cambios.                                                          |  |

\*1 Especifique 5 para activar el modo del temporizador de ahorro de energía de la impresora cinco minutos después de que termine el trabajo. De esta forma, se utilizará menos energía pero la impresora necesitará más tiempo de calentamiento. Especifique 5 si la impresora comparte el circuito eléctrico con la iluminación de la habitación y nota que las luces parpadean.

Seleccione un valor alto si la impresora se utiliza constantemente. En la mayoría de las situaciones, este valor mantiene la impresora lista para trabajar con el mínimo tiempo de calentamiento. Seleccione un valor entre 5 y 60 minutos para el modo del temporizador de ahorro de energía si desea un equilibrio entre el consumo de energía y un menor tiempo de calentamiento.

La impresora volverá automáticamente al modo de espera desde el modo de temporizador de ahorro de energía cuando reciba datos del equipo. También podrá hacer que la impresora vuelva al modo de espera pulsando cualquier botón en el panel del operador.

\*2 Este elemento únicamente se encuentra disponible cuando está instalado el alimentador de 550 hojas opcional.

\*3 Este elemento únicamente se encuentra disponible cuando está instalada la memoria opcional de 512 MB, o superior, y también cuando no está instalado el disco duro opcional.

\*4 Sólo se muestra cuando está instalada la memoria de 512 MB opcional.

\*5 Sólo se muestra cuando está instalada la memoria de 1024 MB opcional.

\*6 El valor predeterminado de fábrica para mm / pulg está establecido en pulg (") en los Estados Unidos.

## Densidad del Papel

### Uso:

Especificar los valores de densidad del papel.

### Valores:

| Normal                                                            | Normal* | Permite especificar los parámetros de densidad de papel permal                                                          |
|-------------------------------------------------------------------|---------|----------------------------------------------------------------------------------------------------|
|                                                                   | Ligero  | remite especificar los parametros de densidad de paper normal.                                                          |
| Etiqueta                                                          | Normal* | Permite específicar los parámetros de densidad de papel de etiqueta                                                     |
|                                                                   | Ligero  | remite especifical los parametros de densidad de paper de etiqueta.                                                     |
| Aplicar Nuevas Configuraciones                                    |         | Una vez realizados los ajustes, pulse el botón <b>Aplicar Nuevas</b><br><b>Configuraciones</b> para aplicar los cambios |
| Reiniciar la impresora para aplicar las<br>nuevas configuraciones |         | Pulse el botón <b>Reiniciar la impresora para aplicar las nuevas</b><br>configuraciones para aplicar los cambios.       |

## Ajuste de Registro

### Uso:

Definir las configuraciones de Ajuste de Registro de Color (corrección individual de amarillo, magenta y cian). Cuando **Ajuste de Registro Automático** esté **Habilitado**, la impresora imprimirá el cuadro de registro de color y ajustará el registro de color sirviéndose de dicho cuadro. Esta función es necesaria después de instalar o trasladar la impresora.

### Valores:

| Ajuste de                                                            | Deshabili   | tado      | El registro de color no se realiza automáticamente.<br>Permite realizar el registro de color automáticamente.                                                                                                    |  |
|----------------------------------------------------------------------|-------------|-----------|----------------------------------------------------------------------------------------------------|--|
| Registro<br>Automático                                               | Habilitad   | ٥*        |                                                                                                    |  |
| Corrección Auto                                                      |             |           | Haga clic en <b>Iniciar</b> para realizar el registro de color automáticamente.                                                                                                    |  |
| Cuadro de Registi                                                    | ro del Colo | or        | Haga clic en Iniciar para imprimir un cuadro de registro de colores.                                                                                                    |  |
|                                                                      | Amarillo    | -9-<br>+9 |                                                                                                    |  |
|                                                                      |             | 0*        | Permite especificar los valores de ajuste de color lateral (perpendicular a la dirección<br>de alimentación del papel) que se encuentran en el cuadro de registro de color para<br>Amarillo, Magenta y Cyan, uno a uno. |  |
| Ingresar                                                             | Magenta     | -9-<br>+9 |                                                                                                    |  |
| Numero                                                               |             | 0*        |                                                                                                    |  |
|                                                                      | Cyan        | -9-<br>+9 |                                                                                                    |  |
|                                                                      | -           | 0*        |                                                                                                    |  |
| Aplicar Nuevas Configuraciones                                       |             | ones      | Una vez realizados los ajustes, pulse el botón <b>Aplicar Nuevas Configuraciones</b> para aplicar los cambios                                                                                                    |  |
| Reiniciar la impresora para<br>aplicar las nuevas<br>configuraciones |             |           | Pulse el botón <b>Reiniciar la impresora para aplicar las nuevas configuraciones</b> para aplicar los cambios.                                                                                                    |  |

## Ajustar Altitud

Uso:

Especificar la altitud del lugar donde está instalada la impresora.

El fenómeno de descarga para cargar la unidad fotoconductora varía con la presión barométrica. Los ajustes se realizan

especificando la altitud del lugar donde se va a utilizar la impresora.

### Valores:

| 0 metro*                                                       |                                                                                                    |  |
|----------------------------------------------------------------|----------------------------------------------------------------------------------------------------|--|
| 1000 metro                                                     | Permite especificar la altitud del lugar donde está instalada la impresora.                                             |  |
| 2000 metro                                                     |                                                                                                    |  |
| 3000 metro                                                     |                                                                                                    |  |
| Aplicar Nuevas Configuraciones                                 | Una vez realizados los ajustes, pulse el botón <b>Aplicar Nuevas</b><br><b>Configuraciones</b> para aplicar los cambios |  |
| Reiniciar la impresora para aplicar las nuevas configuraciones | Pulse el botón <b>Reiniciar la impresora para aplicar las nuevas</b><br>configuraciones para aplicar los cambios.       |  |

## **Rest Valor Pred**

#### Uso:

Inicializar la memoria NV (no volátil) para los parámetros del sistema. Después de ejecutar esta función para reiniciar automáticamente la impresora, todos los parámetros de menús o los datos se restablecerán a sus valores predeterminados.

#### Valores:

Iniciar Permite inicializar los parámetros del sistema.

## Tóner no Dell

Cuando se utilicen cartuchos de impresión que no sean de la marca Dell, la impresora podría resultar gravemente dañada sin que la garantía cubra dicha situación.

#### Uso:

Especificar si se utiliza o no un cartucho de impresión de otro fabricante.

#### Valores:

| Tóner no Dell                                                  | Deshabilitado* | No permite utilizar el cartucho de impresión de otro fabricante.                                                  |
|----------------------------------------------------------------|----------------|----------------------------------------------------------------------------------------------------|
|                                                                | Habilitado     | Permite utilizar el cartucho de impresión de otro fabricante.                                                     |
| Aplicar Nuevas Configuraciones                                 |                | Una vez realizados los ajustes, pulse el botón <b>Aplicar Nuevas</b><br>Configuraciones para aplicar los cambios  |
| Reiniciar la impresora para aplicar las nuevas configuraciones |                | Pulse el botón <b>Reiniciar la impresora para aplicar las nuevas</b><br>configuraciones para aplicar los cambios. |

## Inicializar Contador de Impresión

#### Uso:

Inicializar el Contador de Impresión de la impresora. Al ejecutar esta función, se reiniciará la impresora y el valor del contador se pondrá a 0.

### Valores:

Inicializar Contador de Impresión Haga clic en Iniciar para inicializar el Contador de Impresión.

## Config bandeja

## Uso:

Especificar los tipos y tamaños de papel de las bandejas de entrada respectivamente.

|                                       | Normal*                                                                                                    |                                                                  |  |
|---------------------------------------|----------------------------------------------------------------------------------------------------|------------------------------------------------------------------|--|
|                                       | Normal<br>Grueso                                                                                                    |                                                                  |  |
|                                       | Portadas                                                                                                    |                                                                  |  |
|                                       | Portadas<br>Gruesas                                                                                                    |                                                                  |  |
|                                       | Etiqueta                                                                                                    |                                                                  |  |
|                                       | Encapado                                                                                                    |                                                                  |  |
| Bandeja 1 Tipo de Papel               | Encapado<br>Grueso                                                                                                    | Permite especificar el tipo del papel cargado en la bandeja 1.   |  |
|                                       | Reciclado                                                                                                    |                                                                  |  |
|                                       | Encapada JPN                                                                                                    |                                                                  |  |
|                                       | Papel con<br>Membrete                                                                                                    |                                                                  |  |
|                                       | Preimpreso                                                                                                    |                                                                  |  |
|                                       | Preperforado                                                                                                    |                                                                  |  |
|                                       | Color                                                                                                    |                                                                  |  |
|                                       | Auto*                                                                                                    |                                                                  |  |
| Bandeja 1 Tamaño de Papel             | Tamaño<br>Personal                                                                                                    | Permite especificar el tamaño del papel cargado en la bandeja 1. |  |
| Bandeja 1 Tamaño Personal<br>- Y      | Permite especificar la longitud del papel de tamaño personalizado cargado en la bandeja 1.<br>El rango disponible es de 210 a 355 mm (8,3 a 14,0 pulg).           |                                                                  |  |
| Bandeja 1 Tamaño Personal<br>- X      | Permite especificar la anchura del papel de tamaño personalizado cargado en la bandeja 1.<br>El rango disponible es de 148 a 215 mm (5,8 a 8,5 pulg).             |                                                                  |  |
|                                       | Normal*                                                                                                    |                                                                  |  |
|                                       | Normal                                                                                                    |                                                                  |  |
|                                       | Grueso                                                                                                    |                                                                  |  |
|                                       | Grueso<br>Portadas                                                                                                    |                                                                  |  |
|                                       | Grueso<br>Portadas<br>Portadas<br>Gruesas                                                                                                    |                                                                  |  |
|                                       | Grueso<br>Portadas<br>Portadas<br>Gruesas<br>Etiqueta                                                                                                    |                                                                  |  |
|                                       | Grueso<br>Portadas<br>Portadas<br>Gruesas<br>Etiqueta<br>Encapado                                                                                                 |                                                                  |  |
| Bandeja 2 Tipo de Papel* <sup>1</sup> | Grueso<br>Portadas<br>Portadas<br>Gruesas<br>Etiqueta<br>Encapado<br>Encapado<br>Grueso                                                                           | Permite especificar el tipo del papel cargado en la bandeja 2.   |  |
| Bandeja 2 Tipo de Papel* <sup>1</sup> | Grueso<br>Portadas<br>Portadas<br>Gruesas<br>Etiqueta<br>Encapado<br>Encapado<br>Grueso<br>Reciclado                                                              | Permite especificar el tipo del papel cargado en la bandeja 2.   |  |
| Bandeja 2 Tipo de Papel* <sup>1</sup> | Grueso<br>Portadas<br>Portadas<br>Gruesas<br>Etiqueta<br>Encapado<br>Encapado<br>Grueso<br>Reciclado<br>Japon.<br>Encapada                                        | Permite especificar el tipo del papel cargado en la bandeja 2.   |  |
| Bandeja 2 Tipo de Papel* <sup>1</sup> | Grueso Portadas Portadas Gruesas Etiqueta Encapado Grueso Reciclado Japon. Encapada Papel con Membrete                                                            | Permite especificar el tipo del papel cargado en la bandeja 2.   |  |
| Bandeja 2 Tipo de Papel* <sup>1</sup> | Grueso<br>Portadas<br>Portadas<br>Gruesas<br>Etiqueta<br>Encapado<br>Encapado<br>Grueso<br>Reciclado<br>Japon.<br>Encapada<br>Papel con<br>Membrete<br>Preimpreso | Permite especificar el tipo del papel cargado en la bandeja 2.   |  |

|                                                | Preperforado                                                                                                    |                                                                                                    |
|------------------------------------------------|----------------------------------------------------------------------------------------------------|----------------------------------------------------------------------------------------------------|
|                                                | Color                                                                                                    |                                                                                                    |
| Bandeia 2 Tamaño de                            | Automático*                                                                                                    |                                                                                                    |
| Papel <sup>*1</sup>                            | Tamaño<br>Personal                                                                                                    | Permite especificar el tamaño del papel cargado en la bandeja 2.                                                                                                    |
| Bandeja 2 Tamaño Personal<br>- Υ <sup>×1</sup> | Permite especi<br>El rango dispor                                                                                                    | ficar la longitud del papel de tamaño personalizado cargado en la bandeja 2.<br>hible es de 210 a 355 mm (8,3 a 14,0 pulg).                                                        |
| Bandeja 2 Tamaño Personal<br>- X <sup>*1</sup> | Permite especificar la anchura del papel de tamaño personalizado cargado en la bandeja 2.<br>El rango disponible es de 148 a 215 mm (5,8 a 8,5 pulg). |                                                                                                    |
| Modo MPE                                       | Panel<br>Especificado                                                                                                    | Permite indicar la forma de especificación del tamaño del papel cargado en                                                                                                    |
|                                                | Controlador<br>Especificado*                                                                                                    | el alimentador multiuso (MPF).                                                                                                    |
| Mostr Tyt Emora                                | Deshabilitado                                                                                                    | No se muestra un mensaje emergente que solicita definir <b>MPF Tipo de</b><br><b>Papel</b> y <b>MPF Tamaño de Papel</b> cuando se carga papel en el alimentador<br>multiuso (MPF). |
| Mosti TXt Emerg                                | Habilitado*                                                                                                    | Se muestra un mensaje emergente que solicita definir <b>MPF Tipo de Papel</b><br>y <b>MPF Tamaño de Papel</b> cuando se carga papel en el alimentador<br>multiuso (MPF).           |
|                                                | Normal*                                                                                                    |                                                                                                    |
|                                                | Normal<br>Grueso                                                                                                    |                                                                                                    |
|                                                | Transparencia                                                                                                    |                                                                                                    |
|                                                | Portadas                                                                                                    |                                                                                                    |
|                                                | Portadas<br>Gruesas                                                                                                    |                                                                                                    |
|                                                | Etiqueta                                                                                                    |                                                                                                    |
|                                                | Encapado                                                                                                    |                                                                                                    |
|                                                | Encapado<br>Grueso                                                                                                    |                                                                                                    |
|                                                | Sobre                                                                                                    |                                                                                                    |
|                                                | Reciclado                                                                                                    |                                                                                                    |
|                                                | Japon.<br>Encapada                                                                                                    |                                                                                                    |
|                                                | Postal JPN                                                                                                    |                                                                                                    |
|                                                | Papel con<br>Membrete                                                                                                    |                                                                                                    |
|                                                | Preimpreso                                                                                                    |                                                                                                    |
| MPF Tipo de Papel                              | Preperforado                                                                                                    | Permite especificar el tipo del papel cargado en el alimentador multiuso                                                                                                    |
|                                                | Color                                                                                                    | (MPF).                                                                                                    |
|                                                | Normal Cara<br>2                                                                                                    |                                                                                                    |
|                                                | Normal<br>Grueso Cara<br>2                                                                                                    |                                                                                                    |
|                                                | Portadas Cara<br>2                                                                                                    |                                                                                                    |
|                                                | Portadas                                                                                                    |                                                                                                    |

|                     | Grueso Cara                       |                                                                                   |
|---------------------|-----------------------------------|-----------------------------------------------------------------------------------|
|                     | Encapado<br>Cara 2                |                                                                                   |
|                     | Encapado<br>Grueso Cara<br>2      |                                                                                   |
|                     | Reciclado<br>Cara 2               |                                                                                   |
|                     | Japonés<br>Encapado<br>Cara 2     |                                                                                   |
|                     | Postal JPN C2                     |                                                                                   |
|                     | Color Cara 2                      |                                                                                   |
|                     | A4 (210 x<br>297 mm)              |                                                                                   |
|                     | A5 (148 x<br>210 mm)              |                                                                                   |
|                     | B5 (182 x<br>257 mm)              |                                                                                   |
|                     | Tamaño del<br>Controlador*        |                                                                                   |
|                     | Carta (8,5 x<br>11")              |                                                                                   |
|                     | Folio (8,5 x<br>13")              |                                                                                   |
|                     | Legal (8,5 x<br>14")              |                                                                                   |
|                     | Ejecutivo<br>(7,25 x<br>10,5")    |                                                                                   |
|                     | Monarch<br>(3,875 x<br>7,5")      |                                                                                   |
| MPF Tamaño de Papel | DL (110 x<br>220 mm)              | Permite especificar el tamaño del papel cargado en el alimentador multiuso (MPF). |
|                     | C5 (162 x<br>229 mm)              |                                                                                   |
|                     | Sobre #10<br>(4,125 x<br>9,5")    |                                                                                   |
|                     | Postal JPN                        |                                                                                   |
|                     | Youkei 2 (114<br>x 162 mm)        |                                                                                   |
|                     | Youkei 3 (98<br>x 148 mm)         |                                                                                   |
|                     | Youkei 4 (105<br>x 235 mm)        |                                                                                   |
|                     | Youchoukei 3<br>(120 x 235<br>mm) |                                                                                   |
|                     | Choukei 3                         |                                                                                   |

|                                                                                                    | (120 x 235<br>mm)                   |                                                                                                    |
|----------------------------------------------------------------------------------------------------|-------------------------------------|----------------------------------------------------------------------------------------------------|
|                                                                                                    | Tamaño<br>Personal                  |                                                                                                    |
| MPF Tamaño Personal - Y                                                                                         | Especifica la lor<br>multiuso (MPF) | ngitud del papel de tamaño personalizado cargado en el alimentador<br>. El rango disponible es de 127 mm a 355 mm (5,0 - 14,0 pulg). |
| MPF Tamaño Personal - X                                                                                         | Especifica la an<br>multiuso (MPF)  | nchura del papel de tamaño personalizado cargado en el alimentador<br>. El rango disponible es de 77 mm a 220 mm (3,0 - 8,7 pulg).   |
| Aplicar Nuevas<br>Configuraciones                                                                               | Una vez realiza<br>aplicar los cam  | idos los ajustes, pulse el botón <b>Aplicar Nuevas Configuraciones</b> para<br>bios                                                  |
| Reiniciar la impresora para<br>aplicar las nuevas<br>configuraciones                                            | Pulse el botón<br>aplicar los cam   | Reiniciar la impresora para aplicar las nuevas configuraciones para<br>bios.                                                         |
| *1 Este elemento únicamente se encuentra disponible cuando está instalado el alimentador de 550 hojas opcional. |                                     |                                                                                                    |

## Configuraciones TCP/IP

Uso:

Configurar los parámetros de TCP/IP.

|                                                                      |                            | Permite definir la dirección IP de forma automática.                                                                                                    |  |
|----------------------------------------------------------------------|----------------------------|----------------------------------------------------------------------------------------------------|--|
| Modo<br>Dirección                                                    | AutoIP*                    | Como dirección IP se establece un valor aleatorio en el intervalo de 169.254.1.0 a 169.254.255 que actualmente no se esté utilizando en la red. La máscara de subred se establece en 255.255.0.0.                                                             |  |
|                                                                      | DHCP                       | Permite definir la dirección IP utilizando DHCP.                                                                                                    |  |
| IP                                                                   | BOOTP                      | Permite definir la dirección IP utilizando BOOTP.                                                                                                    |  |
|                                                                      | RARP                       | Permite definir la dirección IP utilizando RARP.                                                                                                    |  |
|                                                                      | Configurado<br>manualmente | Permite definir la dirección IP de forma manual.                                                                                                    |  |
|                                                                      |                            | Permite definir manualmente la dirección IP asignada a la impresora.                                                                                                    |  |
| Dirección IP                                                         |                            | Ésta se asigna a la impresora utilizando el formado nnn.nnn.nnn.nnn. Cada octeto es un valor comprendido entre 0 y 254. En el primer octeto de una dirección de pasarela de no se puede especificar 127 ni ningún valor en el intervalo de 224 a 254.         |  |
| Máscara Subred                                                       |                            | Permite definir la máscara de subred de forma manual.                                                                                                    |  |
|                                                                      |                            | Se especifica utilizando el formato nnn.nnn.nnn. Cada octeto de nnn.nnn.nnn.nnn es un valor comprendido entre 0 y 255 (en la máscara de subred no se puede especificar 255.255.255.255).                                                                      |  |
|                                                                      |                            | Permite definir la dirección de pasarela de forma manual.                                                                                                    |  |
| Dirección de Pasarela                                                |                            | Ésta se especifica utilizando el formado nnn.nnn.nnn.nnn. Cada octeto de nnn.nnn.nnn.nnn es un valor comprendido entre 0 y 254. En el primer octeto de una dirección de pasarela de no se puede especificar 127 ni ningún valor en el intervalo de 224 a 254. |  |
| Aplicar Nu<br>Configurad                                             | evas<br>ciones             | Una vez realizados los ajustes, pulse el botón <b>Aplicar Nuevas Configuraciones</b> para aplicar los cambios                                                                                                    |  |
| Reiniciar la impresora<br>para aplicar las nuevas<br>configuraciones |                            | Pulse el botón <b>Reiniciar la impresora para aplicar las nuevas configuraciones</b> para aplicar los cambios.                                                                                                    |  |

## Configuraciones de Red

### Uso:

Visualizar las configuraciones del servidor de la herramienta **Dell Printer Configuration Web Tool**.

**NOTA:** Cuando la impresora esté conectada al puerto local, esta configuración no podrá visualizarse.

### Valores:

| Visualización           |               | Muestra las configuraciones del servidor de la herramienta Dell Printer Configuration Web<br>Tool.                       |
|-------------------------|---------------|----------------------------------------------------------------------------------------------------|
| Visualización de<br>EWS | Deshabilitado | Desactiva la visualización de las configuraciones del servidor de la herramienta Dell<br>Printer Configuration Web Tool. |
|                         | Habilitado*   | Activa la visualización de las configuraciones del servidor de la herramienta Dell Printer Configuration Web Tool.       |

## Diagnóstico

La ficha Diagnóstico incluye las páginas Impresión de Cuadros y Información del Sensor de Entorno.

**NOTA:** Los valores marcados con un asterisco (\*) son los valores de menú predeterminados de fábrica.

## Impresión de Cuadros

Uso:

Imprimir varios cuadros que se pueden utilizar para el diagnóstico de la impresora.

Valores:

| Cuadro de<br>Configuración de<br>Caracteres por<br>Pulgada | Se imprimen páginas completas a media tinta para amarillo, magenta, cian y negro. También se imprimen páginas para comprobar los caracteres por pulgada. Se imprimen un total de cinco páginas. El cuadro se imprime en tamaño de papel A4 o Carta. |
|------------------------------------------------------------|----------------------------------------------------------------------------------------------------|
| Cuadro de<br>Configuración<br>Fantasma                     | Imprime un cuadro para comprobar la impresión fantasma. Se imprime una página. El cuadro se imprime en tamaño de papel A4 o Carta.                                                                                                    |
| Cuadro de<br>Configuración de 4<br>Colores                 | Se imprimen bandas de color amarillo, magenta, cian y negro de diversa densidad. Se imprime una página. El cuadro se imprime en tamaño de papel A4 o Carta.                                                                                         |
| Cuadro MQ                                                  | Se imprimen cuadros para comprobar la encuadernación en A4 o Carta.                                                                                                    |
| Cuadro de<br>Alineación                                    | Se imprime un cuadro para comprobar la correcta alineación de la imagen de impresión en el papel.<br>Se imprime una página. El cuadro se imprime en tamaño de papel A4 o Carta.                                                                     |
| Cuadro de<br>Configuración de<br>Actualización de<br>PHD   | Imprime un cuadro para comprobar la fatiga lumínica de los tambores de los cartuchos de impresión. Se imprime una página. El cuadro se imprime en tamaño de papel A4 o Carta.                                                                       |

## Información del Sensor de Entorno

### Uso:

Volcar la información del sensor de entorno interno de la impresora a Resultado cuando se pulsa el botón Obtener

Regreso a la pantalla de contenido

## Descripción de los menús de la impresora

- Informe/Lista
- Menú Admin
- Configs Bandeja
- Impr Almacenada
- Ajbloqueo panel

Cuando su impresora esté configurada como impresora de red y disponible para varios usuarios, el acceso a los menús de Menú Admin podrá estar limitado. Esto evitará que otros usuarios utilicen el panel del operador para cambiar accidentalmente un valor predeterminado de usuario de la impresora que haya configurado el administrador. En este caso, podrá acceder únicamente a los menús Doc. Almacenado y Configs Bandeja.

Sin embargo, podrá utilizar el controlador de impresora para anular valores predeterminados de usuario de la impresora y seleccionar valores para trabajos de impresión individuales.

Para completar trabajos de impresión, tal vez necesite modificar asimismo las configuraciones de las bandejas.

## Informe/Lista

Utilice el menú Informe/Lista para imprimir distintos tipos de informes y listas.

## Config. Impres.

Uso:

Imprimir una lista de los valores predeterminados actuales del usuario, las opciones instaladas, la cantidad de memoria de impresión instalada y el estado de los suministros de la impresora.

## **Configs Panel**

#### Uso:

Imprimir una lista detallada de todos los valores de los menús del panel del operador.

## **ListaFuentesPCL**

Uso:

Imprimir una muestra de las fuentes PCL disponibles.

### Consulte también:

"Descripción de las fuentes", "Impresión de una lista de muestras de fuentes"

## Lista Macro PCL

### Uso:

Imprimir la información de la macro PCL descargada.

## Lista Fuents PS

### Uso:

Imprimir una muestra de las fuentes PostScript disponibles.

### Consulte también:

"Descripción de las fuentes", "Impresión de una lista de muestras de fuentes"

## **Hist Trabajos**

### Uso:

Imprimir una lista detallada de los trabajos de impresión procesados. Esta lista contiene los últimos 20 trabajos.

## **Hist Errores**

### Uso:

Imprimir una lista detallada de atascos de papel y errores graves.

## Medidor Impres.

### Uso:

Imprimir los informes del número total de páginas imprimidas. Si se ha utilizado el panel de control de la impresora o la herramienta **Dell Printer Configuration Web Tool** para imprimir, el informe se titulará **Informe de Volumen de Impresión**.

## Pág Prueb Color

Uso:

Imprimir una página para comprobar los colores.

## Doc. Almacenado

### Uso:

Imprimir una lista de todos los archivos que están almacenados como Impres. Segura e Impr. Prueba en el disco RAM.

**NOTA:** El menú Doc. Almacenado solamente aparecerá si se ha instalado el disco duro opcional o 512 MB de memoria o más en la impresora y Disco RAM está activado en Config Sistema.

## Menú Admin

Utilice el menú Menú Admin para configurar una gran variedad de funciones de la impresora.

## Red

Utilice el menú Red para cambiar aquellos valores de la impresora que afectan a los trabajos enviados a la misma a través de

la red cableada o la red inalámbrica.

**NOTA:** Los valores marcados con un asterisco (\*) son los valores de menú predeterminados de fábrica.

## Ethernet

### Uso:

Especificar la velocidad de comunicación y los valores dúplex de Ethernet. El cambio surtirá efecto tras apagar y encender la impresora.

## Valores:

| Automático*  | Detecta los valores Ethernet automáticamente. |
|--------------|-----------------------------------------------|
| 10Base Half  | Utiliza 10base-T half-duplex.                 |
| 10Base Full  | Utiliza 10base-T full-duplex.                 |
| 100Base Half | Utiliza 100base-TX half-duplex.               |
| 100Base Full | Utiliza 100base-TX full-duplex.               |

## Estado

### Uso:

Visualizar la información sobre la fuerza de la señal inalámbrica. No podrá efectuarse ningún cambio en el panel del operadora para mejorar el estado de la conexión inalámbrica.

## Valores:

| Buena         | Indica una fuerza adecuada de la señal.     |
|---------------|---------------------------------------------|
| Aceptable     | Indica una fuerza mínima de la señal.       |
| Bajo          | Indica una fuerza insuficiente de la señal. |
| Sin Recepción | Indica que no se recibe señal.              |

**NOTA:** Este elemento únicamente se muestra cuando está instalado el adaptador de impresora inalámbrico opcional.

## Restbl Inalambr

### Uso:

Inicializar los valores de la red inalámbrica. Después de ejecutar esta función y reiniciar la impresora, todos los parámetros de la de red inalámbrica se restablecerán a sus valores predeterminados.

**NOTA:** Este elemento únicamente se muestra cuando está instalado el adaptador de impresora inalámbrico opcional.

## TCP/IP

### Uso:

Configurar los parámetros de TCP/IP. El cambio surtirá efecto tras apagar y encender la impresora.

| Doble Pila* | Usa tanto IPv4 como IPv6 para configurar las direcciones de IP. |
|-------------|-----------------------------------------------------------------|
| 1           |                                                                 |

| Modo<br>I P                             | Modo IPv4             |          | Usa IPv4 para establecer la dirección IP.                                                       |
|-----------------------------------------|-----------------------|----------|-------------------------------------------------------------------------------------------------|
|                                         | Modo IPv6             |          | Usa IPv6 para establecer la dirección IP.                                                       |
|                                         |                       | Autol P* | Permite definir la dirección IP de forma automática.                                            |
|                                         |                       | воотр    | Usa BOOTP para establecer la dirección IP.                                                      |
|                                         | Obtener Dir           | RARP     | Usa RARP para establecer la dirección IP.                                                       |
|                                         |                       | DHCP     | Usa DHCP para establecer la dirección IP.                                                       |
| IPv4                                    |                       | Panel    | Activa la dirección IP introducida en el panel del operador.                                    |
| Dirección I                             | Dirección IP          |          | Establece la dirección IP asignada a la impresora utilizando las teclas del panel del operador. |
|                                         | Máscara Subre         | ed       | Establece la máscara de subred.                                                                 |
|                                         | Dirección de Pasarela |          | Establece la dirección de pasarela.                                                             |
| IPsec* <sup>1</sup>                     |                       |          | Desactiva IPsec.                                                                                |
| *1 Únicamente se muestra cuando está ir |                       |          | stá instalado un adaptador de protocolo de red opcional e IPsec está activada.                  |

## Protocolo

## Uso:

Activar o desactivar cada protocolo. El cambio surtirá efecto tras apagar y encender la impresora.

| LPD      |                           | Habilitar*   | Activa el puerto LPD.         |  |  |
|----------|---------------------------|--------------|-------------------------------|--|--|
|          |                           | Deshabilitar | Desactiva el puerto LPD.      |  |  |
| Port9100 |                           | Habilitar*   | Activa el puerto Port9100.    |  |  |
|          |                           | Deshabilitar | Desactiva el puerto Port9100. |  |  |
|          |                           | Habilitar*   | Activa el puerto IPP.         |  |  |
|          |                           | Deshabilitar | Desactiva el puerto IPP.      |  |  |
|          | <b>)</b> *1               | Habilitar*   | Utiliza TCP/IP para SMB.      |  |  |
|          | - 1                       | Deshabilitar | No utiliza TCP/IP para SMB.   |  |  |
|          |                           | Habilitar*   | Utiliza NetBEUI para SMB.     |  |  |
|          |                           | Deshabilitar | No utiliza Net BEUI para SMB. |  |  |
|          | NetWare<br>IP             | Habilitar*   | Utiliza IP para NetWare.      |  |  |
|          |                           | Deshabilitar | No utiliza IP para NetWare.   |  |  |
| Netware  | NetWare<br>IPX            | Habilitar*   | Utiliza IPX para NetWare.     |  |  |
|          |                           | Deshabilitar | No utiliza IPX para NetWare.  |  |  |
| WSD      |                           | Habilitar*   | Activa el puerto WSD.         |  |  |
| WSD      |                           | Deshabilitar | Desactiva el puerto WSD.      |  |  |
|          | SNMP UDP                  | Habilitar*   | Activa el UDP.                |  |  |
|          |                           | Deshabilitar | Desactiva el UDP.             |  |  |
|          | SNMP<br>IPX* <sup>1</sup> | Habilitar*   | Activa el IPX.                |  |  |
|          |                           | Deshabilitar | Desactiva el IPX.             |  |  |
|          |                           |              |                               |  |  |

| Alorta E Mail                                                                                         | Habilitar*    | Activa la función de Alertas de e-mail.                                                                |  |  |
|----------------------------------------------------------------------------------------------------|---------------|----------------------------------------------------------------------------------------------------|--|--|
|                                                                                                    | Deshabilitar  | Desactiva la función de Alertas de e-mail.                                                             |  |  |
| EWS                                                                                                   | Habilitar*    | Permite activar un acceso a <b>Dell Printer Configuration Web Tool</b> incorporado en la impresora.    |  |  |
|                                                                                                    | Deshabilitar  | Permite desactivar un acceso a <b>Dell Printer Configuration Web Tool</b> incorporado en la impresora. |  |  |
| A                                                                                                    | Habilitar*    | Activa el AppleTalk.                                                                                   |  |  |
| Арріетак                                                                                              | Deshabilitar  | Desactiva el AppleTalk.                                                                                |  |  |
|                                                                                                    | Habilitar*    | Activa el Bonjour(mDNS).                                                                               |  |  |
| Bonjour (mDNS) ^ ·                                                                                    | Deshabilitar  | Desactiva el Bonjour(mDNS).                                                                            |  |  |
| Tolpot                                                                                                | Habilitar*    | Activa el Telnet.                                                                                      |  |  |
|                                                                                                    | Deshabilitar  | Desactiva el Telnet.                                                                                   |  |  |
|                                                                                                    | Habilitar     | Activa el HTTP-SSL/TLS.                                                                                |  |  |
| HTTF-33E/TE3                                                                                          | Deshabilitar* | Desactiva el HTTP-SSL/TLS.                                                                             |  |  |
| * <sup>1</sup> Únicamente se muestra cuando está instalado un adaptador de protocolo de red opcional. |               |                                                                                                    |  |  |

## IPX/SPX

### Uso:

Configurar los valores de IPX/SPX. El cambio surtirá efecto tras apagar y encender la impresora.

## Valores:

| Automático*    | Establece automáticamente el tipo de marco. |
|----------------|---------------------------------------------|
| Ethernet II    | Utiliza el tipo de marco Ethernet II.       |
| Ethernet 802.3 | Utiliza el tipo de marco IEEE802.3.         |
| Ethernet 802.2 | Utiliza el tipo de marco IEEE802.2.         |
| Ethernet SNAP  | Utiliza el tipo de marco SNAP.              |

**NOTA:** Este elemento únicamente se muestra cuando está instalado un adaptador de protocolo de red opcional.

## **Filtro IP**

### Uso:

Bloquear los datos recibidos de determinadas direcciones IP a través de la red cableada o inalámbrica. Se pueden configurar hasta cinco direcciones IP. El cambio surtirá efecto tras apagar y encender la impresora.

| N° n/Dirección<br>(n es 1-5).* <sup>1</sup> |                | Establece la dirección IP para el Filtro n.                   |
|---------------------------------------------|----------------|---------------------------------------------------------------|
| N° n/Máscara<br>(n es 1-5).* <sup>1</sup>   |                | Establece la máscara de dirección para el Filtro n.           |
|                                             | Deshabilitado* | Desactiva la función Filtro IP para el Filtro n.              |
| N° n/Modo (n es un valor entre 1 y          | Aceptar        | Permite aceptar un acceso desde la dirección IP especificada. |
|                                             |                | Permite rechazar un acceso desde la dirección IP              |

\*<sup>1</sup> Este elemento sólo está disponible para LPD o Port9100.

## IEEE 802.1x

Uso:

Desactivar la autenticación IEEE 802.1x. El cambio surtirá efecto tras apagar y encender la impresora.

**NOTA:** Esta opción se muestra únicamente cuando está activada la autenticación IEEE 802.1x y se ha instalado el adaptador de protocolo de red opcional y también cuando no está instalado el adaptador de impresora inalámbrico opcional.

## Restblecer LAN

### Uso:

Inicializar los datos de la red cableada almacenados en la memoria NV (no volátil). Después de ejecutar esta función y reiniciar la impresora, todos los parámetros de la de red cableada se restablecerán a sus valores predeterminados.

## Protocolo Adobe

#### Uso:

Especificar el protocolo de comunicación PostScript para cada interfaz. Podrá configurar los valores del Protocolo Adobe para la red cableada. El cambio surtirá efecto tras apagar y encender la impresora.

#### Valores:

| Automático* | Se utiliza cuando se detecta automáticamente el protocolo de comunicación PostScript.                                                                            |
|-------------|----------------------------------------------------------------------------------------------------|
| Estándar    | Se utiliza cuando el protocolo de comunicación está en interfaz ASCII.                                                                                           |
| ВСР         | Se utiliza cuando el protocolo de comunicación está en formato binario.                                                                                          |
| ТВСР        | Se utiliza cuando el protocolo de comunicación admite tanto datos ASCII como binarios para cambiar entre ellos de acuerdo con el código de control especificado. |
| Binario     | Se utiliza cuando no se requiere ningún procesamiento especial para los datos.                                                                                   |

## Paralelo

El menú Paralelo se puede ajustar para configurar la interfaz de paralelo.

**NOTA:** Los valores marcados con un asterisco (\*) son los valores de menú predeterminados de fábrica.

### Estado puerto

#### Uso:

Activar o desactivar la interfaz de paralelo. El cambio surtirá efecto tras apagar y encender la impresora.

| Habilitar*   | La interfaz de paralelo se activa.    |
|--------------|---------------------------------------|
| Deshabilitar | La interfaz de paralelo se desactiva. |

## ECP

#### Uso:

Especificar el modo de comunicación ECP de la interfaz de paralelo. El cambio surtirá efecto tras apagar y encender la impresora.

#### Valores:

| Habilitar*   | El modo de comunicación ECP se activa.    |
|--------------|-------------------------------------------|
| Deshabilitar | El modo de comunicación ECP se desactiva. |

## **Protocolo Adobe**

#### Uso:

Especificar el protocolo de comunicación PostScript para la interfaz de paralelo. Podrá configurar los valores del Protocolo Adobe para la red cableada. El cambio surtirá efecto tras apagar y encender la impresora.

### Valores:

| Auto     | Se utiliza cuando se detecta automáticamente el protocolo de comunicación PostScript.                                                                            |  |  |
|----------|----------------------------------------------------------------------------------------------------|--|--|
| Estándar | Se utiliza cuando el protocolo de comunicación está en interfaz ASCII.                                                                                           |  |  |
| ВСР      | Se utiliza cuando el protocolo de comunicación está en formato binario.                                                                                          |  |  |
| ТВСР*    | Se utiliza cuando el protocolo de comunicación admite tanto datos ASCII como binarios para cambiar entre ellos de acuerdo con el código de control especificado. |  |  |
| Binario  | Se utiliza cuando no se requiere ningún procesamiento especial para los datos.                                                                                   |  |  |

## **Configs USB**

Utilice el menú Configs USB para cambiar los valores de la impresora que afectan a un puerto USB.

**NOTA:** Los valores marcados con un asterisco (\*) son los valores de menú predeterminados de fábrica.

### Estado puerto

Uso:

Activar o desactivar la interfaz USB. El cambio surtirá efecto tras apagar y encender la impresora.

### Valores:

| Habilitar*   | La interfaz USB se activa.    |
|--------------|-------------------------------|
| Deshabilitar | La interfaz USB se desactiva. |

## Protocolo Adobe

## Uso:

Especificar el protocolo de comunicación PostScript para la interfaz USB. Podrá configurar los valores del Protocolo Adobe para la red cableada. El cambio surtirá efecto tras apagar y encender la impresora.

| Auto     | Se utiliza cuando se detecta automáticamente el protocolo de comunicación PostScript.                                                                            |
|----------|----------------------------------------------------------------------------------------------------|
| Estándar | Se utiliza cuando el protocolo de comunicación está en interfaz ASCII.                                                                                           |
| BCP      | Se utiliza cuando el protocolo de comunicación está en formato binario.                                                                                          |
| TBCP*    | Se utiliza cuando el protocolo de comunicación admite tanto datos ASCII como binarios para cambiar entre ellos de acuerdo con el código de control especificado. |
| Binario  | Se utiliza cuando no se requiere ningún procesamiento especial para los datos.                                                                                   |

## Config Sistema

Utilice el menú Config Sistema para configurar una gran variedad de funciones de la impresora.

**NOTA:** Los valores marcados con un asterisco (\*) son los valores de menú predeterminados de fábrica.

## Tmp Ahorr Energ

### Uso:

Especificar el tiempo de transición al modo de ahorro de energía.

### Valores:

| Modo1 | 5min.*       |                                                                                                    |
|-------|--------------|----------------------------------------------------------------------------------------------------|
|       | 5-<br>60min. | Permite especificar el tiempo de transición al modo de ahorro de energía 1 y al modo de ahorro de energía 2 en minutos. |
| Modo2 | 6min.*       |                                                                                                    |
|       | 1-<br>6min.  |                                                                                                    |

Especifique 5 para que el modo de ahorro de energía de la impresora se active cinco minutos después de que termine un trabajo. De esta forma, se utilizará menos energía pero la impresora necesitará más tiempo de calentamiento. Introduzca 5 si la impresora comparte el circuito eléctrico con la iluminación de la habitación y nota que las luces parpadean.

Seleccione un valor alto si la impresora se utiliza constantemente. En la mayoría de las situaciones, este valor mantiene la impresora lista para trabajar con el mínimo tiempo de calentamiento. Seleccione un valor entre 5 y 60 minutos para el modo de ahorro de energía si desea un equilibrio entre el consumo de energía y un menor tiempo de calentamiento.

La impresora volverá automáticamente al modo de espera desde el modo de ahorro de energía cuando reciba datos del equipo o de la impresora de fax remota. También podrá hacer que la impresora vuelva al modo de espera pulsando cualquier botón en el panel del operador.

### Tonos audio

#### Uso:

Configurar los parámetros de los tonos que emite la impresora durante su funcionamiento o cuando aparece un mensaje de advertencia.

| Danal control | Deshabilitado* | No se emite ningún tono cuando la entrada al panel del operador es correcta.   |
|---------------|----------------|--------------------------------------------------------------------------------|
|               | Habilitado     | Se emite un tono cuando la entrada al panel del operador es correcta.          |
| Toola incorr  | Deshabilitado* | No se emite ningún tono cuando la entrada al panel del operador es incorrecta. |
|               | Habilitado     | Se emite un tono cuando la entrada al panel del operador es incorrecta.        |
|               |                |                                                                                |

| Máquina lista   | Deshabilitado* | No se emite ningún tono cuando la impresora está lista.                                                                              |
|-----------------|----------------|----------------------------------------------------------------------------------------------------|
|                 | Habilitado     | Se emite un tono cuando la impresora está lista.                                                                                     |
| Trab.completado | Deshabilitado* | No se emite ningún tono cuando se completa un trabajo.                                                                               |
|                 | Habilitado     | Se emite un tono cuando se completa un trabajo.                                                                                      |
| Tono fallo      | Deshabilitado* | No se emite ningún tono cuando finaliza un trabajo de forma anómala.                                                                 |
|                 | Habilitado     | Se emite un tono cuando un trabajo finaliza de forma anómala.                                                                        |
| Tono de Alerta  | Deshabilitado* | No se emite ningún tono cuando se produce un problema.                                                                               |
|                 | Habilitado     | Se emite un tono cuando se produce un problema.                                                                                      |
| Sin papel       | Deshabilitado* | No se emite ningún tono cuando la impresora se queda sin papel.                                                                      |
|                 | Habilitado     | Se emite un tono cuando la impresora se queda sin papel.                                                                             |
| Alrt.poco tóner | Deshabilitado* | No se emite ningún tono cuando empieza a agotarse el tóner o algún otro suministro.                                                  |
|                 | Habilitado     | Se emite un tono cuando empieza a agotarse el tóner o algún otro suministro.                                                         |
| Tono base       | Deshabilitado* | No se emite ningún tono cuando la pantalla del panel del operador vuelve a los valores predeterminados desplazando el menú de bucle. |
|                 | Habilitado     | Se emite un tono cuando la pantalla del panel del operador vuelve a los valores predeterminados desplazando el menú de bucle.        |

## Tiemp.esp.fallo

#### Uso:

Especificar la cantidad de tiempo tras la cual la impresora cancelará la impresión de un trabajo que se detenga anormalmente. El trabajo de impresión se cancelará si se supera el tiempo de espera.

#### Valores:

| 60 seg*       | Permite especificar la cantidad de tiempo tras la cual la impresora cancelará la impresión de un trabajo que |  |
|---------------|----------------------------------------------------------------------------------------------------|--|
| 3-300 seg     | se detenga anormalmente.                                                                                     |  |
| Deshabilitado | Desactiva el tiempo de espera de fallo.                                                                      |  |

### **Tiempo Espera**

#### Uso:

Especificar, en segundos, el período de tiempo que la impresora debe esperar para recibir datos desde el equipo. El trabajo de impresión se cancelará si se supera el tiempo de espera.

#### Valores:

| 30 seg*       | Permite especificar el período de tiempo que la impresera debe esperar para recibir dates desde el equipo |  |
|---------------|----------------------------------------------------------------------------------------------------|--|
| 5-300 seg     | remine especifical el periodo de tiempo que la impresora debe esperar para recibir datos desde el         |  |
| Deshabilitado | Desactiva el tiempo de espera del trabajo.                                                                |  |

## Idioma Panel

## Uso:

Determinar el idioma del texto en la pantalla del panel del operador.
| English*   | Français |
|------------|----------|
| Italiano   | Deutsch  |
| Español    | Dansk    |
| Nederlands | Norsk    |
| Svenska    |          |

#### Impr Log Auto

#### Uso:

Imprimir un registro de trabajos completados automáticamente cada 20 trabajos.

#### Valores:

| Deshabilitado* | No se genera automáticamente un registro de trabajos completad |  |
|----------------|----------------------------------------------------------------|--|
| Habilitado     | Se genera automáticamente un registro de trabajos completados. |  |

Los registros de impresión también puede imprimirse con el menú Informe/Lista.

NOTA: Reinicie la impresora cuando modifique la configuración del menú Disco RAM.

#### ID de Impresión

#### Uso:

Especificar una ubicación donde se imprime el ID de usuario.

#### Valores:

| Deshabilitado* | No se imprime el ID de usuario.                                            |  |  |
|----------------|----------------------------------------------------------------------------|--|--|
| Sup Izquierdo  | El ID de usuario se imprime en la esquina superior izquierda de la página. |  |  |
| Sup. Derecho   | El ID de usuario se imprime en la esquina superior derecha de la página.   |  |  |
| Inf Izquierdo  | El ID de usuario se imprime en la esquina inferior izquierda de la página. |  |  |
| Inf Derecho    | El ID de usuario se imprime en la esquina inferior derecha de la página.   |  |  |

**NOTA:** Si imprime en papel tamaño DL, es posible que parte del ID de usuario no se imprima correctamente.

#### **Imprimir Texto**

#### Uso:

Especificar si la impresora imprimirá datos PDL, que no admite la impresora, como texto cuando ésta los reciba. Los datos de texto se imprimen en un tamaño de papel A4 o Carta.

#### Valores:

| Habilitado*   | Los datos recibidos se imprimen como datos de texto. |  |
|---------------|------------------------------------------------------|--|
| Deshabilitado | Los datos recibidos no se imprimen.                  |  |

#### Hoja Panorámica

#### Uso:

Especificar la posición de la hoja panorámica y también especificar la bandeja en la que se carga la hoja panorámica. Esta función se encuentra disponible para el controlador PCL pero no para el controlador PS.

#### Valores:

|                                                                                                    | Deshabilitado*          | No imprime la hoja panorámica.                                |  |
|----------------------------------------------------------------------------------------------------|-------------------------|---------------------------------------------------------------|--|
| Hoja Panorámica Pos. Inserción                                                                      | Frontal                 | Imprime al principio del documento.                           |  |
|                                                                                                    | Posterior               | Imprime al final del documento.                               |  |
|                                                                                                    | Frontal y Post          | Imprime tanto al principio como al final del documento.       |  |
|                                                                                                    | Bandeja 1*              | La hoja panorámica se carga en la bandeja 1.                  |  |
| Hoja Panorámica Espec Bandeja                                                                       | Bandeja 2 <sup>*1</sup> | La hoja panorámica se carga en la bandeja 2.                  |  |
|                                                                                                    | MPF                     | La hoja panorámica se carga en el alimentador multiuso (MPF). |  |
| *1 Únicamente se muestra cuando hay un alimentador de 550 hojas opcional instalado en la impresora. |                         |                                                               |  |

#### **Disco RAM**

#### Uso:

Asignar memoria al sistema de archivos de disco RAM para las funciones Impresión Segura e Impresión de Prueba. El cambio surtirá efecto tras apagar y encender la impresora.

#### Valores:

| Deshabilitar*   | No se asigna memoria al sistema de archivos de disco RAM. Los trabajos de Impresión Segura e Impresión de Prueba se cancelarán y se registrarán en el registro de trabajos. |
|-----------------|----------------------------------------------------------------------------------------------------|
| 50-500MB*1      |                                                                                                    |
| 50-<br>1000MB*2 | Especifica la cantidad de memoria que se asignará al sistema de archivos de disco RAM. (pasos de 50 MB)                                                                     |
| *1 Sólo se mue  | stra cuando está instalada la memoria de 512 MB opcional.                                                                                                    |

\*2 Sólo se muestra cuando está instalada la memoria de 1024 MB opcional.

**NOTA:** El menú Disco RAM se muestra únicamente cuando se han instalado 512 MB de memoria o más en la impresora.

NOTA: Reinicie la impresora cuando modifique la configuración del menú Disco RAM.

#### Bandeja Sust.

#### Uso:

Ø

Especificar si se utilizará otro tamaño de papel cuando el papel cargado en la bandeja especificada no coincida con los valores de tamaño de papel del trabajo actual.

| Deshabilitado*     | No se acepta sustitución de tamaño de bandeja                                                                                                    |
|--------------------|----------------------------------------------------------------------------------------------------|
| Tamaño Mayor       | Sustituye el papel del siguiente tamaño mayor Si no hay un tamaño de papel mayor, la impresora sustituirá el papel por el del tamaño más próximo. |
| Tamaño Más<br>Aprx | Sustituye el papel del tamaño más cercano                                                                                                    |
| Alimentac MPF      | Sustituye el papel del alimentador multiuso (MPF).                                                                                                |

#### mm/pulg

#### Uso:

Especificar la unidad de medida predeterminada que se muestra después del valor numérico en el panel del operador.

#### Valores:

| milímetro (mm) | Selecciona milímetro como la unidad de medida predeterminada. |  |
|----------------|---------------------------------------------------------------|--|
| pulgada (")    | Selecciona pulgada como la unidad de medida predeterminada.   |  |

**NOTA:** El valor predeterminado de mm/pulg varía según otra serie de parámetros, como País y Tamaño documento.

#### Pág.impar2caras

#### Uso:

Permite especificar cómo se imprimirá la última página impar cuando se utilice la impresión dúplex.

#### Valores:

| 1 cara* | Imprime la última página impar boca abajo respecto a la papel.          |
|---------|-------------------------------------------------------------------------|
| 2 caras | Imprime la última página impar en dirección normal respecto a la papel. |

# Mantenimiento

Utilice el menú Mantenimiento para inicializar la memoria NV (no volátil), configurar los valores de ajuste de la calidad del papel normal y configurar los valores de seguridad.

**NOTA:** Los valores marcados con un asterisco (\*) son los valores de menú predeterminados de fábrica.

#### Versión del F/W

#### Uso:

Visualizar la versión de firmware de la impresora.

#### Etiq.Servicio

#### Uso:

Visualizar la tarjeta de servicio de la impresora.

#### **Densidad Papel**

#### Uso:

Especificar los valores de densidad del papel.

| Normal | Normal* |
|--------|---------|
|        | Ligero  |

| Etiqueta | Normal* |
|----------|---------|
|          | Ligero  |

#### Ajustar BTR

AVISO: La calidad de impresión variará dependiendo de los valores de configuración que seleccione en esta opción.

Uso:

Especificar el ajuste de voltaje del rodillo de transferencia para cada tipo de papel.

#### Valores:

| Normal               | 0*      |
|----------------------|---------|
| Normai               | -3 - +3 |
|                      | 0*      |
| Normal Grueso        | -3 - +3 |
|                      | 0*      |
| Transparencia        | -3 - +3 |
| Dentedes             | 0*      |
| Portadas             | -3 - +3 |
| Dente des Criveses   | 0*      |
| Portadas Gruesa      | -3 - +3 |
| Etiquete             | 0*      |
| Etiqueta             | -3 - +3 |
| Francis              | 0*      |
| Епсарадо             | -3 - +3 |
| Francisco de Crusses | 0*      |
| Encapado Grueso      | -3 - +3 |
| Calura               | 0*      |
| Sobre                | -3 - +3 |
| De siste de          | 0*      |
| Reciciado            | -3 - +3 |
| Lance Francis        | 0*      |
| Japon. Encapada      | -3 - +3 |
|                      | 0*      |
| Postal JPN           | -3 - +3 |

#### Ajustar Fusor

**AVISO:** La calidad de impresión variará dependiendo de los valores de configuración que seleccione en esta opción.

#### Uso:

Ajustar la configuración de temperatura del fusor para cada tipo de papel.

#### Valores:

| Normal          | 0*      |
|-----------------|---------|
| Normai          | -2 - +2 |
| Normal Grueso   | 0*      |
| Normal Grueso   | -2 - +2 |
| Trananaranaia   | 0*      |
| Transparencia   | -2 - +2 |
| Portadas        | 0*      |
| Fortauas        | -2 - +2 |
| Portadas Grupsa | 0*      |
| Fortadas ordesa | -2 - +2 |
| Etiqueta        | 0*      |
| Eliqueta        | -2 - +2 |
| Encanado        | 0*      |
| Licapado        | -2 - +2 |
| Encanado Grueso | 0*      |
|                 | -2 - +2 |
| Sobre           | 0*      |
| 30016           | -2 - +2 |
| Peciclado       | 0*      |
| Reciciado       | -2 - +2 |
| Japon Encanada  | 0*      |
|                 | -2 - +2 |
| Postal IDN      | 0*      |
| FUSIAI JEIN     | -2 - +2 |

#### Aj. Reg. Auto.

#### Uso:

Definir si el ajuste de registro de color se realiza automáticamente.

#### Valores:

| Habilitado*   | Permite realizar el ajuste de registro de color automáticamente. |
|---------------|------------------------------------------------------------------|
| Deshabilitado | El ajuste del registro de color no se realiza automáticamente.   |

#### **Ajust Reg Color**

#### Uso:

Especificar si el ajuste de registro de color se realiza manualmente.

Los ajustes de registro de color manuales deben realizarse cuando la impresora se instala en un principio en un lugar y luego se traslada a otro.

#### Valores:

| Corrección<br>Auto | Per                                                                                                    | Permite realizar la corrección de registro de color automáticamente.                              |                                                                                          |  |
|--------------------|----------------------------------------------------------------------------------------------------|---------------------------------------------------------------------------------------------------|------------------------------------------------------------------------------------------|--|
| Cdro reg<br>color  | Se imprime un cuadro de registro de colores. El cuadro de registro de colores imprime un patrón de entramado de líneas en amarillo, magenta y cian. En el cuadro, busque los valores de la parte derecha que están al lado de las líneas más rectas para cada uno de los tres colores. Si el valor de la línea más recta es 0, no será necesario realizar el ajuste de registro de color. Si el valor de la línea más recta no es 0, especifique los valores de ajuste en Ingresar Número. |                                                                                                   |                                                                                          |  |
|                    | Α                                                                                                    | A -9-+9 Especifica los valores que se encuentran en el cuadro de registro de color para Amarillo. |                                                                                          |  |
| Ingresar<br>Número | м                                                                                                    | -9-+9                                                                                             | Especifica los valores que se encuentran en el cuadro de registro de color para Magenta. |  |
|                    | С                                                                                                    | -9-+9                                                                                             | Especifica los valores que se encuentran en el cuadro de registro de color para Cian.    |  |

#### Ajustar Altitud

#### Uso:

Especificar la altitud del lugar donde está instalada la impresora.

El fenómeno de descarga para cargar la unidad fotoconductora varía con la presión barométrica. Los ajustes se realizan especificando la altitud del lugar donde se va a utilizar la impresora.

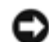

AVISO: Si el ajuste de altitud se configura de forma incorrecta se obtendrá una baja calidad de impresión, una indicación errónea del tóner que queda, etc.

#### Valores:

| 0m*   |                                                                             |
|-------|-----------------------------------------------------------------------------|
| 1000m | Dermite conceificer le altitud del lugar dende esté instalade le impresere  |
| 2000m | Permite especifical la attitud del lugar donde esta instalada la impresora. |
| 3000m |                                                                             |

#### Inic. ContImpr.

#### Uso:

Inicializar el contador de impresión de la impresora. Cuando se inicializa el contador de impresión, el recuento se pone a 0.

#### **Rest Valor Pred**

#### Uso:

Inicializar la memoria NV (no volátil). Después de ejecutar esta función y reiniciar la impresora, todos los parámetros de menús, salvo los de red, se restablecerán a sus valores predeterminados.

#### Borrar Almac.

#### Uso:

Eliminar todos los archivos que se encuentran almacenados como Impresión Segura, Almacenada y de Prueba en el disco duro opcional.

**NOTA:** El menú Borrar Almac. únicamente se muestra cuando está instalado un disco duro opcional en la impresora.

#### Formatear HDD

#### Uso:

Inicializar el disco duro opcional.

NOTA: El menú Formatear HDD únicamente se muestra cuando está instalado un disco duro opcional en la impresora.

#### No Dell Tóner

#### Uso:

Especificar si se utiliza o no un cartucho de impresión de otro fabricante.

MOTA: Para utilizar un cartucho de impresión de otro fabricante, asegúrese de reiniciar en primer lugar la impresora.

AVISO: El uso de un cartucho de impresión distinto de Dell puede hacer que algunas funciones de la impresora no estén disponibles, reducir la calidad de impresión y deteriorar la fiabilidad de la impresora. Dell recomienda el uso de cartuchos de impresión de la marca Dell nuevos en la impresora. La garantía de Dell no cubre los problemas causados por el uso de accesorios, piezas o componentes no proporcionados por Dell.

#### Valores:

| Deshabilitado* | No permite utilizar el cartucho de impresión de otro fabricante. |
|----------------|------------------------------------------------------------------|
| Habilitado     | Permite utilizar el cartucho de impresión de otro fabricante.    |

# PCL

Utilice el menú PCL para cambiar aquellos valores de la impresora que sólo afectan a los trabajos que utilizan el lenguaje de impresora de emulación PCL.

**NOTA:** Los valores marcados con un asterisco (\*) son los valores de menú predeterminados de fábrica.

#### Tipo de Papel

#### Uso:

Especificar la bandeja de entrada.

#### Valores:

| Automático*                                                                                         | Selecciona automáticamente una bandeja de acuerdo con los valores de tamaño y tipo de papel del trabajo de impresión. |  |
|----------------------------------------------------------------------------------------------------|----------------------------------------------------------------------------------------------------|--|
| Bandeja 1                                                                                           | El papel se carga desde la bandeja 1.                                                                                 |  |
| Bandeja 2 <sup>*1</sup>                                                                             | El papel se carga desde el alimentador de 550 hojas opcional.                                                         |  |
| MPF                                                                                                 | El papel se carga desde el alimentador multiuso (MPF).                                                                |  |
| *1 Únicamente se muestra cuando hay un alimentador de 550 hojas opcional instalado en la impresora. |                                                                                                    |  |

#### Tam. Papel

Uso:

Especificar el tamaño de papel predeterminado.

#### Valores:

| <b>A4</b> * <sup>1</sup>                                           | A5                  |  |
|--------------------------------------------------------------------|---------------------|--|
| B5                                                                 | Carta <sup>*1</sup> |  |
| 8.5x13"                                                            | Legal               |  |
| Ejecutivo                                                          | Monarch             |  |
| DL                                                                 | C5                  |  |
| Sobre #10                                                          | Postal JPN          |  |
| Sobre Youkei 2                                                     | Sobre Youkei 3      |  |
| Sobre Youkei 4                                                     | Sobre Youchou 3     |  |
| Sobre Choukei 3                                                    | Tamaño Personal     |  |
| *1 Indica valores predeterminados de fábrica específicos del país. |                     |  |

**NOTA:** Al seleccionar un tamaño personalizado como tamaño de papel, él programa le pedirá que especifique una longitud y una anchura personalizadas.

#### Orientación

#### Uso:

Especificar la orientación del texto y los gráficos en la página.

#### Valores:

| Vertical*  | Imprime el texto y los gráficos paralelos al borde corto del papel. |
|------------|---------------------------------------------------------------------|
| Horizontal | Imprime el texto y los gráficos paralelos al borde largo del papel. |

#### 2 Caras

#### Uso:

Establecer la impresión dúplex como valor predeterminado para todos los trabajos de impresión (seleccione **Duplex** en el controlador de impresora para imprimir a doble cara únicamente trabajos específicos).

**NOTA:** El menú 2 Caras se encuentra disponible únicamente cuando el duplexador opcional está instalado en la impresora.

#### Valores:

| Impres 2 | Impres 2 Deshabilitado* Imprime en una cara del papel.                                                                                                    |                                                                                                    |
|----------|----------------------------------------------------------------------------------------------------|----------------------------------------------------------------------------------------------------|
| Caras    | Habilitado                                                                                                    | Imprime en las dos caras del papel.                                                                                                    |
| Borde    | Encuad B<br>Largo*Realiza la encuadernación a lo largo del borde largo de la página (borde izquierdo para<br>orientación vertical y borde superior para orientación horizontal). |                                                                                                    |
| Encuad   | Encuad B<br>Corto                                                                                                    | Realiza la encuadernación a lo largo del borde corto de la página (borde superior para orientación vertical y borde izquierdo para orientación horizontal). |

#### Fuente

Especificar la fuente predeterminada entre las fuentes registradas en la impresora.

#### Valores:

| CG Times        | CG Times It     | CG Times Bd     |
|-----------------|-----------------|-----------------|
| CG Times BdIt   | Univers Md      | Univers MdIt    |
| Univers Bd      | Univers BdIt    | Univers MdCd    |
| Univers MdCdIt  | Univers BdCd    | Univers BdCdIt  |
| AntiqueOlv      | AntiqueOlv It   | AntiqueOlv Bd   |
| CG Omega        | CG Omega It     | CG Omega Bd     |
| CG Omega BdIt   | GaramondAntiqua | Garamond Krsv   |
| Garamond Hlb    | GaramondKrsvHlb | Courier*        |
| Courier It      | Courier Bd      | Courier BdIt    |
| LetterGothic    | LetterGothic It | LetterGothic Bd |
| Albertus Md     | Albertus XBd    | Clarendon Cd    |
| Coronet         | Marigold        | Arial           |
| Arial It        | Arial Bd        | Arial BdIt      |
| Times New       | Times New It    | Times New Bd    |
| Times New BdIt  | Symbol          | Wingdings       |
| Line Printer    | Times Roman     | Times It        |
| Times Bd        | Times BdIt      | Helvetica       |
| Helvetica Ob    | Helvetica Bd    | Helvetica BdOb  |
| CourierPS       | CourierPS Ob    | CourierPS Bd    |
| CourierPS BdOb  | SymbolPS        | Palatino Roman  |
| Palatino It     | Palatino Bd     | Palatino BdIt   |
| ITCBookman Lt   | ITCBookman LtIt | ITCBookmanDm    |
| ITCBookmanDm It | HelveticaNr     | HelveticaNr Ob  |
| HelveticaNr Bd  | HelveticaNrBdOb | N C Schbk Roman |
| N C Schbk It    | N C Schbk Bd    | N C Schbk BdIt  |
| ITC A G Go Bk   | ITC A G Go BkOb | ITC A G Go Dm   |
| ITC A G Go DmOb | ZapfC MdIt      | ZapfDingbats    |

## Symbol Set

#### Uso:

Especificar un juego de símbolos para un nombre de fuente especificado.

| ROMAN-8* | ISO L1  | ISO L2  |
|----------|---------|---------|
| ISO L5   | ISO L6  | PC-8    |
| PC-8 DN  | PC-775  | PC-850  |
| PC-852   | PC-1004 | PC-8 TK |
|          |         |         |

| WIN L1  | WIN L2    | WIN L5   |
|---------|-----------|----------|
| DESKTOP | PS TEXT   | MC TEXT  |
| MS PUB  | MATH-8    | PS MATH  |
| PI FONT | LEGAL     | ISO-4    |
| ISO-6   | ISO-11    | ISO-15   |
| ISO-17  | ISO-21    | ISO-60   |
| ISO-69  | WIN 3.0   | WINBALT  |
| SYMBOL  | WINGDINGS | DNGBTSMS |

#### Tamaño Fuente

#### Uso:

Especificar el tamaño para fuentes tipográficas escalables.

#### Valores:

| 12.00*       | Especifique el valor en incrementos de 0.25 |
|--------------|---------------------------------------------|
| 4.00 - 50.00 | Especinque el valor en incrementos de 0,23. |

El tamaño de fuente se refiere a la altura de los caracteres de la fuente. Un punto es aproximadamente igual a 1/72 de pulgada.

**NOTA:** el menú Tamaño Fuente sólo se muestra para fuentes tipográficas.

#### Consulte también:

<u>"Tamaño del paso y tamaño en puntos"</u>

#### Caract x pulg

#### Uso:

Especificar el paso para fuentes de monoespaciado escalable.

#### Valores:

| 10.00*     | Especifique el velor en incrementos de 0.01 |
|------------|---------------------------------------------|
| 6.00-24.00 | Especinque el valor en incrementos de 0,01. |

El paso de fuente se refiere al número de caracteres de espacio fijo en una pulgada horizontal de tipo de fuente. En el caso de fuentes de monoespaciado no escalable, el paso aparece en la pantalla, pero no se puede cambiar.

**NOTA:** El menú Caract x pulg sólo se muestra para fuentes de monoespaciado o fijas.

#### Consulte también:

"Tamaño del paso y tamaño en puntos"

#### Línea de Forma

#### Uso:

Definir el número de líneas en una página.

#### Valores:

| <b>64</b> * <sup>1</sup> | Especifique el valor en incrementos de 1.                |
|--------------------------|----------------------------------------------------------|
| 5-128                    |                                                          |
| * <sup>1</sup> Indica    | valores predeterminados de fábrica específicos del país. |

La impresora configura la cantidad de espacio entre líneas (espacio entre líneas vertical) según los elementos de menú Línea de Forma y Orientación. Seleccione los valores de Línea de Forma y Orientación correctos antes de cambiar Línea de Forma.

#### Consulte también:

"Orientación"

#### Cantidad

#### Uso:

Definir la cantidad de copias predeterminada (defina el número de copias necesarias para un trabajo determinado desde el controlador de impresora. Los valores seleccionados desde el controlador de la impresora siempre anulan los valores seleccionados desde el panel del operador).

#### Valores:

| 1*    | Especifique el valor en incrementos de 1 |
|-------|------------------------------------------|
| 1-999 | Especinque el valor en incrementos de 1. |

#### Mejora Imagen

#### Uso:

Especificar si se llevará a cabo la función de mejora de la imagen. La mejora de la imagen es una función que suaviza la línea límite entre blanco y negro para reducir los bordes irregulares y mejora el aspecto visual.

#### Valores:

| Habilitado*   | Activa la función de Mejora de Imagen.    |
|---------------|-------------------------------------------|
| Deshabilitado | Desactiva la función de Mejora de Imagen. |

#### Hex Dump

#### Uso:

Ayudar a aislar el origen de un problema de trabajo de impresión. Si Hex Dump está activo, todos los datos enviados a la impresora se imprimirán en formato hexadecimal y de caracteres. No se ejecutarán los códigos de control.

#### Valores:

| Deshabilitar* | Desactiva la función Hex Dump. |
|---------------|--------------------------------|
| Habilitar     | Activa la función Hex Dump.    |

#### **Modo Borrador**

Uso:

Ahorrar tóner imprimiendo en modo borrador. La calidad de impresión disminuye cuando se imprime en modo borrador.

#### Valores:

| Deshabilitar* | No se imprime en modo borrador. |
|---------------|---------------------------------|
| Habilitar     | Se imprime en modo borrador.    |

#### Terminac Línea

#### Uso:

Añadir los comandos de fin de línea.

#### Valores:

| Deshabilitado* | No se añade el comando de terminación de línea.<br>CR=CR, LF=LF, FF=FF |
|----------------|------------------------------------------------------------------------|
| Agregar-LF     | Se añade el comando LF.<br>CR=CR-LF, LF=LF, FF=FF                      |
| Agregar CR     | Se añade el comando CR.<br>CR=CR, LF=CR-LF, FF=CR-FF                   |
| CR-XX          | Se añaden los comandos CR y LF.<br>CR=CR-LF, LF=CR-LF, FF=CR-FF        |

#### **Color Predet**

#### Uso:

Especificar el modo de color en Color o Negro. Este ajuste se utiliza para trabajos de impresión en los que se no se especifica un modo de impresión.

#### Valor:

| Negro  | Se imprime en modo blanco y negro. |
|--------|------------------------------------|
| Color* | Se imprime en modo color.          |

# **PostScript**

Utilice el menú **PostScript** para cambiar aquellos valores de la impresora que sólo afectan a los trabajos que utilizan el lenguaje de impresora de emulación PostScript.

**NOTA:** Los valores marcados con un asterisco (\*) son los valores de menú predeterminados de fábrica.

#### Inform Error PS

#### Uso:

Especificar si la impresora presentará el contenido del error para un error de PostScript. El cambio surtirá efecto tras apagar y encender la impresora.

| Habilitado*   | Imprime un mensaje de error antes de descartar el trabajo.         |
|---------------|--------------------------------------------------------------------|
| Deshabilitado | Descarta el trabajo de impresión sin imprimir un mensaje de error. |

NOTA: Las instrucciones del controlador de PS anulan los valores especificados en el panel del operador.

#### **Tmp Espr Trb PS**

#### Uso:

Especificar el tiempo de ejecución para un trabajo de PostScript. El cambio surtirá efecto tras apagar y encender la impresora.

#### Valores:

| Deshabilitado* | El tiempo de espera máximo para el trabajo no se produce.                                         |
|----------------|---------------------------------------------------------------------------------------------------|
| 1-900min.      | Se produce un error de PostScript si el procesamiento no se completa tras el tiempo especificado. |

#### Inic. disco PS

#### Uso:

Inicializar el sistema de archivos de PostScript en el disco duro opcional.

NOTA: El menú Inic. Disco PS únicamente se muestra cuando está instalado un disco duro opcional en la impresora.

#### **ModoSuminPapel**

#### Uso:

Especificar el modo de selección de la bandeja para el modo PostScript. El cambio surtirá efecto tras apagar y encender la impresora.

#### Valores:

| Automático*    | La bandeja se selecciona con el mismo valor que en el modo PCL.                              |
|----------------|----------------------------------------------------------------------------------------------|
| Selecc de Band | La bandeja se selecciona en un método compatible con las impresoras de Post Script normales. |

#### **Color Predet**

#### Uso:

Especificar el modo de color en Color o Negro. Este ajuste se utiliza para trabajos de impresión en los que se no se especifica un modo de impresión.

#### Valor:

| Negro  | Se imprime en modo blanco y negro. |  |
|--------|------------------------------------|--|
| Color* | Se imprime en modo color.          |  |

# **Configs Panel**

Utilice el menú Configs Panel para definir una contraseña para limitar el acceso a los menús. Esto evita que se cambien elementos accidentalmente.

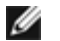

NOTA: Los valores marcados con un asterisco (\*) son los valores de menú predeterminados de fábrica.

#### Consulte también:

#### Llave del Panel

#### Uso:

Limitar el acceso a los menús.

#### Valores:

| Deshabilitar* | No Limita el acceso a los menús. |
|---------------|----------------------------------|
| Habilitar     | Limita el acceso a los menús.    |

#### **Cambiar Contras**

#### Uso:

Establecer una contraseña para limitar el acceso a los menús.

#### Valores:

| 0000*     | Pormito definir la contrasoña nocesaria nara accodor a Moné. Admin |
|-----------|--------------------------------------------------------------------|
| 0000-9999 | remitte dennin la contrasena necesaria para acceder a menu Admin.  |

# **Configs Bandeja**

Utilice el menú Configs Bandeja para definir el material de impresión cargado en cada bandeja.

**NOTA:** Los valores marcados con un asterisco (\*) son los valores de menú predeterminados de fábrica.

### MPF

#### Uso:

Especificar el papel cargado en el alimentador multiuso (MPF).

| Normal*          |  |  |
|------------------|--|--|
| Normal Grueso    |  |  |
| Transparencia    |  |  |
| Portadas         |  |  |
| Portadas Gruesas |  |  |
| Etiqueta         |  |  |
| Encapado         |  |  |
| Encapado Grueso  |  |  |
| Sobre            |  |  |
| Reciclado        |  |  |
| Japon. Encapada  |  |  |
| Postal JPN       |  |  |

| 1             |                     |                                                                                                    |  |  |  |
|---------------|---------------------|----------------------------------------------------------------------------------------------------|--|--|--|
| Tipo de       | Membrete            |                                                                                                    |  |  |  |
| Papel         | Preimpreso          |                                                                                                    |  |  |  |
|               | Preperforado        |                                                                                                    |  |  |  |
|               | Color               |                                                                                                    |  |  |  |
|               | Normal Cara 2       |                                                                                                    |  |  |  |
|               | Norml Grueso C2     |                                                                                                    |  |  |  |
|               | Portadas Cara 2     |                                                                                                    |  |  |  |
|               | Port. Gruesa C2     |                                                                                                    |  |  |  |
|               | Encapado C2         |                                                                                                    |  |  |  |
|               | Encap Grueso C2     |                                                                                                    |  |  |  |
|               | Reciclado Cara2     |                                                                                                    |  |  |  |
|               | Japon. encap c2     |                                                                                                    |  |  |  |
|               | Postal JPN C2       |                                                                                                    |  |  |  |
|               | Color Cara 2        |                                                                                                    |  |  |  |
|               | A4                  |                                                                                                    |  |  |  |
|               | A5                  |                                                                                                    |  |  |  |
|               | B5                  |                                                                                                    |  |  |  |
|               | Tam Controlador*    |                                                                                                    |  |  |  |
|               | Carta               |                                                                                                    |  |  |  |
|               | 8.5x13"             |                                                                                                    |  |  |  |
|               | Legal               |                                                                                                    |  |  |  |
|               | Ejecutivo           |                                                                                                    |  |  |  |
|               | Monarch<br>DL<br>C5 |                                                                                                    |  |  |  |
| Tam.<br>Papel |                     |                                                                                                    |  |  |  |
|               |                     |                                                                                                    |  |  |  |
|               | Sobre #10           |                                                                                                    |  |  |  |
|               | Postal JPN          |                                                                                                    |  |  |  |
|               | Sobre Youkei 2      |                                                                                                    |  |  |  |
|               | Sobre Youkei 3      |                                                                                                    |  |  |  |
|               | Sobre Youkei 4      |                                                                                                    |  |  |  |
|               | Sobre YouChou 3     |                                                                                                    |  |  |  |
|               | Sobre Choukei 3     |                                                                                                    |  |  |  |
|               | Tamaño Personal     |                                                                                                    |  |  |  |
| Modo          | ContrdorEspecdo*    | Continúa imprimiendo incluso si el papel especificado en el controlador de impresora no coincide con el papel configurado para el alimentador multiuso (MPF) en el panel del operador.                                 |  |  |  |
| MPF           | Panel Especifdo     | Deja de imprimir y muestra un error en el panel del operador si el papel especificado en el controlador de impresora no coincide con el papel configurado para el alimentador multiuso (MPF) en el papel del operador. |  |  |  |
| Mostr         | Habilitado*         | Permite especificar el tamaño del papel cargado en el alimentador multiuso (MPF). Esta opción se encuentra disponible únicamente cuando se selecciona Panel Especifdo para Modo MPF.                                   |  |  |  |
| Emerg         |                     | No se especifica el tamaño y el tipo del papel cargado en el alimentador multiuso (MPF).                                                                                                    |  |  |  |

**NOTA:** Para la bandeja 1 o el alimentador de 550 hojas opcional, el valor de tamaño de papel no es necesario. Estas bandejas detectan el tamaño del papel automáticamente. Para obtener más información sobre el tamaño de papel admitido para las bandejas estándar y opcionales, consulte "<u>Tamaños de papel compatibles</u>."

#### Utilice esta opción del menú para:

- Optimizar la calidad de impresión para el papel especificado.
- Seleccionar el origen del papel a través de su programa de software seleccionando el tipo y el tamaño.
- Vincular automáticamente las bandejas. La impresora vinculará automáticamente todas las bandejas que contengan el mismo tipo y tamaño de papel si ha establecido el Tipo de Papel en los valores correctos.

#### Bandeja 1

#### Uso:

Especificar el papel cargado en la bandeja 1.

#### Valores:

|               | Normal*          |  |
|---------------|------------------|--|
|               | Normal Grueso    |  |
|               | Portadas         |  |
|               | Portadas Gruesas |  |
|               | Etiqueta         |  |
|               | Encapado         |  |
| Tipo de Papel | Encapado Grueso  |  |
|               | Reciclado        |  |
|               | Japon. Encapada  |  |
|               | Membrete         |  |
|               | Preimpreso       |  |
|               | Preperforado     |  |
|               | Color            |  |
| Tam Danol     | Automático*      |  |
| тапі. Рареі   | Tamaño Personal  |  |

## Bandeja 2

Uso:

Especificar el tipo de papel cargado en el alimentador de 550 hojas opcional.

| Normal*       |
|---------------|
| Normal Grueso |
| Portadas      |

|               | Portadas Gruesas |  |
|---------------|------------------|--|
|               | Etiqueta         |  |
|               | Encapado         |  |
| Tipo de Papel | Encapado Grueso  |  |
|               | Reciclado        |  |
|               | Japon. Encapada  |  |
|               | Membrete         |  |
|               | Preimpreso       |  |
|               | Preperforado     |  |
|               | Color            |  |
| Tam Banel     | Automático*      |  |
| тапі. гареі   | Tamaño Personal  |  |

# Impr Almacenada

El menú Impr Almacenada proporciona los servicios de impresión que se pueden aplicar como Impres. Segura e Impr. Prueba.

**NOTA:** El menú Impr Almacenada se muestra únicamente cuando se ha instalado el disco duro opcional y 512 MB de memoria o más en la impresora.

## Impres. Segura

#### Uso:

Imprimir trabajos confidenciales. La impresora puede retener el trabajo en memoria hasta que Usted llegue a la impresora y escriba la contraseña en el panel del operador.

#### Valores:

| Rad. eft utskr | Imprime el trabajo y, a continuación, lo elimina de la memoria de impresión.     |  |  |
|----------------|----------------------------------------------------------------------------------|--|--|
| Impr y Guardar | ardar Imprime el trabajo y, a continuación, lo guarda en la memoria de impresiór |  |  |
| Eliminar       | Elimina el trabajo de la memoria de impresión.                                   |  |  |

#### Impr. Prueba

#### Uso:

Imprimir sólo una copia y comprobar el resultado de la impresión antes de imprimir todas las copias. De esta forma se evita que se impriman un gran número de copias erróneas de una sola vez.

| Borrar tras imp | Imprime el trabajo y, a continuación, lo elimina de la memoria de impresión. |
|-----------------|------------------------------------------------------------------------------|
| Impr y Guardar  | Imprime el trabajo y, a continuación, lo guarda en la memoria de impresión.  |
| Eliminar        | Elimina el trabajo de la memoria de impresión.                               |

# Ajbloqueo panel

Esta función evita que personal no autorizado pueda modificar los valores configurados por el administrador de la impresora. Para los trabajos de impresión habituales, las opciones se pueden seleccionar desde el menú, permaneciendo los valores de la impresora invariables. Para impresión normal, los elementos se pueden configurar utilizando el controlador de impresora.

NOTA: La desactivación de los menús del panel del operador no impide el acceso a los menús Impr Almacenada y Configs Bandeja.

- 1. Pulse el botón Menu.
- 2. Pulse el botón 🔻 hasta que aparezca Menú Admin y, a continuación, pulse el botón 🗸 (Ajustar).
- 3. Pulse el botón 🔻 hasta que aparezca Configs Panel y, a continuación, pulse el botón 🗸 (Ajustar).
- 4. Aparecerá Llave del Panel. Pulse el botón ✓ (Ajustar).
- 5. Pulse el botón 🔻 hasta que aparezca Habilitar y, a continuación, pulse el botón ✔ (Ajustar).
- 6. Pulse el botón 🗲 .
- 7. Pulse el botón 🔻 hasta que aparezca Cambiar Contras y, a continuación, pulse el botón 🔨 (Ajustar).
- 9. Introduzca la contraseña nueva y, a continuación, pulse el botón 🗸 (Ajustar).
- 10. Vuelva a introducir la contraseña para confirmar la contraseña introducida y, a continuación, pulse el botón (Ajustar). La contraseña se habrá modificado.

**NOTA:** Si olvida la contraseña, apague la impresora. Posteriormente, manteniendo pulsado el botón **Menu**, encienda la impresora. Continúe pulsando el botón **Menu** hasta que la pantalla indique Inic Contraseña ¿Está Seguro? Libere el

botón Menu y pulse el botón 🖌 (Ajustar). Pulse el botón 🚽 hasta que aparezca sí y, a continuación, pulse el botón

(Ajustar). La pantalla indicará brevemente Contraseña restablecer. Esto recuperará la contraseña del panel predeterminada de fábrica.

**NOTA:** Si Llave del Panel está ajustado en Habilitar, la contraseña del panel predeterminada de fábrica es 0000.

#### Consulte también:

"Cambiar Contras"

## Deshabilitación del bloqueo de panel

- 1. Pulse el botón Menu.
- 2. Pulse el botón 🔻 hasta que aparezca Menú Admin y, a continuación, pulse el botón 🔨 (Ajustar).
- 3. Introduzca la contraseña y, a continuación, pulse el botón ✓ (Ajustar).
- 4. Pulse el botón 🔻 hasta que aparezca Configs Panel y, a continuación, pulse el botón 🔨 (Ajustar).
- 5. Aparecerá Llave del Panel. Pulse el botón 🗸 (Ajustar).
- 6. Pulse el botón 🔻 hasta que aparezca Deshabilitar y, a continuación, pulse el botón 🔨 (Ajustar).

Regreso a la pantalla de contenido

# Acerca del software de la impresora

Utilidad de Configuraciones de la Impresora

Utilice el CD *Controladores y utilidades* incluido con la impresora para instalar una combinación de programas de software, según el sistema operativo que utilice.

Los siguientes programas sólo pueden utilizarse en Windows. No funcionan en Macintosh, UNIX o Linux.

## Ventana Estado de Impresión

La Ventana Estado de Impresión avisa cuando se produce un error o una advertencia, por ejemplo, cuando se produce un atasco de papel o cuando queda poco tóner.

Al imprimir, siempre se abre la ventana Ventana Estado de Impresión. Cuando se produce un error, la Ventana Estado de Impresión muestra el mensaje de error.

También podrá comprobar el nivel de tóner, la cantidad de papel que queda o la configuración de las opciones de la impresora local.

### Consola de Monitoreo de Estado

Utilice la Consola de Monitoreo de Estado para administrar varias Ventana de estado.

- Seleccione una impresora en la vista de lista (o Selección de la impresora) haciendo clic en su nombre para abrir una Ventana de estado para una impresora concreta.
- La Consola de Monitoreo de Estado muestra la Ventana de estado para conexiones locales y de red.

#### Sistema de Administración de Suministros Dell™

El cuadro de diálogo Sistema de Administración de Suministros Dell se puede abrir desde la Estado de impresión, el menú Todos los programas o el icono del escritorio. También puede iniciarlo desde Ventana de estado cuando se produce un error de tóner.

Podrá solicitar consumibles por teléfono o desde la Web.

1. Haga clic en Inicio ® Todos los programas ® Impresoras Dell ® Programas Adicionales Láser Color ® Sistema de Administración de Suministros Dell.

Aparecerá la ventana Sistema de Administración de Suministros Dell.

- 2. Seleccione su impresora en la lista Seleccionar Modelo de Impresora.
- 3. Si realiza el pedido desde la Web:
  - a. Cuando no se pueda obtener información de la impresora de forma automática mediante comunicación bidireccional, aparecerá una ventana en la que se solicita que escriba el número de la tarjeta de servicio. Escriba el número de la etiqueta de servicio de impresora Dell en el campo habilitado.

El número de etiqueta de servicio se encuentra en el interior de la cubierta frontal de la impresora.

- b. Seleccione una dirección URL de la lista Seleccionar URL para pedidos nuevos.
- c. Haga clic en Visite el sitio Web de pedidos de suministros de la impresora Dell.

4. Si realiza el pedido por teléfono, llame al número que aparece en el encabezado Solicitar por teléfono:.

#### **User Setup Disk Creating Tool**

El programa **User Setup Disk Creating Tool** que se encuentra en la carpeta **MakeDisk** de la carpeta **Utilities** del CD *Controladores y utilidades* y los controladores de impresora que se encuentran en el CD *Controladores y utilidades* se utilizan para crear paquetes de instalación del controlador que contienen valores de controlador personalizados. Los paquetes de instalación del controlador pueden contener un grupo guardado de valores del controlador de impresora y otros datos como:

- Orientación de impresión y Múltiples copias (configuración del documento).
- Marcas de agua
- Referencias de fuentes

Si desea instalar el controlador de impresora con los mismos valores en varios equipos con el mismo sistema operativo, cree un disco de instalación en un disquete o en un servidor de la red. Al usar el disco de instalación que ha creado, reducirá la cantidad de trabajo necesaria para instalar el controlador de impresora.

- Instale primero el controlador de impresora de la impresora Dell<sup>™</sup> 3130cn Color Laser Printer en el equipo donde se vaya a crear el disco de instalación.
- El disco de instalación sólo se podrá utilizar en el sistema operativo en el que se creó o en aquellos equipos que ejecuten dicho sistema operativo. Cree un disco de instalación diferente para cada tipo de sistema operativo.

#### Actualización de software

Las actualizaciones del firmware y/o del controlador pueden descargarse del sitio Web de asistencia de Dell en support.dell.com.

# Utilidad de Configuraciones de la Impresora

Utilizando la ventana Utilidad de inicio rápido, podrá abrir Ventana de estado, Herramientas, Actualizar y Solución de problemas.

Cuando instale los programas de software de Dell, la Utilidad de inicio rápido se instalará automáticamente.

Para obtener más información sobre la instalación de los programas de software, consulte <u>"Configuración de la impresión</u> compartida".

Para abrir la ventana Utilidad de inicio rápido:

1. Haga clic en Inicio ® Todos los programas ® Impresoras Dell ® Programas Adicionales Láser Color ® Utilidad de inicio rápido.

Se abrirá el cuadro de diálogo Utilidad de inicio rápido.

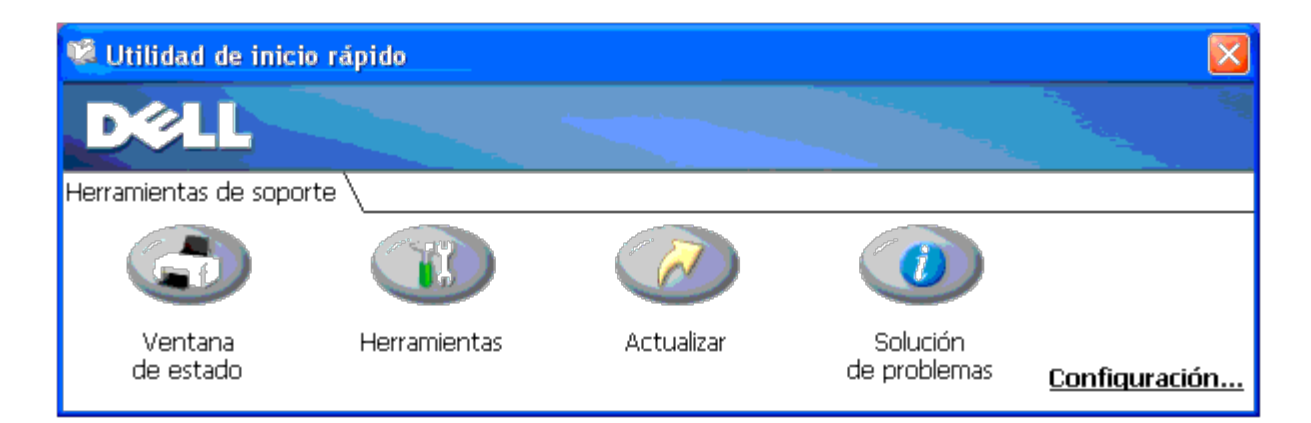

2. La ventana Utilidad de inicio rápido proporciona cuatro botones; Ventana de estado, Herramientas, Actualizar y Solución de problemas.

Para salir, haga clic en el botón X situado en la esquina superior derecha de la ventana.

Para obtener más información, haga clic en el botón Ayuda de cada aplicación.

# Ventana de estado

El botón Ventana de estado abre la ventana Estado de Impresión. Consulte "Ventana Estado de Impresión".

# Herramientas

Podrá utilizar **Herramientas** para especificar distintas configuraciones de la impresora. Consulte "<u>Descripción de los menús de</u> <u>Herramientas</u>".

# Actualizar

El botón Actualizar actualiza las configuraciones del controlador de impresora.

# Solución de Problemas

El botón **Solución de problemas** abre la Guía de solución de problemas, que le permite resolver los problemas de la impresora.

Regreso a la pantalla de contenido

# Impresión

- Sugerencias para imprimir correctamente
- Envío de un trabajo a imprimir
- Cancelación de un trabajo de impresión
- Impresión de una página de informe
- Uso de la función Imprimir y retener

En este capítulo se incluyen sugerencias de impresión, métodos para imprimir determinadas listas de información de la impresora y métodos para cancelar un trabajo.

# Sugerencias para imprimir correctamente

# Sugerencias sobre el almacenamiento de materiales de impresión

Almacene el material de impresión de forma correcta. Para obtener más información, consulte <u>"Almacenamiento del material</u> <u>de impresión"</u>.

# Cómo evitar atascos de papel

**NOTA:** Se recomienda probar una muestra reducida de cualquier material de impresión que se desee utilizar en la impresora antes de comprar grandes cantidades.

Si selecciona el material de impresión adecuado y lo carga correctamente, evitará que se produzcan atascos de papel. Consulte las instrucciones siguientes sobre cómo cargar el material de impresión:

- "Carga del material de impresión en las bandejas estándar y opcional" (que incluye la bandeja 1 y el alimentador de 550 hojas opcional)
- "Carga del MPF"
- "<u>Cómo evitar atascos</u>"

Si se produce un atasco, consulte "Eliminación de atascos" para obtener instrucciones.

# Envío de un trabajo a imprimir

Para admitir todas las funciones de la impresora, utilice el controlador de impresora. Cuando seleccione **Imprimir** desde un programa de software, se abrirá una ventana que representa el controlador de la impresora. Seleccione los valores adecuados para el trabajo específico que está enviando a imprimir. Los valores de impresión seleccionados desde el controlador anulan los valores de menú predeterminados seleccionados desde el panel del operador o Herramientas.

Tal vez tenga que hacer clic en **Preferencias** en el cuadro de diálogo **Imprimir** inicial para ver todos los valores del sistema disponibles que puede modificar. Si no está familiarizado con una función de la ventana del controlador de la impresora, abra la Ayuda en línea para obtener más información.

Para imprimir un trabajo desde una aplicación típica de Windows<sup>®</sup>:

1. Abra el archivo que desee imprimir.

- 2. En el menú Archivo, seleccione Imprimir.
- 3. Verifique que está seleccionada la impresora correcta en el cuadro de diálogo. Modifique la configuración de la impresora según sea necesario (como, por ejemplo, las páginas que desea imprimir o el número de copias).
- 4. Haga clic en **Preferencias** para ajustar los valores del sistema que no están disponibles en la primera pantalla y, a continuación, haga clic en **Aceptar**.
- 5. Haga clic en Aceptar o en Imprimir para enviar el trabajo a la impresora seleccionada.

## Cancelación de un trabajo de impresión

Existen varios métodos que se pueden utilizar para cancelar un trabajo.

## Cancelación desde el panel del operador

Para cancelar un trabajo después de que haya empezado:

1. Pulse Cancel.

La impresión sólo se cancelará para el trabajo en curso. Todos los trabajos siguientes seguirán imprimiéndose.

## Cancelación de un trabajo desde el equipo con Windows

#### Cancelación de un trabajo desde la barra de tareas

Cuando envíe un trabajo a imprimir, aparecerá un pequeño icono de la impresora en la esquina derecha de la barra de tareas.

1. Haga doble clic en el icono de la impresora.

Aparecerá una lista de trabajos de impresión en la ventana de impresora.

- 2. Seleccione el trabajo que desea cancelar.
- 3. Pulse la tecla Suprimir del teclado.

#### Cancelación de un trabajo desde el escritorio

1. Minimice todos los programas para ver el escritorio.

Haga clic en Inicio 
 Impresoras y faxes.

Haga clic en Iniciar ® Dispositivos e impresoras (en Windows 7 y Windows Server<sup>®</sup> 2008 R2).

Haga clic en Inicio ® Panel de Control ® Impresoras (para Windows Server 2008).

Haga clic en Inicio 

B Configuración B Impresoras (para Windows 2000/NT<sup>®</sup> 4.0).

Se mostrará una lista de las impresoras disponibles.

2. Haga doble clic en la impresora que seleccionó cuando envió el trabajo.

Aparecerá una lista de trabajos de impresión en la ventana de impresora.

- 3. Seleccione el trabajo que desea cancelar.
- 4. Pulse la tecla Suprimir del teclado.

# Impresión de una página de informe

El menú **Report** le permite imprimir diversas configuraciones relativas a su impresora, como la configuración de la impresora, la configuración del panel y la lista de fuentes. A continuación se ofrecen dos ejemplos de impresión desde el menú **Report**.

# Impresión de una página de configuraciones de la impresora

Para comprobar los valores de la impresora en detalle, imprima una página de configuraciones de la impresora. La página de configuraciones de la impresora le permite comprobar si las opciones se han instalado correctamente o no.

Consulte <u>"Descripción de los menús de la impresora"</u> o <u>"Descripción de los menús de Herramientas"</u> para identificar los botones de la pantalla y del panel del operador si necesita ayuda.

# Si utiliza el panel del operador

- 1. Pulse el botón Menu.
- 2. Pulse el botón 🔻 hasta que aparezca Informe/Lista y, a continuación, pulse el botón 🔨 (Ajustar).
- 3. Aparecerá Config. Impres.; a continuación, pulse el botón ✓ (Ajustar). Se imprimirá la página de configuraciones de la impresora.

# Si utiliza Herramientas

Se abrirá el cuadro de diálogo Seleccionar impresora.

2. Haga clic en **Dell 3130cn Color Laser PCL 6** que aparece en la lista de **Nombre de la Impresora** y, a continuación, haga clic en **OK**.

Se abrirá Herramientas.

- 3. Haga clic en la ficha Informe de las Configuraciones de la Impresora.
- 4. En la lista de la izquierda de la página, seleccione Informes.

Aparecerá la página Informes.

5. Haga clic en el botón Configuraciones de la Impresora.

Se imprimirá la página de configuraciones de la impresora.

Aparecerá el mensaje Config. Impres. Imprndo mientras se imprime la página. Una vez impresa de página de

configuraciones de la impresora, ésta volverá al modo de espera.

Si aparece cualquier otro mensaje al imprimir esta página, consulte la Ayuda en línea para obtener más información.

# Impresión de una lista de muestras de fuentes

Para imprimir muestras de todas las fuentes disponibles actualmente en la impresora:

# Si utiliza el panel del operador

- 1. Pulse el botón Menu.
- 2. Pulse el botón 🔻 hasta que aparezca Informe/Lista y, a continuación, pulse el botón 🗸 (Ajustar).
- 3. Pulse el botón 🔻 hasta que aparezca ListaFuentesPCL O Lista Fuents PS.
  - Seleccione ListaFuentesPCL para imprimir un listado de las fuentes disponibles para PCL.
  - Seleccione Lista Fuents PS para imprimir un listado de las fuentes disponibles para PostScript<sup>®</sup> 3™.
- 4. Pulse el botón ✓ (Ajustar).

Aparecerá el mensaje ListaFuentesPCL Imprndo O Lista Fuents PS Imprndo, permaneciendo en el panel del operador hasta que se imprima la página. La impresora volverá al estado Listo Imprimir tras la impresión de la lista de fuentes.

# Uso de la función Imprimir y retener

Cuando envíe un trabajo a la impresora, podrá especificar en el controlador que desea que la impresora retenga el trabajo en la memoria. Cuando esté preparado para imprimir el trabajo, deberá ir a la impresora y utilizar los menús del panel del operador para identificar qué trabajo contenido en la memoria desea imprimir. Podrá utilizar esta función para imprimir un trabajo confidencial (Impresión segura), o comprobar una copia antes de imprimir copias adicionales (Impresión de prueba).

**NOTA:** La impresora retendrá el trabajo hasta que lo borre a través del panel del operador o hasta que apague la impresora. Los datos en memoria se borrarán cuando se apague la impresora. Los datos del disco duro opcional no se borrarán aunque se apague la impresora.

NOTA: las funciones de Imprimir y retener requieren un mínimo de 512 MB disponibles en la memoria de la impresora o un disco duro. También necesitará configurar los valores del disco de RAM en el panel del operador y el controlador de impresora.

**NOTA:** Según el documento, el trabajo podría ser demasiado grande para la memoria disponible. En tal caso, se producirá un error.

**NOTA:** Si no se asigna un nombre de documento al trabajo de impresión en el controlador de la impresora, el nombre del trabajo se identificará con la hora y la fecha del equipo en que se envió, para así diferenciarlo de otros trabajos que tenga almacenados con su nombre.

# Impresión y eliminación de trabajos retenidos

Una vez que los trabajos retenidos se hayan almacenado en la memoria de impresión o en el disco duro, podrá utilizar el panel del operador para especificar qué desea hacer con uno o varios de los trabajos. Podrá seleccionar Impres. Segura o Impr. Prueba desde "Impresión Almacenada". A continuación, seleccione su nombre de usuario en la lista. Si selecciona Impres. Segura, deberá escribir la contraseña que especificó en el controlador cuando envió el trabajo. Consulte Impresión segura para obtener más información.

En el elemento de menú Impres. Segura O Impr. Prueba, tiene tres opciones:

- Impr y Guardar
- Borrar tras imp
- Eliminar

NOTA: Para enviar un trabajo como impresión segura o impresión de prueba, seleccione Impresión Segura o Impresión de Prueba en Tipo de Trabajo en la ficha Papel/Salida del cuadro de diálogo Preferencias de impresión.

# Impresión de trabajos retenidos y de impresión de prueba

## Si utiliza el panel del operador

- 1. Pulse el botón Menu.
- 2. Pulse el botón 🔻 hasta que aparezca Informe/Lista y, a continuación, pulse el botón 🔨 (Ajustar).
- 3. Pulse el botón ▼ hasta que aparezca Doc. Almacenado y, a continuación, pulse el botón ✓ (Ajustar). Se imprimirá la página de documentos almacenados.

# Impresión Almacenada

Si envía un trabajo de impresión almacenada, la impresora no imprimirá el trabajo inmediatamente sino que lo almacenará en la memoria o en el disco duro para que lo pueda imprimir más tarde. Consulte "<u>Impresión y eliminación de trabajos</u> retenidos" para obtener más información.

**NOTA:** La impresora retendrá el trabajo hasta que lo borre a través del panel del operador o hasta que apague la impresora.

🖉 NOTA: Cuando seleccione Rad. eft utskr, el trabajo retenido se borrará automáticamente después de imprimirse.

# Impresión de prueba

Si envía un trabajo de impresión de prueba, la impresora imprimirá una copia y retendrá en la memoria de impresión o en el disco duro las copias restantes que se hayan solicitado desde el controlador. Utilice la función de impresión de prueba para examinar la primera copia y comprobar si es satisfactoria antes de imprimir el resto de copias.

Consulte "<u>Impresión y eliminación de trabajos retenidos</u>" si necesita ayuda para imprimir las copias adicionales almacenadas en la memoria o en el disco duro.

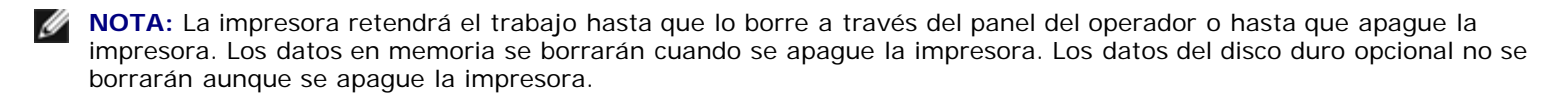

**NOTA:** Cuando seleccione Rad. eft utskr, el trabajo retenido se borrará automáticamente después de imprimirse.

## Impresión segura

Cuando envíe un trabajo a la impresora, podrá especificar una contraseña desde el controlador. La contraseña deberá tener entre 0 y de 12 dígitos y utilizar los números del 0 al 9. El trabajo se mantendrá en la memoria de impresión o en el disco duro hasta que escriba la misma contraseña numérica en el panel del operador y elija imprimir o eliminar el trabajo. Esta función se denomina "<u>Impresión Almacenada</u>". De este modo, el trabajo no se imprimirá hasta que no lo vaya a recuperar en persona, sin que nadie más que utilice la impresora pueda imprimirlo Al seleccionar Impres. Segura en Impr Almacenada tras seleccionar el nombre de usuario, aparecerá el siguiente mensaje de solicitud:

[ \*\*\*\*\*\*\*\*\*\*\*\* ]

Utilice los botones del panel del operador para introducir la contraseña numérica correspondiente al trabajo confidencial. A medida que escriba la contraseña, ésta aparece cifrada para garantizar la confidencialidad.

Si introduce una contraseña incorrecta, aparecerá el mensaje Ctrsña Incorrec. Espere tres segundos o bien pulse el botón

✓ (Ajustar) o Cancel para volver a la pantalla de selección de usuario.

Cuando haya introducido una contraseña válida, tendrá acceso a todos los trabajos de impresión que coincidan con el nombre de usuario y la contraseña introducidos. Los trabajos de impresión correspondientes a la contraseña introducida aparecerán en la pantalla. A continuación, podrá elegir entre imprimir o eliminar los trabajos correspondientes a la contraseña introducida (consulte <u>"Impresión y eliminación de trabajos retenidos</u>" para obtener más información).

**NOTA:** La impresora retendrá el trabajo hasta que lo borre a través del panel del operador o hasta que apague la impresora. Los datos en memoria se borrarán cuando se apague la impresora. Los datos del disco duro opcional no se borrarán aunque se apague la impresora.

**NOTA:** Cuando seleccione Rad. eft utskr, el trabajo retenido se borrará automáticamente después de imprimirse.

Regreso a la pantalla de contenido

#### Configuración de la impresión compartida

- Point and Print (Apuntar e Imprimir)
- De igual a igual

Podrá compartir la nueva impresora en la red mediante el CD Controladores y utilidades incluido con la impresora o mediante el método point and print o de igual a igual de Microsoft<sup>®</sup>. Sin embargo, si utiliza uno de los métodos de Microsoft, no dispondrá de todas las funciones, como el monitor de estado y otras utilidades de la impresora, que se instalan con el CD Controladores y utilidades.

Para compartir en red una impresora conectada localmente, deberá compartir la impresora y, a continuación, instalarla en los clientes de red:

NOTA: Las opciones siguientes para impresión compartida se venden por separado.

Cable Ethernet

#### Windows<sup>®</sup> XP, Windows XP 64-bit Edition, Windows Server<sup>®</sup> 2003, Windows Server 2003 x64 Edition, Windows 2000, Windows NT<sup>®</sup> 4.0

- 1. Haga clic en Inicio @ Impresoras y faxes (Impresoras en Windows 2000).
- 2. Haga clic con el botón derecho en el icono de la impresora y seleccione Propiedades
- 3. En la ficha Compartir, active la casilla de verificación Compartir esta impresora (Compartida como en Windows 2000) y, a continuación, escriba un nombre en el campo de texto Nombre compartido (Compartida como en Windows 2000).
- 4. Haga clic en Controladores adicionales y seleccione los sistemas operativos de todos los clientes de red que van a imprimir en impresora.
- 5. Haga clic en Aceptar.

Si faltan archivos, se le solicitará que inserte el CD del sistema operativo del servidor.

#### Windows Vista<sup>®</sup>, Windows Vista 64-bit Edition

- 1. Haga clic en Iniciar ® Panel de control ® Hardware y sonido ® Impresoras.
- 2. Haga clic con el botón derecho en el icono de la impresora y seleccione Compartir
- 3. Haga clic en el botón Cambiar opciones de uso compartido.
- 4. Aparecerá el cuadro de diálogo con el mensaje "Windows necesita su permiso para continuar".
- 5. Haga clic en el botón Continuar.
- 6. Haga clic en la casilla de verificación Compartir impresora y, a continuación, escriba un nombre en el cuadro de texto Recurso compartido.
- 7. Haga clic en Controladores adicionales y seleccione los sistemas operativos de todos los clientes de red que van a imprimir en impresora.
- 8. Haga clic en Aceptar.

#### Windows Server 2008, Windows Server 2008 64-bit Edition

- 2. Haga clic con el botón derecho en el icono de la impresora y seleccione Compartir.
- 3. Haga clic en el botón Cambiar opciones de uso compartido si existe.
  - Haga clic en la casilla de verificación Compartir impresora y, a continuación, escriba un nombre en el cuadro de texto Recurso compartido.
- 4. Haga clic en Controladores adicionales y seleccione los sistemas operativos de todos los clientes de red que van a imprimir en impresora.
- 5. Haga clic en Aceptar.

#### Windows 7, Windows 7 64-bit Edition, Windows Server 2008 R2 64-bit Edition

- 1. Haga clic en Iniciar ® Dispositivos e impresoras.
- 2. Haga clic con el botón derecho en el icono de la impresora y seleccione Propiedades de la impresora.
- 3. En la ficha Compartir, haga clic en el botón Cambiar opciones de uso compartido si existe.

Active la casilla de verificación Compartir esta impresora y, a continuación, escriba un nombre en el campo de texto Recurso compartido.

- 4. Haga clic en Controladores adicionales y seleccione los sistemas operativos de todos los clientes de red que van a imprimir en esta impresora.
- 5. Haga clic en Aplicar y, a continuación, haga clic en Aceptar.

Para comprobar que la impresora se comparte correctamente:

- Asegúrese de que el objeto de impresora de la carpeta Impresoras, Impresoras y faxes o Dispositivos e impresoras está compartido. Aparecerá un icono de uso compartido debajo del icono de impresora.
- Vaya a Red o Mis sitios de red. Busque el nombre del host del servidor y el nombre compartido que ha asignado a la impresora.

Ahora que la impresora está compartida, podrá instalarla en los clientes de red utilizando los métodos point and print o de igual a igual.

#### Point and Print (Apuntar e Imprimir)

Este método normalmente realiza el mejor uso posible de los recursos del sistema. El servidor gestiona las modificaciones de los controladores y el proceso de los trabajos de impresión. Esto permite a los clientes de red volver a los programas de forma mucho más rápida.

Si utiliza el método point and print, se copiará un subconjunto de información de los controladores desde el servidor al equipo cliente. Es información suficiente para enviar un trabajo de impresión a la impresora.

#### Windows XP, Windows XP 64-bit Edition, Windows Server 2003, Windows Server 2003 x64 Edition, Windows 2000, Windows NT 4.0

- 1. En el escritorio de Windows del equipo cliente, haga doble clic en Mis sitios de red
- 2. Busque el nombre del host del equipo servidor y, a continuación, haga doble clic en el nombre del host.
- 3. Haga clic con el botón derecho en el nombre de la impresora compartida y, a continuación, haga clic en Conectar

| 🚽 Xp-sp                                                                                                    |              |                                                                       |        |
|----------------------------------------------------------------------------------------------------|--------------|-----------------------------------------------------------------------|--------|
| Archivo Edición Ver Favoritos Herram                                                                                                    | ientas Ayuda |                                                                       |        |
| 🔇 Atrás 🝷 🐑 🔹 🏂 Búsque                                                                                                    | da   im -    |                                                                       |        |
| Dirección 🖳 \\Xp-sp                                                                                                    |              |                                                                       | 🔄 🔁 Ir |
| Dirección 🔮 \\xp-sp<br>Tareas de red<br>Agregar un sitio de red<br>Ver consciones de red<br>Configurar una red doméstica o<br>para oficina pequeña<br>Configurar una red doméstica o<br>doméstica o de oficina pequeña<br>Ver equipos del grupo de trabajo<br>Ver equipos del grupo de trabajo<br>Ver en la red<br>Otros sitios<br>Marco para dispositivos<br>UPNP en la red<br>Otros sitios<br>Marco<br>Marco<br>Marc | Documentos c | Inpresora<br>Abrir<br>Conectar<br>Crear acceso directo<br>Propiedades | Tr     |
| Detalles                                                                                                    |              |                                                                       |        |
|                                                                                                    |              |                                                                       |        |
|                                                                                                    |              |                                                                       |        |
|                                                                                                    |              |                                                                       |        |

Espere a que la información del controlador se copie desde el equipo servidor al equipo cliente y a que un nuevo objeto de impresora se agregue a la carpeta Impresoras y faxes (Impresoras en Windows 2000). El tiempo que copiado variará según el tráfico de la red y otros factores.

Cierre Mis sitios de red

4. Imprima una página de prueba para verificar la instalación.

- a. Haga clic en Inicio @ Impresoras y faxes (Impresoras en Windows 2000).
- b. Seleccione la impresora que acaba de crear.
- c. Haga clic en Archivo ® Propiedades

Cuando la página de prueba se imprima correctamente, la instalación habrá finalizado.

#### Windows Vista, Windows Vista 64-bit Edition

- 1. En el Escritorio de Windows del equipo cliente, haga clic en Iniciar ® Red
- 2. Busque el nombre del host del equipo servidor y, a continuación, haga doble clic en el nombre del host.
- 3. Haga clic con el botón derecho en el nombre de la impresora compartida y, a continuación, haga clic en Conectar.
- 4. Haga clic en Instalar controlador.
- 5. Haga clic en Continuar en el cuadro de diálogo Control de cuentas de usario
- 6. Espere que se copie la información del controlador desde el equipo servidor al equipo cliente y que se añada un nuevo objeto de impresora a la carpeta Impresoras. El tiempo de esta operación variará según el tráfico de la red y otros factores.
- 7. Imprima una página de prueba para verificar la instalación.
  - a. Haga clic en Iniciar ® Panel de control ® Hardware y Sonido.
  - b. Seleccione Impresoras
  - c. Haga clic con el botón derecho en el icono de la impresora que acaba de crear y seleccione Propiedades.
  - d. En la ficha General, haga clic en Imprimir página de prueba

Cuando la página de prueba se imprima correctamente, la instalación habrá finalizado.

#### Windows Server 2008, Windows Server 2008 64-bit Edition

- 1. En el Escritorio de Windows del equipo cliente, haga clic en Inicio ® Red.
- 2. Busque el nombre del host del equipo servidor y, a continuación, haga doble clic en el nombre del host.
- 3. Haga clic con el botón derecho en el nombre de la impresora compartida y, a continuación, haga clic en Conectar.
- 4. Haga clic en Instalar controlador.
- 5. Espere que se copie la información del controlador desde el equipo servidor al equipo cliente y que se añada un nuevo objeto de impresora a la carpeta Impresoras. El tiempo de esta operación variará según el tráfico de la red y otros factores.
- 6. Imprima una página de prueba para verificar la instalación.
  - a. Haga clic en Inicio ® Panel de control
  - b. Seleccione Impresoras
  - c. Haga clic con el botón derecho en el icono de la impresora que acaba de crear y seleccione Propiedades.
  - d. En la ficha General, haga clic en Imprimir página de prueba.

Cuando la página de prueba se imprima correctamente, la instalación habrá finalizado.

#### Windows 7, Windows 7 64-bit Edition, Windows Server 2008 R2 64-bit Edition

- 1. En el Escritorio de Windows del equipo cliente, haga clic en Iniciar® su nombre de usuario® Red (Inicio® Red en Windows Server 2008 R2).
- 2. Busque el nombre del host del equipo servidor y, a continuación, haga doble clic en el nombre del host.
- 3. Haga clic con el botón derecho en el nombre de la impresora compartida y, a continuación, haga clic en Conectar.
- 4. Haga clic en Instalar controlador.
- 5. Espere que se copie la información del controlador desde el equipo servidor al equipo cliente y que se añada un nuevo objeto de impresora a la carpeta Dispositivos e impresoras. El tiempo que tarda varía según el tráfico de la red y otros factores.
- 6. Imprima una página de prueba para verificar la instalación.
  - a. Haga clic en Iniciar® Dispositivos e impresoras.
  - b. Haga clic con el botón derecho en el icono de la impresora que acaba de crear y seleccione Propiedades de la impresora
  - c. En la ficha General, haga clic en Imprimir página de prueba.

Cuando la página de prueba se imprima correctamente, la instalación habrá finalizado.

#### De igual a igual

Si utiliza el método de igual a igual, el controlador de la impresora se instalará completamente en cada equipo cliente. Los clientes de red seguirán controlando las modificaciones de los controladores. El equipo cliente gestionará el proceso de los trabajos de impresión.

#### Windows XP, Windows XP 64-bit Edition, Windows Server 2003, Windows Server 2003 x64 Edition, Windows 2000, Windows NT 4.0

- 1. Haga clic en Inicio ® Impresoras y faxes (Impresoras en Windows 2000).
- 2. Haga clic en Agregar una impresora para iniciar el asistente Agregar impresora
- 3. Haga clic en Siguiente.
- 4. Seleccione Una impresora de red o una impresora conectada a otro equipo y, a continuación, haga clic en Siguiente (en Windows 2000, seleccione la impresora de red en la lista impresoras compartidas). Si la impresora no está en la lista, escriba su ruta de acceso en el cuadro de texto.

| Asistente para agregar impresoras                                                                                                    |
|----------------------------------------------------------------------------------------------------|
| Especifique una impresora<br>Si no sabe el nombre o la dirección de la impresora, puede buscar una impresora que se ajuste a sus<br>necesidades.                                                                          |
| Impresora a la que desea conectarse.<br>O Busgar una impresora<br>O C <u>o</u> nect <u>arse a esta impresora (o para buscar una, s</u> eleccionar esta opción y hacer clic en Siguiente):<br>Nombre (Viservidor/impresora |
| Ejemplo: \\servidor\impresora<br>O Conectarse a una impresora en Internet o en su red doméstica u organización:                                                                                                    |
| Dirección URL:<br>Ejenplo: http://nombre_servidor/printers/mi_impresora/.printer                                                                                                    |
|                                                                                                    |
| < <u>A</u> trás Siguiențe > Cancelar                                                                                                    |

# Por ejemplo: \\<nombre del host del servidor>\<nombre de la impresora compartida>

El nombre del host del servidor es el nombre del equipo servidor que lo identifica en la red. El nombre de la impresora compartida es el nombre asignado durante el proceso de instalación del servidor.

5. Haga clic en Buscar una impresora y, a continuación, haga clic en Siguiente (En Windows 2000, haga clic en Aceptar).

Si se trata de una impresora nueva, es posible que se le solicite que instale un controlador de impresora. Si no hay ningún controlador del sistema disponible, tendrá que proporcionar una ruta de acceso a los controladores disponibles.

- 6. Seleccione si desea que esta impresora sea la impresora predeterminada del cliente, haga clic en Siguiente y, a continuación, haga clic en Finalizar (en Windows 2000, haga clic en Finalizar).
- 7. Imprima una página de prueba para verificar la instalación:
  - a. Haga clic en Inicio @ Configuración @ Impresoras y faxes (Impresoras en Windows 2000).
  - b. Seleccione la impresora que acaba de crear.
  - c. Haga clic en Archivo ® Propiedades.
  - d. En la ficha General, haga clic en Imprimir página de prueba.

Cuando la página de prueba se imprima correctamente, la instalación habrá finalizado.

#### Windows Vista, Windows Vista 64-bit Edition

- 2. Haga clic en Agregar una impresora para iniciar el asistente Agregar impresora.
- 3. Seleccione Agregar una impresora de red, inalámbrica o Bluetooth y, a continuación, haga clic en Siguiente. Si la impresora aparece en la lista, selecciónela y haga clic en Siguiente, o bien seleccione La impresora deseada no está en la lista

y escriba la ruta de acceso de la impresora en el cuadro de texto Seleccionar una impresora compartida por nombre y haga clic en Siguiente.

| 6 | ) 🖶 Agrega                   | ar impresora                                                                                                    | X                 |
|---|------------------------------|----------------------------------------------------------------------------------------------------|-------------------|
| h | Buscar u                     | na impresora por nombre o dirección TCP/IP                                                                                       |                   |
| ſ | 🔿 <u>B</u> uscar u           | na impresora                                                                                                    |                   |
|   | © Seleccion<br>Nequ<br>Ejemp | ar una impresora compartida por nombre<br>ulpo\impresora<br>lo: \\equipo\impresora o http://equipo/impresoras/impresora/.printer | E <u>x</u> aminar |
|   | 🔿 Agregar (                  | una (mpresora por medio de una girección TCP/IP o un nombre de host                                                              |                   |
|   |                              | Siguiențe                                                                                                    | Cancelar          |

# Por ejemplo: \\<nombre del host del servidor>\<nombre de la impresora compartida>

El nombre del host del servidor es el nombre del equipo servidor que lo identifica en la red. El nombre de la impresora compartida es el nombre asignado durante el proceso de instalación del servidor.

- 4. Si se trata de una impresora nueva, es posible que se le solicite que instale un controlador de impresora. Si no hay ningún controlador del sistema disponible, tendrá que proporcionar una ruta de acceso a los controladores disponibles.
- 5. Elija si desea que esta impresora sea la impresora predeterminada del cliente, y haga clic en Siguiente
- 6. Si desea verificar la instalación, haga clic en Imprimir una página de prueba.
- 7. Haga clic en Finalizar.

Cuando la página de prueba se imprima correctamente, la instalación habrá finalizado.

#### Windows Server 2008, Windows Server 2008 64-bit Edition

- 1. Haga clic en Inicio ® Panel de control ® Impresoras.
- 2. Haga clic en Agregar una impresora para iniciar el asistente Agregar impresora
- 3. Seleccione Agregar una impresora de red, inalámbrica o Bluetooth y, a continuación, haga clic en Siguiente. Si la impresora aparece en la lista, selecciónela y haga clic en Siguiente, o bien seleccione La impresora deseada no está en la lista y escriba la ruta de acceso de la impresora en el cuadro de texto Seleccionar una impresora compartida por nombre y haga clic en Siguiente.

Por ejemplo: \\<nombre del host del servidor>\<nombre de la impresora compartida>

El nombre del host del servidor es el nombre del equipo servidor que lo identifica en la red. El nombre de la impresora compartida es el nombre asignado durante el proceso de instalación del servidor.

- 4. Si se trata de una impresora nueva, es posible que se le solicite que instale un controlador de impresora. Si no hay ningún controlador del sistema disponible, tendrá que proporcionar una ruta de acceso a los controladores disponibles.
- 5. Elija si desea que esta impresora sea la impresora predeterminada del cliente, y haga clic en Siguiente.
- 6. Si desea verificar la instalación, haga clic en Imprimir una página de prueba.
- 7. Haga clic en Finalizar.

Cuando la página de prueba se imprima correctamente, la instalación habrá finalizado.

#### Windows 7, Windows 7 64-bit Edition, Windows Server 2008 R2 64-bit Edition

- 1. Haga clic en Iniciar ® Dispositivos e impresoras.
- 2. Haga clic en Agregar una impresora para iniciar el Agregar impresora.

3. Seleccione Agregar una impresora de red, inalámbrica o Bluetooth. Si la impresora aparece en la lista, selecciónela y haga clic en Siguiente, o bien seleccione La impresora deseada no está en la lista. Haga clic en Seleccionar una impresora compartida por nombre y escriba la ruta de acceso de la impresora en el cuadro de texto y haga clic en Siguiente.

Por ejemplo: \\<nombre del host del servidor>\<nombre de la impresora compartida>

El nombre del host del servidor es el nombre del equipo servidor que lo identifica en la red. El nombre de la impresora compartida es el nombre asignado durante el proceso de instalación del servidor.

- 4. Si se trata de una impresora nueva, es posible que se le solicite que instale un controlador de impresora. Si no hay ningún controlador del sistema disponible, tendrá que proporcionar una ruta de acceso a los controladores disponibles.
- 5. Confirme el nombre de la impresora y haga clic en Siguiente.
- 6. Elija si desea que esta impresora sea la impresora predeterminada del cliente.
- 7. Si desea verificar la instalación, haga clic en Imprimir una página de prueba.
- 8. Haga clic en Finalizar.

Cuando la página de prueba se imprima correctamente, la instalación habrá finalizado.

Regreso a la pantalla de contenido

# Descripción de las fuentes

- Fuentes y tipos de letra
- Fuentes en mapa de bits y escalables
- Fuentes residentes
- Juegos de símbolos

# Fuentes y tipos de letra

Una fuente es un juego de caracteres y símbolos creados con un diseño específico. Este diseño distintivo se denomina *tipo de letra*. Los tipos de letra seleccionados personalizan el documento. Una buena elección de tipos de letra facilita la lectura del documento.

La impresora cuenta con numerosas fuentes residentes en PCL 5/PCL 6 y PostScript 3. Para obtener una lista de todas las fuentes residentes, consulte "<u>Fuentes residentes</u>".

# Grosor y estilo

Los tipos de letra suelen estar disponibles en diferentes grosores y estilos. Con estas variaciones se modifica el tipo de letra original para que pueda, por ejemplo, enfatizar palabras importantes del texto o resaltar títulos de libros. Los distintos grosores y estilos están diseñados como complemento al tipo de letra original.

*Grosor* hace referencia al grosor de las líneas que forman los caracteres. Las líneas más gruesas dan como resultado caracteres más oscuros. Algunas de las palabras utilizadas para describir el grosor del tipo de letra son negrita, intermedia, clara, intensa y gruesa.

*Estilo* hace referencia a otras modificaciones de tipos de letra como, por ejemplo, inclinación o grosor del carácter. Italic (cursiva) y oblique (oblicua) son estilos en los que los caracteres aparecen inclinados. Narrow (estrecha), condensed (condensada) y extended (extendida) son tres estilos que se suelen utilizar para modificar el grosor de los caracteres.

Algunas fuentes combinan varias modificaciones de grosor y estilo; por ejemplo, Helvetica BdOb. El grupo de distintas variaciones de grosor y estilo de un solo tipo de letra se denomina *familia de tipo de letra*. La mayoría de las familias de tipo de letra tienen cuatro variaciones: regular, cursiva (oblicua), negrita y cursiva negrita (oblicua negrita). Algunas familias tienen más variaciones, como muestra la ilustración siguiente de la familia Helvetica:

Helvetica. Helvetica Oblique Helvetica Bold Oblique Helvetica Narrow Helvetica Narrow Oblique Helvetica Narrow Bold Helvetica Narrow Bold Oblique ABCDEFGHIJKLMNOabcdefghijklmno1234567890 ABCDEFGHIJKLMNOabcdefghijklmno1234567890 ABCDEFGHIJKLMNOabcdefghijklmno1234567890 ABCDEFGHIJKLMNOabcdefghijklmno1234567890 ABCDEFGHIJKLMNOabcdefghijklmno1234567890 ABCDEFGHIJKLMNOabcdefghijklmno1234567890 ABCDEFGHIJKLMNOabcdefghijklmno1234567890

# Tamaño del paso y tamaño en puntos

El tamaño de la fuente se especifica en tamaño del paso o tamaño en puntos, según la fuente sea de espaciado fijo o proporcional.

En las fuentes de *espaciado fijo*, todos los caracteres tienen la misma anchura. El *paso* se utiliza para especificar el tamaño de las fuentes de espaciado fijo. Se trata de una medida para el número de caracteres que se imprimen por pulgada horizontal del tipo de fuente. Por ejemplo, todas las fuentes de paso 10 imprimen 10 caracteres por pulgada (cpp) y las de paso 12 imprimen 12 cpp:

| Courier      | 10 | Pitch | 1234567890   |
|--------------|----|-------|--------------|
| Courier-Bold | 10 | Pitch | 1234567890   |
|              |    |       |              |
| Courier      | 12 | Pitch | 123456789012 |
| Courier-Bold | 12 | Pitch | 123456789012 |
|              |    |       |              |
|              |    |       | 1 inch       |

Para fuentes de espaciado *proporcional* (o *tipográfico*), los caracteres pueden tener distinta anchura. Debido a que las fuentes proporcionales tienen caracteres con anchuras distintas, el tamaño de fuente se especifica en puntos, no en pasos. El *tamaño en puntos* se refiere a la altura de los caracteres de la fuente. Un *punto* se define como 1/72 de pulgada. El tamaño de los caracteres de una fuente impresa en 24 puntos es el doble que el de los caracteres de la misma fuente impresos en 12 puntos.

La ilustración siguiente muestra ejemplos de una fuente impresa en distintos tamaños en puntos:

# 48 point 36 point

24 point 18 point 12 point 10 point

El tamaño en puntos de una fuente se define como la distancia existente entre la parte superior del carácter más alto y la parte inferior del carácter más bajo de la fuente. La definición de tamaño en puntos hace que distintas fuentes impresas con el mismo tamaño en puntos puedan parecer que tienen tamaños muy distintos. Esto se debe a la existencia de otros parámetros de fuente que afectan al aspecto de la fuente. No obstante, el tamaño en puntos de la fuente es una especificación excelente del tamaño de la fuente. Los siguientes ejemplos ilustran dos fuentes proporcionales muy distintas de 14 puntos:

ITC Avant Garde abcdefghABCDEFGH ITC Zapf Chancery abcdefghABCDEFGH

# Fuentes en mapa de bits y escalables

La impresora utiliza fuentes escalables y en mapa de bits.

Las fuentes en *mapa de bits* están almacenadas en la memoria de impresión como patrones predefinidos de bits que representan un tipo de letra en un tamaño, un estilo y una resolución específicos. En la siguiente ilustración se muestra un ejemplo de un carácter de una fuente en mapa de bits.

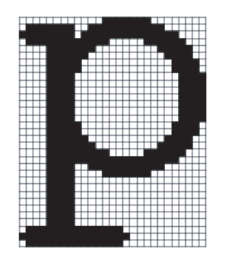

Las fuentes en mapa de bits están disponibles en distintos estilos de letra y tamaños en puntos como fuentes de carga.
Las fuentes *escalables* (también denominadas fuentes de *contorno)* se almacenan como programas de PC que definen los contornos de los caracteres de la fuente. Cada vez que imprima caracteres de una fuente escalable, la impresora creará un mapa de bits de los caracteres en el tamaño en puntos seleccionado y lo guardará temporalmente en la memoria de impresión.

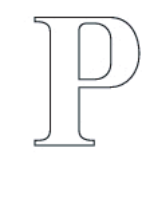

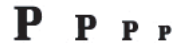

Estas fuentes temporales en mapa de bits se eliminarán al apagar o reiniciar la impresora. Las fuentes escalables ofrecen flexibilidad de impresión en distintos tamaños en puntos.

La impresora utiliza distintos formatos de fuentes escalables para cargar fuentes. PCL 5/PCL 6 utiliza las fuentes escalables Intellifont y TrueType. PostScript 3 utiliza las fuentes escalables Type 1 y TrueType. Hay miles de distintas fuentes escalables disponibles en los diferentes formatos de fuente de los numerosos proveedores de fuentes.

Si piensa utilizar muchas fuentes de carga escalables o en mapa de bits o muchos tamaños distintos de fuentes escalables, necesitará adquirir memoria adicional para la impresora.

#### **Fuentes residentes**

La impresora dispone de fuentes residentes almacenadas permanentemente en la memoria de impresión. Existen diferentes fuentes disponibles en PCL 5/PCL 6 y PostScript 3. Algunos de los tipos de letra más populares, como Courier y TimesNew (PCL 5/PCL 6)/Times New Roman (PostScript 3), se encuentran disponibles para todos los lenguajes de la impresora.

En las tablas siguientes se enumeran todas las fuentes que hay residentes en la impresora. Consulte "<u>Impresión de una lista</u> <u>de muestras de fuentes</u>" para obtener instrucciones sobre cómo imprimir muestras de las fuentes. Podrá seleccionar las fuentes residentes desde su programa de software. También podrá seleccionar las fuentes desde el panel del operador si utiliza PCL 5.

| Fuentes escalables residentes                 |                       |  |  |  |
|-----------------------------------------------|-----------------------|--|--|--|
| PCL 5/PCL 6                                   | PostScript 3          |  |  |  |
| CG Times                                      | Albertus              |  |  |  |
| CG Times It                                   | Albertus Italic       |  |  |  |
| CG Times Bd                                   | Albertus Light        |  |  |  |
| CG Times BdIt                                 |                       |  |  |  |
|                                               | Antique Olive Roman   |  |  |  |
| Univers Md                                    | Antique Olive Italic  |  |  |  |
| Univers MdIt Antique Olive Bold               |                       |  |  |  |
| Univers Bd                                    | Antique Olive Compact |  |  |  |
| Univers BdIt                                  | Apple Chancery        |  |  |  |
| Univers MdCd                                  | Arial                 |  |  |  |
| Univers MdCdIt                                | Arial Italic          |  |  |  |
| Univers BdCd                                  | Arial Bold            |  |  |  |
| Univers BdCdIt                                | Arial Bold Italic     |  |  |  |
| ITC Avant Garde Gothic Book                   |                       |  |  |  |
| AntiqueOlv ITC Avant Garde Gothic Book Obliqu |                       |  |  |  |
| AntiqueOlv It ITC Avant Garde Gothic Demi     |                       |  |  |  |

| AntiqueOlv Bd    | ITC AvantGarde Gothic Demi Oblique |  |  |
|------------------|------------------------------------|--|--|
|                  | Bodoni Roman                       |  |  |
| CG Omega         | Bodoni Italic                      |  |  |
| CG Omega It      | Bodoni Bold                        |  |  |
| CG Omega Bd      | Bodoni Bold Italic                 |  |  |
| CG Omega BdIt    | Bodoni Poster                      |  |  |
|                  | Bodoni Poster Compressed           |  |  |
| Garamond Antiqua | ITC Bookman Light                  |  |  |
| Garamond Krsv    | ITC Bookman Light Italic           |  |  |
| Garamond Hlb     | ITC Bookman Demi                   |  |  |
| Garamond KrsvHlb | ITC Bookman Demi Italic            |  |  |
|                  | Carta                              |  |  |
| Courier          | Chicago                            |  |  |
| Courier It       | Clarendon Roman                    |  |  |
| Courier Bd       | Clarendon Bold                     |  |  |
| Courier BdIt     | Clarendon Light                    |  |  |
|                  | Cooper Black                       |  |  |
| LetterGothic     | Cooper Black Italic                |  |  |
| LetterGothic It  | Cooper Gothic 32BC                 |  |  |
| LetterGothic Bd  | Cooper Gothic 33BC                 |  |  |
|                  | Coronet                            |  |  |
| Albertus Md      | Courier                            |  |  |
| Albertus XBd     | Courier Oblique                    |  |  |
|                  | Courier Bold                       |  |  |
| Clarendon Cd     | Courier Bold Oblique               |  |  |
|                  | Eurostile Medium                   |  |  |
| Coronet          | Eurostile Bold                     |  |  |
|                  | Eurostile Extended No. 2           |  |  |
| Marigold         | Eurostile Bold Extended No. 2      |  |  |
|                  | Geneva                             |  |  |
| Arial            | Gill Sans                          |  |  |
| Arial It         | Gill Sans Italic                   |  |  |
| Arial Bd         | Gill Sans Bold                     |  |  |
| Arial BdIt       | Gill Sans Bold Italic              |  |  |
|                  | Gill Sans Light                    |  |  |
| TimesNew         | Gill Sans Light Italic             |  |  |
| TimesNew It      | Gill Sans Extra Bold               |  |  |
| TimesNew Bd      | Gill Sans Condensed                |  |  |
| TimesNew BdIt    | Gill Sans Condensed Bold           |  |  |
|                  | Goudy Oldstyle                     |  |  |

| Symbol           | Goudy Oldstyle Italic            |  |  |
|------------------|----------------------------------|--|--|
|                  | Goudy Bold                       |  |  |
| Wingdings        | Goudy Bold Italic                |  |  |
|                  | Goudy Extra Bold                 |  |  |
| Line Printer     | Helvetica                        |  |  |
|                  | Helvetica Oblique                |  |  |
| Times Roman      | Helvetica Bold                   |  |  |
| Times It         | Helvetica Bold Oblique           |  |  |
| Times Bd         | Helvetica Narrow                 |  |  |
| Times BdIt       | Helvetica Narrow Oblique         |  |  |
|                  | Helvetica Narrow Bold            |  |  |
| Helvetica        | Helvetica Narrow Bold Oblique    |  |  |
| Helvetica Ob     | Helvetica Condensed              |  |  |
| Helvetica Bd     | Helvetica Condensed Oblique      |  |  |
| Helvetica BdOb   | Helvetica Condensed Bold         |  |  |
|                  | Helvetica Condensed Bold Oblique |  |  |
| CourierPS        | Hoefler Text                     |  |  |
| CourierPS Ob     | Hoefler Text Italic              |  |  |
| CourierPS Bd     | Hoefler Text Black               |  |  |
| CourierPS BdOb   | Hoefler Text Black Italic        |  |  |
|                  | Hoefler Ornaments                |  |  |
| SymbolPS         | Joanna                           |  |  |
|                  | Joanna Italic                    |  |  |
| Palatino Roman   | Joanna Bold                      |  |  |
| Palatino It      | Joanna Bold Italic               |  |  |
| Palatino Bd      | Letter Gothic                    |  |  |
| Palatino BdIt    | Letter Gothic Slanted            |  |  |
|                  | Letter Gothic Bold               |  |  |
| ITCBookman Lt    | Letter Gothic Bold Slanted       |  |  |
| ITCBookman LtIt  | ITC Lubalin Graph Book           |  |  |
| ITCBookmanDm     | ITC Lubalin Graph Book Oblique   |  |  |
| ITCBookmanDm It  | ITC Lubalin Graph Demi           |  |  |
|                  | ITC Lubalin Graph Demi Oblique   |  |  |
| HelveticaNr      | Marigold                         |  |  |
| HelveticaNr Ob   | Monaco                           |  |  |
| HelveticaNr Bd   | ITC Mona Lisa Recut              |  |  |
| HelveticaNr BdOb | New Century Schoolbook Roman     |  |  |
|                  | New Century Schoolbook Italic    |  |  |
| N C Schbk Roman  | New Century Schoolbook Bold      |  |  |

| N C Schbk It    | New Century Schoolbook Bold Italic |  |  |
|-----------------|------------------------------------|--|--|
| N C Schbk Bd    | NewYork                            |  |  |
| N C Schbk BdIt  | Optima Roman                       |  |  |
|                 | Optima Italic                      |  |  |
| ITC A G Go Bk   | Optima Bold                        |  |  |
| ITC A G Go BkOb | Optima Bold Italic                 |  |  |
| ITC A G Go Dm   | Oxford                             |  |  |
| ITC A G Go DmOb | Palatino Roman                     |  |  |
|                 | Palatino Italic                    |  |  |
| ZapfC MdIt      | Palatino Bold                      |  |  |
|                 | Palatino Bold Italic               |  |  |
| ZapfDingbats    | Stempel Garamond Roman             |  |  |
|                 | Stempel Garamond Italic            |  |  |
|                 | Stempel Garamond Bold              |  |  |
|                 | Stempel Garamond Bold Italic       |  |  |
|                 | Symbol                             |  |  |
|                 | Tekton Regular                     |  |  |
|                 | Times Roman                        |  |  |
|                 | Times Italic                       |  |  |
|                 | Times Bold                         |  |  |
|                 | Times Bold Italic                  |  |  |
|                 | Times New Roman                    |  |  |
|                 | Times New Roman Italic             |  |  |
|                 | Times New Roman Bold               |  |  |
|                 | Times New Roman Bold Italic        |  |  |
|                 | Univers 45 Light                   |  |  |
|                 | Univers 45 Light Oblique           |  |  |
|                 | Univers 55                         |  |  |
|                 | Univers 55 Oblique                 |  |  |
| <u> </u>        | Univers 65 Bold                    |  |  |
|                 | Univers 65 Bold Oblique            |  |  |
| <u> </u>        | Univers 57 Condensed               |  |  |
| <u> </u>        | Univers 57 Condensed Oblique       |  |  |
|                 | Univers 67 Condensed Bold          |  |  |
|                 | Univers 67 Condensed Pold Obligue  |  |  |
|                 | Univers 57 Condensed Bold Oblique  |  |  |
| <br>            | Univers 53 Extended Obligue        |  |  |
|                 | Univers 53 Extended Oblique        |  |  |
|                 | Univers 63 Extended Bold           |  |  |

| Univers 63 Extended Bold Oblique |  |
|----------------------------------|--|
| Wingdings                        |  |
| ITC Zapf Chancery Medium Italic  |  |
| ITC Zapf Dingbats                |  |

### Juegos de símbolos

Un juego de símbolos es el conjunto de caracteres alfabéticos y numéricos, caracteres de puntuación y caracteres especiales disponibles en la fuente seleccionada. Los juegos de símbolos se adaptan a los requisitos de los distintos lenguajes o aplicaciones específicas como, por ejemplo, símbolos matemáticos utilizados en textos científicos.

En PCL 5/PCL 6, el juego de símbolos también define el carácter que se imprime con cada tecla del teclado (o más concretamente, con cada *punto de código*). Algunas aplicaciones requieren distintos caracteres en algunos puntos de código. Para admitir varias aplicaciones y lenguajes, la impresora posee 36 juegos de símbolos para las fuentes residentes de PCL 5/PCL 6.

#### Juegos de símbolos para PCL 5/PCL 6

|  | No | todos | los nombres | de fuente | admiten | todos | los | juegos | de símbolos | que | aparecen. |
|--|----|-------|-------------|-----------|---------|-------|-----|--------|-------------|-----|-----------|
|--|----|-------|-------------|-----------|---------|-------|-----|--------|-------------|-----|-----------|

| Roman 8 (Predeterminado) | ISO 8859-1 Latin 1    | ISO 8859-2 Latin 2   |
|--------------------------|-----------------------|----------------------|
| ISO 8859-9 Latin 5       | ISO 8859-10 Latin 6   | PC-8                 |
| PC-8 DN                  | PC-775 Baltic         | PC-850 Multilingual  |
| PC-852 Latin 2           | PC-1004 OS/2          | PC Turkish           |
| Windows 3.1 Latin 1      | Windows 3.1 Latin 2   | Windows 3.1 Latin 5  |
| DeskTop                  | PS Text               | MC Text              |
| Microsoft Publishing     | Math 8                | PS Math              |
| Pi Font                  | Legal                 | ISO 4 United Kingdom |
| ISO 6 ASCII              | ISO 11 Swedish: names | ISO 15 Italian       |
| ISO 17 Spanish           | ISO 21 German         | ISO 60 Norwegian v1  |
| ISO 69 French            | Windows 3.0 Latin 1   | Windows Baltic       |
| Symbol                   | Wingdings             | ITC ZapfDingbats MS  |

Regreso a la pantalla de contenido

# Descripción de los mensajes de la impresora

El panel del operador de la impresora muestra mensajes que describen el estado actual de la impresora e indican posibles problemas de ésta que han de resolverse. Este tema proporciona una lista de todos los mensajes de la impresora, explica lo que significan e indica cómo eliminar los mensajes.

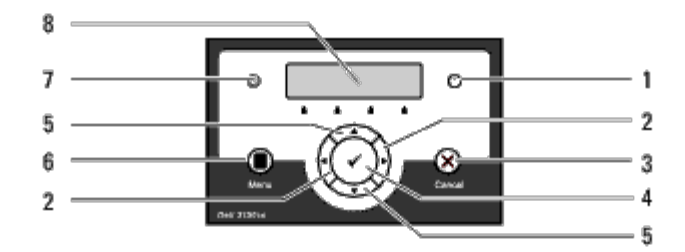

| 1 | Indicador Error     | 5 | Botones 🔻 🛦       |
|---|---------------------|---|-------------------|
| 2 | Botones ৰ 🕨         | 6 | Botón <b>Menu</b> |
| 3 | Botón <b>Cancel</b> | 7 | Indicador Listo   |
| 4 | 🗸 Botón (Ajustar)   | 8 | Panel de LCD      |

| Mensaje<br>(la primera y la segunda<br>línea se muestran juntas.<br>La tercera y la cuarta<br>línea parpadean cada 1<br>segundo). | Qué significa este mensaje                                                                                                    | Qué puede hacer                                                                                                    |
|----------------------------------------------------------------------------------------------------|----------------------------------------------------------------------------------------------------|----------------------------------------------------------------------------------------------------|
| <i>NNN-NNN</i><br>Reinic Impresora<br>Contacte Soporte<br>Si aparece mensj                                                        | El error <i>NNN-NNN</i> está relacionado<br>con problemas de la impresora.                                                                                                    | Apague la impresora y luego vuélvala a encender. Si<br>esto no resuelve el problema, póngase en contacto<br>con Dell.<br>Consulte <u>"Cómo ponerse en contacto con Dell"</u> .                                                                       |
| NNN-NNN<br>Reinic Impresora<br>Restabl. Fusor<br>Contacte Soporte                                                                 | Las palancas exteriores situadas a<br>ambos lados de la unidad del fusor<br>no están bloqueadas de modo<br>seguro.<br>El error <i>NNN-NNN</i> está relacionado<br>con problemas de la impresora. | Confirme que las palancas exteriores situadas a<br>ambos lados de la unidad del fusor están bloqueadas<br>de modo seguro. Si esto no resuelve el problema,<br>póngase en contacto con Dell.<br>Consulte <u>"Cómo ponerse en contacto con Dell"</u> . |
| 016-316<br>Reinic Impresora<br>Restabl. Memoria<br>Contacte Soporte                                                               | La impresora ha detectado un<br>módulo de memoria adicional no<br>admitido en la ranura de memoria.                                                                                              | Extraiga el módulo de memoria adicional. Si esto no<br>resuelve el problema, póngase en contacto con Dell.<br>Consulte <u>"Cómo ponerse en contacto con Dell"</u> .                                                                                  |
| 016-318<br>Reinic Impresora<br>Restabl. Memoria<br>Contacte Soporte                                                               | El módulo de memoria adicional no<br>está totalmente insertado en la<br>ranura.                                                                                                    | Retire el módulo de memoria adicional de la ranura y<br>vuélvalo a conectar firmemente. Si esto no resuelve el<br>problema, póngase en contacto con Dell.<br>Consulte <u>"Cómo ponerse en contacto con Dell"</u> .                                   |

| 016-340                           |                                                                     | Anogue la impresera y luego y súblela e encondor. Si                                                  |  |  |  |
|-----------------------------------|---------------------------------------------------------------------|----------------------------------------------------------------------------------------------------|--|--|--|
| Reinic Impresora                  | Se ha producido un error de<br>comunicación en el adaptador de      | esto no resuelve el problema, póngase en contacto                                                     |  |  |  |
| Contacte Soporte                  | protocolo de red.                                                   | Consulto "Cómo poporso on contacto con Doll"                                                          |  |  |  |
| Si aparece mensj                  |                                                                     | Consuite <u>"Como ponerse en contacto con Dell"</u> .                                                 |  |  |  |
|                                   |                                                                     | Apague la impresora y luego vuélvala a encender.<br>Asegúrese de lo siguiente:                        |  |  |  |
| 016-338                           |                                                                     | El adaptador de impresora inalámbrico está insertado                                                  |  |  |  |
| Reinic Impresora                  | Se ha producido un error en el                                      | de forma segura en la ranura de la tarjeta<br>controladora.                                           |  |  |  |
| Restbl. Inalamb                   | adaptador de impresora inalámbrico.                                 | No se utilizan dispositivos USB no autorizados.                                                       |  |  |  |
| Contacte Soporte                  |                                                                     | Si esto no resuelve el problema, póngase en contacto                                                  |  |  |  |
|                                   |                                                                     | con Dell.                                                                                             |  |  |  |
|                                   |                                                                     | Consulte <u>"Cómo ponerse en contacto con Dell"</u> .                                                 |  |  |  |
| 016-365                           | Se ha producido un error de                                         | Apague la impresora para reinstalar el adaptador de<br>protocolo de red y, a continuación, yuélyala a |  |  |  |
| Reinic Impresora                  | comunicación entre el adaptador de                                  | encender. Si esto no resuelve el problema, póngase                                                    |  |  |  |
| Restabl. NPA                      | control.                                                            | Conculto "Cómo poporso on contacto con Doll"                                                          |  |  |  |
| Contacte Soporte                  |                                                                     | Consulte <u>Como ponerse en contacto con Den</u> .                                                    |  |  |  |
| NNN-NNN                           | XXX no está totalmente insertado(a)                                 | Confirme que la unidad está insertada de forma                                                        |  |  |  |
| Reinic Impresora                  | El error NNN-NNN está relacionado                                   | segura. Si esto no resuelve el problema, póngase en contacto con Dell.                                |  |  |  |
| Restabl. XXX                      | con problemas de la impresora.                                      | Consulte <u>"Cómo ponerse en contacto con Dell"</u> .                                                 |  |  |  |
| Contacte Soporte                  |                                                                     |                                                                                                    |  |  |  |
| Atasco Papel                      |                                                                     |                                                                                                    |  |  |  |
| 077-901                           |                                                                     |                                                                                                    |  |  |  |
| Abra Pestillo Fr                  |                                                                     |                                                                                                    |  |  |  |
| Retire el Papel                   |                                                                     |                                                                                                    |  |  |  |
| Atasco Papel                      | papel.                                                              | Despeje la trayectoria del papel.                                                                     |  |  |  |
| 077-907                           | XXX e YYY indica la posición que se                                 |                                                                                                    |  |  |  |
| Abra Pestillo Fr y UdadCorr       | ha abierto.                                                         | Consulte " <u>Eliminación de atascos</u> ".                                                           |  |  |  |
| Retire el Papel                   | El error NNN-NNN está relacionado<br>con problemas de la impresora. |                                                                                                    |  |  |  |
| Atasco Papel                      |                                                                     |                                                                                                    |  |  |  |
| NNN-NNN                           |                                                                     |                                                                                                    |  |  |  |
| Abra XXX                          |                                                                     |                                                                                                    |  |  |  |
| Abra YYY                          |                                                                     |                                                                                                    |  |  |  |
| Atasco Papel                      |                                                                     |                                                                                                    |  |  |  |
| 075-100                           |                                                                     |                                                                                                    |  |  |  |
| Compruebe MPF                     | La impresora detecta un atasco de papel en el alimentador multiuso  | Compruebe el MPF y despeje la trayectoria del papel.                                                  |  |  |  |
| Retire el Papel                   | (MPF).                                                              | Consulte "Eliminación de atascos".                                                                    |  |  |  |
| Abra y cierre Cubierta<br>Frontal |                                                                     |                                                                                                    |  |  |  |
| Atasco Papel                      |                                                                     |                                                                                                    |  |  |  |
| I                                 | La impresora detecta un atasco de                                   | I I                                                                                                   |  |  |  |

| NNN-NNN                           | papel.                                                                                                    |                                                                                                    |  |  |
|-----------------------------------|----------------------------------------------------------------------------------------------------|----------------------------------------------------------------------------------------------------|--|--|
| Abra XXX                          | XXX indica una bandeja abierta.                                                                           | Extraiga la bandeja especificada y despeje la trayectoria del papel.                                        |  |  |
| Retire el Papel                   | El error NNN-NNN está relacionado                                                                         | Consulte "Eliminación de atascos".                                                                          |  |  |
| Abra y cierre Cubierta<br>Frontal | con problemas de la impresora.                                                                            |                                                                                                    |  |  |
|                                   | Falta el cartucho de impresión<br>especificado o éste no está<br>totalmente insertado en la<br>impresora. |                                                                                                    |  |  |
| Insert CrtchoImp                  | XXX es uno de los siguientes:                                                                             |                                                                                                    |  |  |
| NNN-NNN                           | Negro                                                                                                    | Reinserte el cartucho de tóner especificado.                                                                |  |  |
| Inserte el                        | Cyan                                                                                                    | Consulte "Sustitución de los cartuchos de impresión".                                                       |  |  |
| cartucho XXX                      | Amarill                                                                                                   |                                                                                                    |  |  |
|                                   | Magenta                                                                                                   |                                                                                                    |  |  |
|                                   | El error NNN-NNN está relacionado con problemas de la impresora.                                          |                                                                                                    |  |  |
|                                   | El cartucho de impresión tiene poco                                                                       |                                                                                                    |  |  |
| Poompl cartucho                   | XXX es uno de los siguientes:                                                                             | Retire el cartucho de impresión especificado e instale uno nuevo.                                           |  |  |
|                                   | Negro                                                                                                    | Si no cambia el cartucho de impresión, podrían                                                              |  |  |
|                                   | Cyan                                                                                                    | producirse problemas de calidad de impresión. Solicite<br>un cartucho de impresión nuevo en el sitio web    |  |  |
|                                   | Amarillo                                                                                                  | ( <u>www.dell.com/supplies</u> o<br>www.euro.dell.com/supplies)                                             |  |  |
|                                   | Magenta                                                                                                   | Consulte "Sustitución de los cartuchos de impresión"                                                        |  |  |
|                                   | El error <i>NNN-NNN</i> está relacionado con problemas de la impresora.                                   |                                                                                                    |  |  |
|                                   | La densidad del cartucho de<br>impresión no es suficiente.                                                | Confirme que se ha retirado la cinta de sellado del                                                         |  |  |
| Error Cart.X                      | X es uno de los siguientes:                                                                               | cartucho de tóner especificado y que el cartucho está<br>instalado correctamente. Si esto no resuelve el    |  |  |
| 093-NNN                           | Amar (amarillo)                                                                                           | problema, póngase en contacto con Dell.                                                                     |  |  |
| Quite precinto del Cart. X        | Cyan (Cian)                                                                                               | Consulte "Sustitución de los cartuchos de impresión".                                                       |  |  |
|                                   | Magen (magenta)                                                                                           | Consulte <u>"Cómo ponerse en contacto con Dell"</u> .                                                       |  |  |
|                                   | Negro (negro)                                                                                             |                                                                                                    |  |  |
|                                   | La densidad del cartucho de<br>impresión no es suficiente.                                                | Confirme que se ha retirado la cubierta de protección                                                       |  |  |
| Error Cart.X                      | X es uno de los siguientes:                                                                               | del tambor del cartucho de tóner especificado y que el<br>cartucho está instalado correctamento. Si este po |  |  |
| 093-NNN                           | Amar (amarillo)                                                                                           | resuelve el problema, póngase en contacto con Dell.                                                         |  |  |
| Quite la hoja del Cart. X         | Cyan (cian)                                                                                               | Consulte "Sustitución de los cartuchos de impresión".                                                       |  |  |
|                                   | Magen (magenta)                                                                                           | Consulte "Cómo ponerse en contacto con Dell".                                                               |  |  |
|                                   | Negro (negro)                                                                                             |                                                                                                    |  |  |
| unidad de correa                  |                                                                                                    | Retire la unidad de correa e instale una nueva.                                                             |  |  |
| 094-911                           | Es necesario cambiar la unidad de correa.                                                                 | Solicite una unidad de correa nueva en el sitio web<br>( <u>www.dell.com/supplies</u> o                     |  |  |
|                                   | 1                                                                                                    | www.euro.aeii.com/supplies).                                                                                |  |  |

| Contacte Soporte                                     |                                                                                                    | Consulte "Sustitución de la unidad de correa".                                                                                                    |  |  |
|------------------------------------------------------|----------------------------------------------------------------------------------------------------|----------------------------------------------------------------------------------------------------|--|--|
| CRUM ID                                              | Se ha instalado una unidad no                                                                                                    | Retire la unidad no admitida e instale una admitida.                                                                                                    |  |  |
| 009-NNN                                              | admitida.                                                                                                    |                                                                                                    |  |  |
| Restablezca el XXX                                   | XXX indica una unidad sustituida.                                                                                                    | Consulte <u>Mantenimiento de la Impresora</u> .                                                                                                    |  |  |
| Cierre Cub Front                                     |                                                                                                    |                                                                                                    |  |  |
| 077-300                                              | La cubierta de la impresora está                                                                                                    | Cierro la cubierte conceificado                                                                                                    |  |  |
| Cubierta Frontal                                     | abierta.                                                                                                    |                                                                                                    |  |  |
| Abierta                                              |                                                                                                    |                                                                                                    |  |  |
| Cargue XXX<br>NNN-NNN<br>Cargar YYY<br>YYY           | Se ha cargado tamaño de papel<br>incorrecto en la bandeja<br>especificada.<br><i>XXX</i> indica el número de la bandeja<br>o del alimentador multiuso.<br><i>YYY</i> indica un tamaño de papel.<br><i>yyy</i> indica calidad del papel.<br>El error <i>NNN-NNN</i> está relacionado<br>con problemas de la impresora. | Cargue el papel especificado en las bandejas<br>especificadas.<br>Consulte " <u>Carga del material de impresión en las</u><br><u>bandejas estándar y opcional</u> ".                                                                                                    |  |  |
| Sin memoria<br>016-700<br>Trab Muy Grande<br>Pulse 🔨 | La memoria de la impresora está<br>llena y no se puede continuar<br>procesando el trabajo de impresión<br>actual.                                                                                                    | <ul> <li>Pulse el botón (Ajustar) para eliminar el mensaje, cancele el trabajo de impresión actual y lleve a cabo el siguiente trabajo de impresión, si existe alguno.</li> <li>Pulse el botón Cancel para cancelar el trabajo de impresión.</li> <li>Pulse el botón Menu para abrir Impr Almacenada y elimine el trabajo que causa la retención.</li> <li>Para evitar este error en el futuro, haga lo siguiente:</li> <li>Elimine fuentes, macros y otros datos innecesarios de la memoria de la impresora.</li> <li>Instale memoria adicional en la impresora.</li> <li>Consulte "Impresión de trabajos retenidos y de impresión de prueba".</li> </ul>       |  |  |
| Disco Lleno<br>016-980<br>Trab Muy Grande<br>Pulse ✓ | La memoria del disco de RAM o el<br>disco duro están llenos y no se<br>puede continuar procesando el<br>trabajo de impresión actual.                                                                                                    | <ul> <li>Pulse el botón (Ajustar) para eliminar el mensaje, cancele el trabajo de impresión actual y lleve a cabo el siguiente trabajo de impresión, si existe alguno.</li> <li>Pulse el botón Cancel para cancelar el trabajo de impresión.</li> <li>Pulse el botón Menu para abrir Impr Almacenada y elimine el trabajo actual.</li> <li>Para evitar este error en el futuro, haga lo siguiente:</li> <li>Reduzca el número de páginas de impresión.</li> <li>Incremente el espacio de memoria libre eliminando datos innecesarios del disco de RAM o del disco duro.</li> <li>Consulte "Impresión de trabajos retenidos y de impresión de prueba".</li> </ul> |  |  |
| Solicitud PDL                                        |                                                                                                    | Pulse el botón 🗸 (Ajustar) para eliminar el mensaje,                                                                                                    |  |  |

| 016-720<br>Violación Datos                                    | Error relativo a problemas de<br>emulación PDL.                                                                                                    | cancele el trabajo de impresión actual y lleve a cabo<br>el siguiente trabajo de impresión, si existe alguno.                                                                                                    |  |
|---------------------------------------------------------------|----------------------------------------------------------------------------------------------------|----------------------------------------------------------------------------------------------------|--|
| Pulse 🖌                                                       |                                                                                                    | Pulse el botón <b>Cancel</b> para cancelar el trabajo de impresión.                                                                                                    |  |
| Trab. No Válido<br>016-799<br>Violación Datos<br>Pulse        | Este mensaje aparece cuando la<br>configuración de la impresora en el<br>controlador de impresora no es<br>conforme a la impresora que se está<br>utilizando. | <ul> <li>Pulse el botón Cancel para cancelar el trabajo de impresión.</li> <li>Pulse el botón (Ajustar) para eliminar el mensaje, cancele el trabajo de impresión actual y lleve a cabo el siguiente trabajo de impresión, si existe alguno.</li> <li>Asegúrese de que la configuración de impresora en el controlador de impresora corresponde a la impresora que está utilizando.</li> </ul> |  |
| Listo Imprimir<br>193-700<br>No hay Tóner<br>Dell instalado   | La impresora se encuentra en modo<br>de cartucho de impresión<br>personalizado.                                                                               | Aunque algunos de los cartuchos de impresión lleguen<br>al final de su vida operativa, podrá continuar<br>imprimiendo.                                                                                                    |  |
| Sobrecalentmnto<br>042-700<br>Enfriamiento<br>Aguarde         | La impresión se ha pausado porque<br>el interior de la impresora está<br>anómalamente caliente                                                                | Espere un poco con la impresora encendida hasta que desaparezca el error.                                                                                                    |  |
| Listo Imprimir<br>142-700<br>Sobrecalentmnto<br>En Modo Medio | La velocidad de impresión se reduce<br>porque el interior de la impresora<br>está anómalamente caliente                                                       | No inicie ningún trabajo de impresión hasta que no<br>desaparezca la advertencia.                                                                                                    |  |

Regreso a la pantalla de contenido

### Eliminación de atascos

- Cómo evitar atascos
- Identificación de la ubicación de atascos de papel
- Eliminación de atascos de papel del alimentador multiuso (MPF).
- Eliminación de atascos de papel de la bandeja estándar
- Eliminación de atascos de impresión del fusor
- Eliminación de atascos de papel del duplexador opcional
- Eliminación de atascos de papel del alimentador opcional

La cuidada selección del material de impresión adecuado y su correcta carga le ayudará a evitar atascos. Consulte "Instrucciones para el material de impresión" para obtener más información.

**NOTA:** Se recomienda que pruebe con una muestra antes de comprar grandes cantidades de cualquier material de impresión.

#### Cómo evitar atascos

- Utilice sólo el material de impresión recomendado. Consulte <u>"Instrucciones para el material de impresión"</u> para obtener más información.
- Consulte "<u>Carga del material de impresión en las bandejas estándar y opcional</u>" y "<u>Carga del MPF</u>" para cargar el material de impresión correctamente.
- No sobrecargue los orígenes del material de impresión. Asegúrese de que la altura de pila no excede la altura máxima indicada en las etiquetas de línea de carga de las bandejas.
- No cargue material de impresión arrugado, doblado, húmedo o curvado.
- Airee y alise el material de impresión antes de cargarlo. Si se producen atascos con el material de impresión, cargue las hojas de una en una en el alimentador multiuso (MPF).
- No utilice material de impresión que haya cortado o recortado.
- No mezcle tamaños, pesos o tipos de material de impresión en el mismo origen.
- Asegúrese de que la cara de impresión recomendada está boca arriba cuando inserte el material de impresión.
   Asimismo, la cara de impresión recomendada deberá estar boca abajo cuando se utilice el alimentador multiuso (MPF).
- Mantenga el material de impresión almacenado en un entorno adecuado. Para obtener más información, consulte <u>"Almacenamiento del material de impresión"</u>.
- No extraiga la bandeja de alimentación durante un trabajo de impresión.
- Inserte todas las bandejas con firmeza después de cargarlas.
- Asegúrese de que todos los cables que se conectan a la impresora están conectados correctamente.
- Si las guías están demasiado apretadas, se podrían producir atascos.
- Si se producen atascos frecuentes ocasionados por la carga incorrecta de papel, limpie los rodillos de alimentación de las bandejas o del alimentador multiuso (MPF) con un trapo ligeramente humedecido con agua.

### Identificación de la ubicación de atascos de papel

En la siguiente ilustración se muestra dónde se pueden producir los atascos de papel en la trayectoria del material de impresión.

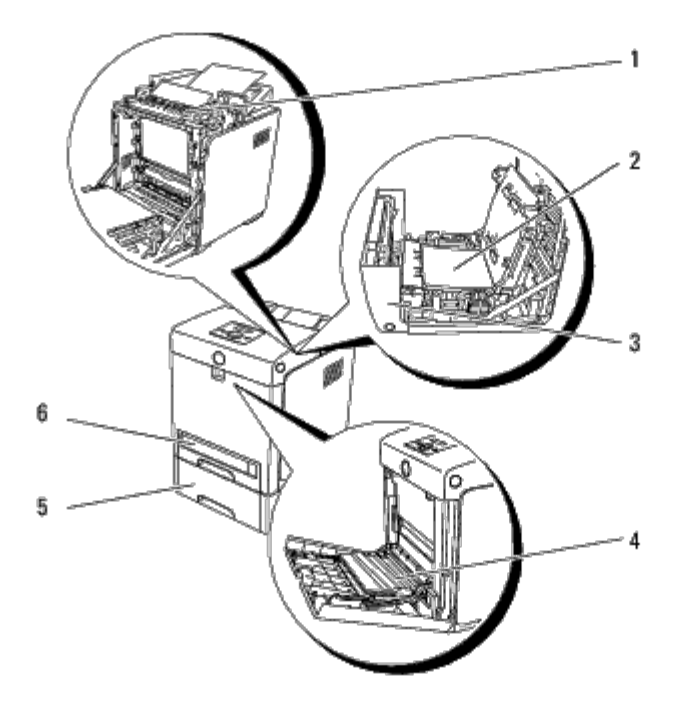

**PRECAUCIÓN:** No intente eliminar los atascos con herramientas o instrumentos. Esto podría dañar la impresora para siempre.

| 1 | Fusor                               |
|---|-------------------------------------|
| 2 | Duplexador (opcional)               |
| 3 | Cubierta frontal                    |
| 4 | MPF                                 |
| 5 | Alimentador de 550 hojas (opcional) |
| 6 | Bandeja 1                           |

### Eliminación de atascos de papel del alimentador multiuso (MPF)

AVISO: Para proteger los tambores de los cartuchos de impresión de la luz intensa, cierre la cubierta frontal antes de cinco minutos. Si la cubierta frontal permanece abierta durante más de cinco minutos, la calidad de impresión podría deteriorarse.

**NOTA:** Para resolver el error que aparece en el panel del operador, deberá extraer todo el material de impresión de su trayectoria.

1. Extraiga el papel atascado del alimentador multiuso (MPF). Si no se encuentra ningún papel atascado o cuesta trabajo retirar el papel, cierre el MPF y vaya al siguiente paso para retirar el papel atascado del interior de la impresora.

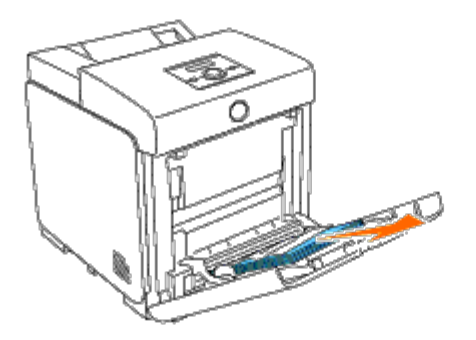

2. Extraiga la bandeja de 250 hojas de la impresora y, a continuación, retire el papel atascado del interior de la impresora. Si no se encuentra ningún papel atascado o cuesta trabajo retirar el papel, vaya al siguiente paso para retirar el papel atascado del interior de la impresora.

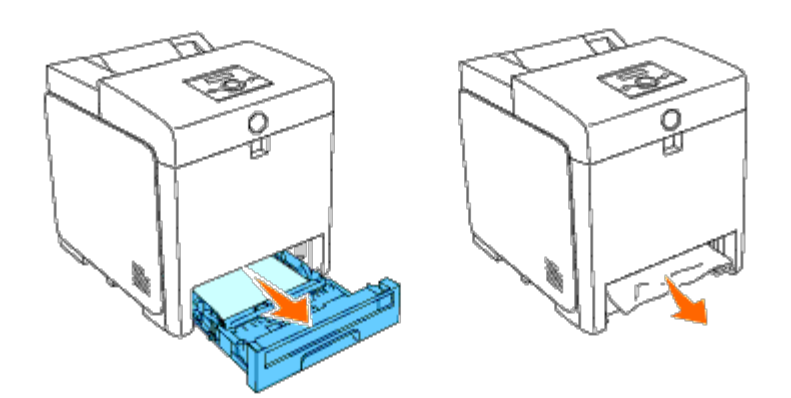

3. Abra la cubierta frontal pulsando el botón (lado derecho) y retire el papel atascado. Luego, asegúrese de que no queden restos de papel en el interior de la impresora.

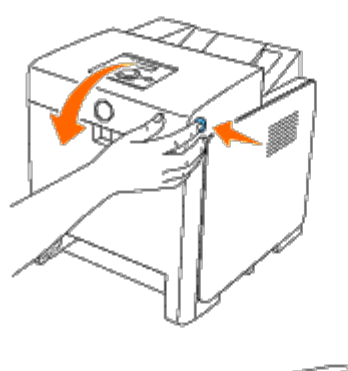

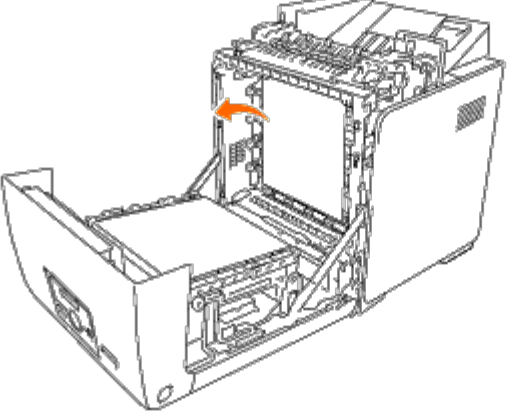

4. Cierre la cubierta frontal.

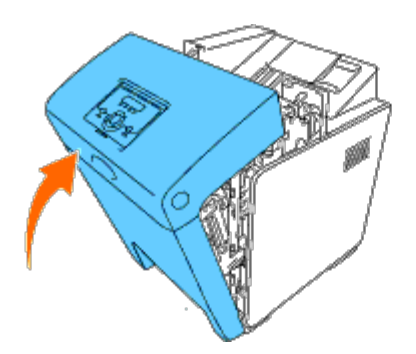

5. Inserte de nuevo la bandeja en la impresora y empújela hacia dentro hasta que haga tope.

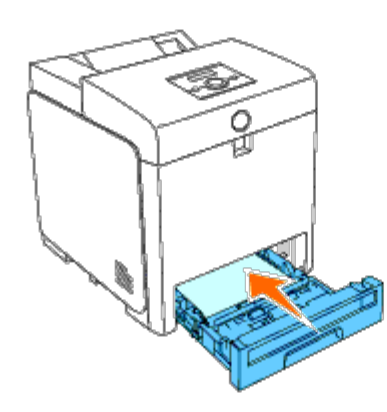

6. Abra y cierre la cubierta frontal.

### Eliminación de atascos de papel de la bandeja estándar

**AVISO:** Para proteger los tambores de los cartuchos de impresión de la luz intensa, cierre la cubierta frontal antes de cinco minutos. Si la cubierta frontal permanece abierta durante más de cinco minutos, la calidad de impresión podría deteriorarse.

**NOTA:** Para resolver el error que aparece en el panel del operador, deberá extraer todo el material de impresión de su trayectoria.

1. Extraiga la Bandeja 1 de la impresora hasta que haga tope. Agarre la bandeja con ambas manos, levante ligeramente la parte frontal y extráigala de la impresora.

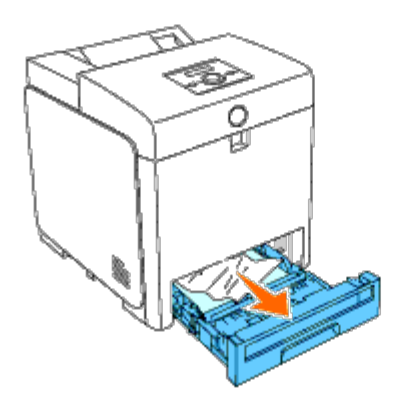

2. Retire todo el papel atascado o arrugado de la Bandeja 1.

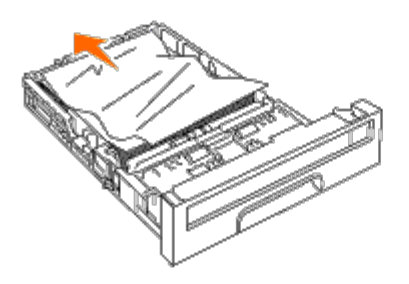

3. Tire del papel atascado con cuidado para que no se rompa. Si aún resultara difícil retirar el papel, vaya al siguiente paso para extraer el papel atascado del interior de la impresora.

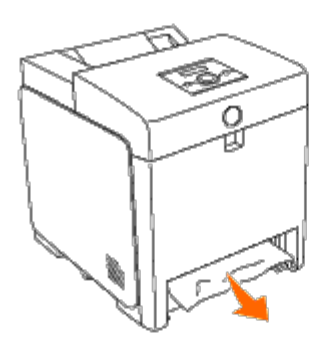

4. Abra la cubierta frontal pulsando el botón (lado derecho) y retire el papel atascado. Luego, asegúrese de que no queden restos de papel en el interior de la impresora.

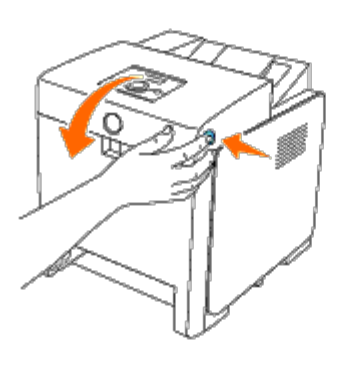

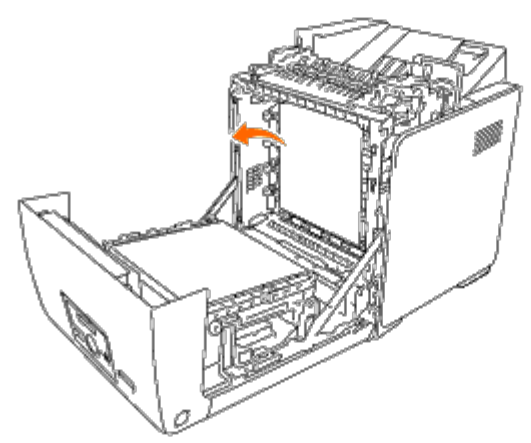

5. Cierre la cubierta frontal.

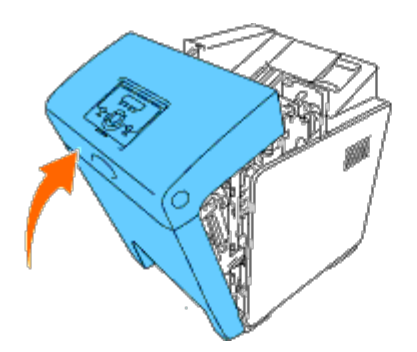

6. Inserte la Bandeja 1 en la impresora y empújela hacia dentro hasta que haga tope.

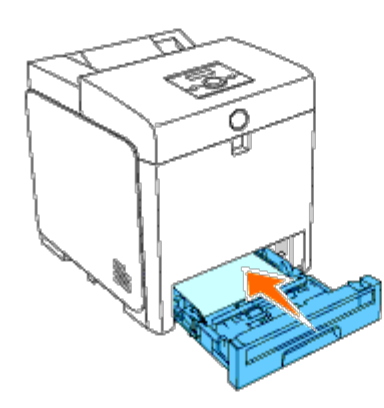

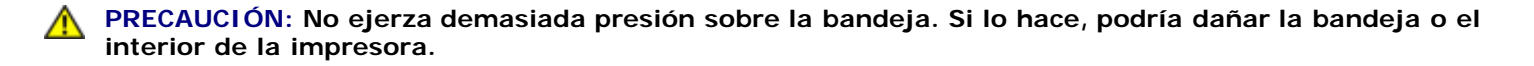

### Eliminación de atascos de impresión del fusor

- **AVISO:** Asegúrese de que nada roce o raye la superficie (película negra) de la unidad de correa. La presencia de rayas, suciedad o grasa de las manos en la película de la unidad de correa podría reducir la calidad de impresión.
- **NOTA:** Para proteger los tambores de los cartuchos de impresión de la luz intensa, cierre la cubierta frontal antes de cinco minutos. Si la cubierta frontal permanece abierta durante más de cinco minutos, la calidad de impresión podría deteriorarse.
- **NOTA:** Para resolver el error que aparece en el panel del operador, deberá extraer todo el material de impresión de su trayectoria.
  - 1. Apague la impresora y espere 30 minutos.
  - 2. Pulse el botón (lado derecho) y abra la cubierta frontal.

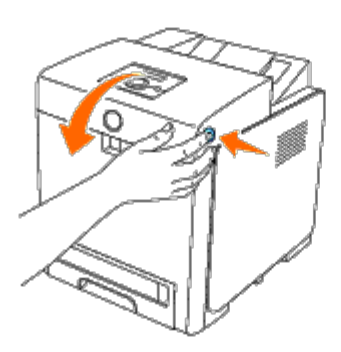

3. Levante las palancas de los extremos del fusor y retire el papel atascado. Si no puede encontrar el papel atascado, vaya al siguiente paso.

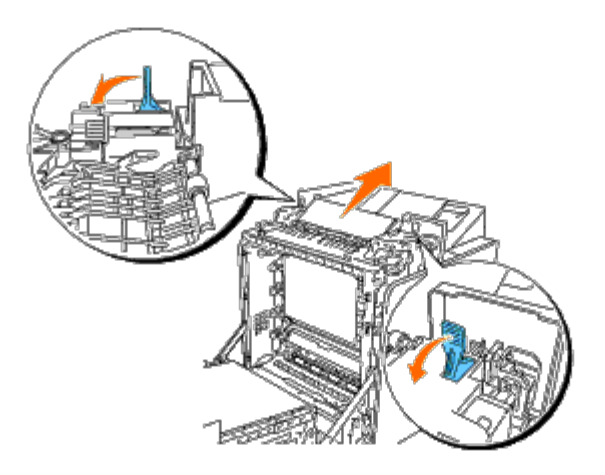

El fusor está caliente. No lo toque, si lo hace podría sufrir quemaduras.

4. Abra la cubierta del fusor y retire el papel atascado.

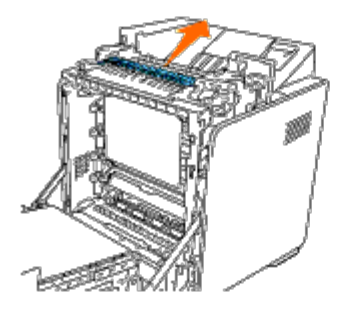

5. Cierre la cubierta del fusor y presione hacia abajo las palancas a ambos lados del fusor.

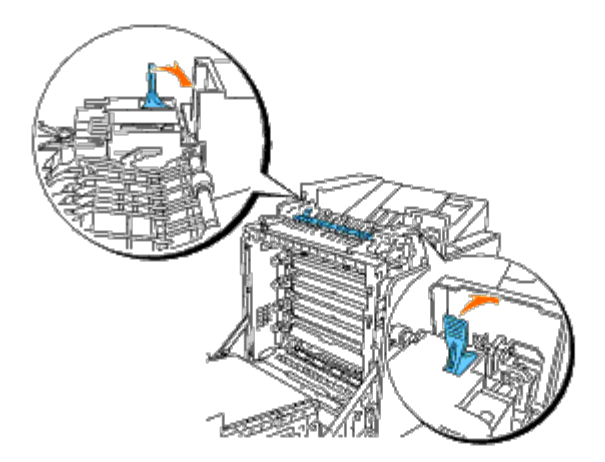

6. Asegúrese de que no queden restos de papel en el interior de la impresora y, a continuación, cierre la cubierta frontal.

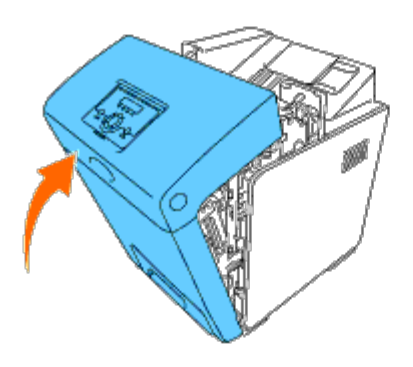

### Eliminación de atascos de papel del duplexador opcional

AVISO: Asegúrese de que nada roce o raye la superficie (película negra) de la unidad de correa. La presencia de rayas, suciedad o grasa de las manos en la película de la unidad de correa podría reducir la calidad de impresión.

AVISO: Para proteger los tambores de los cartuchos de impresión de la luz intensa, cierre la cubierta frontal antes de cinco minutos. Si la cubierta frontal permanece abierta durante más de cinco minutos, la calidad de impresión podría deteriorarse.

**NOTA:** Para resolver el error que aparece en el panel del operador, deberá extraer todo el material de impresión de su trayectoria.

1. Pulse el botón (lado derecho) y abra la cubierta frontal.

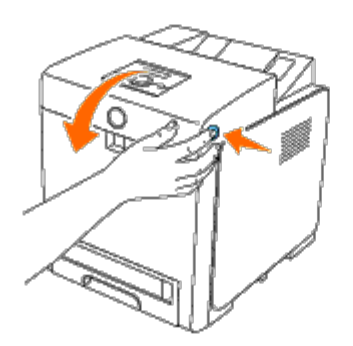

2. Extraiga el papel atascado del duplexador. Si no encuentra el papel atascado, vaya al siguiente paso.

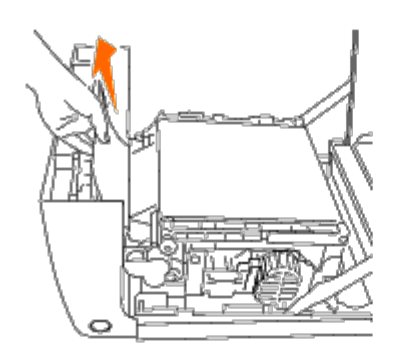

3. Tire hacia arriba de las palancas de liberación de la correa y gire la unidad de correa hacia arriba según se muestra en la ilustración.

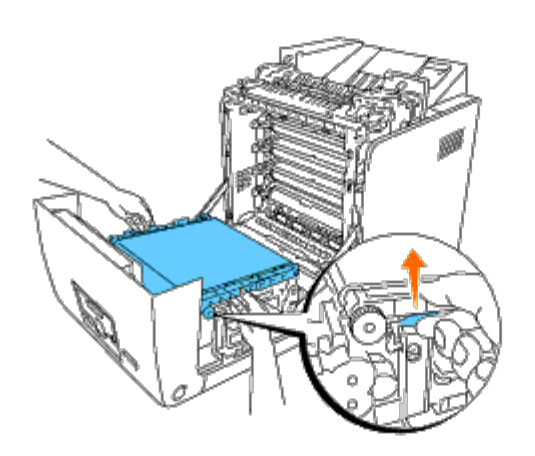

4. Retire el papel atascado y cierre la unidad de correa.

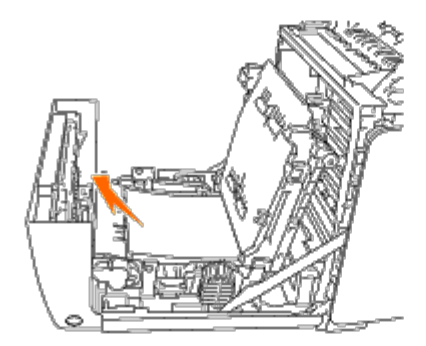

5. Cierre la cubierta frontal.

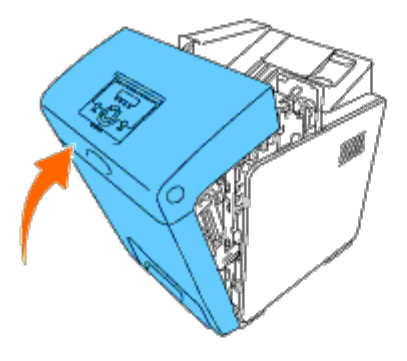

### Eliminación de atascos de papel del alimentador opcional

- AVISO: Para proteger los tambores de los cartuchos de impresión de la luz intensa, cierre la cubierta frontal antes de cinco minutos. Si la cubierta frontal permanece abierta durante más de cinco minutos, la calidad de impresión podría deteriorarse.
- **NOTA:** Para resolver el error que aparece en el panel del operador, deberá extraer todo el material de impresión de su trayectoria.
  - 1. Extraiga la bandeja de la impresora hasta que haga tope. Agarre la bandeja con ambas manos, levante ligeramente la parte frontal y extráigala de la impresora.

**NOTA:** El papel del alimentador de 550 hojas se alimenta a la impresora desde la parte frontal de la bandeja de 250 hojas. Por consiguiente, el papel atascado en la bandeja de 250 hojas podría bloquear el módulo de bandeja opcional de la impresora e impedir su apertura. Busque el papel atascado secuencialmente, empezando por el alimentador de 550 hojas opcional.

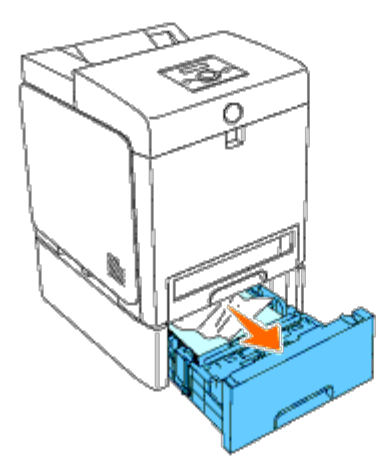

2. Retire todo el papel atascado o arrugado de la bandeja.

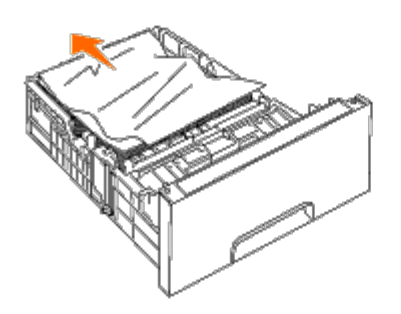

3. Tire del papel atascado con cuidado para que no se rompa. Si aún resultara difícil retirar el papel, vaya al siguiente paso para extraer el papel atascado del interior de la impresora.

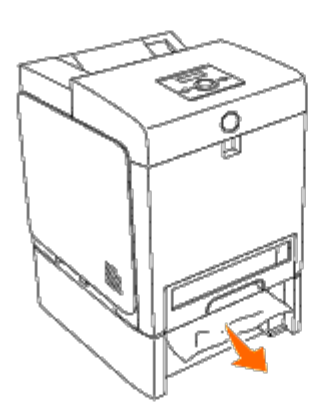

4. Abra la cubierta frontal pulsando el botón (lado derecho) y retire el papel atascado. Luego, asegúrese de que no queden restos de papel en el interior de la impresora.

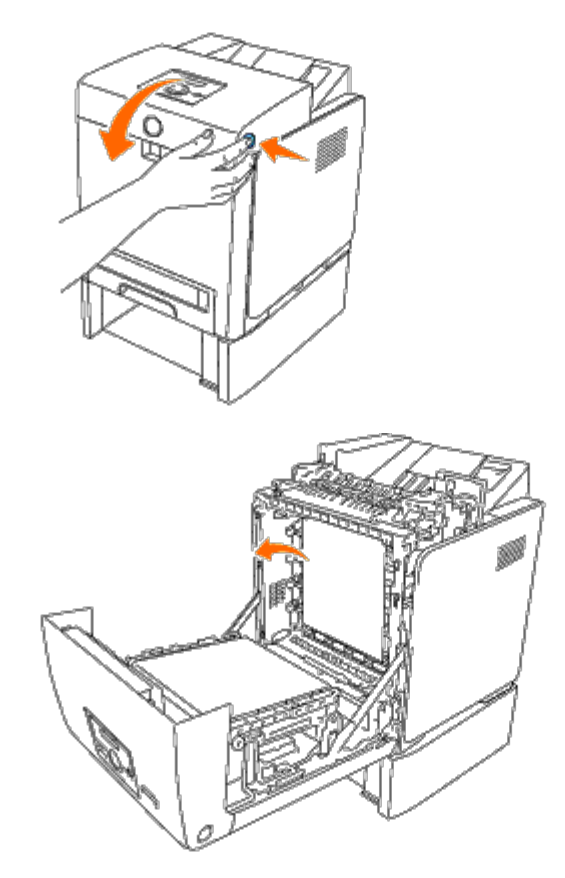

5. Cierre la cubierta frontal.

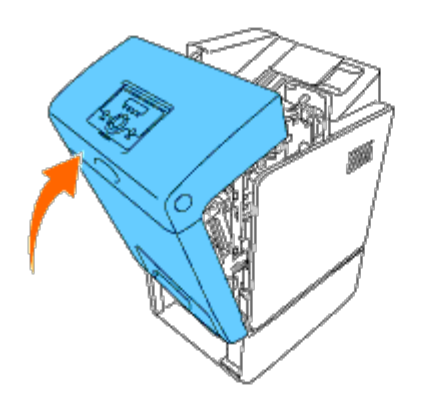

**NOTA:** Si el mensaje de atasco de papel no desaparece después de cerrar la cubierta frontal, extraiga la bandeja de 250 hojas de la impresora y retire el papel atascado.

6. Inserte de nuevo la bandeja en la impresora y empújela hacia dentro hasta que haga tope.

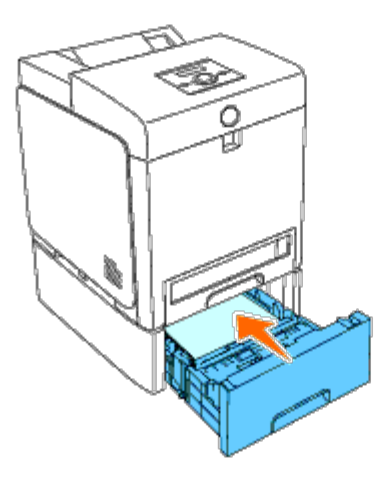

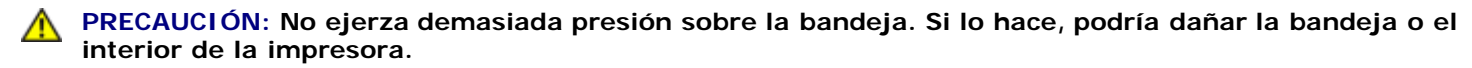

Regreso a la pantalla de contenido

## Guía de localización de fallos

- Problemas básicos de la impresora
- Problemas en pantalla
- Problemas de impresión
- Problemas de calidad de impresión
- Atasco/Problema de alineación
- Problemas de opciones
- Otros problemas
- Cómo ponerse en contacto con el servicio de asistencia técnica

### Problemas básicos de la impresora

Algunos de los problemas que presenta la impresora pueden ser fáciles de resolver. Si se produce un problema con la impresora, realice las siguientes comprobaciones:

- El cable de alimentación está conectado a la impresora y a un enchufe eléctrico con toma de tierra.
- El interruptor de encendido de la impresora está en la posición de encendido.
- La toma de alimentación no está desconectada por ningún conmutador o disyuntor.
- Los demás equipos eléctricos conectados a la toma de alimentación funcionan.
- Todas las opciones están instaladas correctamente.
- El adaptador de impresora inalámbrico no está instalado, si utiliza el adaptador de protocolo de red con la red cableada.

Si ha comprobado todo lo mencionado anteriormente y el problema continúa, apague la impresora, espere unos 10 segundos y vuelva a encenderla. Es una medida que, con frecuencia, soluciona el problema.

### Problemas en pantalla

| Problema                                                                                                    | Acción                                                                                                    |
|----------------------------------------------------------------------------------------------------|----------------------------------------------------------------------------------------------------|
| Una vez encendida la impresora, la pantalla del panel del<br>operador aparece en blanco, no deja de mostrar<br>Aguarde o bien no se ilumina la luz de fondo. | <ul> <li>Apague la impresora, espere unos 10 segundos y vuelva<br/>a encenderla.</li> <li>Mensaje de auto comprobación aparece en el panel del<br/>operador. Cuando la prueba finalice, aparecerá Listo<br/>Imprimir.</li> </ul>                                                                                                    |
| Los cambios en los valores de los menús efectuados desde<br>el panel del operador no surten efecto.                                                          | <ul> <li>Los valores definidos en el programa de software, en el controlador de impresora o en las utilidades de la impresora anulan los valores definidos en el panel del operador.</li> <li>Cambie los valores de los menús desde el controlador de impresora, las utilidades de la impresora o el programa de software en lugar del panel del operador.</li> </ul> |

# Problemas de impresión

| oblema Acción                                                                  |                                                                                                    |
|--------------------------------------------------------------------------------|----------------------------------------------------------------------------------------------------|
|                                                                                | Asegúrese de que aparece Listo Imprimir en el panel del operador antes de enviar un trabajo a imprimir. Pulse el botón <b>Menu</b> para volver a Listo Imprimir.                                                                                                    |
|                                                                                | Compruebe que hay material de impresión cargado en la impresora. Pulse el botón <b>Menu</b> para volver a Listo Imprimir.                                                                                                    |
|                                                                                | Compruebe que la impresora está utilizando el lenguaje de descripción de páginas (PDL) correcto.                                                                                                    |
|                                                                                | Verifique que utiliza el controlador de impresora correcto.                                                                                                    |
| El trabajo no se imprime o<br>se imprimen caracteres<br>incorrectos            | Compruebe que está utilizando el cable Ethernet, USB o Paralelo o el adaptador de impresora inalámbrico adecuado y que éste está conectado correctamente a la impresora.                                                                                                    |
|                                                                                | Asegúrese de seleccionar el material de impresión correcto.                                                                                                    |
|                                                                                | Si utiliza un controlador de impresión diferida, compruebe que no está parado.                                                                                                    |
|                                                                                | Compruebe la interfaz de la impresora en el menú Menú Admin.                                                                                                    |
|                                                                                | Determine qué interfaz del host está utilizando. Imprima una página de valores del panel para comprobar que los valores actuales de la interfaz son correctos. Consulte <u>"Impresión de una página de configuraciones del panel"</u> para obtener información detallada sobre cómo imprimir una página de configuraciones del panel. |
|                                                                                | Asegúrese de que el material de impresión que está utilizando cumple las especificaciones de su impresora. Consulte <u>"Tipos de papel compatibles"</u> para obtener más información.                                                                                                    |
|                                                                                | Aire el material de impresión antes de cargarlo en cualquier origen.                                                                                                    |
|                                                                                | Compruebe que el material de impresión está cargado correctamente.                                                                                                    |
|                                                                                | Asegúrese de que las guías de longitud y anchura de los orígenes de material de impresión están ajustadas correctamente.                                                                                                    |
|                                                                                | Asegúrese de que las bandejas están insertadas de forma segura.                                                                                                    |
|                                                                                | No sobrecargue los orígenes del material de impresión.                                                                                                    |
|                                                                                | No fuerce el material de impresión a entrar en el alimentador multiuso (MPF) cuando lo cargue; de otro modo podría doblarlo o arrugarlo.                                                                                                    |
| Se produce alimentación<br>inadecuada del material                             | Retire cualquier material de impresión arrugado de los orígenes.                                                                                                    |
| de impresión o<br>alimentaciones múltiples.                                    | Cargue correctamente la cara de impresión recomendada para el tipo de material de impresión que utilice. Consulte " <u>Carga del material de impresión en las bandejas estándar y opcional</u> " para obtener más información.                                                                                                    |
|                                                                                | Gire o dé la vuelta al material de impresión e intente imprimir de nuevo para ver si mejora la alimentación.                                                                                                    |
|                                                                                | No mezcle distintos tipos de material de impresión.                                                                                                    |
|                                                                                | No mezcle pilas de material de impresión.                                                                                                    |
|                                                                                | Retire la primera y última hoja abarquillada de una pila antes de cargar el material de impresión.                                                                                                    |
|                                                                                | Cargue un origen de material de impresión sólo cuando esté vacío.                                                                                                    |
|                                                                                | Limpie los rodillos separadores de las bandejas o del alimentador multiuso (MPF) con un trapo ligeramente humedecido con agua.                                                                                                    |
| Se produce alimentación<br>inadecuada de sobres o<br>alimentaciones múltiples. | Reduzca el número de sobres de la pila.                                                                                                    |
| Se producen saltos de<br>página inesperados.                                   | Incremente el valor de <b>Tiempo de Espera</b> en el menú <b>Configuraciones de la Impresora</b> de la herramienta <b>Dell Printer Configuration Web Tool</b> .                                                                                                    |
|                                                                                | 1                                                                                                    |

| El trabajo se imprime<br>desde un origen incorrecto<br>o en material de impresión<br>incorrecto.      | Verifique que Tipo de Papel en el menú Configs Bandeja del panel del operador de la<br>impresora y del controlador de impresora.                                                  |
|----------------------------------------------------------------------------------------------------|----------------------------------------------------------------------------------------------------|
| El material de impresión<br>no se apila de forma<br>ordenada en ninguna de<br>las bandejas de salida. | Dé la vuelta a la pila de material de impresión en la bandeja o el alimentador multiuso (MPF).                                                                                    |
| La impresora no admite la                                                                             | Asegúrese de que 2 Caras está seleccionado tanto en el menú PCL (Lenguaje de control de la impresora) del panel del operador de la impresora como en el controlador de impresora. |
|                                                                                                    | Asegúrese de que tiene instalada suficiente memoria de impresión.                                                                                                    |
| El papel se arruga en las<br>bandejas.                                                                | Cargue el papel en el alimentador multiuso (MPF).                                                                                                    |

### Problemas de calidad de impresión

**NOTA:** Algunos de los siguientes procedimientos que emplean Herramientas también se pueden realizar a través del panel del operador o de la herramienta Dell Printer Configuration Web Tool. Para obtener información sobre cómo utilizar el panel del operador o la herramienta Dell Configuration Web Tool, consulte <u>"Descripción de los menús de la impresora"</u> y <u>"Dell Printer Configuration Web Tool"</u>.

#### Todo el material de salida está demasiado claro.

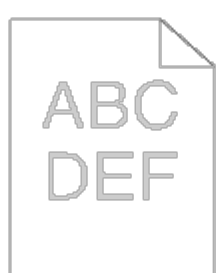

| Acción |                                                                                                    | Sí                               | No                     |
|--------|----------------------------------------------------------------------------------------------------|----------------------------------|------------------------|
| 1      | <ul> <li>Es posible que los cartuchos de impresión estén casi agotados o deban sustituirse. Compruebe la cantidad de tóner de cada cartucho de impresión.</li> <li>1. Compruebe el nivel de tóner en la ficha Estado del Monitor de Estado.</li> <li>2. Reemplace los cartuchos de impresión según sea necesario.</li> <li>¿Se ha solucionado el problema?</li> </ul>  | La tarea<br>habrá<br>finalizado. | Vaya a la<br>acción 2. |
| 2      | <ul> <li>Si el usuario utiliza cartuchos de impresión de marcas que no sean Dell, desactive la opción Tóner no Dell.</li> <li>1. Inicie Herramientas y haga clic en Tóner no Dell en la ficha Mantenimiento de la Impresora.</li> <li>2. Compruebe que la casilla de verificación Habilitado no está seleccionada.</li> <li>¿Se ha solucionado el problema?</li> </ul> | La tarea<br>habrá<br>finalizado. | Vaya a la<br>acción 3. |
| 3      | Desactive el Modo de Ahorro de Tóner en el controlador de impresora. <ol> <li>En la ficha Avanzado, compruebe que la casilla de verificación Modo de Ahorro de<br/>Tóner no está seleccionada.</li> <li>Se ha solucionado el problema?</li> </ol>                                                                                                    | La tarea<br>habrá<br>finalizado. | Vaya a la<br>acción 4. |
|        | Puede que la superficie del material de impresión sea irregular. Pruebe cambiando el ajuste de <b>Tipo de Papel</b> en el controlador de impresora. Por ejemplo, cambie el papel de normal a                                                                                                    |                                  |                        |

| 4        | grueso.<br>1. En la ficha <b>Papel/Salida</b> , cambie el ajuste de <b>Tipo de Papel</b> .<br>:Se ha solucionado el problema?                                                                                                    | La tarea<br>habrá<br>finalizado. | Vaya a la<br>acción 5.              |
|----------|----------------------------------------------------------------------------------------------------|----------------------------------|-------------------------------------|
| $\vdash$ |                                                                                                    |                                  |                                     |
| 5        | Asegurese de utilizar el material de impresion correcto. Consulte <u>"Tamanos de papel</u><br><u>compatibles"</u> . Si no es así, utilice el material de impresión recomendado para la impresora.                                                                                                    | La tarea<br>habrá                | Vaya a la<br>acción 6.              |
|          | ¿Se ha solucionado el problema?                                                                                                    | finalizado.                      |                                     |
| 6        | Asegúrese de que se han retirado correctamente cuatro cintas de color naranja y cuatro cintas<br>amarillas del cartucho de impresión. Consulte <u>"Sustitución de los cartuchos de impresión"</u> . Si<br>no es así, retire las cintas.<br>¿Se ha solucionado el problema?                                                                                                    | La tarea<br>habrá<br>finalizado. | Vaya a la<br>acción 7.              |
|          | Reemplace el cartucho de impresión si dispone de uno de repuesto.                                                                                                    |                                  |                                     |
| 7        | <ol> <li>Vuelva a instalar el cartucho de impresión. Consulte <u>"Instalación de los cartuchos de impresión"</u> y <u>"Sustitución de los cartuchos de impresión"</u>.</li> <li>Tras sustituir el cartucho de impresión, haga clic en <b>Impresión de Cuadros</b> en la ficha <b>Diagnóstico</b>.</li> <li>Haga clic en el botón <b>Cuadro de Configuración de 4 Colores</b>.</li> </ol> | La tarea<br>habrá<br>finalizado. | Póngase en<br>contacto con<br>Dell. |
|          | Se imprimirá el cuadro de configuración de 4 colores.                                                                                                    |                                  |                                     |
|          | ¿Se ha solucionado el problema?                                                                                                    |                                  |                                     |

### Se producen manchas de tóner o el tóner se sale.

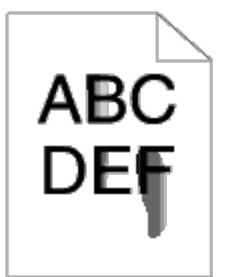

| Ac | ción                                                                                                    | Sí                               | No                                  |
|----|----------------------------------------------------------------------------------------------------|----------------------------------|-------------------------------------|
| 1  | <ul> <li>Puede que la superficie del material de impresión sea irregular. Pruebe cambiando el ajuste de Tipo de Papel en el controlador de impresora. Por ejemplo, cambie el papel de normal a grueso.</li> <li>1. En la ficha Papel/Salida, cambie el ajuste de Tipo de Papel.</li> <li>¿Se ha solucionado el problema?</li> </ul> | La tarea<br>habrá<br>finalizado. | Vaya a la<br>acción 2.              |
| 2  | Asegúrese de utilizar el material de impresión correcto. Consulte <u>"Tamaños de papel</u><br><u>compatibles"</u> . Si no es así, utilice el material de impresión recomendado para la impresora.<br>¿Se ha solucionado el problema?                                                                                                | La tarea<br>habrá<br>finalizado. | Vaya a la<br>acción 3.              |
| 3  | <ul> <li>Reemplace el fusor si dispone de uno de repuesto.</li> <li>1. Sustituya el fusor. Consulte <u>"Sustitución del fusor"</u>.</li> <li>2. Una vez reemplazado el fusor, vuelva a realizar una impresión de prueba del documento.</li> <li>¿Se ha solucionado el problema?</li> </ul>                                          | La tarea<br>habrá<br>finalizado. | Póngase en<br>contacto con<br>Dell. |

### Manchas aleatorias/imágenes borrosas

| $\sim$ |
|--------|
| ABC    |
| DEF    |
| 7      |

| A | Acción                                                                                                    |                                  | No                                  |
|---|----------------------------------------------------------------------------------------------------|----------------------------------|-------------------------------------|
| 1 | Asegúrese de que los cartuchos de impresión están instalados correctamente. Consulte<br><u>"Instalación de los cartuchos de impresión"</u> .                                                                                                    | La tarea<br>habrá<br>finalizado. | Vaya a la acción<br>2.              |
| 2 | <ul> <li>Reemplace el cartucho de impresión si dispone de uno de repuesto.</li> <li>1. Vuelva a instalar el cartucho de impresión. Consulte <u>"Instalación de los cartuchos de impresión"</u> y <u>"Sustitución de los cartuchos de impresión"</u>.</li> <li>2. Tras sustituir el cartucho de impresión, haga clic en Impresión de Cuadros en la ficha Diagnóstico.</li> <li>3. Haga clic en el botón Cuadro de Configuración de Caracteres por Pulgada.</li> </ul> | La tarea<br>habrá<br>finalizado. | Póngase en<br>contacto con<br>Dell. |
|   | ¿Se ha solucionado el problema?                                                                                                    |                                  |                                     |

## El material de salida está todo en blanco.

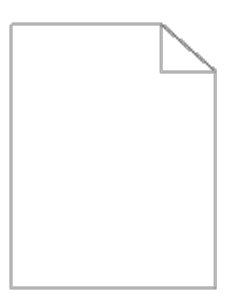

| Acción |                                                                                                    | Sí                               | No                     |
|--------|----------------------------------------------------------------------------------------------------|----------------------------------|------------------------|
| 1      | Es posible que los cartuchos de impresión estén casi agotados o deban sustituirse. Compruebe<br>la cantidad de tóner de cada cartucho de impresión.<br>1. Compruebe el nivel de tóner en la ficha <b>Estado</b> del Monitor de Estado.<br>2. Reemplace los cartuchos de impresión según sea necesario.<br>¿Se ha solucionado el problema?                              | La tarea<br>habrá<br>finalizado. | Vaya a la<br>acción 2. |
| 2      | <ul> <li>Si el usuario utiliza cartuchos de impresión de marcas que no sean Dell, desactive la opción Tóner no Dell.</li> <li>1. Inicie Herramientas y haga clic en Tóner no Dell en la ficha Mantenimiento de la Impresora.</li> <li>2. Compruebe que la casilla de verificación Habilitado no está seleccionada.</li> <li>¿Se ha solucionado el problema?</li> </ul> | La tarea<br>habrá<br>finalizado. | Vaya a la<br>acción 3. |
| 3      | <ul> <li>Desactive el Modo de Ahorro de Tóner en el controlador de impresora.</li> <li>1. En la ficha Avanzado, compruebe que la casilla de verificación Modo de Ahorro de Tóner no está seleccionada.</li> </ul>                                                                                                    | La tarea<br>habrá<br>finalizado. | Vaya a la<br>acción 4. |

|   | ¿Se ha solucionado el problema?                                                                                                    |                                  |                                     |
|---|----------------------------------------------------------------------------------------------------|----------------------------------|-------------------------------------|
| 4 | <ul> <li>Puede que la superficie del material de impresión sea irregular. Pruebe cambiando el ajuste de Tipo de Papel en el controlador de impresora. Por ejemplo, cambie el papel de normal a grueso.</li> <li>1. En la ficha Papel/Salida, cambie el ajuste de Tipo de Papel.</li> <li>¿Se ha solucionado el problema?</li> </ul>                                                                                                    | La tarea<br>habrá<br>finalizado. | Vaya a la<br>acción 5.              |
| 5 | Asegúrese de utilizar el material de impresión correcto. Consulte <u>"Tamaños de papel</u><br>compatibles". Si no es así, utilice el material de impresión recomendado para la impresora.<br>¿Se ha solucionado el problema?                                                                                                    | La tarea<br>habrá<br>finalizado. | Póngase en<br>contacto con<br>Dell. |
| 6 | Asegúrese de que se han retirado correctamente cuatro cintas de color naranja y cuatro cintas amarillas del cartucho de impresión. Consulte <u>"Sustitución de los cartuchos de impresión"</u> . Si no es así, retire las cintas.<br>¿Se ha solucionado el problema?                                                                                                    | La tarea<br>habrá<br>finalizado. | Vaya a la<br>acción 7.              |
| 7 | <ul> <li>Reemplace el cartucho de impresión si dispone de uno de repuesto.</li> <li>1. Vuelva a instalar el cartucho de impresión. Consulte <u>"Instalación de los cartuchos de impresión"</u> y <u>"Sustitución de los cartuchos de impresión"</u>.</li> <li>2. Tras sustituir el cartucho de impresión, haga clic en Impresión de Cuadros en la ficha Diagnóstico.</li> <li>3. Haga clic en el botón Cuadro de Configuración de 4 Colores.<br/>Se imprimirá el cuadro de configuración de 4 colores.</li> <li>¿Se ha solucionado el problema?</li> </ul> | La tarea<br>habrá<br>finalizado. | Póngase en<br>contacto con<br>Dell. |

## Aparecen líneas en el material de salida..

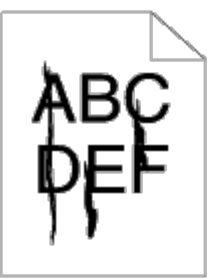

| Ac | Acción                                                                                                    |                                  | No                     |
|----|----------------------------------------------------------------------------------------------------|----------------------------------|------------------------|
| 1  | <ul> <li>Es posible que los cartuchos de impresión estén casi agotados o deban sustituirse.</li> <li>Compruebe la cantidad de tóner de cada cartucho de impresión.</li> <li>1. Compruebe el nivel de tóner en la ficha <b>Estado</b> del Monitor de Estado.</li> <li>2. Reemplace los cartuchos de impresión según sea necesario.</li> <li>¿Se ha solucionado el problema?</li> </ul> | La tarea<br>habrá<br>finalizado. | Vaya a la acción<br>2. |
| 2  | <ul> <li>Si el usuario utiliza cartuchos de impresión de marcas que no sean Dell, desactive la opción Tóner no Dell.</li> <li>1. Inicie Herramientas y haga clic en Tóner no Dell en la ficha Mantenimiento de la Impresora.</li> <li>2. Compruebe que la casilla de verificación Habilitado no está seleccionada.</li> <li>¿Se ha solucionado el problema?</li> </ul>                | La tarea<br>habrá<br>finalizado. | Vaya a la acción<br>3. |
|    | <ul> <li>Reemplace el cartucho de impresión si dispone de uno de repuesto.</li> <li>1. Vuelva a instalar el cartucho de impresión. Consulte <u>"Instalación de los cartuchos de impresión"</u> y <u>"Sustitución de los cartuchos de impresión"</u>.</li> </ul>                                                                                                    |                                  |                        |

| 3 | <ol> <li>Tras sustituir el cartucho de impresión, haga clic en Impresión de Cuadros en<br/>la ficha Diagnóstico.</li> <li>Haga clic en el botón Cuadro de Configuración de Caracteres por Pulgada.</li> </ol> | La tarea<br>habrá<br>finalizado. | Póngase en<br>contacto con<br>Dell. |
|---|----------------------------------------------------------------------------------------------------|----------------------------------|-------------------------------------|
|   | Se imprimirá el Cuadro de configuración de caracteres por pulgada.                                                                                                    |                                  |                                     |
|   | ¿Se ha solucionado el problema?                                                                                                    |                                  |                                     |

### Todo el material de salida, o parte del mismo, está negro.

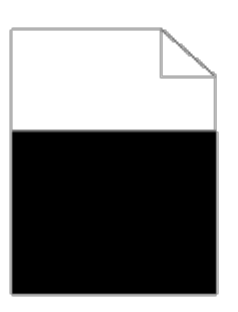

| A | cción                                                                                                    | Sí                               | No                                  |
|---|----------------------------------------------------------------------------------------------------|----------------------------------|-------------------------------------|
| 1 | Asegúrese de que los cartuchos de impresión están instalados correctamente. Consulte<br><u>"Instalación de los cartuchos de impresión"</u> .<br>¿Se ha solucionado el problema?                                                                                                    | La tarea<br>habrá<br>finalizado. | Vaya a la acción<br>2.              |
| 2 | Asegúrese de que Color de Salida está ajustado en Color (Automático) en el<br>controlador de impresora.<br>1. En la ficha Gráficos, asegúrese de que Color de Salida está ajustado en<br>Color (Automático).<br>¿Se ha solucionado el problema?                                                                                                    | La tarea<br>habrá<br>finalizado. | Vaya a la acción<br>3.              |
| 3 | <ul> <li>Reemplace el cartucho de impresión si dispone de uno de repuesto.</li> <li>1. Vuelva a instalar el cartucho de impresión. Consulte <u>"Instalación de los cartuchos de impresión"</u> y <u>"Sustitución de los cartuchos de impresión"</u>.</li> <li>2. Tras sustituir el cartucho de impresión, haga clic en Impresión de Cuadros en la ficha Diagnóstico.</li> <li>3. Haga clic en el botón Cuadro de Configuración de 4 Colores.<br/>Se imprimirá el cuadro de configuración de 4 colores.</li> <li>¿Se ha solucionado el problema?</li> </ul> | La tarea<br>habrá<br>finalizado. | Póngase en<br>contacto con<br>Dell. |

### Puntos en color inclinados

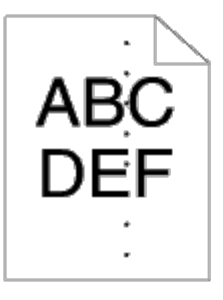

| Acción |                                                                       | Sí | No |
|--------|-----------------------------------------------------------------------|----|----|
|        | Localice la causa del problema mediante el Cuadro de Configuración de |    |    |

|   | Caracteres por Pulgada.                                                                                                    |                                                                                                    |                                     |
|---|----------------------------------------------------------------------------------------------------|----------------------------------------------------------------------------------------------------|-------------------------------------|
| 1 | <ol> <li>Inicie Herramientas y haga clic en Impresión de Cuadros en la<br/>ficha Diagnóstico.</li> <li>Haga clic en el botón Cuadro de Configuración de Caracteres<br/>por Pulgada.</li> <li>Se imprimirá el Cuadro de configuración de caracteres por pulgada.</li> </ol>                                                                                                    | Realice la acción conducente a<br>la localización del problema:<br>• Cartucho de impresión<br>- 2<br>• Fusor - 3<br>Unided principal de la | Póngase en<br>contacto<br>con Dell. |
|   | <ol> <li>Compare la inclinación de los puntos en color del material de salida<br/>con los del cuadro de configuración de caracteres por pulgada y<br/>determine la causa del problema.</li> </ol>                                                                                                    | <ul> <li>Official de la<br/>impresora - póngase en<br/>contacto con Dell.</li> </ul>                                                       |                                     |
|   | ¿Ha averiguado la causa del problema?                                                                                                    |                                                                                                    |                                     |
| 2 | <ul> <li>Reemplace el cartucho de impresión si dispone de uno de repuesto.</li> <li>1. Vuelva a instalar el cartucho de impresión. Consulte <u>"Instalación de los cartuchos de impresión"</u> y <u>"Sustitución de los cartuchos de impresión"</u>.</li> <li>2. Tras sustituir el cartucho de impresión, haga clic en Impresión de Cuadros en la ficha Diagnóstico.</li> <li>3. Haga clic en el botón Cuadro de Configuración de Caracteres por Pulgada.</li> <li>Se imprimirá el Cuadro de configuración de caracteres por pulgada.</li> <li>¿Se ha solucionado el problema?</li> </ul> | La tarea habrá finalizado.                                                                                                    | Póngase en<br>contacto<br>con Dell. |
| 3 | <ul> <li>Reemplace el fusor si dispone de uno de repuesto.</li> <li>1. Vuelva a instalar el fusor Consulte <u>"Sustitución del fusor"</u>.</li> <li>2. Tras sustituir el cartucho de impresión, haga clic en Impresión de Cuadros en la ficha Diagnóstico.</li> <li>3. Haga clic en el botón Cuadro de Configuración de Caracteres por Pulgada.</li> <li>Se imprimirá el Cuadro de configuración de caracteres por pulgada.</li> <li>¿Se ha solucionado el problema?</li> </ul>                                                                                                    | La tarea habrá finalizado.                                                                                                    | Póngase en<br>contacto<br>con Dell. |

## Espacios en blanco verticales

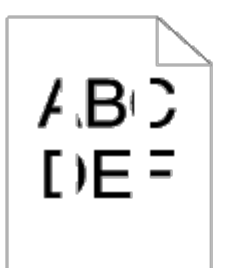

| Ac | Acción                                                                                                    |                                  | No                     |
|----|----------------------------------------------------------------------------------------------------|----------------------------------|------------------------|
| 1  | <ol> <li>Asegúrese de que la trayectoria del haz no esté tapada.</li> <li>Retire el cartucho de impresión y guárdelo en un lugar oscuro. Consulte<br/><u>"Sustitución de los cartuchos de impresión"</u>.</li> <li>Compruebe la trayectoria del haz y, a continuación, quite el protector.</li> <li>Vuelva a instalar cartucho de impresión. Consulte <u>"Instalación de un cartucho<br/>de impresión nuevo"</u>.</li> <li>Inicie Herramientas y haga clic en Impresión de Cuadros en la ficha<br/>Diagnóstico.</li> <li>Haga clic en el botón Cuadro de Configuración de Caracteres por Pulgada.</li> </ol> | La tarea<br>habrá<br>finalizado. | Vaya a la acción<br>2. |

|   | ¿Se ha solucionado el problema?                                                                                                    |                                  |                                     |
|---|----------------------------------------------------------------------------------------------------|----------------------------------|-------------------------------------|
| 2 | <ul> <li>Reemplace el cartucho de impresión si dispone de uno de repuesto.</li> <li>1. Vuelva a instalar el cartucho de impresión. Consulte <u>"Instalación de los cartuchos de impresión"</u> y <u>"Sustitución de los cartuchos de impresión"</u>.</li> <li>2. Tras sustituir el cartucho de impresión, haga clic en Impresión de Cuadros en la ficha Diagnóstico.</li> <li>3. Haga clic en el botón Cuadro de Configuración de Caracteres por Pulgada. Se imprimirá el Cuadro de configuración de caracteres por pulgada.</li> <li>¿Se ha solucionado el problema?</li> </ul> | La tarea<br>habrá<br>finalizado. | Póngase en<br>contacto con<br>Dell. |

#### Fantasma

| Aco | ción                                                                                                    | Sí                                                                                                    | No                                  |
|-----|----------------------------------------------------------------------------------------------------|----------------------------------------------------------------------------------------------------|-------------------------------------|
| 1   | <ul> <li>Averigüe la causa del problema mediante el Cuadro de configuración fantasma.</li> <li>1. Inicie Herramientas y haga clic en Impresión de Cuadros en la ficha Diagnóstico.</li> <li>2. Haga clic en el botón Cuadro de Configuración Fantasma. Se imprimirá el Cuadro de configuración fantasma.</li> <li>¿Se ha identificado el tipo de fantasma?</li> </ul>                                                                                                    | Realice la acción<br>correspondiente al tipo de<br>fantasma.<br>Fantasma positivo - 2a<br>Fantasma negativo - 2b | Póngase en<br>contacto con<br>Dell. |
| 2a  | <ul> <li>Reemplace el cartucho de impresión si dispone de uno de repuesto.</li> <li>1. Vuelva a instalar el cartucho de impresión. Consulte <u>"Instalación de los cartuchos de impresión"</u> y <u>"Sustitución de los cartuchos de impresión"</u>.</li> <li>2. Tras sustituir el cartucho de impresión, haga clic en Impresión de Cuadros en la ficha Diagnóstico.</li> <li>3. Haga clic en el botón Cuadro de Configuración Fantasma. Se imprimirá el Cuadro de configuración fantasma.</li> <li>¿Se ha solucionado el problema?</li> </ul> | La tarea habrá finalizado.                                                                                       | Póngase en<br>contacto con<br>Dell. |
| 2b  | Si utiliza material de impresión no recomendado, utilice material de<br>impresión recomendado para la impresora.<br>¿Se ha solucionado el problema?                                                                                                    | La tarea habrá finalizado.                                                                                       | Vaya a la<br>acción 2a.             |

## Bead-Carry-Out (BCO)

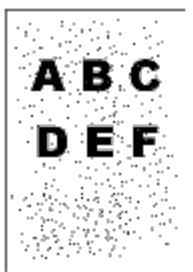

| A | lcción                                                                          | Sí | No |
|---|---------------------------------------------------------------------------------|----|----|
| Γ | Si la impresora está instalada en un lugar a gran altura, ajuste la altitud del |    |    |

|   | lugar.                                                                                                    |                               |                                  |
|---|----------------------------------------------------------------------------------------------------|-------------------------------|----------------------------------|
| 1 | <ol> <li>Inicie Herramientas y haga clic en Ajustar Altitud en la ficha<br/>Mantenimiento de la Impresora.</li> <li>Seleccione el valor próximo a la altitud del lugar donde está instalada<br/>la impresora.</li> </ol> | La tarea habrá<br>finalizado. | Vaya a la acción 2.              |
|   | ¿Se ha solucionado el problema?                                                                                                    |                               |                                  |
| 2 | Sustituya el cartucho de impresión. Consulte <u>"Instalación de los cartuchos de</u><br>impresión".                                                                                                    | La tarea habrá<br>finalizado. | Póngase en contacto<br>con Dell. |
|   | ¿Se ha solucionado el problema?                                                                                                    |                               |                                  |

### **Caracteres dentados**

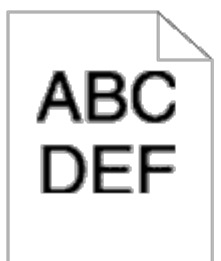

| A | Acción                                                                                                    |                                  | No                                  |
|---|----------------------------------------------------------------------------------------------------|----------------------------------|-------------------------------------|
| 1 | Ajuste Modo de Impresión en Alta Calidad en el controlador de impresora.<br>1. En la ficha Gráficos, seleccione Alta Calidad en Modo de Impresión.<br>¿Se ha solucionado el problema?                                   | La tarea<br>habrá<br>finalizado. | Vaya a la acción<br>2.              |
| 2 | Active Suavización de Texto Bitmap en el controlador de impresora. <ol> <li>En la ficha Avanzado, en Elementos, ajuste Suavización de Texto Bitmap<br/>en Habilitar.</li> <li>Se ha solucionado el problema?</li> </ol> | La tarea<br>habrá<br>finalizado. | Vaya a la acción<br>3.              |
| 3 | Si utiliza una fuente descargada, asegúrese de que sea una fuente recomendada para<br>la impresora, el sistema operativo y la aplicación que esté usando.<br>¿Se ha solucionado el problema?                            | La tarea<br>habrá<br>finalizado. | Póngase en<br>contacto con<br>Dell. |

### Bandas

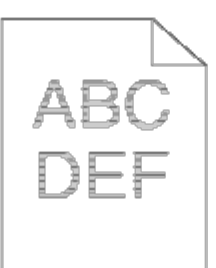

| Acción |                                                       | Sí                                                           | No |
|--------|-------------------------------------------------------|--------------------------------------------------------------|----|
|        | Averigüe la causa del problema mediante el Cuadro MQ. | Realice la acción conducente a la localización del problema: |    |

| 1 | <ol> <li>Inicie Herramientas y haga clic en Impresión de Cuadros en la ficha Diagnóstico.</li> <li>Haga clic en el botón Cuadro MQ.<br/>Se imprimirá el Cuadro MQ.</li> <li>¿Ha averiguado la causa del problema?</li> </ol>                                                                                                    | <ul> <li>Cartucho de impresión - 2</li> <li>Fusor - Póngase en<br/>contacto con Dell.</li> <li>Unidad principal de la<br/>máquina - póngase en<br/>contacto con Dell.</li> </ul> | Póngase en<br>contacto con<br>Dell. |
|---|----------------------------------------------------------------------------------------------------|----------------------------------------------------------------------------------------------------|-------------------------------------|
| 2 | <ul> <li>Reemplace el cartucho de impresión si dispone de uno de repuesto.</li> <li>1. Vuelva a instalar el cartucho de impresión. Consulte <u>"Instalación de los cartuchos de impresión"</u> y <u>"Sustitución de los cartuchos de impresión"</u>.</li> <li>2. Tras sustituir el cartucho de impresión, haga clic en Impresión de Cuadros en la ficha Diagnóstico.</li> <li>3. Haga clic en el botón Cuadro MQ.<br/>Se imprimirá el Cuadro MQ.</li> <li>¿Se ha solucionado el problema?</li> </ul> | La tarea habrá finalizado.                                                                                                    | Póngase en<br>contacto con<br>Dell. |

## Papel doblado/sucio

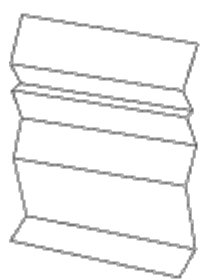

| A | ción                                                                                                    | Sí                                     | No                                                                  |
|---|----------------------------------------------------------------------------------------------------|----------------------------------------|---------------------------------------------------------------------|
| 1 | Asegúrese de utilizar el material de impresión correcto. Consulte <u>"Tamaños de papel compatibles"</u> .<br>Si no es así, utilice el material de impresión recomendado para la impresora.<br>¿Se ha solucionado el problema?                                                                                                    | La tarea<br>habrá<br>finalizado.       | Si se<br>imprime<br>en un<br>sobre,<br>vaya a<br>la<br>acción<br>2. |
| 2 | La condensación en el interior de la impresora hace que el papel se doble. Mantenga la impresora encendida durante más de una hora para que desaparezca la condensación. En invierno, mantenga la impresora encendida para evitar que se forme condensación. En este caso, podrá reducir el consumo de energía utilizando el modo de ahorro de energía. Si el problema se sigue produciendo, póngase en contacto con Dell. Véase <u>"Cómo ponerse en contacto con Dell"</u> . | La tarea<br>habrá<br>finalizado.       | Si se<br>imprime<br>en un<br>sobre,<br>vaya a<br>la<br>acción<br>3. |
| 3 | Reemplace el fusor si dispone de uno de repuesto.<br>1. Sustituya el fusor. Consulte <u>"Sustitución del fusor"</u> .<br>2. Una vez reemplazado el fusor, vuelva a realizar una impresión de prueba del documento.<br>¿Se ha solucionado el problema?                                                                                                    | Póngase<br>en<br>contacto<br>con Dell. | Póngase<br>en<br>contacto<br>con<br>Dell.                           |

## Atasco/Problema de alineación

**NOTA:** Algunos de los siguientes procedimientos que emplean Herramientas también se pueden realizar a través del panel del operador o de la herramienta Dell Printer Configuration Web Tool. Para obtener información sobre cómo utilizar el panel del operador o la herramienta Dell Configuration Web Tool, consulte <u>"Descripción de los menús de la impresora"</u> y <u>"Dell Printer Configuration Web Tool"</u>.

#### Los márgenes superior y lateral son incorrectos.

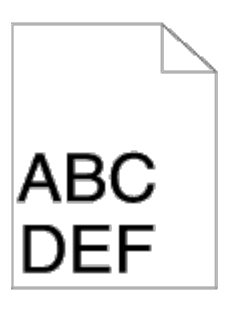

| Acción |                                                                                            | Sí                           | No                  |
|--------|--------------------------------------------------------------------------------------------|------------------------------|---------------------|
| 1      | Asegúrese de que los márgenes están establecidos correctamente en la aplicación utilizada. | La tarea habrá<br>finalizado | Póngase en contacto |
|        | ¿Se ha solucionado el problema?                                                            |                              |                     |

#### El registro de color está desalineado.

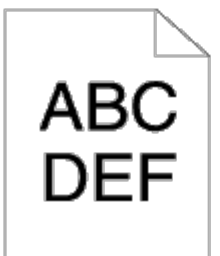

| Acc | ción                                                                                                    | Sí                               | No                                  |
|-----|----------------------------------------------------------------------------------------------------|----------------------------------|-------------------------------------|
| 1   | <ul> <li>Ejecute el ajuste de registro de color automático.</li> <li>1. Inicie Herramientas y haga clic en Ajuste de Registro en la ficha<br/>Mantenimiento de la Impresora.</li> <li>2. Haga clic en Corrección Auto en Ajustes de Registro de Color.</li> </ul> | La tarea<br>habrá<br>finalizado. | Vaya a la<br>acción 2.              |
|     | ¿Se ha solucionado el problema?                                                                                                    |                                  |                                     |
| 2a  | Sustituya el cartucho de impresión. Consulte <u>"Instalación de los cartuchos de impresión"</u> .                                                                                                    | La tarea<br>habrá                | Póngase en<br>contacto con          |
|     | ¿Se ha solucionado el problema?                                                                                                    | finalizado.                      | Dell.                               |
|     | Imprima el Cuadro de registro del color y corrija manualmente el registro de color.                                                                                                    |                                  |                                     |
|     | <ol> <li>En la página Ajuste de Registro, haga clic en el botón Cuadro de Registro del<br/>Color.</li> </ol>                                                                                                    |                                  |                                     |
|     | Se imprimirá el Cuadro de registro del color.                                                                                                    | 1 - 4                            | Dánana an                           |
| 2b  | <ol> <li>Identifique los valores de desviación respecto al cuadro e introdúzcalos en<br/>Ingresar Número. Consulte <u>"Ajuste de registro de color"</u> para obtener más<br/>información.</li> </ol>                                                              | La tarea<br>habrá<br>finalizado. | Pongase en<br>contacto con<br>Dell. |
|     | <ol> <li>Haga clic en el botón Aplicar Nuevas Configuraciones.</li> <li>Haga clic en el botón Cuadro de Registro del Color para imprimir el Cuadro de</li> </ol>                                                                                                  |                                  |                                     |

### Atasco poralimentación inadecuada

| Acción |                                                                                                    | Sí                               | No                                                                                                    |
|--------|----------------------------------------------------------------------------------------------------|----------------------------------|----------------------------------------------------------------------------------------------------|
| 1      | Compruebe que la bandeja 1 está insertada<br>correctamente.<br>¿Se ha solucionado el problema?                                                                         | La tarea<br>habrá<br>finalizado. | <ul> <li>Ejecute la acción correspondiente al tipo de material de impresión utilizado:</li> <li>Grueso - 2a</li> <li>Fino -2b</li> <li>Encapado - 2c</li> <li>Si se realiza impresión dúplex, vaya a la acción 2d.</li> <li>Si utiliza un papel distinto de los anteriores o si no realiza impresión dúplex, vaya a la acción 2e.</li> </ul> |
| 2a     | Utilice papel grueso de 216 gr o menos.<br>¿Se ha solucionado el problema?                                                                                             | La tarea<br>habrá<br>finalizado. | Vaya a la acción 3a.                                                                                                    |
| 2b     | Utilice papel fino de 216 gr o menos.<br>¿Se ha solucionado el problema?                                                                                               | La tarea<br>habrá<br>finalizado. | Vaya a la acción 3a.                                                                                                    |
| 2c     | Cargue papel encapado hoja a hoja.<br>¿Se ha solucionado el problema?                                                                                                  | La tarea<br>habrá<br>finalizado. | Vaya a la acción 3b.                                                                                                    |
| 2d     | Compruebe que el material de impresión no está<br>abarquillado.<br>¿Se ha solucionado el problema?                                                                     | La tarea<br>habrá<br>finalizado. | Vaya a la acción 3a.                                                                                                    |
| 2e     | ¿Está el material de impresión húmedo?                                                                                                    | Vaya a la<br>acción 3c.          | Vaya a la acción 3a.                                                                                                    |
| 3а     | Airee el material de impresión.<br>¿Se ha solucionado el problema?                                                                                                    | La tarea<br>habrá<br>finalizado. | Vaya a la acción 3b.                                                                                                    |
| 3b     | Limpie el rodillo de retardo de la bandeja 1 con un<br>paño humedecido con agua.<br>¿Se ha solucionado el problema?                                                    | La tarea<br>habrá<br>finalizado. | Vaya a la acción 4b.                                                                                                    |
| 3c     | Dé la vuelta al material de impresión.<br>¿Se ha solucionado el problema?                                                                                              | La tarea<br>habrá<br>finalizado. | Vaya a la acción 4a.                                                                                                    |
| 4a     | Utilice material de impresión que no esté húmedo.<br>¿Se ha solucionado el problema?                                                                                   | La tarea<br>habrá<br>finalizado. | Vaya a la acción 3a.                                                                                                    |
| 4b     | Reemplace los cartuchos de impresión si tiene<br>repuestos. Consulte <u>"Instalación de los cartuchos de</u><br><u>impresión"</u> .<br>¿Se ha solucionado el problema? | La tarea<br>habrá<br>finalizado. | Póngase en contacto con Dell.                                                                                                    |

### Atasco del registro

Г

| A | cción                                                                                                    | Sí                            | No                               |
|---|----------------------------------------------------------------------------------------------------|-------------------------------|----------------------------------|
| 1 | Asegúrese de que los cartuchos de impresión están instalados correctamente.<br>Consulte <u>"Instalación de los cartuchos de impresión"</u> .<br>¿Se ha solucionado el problema? | La tarea habrá<br>finalizado. | Vaya a la acción 2.              |
| 2 | Sustituya los cartuchos de impresión. Consulte <u>"Instalación de los cartuchos de impresión"</u> .<br>¿Se ha solucionado el problema?                                          | La tarea habrá<br>finalizado. | Póngase en<br>contacto con Dell. |

### Atasco de salida

#### Asegúrese de que el fusor se ha instalado correctamente.

| Acción |                                                                                                    | Sí                            | No                               |
|--------|----------------------------------------------------------------------------------------------------|-------------------------------|----------------------------------|
| 1      | Sustituya el fusor. Consulte <u>"Sustitución del fusor"</u> .<br>¿Se ha solucionado el problema?                                     | La tarea habrá<br>finalizado. | Vaya a la acción 2.              |
| 2      | Sustituya el cartucho de impresión. Consulte <u>"Instalación de los cartuchos de impresión"</u> .<br>¿Se ha solucionado el problema? | La tarea habrá<br>finalizado. | Póngase en contacto<br>con Dell. |

### Atasco por alimentación múltiple

| Acción |                                                                               | Sí                            | Νο                                                                     |  |
|--------|-------------------------------------------------------------------------------|-------------------------------|------------------------------------------------------------------------|--|
| 1      | Compruebe que la bandeja 1 está insertada<br>correctamente.                   | La tarea habrá<br>finalizado. | Si utiliza papel encapado, vaya a la acción<br>2a.                     |  |
| Ľ      | ¿Se ha solucionado el problema?                                               |                               | Si utiliza otro tipo de material de impresión,<br>vaya a la acción 2b. |  |
| 2      | Cargue papel encapado hoja a hoja.                                            | La tarea habrá                | Vaya a la acción 4b.                                                   |  |
|        | Se ha solucionado el problema?                                                | finalizado.                   |                                                                        |  |
| 3      | ¿Está el material de impresión húmedo?                                        | Vaya a la acción<br>4a.       | Vaya a la acción 4b.                                                   |  |
| 12     | Utilice material de impresión que no esté húmedo.                             | La tarea habrá                | Vaya a la acción 4b.                                                   |  |
| 44     | ¿Se ha solucionado el problema?                                               | finalizado.                   |                                                                        |  |
| 46     | Airee el material de impresión.                                               | La tarea habrá                | Vava a la acción 5                                                     |  |
| 40     | ¿Se ha solucionado el problema?                                               | finalizado.                   |                                                                        |  |
| 5      | Limpie el rodillo de retardo de la bandeja 1 con un paño humedecido con agua. | La tarea habrá<br>finalizado  | Póngase en contacto con Dell.                                          |  |
|        | ¿Se ha solucionado el problema?                                               |                               |                                                                        |  |

### Problemas de opciones

Si una opción no funciona correctamente después de instalarla o si deja de funcionar:

- Apague la impresora, espere unos 10 segundos y vuelva a encenderla. Si con esto no resuelve el problema, desenchufe la impresora y compruebe la conexión entre la opción y la impresora.
- Imprima la página de configuraciones de la impresora para comprobar si la opción aparece en la lista de opciones instaladas. Si no aparece, vuelva a instalarla. Consulte <u>"Impresión de una página de configuraciones de la impresora"</u>.
- Asegúrese de que la opción está seleccionada en el controlador de impresora que está utilizando.

En la siguiente tabla se muestra la opción de la impresora y la solución propuesta para los problemas relacionados. Si la solución propuesta no resuelve el problema, póngase en contacto con nuestro servicio de asistencia técnica.

| Problema                                 | Acción                                                                                                    |  |
|------------------------------------------|----------------------------------------------------------------------------------------------------|--|
| Alimentador de<br>550 hojas              | <ul> <li>Asegúrese de que el alimentador de 550 hojas está conectado correctamente a la impresora. Vuelva a instalar el alimentador. Consulte "<u>Desinstalación del alimentador de 550 hojas</u>" e "<u>Instalación del alimentador de 550 hojas</u>".</li> <li>Compruebe que el material de impresión está cargado correctamente. Consulte "<u>Carga del material de impresión en las bandejas estándar y opcional</u>" para obtener más información.</li> </ul> |  |
| Duplexador                               | Asegúrese de que el duplexador está instalado correctamente. Vuelva a instalar el duplexador. Consulte "Desinstalación del duplexador" e "Instalación de un duplexador".                                                                                                    |  |
| Memoria                                  | Asegúrese de que la memoria está correctamente conectada al conector de la memoria.                                                                                                    |  |
| Disco duro                               | Asegúrese de que el disco duro está insertado de forma segura en la ranura correcta.                                                                                                    |  |
| Adaptador de<br>protocolo de<br>red      | Asegúrese de que el adaptador de protocolo de red está insertado de forma segura en la ranura correcta.                                                                                                    |  |
| Adaptador de<br>impresora<br>inalámbrico | Asegúrese de que el adaptador de impresora inalámbrico está insertado de forma segura en la ranura correcta.                                                                                                    |  |

### Otros problemas

| Problema                                                              | Acción                                                                                                    |
|-----------------------------------------------------------------------|----------------------------------------------------------------------------------------------------|
| Se ha producido<br>condensación en el<br>interior de la<br>impresora. | Esto normalmente sucede varias horas después de calentar una habitación en invierno. Esto también sucede cuando la impresora está funcionando en un lugar donde la humedad relativa alcanza el 85% o más. Regule la humedad o coloque la impresora en un entorno adecuado. |

### Cómo ponerse en contacto con el servicio de asistencia técnica

Cuando solicite asistencia técnica para la impresora, tenga preparada la descripción del problema que se ha producido o del mensaje de error de la pantalla.

Necesitará saber el tipo de modelo y el número de serie de la impresora. Consulte la etiqueta situada en el interior de la puerta lateral de la impresora.
## Instalación de los controladores de impresora

- Configuración de impresora personal
- Instalación de la impresora en red
- Impresión y comprobación de la página de configuraciones de la impresora
- Instalación de impresora de red local
- Instalación de impresora de red remota
- Seguridad de la instalación
- Guía de localización de fallos

## Configuración de impresora personal

1. Inserte el CD Controladores y utilidades en el equipo para iniciar Navegador de Configuración Fácil.

NOTA: Si el CD no se ejecuta automáticamente, haga clic en Inicio ® Todos los programas (en Windows Vista y Windows 7) ® Accesorios (en Windows Vista y Windows 7) ® Ejecutar y, a continuación, escriba D:\setup\_assist.exe (donde D es la letra de la unidad de su CD) y luego haga clic en Aceptar.

- 2. Pulse Instalación Personalizada para iniciar el software de instalación.
- 3. Haga clic en Instalación Personal y, a continuación, haga clic en Siguiente.
- 4. Haga clic en Instalar.
- 5. Siga las instrucciones que aparecen en el cuadro de diálogo **Asistente para hardware nuevo encontrado** para instalar el controlador de la impresora en el equipo.
- 6. Cuando aparezca la pantalla Finalización del Asistente para hardware nuevo encontrado, haga clic en Finalizar.
- 7. Seleccione Instalación Típica o Instalación Personalizada y, a continuación, haga clic en Instalar. Si seleccionó Instalación Personalizada, podrá seleccionar el software que desea instalar.
- 8. Haga clic en Finalizar para salir del asistente cuando aparezca la pantalla ¡Felicitaciones!.

#### Impresión en USB

Una impresora personal es una impresora conectada al equipo o a un servidor de impresión mediante un cable USB. Si la impresora está conectada a una red y no a su equipo, consulte "<u>Instalación de la impresora en red</u>".

## Instalación de la impresora en red

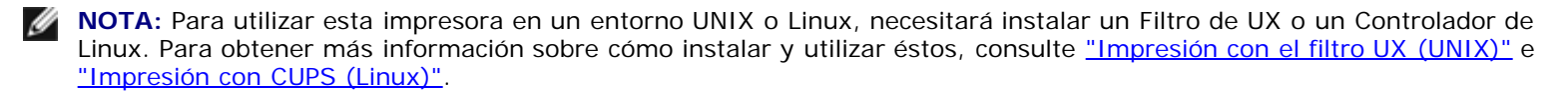

**NOTA:** Cuando utilice una unidad de CD en un entorno Linux, necesitará montar el CD de acuerdo con el entorno del sistema. Las cadenas de comandos son mount/media/cdrom.

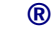

# Deshabilite el firewall de Microsoft Windows XP, Windows Server 2008, Windows Server 2008 R2, Windows Vista<sup>®</sup> o Windows 7 antes de instalar el software de la impresora

NOTA: Si tiene Windows XP Service Pack 2 instalado, este paso puede que no sea necesario.

Si la impresora está conectada directamente a una red y el firewall de Windows 7, Windows Vista, Windows Server 2008 R2, Windows Server 2008 o Windows XP está habilitado, no podrá ver las impresoras conectadas a la red cuando ejecute el software de instalación de la impresora Dell<sup>™</sup>. Para evitar esto, deshabilite el firewall de Windows 7, Windows Vista, Windows Server 2008 R2, Windows Server 2008 o Windows XP antes de instalar el software de la impresora Dell. Para habilitar o deshabilitar el firewall de Windows 7, Windows XP, siga estos pasos.

AVISO: Se recomienda habilitar el firewall de Windows 7, Windows Vista, Windows Server 2008 R2, Windows Server 2008 o Windows XP después de instalar el software de la impresora. La habilitación del firewall de Windows 7, Windows Vista, Windows Server 2008 R2, Windows Server 2008 o Windows XP una vez instalado el software de la impresora no limita el uso de la impresora.

1. Haga clic en el botón Inicio y luego en Ayuda y soporte técnico.

**NOTA:** En Windows Server 2008 R2 y Windows 7, si utiliza **Ayuda en pantalla**, cambie a **Ayuda sin conexión** en la ventana **Ayuda y soporte técnico de Windows**.

2. En el cuadro **Buscar**, escriba firewall y, a continuación, pulse Intro.

En la lista, haga clic en Activar o desactivar Firewall de Windows y siga las instrucciones que aparecen en pantalla.

## Impresión y comprobación de la página de configuraciones de la impresora

Antes de instalar el controlador de impresora en el equipo, imprima la página de configuraciones de la impresora para verificar la dirección IP de la impresora.

#### Si utiliza el panel del operador

- 1. Pulse el botón Menu.
- 2. Pulse el botón 🔻 hasta que aparezca Informe/Lista y, a continuación, pulse el botón 🔨 (Ajustar).
- 3. Aparecerá Config. Impres.; a continuación, pulse el botón ✔ (Ajustar).

Se imprimirá la página de configuraciones de la impresora.

4. Fíjese en el encabezado TCP/IP de la página de configuraciones de la impresora.

Si la dirección IP es 0.0.0.0, espere unos minutos para resolver la dirección IP automáticamente y luego vuelva a imprimir la página de configuraciones de la impresora.

Si la dirección IP no se resuelve automáticamente, consulte "Asignación de una dirección IP".

#### Instalación de impresora de red local

1. Inserte el CD Controladores y utilidades en el equipo para iniciar Navegador de Configuración Fácil.

NOTA: Si el CD no se ejecuta automáticamente, haga clic en Inicio ® Todos los programas (en Windows Vista y Windows 7) ® Accesorios (en Windows Vista y Windows 7) ® Ejecutar y, a continuación, escriba D:\setup assist.exe (donde D es la letra de la unidad de su CD) y luego haga clic en Aceptar.

- 2. Pulse Instalación Personalizada para iniciar el software de instalación.
- 3. Haga clic en Instalación en Red y, a continuación, haga clic en Siguiente.
- 4. Haga clic en Instalación Local y, a continuación, haga clic en Siguiente.
- 5. Seleccione la impresora que desea instalar en la lista de impresoras y, a continuación, haga clic en **Siguiente**. Si la impresora no aparece en la lista, haga clic en **Refrescar** para actualizar la lista o haga clic en **Agregar Impresora** para agregar una impresora a la lista manualmente. Podrá especificar la dirección de IP y el nombre de puerto en este momento.

Si ha instalado esta impresora en un equipo servidor, active la casilla de verificación Estoy instalando esta impresora en el servidor.

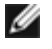

**NOTA:** Si utiliza AutoIP, aparecerá 0.0.0.0 en el instalador. Antes de poder continuar, deberá especificar una dirección IP válida.

**NOTA:** En algunos casos, aparece **Alerta de seguridad de Windows** en este paso cuando se utiliza Windows Vista, Windows Vista 64-bit Edition, Windows Server 2008, Windows Server 2008 64-bit Edition, Windows Server 2008 R2 64-bit Edition, Windows 7 o Windows 7 64-bit Edition. En este caso, seleccione Desbloquear (Permitir acceso en Windows Server 2008 R2 y Windows 7) y continúe con el procedimiento.

- 6. Especifique la configuración de la impresora y, a continuación, haga clic en Siguiente.
  - a. Escriba el nombre de la impresora.
  - b. Si desea que otros usuarios de la red tengan acceso a esta impresora, seleccione **Compartir esta impresora** con otros ordenadores en la red y especifique un nombre compartido que los usuarios puedan identificar fácilmente.
  - c. Si desea definir una impresora como predeterminada, active la casilla de verificación Configurar esta impresora como predeterminada.
  - d. Si desea restringir la impresión en color, seleccione la opción **Dell ColorTrack** correspondiente. Escriba la contraseña cuando esté seleccionado Color - Contraseña Habilitada para Dell ColorTrack.
  - e. Si desea instalar el controlador de PostScript, seleccione la casilla de verificación Controlador PostScript.
- 7. Seleccione el software y la documentación que desea instalar y, a continuación, haga clic en Siguiente. Podrá especificar las carpetas para instalar el software y la documentación de Dell. Para cambiar las carpetas, haga clic en Examinar.
- 8. Haga clic en Finalizar para salir del asistente cuando aparezca la pantalla ¡Felicitaciones!. Si fuera necesario, haga clic en Imprimir página de prueba para imprimir una página de prueba.

Utilice la herramienta Dell Printer Configuration Web Tool para supervisar el estado de la impresora de red sin abandonar su mesa. Podrá ver y/o modificar los valores de configuración de la impresora, comprobar el nivel de tóner y, cuando llegue el momento de solicitar consumibles de repuesto, bastará con hacer clic en el enlace de suministros de Dell directamente en el navegador Web.

NOTA: Dell Printer Configuration Web Tool no estará disponible cuando la impresora esté conectada localmente a un servidor de impresión.

Para iniciar la herramienta **Dell Printer Configuration Web Tool**, escriba la dirección IP de la impresora en el navegador Web y aparecerá la configuración de la impresora en pantalla.

Podrá definir Dell Printer Configuration Web Tool para que le envíe un e-mail cuando la impresora necesite suministros o intervención del usuario.

Para configurar alertas de e-mail:

- 1. Ejecute Dell Printer Configuration Web Tool.
- 2. Haga clic en el enlace Alerta de E-Mail.
- 3. En **Configurar Listas y Alertas de E-Mail**, especifique la **Pasarela SMTP Primaria**, la **Dirección de Respuesta** y escriba su dirección de e-mail o la dirección de e-mail del operador principal en el cuadro de lista de e-mail.
- 4. Haga clic en Aplicar Nuevas Configuraciones.

**NOTA:** El servidor de SMTP mostrará **Conexión en curso** hasta que aparezca un error.

### Instalación de impresora de red remota

#### Antes de realizar la instalación

Antes de iniciar la instalación remota, realice los procedimientos siguientes.

#### Permitir que el controlador de impresión diferida acepte conexiones de clientes.

NOTA: Este paso es obligatorio para Windows Vista, Windows Vista 64-bit Edition, Windows XP, Windows XP 64-bit Edition, Windows Server 2003, Windows Server 2003 x64 Edition, Windows Server 2008, Windows Server 2008 64-bit Edition, Windows Server 2008 R2 64-bit Edition, Windows 7 y Windows 7 64-bit Edition.

#### En Windows XP, Windows Vista, Windows Server 2003 y Windows Server 2008:

- 1. Haga clic en Inicio 

  B Todos los programas (en Windows Vista sólo) 
  B Accesorios (en Windows Vista sólo) 
  B Ejecutar.
- 2. Escriba gpedit.msc y luego haga clic en Aceptar.
- 3. Haga clic en Configuración del equipo ® Plantillas administrativas ® Impresoras.
- 4. Haga clic con el botón derecho en Permitir que el administrador de trabajos de impresión acepte conexiones cliente y seleccione Propiedades.
- 5. En la ficha Configuración, seleccione Habilitada y haga clic en Aceptar.
- 6. Reinicie el equipo.

#### En Windows Server 2008 R2 y Windows 7:

- 1. Haga clic en Iniciar ® Todos los programas (en Windows 7 sólo) ® Accesorios (en Windows 7 sólo) ® Ejecutar.
- 2. Escriba gpedit.msc y luego haga clic en Aceptar.
- 3. Haga clic en Configuración del equipo ® Plantillas administrativas ® Impresoras.
- 4. Haga clic con el botón derecho en Permitir que el administrador de trabajos de impresión acepte conexiones cliente y seleccione Propiedades.
- 5. Seleccione Habilitada y luego haga clic en Aceptar.

6. Reinicie el equipo.

#### Compartir el archivo del servidor de seguridad y la impresora.

NOTA: Este paso es obligatorio para Windows Vista, Windows Vista 64-bit Edition, Windows XP, Windows XP 64-bit Edition, Windows Server 2008, Windows Server 2008 64-bit Edition, Windows Server 2008 R2 64-bit Edition, Windows 7 y Windows 7 64-bit Edition.

#### En Windows Vista:

- 2. Seleccione Seguridad.
- 3. Haga clic en Firewall de Windows.
- 4. Haga clic en Cambiar la configuración.
- 5. Haga clic en Continuar.
- 6. En la ficha **Excepciones**, active la casilla de verificación **Compartir archivos e impresoras** y, a continuación, haga clic en **Aceptar**.

#### En Windows Server 2008:

- 1. Haga clic en Inicio ® Panel de control.
- 2. Haga clic en Firewall de Windows.
- 3. Haga clic en Cambiar la configuración.
- 4. En la ficha **Excepciones**, active la casilla de verificación **Compartir archivos e impresoras** y, a continuación, haga clic en **Aceptar**.

#### En Windows Server 2008 R2 y Windows 7:

- 1. Haga clic en Iniciar ® Panel de control.
- 2. Seleccione Sistema y seguridad.
- 3. Haga clic en Firewall de Windows.
- 4. Haga clic en Permitir un programa o una característica a través de Firewall de Windows.
- 5. Si las casillas de verificación de **Programas y características permitidos:** están sombreadas, haga clic en **Cambiar configuración**.
- 6. Marque la casilla de verificación **Compartir archivos e impresoras** check box. La casilla de verificación **Doméstica/Trabajo(Privada)** o **Pública** se selecciona automáticamente según la configuración que especifique.

Si aparece el cuadro de diálogo Propiedades de Compartir archivos e impresoras, haga clic en Aceptar.

7. Haga clic en Aceptar.

#### En Windows XP:

- 1. Haga clic en Inicio ® Panel de control.
- 2. Seleccione Centro de seguridad.
- 3. Haga clic en Firewall de Windows.
- 4. En la ficha **Excepciones**, active la casilla de verificación **Compartir archivos e impresoras** y, a continuación, haga clic en **Aceptar**.

#### **Iniciar Registro Remoto**

- **NOTA:** Este paso es obligatorio en Windows Vista, Windows Vista 64-bit Edition, Windows 7 y Windows 7 64-bit Edition.
  - 1. Haga clic en Inicio ® Panel de control.
  - 2. Seleccione Sistema y mantenimiento (Sistema y seguridad en Windows 7).
  - 3. Haga clic en Herramientas administrativas.
  - 4. Haga doble clic en Servicios.
  - 5. Haga clic en Continuar (sólo en Windows Vista).
  - 6. Haga clic con el botón derecho en Registro remoto y seleccione Iniciar.
  - 7. Haga clic con el botón derecho en Registro remoto y seleccione Propiedades.
  - 8. Cambie Tipo de inicio: a Automático y luego haga clic en Aceptar.

#### Deshabilitar Control de Cuenta de Usuario

**AVISO:** La deshabilitación del Control de cuentas de usuario podría dejar el sistema desprotegido frente a ataques de virus.

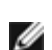

**NOTA:** Este paso es obligatorio en Windows Vista, Windows Vista 64-bit Edition, Windows Server 2008, Windows Server 2008 64-bit Edition, Windows Server 2008 R2 64-bit Edition, Windows 7 9 Windows 7 64-bit Edition.

#### En Windows Vista:

- 1. Haga clic en Iniciar ® Panel de control.
- 2. Seleccione Cuentas de usuario y protección infantil.
- 3. Haga clic en Cuentas de usuario.
- 4. Haga clic en Activar o desactivar el Control de cuentas de usuario.
- 5. Haga clic en Continuar.
- 6. Desactive la casilla de verificación Usar el Control de cuentas de usuario (UAC) para ayudar a proteger el equipo.
- 7. Reinicie el equipo.

#### En Windows Server 2008:

- 1. Haga clic en Inicio ® Panel de control.
- 2. Haga doble clic en Cuentas de usuario.
- 3. Haga clic en Activar o desactivar el Control de cuentas de usuario.
- 4. Desactive la casilla de verificación Usar el Control de cuentas de usuario (UAC) para ayudar a proteger el equipo.
- 5. Haga clic en Aceptar.
- 6. Reinicie el equipo.

#### En Windows Server 2008 R2:

- 1. Haga clic en Iniciar ® Panel de control.
- 2. Seleccione Cuentas de usuario.
- 3. Haga clic en Cuentas de usuario.
- 4. Haga clic en Cambiar configuración de Control de cuentas de usuario.
- 5. Mueva el control deslizante hasta abajo del todo y haga clic en Aceptar.
- 6. Reinicie el equipo.

#### En Windows 7:

- 1. Haga clic en Iniciar ® Panel de control.
- 2. Seleccione Cuentas de usuario y protección infantil.
- 3. Haga clic en Cuentas de usuario.
- 4. Haga clic en Cambiar configuración de Control de cuentas de usuario.
- 5. Mueva el control deslizante hasta abajo del todo y haga clic en Aceptar.
- 6. Haga clic en Sí en el cuadro de diálogo Control de cuentas de usuario.
- 7. Reinicie el equipo.

## Activar la detección de redes y el uso compartido de archivos para todas las redes públicas

Podrá omitir "Deshabilitar Control de cuentas de usuario" para este procedimiento.

NOTA: Este paso es obligatorio cuando se utiliza Windows Vista, Windows Vista 64-bit Edition, Windows Server 2008, Windows Server 2008 64-bit Edition, Windows Server 2008 R2 64-bit Edition, Windows 7 y Windows 7 64-bit Edition en el equipo servidor.

- 1. Haga clic en Iniciar ® Red (Iniciar ® su nombre de usuario ® Red en Windows 7).
- 2. Haga clic en La detección de redes y el uso compartido de archivos están desactivados. No se podrá ver

ningún equipo ni dispositivo de red. Haga clic aquí para cambiar esto.

- 3. Haga clic en Activar la detección de redes y el uso compartido de archivos.
- 4. Haga clic en Sí, permitir la detección de redes y el uso compartido de archivos para todas las redes públicas.

#### Deshabilitar el uso compartido simple de archivos

**NOTA:** Este paso es obligatorio en Windows XP y Windows XP 64-bit Edition.

- 1. Haga clic en Inicio ® Panel de control.
- 2. Seleccione Apariencia y temas.
- 3. Seleccione Opciones de carpeta.
- 4. En la ficha Ver, desactive la casilla de verificación Utilizar uso compartido simple de archivos (recomendado) y, a continuación, haga clic en Aceptar.
- 5. Haga clic en Inicio ® Panel de control.
- 6. Seleccione Rendimiento y mantenimiento.
- 7. Seleccione Herramientas administrativas.
- 8. Haga clic en Directiva de seguridad local.
- 9. Haga clic en Directivas locales ® Opciones de seguridad.
- 10. Haga clic con el botón derecho en Acceso de red: modelo de seguridad y para compartir para cuentas locales y seleccione Propiedades.
- 11. Asegúrese de que Clásico: usuarios locales autenticados como ellos mismos está seleccionado está seleccionado.

#### Instalación del controlador de impresora

- **NOTA:** No se admite la instalación en Windows XP Home Edition, Windows Vista Home Basic, Windows Vista Home Premium, Windows Vista x64 Home Basic, Windows Vista x64 Home Premium, Windows 7 Starter, Windows 7 Home Basic, Windows 7 x64 Home Basic, Windows 7 x64 Home Premium.
  - 1. Inserte el CD Controladores y utilidades en el equipo para iniciar Navegador de Configuración Fácil.
- NOTA: Si el CD no se ejecuta automáticamente, haga clic en Inicio ® Todos los programas (en Windows Vista y Windows 7) ® Accesorios (en Windows Vista y Windows 7) ® Ejecutar y, a continuación, escriba D:\setup\_assist.exe (donde D es la letra de la unidad de su CD) y luego haga clic en Aceptar.
  - 2. Pulse Instalación Personalizada para iniciar el software de instalación.
  - 3. Haga clic en Instalación en Red y, a continuación, haga clic en Siguiente.
  - 4. Haga clic en Instalación Remota y, a continuación, haga clic en Siguiente.
    - a. Escriba su nombre del equipo, el ID de usuario y la contraseña. Haga clic en Agregar.
    - b. Haga clic en Siguiente.

NOTA: En algunos casos, aparece Alerta de seguridad de Windows en este paso cuando se utiliza Windows Vista, Windows Vista 64-bit Edition, Windows Server 2008, Windows Server 2008 64-bit Edition, Windows Server 2008 R2 64-bit Edition, Windows 7 o Windows 7 64-bit Edition. En este caso, seleccione Desbloquear (Permitir acceso en Windows Server 2008 R2 y Windows 7) y continúe con el procedimiento.

5. Seleccione la impresora que desea instalar en la lista de impresoras y, a continuación, haga clic en Siguiente. Si la impresora no aparece en la lista, haga clic en Refrescar para actualizar la lista o haga clic en Agregar Impresora para agregar una impresora a la lista manualmente. Podrá especificar la dirección de IP y el nombre de puerto en este momento.

**NOTA:** Si utiliza AutoIP, aparecerá 0.0.0.0 en el instalador. Antes de poder continuar, deberá especificar una dirección IP válida.

- 6. Especifique la configuración de la impresora y, a continuación, haga clic en Siguiente.
  - a. Escriba el nombre de la impresora.
  - b. Si desea que otros usuarios de la red tengan acceso a esta impresora, seleccione Compartir esta impresora con otros ordenadores en la red y especifique un nombre compartido que los usuarios puedan identificar fácilmente.
  - c. Si desea definir una impresora como predeterminada, active la casilla de verificación **Configurar esta impresora como predeterminada**.
  - d. Si desea restringir la impresión en color, seleccione la opción **Dell ColorTrack** correspondiente. Escriba la contraseña cuando esté seleccionado **Color Contraseña Habilitada** para **Dell ColorTrack**.
- 7. Seleccione el software y la documentación que desea instalar y, a continuación, haga clic en **Siguiente**. Podrá especificar las carpetas para instalar el software y la documentación de Dell. Para cambiar las carpetas, haga clic en **Ingresar**.
- 8. Haga clic en Finalizar para salir del asistente cuando aparezca la pantalla ¡Felicitaciones!.

Utilice la herramienta **Dell Printer Configuration Web Tool** para supervisar el estado de la impresora de red sin abandonar su mesa. Podrá ver y/o modificar los valores de configuración de la impresora, comprobar el nivel de tóner y, cuando llegue el momento de solicitar consumibles de repuesto, bastará con hacer clic en el enlace de suministros de Dell directamente en el navegador Web.

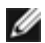

**NOTA: Dell Printer Configuration Web Tool** no estará disponible cuando la impresora esté conectada localmente a un servidor de impresión.

Para iniciar la herramienta **Dell Printer Configuration Web Tool**, escriba la dirección IP de la impresora en el navegador Web y aparecerá la configuración de la impresora en pantalla.

Podrá definir **Dell Printer Configuration Web Tool** para que le envíe un e-mail cuando la impresora necesite suministros o intervención del usuario.

Para configurar alertas de e-mail:

- 1. Ejecute Dell Printer Configuration Web Tool.
- 2. Haga clic en el enlace Alerta de E-Mail.
- 3. En **Configuraciones de Servidor de E-Mail**, especifique la **Pasarela SMTP Primaria**, la **Dirección de Respuesta** y escriba su dirección de e-mail o la dirección de e-mail del operador principal en el cuadro de lista de e-mail.
- 4. Haga clic en Aplicar Nuevas Configuraciones.

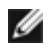

**NOTA:** El servidor SMTP mostrará La conexión está pendiente hasta que la impresora envíe una alerta hasta que se produzca un error.

### Seguridad de la instalación

- 1. Pulse el botón Menu.
- 2. Pulse el botón 🔻 hasta que aparezca Menú Admin y, a continuación, pulse el botón 🔨 (Ajustar).
- 3. Pulse el botón 🔻 hasta que aparezca Configs Panel y, a continuación, pulse el botón 🔨 (Ajustar).
- 4. Aparecerá Llave del Panel. Pulse el botón ✓ (Ajustar).
- 5. Pulse el botón 🔻 hasta que aparezca Habilitar y, a continuación, pulse el botón ✔ (Ajustar).
- 6. Pulse el botón Cancel para volver al menú anterior.
- 7. Pulse el botón 🔻 hasta que aparezca Cambiar Contras y, a continuación, pulse el botón 🗸 (Ajustar).

La contraseña se habrá modificado.

**NOTA:** Si olvida la contraseña, apague la impresora. Posteriormente, manteniendo pulsado el botón **Menu**, encienda la impresora. Continúe pulsando el botón **Menu** hasta que la pantalla indique Inic Contraseña Esto recuperará la contraseña del panel predeterminada de fábrica. Obsérvese que la contraseña para Llave del Panel está desactivada.

NOTA: Si Llave del Panel está ajustado en Habilitar, la contraseña del panel predeterminada de fábrica será 0000.

| Llave del Panel | Deshabilitar* | El Menú Admin no se bloquea mediante contraseña.                   |
|-----------------|---------------|--------------------------------------------------------------------|
|                 | Habilitar     | El Menú Admin se bloquea mediante contraseña.                      |
| Cambiar Contras | 0000*         | Permite definir la contraseña necesaria para acceder a Menú Admin. |
|                 | 0000-9999     |                                                                    |

#### Guía de localización de fallos

#### Restablecimiento de los valores predeterminados

Después de ejecutar esta función y reiniciar la impresora, todos los parámetros de menús, salvo los de red, se restablecerán a sus valores predeterminados.

#### Si utiliza el panel del operador

- 1. Pulse el botón Menu.
- 2. Pulse el botón 🔻 hasta que aparezca Menú Admin y, a continuación, pulse el botón 🔨 (Ajustar).
- 3. Pulse el botón 🔻 hasta que aparezca Mantenimiento y, a continuación, pulse el botón 🔨 (Ajustar).
- 4. Pulse el botón 🔻 hasta que aparezca Rest Valor Pred y, a continuación, pulse el botón 🔨 (Ajustar).
- 5. Aparecerá el mensaje ¿Está Seguro? en el panel del operador. Pulse el botón 🗸 (Ajustar).

6. Apague la impresora para aplicar los valores.

### Si utiliza Herramientas

1. Haga clic en Inicio ® Todos los programas ® Impresoras Dell ® Dell 3130cn Color Laser Printer ® Herramientas.

Se abrirá el cuadro de diálogo Seleccionar impresora.

2. Haga clic en **Dell 3130cn Color Laser PCL 6** que aparece en la lista de **Nombre de la Impresora** y, a continuación, haga clic en **OK**.

Se abrirá Herramientas.

- 3. Haga clic en la ficha Mantenimiento de la Impresora.
- 4. En la lista a la izquierda de la página seleccione Rest Valor Pred.

Aparecerá la página Rest Valor Pred.

5. Haga clic en Iniciar.

La impresora se apagará automáticamente para aplicar las configuraciones.

Regreso a la pantalla de contenido

## Impresión con Web Services on Devices (WSD)

- Adición de roles de servicios de impresión
- Instalación de la impresora

En esta sección se proporciona información para la impresión en red con WSD, el nuevo protocolo de Windows Vista<sup>®</sup>, Windows Server<sup>®</sup> 2008, Windows Server 2008 R2 y Windows<sup>®</sup> 7 de Microsoft<sup>®</sup>.

#### Adición de roles de servicios de impresión

Cuando utilice Windows Server 2008 o Windows Server 2008 R2, necesitará agregar roles de servicios de impresión al cliente de Windows Server 2008 o Windows Server 2008 R2.

#### En Windows Server 2008:

- 1. Haga clic en Inicio ® Herramientas administrativas ® Administrador del servidor.
- 2. Seleccione Agregar roles en el menú Acción.
- 3. Marque la casilla de verificación Servicios de impresión en la ventana Roles del servidor del Asistente para agregar roles y, a continuación, haga clic en Siguiente.
- 4. Marque la casilla de verificación Servidor de impresión y, a continuación, haga clic en Siguiente.
- 5. Haga clic en Instalar.

#### En Windows Server 2008 R2:

- 1. Haga clic en Iniciar® Herramientas administrativas® Administrador del servidor.
- 2. Seleccione Agregar roles en el menú Acción.
- 3. Marque la casilla de verificación Servicios de impresión y documentos en la ventana Roles de servidor del Asistente para agregar roles y, a continuación, haga clic en Siguiente.
- 4. Haga clic en Siguiente.
- 5. Marque la casilla de verificación Servidor de impresión y, a continuación, haga clic en Siguiente.
- 6. Haga clic en Instalar.

## Instalación de la impresora

Podrá instalar su nueva impresora en la red mediante el CD *Controladores y utilidades* incluido con la impresora o empleando el asistente para **Agregar impresora** de Microsoft Windows.

## Instalación de un controlador de impresora utilizando el asistente para agregar impresora

- 1. Haga clic en Inicio 

  B Panel de control 
  B Hardware y sonido 
  B Impresoras (Iniciar 
  B Dispositivos e impresoras en Windows Server 2008 R2 y Windows 7).
- 2. Haga clic en Agregar una impresora para iniciar el asistente para Agregar impresora.
- 3. Seleccione Agregar una impresora de red, inalámbrica o Bluetooth.
- 4. En la lista de impresoras disponibles, seleccione la que desea utilizar y, a continuación, haga clic en **Siguiente**.
  - **NOTA:** En la lista de impresoras disponibles, la impresora WSD se mostrará en la forma de http://dirección IP/ws/.

**NOTA:** Si no aparece en la lista ninguna impresora WSD, introduzca manualmente la dirección IP para crear una impresora WSD. Para introducir manualmente la dirección IP de la impresora, siga las instrucciones que aparecen a continuación.

En Windows Server 2008 R2, para crear una impresora WSD, usted debe ser miembro del grupo Administradores. 1. Haga clic en **La impresora deseada no está en la lista**.

2. Seleccione Agregar una impresora por medio de una dirección TCP/IP o un nombre de host y haga clic en Siguiente.

3. Seleccione Dispositivo de servicios web en Tipo de dispositivo.

4. Introduzca la dirección IP de la impresora en el cuadro de texto **Nombre de host o dirección IP** y haga clic en **Siguiente**.

- 5. Si se le indica, instale el controlador de impresora en su equipo. Si se le solicita una contraseña de administrador o confirmación, escriba la contraseña o proporcione confirmación.
- 6. Complete los pasos adicionales del asistente y, a continuación, haga clic en Finalizar.
- 7. Imprima una página de prueba para verificar la instalación de la impresora.
  - a. Haga clic en Inicio ® Panel de control ® Hardware y sonido ® Impresoras (Iniciar® Dispositivos e impresoras en Windows Server 2008 R2 y Windows 7).
  - b. Haga clic con el botón derecho en el icono de la impresora que acaba de crear y luego haga clic en **Propiedades** (**Propiedades de la impresora** en Windows Server 2008 R2 y Windows 7).

#### Para el controlador de PCL:

En la ficha Opciones, configure cada uno de los valores y, a continuación, haga clic en Aplicar.

#### Para el controlador de PS:

En la ficha **Configuración del dispositivo**, configure cada uno de los valores y, a continuación, haga clic en **Aplicar**.

c. En la ficha **General**, haga clic en **Imprimir página de prueba**. Cuando la página de prueba se imprima correctamente, la instalación habrá finalizado.

Regreso a la pantalla de contenido

## Mantenimiento de la impresora

- Determinación del estado de los suministros
- Ahorro de suministros
- Solicitud de suministros
- Almacenamiento del material de impresión
- Almacenamiento de consumibles
- Sustitución de los cartuchos de impresión
- Sustitución del fusor
- Sustitución del rodillo separador
- Sustitución de la unidad de correa
- Ajuste de registro de color

De forma periódica, la impresora precisa que se realicen determinadas tareas para mantener una calidad de impresión óptima. Si varias personas utilizan la impresora, es posible que desee designar a una persona para que se encargue del mantenimiento de la misma. Informe a esta persona de los problemas de impresión y las tareas de mantenimiento.

### Determinación del estado de los suministros

Si la impresora está conectada a la red, la herramienta **Dell™ Printer Configuration Web Tool** podrá proporcionarle información instantánea sobre los niveles de tóner restantes. Escriba la dirección IP de la impresora en el navegador Web para ver esta información. Para utilizar la función **Configuración de Alerta de E-Mail** que le avisa cuando la impresora necesita nuevos suministros, escriba su nombre o el nombre de la persona encargada en el cuadro de lista de correo electrónico.

En el panel del operador también podrá confirmar lo siguiente:

- Cualquier suministro o elemento de mantenimiento que requiera atención o sustitución (no obstante, la impresora sólo podrá mostrar información sobre los elementos de uno en uno).
- Cantidad de tóner que queda en cada cartucho de impresión

## Ahorro de suministros

Existen varios valores que se pueden modificar en el controlador de la impresora para ahorrar cartucho de impresión y papel.

| Suministro               | Valor                                                                                 | Función                                                                                                    |
|--------------------------|---------------------------------------------------------------------------------------|----------------------------------------------------------------------------------------------------|
| Cartucho de<br>impresión | Modo de Ahorro de<br>Tóner en la ficha<br>Avanzado del<br>controlador de<br>impresora | Esta casilla de verificación permite a los usuarios seleccionar un modo de impresión que utiliza menos tóner. Si se activa, la calidad de imagen será inferior que cuando se deja desactivada.                                                                                                    |
| Material de<br>impresión | Multiple Up en la<br>ficha Diseño del<br>controlador de<br>impresora                  | La impresora imprime dos o más páginas en una cara de una hoja. Los valores de <b>Multiple Up</b> son 2 Up, 4 Up, 8 Up, 16 Up, o 32 Up. Utilizada conjuntamente con la opción dúplex, <b>Multiple Up</b> le permite imprimir hasta 64 páginas en una hoja de papel (32 imágenes en el anverso y 32 en el reverso). |

## Solicitud de suministros

Si la impresora está conectada a red, podrá solicitar consumibles a Dell a través de Internet. Escriba la dirección IP de la impresora en el navegador Web, inicie la herramienta **Dell Printer Configuration Web Tool** y haga clic en **Realice el pedido de Suministros en:** para solicitar tóner para la impresora.

También podrá solicitar cartuchos de tóner de la siguiente forma.

1. Haga clic en Inicio ® Todos los programas ® Impresoras Dell ® Programas Adicionales Láser Color ® Sistema de Administración de Suministros Dell.

#### Aparecerá la ventana Sistema de Administración de Suministros Dell.

- 2. Seleccione su impresora en la lista Seleccionar Modelo de Impresora.
- 3. Si se solicita desde la Web:
  - a. Cuando no se pueda obtener información de la impresora de forma automática mediante comunicación bidireccional, aparecerá una ventana en la que se solicita que escriba el número de la tarjeta de servicio. Escriba el número de la etiqueta de servicio de impresora Dell en el campo habilitado.

El número de etiqueta de servicio se encuentra en el interior de la cubierta lateral de la impresora.

- b. Seleccione una dirección URL de la lista Seleccionar URL para pedidos nuevos.
- c. Haga clic en Visite el sitio Web de pedidos de suministros de la impresora Dell.
- 4. Si lo solicita por teléfono, llame al número que aparece en el encabezado Solicitar por teléfono:

#### Almacenamiento del material de impresión

Existen varios métodos para evitar posibles problemas de alimentación del papel y calidad de impresión desigual.

- Para obtener una calidad de impresión óptima, almacene el material de impresión en un entorno en el que la temperatura sea de aproximadamente 21 °C (70 °F) y la humedad relativa sea del 40%.
- Es preferible guardar las cajas de material de impresión en una estantería o palé que en el suelo directamente.
- Si guarda paquetes individuales de material de impresión fuera de su caja original, compruebe que estén sobre una superficie plana de forma que los bordes y esquinas no se arruguen.
- No coloque nada sobre los paquetes de material de impresión.

#### Almacenamiento de consumibles

Almacene los consumibles en su embalaje original hasta que vaya a utilizarlos. No almacene consumibles en:

- Temperaturas superiores a 40 °C (104 °F).
- En ambientes con cambios bruscos de humedad o temperatura.
- Bajo la luz directa del sol.
- En lugares polvorientos.
- En un coche durante mucho tiempo.
- En ambientes con gases corrosivos.
- En ambientes con aire salado.

## Sustitución de los cartuchos de impresión

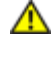

PRECAUCIÓN: Antes de realizar cualquiera de los procedimientos siguientes, siga las instrucciones de seguridad de la *Guía de información del producto*.

AVISO: Para proteger los tambores de los cartuchos de impresión de la luz intensa, cierre la cubierta frontal antes de cinco minutos. Si la cubierta frontal permanece abierta durante más de cinco minutos, la calidad de impresión podría deteriorarse.

Los cartuchos de impresión Dell sólo están disponibles a través de Dell. Podrá pedir más cartuchos en línea en la dirección http://www.dell.com/supplies o por teléfono. Para realizar un pedido por teléfono, consulte <u>"Cómo ponerse en contacto</u> con Dell".

Se recomienda que utilice cartuchos de impresión Dell en su impresora. Dell no proporciona ninguna garantía por problemas causados por el uso de accesorios, piezas o componentes no proporcionados por Dell.

PRECAUCIÓN: No arroje nunca los cartuchos de tóner de impresión usados al fuego. El tóner residual podría explotar y causar quemaduras y lesiones.

PRECAUCIÓN: No agite el cartucho de impresión usado para evitar que se derrame el tóner.

#### Extracción del cartucho de impresión usado

1. Pulse el botón lateral y abra la cubierta frontal.

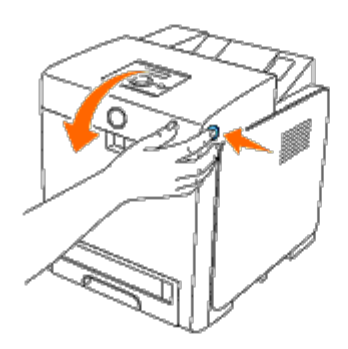

2. Agarre las asas ubicadas en ambos extremos del cartucho de impresión que desea sustituir y extráigalo.

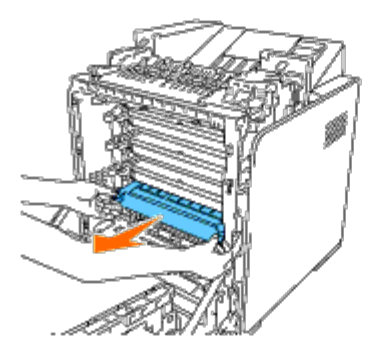

**PRECAUCIÓN:** No agite el cartucho de impresión ya que podría derramar algo de tóner.

#### Instalación de un cartucho de impresión nuevo

1. Antes de colocarlo, asegúrese de que el color del cartucho de impresión nuevo coincide con el del asa. Agite el cartucho de impresión cinco o seis veces para distribuir el tóner uniformemente.

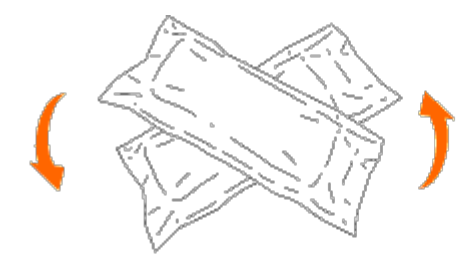

2. Extraiga el cartucho de impresión de su embalaje.

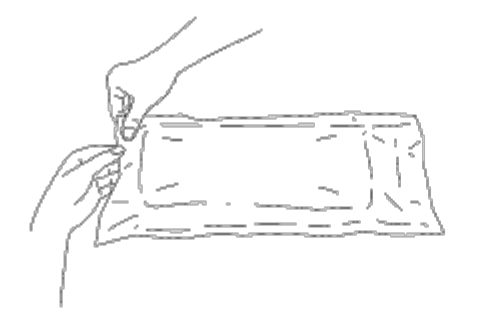

**NOTA:** Para proteger el tambor frente a la luz fuerte, no retire la cubierta de protección naranja del cartucho de impresión antes de insertar éste en su ranura en el interior de la impresora.

3. Retire completamente el sellado del cartucho de impresión tirando de la pestaña del extremo del cartucho de impresión. Éste tiene una longitud aproximada de 856 mm.

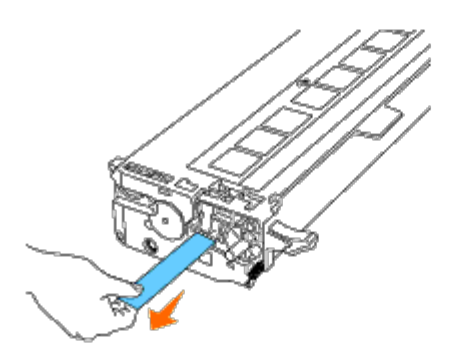

**NOTA:** Retire el sellado tirando de él en línea recta. Si tira en diagonal, éste podría romperse.

4. Agarre las dos asas del cartucho de impresión con la etiqueta mirando hacia arriba y deslice el cartucho al interior de la ranura del mismo color. Asegúrese de que el cartucho queda perfectamente insertado.

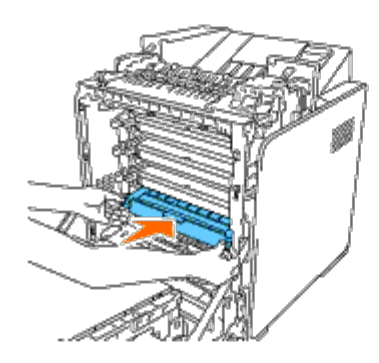

5. Retire la cubierta de protección naranja del cartucho de impresión instalado y deshágase de ella.

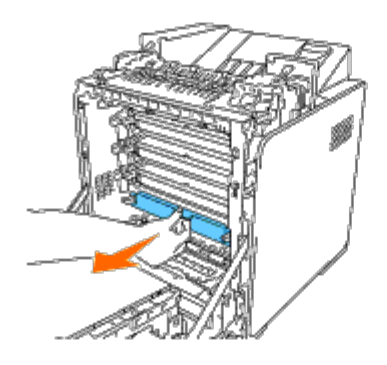

6. Cierre la cubierta frontal.

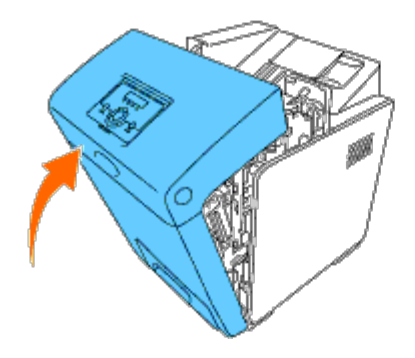

## Sustitución del fusor

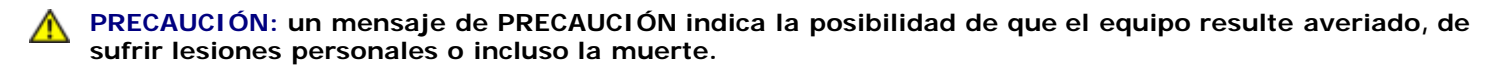

**PRECAUCIÓN:** Para evitar descargas eléctricas, apague siempre la impresora y desconecte el cable de alimentación del enchufe con toma de tierra antes de realizar trabajos de mantenimiento.

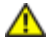

PRECAUCIÓN: Antes de realizar cualquiera de los procedimientos siguientes, siga las instrucciones de seguridad de la *Guía de información del producto*.

**AVISO:** Para proteger los tambores de los cartuchos de impresión de la luz intensa, cierre la cubierta frontal antes de cinco minutos. Si la cubierta frontal permanece abierta durante más de cinco minutos, la calidad de impresión podría deteriorarse.

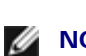

**NOTA:** Retire cualquier trabajo de impresión de la bandeja de salida central y cierre el alimentador multiuso (MPF) antes de abrir la cubierta frontal.

El fusor Dell sólo puede adquirirse a través de Dell. Para realizar un pedido por teléfono, consulte <u>"Cómo ponerse en contacto</u> con Dell".

Se recomienda que utilice un fusor Dell para su impresora. Dell no proporciona ninguna garantía por problemas causados por el uso de accesorios, piezas o componentes no proporcionados por Dell.

#### Extracción del fusor usado

PRECAUCIÓN: Para evitar quemaduras, no sustituya el fusor inmediatamente después de llevar a cabo impresión ya que éste se pone muy caliente durante este proceso.

- 1. Apague la impresora y espere 30 minutos para que el fusor se enfríe antes de extraerlo.
- 2. Pulse el botón lateral y abra la cubierta frontal.

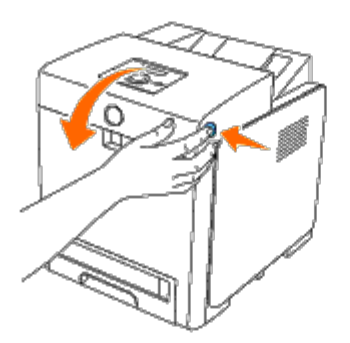

3. Levante la compuerta de la rampa a su posición vertical.

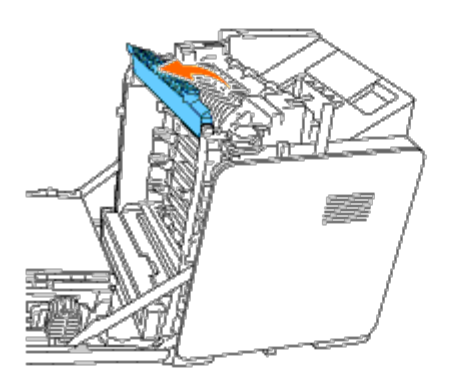

4. Libere las palancas levantándolas hacia arriba y, a continuación, hacia afuera en los dos extremos del fusor.

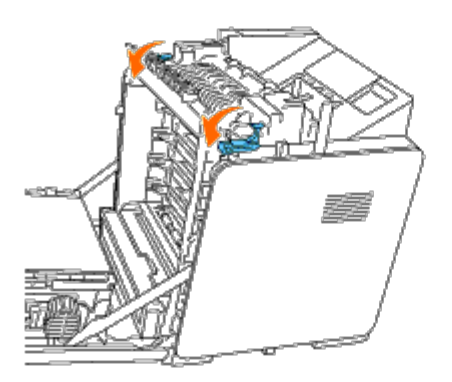

5. Agarre los dos extremos del fusor instalado, tire de éste hacia la parte frontal de la impresora para liberar la conexión del lado derecho y, a continuación, tire de él hacia arriba para extraerlo.

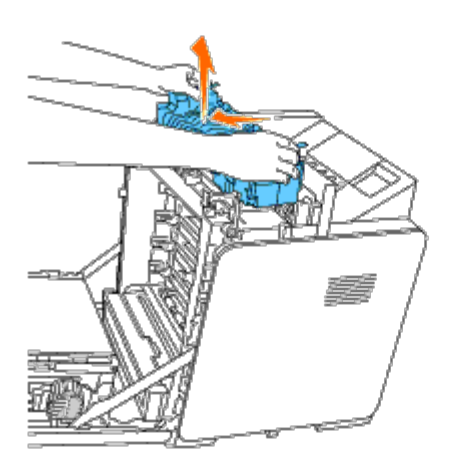

## Instalación de un fusor nuevo

- 1. Desembale el fusor nuevo y agarre los dos lados del fusor con ambas manos.
- 2. Con el conector del fusor mirando hacia la ranura, empuje el conector hasta introducirlo firmemente en la ranura.

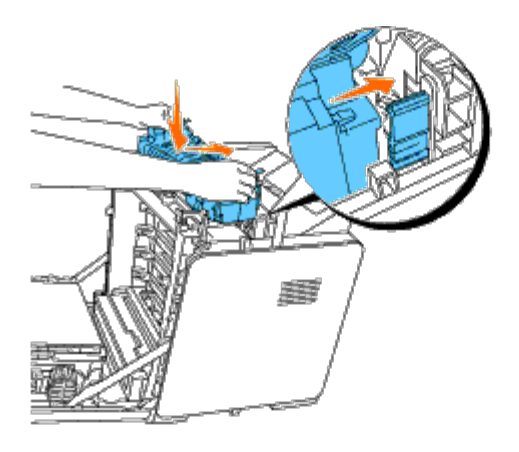

**NOTA:** Asegúrese de que el conector del fusor queda firmemente asentado.

3. Bloquee las palancas ubicadas en ambos extremos del fusor.

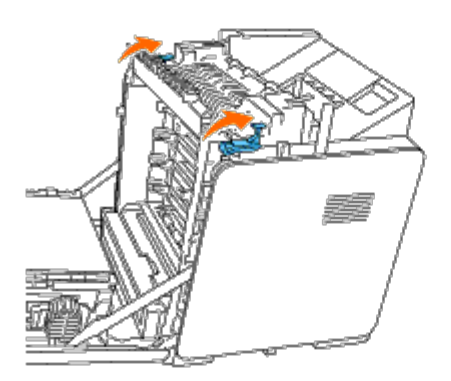

4. Descienda la compuerta de la rampa a su posición horizontal.

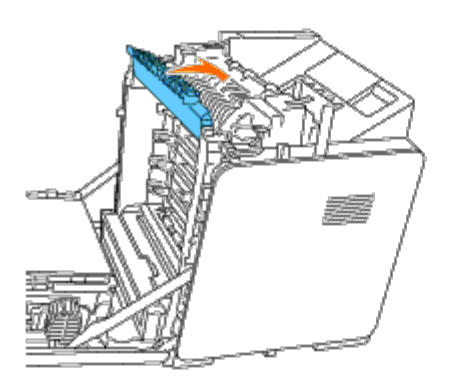

5. Cierre la cubierta frontal.

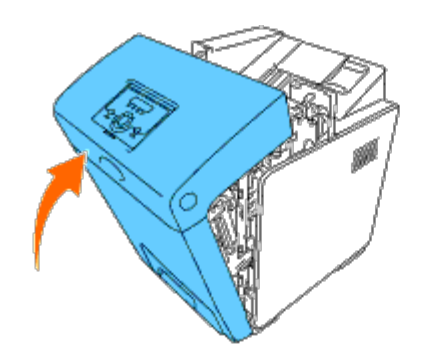

## Sustitución del rodillo separador

Existen tres rodillos separadores en la impresora que es necesario cambiar periódicamente. Uno de ellos se encuentra en la bandeja y los otros dos en el interior de la impresora. Todos los rodillos separadores se sustituyen de la misma forma según se describe en esta sección.

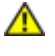

PRECAUCIÓN: Para evitar descargas eléctricas, apague siempre la impresora y desconecte el cable de alimentación del enchufe con toma de tierra antes de realizar trabajos de mantenimiento.

**PRECAUCIÓN:** Antes de realizar cualquiera de los procedimientos siguientes, siga las instrucciones de seguridad de la *Guía de información del producto*.

Los rodillos separadores de Dell sólo pueden adquirirse a través de Dell. Para realizar un pedido por teléfono, consulte <u>"Cómo</u> ponerse en contacto con Dell".

Se recomienda que utilice un rodillo separador Dell para su impresora. Dell no proporciona ninguna garantía por problemas causados por el uso de accesorios, piezas o componentes no proporcionados por Dell.

#### Extracción del rodillo separador usado de la bandeja 1

**NOTA:** Retire todo el papel o el material de la bandeja antes de extraerla de la impresora.

1. Extraiga la bandeja 1 de la impresora con cuidado. Agarre la bandeja con ambas manos, levante ligeramente la parte frontal y extráigala de la impresora.

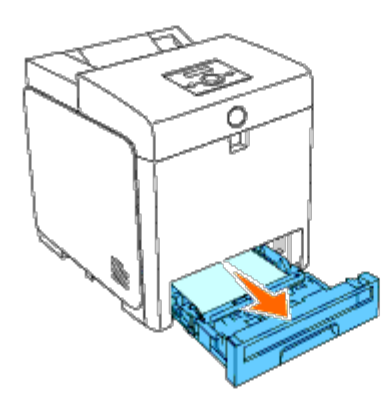

**NOTA:** Antes de extraer el rodillo separador, asegúrese de haber retirado todo el papel de la bandeja 1.

**NOTA:** Vuelva a colocar la bandeja 1 con cuidado para que se caiga.

2. Empuje hacia atrás las asas situadas en cada uno de los lados de la cubierta del rodillo separador según se muestra en la siguiente ilustración y abra la cubierta.

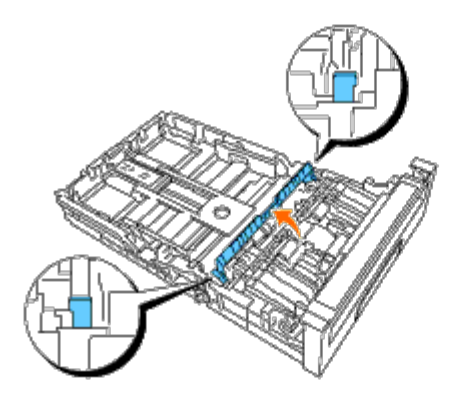

3. Gire el rodillo separador hasta que se vea el enganche del rodillo.

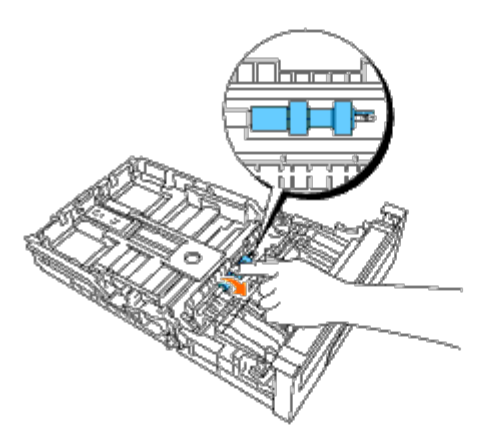

4. Extraiga el enganche del rodillo separador de la ranura del eje y, a continuación, deslice el rodillo separador a la derecha.

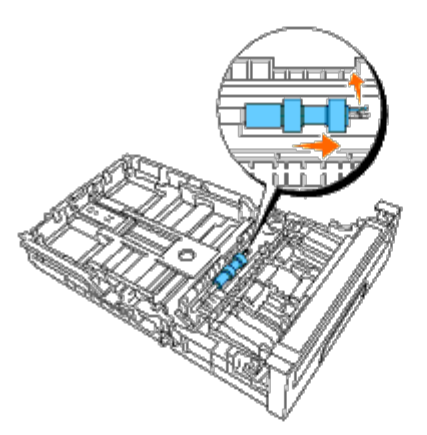

## Instalación del rodillo separador nuevo en la bandeja 1

1. Alinee el orificio del rodillo separador nuevo con el eje.

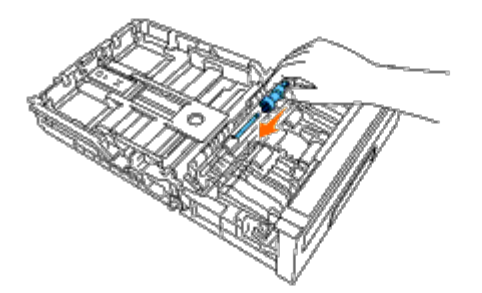

2. Deslice el rodillo separador a lo largo del eje de modo que las protuberancias ajusten perfectamente en la ranuras y que el enganche del rodillo vuelva a asentarse en la ranura del eje.

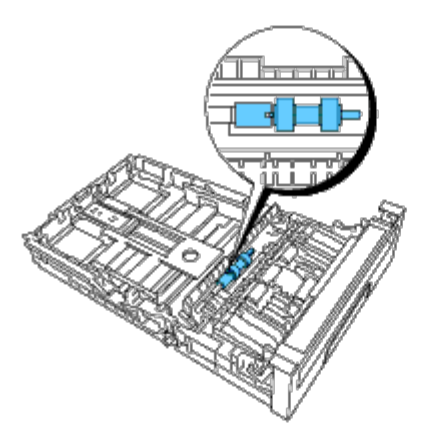

3. Cierre la cubierta del rodillo separador hasta que los dos lados encajen en su sitio (se oirá un clic).

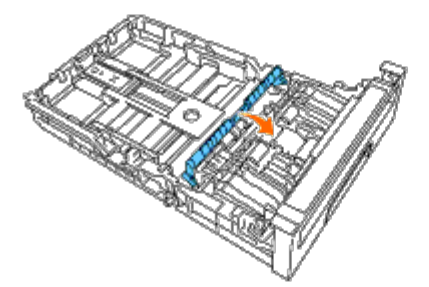

4. Cargue papel en la bandeja 1 e inserte ésta en la impresora.

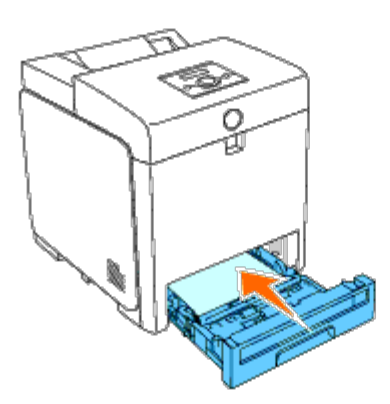

### Extracción del rodillo separador usado del interior de la impresora

1. Extraiga la bandeja 1 de la impresora con cuidado. Agarre la bandeja con ambas manos, levante ligeramente la parte frontal y extráigala de la impresora.

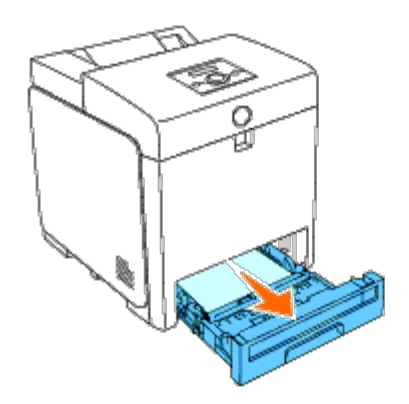

2. Gire el rodillo separador hasta que se vea el enganche del rodillo.

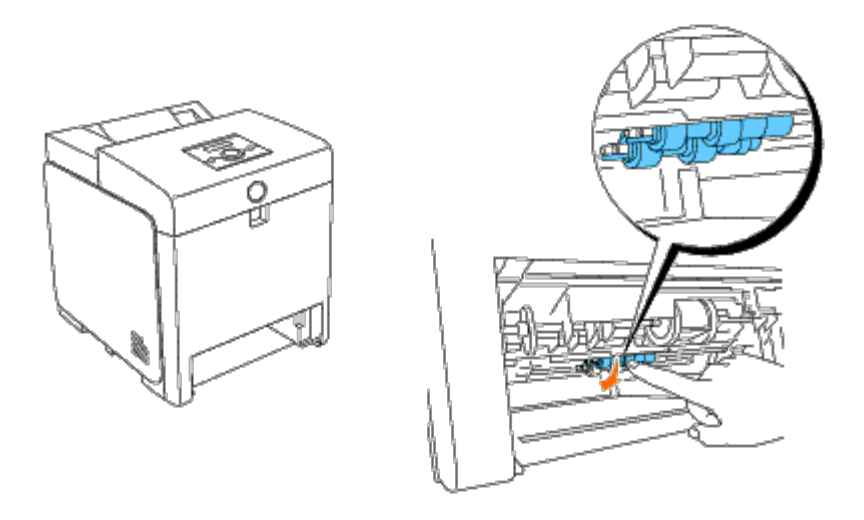

**NOTA:** El rodillo está ubicado a aproximadamente 165 mm (6,5 pulg.) en el interior de la impresora, medido desde la parte frontal de la abertura de la bandeja de papel.

3. Extraiga el enganche del rodillo separador de la ranura del eje y, a continuación, deslice el rodillo separador a la izquierda.

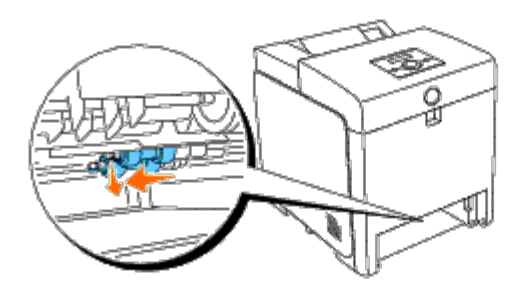

4. Repita los pasos 2 y 3 para extraer el otro rodillo separador del interior de la impresora.

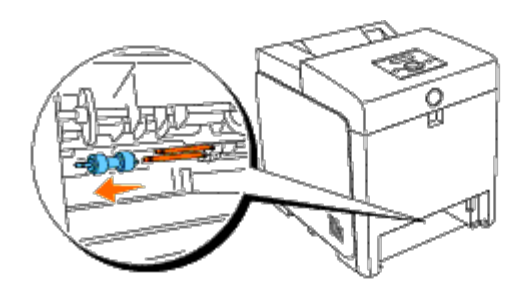

#### Instalación del rodillo separador nuevo en el interior de la impresora

1. Alinee el orificio del rodillo separador nuevo con el eje.

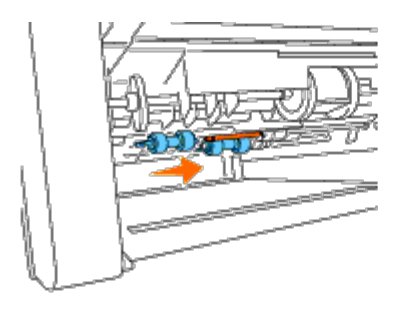

2. Deslice el rodillo separador a lo largo del eje de modo que las protuberancias ajusten perfectamente en la ranuras y que el enganche del rodillo vuelva a asentarse en la ranura del eje.

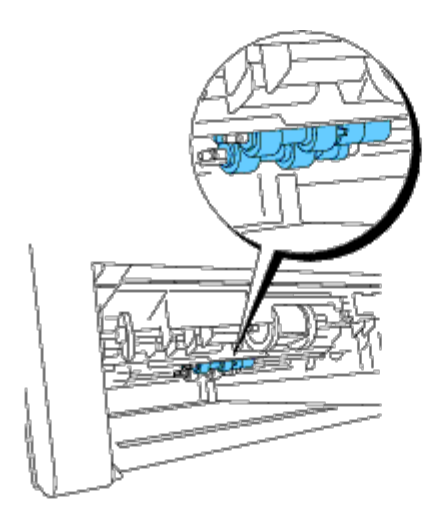

3. Inserte la bandeja en la impresora.

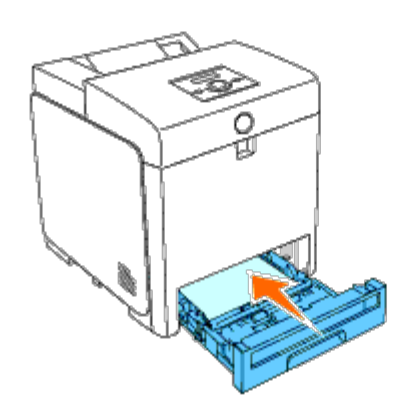

## Sustitución de la unidad de correa

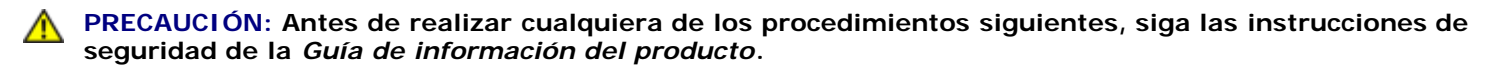

**AVISO:** Asegúrese de que nada roce o raye la superficie (película negra) de la unidad de correa. La presencia de rayas, suciedad o grasa de las manos en la película de la unidad de correa podría reducir la calidad de impresión.

**AVISO:** Para proteger los tambores de los cartuchos de impresión de la luz intensa, cierre la cubierta frontal antes de cinco minutos. Si la cubierta frontal permanece abierta durante más de cinco minutos, la calidad de impresión podría deteriorarse.

Las unidades de correa Dell sólo pueden adquirirse a través de Dell. Para realizar un pedido por teléfono, consulte <u>"Cómo ponerse en contacto con Dell"</u>. Se recomienda que utilice una unidad de correa Dell para su impresora. Dell no proporciona ninguna garantía por problemas causados por el uso de accesorios, piezas o componentes no proporcionados por Dell.

#### Extracción de la unidad de correa usada

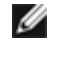

**NOTA:** Retire cualquier trabajo de impresión de la bandeja de salida central y cierre la cubierta alimentador multiuso (MPF) antes de abrir la cubierta frontal.

**PRECAUCIÓN:** No toque el interior de la impresora. Algunas partes podrían estar calientes. Deje que la impresora se enfríe antes de intentar retirar piezas de esta zona.

- 1. Compruebe que la impresora está apagada.
- 2. Pulse el botón lateral y abra la cubierta frontal.

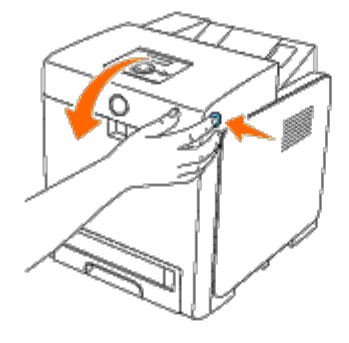

3. Tire hacia arriba de las palancas de liberación de la correa y gire la unidad de correa hacia arriba según se muestra en la ilustración.

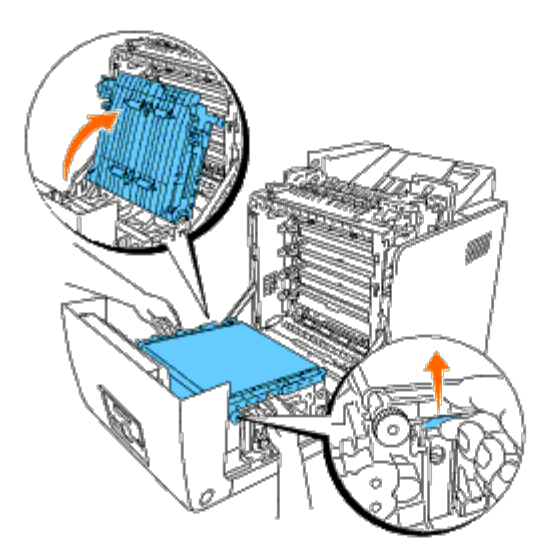

4. Agarre ambos lados de la unidad de correa con ambas manos y tire hacia arriba del lado derecho de la unidad hasta que la patilla del lado derecho salga de la ranura. A continuación, desplace la unidad de correa a la derecha y extraiga la unidad de la impresora.

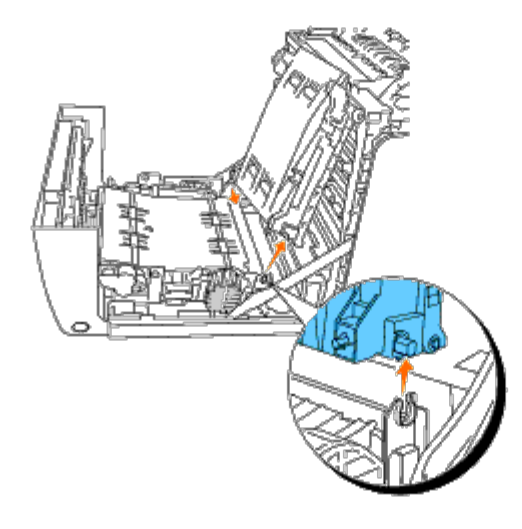

#### Instalación de una unidad de correa nueva

- 1. Desembale la unidad de correa nueva.
- 2. Inserte la patilla izquierda en el orificio correspondiente del lado izquierdo de la unidad de correa y, a continuación, alinee la patilla derecha con la ranura. Empuje hacia abajo en el lado derecho de la unidad de corre para asentarla en su sitio.

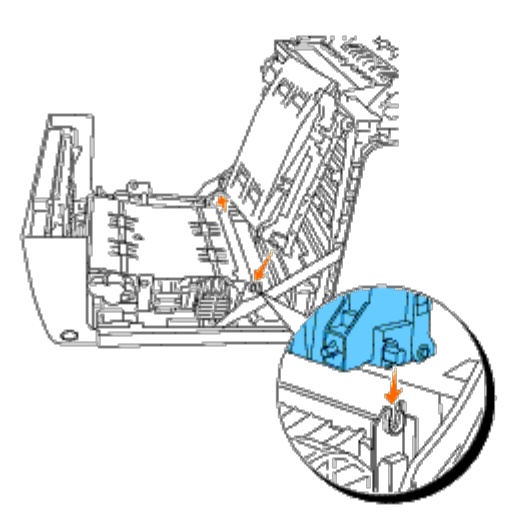

3. Cierre la unidad de correa tirando de ella hacia abajo hasta oír un clic.

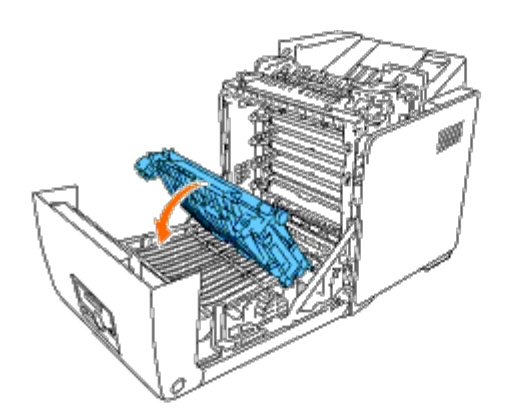

4. Retire la película de la unidad de correa instalada y deshágase de ella.

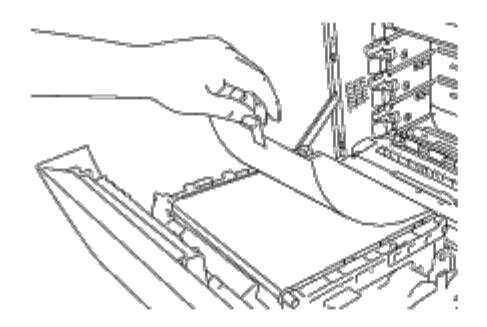

5. Cierre la cubierta frontal.

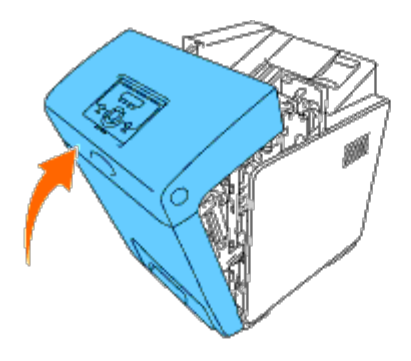

## Ajuste de registro de color

Para ajustar el registro de color cuando instale la impresora por vez primera o después de trasladarla a una nueva ubicación, siga el procedimiento que se presenta a continuación.

### Impresión del cuadro de registro de colores

#### Si utiliza el panel del operador

- 1. Pulse el botón Menu.
- 2. Pulse el botón 🔻 hasta que aparezca Menú Admin y, a continuación, pulse el botón 🗸 (Ajustar).
- 3. Pulse el botón 🔻 hasta que aparezca Mantenimiento y, a continuación, pulse el botón 🗸 (Ajustar).
- 4. Pulse el botón 🔻 hasta que aparezca Ajust Reg Color y, a continuación, pulse el botón 🔨 (Ajustar).
- 5. Pulse el botón 🔻 hasta que aparezca Cdro reg color y, a continuación, pulse el botón 🗸 (Ajustar).

Se imprimirá el cuadro de registro de colores.

#### Si utiliza Herramientas

1. Haga clic en Inicio 

B Todos los programas 
B Impresoras Dell

B Dell 3130cn Color Laser Printer

B Herramientas.

Se abrirá el cuadro de diálogo Seleccionar impresora.

2. Haga clic en **Dell 3130cn Color Laser PCL 6** que aparece en la lista de **Nombre de la Impresora** y, a continuación, haga clic en **OK**.

Se abrirá Herramientas.

- 3. Haga clic en la ficha Mantenimiento de la Impresora.
- 4. En la lista a la izquierda de la página seleccione Ajuste de Registro.

Aparecerá la página Ajuste de Registro.

5. Haga clic en el botón Iniciar al lado de Cuadro de Registro del Color.

Se imprimirá el cuadro de registro de colores.

#### Determinación de valores

En las líneas a la derecha de los patrones de **A** (Amarillo), **M** (Magenta) y **C** (Cian), busque los valores de las líneas más rectas.

**NOTA:** Utilice también los colores más densos del patrón de entramado para buscar las líneas más rectas. Los colores impresos con la mayor densidad son los más cercanos a las líneas más rectas. Cuando el valor más cercano a la línea más recta sea 0, no necesitará ajustar el registro de colores. Cuando el valor no sea 0, siga el procedimiento descrito en "Introducción de valores".

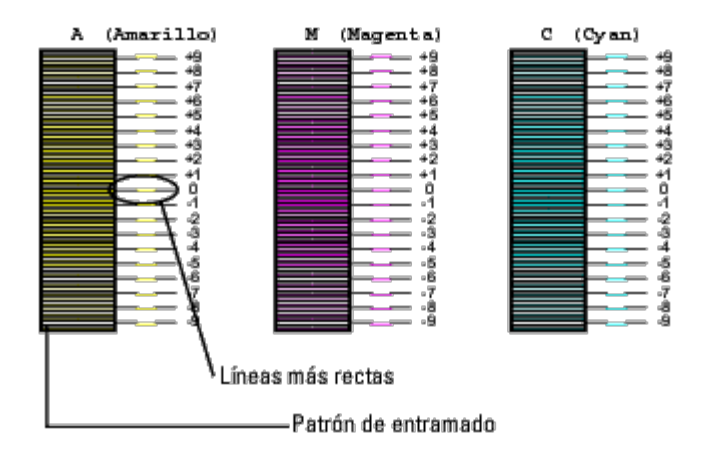

#### Introducción de valores

#### Si utiliza el panel del operador

Utilizando el panel del operador, especifique los valores que ha encontrado en el cuadro de registro de colores para realizar los ajustes.

- 1. Pulse el botón Menu.
- 2. Pulse el botón 🔻 hasta que aparezca Menú Admin y, a continuación, pulse el botón 🗸 (Ajustar).
- 3. Pulse el botón 🔻 hasta que aparezca Mantenimiento y, a continuación, pulse el botón 🔨 (Ajustar).
- 4. Pulse el botón 🔻 hasta que aparezca Ajust Reg Color y, a continuación, pulse el botón 🔨 (Ajustar).
- 5. Pulse el botón 🔻 hasta que aparezca Ingresar Número y, a continuación, pulse el botón 🔨 (Ajustar).

El cursor se situará en el primer dígito de Ingresar Número.

- 6. Pulse ▲ o ▼ hasta que llegue al valor (por ejemplo, +3) mostrado en el cuadro.
- 7. Pulse b otra vez y mueva el cursor al siguiente valor.
- 8. Repita los pasos 6 y 7 para especificar todos los dígitos de Ingresar Número y, a continuación, pulse el botón **(Ajustar)**.
- 9. Pulse el botón V hasta que aparezca Cdro reg color y, a continuación, pulse el botón V (Ajustar). El cuadro de registro de colores se imprimirá con los nuevos valores.
- 10. El ajuste de registro de colores se completará cuando las líneas **A** (Amarillo), **M** (Magenta), y **C** (Cian) más rectas se encuentre próximas a la línea **O**.

#### Si utiliza Herramientas

usando las herramientas, especifique los valores que ha encontrado en el cuadro de registro de colores para realizar los ajustes.

1. Haga clic en Inicio 

B Todos los programas 
B Impresoras Dell

B Dell 3130cn Color Laser Printer
B Herramientas.

Se abrirá el cuadro de diálogo Seleccionar impresora.

2. Haga clic en **Dell 3130cn Color Laser PCL 6** que aparece en la lista de **Nombre de la Impresora** y, a continuación, haga clic en **OK**.

Se abrirá Herramientas.

- 3. Haga clic en la ficha Mantenimiento de la Impresora.
- 4. En la lista a la izquierda de la página seleccione Ajuste de Registro.

Aparecerá la página Ajuste de Registro.

- 5. Seleccione el valor de la línea recta y, a continuación, pulse el botón Aplicar Nuevas Configuraciones.
- 6. Haga clic en el botón Iniciar al lado de Cuadro de Registro del Color.

El cuadro de registro de colores se imprimirá con los nuevos valores.

7. Realice los ajustes necesarios hasta que todas las líneas rectas estén a 0. La imagen de antes y después del ajuste le ayudará.

## PRECAUCIÓN: Después de imprimir el cuadro de registro de colores, no apague la impresora hasta que el motor no se haya detenido.

NOTA: Si no hay un 0 al lado de las líneas más rectas, determine los valores y ajuste de nuevo la impresora.

Regreso a la pantalla de contenido

## Desinstalación de opciones

- Desinstalación del alimentador de 550 hojas
- Desinstalación del duplexador
- Desinstalación de una memoria
- Desinstalación del disco duro
- Desinstalación del adaptador de protocolo de red
- Desinstalación del adaptador de impresora inalámbrico

Si fuera necesario cambiar la ubicación de la impresora o si se necesitara trasladar la impresora y las opciones de manipulación del material de impresión a otro lugar, se deberán desinstalar dichas opciones de la impresora. Para el traslado, embale la impresora y las opciones de manipulación del material de impresión de forma segura para evitar daños.

## Desinstalación del alimentador de 550 hojas

PRECAUCIÓN: Si va a desinstalar el alimentador de 550 hojas, asegúrese de apagar la impresora, desenchufar el cable de alimentación y desconectar todos los cables de la parte posterior de la impresora antes de llevar a cabo estas tareas.

- 1. Apague la impresora y desenchufe el cable de alimentación. A continuación, desconecte todos los cables de la parte posterior de la impresora.
- 2. Extraiga la bandeja 1 de la impresora hasta que haga tope. Agarre la bandeja con ambas manos, levante ligeramente la parte frontal y retírela de la impresora.

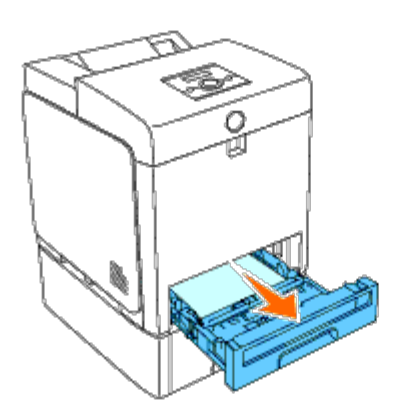

3. Retire los dos tornillos que unen la impresora y el alimentador de 550 hojas desenroscándolos con una moneda o un objeto similar.

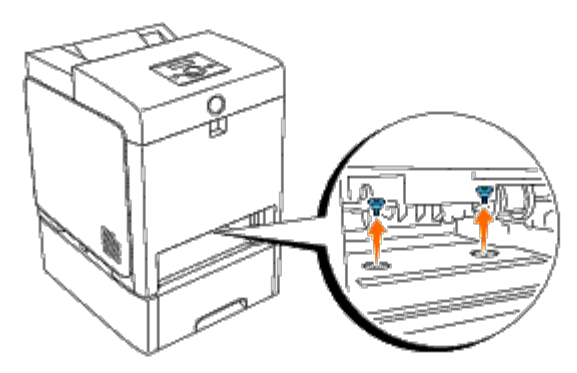

4. Levante con cuidado la impresora del módulo de la bandeja y colóquela sobre una superficie nivelada.

**PRECAUCIÓN:** Para levantar la impresora de modo seguro, deberá hacerse entre dos personas mirando a la parte frontal y posterior. Nunca intente levantar la impresora por sus laterales derecho e izquierdo.

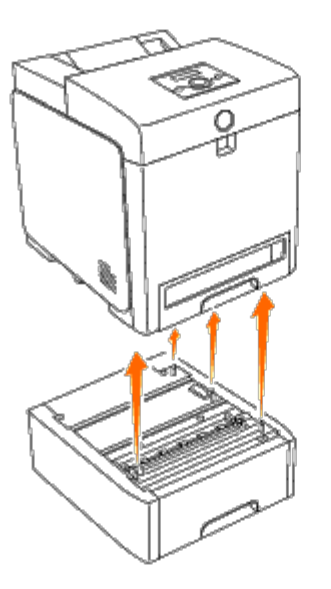

5. Inserte la bandeja 1 en la impresora y empújela hacia dentro hasta que haga tope.

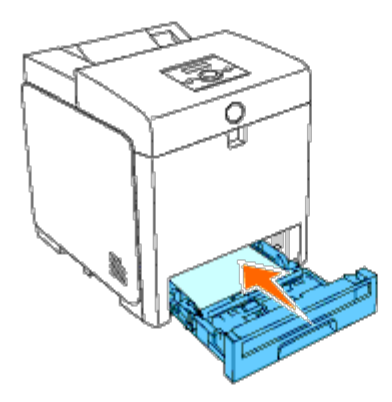

6. Vuelva a conectar todos los cables, incluido el cable de alimentación, en la parte posterior de la impresora y encienda ésta.

## Desinstalación del duplexador

**AVISO:** Para proteger los tambores de los cartuchos de impresión de la luz intensa, cierre la cubierta frontal antes de cinco minutos. Si la cubierta frontal permanece abierta durante más de cinco minutos, la calidad de impresión podría deteriorarse.

- 1. Compruebe que la impresora está apagada.
- 2. Pulse el botón lateral y abra la cubierta frontal.

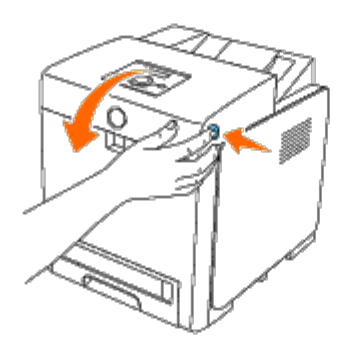

- **AVISO:** Asegúrese de que nada roce o raye la superficie (película negra) de la unidad de correa. La presencia de rayas, suciedad o grasa de las manos en la película de la unidad de correa podría reducir la calidad de impresión.
- 3. Tire hacia arriba de las palancas de liberación de la correa y gire la unidad de correa hacia arriba según se muestra en la ilustración.

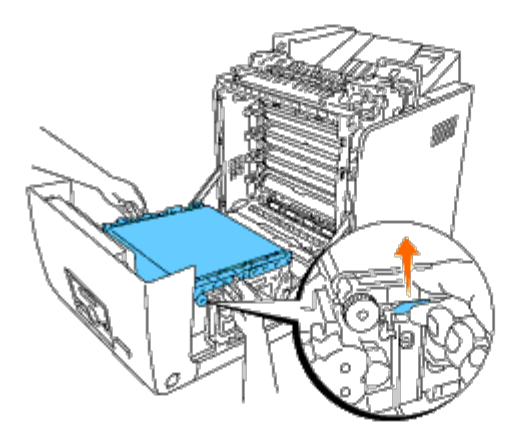

4. Agarre el pestillo del duplexador según se muestra en la siguiente ilustración y extraiga el duplexador de la impresora.

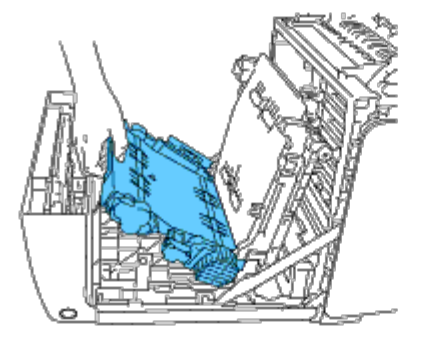

5. Cierre la unidad de correa tirando de ella hacia abajo.

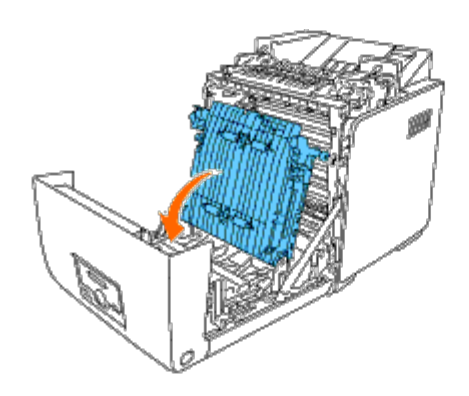

6. Cierre la cubierta frontal.

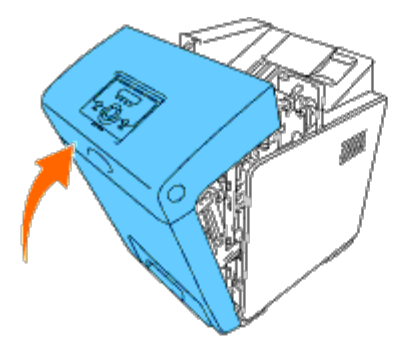

## Desinstalación de una memoria

- 1. Compruebe que la impresora está apagada.
- 2. Gire el tornillo de la cubierta de la placa de control en el sentido contrario de las agujas del reloj y abra la cubierta.

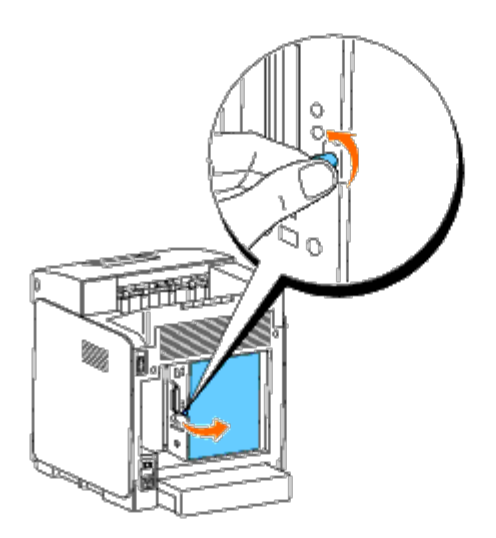

3. Empuje de los dos pestillos ubicados en los bordes del zócalo hacia afuera al mismo tiempo para levantar la memoria.

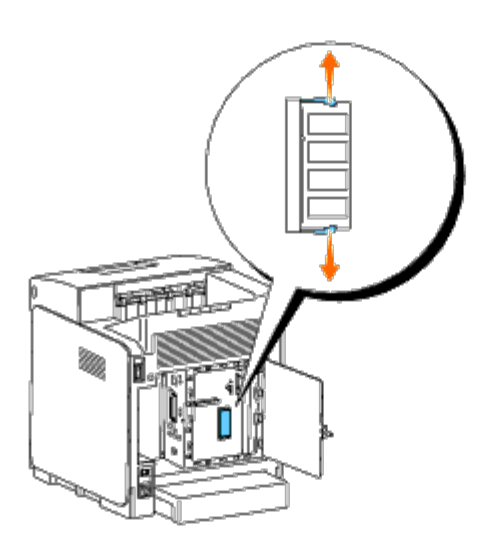

4. Sujete la memoria y extráigala.

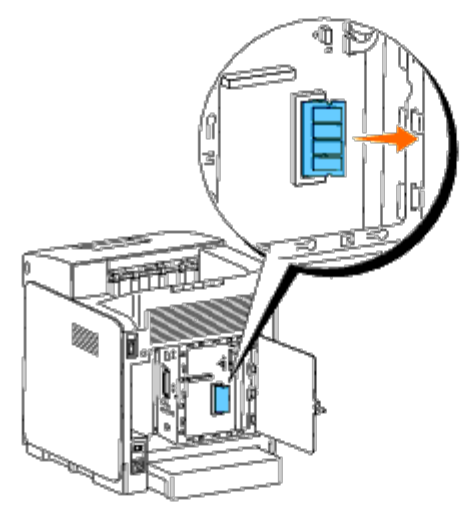

5. Cierre la cubierta de la placa de control y gire el tornillo en el sentido de las agujas del reloj.

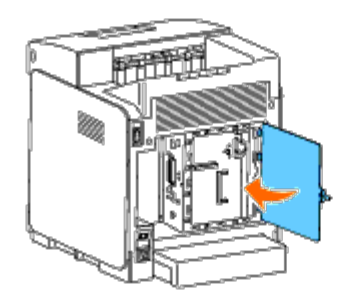

## Desinstalación del disco duro

- 1. Compruebe que la impresora está apagada.
- 2. Gire el tornillo de la cubierta de la placa de control en el sentido contrario de las agujas del reloj y abra la cubierta.

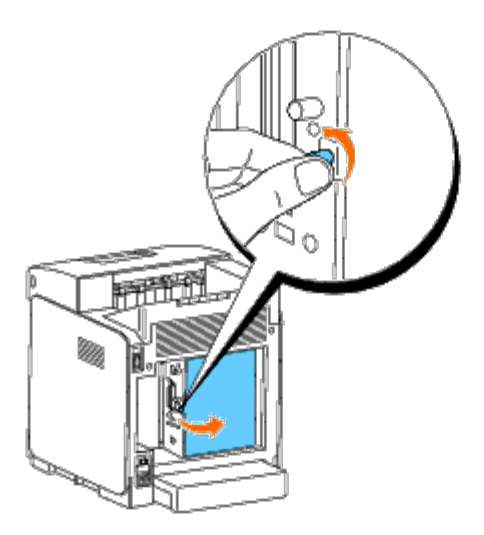

3. Retire los dos tornillos del disco duro ubicados en el lateral de la placa de control.

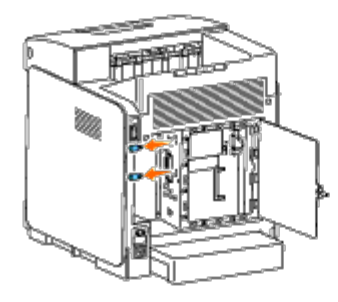

4. Agarre el borde inferior del disco duro y desconecte el conector para extraerlo de la placa de control.

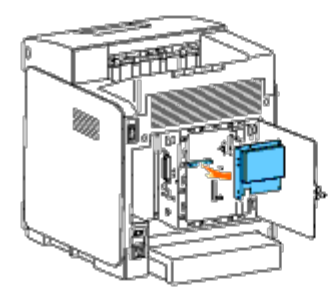

5. Cierre la cubierta de la placa de control y gire el tornillo en el sentido de las agujas del reloj.

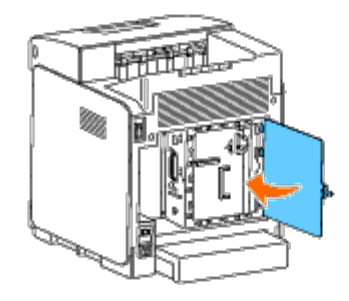

## Desinstalación del adaptador de protocolo de red

- 1. Apague la impresora y desenchufe el cable de alimentación. A continuación, desconecte todos los cables de la parte posterior de la impresora.
- 2. Gire el tornillo de la cubierta de la placa de control en el sentido contrario de las agujas del reloj y abra la cubierta.
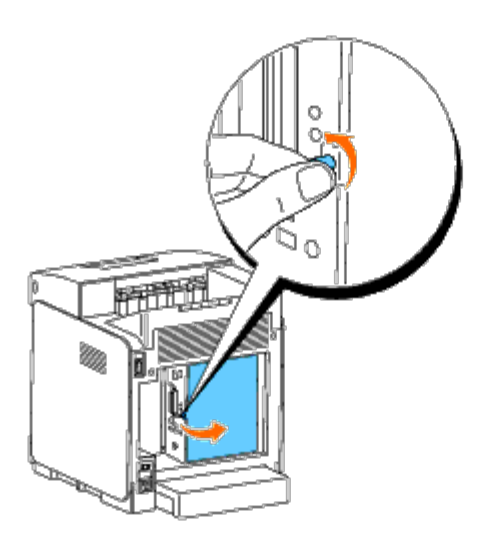

3. Extraiga el adaptador de protocolo de red liberando los enganches del mismo.

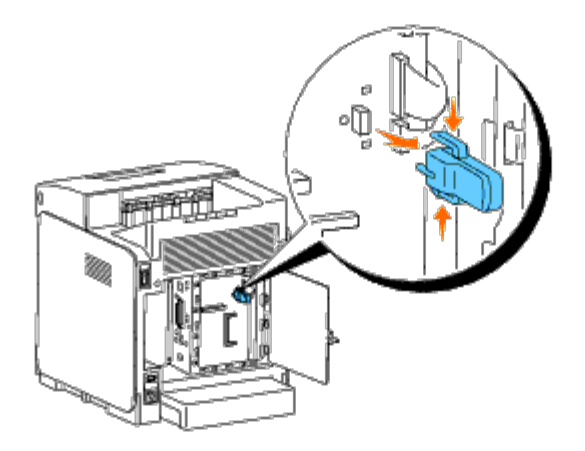

4. Cierre la cubierta de la placa de control y gire el tornillo en el sentido de las agujas del reloj.

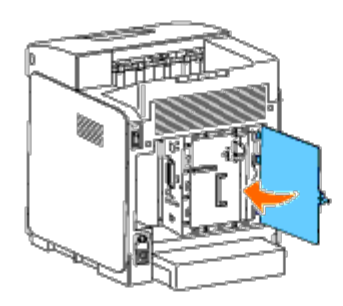

5. Vuelva a conectar todos los cables, incluido el cable de alimentación, en la parte posterior de la impresora y encienda ésta.

# Desinstalación del adaptador de impresora inalámbrico

- 1. Apague la impresora y desenchufe el cable de alimentación. A continuación, desconecte todos los cables de la parte posterior de la impresora.
- 2. Gire el tornillo de la cubierta de la placa de control en el sentido contrario de las agujas del reloj y abra la cubierta.
- 3. Retire el adaptador de impresora inalámbrico de la impresora liberando el enganche del mismo desde la parte inferior del zócalo del adaptador de impresora inalámbrico según se muestra en la siguiente ilustración.

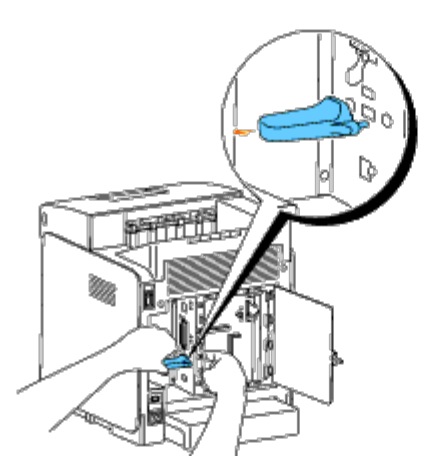

4. Inserte el tapón en el conector del adaptador de impresora inalámbrico.

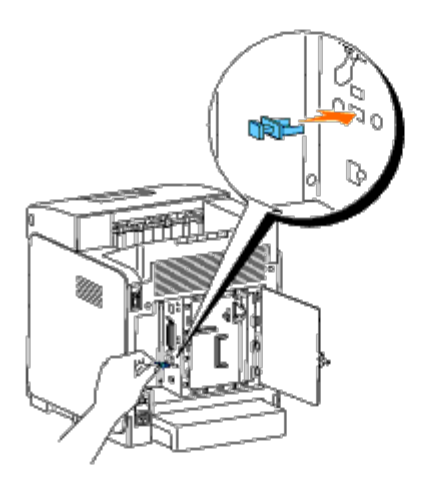

5. Cierre la cubierta de la placa de control y gire el tornillo en el sentido de las agujas del reloj.

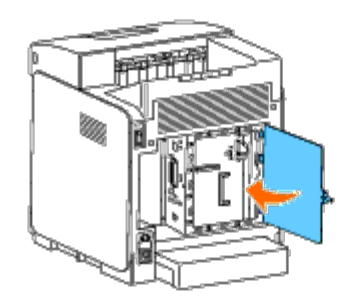

Regreso a la pantalla de contenido

# Especificaciones de la impresora

- Compatibilidad con sistemas operativos
- Alimentación eléctrica
- Dimensiones
- Memoria
- Lenguaje de descripción de páginas (PDL)/emulaciones, sistema operativo e interfaz
- Entorno
- Cables

# Compatibilidad con sistemas operativos

Su impresora Dell<sup>™</sup> 3130cn Color Laser Printer es compatible con Windows<sup>®</sup> (2000, XP, XP x64, Vista, Vista x64, 7, 7 x64, Server 2003, Server 2003 x64, Server 2008, Server 2008 x64, Server 2008 R2 x64, NT 4.0); Mac OS X (10.2.8/10.3.9/10.4.x/10.5.x); Novell<sup>®</sup> (3.12, 3.2, 4.1, 4.11, 4.2, 5, 5.1, 6, 6.5 (SP1.1 o superior)) pero sin soporte<sup>1</sup>; Linux (Turbolinux FUJI (inglés), SUSE Linux Enterprise Desktop 10 (inglés), RedHat Enterprise Linux ES 4.0/5.0 (inglés)) pero sin soporte<sup>2</sup>; Unix (HP-UX 11.i (inglés), Solaris 9/10 (inglés)) pero sin soporte.

<sup>1</sup> El servicio de asistencia telefónica de Dell sólo cubre los sistemas operativos instalados en fábrica (Microsoft) de forma gratuita durante los primeros 30 días. Para más información, consulte <u>http://www1.us.dell.com/content/products/compare.aspx/laser?c=us&cs=555&l=en&s=biz</u>. El cliente deberá comprar asistencia técnica al fabricante del sistema operativo para poder obtener asistencia técnica después de los 30 días.

<sup>2</sup> Si el cliente tiene otros sistemas operativos y ha adquirido Asistencia técnica Gold (para más información sobre Asistencia técnica Gold, consulte <u>http://www1.us.dell.com/content/topics/global.aspx/services/en/gts?</u>
<u>c=us&cs=555&l=en&s=biz</u>), el servicio de asistencia telefónica será el "mejor cauce" para resolver la cuestión del sistema operativo. Si el cliente necesita contactar con el fabricante, deberá pagar una tasa adicional para recibir dicha asistencia. El único supuesto en el Dell corre con los gastos de asistencia de terceros es cuando Dell es responsable de la incidencia. En el caso de la instalación y puesta en marcha de la impresora, se trata de una cuestión de configuración, por lo que el cliente deberá correr con los gastos.</u>

# Alimentación eléctrica

| Voltaje nominal | 220-240 V CA | 110-127 V CA |  |
|-----------------|--------------|--------------|--|
| Frecuencia      | 50/60 Hz     | 50/60 Hz     |  |
| Intensidad      | 4 A          | 8 A          |  |

# **Dimensiones**

Altura: 470 mm (18,5 pulg.) Anchura: 400 mm (15,7 pulg.) Profundidad: 504 mm (19,8 pulg.)

Peso (sin incluir el cartucho): 27,2 kg (59,9 libras)

# Memoria

| Memoria base    | 256 MB                    |
|-----------------|---------------------------|
| Memoria máxima  | 1280 MB (256+1024 MB)     |
| Conector        | DDR2 SO-DIMM de 200 pines |
| Tamaño del DIMM | 512 MB, 1024 MB           |
| Velocidad       | PC2-4200, PC2-5300        |

# Lenguaje de descripción de páginas (PDL)/emulaciones, sistema operativo e interfaz

| PDL/Emulaciones        | PostScript 3, PCL 6, PCL5e                                                                                                    |                                   |  |  |
|------------------------|----------------------------------------------------------------------------------------------------|-----------------------------------|--|--|
| Sistemas<br>operativos | Microsoft <sup>®</sup> Windows 7/7 x64/Server 2008 R2 x64/Vista/Vista x64/Server 2008/Server 2008 x64/XP/XP x64/Server 2003/Server 2003 x64/2000 (SP3 o superior)/NT 4.0, Mac OS X (10.2.8, 10.3.9, 10.4.x, 10.5.x) |                                   |  |  |
|                        | Local estándar:                                                                                                    | USB, IEEE 1284                    |  |  |
| Interfaces             | Red estándar:                                                                                                    | Ethernet 10Base-T/100Base-TX      |  |  |
|                        | Red opcional:                                                                                                    | IEEE802.11b/802.11g (inalámbrico) |  |  |

# Compatibilidad MIB

Una base de información de administración (MIB) es una base de datos que contiene información sobre los dispositivos de red (como adaptadores, puentes, routers o equipos). Esta información ayuda a los administradores de red a administrar la red (analizar rendimiento, tráfico, errores, etc.). La impresora Dell™ 3130cn Color Laser Printer cumple las especificaciones MIB estándar de la industria, permitiendo que la impresora se pueda reconocer y controlar desde varios sistemas de software de administración de impresoras y de red.

# Entorno

# Funcionamiento

| Temperatura      | 5-32 °C                      |
|------------------|------------------------------|
| Humedad relativa | 15-85% HR (sin condensación) |

# Garantía de calidad de impresión

| Temperatura      | 10-32 °C                                                                                           |
|------------------|----------------------------------------------------------------------------------------------------|
| Humedad relativa | 15-85% HR (sin condensación)<br>(La temperatura deberá ser de 28 °C o inferior con una HR del 85%) |

### Almacenamiento

Rango de temperaturas

-20-40 °C (0-104 °F)

### Altitud

| Funcionamiento | Hasta 3.100 m (10.000 pies) |  |
|----------------|-----------------------------|--|
| Almacenamiento | 70,9275 Kpa                 |  |

# **Emisiones químicas**

| Concentración de ozono | 0,019 mg/m <sup>3</sup> |
|------------------------|-------------------------|
|------------------------|-------------------------|

# Cables

El cable de interconexión deberá cumplir los siguientes requisitos:

|   | Tipo de conexión | Especificaciones de conexión y símbolos |                    |
|---|------------------|-----------------------------------------|--------------------|
| 1 | Paralelo         | IEEE1284                                | 00                 |
| 2 | USB              | USB2.0                                  | ÷                  |
| 3 | Inalámbrica      | IEEE802.11b/802.11g                     | (( <del>•</del> )) |
| 4 | Ethernet         | 10 Base-T/100 Base-TX                   | 50                 |

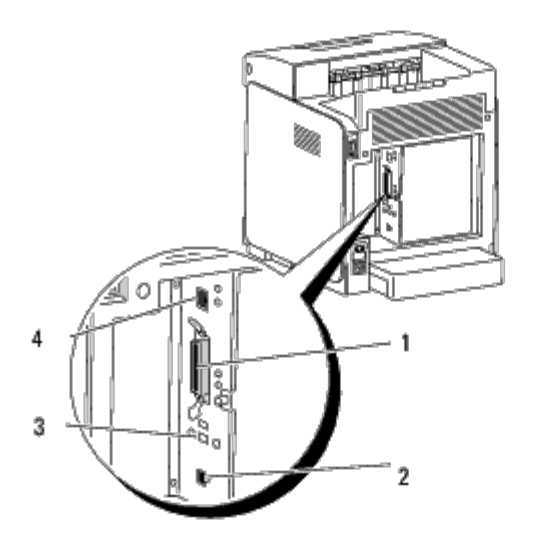

# Impresión con el filtro UX (UNIX)

- Descripción general
- Instalación del filtro UX
- Desinstalación del filtro UX
- Impresión y uso de las utilidades
- Precauciones y limitaciones

# Descripción general

### **El filtro UX**

En esta sección se describen las características del filtro UX y su entorno operativo.

### Características

El filtro UX es un programa de utilidad que convierte archivos creados por la estación de trabajo UNIX a un formato conforme al lenguaje PostScript cargado en la impresora. La utilidad proporciona software que convierte los archivos de texto, archivos de imagen SunRaster (sólo para Sun/Solaris), archivos de imagen TIFF y archivos de imagen XWD al programa de lenguaje PostScript. Además, utiliza las características de la impresora para trabajar de la siguiente forma.

- Selección del papel de entrada
- Impresión a doble cara
- Selección del papel de salida

AVISO: Según las configuraciones de las impresoras, es posible que algunas no puedan utilizar el filtro UX.

### Entorno operativo

Los archivos de texto, archivos de imagen SunRaster (sólo para Solaris), archivos de imagen TIFF y archivos de imagen XWD procedentes de una estación de trabajo conectada a una impresora mediante cable USB o cable paralelo (en lo sucesivo denominada estación de trabajo local), o de una estación de trabajo ubicada en la red (en lo sucesivo denominada estación de trabajo remota), se pueden convertir al programa de lenguaje PostScript y enviarse a la impresora.

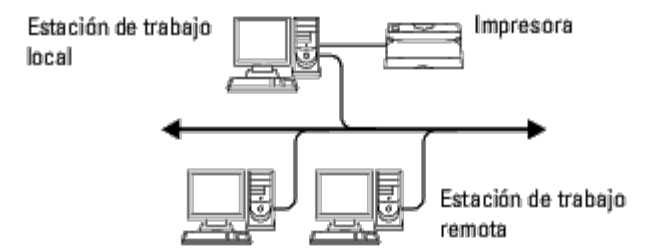

Es más, también se puede utilizar en un entorno con una impresora, dotada de tarjeta de interfaz, que esté conectada directamente a la red.

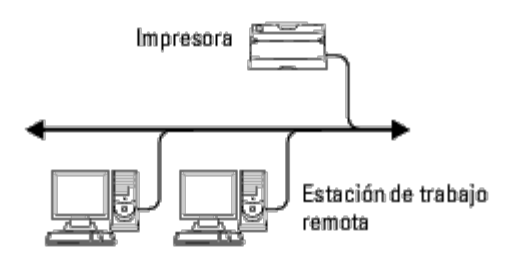

## Antes de utilizar el filtro UX

Antes de utilizar el filtro UX, compruebe lo siguientes puntos.

Antes de configurar la estación de trabajo, configure la impresora como se indica a continuación.

1. Compruebe que el puerto lpd funciona correctamente cuando se utiliza el entorno de red. Si el puerto lpd no funciona, defina LPD en On en el panel del operador. (Obligatorio) Consulte "Protocolo" para obtener más información.

Si se va a utilizar un puerto paralelo o USB, compruebe que lo siguiente funciona correctamente. (Obligatorio)

- 2. Defina la dirección IP y la máscara de subred cuando utilice la impresora en el entorno de red. (Obligatorio)
- 3. Habilite la función TBCPFilter si está instalada en la impresora. Consulte "Protocolo Adobe" para obtener más información.

# Instalación del filtro UX

# Antes de realizar la instalación

Requisitos de la instalación.

• El sistema operativo compatible se describe en "Lenguaje de descripción de páginas (PDL)/emulaciones, sistema operativo e interfaz."

Capacidad en disco: se precisan 20 MB de espacio libre en disco, incluido el espacio temporal de trabajo para la instalación.

- Inicie una sesión como cuenta root para realizar la operación aquí. Si no dispone de privilegio root, consulte al administrador del sistema.
- Antes de utilizar el filtro, la impresora de salida debe estar registrada en la estación de trabajo. (HP-UX) Utilice el comando sam para registrar la impresora de salida. Para obtener más información, consulte el manual de HP-UX.

### Archivos añadidos con la instalación

Cuando se instala el filtro UX se añaden los archivos siguientes.

### Solaris

Directorio

|                                                                                                    | txt2ps2                    | Utilidad de conversión de texto                                                                              |
|----------------------------------------------------------------------------------------------------|----------------------------|----------------------------------------------------------------------------------------------------|
|                                                                                                    | sunras2ps2                 | Utilidad de conversión de formato SunRaster                                                                  |
| /usr/local/dellbin3130                                                                                                    | tiff2ps2                   | Utilidad de conversión de formato TIFF                                                                       |
|                                                                                                    | xwd2ps2                    | Utilidad de conversión de formato XWD                                                                        |
|                                                                                                    | dellpsif                   | Filtro de entrada                                                                                            |
|                                                                                                    | dellposttxt3130cn          | Archivo de vínculo simbólico para llamar a txt2ps2                                                           |
| /usr/lib/lp/postscript                                                                                                    | dellpostps3130cn           | Archivo de vínculo simbólico para llamar a dellpsif                                                          |
|                                                                                                    | dellbinpath3130            | Archivo de descripción de directorio para la herramienta de impresión del filtro UX                          |
| /usr/lib/lp/model Model interface program Model interface program Archivo de origen del programa de inferfaz modelo (guard nombre de impresora durante el registro) |                            | Archivo de origen del programa de inferfaz modelo (guardado como el nombre de impresora durante el registro) |
| /etc/lp/interfaces                                                                                                    | Model interface<br>program | Programa de interfaz de la IMPRESORA (guardado como el nombre de impresora durante el registro)              |
|                                                                                                    | posttxt3130cn.fd           | Archivo de descripción de filtro para txt2ps2                                                                |
| /etc/lp/fd                                                                                                    | dell3130cn.fd              | Archivo de descripción de filtro Dell3130cn para la impresora Dell 3130cn<br>Color Laser Printer             |
|                                                                                                    | postio3130.fd              | Archivo de descripción del filtro dellpostio                                                                 |
|                                                                                                    | download3130cn.fd          | Archivo de descripción del filtro delldowload                                                                |
|                                                                                                    | txt2ps23130cn.1            | Manual page file for txt2ps2                                                                                 |
|                                                                                                    | sunras2ps23130cn.1         | Manual page file for sunras2ps2                                                                              |
| /usr/share/man/man1                                                                                                    | tiff2ps23130cn.1           | Manual page file for tiff2ps2                                                                                |
|                                                                                                    | xwd2ps23130cn.1            | Manual page file for xwd2ps2                                                                                 |
|                                                                                                    | dellpsif3130cn.1           | Manual page file for dellpsif                                                                                |

**NOTA:** los directorios que aparecen son directorios predeterminados.

### HP-UX

| Directorio              | Nombre de<br>archivo       | Contenido                                                                                       |
|-------------------------|----------------------------|-------------------------------------------------------------------------------------------------|
|                         | txt2ps2                    | Utilidad de conversión de texto                                                                 |
| /usr/local/dellbin3130  | xwd2ps2                    | Utilidad de conversión de formato XWD                                                           |
|                         | tiff2ps2                   | Utilidad de conversión de formato TIFF                                                          |
| /usr/lib/lp/postscript  | dellbinpath3130            | Archivo de descripción de directorio para la herramienta de impresión del filtro UX             |
| /usr/spool/lp/interface | Model interface<br>program | Programa de interfaz de la IMPRESORA (guardado como el nombre de impresora durante el registro) |
|                         | txt2ps23130cn.1            | Manual page file for txt2ps2                                                                    |
| /usr/share/man/man1     | tiff2ps23130cn.1           | Manual page file for tiff2ps2                                                                   |
|                         | xwd2ps23130cn.1            | Manual page file for xwd2ps2                                                                    |

**NOTA:** los directorios que aparecen son directorios predeterminados.

### Descripción general del procedimiento de instalación

En esta sección se proporciona información sobre la instalación del filtro UX desde la estación de trabajo UNIX.

#### Solaris

- 1. Configure la impresora y la red.
- 2. Introduzca el CD Controladores y utilidades en la estación de trabajo local.
- 3. Ejecute el programa de instalación y comience la instalación.
- 4. Imprima para probar la impresora.

#### **HP-UX**

- 1. Configure la impresora y la red.
- 2. Introduzca el CD Controladores y utilidades en la estación de trabajo local.
- 3. Ejecute el programa de instalación y comience la instalación.
- 4. Imprima para probar la impresora.

### Funcionamiento en Solaris

### Instalación/Configuración de la impresora

- Introduzca el CD Controladores y utilidades en la unidad de CD-ROM de la estación de trabajo local. Si la estación de trabajo no tiene instalada una unidad de CD-ROM, extraiga los archivos desde otra estación de trabajo que disponga de una unidad de CD-ROM y transfiera los archivos a su equipo
- 2. Inicie una sesión como cuenta root y extraiga la secuencia de comandos de instalación del CD *Controladores y utilidades*.

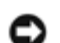

AVISO: Si no dispone de privilegio root, consulte al administrador del sistema.

```
# cd /tmp
```

# cp /cdrom/cdrom0/UXFILTER.tar /tmp

# tar xvf ./UXFILTER.tar

3. Escriba ./install.sh y ejecute el programa de instalación.

# ./install.sh

4. Seleccione el modelo de impresora que va a instalar.

```
Printer Model ?
1. Dell 3130cn Color Laser Printer
```

2. Exit

Enter Process No (1/2)? : 1

5. Aparece el siguiente menú. Seleccione <1> y configure la impresora local.

```
Solaris Installation for Dell 3130cn Color Laser Printer Type Printer
1. Set Local Printer
2. Set Remote Printer
Enter Process No (1/2)? : 1
```

6. Escriba el nombre de dispositivo del puerto de conexión.

Enter port-device-name? [/dev/ecpp0] : /dev/bpp0

AVISO: especifique el archivo de dispositivo en el puerto de comunicación disponible.

7. Si Set Remote Printer está seleccionado, escriba el nombre del host del servidor o el nombre del host de la impresora.

```
Enter server-hostname? : server
server-hostname is 'server' (y/n)[y] : y
```

AVISO: El nombre del host del servidor debe estar previamente registrado con DNS, NIS, NIS+ o /etc/hosts.

8. Si Set Remote Printer está seleccionado, escriba el nombre de la impresora remota.

```
Enter server-printer-name? : ps
server-printer-name is 'ps' (y/n)[y] : y
```

AVISO: Si la impresora está conectada a la red, escriba ps.

9. Escribe el nombre de impresora que se va a registrar en el sistema.

```
Enter printer-name? [dell3130cn] : dell3130cn
Printer-name is 'dell3130cn' (y/n)[y] : y
```

10. Especifique el directorio donde se va a instalar la utilidad. Para instalarla en /usr/local/dellbin3130, pulse la tecla <Intro>. Para cambiar de directorio, especifique uno.

Enter Binary directory name? [/usr/local/dellbin3130] :

11. Si esta utilidad ya se ha instalado anteriormente, al usuario se le preguntará si desea sobrescribir la versión anterior.

directory is '/usr/local/dellbin3130' (y/n)[n] : y

 Si el servidor especificado en el paso 5 y la impresora están conectados a red, escriba <y>. Si el servidor y la impresora están conectados localmente, escriba <n>.

'dell3130cn'is network printer?:(y/n)[y] : y

La instalación del software ha finalizado.

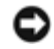

**AVISO:** Cuando los valores de impresión se modifican o cambian con la herramienta de administración (admintool) después de la instalación, es posible que no se pueda imprimir.

### **Funcionamiento en HP-UX**

### Procedimiento de instalación

**NOTA:** El nombre del host de la impresora que desea especificar en el paso 6 debe estar previamente registrado con un comando sam.

- 1. Introduzca el CD Controladores y utilidades en la unidad de CD-ROM de la estación de trabajo local.
- 2. Inicie una sesión como cuenta root y extraiga la secuencia de comandos de instalación del CD *Controladores y utilidades*.

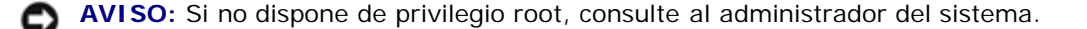

```
# mount -F cdfs -o cdcase /dev/dsk/clt2d0 /cdrom
# cd /tmp
# cp /cdrom/uxfilter.tar /tmp
# tar xvf UXFILTER.tar
```

- **NOTA:** /dev/ds/clt2d0 es un ejemplo. Especifique el archivo de dispositivo de CD-ROM de todas las estaciones de trabajo.
- 3. Escriba ./install.sh y ejecute el programa de instalación.

```
# ./install.sh
```

4. Seleccione el modelo de impresora que va a instalar.

```
Printer Model ?
    1. Dell 3130cn Color Laser Printer
    2. Exit
Enter Process No (1/2)? : 1
```

5. Especifique el directorio donde se va a instalar la utilidad.

```
Enter install directory name [/usr/local/dellbin3130] :
directory is '/usr/local/dellbin3130' (y/n)[n] : y
```

6. Especifique el nombre de la impresora de salida. Escriba dell1p3130cn. Escribe el nombre de impresora que se va a registrar en el sistema.

```
Enter output-printer-name? : delllp3130cn
output-printer-name is 'delllp3130cn' (y/n)[y] : y
```

NOTA: El nombre de impresora registrado se puede comprobar ejecutando lpstat -v.

7. Escriba el nombre de la impresora lógica. Escriba del13130cn. Escriba un nombre de impresora que no se haya registrado antes en el sistema.

```
Enter logical-printer-name? : dell3130cn
Printer-name is 'dell3130cn' (y/n)[y] : y
```

8. La utilidad se instalará en el directorio especificado en el paso 5. El registro se realizará aquí para que la impresora lógica registrada en el paso 7 pueda acceder a la utilidad. Como este proceso es automático, no es necesario especificar ningún dato. Una vez realizados los pasos anteriores, ha finalizado la instalación.

# Desinstalación del filtro UX

# Acerca de la desinstalación

El filtro UX no incorpora un desinstalador. Para desinstalar el filtro UX, siga este procedimiento.

AVISO: Inicie una sesión como cuenta root para realizar la operación aquí. Si no dispone de privilegio root, consulte al administrador del sistema.

### **Solaris**

1. Borre la impresora que se registró en el sistema. Utilice el nombre de impresora creado durante la instalación y el comando lpadmin.

# lpadmin -x printername

 Borre los filtros registrados en el sistema. Borre los filtros registrados durante la instalación, utilizando el comando lpfilter.

| # | lpfilter | – f | dell3130cn -x (para la Dell 3130cn Color Laser Printer) |
|---|----------|-----|---------------------------------------------------------|
| # | lpfilter | – f | download3130 -x                                         |
| # | lpfilter | – f | postio3130cn -x                                         |
| # | lpfilter | – f | posttxt3130cn -x                                        |

3. Borre los archivos simbólicos necesarios para llamar al filtro.

Borre los siguientes archivos de /usr/lib/lp/postscript.

| dellposttxt3130cn |  |
|-------------------|--|
| dellpostps3130cn  |  |
| dellbinpath3130   |  |

4. Borre los archivos de programa de interfaz de Nombre del tipo de impresora seleccionado de /usr/lib/lp/model.

Borre asimismo los archivos de programa de interfaz de Nombre de impresora seleccionado de /etc/lp/interfaces.

5. Borre todos los directorios que contengan los filtros UX y los archivos de dichos directorios que se crearon durante la instalación. Deben borrarse los siguientes directorios.

/usr/local/dellbin3130

6. Borre los archivos de descripción de filtro. Borre los siguientes archivos de /etc/lp/fd.

Archivos de descripción de filtro de varias impresoras.

dell3130cn.fd (para la Dell 3130cn Color Laser Printer) download3130.fd postio3130cn.fd posttxt3130cn.fd

### HP-UX

1. Borre la impresora que se registró en el sistema. Utilice el comando sam para borrar la impresora creada durante la instalación.

```
# sam
```

2. Borre todos los directorios que contengan los filtros UX y los archivos de dichos directorios que se crearon durante la instalación. Deben borrarse los siguientes directorios.

/usr/local/dellbin3130 (directorio especificado durante la instalación)

# Impresión y uso de las utilidades

# Impresión (Solaris)

En esta sección se proporciona información sobre la impresión con el filtro. Para imprimir desde Solaris, especifique la impresora registrada durante la instalación de los filtros como destino de salida.

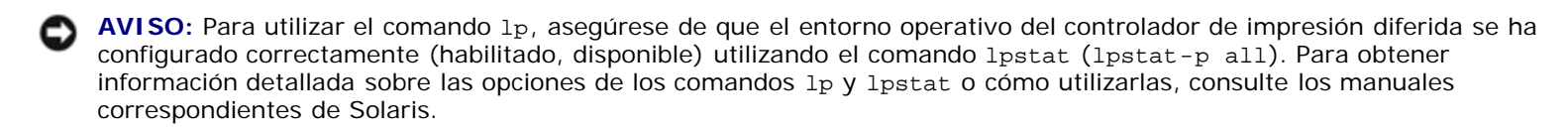

#### Impresión desde Solaris

Para imprimir en la impresora predeterminada:

Si la impresora esta registrada como impresora predeterminada, el nombre de la impresora se puede abreviar y especificar como se indica en el siguiente ejemplo.

```
lp filename
```

Para imprimir en otras impresoras:

Para imprimir en una impresora denominada dell3130cn, escriba lo siguiente.

lp -d dell3130cn filename

**NOTA:** el nombre de la impresora se puede confirmar ejecutando lpstat -v.

Para cambiar la impresora predeterminada temporalmente para imprimir:

Para cambiar la impresora predeterminada, escriba el nombre de impresora en la variable de entorno LPDEST.

Para especificar una impresora denominada *dell3130cn* como impresora predeterminada para imprimir, escriba lo siguiente.

% setenv LPDEST dell3130cn

% lp filename

**NOTA:** con este método, se puede configurar una impresora predeterminada para cada usuario.

NOTA: El ejemplo anterior describe el método de configuración realizado cuando se utiliza caché.

Para seleccionar una bandeja de papel para la impresión

Para seleccionar una bandeja de papel para imprimir, especifíquela a continuación de la opción -y del comando lp.

Ø

NOTA: Según las opciones instaladas, las bandejas de papel disponibles pueden variar.

Para seleccionar e imprimir un tamaño de papel carta en la impresora denominada *dell3130cn* con orientación horizontal, especifique lo siguiente.

% lp -d dell3130cn -y landscape -y letter filename

Las opciones siguientes pueden especificarse con el comando lp. Para imprimir archivos de texto:

**NOTA:** imprime según la longitud y anchura especificadas con el comando lpadmin.

-y double

Define la impresión a 2 columnas.

-y landscape

Gira la imagen 90° y utiliza el papel con orientación horizontal.

-y size=n

Establece el tamaño de fuente en n puntos.

-y outcolumn=n

Esta opción convierte texto en texto de un solo byte y establece que la impresión comience a partir de la n<sup>a</sup> columna.

-y outline=n

Establece que la impresión comience a partir de la n<sup>a</sup> línea.

-y font=font

Establece la fuente para imprimir caracteres alfanuméricos de un solo byte. Si la fuente especificada no está disponible para la impresora, se utilizan las fuentes predeterminadas.

**NOTA:** para especificar una fuente, escriba el nombre de la fuente tal cual a después de la opción -y font=. \* lp -y font=Courier-Oblique *filename* 

NOTA: Para obtener información sobre las fuentes disponibles, consulte la Lista de fuentes PS.

-y margin=u:b:r:l

Especifica el margen de una página en pulgadas. Los valores u (margen superior), b (margen inferior), r (margen derecho) y I (margen izquierdo) son números reales positivos (hasta dos puntos decimales). El valor predeterminado es 0.

-y ps

El archivo de entrada se procesará como el archivo PostScript. Si el archivo no comienza con "%!", se imprimirá "%!" en la línea inicial. Sie línea archivo contiene "%!" se ignorará.

Para imprimir archivos de texto/PostScript:

-y DuplexBook

Activa la característica de encuadernación por el borde largo. Cuando se utiliza esta característica, se ajusta la dirección o posición de impresión y se imprimen ambas caras del papel de forma que se pueda encuadernar el borde más largo de las páginas.

-y DuplexList

Activa la característica de encuadernación por el borde corto. Cuando se utiliza esta característica, se ajusta la dirección o posición de impresión y se imprimen ambas caras del papel de forma que se pueda encuadernar el borde más corto de las páginas.

-y tray-input

Los parámetros de bandeja de papel que se pueden especificar con el comando 1p son los siguientes. bandeja1

El papel se toma de la bandeja 1 (bandeja de 250 hojas estándar).

El papel se toma de la bandeja 2 (alimentador 550 hojas opcional). a4

El papel se toma de la bandeja cargada con A4 (210 x 297 mm).

a5

El papel se toma de la bandeja cargada con A5 (148 x 210 mm).

b5

El papel se toma de la bandeja cargada con B5 (182 x 257 mm).

letter

El papel se toma de la bandeja cargada con Carta (8,5 x 11 pulgadas).

folio

El papel se toma de la bandeja cargada con Folio (8,5 x 13 pulgadas).

legal

El papel se toma de la bandeja cargada con Legal (8,5 x 14 pulgadas).

executive

El papel se toma de la bandeja cargada con Ejecutivo (7,25 x 10,5 pulgadas).

monarch

El papel se toma de la bandeja cargada con Monarch (3,875 x 7,5 pulgadas).

com10

El papel se toma de la bandeja cargada con Sobre #10 (4,125 x 9,5 pulgadas).

dl

El papel se toma de la bandeja cargada con DL (110 x 220 pulgadas).

c5

El papel se toma de la bandeja cargada con C5 (162 x 229 mm).

MxNmm

El papel de toma de la bandeja cargada con MxNmm definido por los usuarios. Rango posible especificado: Ancho: de 76,2 a 220,0 mm Longitud: de 127,0 a 355,6 mm

MxNpulgadas

El papel se toma de la bandeja cargada con MxNpulgadas definido por los usuarios. Rango posible especificado: Ancho: de 3,00 a 8,66 pulgadas Longitud: de 5,00 a 14,0 pulgadas Si no se especifica esta opción o la bandeja especificada no está disponible, el papel se toma de la bandeja predeterminada.

-y toner\_save

Activa el modo ahorro de tóner al imprimir. El resultado de la impresión será más claro que la impresión normal.

-y nc=n

Especifica el número de copias de salida (este valor debe ser un número entero positivo). Si no se especifica esta opción, se seleccionará 1.

-y cl

Especifica que la impresión se realice en orden. Si no se activa la opción *copias*, no se tendrá en cuenta esta opción.

-y ps

El archivo de entrada se procesará como el archivo PostScript. Si el archivo no comienza con %1, se imprimirá %1 en la línea inicial. Si un archivo contiene %1, no se tendrá en cuenta esta opción.

-y msi

Especifica el alimentador multiuso.

-y m=*type* 

Especifica el tipo de papel del alimentador multiuso.

Los tipos de papel del alimentador multiuso son los siguientes.

В

PapelFino/Alta calidad/Papel normal 2

ΒB

PapelFinoReverso/Alta calidad/Papel normal 2 - Cara 2

Ρ

Papelería/Normal/Papel Normal 1

ΡB

PapeleríaReverso/Normal/Papel Normal 1 - Cara 2

R

Papel Reciclado

RB

RecycledPaperBack/ Papel Reciclado - Cara 2

H1

PapelGrueso/PapelPesado 1/Cubiertas 1

H1B

PapelGruesoReverso/PapelPesado 1/Cubiertas 1 - Cara 2

H2

PapelGrueso2/PapelPesado 2/Cubiertas 2

H2B

PapelGruesoReverso/PapelPesado 2/Cubiertas 2 - Cara 2

OHP

Transparencia

#### L

PapelEtiqueta/Etiquetas

C2

Encapado/Encapado 2/Papel Encapado 2

C2B

Negro Encapado/Encapado 2/Papel Encapado 2- Cara 2

С3

Encapado Grueso/Encapado 3/Papel Encapado 3

СЗВ

```
Negro Encapado Grueso/Encapado 3/Papel Encapado 3- Cara 2
```

Е

Sobre

Si no se activa esta opción, se podrá utilizar un tipo de papel del alimentador multiuso de la impresora.

```
-y mfo=mode
```

Especifica la orientación del alimentador multiuso.

Las orientaciones disponibles para el alimentador multiuso son las siguientes.

le

Horizontal

ler

Horizontal (Rotado)

se

Vertical

ser

Vertical (Rotado)

#### -y po=n

Especifica una bandeja alternativa.

Las bandejas alternativas disponibles son las siguientes.

0

Utilizar configuración de la impresora

1

Visualizar mensaje

2

Alimentar desde el alimentador multiuso

3

Utilizar tamaño más aproximado (ajuste)

4

Utilizar tamaño más grande (ajuste)

5

Utilizar tamaño más próximo (sin zoom)

б

Utilizar tamaño más grande (sin zoom)

```
-y st=mode
```

Especifica los separadores de alimentación.

Los separadores de alimentación disponibles son los siguientes.

auto

BandejaAuto/Auto

1

1stTray/Bandeja 1 (bandeja de 250 hojas estándar)

2

2ndTray/Bandeja 2 (alimentador de 550 hojas opcional)

off

Deshabilitado

-y sp

Especifica los separadores impresos.

-y sb

Especifica Saltear Hojas en Blanco.

```
-y cm=mode
```

Especifica el color de salida.

Los colores de salida disponibles son los siguientes.

С

Color (CMYK)

k

Negro

```
-y pr=mode
```

Especifica el modo de impresión.

Los modos de impresión disponibles son los siguientes.

hs

Alta velocidad

hq

Alta calidad

sf

Súper fino

```
-y cc=mode
```

Especifica los tipos de imagen.

Los tipos de imagen disponibles son los siguientes.

0

Deshabilitado

```
1
```

Foto

2

sRGB

3

Estándar/ Normal

4

Presentación

Esta opción sólo está disponible para impresión en color y cuando los datos de entrada son datos RGB.

-y gc=mode

Especifica la corrección de gamma RGB.

Las correcciones de gamma RGB disponibles son las siguientes.

1.0 1.0 1.4 1.4 1.8 1.8 2.2 2.2 2.2 2.6 2.6 off

Deshabilitado

Esta opción sólo está disponible para impresión en color y cuando los datos de entrada son datos RGB.

-y sc=mode

Especifica la pantalla.

Las pantallas disponibles son las siguientes.

0

Excelente Calidad

1

Degradación

2

Auto

3

Para Transparencia

```
-y gg=mode
```

Especifica el gris garantizado.

Los modos de gris garantizado disponibles son los siguientes.

<sup>on</sup> Habilitado

off

Deshabilitado

Esta opción sólo está disponible para impresión en color.

-y ct

Especifica la transformación de color.

Esta opción sólo está disponible para impresión en color.

```
-y br=mode
```

Especifica el ajuste de brillo.

Los valores de ajuste de brillo disponibles son los siguientes.

+5 Brillo 5 +4 Brillo 4 +3 Brillo 3

```
Brillo 2

<sup>+1</sup>

Brillo 1

<sup>+0</sup>

Normal

<sup>-1</sup>

Oscuro 1

<sup>-2</sup>

Oscuro 2

<sup>-3</sup>

Oscuro 3

<sup>-4</sup>

Oscuro 4

<sup>-5</sup>

Oscuro 5
```

-y rgbc=mode

Especifica la corrección de color RGB.

Las correcciones de color RGB disponibles son las siguientes.

10 Percepción

11 Saturación

12 CRelativo

13

CAbsoluto

Esta opción sólo está disponible para impresión en color y cuando los datos de entrada son datos RGB.

#### -y rgbpr=mode

Especifica el perfil de entrada RGB.

Los valores de la opción de perfil de entrada RGB disponibles son los siguientes.

0 sRGB

1 AdobeRGB

Esta opción sólo está disponible para impresión en color y cuando los datos de entrada son datos RGB.

-y rgbtb=mode

Especifica la temperatura de color RGB.

Los valores de la opción de temperatura de color RGB disponibles son los siguientes.

5000 **5000K** 

6000 6000K

9300

9300K

Esta opción sólo está disponible para impresión en color y cuando los datos de entrada son datos RGB.

-y cb=cyan-low:cyan-middle:cyan-high:magenta-low:magenta-middle:magenta-high:yellow-low:yellowmiddle:yellow high:black-low:black-middle:black-high

Especifica el valor de ajuste para el balance de color de cada color y densidad.

Los valores de ajuste disponibles son los siguientes.

```
+3
Oscuro 3
+2
Oscuro 2
+1
Oscuro 1
Ω
Normal
- 1
Claro 1
-2
Claro 2
- 3
Claro 3
-Cb
El valor de opción debe especificarse en el orden siguiente:
```

Densidad baja de cyan, Densidad media de cyan, Densidad alta de cyan, Densidad baja de magenta, Densidad media de magenta, Densidad baja de amarillo, Densidad media de amarillo, Densidad baja de negro, Densidad media de negro, Densidad media de negro

Si no se especifica ningún valor se trata como "0" (Normal).

Por ejemplo, si desea especificar "Claro 2" para la densidad media de cyan, "Oscuro 3" for densidad alta de amarillo y "Oscuro 2" densidad baja de negro, se puede especificar con lo siguiente:

-Cb=0:-2:0:0:0:0:0:0:+3:+2:0:0

-Cb=:-2:::::+3:+2::

-y -hld=PrintType:UserID:Password:DocumentName

Impresión Segura

PrintType

store

Impresión Segura/Almacenar Impresión

proof

Impr Prueba

UserID

Hasta ocho caracteres de un byte de 0x20 a 0x7E, excepto 0x20 " " (en blanco) y 0x3A": " (dos puntos).

Contraseña

Hasta 12 caracteres de un byte, de 0x30 a 0x39 (caracteres alfanuméricos).

DocumentName

Hasta 12 caracteres de un byte de 0x20 a 0x7E, excepto 0x20 " " (en blanco) y 0x3A":" (dos puntos).

Impresión Segura

-y hld=store:UserID:Password:DocumentName

-y hld=store:UserID:Password:

Almacenar Impresión

-y hld=store:UserID::DocumentName

-y hld=store:UserID::

#### Impr Prueba

-y hld=proof:UserID::DocumentName

-y hld=proof:UserID::

-y -Jown= jobownername: Configuración de autenticación de contraseña

Especifica el propietario del trabajo y la contraseña para autenticación.

- Cuando sólo se especifica el nombre del propietario del trabajo (-Jown=jobownername:) (no se especifica contraseña), la contraseña de autenticación se trata como no especificada.
- Cuando sólo se especifica la contraseña (-Jown=:password) (y no se indica el nombre del propietario del trabajo), se usa el nombre de usuario de inicio de sesión como el nombre del propietario del trabajo. La contraseña escrita se utiliza como contraseña de autenticación.
- Cuando no se especifica el nombre del propietario del trabajo ni la contraseña (-Jown=:), se usa el nombre de usuario de inicio de sesión como el nombre del propietario del trabajo y se considera que no se ha indicado ninguna contraseña de autenticación.
- Cuando el nombre del propietario del trabajo supera la longitud de caracteres permitida, los caracteres adicionales se ignoran.
- Cuando en el nombre del propietario del trabajo se especifica un carácter inaceptable, se usa "Usuario desconocido" como el nombre del propietario del trabajo.

**NOTA:** Los caracteres aceptables para el nombre del propietario del trabajo son caracteres alfanuméricos y símbolos, excepto el espacio en blanco y los dos puntos.

NOTA: En el nombre del propietario del trabajo se admiten hasta 32 caracteres.

• Cuando se especifica un carácter inaceptable en la contraseña, o cuando una contraseña indicada no está en el intervalo de la longitud de caracteres permitida, se considera que no se ha especificado ninguna contraseña de autenticación .

**NOTA:** La longitud de la contraseña debe estar comprendida entre 4 y 12 caracteres.

Un formato incompleto de -Jown se considera como si no se hubiera realizando ninguna configuración de autenticación. En ese caso, si la configuración de autenticación se realiza con la variable de entorno, se utiliza como información de configuración.

### Printing (HP-UX)

En esta sección se proporciona información sobre la impresión desde la impresora lógica registrada durante la instalación.

### Impresión desde HP-UX

Para imprimir en la impresora predeterminada:

Si la impresora esta registrada como impresora predeterminada, el nombre de la impresora se puede abreviar y especificar como se indica en el siguiente ejemplo.

% lp filename

Para imprimir en otras impresoras:

Para imprimir en una impresora denominada dell3130cn, escriba lo siguiente.

lp -d dell3130cn filename

Para cambiar la impresora predeterminada temporalmente para imprimir:

Para cambiar la impresora predeterminada, escriba el nombre de impresora en la variable de entorno PRINTER.

Para especificar una impresora denominada del13130cn como impresora predeterminada para imprimir, escriba lo

siguiente.

setenv PRINTER dell3130cn

% lp filename

%

Para imprimir con opciones adicionales:

Para imprimir con estas opciones, especifique la opción del comando 1p utilizando -o como se indica a continuación.

Las opciones disponibles son las mismas que para txt2ps2/tiff2ps/xwd2ps2.

Según las opciones instaladas, las bandejas de papel disponibles pueden variar.

% lp -d dell3130cn -o r -o ILT filename

Para imprimir utilizando formato de archivo:

Para imprimir archivos de texto:

% lp -d dell3130cn filename

Para imprimir archivos XWD:

s lp -d dell3130cn -o XWD filename

Para imprimir archivos en formato TIFF:

lp -d dell3130cn -o TIF filename

Para imprimir archivos PostScript:

% lp -d dell3130cn filename

Para imprimir archivos PostScript como archivos de texto:

% lp -d dell3130cn -o TX filename

En cambio, con archivos PostScript con opciones definidas, como selección de papel, etc., cuando se especifica la misma opción, ésta no se tiene en cuenta.

### Impresión de autenticación

En esta sección encontrará información sobre cómo especificar el nombre de usuario empleado para la impresión de autenticación en la variable de entorno.

### Especificación del nombre de usuario

#### Para especificar el nombre de usuario para la impresión de autenticación:

En la variable de entorno, puede especificar un nombre de usuario único como se indica a continuación.

% setenv JOWN3130U " jobownername"

El nombre de inicio de sesión se puede especificar como nombre de usuario de la siguiente forma:

% setenv JOWN3130U ""

**NOTA:** Se pueden utilizar hasta 32 caracteres en el nombre de usuario. Cuando el nombre de usuario sobrepasa la longitud de caracteres establecida, los caracteres de más no se tendrán en cuenta.

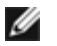

**NOTA:** Si especifica la opción de filtro una vez ya especificada la impresión de autenticación, la opción de archivo tiene prioridad sobre la impresión de autenticación.

### Especificación de la contraseña

#### Para especificar la contraseña para la impresión de autenticación:

SI tiene que especificar la contraseña en la impresión de autenticación, puede especificarla en la variable de entorno, como se indica a continuación.

% setenv JOWN3130P "password"

Si especifica la contraseña de forma explícita, escriba lo siguiente.

% setenv JOWN3130P ""

NOTA: La longitud de contraseña permitida está entre 4 y 12 caracteres. Cuando se especifica un carácter no permitido en la contraseña, o cuando ésta no se ajusta a la longitud de caracteres permitida, los caracteres de más no se tendrán en cuenta.

**NOTA:** Si especifica la opción de filtro una vez ya especificada la impresión de autenticación, la opción de archivo tiene prioridad sobre la impresión de autenticación.

**NOTA:** Si sólo especifica la contraseña sin especificar el nombre de usuario en la variable de entorno, el nombre de inicio de sesión se adoptará como nombre de usuario.

AVISO: Si especifica la contraseña en el archivo de inicio de sesión para asignar la variable de entorno automáticamente al iniciar una sesión, se recomienda especificar el privilegio de acceso correspondiente que impide que los usuarios no autorizados puedan leer el archivo de inicio de sesión.

### txt2ps2 (Solaris/HP-UX)

### Formato

/usr/local/dellbin3130/txt2ps2 [-d] [-D] [-Itray-input] [-t] [-2] [-r] [-F] [-llines] [-wcolumns] [-ooutcolumns] [-Loutlines] [-en] [-ssize] [-E] [-ffont] [-Nc=copies] [-cl] [-ps] [mg=up:bottom:right:left] [-Hd=position:format:page] [-Hffont] [-MSI] [-M=type] [-Mfo=mode] [-Pon] [-St=mode] [-Sp] [-Sb] [-Cm=mode] [-Pr=mode] [-Cc=mode] [-Gc=mode] [-Sc=mode] [-Gg=mode] [-Cb=cyanlow:cyan-middle:cyanhigh:magenta-low:magenta-middle:magenta-high:yellow-low;yellow-middle:yellow high:black-low:black-middle:black-high] [-Hld=PrintType:UserID:Password:DocumentName] [-Jown= jobownername:password] [filename...]

### Función

Lee texto, lo convierte al programa de lenguaje PostScript y genera salida estándar. Si no se especifica el nombre de archivo, la entrada estándar se considerará como la entrada de comando.

Si se escriben cadenas de caracteres en la variable de entorno TXT2PS20PTION, se puede omitir la entrada de opciones en la línea de comandos.

Si no se especifica ninguna opción en la variable de entorno TXT2PS20PTION ni en la línea de comandos, la impresora imprimirá con un tamaño de fuente de 10 puntos en orientación vertical.

Si en la variable de entorno TXT2PS20PTION y en la línea de comandos se especifica la misma opción, prevalecerá la de la línea de comandos.

txt2ps2 llama al programa de lenguaje PostScript que ajusta la línea/columna según el tamaño de papel. Por este motivo, no es necesario que el usuario tenga en cuenta el tamaño de papel. Si hay una opción para especificar la línea/columna, no se ejecutará el salto automático de línea con arregle al tamaño de papel. La impresión se efectuará conforme a la línea/columna especificada. txt2ps2 interpreta los siguientes códigos de control. Los otros códigos de control/códigos no definidos se convertirán a números octales y se enviarán tal cual.

 $\mathbf{LF}$ 

Salto de línea

#### $\mathbf{FF}$

Avance de página (modificable mediante opción)

#### TAB

Tabulación de 8 columnas (modificable mediante opción)

#### BS

Retroceder 1 carácter

### Opción

#### -d

Activa la característica de encuadernación por el borde corto. Cuando se utiliza esta característica, se ajusta la dirección o posición de impresión y se imprimen ambas caras del papel de forma que se pueda encuadernar el borde más corto de las páginas. Esta opción sólo está disponible cuando el duplexador opcional está instalado en la impresora.

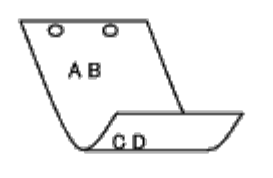

#### -D

Activa la característica de encuadernación por el borde largo. Cuando se utiliza esta característica, se ajusta la dirección o posición de impresión y se imprimen ambas caras del papel de forma que se pueda encuadernar el borde más largo de las páginas. Esta opción sólo está disponible cuando el duplexador opcional está instalado en la impresora.

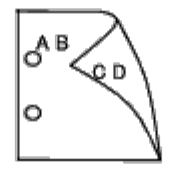

#### - I tray-input

Especifica la bandeja de papel. Una bandeja de papel se puede seleccionar especificando una bandeja directamente o especificando un tamaño de papel.

Cuando se especifica un tamaño de papel, se busca la bandeja cargada con papel del tamaño especificado y se selecciona automáticamente.

Los parámetros de selección de una bandeja de papel son los siguientes.

#### 1

El papel se toma de la bandeja 1 (bandeja de 250 hojas estándar).

#### 2

El papel se toma de la bandeja 2 (alimentador 550 hojas opcional).

#### Α4

El papel se toma de la bandeja cargada con A4 (210 x 297 mm).

#### Α5

El papel se toma de la bandeja cargada con A5 (148 x 210 mm).

#### В5

El papel se toma de la bandeja cargada con B5 (182 x 257 mm).

| LT                |                                                                                                    |
|-------------------|----------------------------------------------------------------------------------------------------|
| FT.               | El papel se toma de la bandeja cargada con Carta (8,5 x 11 pulgadas).                                                                                                    |
| гш                | El papel se toma de la bandeja cargada con Folio (8,5 x 13 pulgadas).                                                                                                    |
| LG                | El papel se toma de la bandeja cargada con Legal (8,5 x 14 pulgadas).                                                                                                    |
| EX                | El papel se toma de la bandeja cargada con Ejecutivo (7,25 x 10,5 pulgadas).                                                                                             |
| МО                |                                                                                                    |
| COM10             | El papel se toma de la bandeja cargada con Monarch (3,875 x 7,5 pulgadas).                                                                                               |
| DL                | El papel se toma de la bandeja cargada con Sobre #10 (4,125 x 9,5 pulgadas).                                                                                             |
| C 5               | El papel se toma de la bandeja cargada con DL (110 x 220 pulgadas).                                                                                                    |
| CJ                | El papel se toma de la bandeja cargada con C5 (162 x 229 mm).                                                                                                    |
| PC                | El papel se toma de la bandeja cargada con Postal Japonesa (100 x 148 mm).                                                                                               |
| Y2                | El papel se toma de la bandeja cargada con Youkei 2 (114 x 162 mm).                                                                                                    |
| ҮЗ                |                                                                                                    |
| ¥4                | El papel se toma de la bandeja cargada con Youkel 3 (98 x 148 mm).                                                                                                    |
| YT3               | El papel se toma de la bandeja cargada con Youkei 4 (105 x 235 mm).                                                                                                    |
| MarNimr           | El papel se toma de la bandeja cargada con Youchoukei 3 (120 x 235 mm).                                                                                                  |
| <i>™ × 1</i> v mr | El papel de toma de la bandeja cargada con MxNmm definido por los usuarios.<br>Rango posible especificado:<br>Ancho: de 76,2 a 220,0 mm<br>Longitud: de 127,0 a 355,6 mm |
| MxNpı             | llgadas                                                                                                    |

El papel se toma de la bandeja cargada con MxNpulgadas definido por los usuarios. Rango posible especificado: Ancho: de 3,00 a 8,66 pulgadas Longitud: de 5,00 a 14,0 pulgadas

Si no se activa esta opción o la bandeja especificada no está disponible, el papel se toma de la bandeja predeterminada.

-t

Activa el modo *ahorro de tóner* al imprimir. El resultado de la impresión será más claro que la impresión normal. En algunos casos esta opción no se tiene en cuenta.

-2

Define la impresión a 2 columnas.

-r

Gira la imagen 90° y utiliza el papel con orientación horizontal.

#### -F

No tiene en cuenta el código de avance de página (FF).

#### -llines

Especifica el número de líneas por página.

#### -wcolumns

Especifica el número de columnas por página.

#### -ooutcolumns

Convierte los datos de impresión a texto de un solo byte y establece que la impresión comience desde outcolumns.

#### -Loutlines

Imprime texto de las columna de contorno.

#### -en

Expande las tabulaciones horizontales a *n* columnas (espacio). El valor predeterminado es 8.

#### -ssize

Especifica el tamaño de fuente como tamaño en puntos. El valor predeterminado es 10.

– E

Esta función activa la característica de mejora de imágenes. En modelos sin mecanismo de mejora de imagen no se tendrá en cuenta esta opción.

#### -ffont

Establece la fuente.

**NOTA:** Las fuentes disponibles se limitan a la fuente de la impresora. Para obtener más información, consulte "<u>Descripción de las fuentes</u>."

#### -Nc=copies

Especifica el número de copias de salida (este valor debe ser un número entero positivo).

#### -cl

Especifica que la impresión se realice en orden. Si no se activa la opción copias, no se tendrá en cuenta esta opción.

#### -ps

El archivo de entrada se procesará como el archivo PostScript. Si el archivo no comienza con %!, se imprimirá %! en la línea inicial. Si un archivo contiene %!, se procesará del mismo modo que dellpsif.

#### -mg=up:bottom:right:left

Especifica el margen de una página en pulgadas. El margen superior, margen inferior, margen derecho y margen izquierdo son números reales positivos (hasta dos puntos decimales). El valor predeterminado es 0.

-mg=0:0:0:3

Define el margen izquierdo en 3 pulgadas.

-mg=3:3:0:5

Define el margen superior en 3 pulgadas; el margen inferior, en 3 pulgadas; el margen izquierdo, en 5 pulgadas. Si el margen es 0, se puede omitir.

-mg=:::3

Define el margen izquierdo en 3 pulgadas.

```
-Hd=position:format:page
```

Especifica la posición en la que aparece la información se usuario en el encabezado o pie de página.

position especifica la posición de impresión. Esta opción sólo está disponible para convertir archivos de texto.

ul

Impresión en la esquina superior izquierda del papel.

#### ur

Impresión en la esquina superior derecha del papel.

#### dl

Impresión en la esquina inferior izquierda del papel.

dr

Impresión en la esquina inferior derecha del papel.

*format* especifica el contenido y el orden de la impresión. Esta opción se puede omitir. Si se omite, uh se utiliza como valor predeterminado.

u

Nombre de usuario

h

Nombre de host

t

Fecha y hora

Si el contenido de salida se especifica como tuh, se imprimirá del siguiente modo. Fecha y hora User: *username* Host: *hostname* 

page especifica la página que se va a imprimir. Esta opción se puede omitir.

f

Lanzar sólo la página superior.

(valor predeterminado en caso de conversión de archivos PostScript)

а

Imprimir todas las páginas.

(valor predeterminado en caso de conversión de archivos de texto)

Especifique estas opciones como se indica a continuación. Si convierte archivos de texto, imprima el nombre de host seguido del nombre de usuario en la esquina superior derecha de la página, imprima todas las páginas. (Nombre de usuario, Nombre de host, impresión de todas las páginas son los valores predeterminados)

-Hd=ur -Hd=ur:uh -Hd=ur:uh:a

En caso de conversión de un archivo PostScript, imprima el nombre de host seguido de la fecha y hora en la esquina inferior izquierda del papel, imprima todas las páginas (el valor de opción a es necesario ya que de forma predeterminada se utiliza *Lanzar sólo la página superior* cuando se convierte un archivo PostScript.)

-Hd=dl:th:a

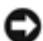

**AVISO:** Si no se especifica el tamaño de papel, el encabezado y el pie de página se imprimen en la posición del tamaño A4 de forma predeterminada. Si el tamaño de papel se especifica con el comando 1p, la posición de impresión del encabezado y el pie de página no varía con respecto a la posición del tamaño de papel que especifica txt2ps2. Especifique el tamaño de papel al mismo tiempo cuando utilice la opción de encabezado y pie de página. En ocasiones no se imprimen todas las páginas aunque se haya especificado así al definir la conversión de archivos PostScript. En tales casos, especifique *Lanzar sólo la página superior*. Utilice la variable de entorno TZ para especificar la zona horaria (GMT etc.).

-Hffont

Especifique la fuente en que va a imprimir el encabezado y el pie de página. Se pueden especificar fuentes europeas

que sean igual que fuentes alfanuméricas de mitad de tamaño. De forma predeterminada se utiliza Helvetica. Si se especifica una fuente incorrecta, se puede utilizar la fuente europea de la impresora. Si se especifica la opción de impresión de encabezado/pie de página, no se tendrá en cuenta la especificación de fuente del encabezado/pie de página.

#### -MSI

Especifica el alimentador multiuso.

#### -M=type

Especifica el tipo de papel del alimentador multiuso. Los tipos de papel del alimentador multiuso son los siguientes.

#### В

PapelFino/Alta calidad/Papel normal 2

#### ΒB

PapelFinoReverso/Alta calidad/Papel normal 2 - Cara 2

#### Ρ

Papelería/Normal/Papel Normal 1

#### ΡB

```
PapeleríaReverso/Normal/Papel Normal 1 - Cara 2
```

#### R

Papel Reciclado

#### RB

RecycledPaperBack/ Papel Reciclado - Cara 2

#### H1

PapelGrueso/PapelPesado 1/Cubiertas 1

#### H1B

PapelGruesoReverso/PapelPesado 1/Cubiertas 1 - Cara 2

#### Н2

PapelGrueso2/PapelPesado 2/Cubiertas 2

#### H2B

```
PapelGruesoReverso/PapelPesado 2/Cubiertas 2 - Cara 2
```

#### OHP

Transparencia

#### L

PapelEtiqueta/Etiquetas

#### C2

Encapado/Encapado 2/Papel Encapado 2

#### C2B

Negro Encapado/Encapado 2/Papel Encapado 2- Cara 2

#### С3

Encapado Grueso/Encapado 3/Papel Encapado 3

### СЗВ

Negro Encapado Grueso/Encapado 3/Papel Encapado 3- Cara 2

#### JC

#### JapaneseCoatingPaper/Japanese Coated/Japanese Coated Paper

#### JCB

JapaneseCoatingPaperBack/Japanese Coated/Japanese Coated Paper - Side 2

#### PC

JapanesePostcard/Japanese Postcard

### PCB

JapanesePostcardBack/Japanese Postcard/Japanese Postcard - Side 2

#### Ε

Sobre

Si no se especifica esta opción, se podrá utilizar un tipo de papel del alimentador multiuso de la impresora.

#### -Mfo=mode

Especifica la orientación del alimentador multiuso.

Las orientaciones disponibles para el alimentador multiuso son las siguientes.

le

Horizontal

ler

Horizontal (Rotado)

se

Vertical

ser

Vertical (Rotado)

#### -Pon

Especifica una bandeja alternativa. Las bandejas alternativas disponibles son las siguientes.

0

Utilizar configuración de la impresora

1

Visualizar mensaje

2

Alimentar desde el alimentador multiuso

3

Utilizar tamaño más aproximado (ajuste)

#### 4

Utilizar tamaño más grande (ajuste)

5

Utilizar tamaño más próximo (sin zoom)

б

Utilizar tamaño más grande (sin zoom)

#### -St=mode

Especifica los separadores de alimentación. Los separadores de alimentación disponibles son los siguientes.

#### BandejaAuto/Auto

1

```
1stTray/Bandeja 1 (bandeja de 250 hojas estándar)
```

#### 2

2ndTray/Bandeja 2 (alimentador de 550 hojas opcional)

#### off

Deshabilitado

#### -Sp

Especifica los separadores impresos. Sólo está disponible cuando se especifica la bandeja de papel para separadores.

#### -Sb

Especifica Saltear Hojas en Blanco.

#### -Cm=mode

Especifica el color de salida. Los colores de salida disponibles son los siguientes.

#### С

Color (CMYK)

#### k

Negro

#### -Pr=mode

Especifica el modo de impresión. Los modos de impresión disponibles son los siguientes.

#### hs

Alta Velocidad

#### hq

Alta Calidad

#### -Cc=mode

Especifica la corrección de color RGB. Las correcciones de color RGB disponibles son las siguientes..

#### 0

Deshabilitado

#### 1

Foto

#### 2

sRGB

#### 3

Estándar/ Normal

#### 4

Presentación

Esta opción sólo está disponible para impresión en color y cuando los datos de entrada son datos RGB.

-Gc=mode

Especifica la corrección de gamma RGB.

Las correcciones de gamma RGB disponibles son las siguientes.

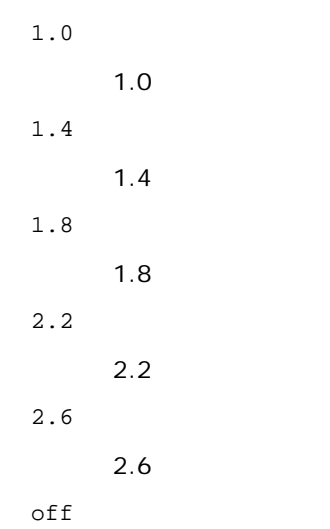

Deshabilitado

Esta opción sólo está disponible para impresión en color y cuando los datos de entrada son datos RGB.

#### -Sc=mode

#### Especifica la pantalla.

Las pantallas disponibles son las siguientes.

0

Excelente Calidad

1

Estándar

2

Auto

3

Degradación

#### -Gg=mode

Especifica el gris garantizado. Las opciones de gris garantizado disponibles son las siguientes.

on

Habilitado

off

Deshabilitado

Esta opción sólo está disponible para impresión en color.

-Ct

Especifica la transformación de color. Esta opción sólo está disponible para impresión en color.

-Br=mode

Especifica el ajuste de brillo.

Los valores de ajuste de brillo disponibles son los siguientes.

+5

Brillo 5

|     | Brillo 4 |
|-----|----------|
| +3  |          |
|     | Brillo 3 |
| +2  |          |
|     | Brillo 2 |
| +1  |          |
|     | Brillo 1 |
| +0  |          |
|     | Normal   |
| -1  |          |
|     | Oscuro 1 |
| - 2 |          |
|     | Oscuro 2 |
| - 3 |          |
| 5   |          |
|     | Oscuro 3 |
| - 4 |          |
|     | Oscuro 4 |

- 5

Oscuro 5

-RGBc=mode

Especifica la corrección de color RGB.

Las correcciones de color RGB disponibles son las siguientes.

10

Perceptual

11

Saturación

12

CRelativo

13

CAbsoluto

Esta opción sólo está disponible para impresión en color y cuando los datos de entrada son datos RGB.

-RGBPr=mode

Especifica el perfil de entrada RGB.

Los valores de la opción de perfil de entrada RGB disponibles son los siguientes.

0

sRGB

1

AdobeRGB

Esta opción sólo está disponible para impresión en color y cuando los datos de entrada son datos RGB.

-RGBTp=mode

Especifica la temperatura de color RGB.

Los valores de la opción de temperatura de color RGB disponibles son los siguientes.

5000

5000K

6000

6000K

9300

9300K

Esta opción sólo está disponible para impresión en color y cuando los datos de entrada son datos RGB.

-Cb=cyan-low:cyan-middle:cyan-high:magenta-low:magenta-middle:magenta-high:yellow-low:yellowmiddle:yellow high:black-low:black-middle:black-high

Especifica el valor de ajuste para el balance de color de cada color y densidad.

Los valores de ajuste disponibles son los siguientes.

+3 Oscuro 3 +2 Oscuro 2 +1 Oscuro 1 0 Normal -1 Claro 1 -2 Claro 2 -3 Claro 3

-Cb

El valor de opción debe especificarse en el orden siguiente:

Densidad baja de cyan, Densidad media de cyan, Densidad alta de cyan, Densidad baja de magenta, Densidad media de magenta, Densidad baja de amarillo, Densidad media de amarillo, Densidad baja de negro, Densidad media de negro, Densidad media de negro

Si no se especifica ningún valor se trata como "0" (Normal).

Por ejemplo, si desea especificar "Claro 2" para la densidad media de cyan, "Oscuro 3" for densidad alta de amarillo y "Oscuro 2" densidad baja de negro, se puede especificar con lo siguiente:

-Cb=0:-2:0:0:0:0:0:0:+3:+2:0:0

-Cb=:-2:::::+3:+2::

-Hld=PrintType:UserID:Password:DocumentName

Impresión Segura

PrintType

store

Impresión Segura/Almacenar Impresión

proof

Impr Prueba

UserID

Hasta ocho caracteres de un byte de 0x20 a 0x7E, excepto 0x20 " " (en blanco) y 0x3A":" (dos puntos).

Hasta 12 caracteres de un byte, de 0x30 a 0x39 (caracteres alfanuméricos).

DocumentName

Hasta 12 caracteres de un byte de 0x20 a 0x7E, excepto 0x20 " " (en blanco) y 0x3A": " (dos puntos).

Impresión Segura

-Hld=store:UserID:Password:DocumentName

-Hld=store:UserID:Password:

#### Almacenar Impresión

-Hld=store:UserID::DocumentName

-Hld=store:UserID::

#### Impr Prueba

-Hld=proof:UserID::DocumentName

-Hld=proof:UserID::

AVISO: Especifique Impresión Segura sólo cuando imprima los datos directamente en una impresora. Es posible que la opción Impresión Segura no esté disponible si la activa cuando los datos han de imprimirse a través de otro servidor o cuando han de pasar por otro programa, como los archivos PostScript. La opción En orden se activa automáticamente cuando se especifica la opción Impresión de Prueba.

-Jown= jobownername: Configuración de autenticación de contraseña

Especifica el propietario del trabajo y la contraseña para autenticación.

- Cuando sólo se especifica el nombre del propietario del trabajo (-Jown=jobownername:) (no se especifica contraseña), la contraseña de autenticación se trata como no especificada.
- Cuando sólo se especifica la contraseña (-Jown=:password) (y no se indica el nombre del propietario del trabajo), se usa el nombre de usuario de inicio de sesión como el nombre del propietario del trabajo. La contraseña escrita se utiliza como contraseña de autenticación.
- Cuando no se especifica el nombre del propietario del trabajo ni la contraseña (-Jown=:), se usa el nombre de usuario de inicio de sesión como el nombre del propietario del trabajo y se considera que no se ha indicado ninguna contraseña de autenticación.
- Cuando el nombre del propietario del trabajo supera la longitud de caracteres permitida, los caracteres adicionales se ignoran.
- Cuando en el nombre del propietario del trabajo se especifica un carácter inaceptable, se usa "Usuario desconocido" como el nombre del propietario del trabajo.

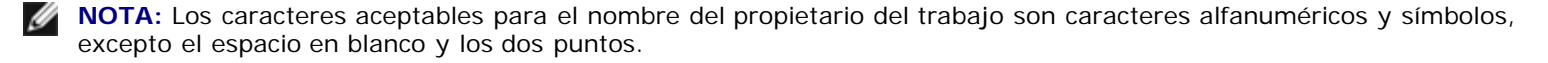

NOTA: En el nombre del propietario del trabajo se admiten hasta 32 caracteres.

 Cuando se especifica un carácter inaceptable en la contraseña, o cuando una contraseña indicada no está en el intervalo de la longitud de caracteres permitida, se considera que no se ha especificado ninguna contraseña de autenticación. NOTA: La longitud de la contraseña debe estar comprendida entre 4 y 12 caracteres.

Un formato incompleto de -Jown se considera como si no se hubiera realizando ninguna configuración de autenticación. En ese caso, si la configuración de autenticación se realiza con la variable de entorno, se utiliza como información de configuración.

### Ejemplo

Para convertir la lista de programas del archivo file.txt al programa de lenguaje PostScript que define el papel en la orientación horizontal e imprime en el modo a 2 Up, escriba lo siguiente:

% txt2ps2 -r -2 file.txt | lp

Para convertir file.txt al programa de lenguaje PostScript y guardarlo en el archivo file.ps, escriba lo siguiente:

```
% txt2ps2 file.txt > file.ps
% lp file.ps
```

Para convertir el resultado del comando al programa de lenguaje PostScript utilizando txt2ps2 y enviarlo a la impresora para imprimir, escriba lo siguiente:

|--|--|--|

### Variable de entorno

#### TXT2PS2OPTION

Valores opcionales basados en la variable de entorno. Para imprimir a 2 Up, 8 puntos y en orientación horizontal, escriba lo siguiente:

% setenv TXT2PS2OPTION "-2 -s8 -r"

Para utilizar las mismas opciones que las del filtro dellpsif especificadas con printcap, escriba lo siguiente:

% setenv TXT2PS2OPTION "<dellpsif>"

### Archivo

/usr/local/dellbin3130/.dellpsdefault3130 Éste es el valor de opción de comando predeterminado para los usuarios en particular.

#### Importante

- Cuando una misma opción se especifica dos veces, prevalece el segundo valor. Como TXT2PS20PTION se analiza antes que la opción de la línea de comandos, es posible modificar temporalmente las opciones ya definidas en TXT2PS20PTION escribiendo en la línea de comandos.
- La descripción de comentario (%%page:m n) del número de página no se puede guardar en el archivo de programa PostScript que se genera con la opción predeterminada de txt2ps2. Por tanto, cuando la salida de txt2ps2 debe tomarse como la salida de otra aplicación (psrev de TRANSCRIPT, etc.), añada la descripción de número de página insertando el comando de línea (-Ilines).
- Si se encuentra un código BS al principio de una línea, la posición de impresión del siguiente carácter se situará a la izquierda del principio de la línea.
- Cuando existen varios códigos de tabulación en una línea, la posición de tabulación puede estar desactivada como resultado de un salto de línea automático. En tal caso, utilice la opción – I o –w.
- El número de columnas que especifica la opción -w no corresponde al número real de caracteres impresos. El número
real de caracteres de un solo byte que se va a imprimir se toma deduciendo la posición de las columnas de salida (outcolumns) que especifica la opción o al número de columnas que especifica la opción –w.

La opción -mg no se puede especificar cuando se han especificado las opciones -w, -l, -o y -L.

Las posiciones iniciales de margen del comando de margen (-mg=u:b:r:1) no se definen respecto del borde del papel. Los márgenes se definen respecto del área imprimible del papel que admita la impresora.

Utilice la opción -ps únicamente cuando se emplee como archivo PostScript un archivo PostScript que no contenga un %! al principio del archivo. Si se especifica un archivo de texto normal, no funcionará correctamente.

 En HP-UX, txt2ps2 considera los archivos generados por PostScript que contienen un %! al principio del archivo como archivos PostScript. Para imprimir los archivos PostScript como archivos de texto, especifique la opciónTX. Con esta opción, los archivos PostScript se procesarán como archivos de texto.

# sunras2ps2 (Solaris)

### Formato

/usr/local/dellbin3130/sunras2ps2 [-d] [-D] [-Itray-input] [-t] [-r] [-n] [-l=left,bottom] [s=width,height] [-S=width] [-E] [-Nc=copies] [-Cl] [-Hd=position: format] [-Hffont] [-MSI] [-M=type] [Mfo=mode] [-Pon] [-St=mode] [-Sp] [-Sb] [-Cm=mode] [-Pr=mode] [-Cc=mode] [-Gc=mode] [-Sc=mode] [Gg=mode] [-Ct] [-Br= mode] [-RGBc= mode] [-RGBPr= mode] [-Cb=cyan-low:cyan-middle:cyanhigh:magentalow:magenta-middle:magenta-high:yellow-low;yellow-middle:yellow high:black-low:blackmiddle:black-high] [-Hld=PrintType:UserID:Password:DocumentName] [-Jown= jobownername:password]
[filename...]

# Función

Lee texto SunRaster, lo convierte al programa de lenguaje PostScript y genera salida estándar. Si no se especifica el nombre de archivo, la entrada estándar se considerará como la entrada de comando. Se pueden especificar archivos SunRaster con una profundidad de píxeles de 1, 8, 24 y 32 bits.

sunran2ps2 interpreta el nombre de archivo como si se hubiera creado en 72dpi y calcula el tamaño resultante. De este modo, para convertir archivos SunRaster creados con otras resoluciones, especifique la opción de tamaño (-s, -s) de forma explícita.

# Opción

### -d

Activa la característica de encuadernación por el borde corto. Cuando se utiliza esta característica, se ajusta la dirección o posición de impresión y se imprimen ambas caras del papel de forma que se pueda encuadernar el borde más corto de las páginas. Esta opción sólo está disponible cuando el duplexador opcional está instalado en la impresora.

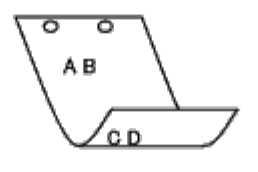

-D

Activa la característica de encuadernación por el borde largo. Cuando se utiliza esta característica, se ajusta la dirección o posición de impresión y se imprimen ambas caras del papel de forma que se pueda encuadernar el borde más largo de las páginas. Esta opción sólo está disponible cuando el duplexador opcional está instalado en la impresora.

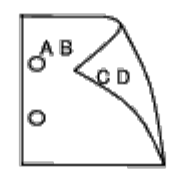

-Itray-input

Especifica la bandeja de papel.

Una bandeja de papel se puede seleccionar especificando una bandeja directamente o especificando un tamaño de papel.

Cuando se especifica un tamaño de papel, se busca la bandeja cargada con papel del tamaño especificado y se selecciona automáticamente.

Los parámetros de selección de una bandeja de papel son los siguientes.

- 1 El papel se toma de la bandeja 1 (bandeja de 250 hojas estándar). 2 El papel se toma de la bandeja 2 (alimentador 550 hojas opcional). Α4 El papel se toma de la bandeja cargada con A4 (210 x 297 mm). Α5 El papel se toma de la bandeja cargada con A5 (148 x 210 mm). в5 El papel se toma de la bandeja cargada con B5 (182 x 257 mm). LTEl papel se toma de la bandeja cargada con Carta (8,5 x 11 pulgadas). FLEl papel se toma de la bandeja cargada con Folio (8,5 x 13 pulgadas). LG El papel se toma de la bandeja cargada con Legal (8,5 x 14 pulgadas). ΕX El papel se toma de la bandeja cargada con Ejecutivo (7,25 x 10,5 pulgadas). MO El papel se toma de la bandeja cargada con Monarch (3,875 x 7,5 pulgadas). COM10 El papel se toma de la bandeja cargada con Sobre #10 (4,125 x 9,5 pulgadas). DL El papel se toma de la bandeja cargada con DL (110 x 220 pulgadas). C5 El papel se toma de la bandeja cargada con C5 (162 x 229 mm). PC El papel se toma de la bandeja cargada con Postal Japonesa (100 x 148 mm). Y2
  - El papel se toma de la bandeja cargada con Youkei 2 (114 x 162 mm).

ΥЗ

El papel se toma de la bandeja cargada con Youkei 3 (98 x 148 mm).

Υ4

El papel se toma de la bandeja cargada con Youkei 4 (105 x 235 mm).

YT3

El papel se toma de la bandeja cargada con Youchoukei 3 (120 x 235 mm).

MxNmm

El papel de toma de la bandeja cargada con MxNmm definido por los usuarios.

Rango posible especificado: Ancho: de 76,2 a 220,0 mm Longitud: de 127,0 a 355,6 mm

### MxNpulgadas

El papel de toma de la bandeja cargada con MxN pulgadas definido por los usuarios.

Rango posible especificado: Ancho: de 3,00 a 8,66 pulgadas Longitud: de 5,00 a 14,0 pulgadas

Si no se activa esta opción o la bandeja especificada no está disponible, el papel se toma de la bandeja predeterminada.

-t

Activa el modo *ahorro de tóner* al imprimir. El resultado de la impresión será más claro que la impresión normal. En algunos casos esta opción no se tiene en cuenta.

-r

Gira la imagen 90° y utiliza el papel con orientación horizontal.

-n

Desactiva la inclusión de showpage. Se utiliza cuando los archivos convertidos al programa de lenguaje PostScript se fusionan con los archivos creados con otras aplicaciones.

### -l=left,bottom

Especifica la posición de impresión. La impresión se realizará desde el borde e inferior de la página. El valor predeterminado es de 0.25 pulgadas en el borde izquierdo e inferior.

### -s=width,height

Especifica el tamaño de salida. La impresión se realizará con la altura y anchura en pulgadas.

-S=width

Establece la anchura del tamaño de salida en pulgadas. La altura se calcula automáticamente según la anchura.

– E

Esta función activa la característica de mejora de imágenes. En algunos casos esta opción no se tiene en cuenta.

### -Nc=copies

Especifica el número de copias de salida (este valor debe ser un número entero positivo).

-Cl

Especifica que la impresión se realice en orden. Si no se activa la opción copias, no se tendrá en cuenta esta opción.

### -Hd=position:format

Especifica la posición en la que aparece la información de usuario como el encabezado o el pie de página. *position* especifica la posición de impresión. Esta opción sólo está disponible para convertir archivos de texto.

ul

Impresión en la esquina superior izquierda del papel.

Impresión en la esquina superior derecha del papel.

dl

Impresión en la esquina inferior izquierda del papel.

dr

Impresión en la esquina inferior derecha del papel.

format especifica el contenido y el orden de la impresión. Esta opción se puede omitir.

Si se omite, uh se utiliza como valor predeterminado.

u

Nombre de usuario

h

Nombre de host

t

Fecha y hora

Si el contenido de salida se especifica como tuh, se imprimirá del siguiente modo.

Fecha y hora User: username Host: hostname.

Especifique estas opciones como se indica a continuación.

Si convierte archivos de texto, imprima el nombre de host seguido del nombre de usuario en la esquina superior derecha de la página, imprima todas las páginas.

(Nombre de usuario, Nombre de host, impresión de todas las páginas son los valores predeterminados)

-Hd=ur -Hd=ur:uh

-Hffont

Especifique la fuente en que va a imprimir el encabezado y el pie de página. Se pueden especificar fuentes europeas que sean igual que fuentes alfanuméricas de mitad de tamaño. De forma predeterminada se utiliza Helvetica.

Si se especifica una fuente incorrecta, se podrá utilizar la fuente europea predeterminada de la impresora.

Si se especifica una opción de encabezado/pie de pagina, no se tendrá en cuenta la especificación de fuente del encabezado/pie de página.

-MSI

Especifica el alimentador multiuso.

-M=type

Especifica el tipo de papel del alimentador multiuso.

Los tipos de papel del alimentador multiuso son los siguientes.

### В

PapelFino/Alta calidad/Papel normal 2

BB

PapelFinoReverso/Alta calidad/Papel normal 2 - Cara 2

Ρ

Papelería/Normal/Papel Normal 1

ΡB

PapeleríaReverso/Normal/Papel Normal 1 - Cara 2

R

Papel Reciclado

| RB    |                                                                                                    |
|-------|----------------------------------------------------------------------------------------------------|
|       | RecycledPaperBack/ Papel Reciclado - Cara 2                                                             |
| Hl    |                                                                                                    |
|       | PapelGrueso/PapelPesado 1/Cubiertas 1                                                                   |
| H1B   |                                                                                                    |
|       | PapelGruesoReverso/PapelPesado 1/Cubiertas 1 - Cara 2                                                   |
| Н2    |                                                                                                    |
|       | PapelGrueso2/PapelPesado 2/Cublertas 2                                                                  |
| пив   | PapalCruosoPoverso/PapalPosado 2/Cubiertas 2 Cara 2                                                     |
| ОНР   | rapeloi desortevel so/rapeiresado 2/Cubiel las 2 - Cala 2                                               |
| 0111  | Transparencia                                                                                           |
| L     |                                                                                                    |
|       | PapelEtiqueta/Etiquetas                                                                                 |
| C2    |                                                                                                    |
|       | Encapado/Encapado 2/Papel Encapado 2                                                                    |
| C2B   |                                                                                                    |
|       | Negro Encapado/Encapado 2/Papel Encapado 2- Cara 2                                                      |
| C3    |                                                                                                    |
|       | Encapado Grueso/Encapado 3/Papel Encapado 3                                                             |
| C3B   |                                                                                                    |
|       | Negro Encapado Grueso/Encapado 3/Papel Encapado 3- Cara 2                                               |
| JC    |                                                                                                    |
| 705   | JapaneseCoatingPaper/Japanese Coated/Japanese Coated Paper                                              |
| J C B | langnass Casting Danar Dack / Jananass Castad / Jananass Castad Danar Sida 2                            |
| PC    | Japanese Coaled Paper - Side 2                                                                          |
| rC    | JananesePostcard/Jananese Postcard                                                                      |
| PCB   |                                                                                                    |
|       | JapanesePostcardBack/Japanese Postcard/Japanese Postcard - Side 2                                       |
| E     |                                                                                                    |
|       | Sobre                                                                                                   |
| Si no | se especifica esta opción, se podrá utilizar un tipo de papel del alimentador multiuso de la impresora. |
|       |                                                                                                    |

-Mfo=mode

Especifica la orientación del alimentador multiuso. Las orientaciones disponibles para el alimentador multiuso son las siguientes.

le

Horizontal

ler

Horizontal (Rotado)

```
se
```

Vertical

ser

Vertical (Rotado)

### -Pon

Especifica una bandeja alternativa. Las bandejas alternativas disponibles son las siguientes.

0

Utilizar configuración de la impresora

### 1

Visualizar mensaje

### 2

Alimentar desde el alimentador multiuso

### 3

Utilizar tamaño más aproximado (ajuste)

### 4

Utilizar tamaño más grande (ajuste)

5

Utilizar tamaño más próximo (sin zoom)

### 6

Utilizar tamaño más grande (sin zoom)

#### -St=mode

Especifica los separadores de alimentación. Los separadores de alimentación disponibles son los siguientes.

### auto

BandejaAuto/Auto

### 1

1stTray/Bandeja 1 (bandeja de 250 hojas estándar)

### 2

2ndTray/Bandeja 2 (alimentador de 550 hojas opcional)

### off

Deshabilitado

### -Sp

Especifica los separadores impresos. Sólo está disponible cuando se especifica la bandeja de papel para separadores.

### -Sb

Especifica Saltear Hojas en Blanco.

### -Cm=mode

Especifica el color de salida. Los colores de salida disponibles son los siguientes.

### С

Color (CMYK)

#### k

### Negro

### -Pr=mode

Especifica el modo de impresión. Los modos de impresión disponibles son los siguientes.

### hs

Alta velocidad

### hq

Alta calidad

### sf

Súper fino

### -Cc=mode

Especifica los tipos de imagen. Los tipos de imagen disponibles son los siguientes.

0

Deshabilitado

1

Foto

2

sRGB

```
3
```

Estándar/ Normal

### 4

Presentación

Esta opción sólo está disponible para impresión en color y cuando los datos de entrada son datos RGB.

### -Gc=mode

Especifica la corrección de gamma RGB. Las correcciones de gamma RGB disponibles son las siguientes.

| 1.0 |               |
|-----|---------------|
|     | 1.0           |
| 1.4 |               |
|     | 1.4           |
| 1.8 |               |
|     | 1.8           |
| 2.2 |               |
|     | 2.2           |
| 2.6 |               |
|     | 2.6           |
| off |               |
|     | Deshabilitado |

Esta opción sólo está disponible para impresión en color y cuando los datos de entrada son datos RGB.

Especifica la pantalla.

Las pantallas disponibles son las siguientes.

0 Excelente Calidad
1 Degradación
2 Auto
3

Para Transparencia

-Gg=mode

Especifica el gris garantizado. Las opciones de gris garantizado disponibles son las siguientes.

on

Habilitado

off

Deshabilitado

Esta opción sólo está disponible para impresión en color.

### -Ct

Especifica la transformación de color.

Esta opción sólo está disponible para impresión en color.

-Br=mode

Especifica el ajuste de brillo.

Los valores de ajuste de brillo disponibles son los siguientes.

+5

Brillo 5

+4

Brillo 4

+3

Brillo 3

+2

Brillo 2

+1

Brillo 1

+0

Normal

-1

Oscuro 1

- 2

Oscuro 2

- 3

Oscuro 3

- 4

Oscuro 4

- 5

Oscuro 5

### -RGBc=mode

Especifica la corrección de color RGB.

Las correcciones de color RGB disponibles son las siguientes.

10

Perceptual

11

Saturación

12

CRelativo

13

CAbsoluto

Esta opción sólo está disponible para impresión en color y cuando los datos de entrada son datos RGB.

### -RGBPr=mode

Especifica el perfil de entrada RGB.

Los valores de la opción de perfil de entrada RGB disponibles son los siguientes.

0

sRGB

1

### AdobeRGB

Esta opción sólo está disponible para impresión en color y cuando los datos de entrada son datos RGB.

-RGBTp=mode

Especifica la temperatura de color RGB.

Los valores de la opción de temperatura de color RGB disponibles son los siguientes.

5000

5000K

6000

6000K

9300

9300K

Esta opción sólo está disponible para impresión en color y cuando los datos de entrada son datos RGB.

-Cb=cyan-low:cyan-middle:cyan-high:magenta-low:magenta-middle:magenta-high:yellow-low:yellowmiddle:yellow high:black-low:black-middle:black-high

Especifica el valor de ajuste para el balance de color de cada color y densidad.

Los valores de ajuste disponibles son los siguientes.

+3

|    | Oscuro 3           |
|----|--------------------|
| +2 |                    |
|    | Oscuro 2           |
| +1 |                    |
|    | Oscuro 1           |
| 0  |                    |
|    | Normal             |
| -  |                    |
| -1 |                    |
| -1 | Claro 1            |
| -1 | Claro 1            |
| -1 | Claro 1<br>Claro 2 |

Claro 3

-Cb

El valor de opción debe especificarse en el orden siguiente:

Densidad baja de cyan, Densidad media de cyan, Densidad alta de cyan, Densidad baja de magenta, Densidad media de magenta, Densidad baja de amarillo, Densidad media de amarillo, Densidad baja de negro, Densidad media de negro, Densidad media de negro

Si no se especifica ningún valor se trata como "0" (Normal).

Por ejemplo, si desea especificar "Claro 2" para la densidad media de cyan, "Oscuro 3" for densidad alta de amarillo y "Oscuro 2" densidad baja de negro, se puede especificar con lo siguiente:

-Cb=0:-2:0:0:0:0:0:0:+3:+2:0:0

-Cb=:-2:::::+3:+2::

-Hld=PrintType:UserID:Password:DocumentName

### Impresión Segura

PrintType

store

Impresión Segura/Almacenar Impresión

proof

Impr Prueba

### UserID

Hasta ocho caracteres de un byte de 0x20 a 0x7E, excepto 0x20 " " (en blanco) y 0x3A": " (dos puntos).

Contraseña

Hasta 12 caracteres de un byte, de 0x30 a 0x39 (caracteres alfanuméricos).

DocumentName

Hasta 12 caracteres de un byte de 0x20 a 0x7E, excepto 0x20 " " (en blanco) y 0x3A": " (dos puntos).

### Impresión Segura

-Hld=store:UserID:Password:DocumentName

-Hld=store:UserID:Password:

### Almacenar Impresión

-Hld=store:UserID::DocumentName

-Hld=store:UserID::

Impr Prueba

-Hld=proof:UserID::DocumentName

-Hld=proof:UserID::

**AVISO:** Especifique Impresión Segura sólo cuando imprima los datos directamente en una impresora. Es posible que la opción Impresión Segura no esté disponible si la activa cuando los datos han de imprimirse a través de otro servidor o cuando han de pasar por otro programa, como los archivos PostScript. La opción En orden se activa automáticamente cuando se especifica la opción Impresión de Prueba.

-Jown= jobownername: Configuración de autenticación de contraseña

Especifica el propietario del trabajo y la contraseña para autenticación.

- Cuando sólo se especifica el nombre del propietario del trabajo (-Jown=jobownername:) (no se especifica contraseña), la contraseña de autenticación se trata como no especificada.
- Cuando sólo se especifica la contraseña (-Jown=:password) (y no se indica el nombre del propietario del trabajo), se usa el nombre de usuario de inicio de sesión como el nombre del propietario del trabajo. La contraseña escrita se utiliza como contraseña de autenticación.
- Cuando no se especifica el nombre del propietario del trabajo ni la contraseña (-Jown=:), se usa el nombre de usuario de inicio de sesión como el nombre del propietario del trabajo y se considera que no se ha indicado ninguna contraseña de autenticación.
- Cuando el nombre del propietario del trabajo supera la longitud de caracteres permitida, los caracteres adicionales se ignoran.
- Cuando en el nombre del propietario del trabajo se especifica un carácter inaceptable, se usa "Usuario desconocido" como el nombre del propietario del trabajo.

**NOTA:** Los caracteres aceptables para el nombre del propietario del trabajo son caracteres alfanuméricos y símbolos, excepto el espacio en blanco y los dos puntos.

**NOTA:** En el nombre del propietario del trabajo se admiten hasta 32 caracteres.

 Cuando se especifica un carácter inaceptable en la contraseña, o cuando una contraseña indicada no está en el intervalo de la longitud de caracteres permitida, se considera que no se ha especificado ninguna contraseña de autenticación.

**NOTA:** La longitud de la contraseña debe estar comprendida entre 4 y 12 caracteres.

Un formato incompleto de -Jown se considera como si no se hubiera realizando ninguna configuración de autenticación. En ese caso, si la configuración de autenticación se realiza con la variable de entorno, se utiliza como información de configuración.

# Ejemplo

Para enviar la imagen de pantalla que aparece a un archivo utilizando el comando de instantánea y convertir el archivo al programa de lenguaje PostScript utilizando el comando sunras2ps2, escriba lo siguiente.

% sunras2ps2 file.rs > file.ps

Para enviar la imagen de pantalla que aparece a un archivo utilizando el comando de instantánea, convertir el archivo al programa de lenguaje PostScript utilizando el comando sunras2ps2 y enviarlo a una impresora escriba lo siguiente.

% sunras2ps2 file.rs | lp

### Importante

- Cuando se especifica -s y -s a la vez o cuando se especifica la misma opción dos veces, prevalecerá el último valor.
- Si no se especifica la opción de tamaño de salida (-s, -s), el escalado se realizará considerando un píxel de datos ráster como un píxel de la impresora.
- Si la opción de posición de impresión especifica un punto fuera del área de impresión de la impresora, los datos que se sitúen fuera de esta área no se imprimirán.

# tiff2ps2 (Solaris/HP-UX)

## Formato

/usr/local/dellbin3130/tiff2ps2 [-d] [-D] [-Itray-input] [-t] [-r] [-n] [-l=left,bottom] [s=width,height] [-S=width] [-E] [-Nc=copies] [-Cl] [-Hd=position:format] [-Hffont] [-MSI] [-M=type] [-Mfo=mode] [-Pon] [-St=mode] [-Sp] [-Sb] [-Cm=mode] [-Pr=mode] [-Cc=mode] [-Gc=mode] [-Sc=mode] [-Gg=mode] [-Ct] [-Br= mode] [-RGBc= mode] [-RGBPr= mode] [-RGBTp= mode] [-Cb=cyan-low:cyanmiddle:cyanhigh:magenta-low:magenta-middle:magenta-high:yellow-low;yellow-middle:yellow high:blacklow:black-middle:black-high] [-Hld=PrintType:UserID:Password:DocumentName] [-Jown= jobownername:password] [filename...]

# Función

Lee datos TIFF, los convierte al programa de lenguaje PostScript y genera salida estándar. Si no se especifica el nombre de archivo, la entrada estándar se considerará como la entrada de comando. Se pueden especificar archivos TIFF con una profundidad de píxeles de 1, 4, 8, 24 y 32 bits.

Existen cuatro tipos de formatos de compresión admisibles.

Compresión Huffman (Codificación por longitud de series Huffman modificado CCITT Grupo 3)

Compresión Fax-CCITT3 (compatible con facsímil CCITT Grupo 3)

Compresión PackBits

Sin compresión

Incluso en el formato de compresión anterior, tampoco se admite el archivo TIFF con múltiples imágenes en un archivo.

tiff2ps2 toma el nombre de archivo como generado en 72 ppp y calcula el tamaño de salida. De este modo, para convertir archivos TIFF creados con otras resoluciones, especifique la opción de tamaño (-s, -s) de forma explícita.

# Opción

### -d

Activa la característica de encuadernación por el borde corto. Cuando se utiliza esta característica, se ajusta la dirección o posición de impresión y se imprimen ambas caras del papel de forma que se pueda encuadernar el borde más corto de las páginas. Esta opción sólo está disponible cuando el duplexador opcional está instalado en la impresora.

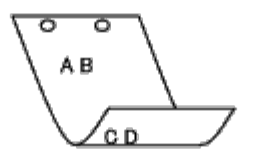

-D

Activa la característica de encuadernación por el borde largo. Cuando se utiliza esta característica, se ajusta la dirección o posición de impresión y se imprimen ambas caras del papel de forma que se pueda encuadernar el borde más largo de las páginas. Esta opción sólo está disponible cuando el duplexador opcional está instalado en la impresora.

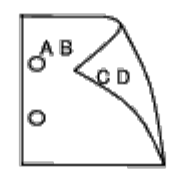

-Itray-input

Especifica la bandeja de papel.

Una bandeja de papel se puede seleccionar especificando una bandeja directamente o especificando un tamaño de papel.

Cuando se especifica un tamaño de papel, se busca la bandeja cargada con papel del tamaño especificado y se selecciona automáticamente.

Los parámetros de selección de una bandeja de papel son los siguientes.

- 1 El papel se toma de la bandeja 1 (bandeja de 250 hojas estándar). 2 El papel se toma de la bandeja 2 (alimentador 550 hojas opcional). Α4 El papel se toma de la bandeja cargada con A4 (210 x 297 mm). Α5 El papel se toma de la bandeja cargada con A5 (148 x 210 mm). в5 El papel se toma de la bandeja cargada con B5 (182 x 257 mm). LTEl papel se toma de la bandeja cargada con Carta (8,5 x 11 pulgadas). FLEl papel se toma de la bandeja cargada con Folio (8,5 x 13 pulgadas). LG El papel se toma de la bandeja cargada con Legal (8,5 x 14 pulgadas). ΕX El papel se toma de la bandeja cargada con Ejecutivo (7,25 x 10,5 pulgadas). MO El papel se toma de la bandeja cargada con Monarch (3,875 x 7,5 pulgadas). COM10 El papel se toma de la bandeja cargada con Sobre #10 (4,125 x 9,5 pulgadas). DL El papel se toma de la bandeja cargada con DL (110 x 220 pulgadas). C5 El papel se toma de la bandeja cargada con C5 (162 x 229 mm). PC El papel se toma de la bandeja cargada con Postal Japonesa (100 x 148 mm). Y2
  - El papel se toma de la bandeja cargada con Youkei 2 (114 x 162 mm).

Y3

El papel se toma de la bandeja cargada con Youkei 3 (98 x 148 mm).

### Υ4

El papel se toma de la bandeja cargada con Youkei 4 (105 x 235 mm).

### YT3

El papel se toma de la bandeja cargada con Youchoukei 3 (120 x 235 mm).

### MxNmm

El papel se toma de la bandeja cargada con MxNmm definido por los usuarios. Rango posible especificado: Ancho: de 76,2 a 220,0 mm Longitud: de 127,0 a 355,6 mm

### *MxN*pulgadas

El papel se toma de la bandeja cargada con MxNpulgadas definido por los usuarios. Rango posible especificado: Ancho: de 3,00 a 8,66 pulgadas Longitud: de 5,00 a 14,0 pulgadas

Si no se activa esta opción o la bandeja especificada no está disponible, el papel se toma de la bandeja predeterminada.

### -t

Activa el modo *ahorro de tóner* al imprimir. El resultado de la impresión será más claro que la impresión normal. En algunos casos esta opción no se tiene en cuenta.

#### -r

Gira la imagen 90° y utiliza el papel con orientación horizontal.

#### -n

Desactiva la inclusión de showpage. Se utiliza cuando los archivos convertidos al programa de lenguaje PostScript se fusionan con los archivos creados con otras aplicaciones.

### -l=left,bottom

Especifica la posición de impresión. La impresión se realizará desde el borde e inferior de la página. El valor predeterminado es de 0.25 pulgadas en el borde izquierdo e inferior.

### -s=width,height

Especifica el tamaño de salida. La impresión se realizará con la altura y anchura en pulgadas.

#### -S=width

Establece la anchura del tamaño de salida en pulgadas. La altura se calcula automáticamente según la anchura.

#### -E

Esta función activa la característica de mejora de imágenes. En algunos casos esta opción no se tiene en cuenta.

### -Nc=copies

Especifica el número de copias de salida (este valor debe ser un número entero positivo).

### -Cl

Especifica que la impresión se realice en orden. Si no se activa la opción copias, no se tendrá en cuenta esta opción.

### -Hd=position:format

Especifica la posición en la que aparece la información de usuario como el encabezado o el pie de página. *position* especifica la posición de impresión. Esta opción sólo está disponible para convertir archivos de texto.

ul

Impresión en la esquina superior izquierda del papel.

ur

Impresión en la esquina superior derecha del papel.

dl

Impresión en la esquina inferior izquierda del papel.

dr

Impresión en la esquina inferior derecha del papel.

*format* especifica el contenido y el orden de la impresión. Esta opción se puede omitir. Si se omite, uh se utiliza como valor predeterminado.

u

Nombre de usuario

h

Nombre de host

t

Fecha y hora

Si el contenido de salida se especifica como tuh, se imprimirá del siguiente modo. Fecha y hora User: *username* Host: *hostname*.

Especifique estas opciones como se indica a continuación.

Si convierte archivos de texto, imprima el nombre de host seguido del nombre de usuario en la esquina superior derecha de la página, imprima todas las páginas.

(Nombre de usuario, Nombre de host, impresión de todas las páginas son los valores predeterminados)

-Hd=ur -Hd=ur:uh

-Hffont

Especifique la fuente en que va a imprimir el encabezado y el pie de página. Se pueden especificar fuentes europeas que sean igual que fuentes alfanuméricas de mitad de tamaño. De forma predeterminada se utiliza Helvetica. Si se especifica una fuente incorrecta, se podrá utilizar la fuente europea predeterminada de la impresora. Si se especifica una opción de encabezado/pie de pagina, no se tendrá en cuenta la especificación de fuente del encabezado/pie de página.

-MSI

Especifica el alimentador multiuso.

-M=type

Especifica el tipo de papel del alimentador multiuso. Los tipos de papel del alimentador multiuso son los siguientes.

### В

PapelFino/Alta calidad/Papel normal 2

### BB

PapelFinoReverso/Alta calidad/Papel normal 2 - Cara 2

### Ρ

Papelería/Normal/Papel Normal 1

### ΡB

PapeleríaReverso/Normal/Papel Normal 1 - Cara 2

R

Papel Reciclado

### RB

RecycledPaperBack/ Papel Reciclado - Cara 2

### H1

PapelGrueso/PapelPesado 1/Cubiertas 1

```
Η
```

|       | H1B   |                                                                                                    |
|-------|-------|----------------------------------------------------------------------------------------------------|
|       |       | PapelGruesoReverso/PapelPesado 1/Cubiertas 1 - Cara 2                                                   |
|       | Н2    |                                                                                                    |
|       | תרוז  | PapelGrueso2/PapelPesado 2/Cubiertas 2                                                                  |
|       | HZB   | PapalCruosoPoverso/PapalPosado 2/Cubiertas 2 Cara 2                                                     |
|       | OHP   | rapeloi desolvevel so/rapeiresado z/cubiei tas z - cara z                                               |
|       |       | Transparencia                                                                                           |
|       | L     |                                                                                                    |
|       |       | PapelEtiqueta/Etiquetas                                                                                 |
|       | C2    |                                                                                                    |
|       |       | Encapado/Encapado 2/Papel Encapado 2                                                                    |
|       | C2B   |                                                                                                    |
|       |       | Negro Encapado/Encapado 2/Papel Encapado 2- Cara 2                                                      |
|       | C3    | Encanada Crucco/Encanada 2/Danal Encanada 2                                                             |
|       | C3B   |                                                                                                    |
|       | 002   | Negro Encapado Grueso/Encapado 3/Papel Encapado 3- Cara 2                                               |
|       | JC    |                                                                                                    |
|       |       | JapaneseCoatingPaper/Japanese Coated/Japanese Coated Paper                                              |
|       | JCB   |                                                                                                    |
|       |       | JapaneseCoatingPaperBack/Japanese Coated/Japanese Coated Paper - Side 2                                 |
|       | PC    |                                                                                                    |
|       | 5.65  | JapanesePostcard/Japanese Postcard                                                                      |
|       | PCB   | Jananoso Postcard Pack / Jananoso Postcard / Jananoso Postcard Sido 2                                   |
|       | Е     | Japaneserustiai uback/Japanese rustiai u/Japanese rustiai u - Siue 2                                    |
|       |       | Sobre                                                                                                   |
|       | Si no | se especifica esta opción, se podrá utilizar un tipo de papel del alimentador multiuso de la impresora. |
| -Mfo= | mode  |                                                                                                    |
|       | Espec | ifica la orientación del alimentador multiuso.                                                          |
|       | Las o | nentaciones disponibles para el alimentador multiuso son las siguientes.                                |

### le

Horizontal

### ler

Horizontal (Rotado)

se

Vertical

ser

Vertical (Rotado)

Especifica una bandeja alternativa. Las bandejas alternativas disponibles son las siguientes.

| 0     |                                         |
|-------|-----------------------------------------|
|       | Utilizar configuración de la impresora  |
| 1     |                                         |
|       | Visualizar mensaje                      |
| 2     |                                         |
|       | Alimentar desde el alimentador multiuso |
| 3     |                                         |
|       | Utilizar tamaño más aproximado (ajuste) |
| 4     |                                         |
|       | Utilizar tamaño más grande (ajuste)     |
| 5     |                                         |
|       | Utilizar tamaño más próximo (sin zoom)  |
| 6     |                                         |
|       | Utilizar tamaño más grande (sin zoom)   |
| =mode |                                         |
| _     |                                         |

-St=

Especifica los separadores de alimentación. Los separadores de alimentación disponibles son los siguientes.

#### auto

BandejaAuto/Auto

### 1

1stTray/Bandeja 1 (bandeja de 250 hojas estándar)

### 2

2ndTray/Bandeja 2 (alimentador de 550 hojas opcional)

### off

Deshabilitado

#### -Sp

Especifica los separadores impresos. Sólo está disponible cuando se especifica la bandeja de papel para separadores.

### -Sb

Especifica Saltear Hojas en Blanco.

### -Cm=mode

Especifica el color de salida. Los colores de salida disponibles son los siguientes.

### С

Color (CMYK)

### k

Negro

### -Pr=mode

Especifica el modo de impresión. Los modos de impresión disponibles son los siguientes. Alta velocidad

hq

Alta calidad

sf

Súper fino

### -Cc=mode

Especifica los tipos de imagen. Los tipos de imagen disponibles son los siguientes.

0

Deshabilitado

1

Foto

2

sRGB

3

Estándar/ Normal

4

Presentación

Esta opción sólo está disponible para impresión en color y cuando los datos de entrada son datos RGB.

### -Gc=mode

Especifica la corrección de gamma RGB. Las correcciones de gamma RGB disponibles son las siguientes.

1.0 1.0 1.4 1.4 1.8 1.8 2.2 2.2 2.2 2.6 2.6

off

Deshabilitado

Esta opción sólo está disponible para impresión en color y cuando los datos de entrada son datos RGB.

-Sc=mode

Especifica la pantalla. Las pantallas disponibles son las siguientes.

0

Excelente Calidad

1

Degradación

2

Auto

3

Para Transparencia

### -Gg=mode

Especifica el gris garantizado. Las opciones de gris garantizado disponibles son las siguientes.

on

Habilitado

off

Deshabilitado

Esta opción sólo está disponible para impresión en color.

-Ct

Especifica la transformación de color. Esta opción sólo está disponible para impresión en color.

### -Br=mode

Especifica el ajuste de brillo.

Los valores de ajuste de brillo disponibles son los siguientes.

+5

Brillo 5

+4

Brillo 4

+3

Brillo 3

+2

Brillo 2

+1

Brillo 1

+0

Normal

-1

Oscuro 1

- 2

Oscuro 2

- 3

Oscuro 3

-4

Oscuro 4

- 5

Oscuro 5

-RGBc=mode

Especifica la corrección de color RGB.

Las correcciones de color RGB disponibles son las siguientes.

10

Perceptual

11

Saturación

12

CRelativo

13

CAbsoluto

Esta opción sólo está disponible para impresión en color y cuando los datos de entrada son datos RGB.

-RGBPr=mode

Especifica el perfil de entrada RGB.

Los valores de la opción de perfil de entrada RGB disponibles son los siguientes.

0

sRGB

1

AdobeRGB

Esta opción sólo está disponible para impresión en color y cuando los datos de entrada son datos RGB.

-RGBTp=mode

Especifica la temperatura de color RGB.

Los valores de la opción de temperatura de color RGB disponibles son los siguientes.

5000

5000K

6000

6000K

9300

9300K

Esta opción sólo está disponible para impresión en color y cuando los datos de entrada son datos RGB.

-Cb=cyan-low:cyan-middle:cyan-high:magenta-low:magenta-middle:magenta-high:yellow-low:yellowmiddle:yellow high:black-low:black-middle:black-high

Especifica el valor de ajuste para el balance de color de cada color y densidad.

Los valores de ajuste disponibles son los siguientes.

+3

Oscuro 3

+2

Oscuro 2

+1

Oscuro 1

0

Normal

-1

Claro 1

- 2

Claro 2

- 3

Claro 3

-Cb

El valor de opción debe especificarse en el orden siguiente:

Densidad baja de cyan, Densidad media de cyan, Densidad alta de cyan, Densidad baja de magenta, Densidad media de magenta, Densidad baja de amarillo, Densidad media de amarillo, Densidad baja de negro, Densidad media de negro, Densidad media de n

Si no se especifica ningún valor se trata como "0" (Normal).

Por ejemplo, si desea especificar "Claro 2" para la densidad media de cyan, "Oscuro 3" for densidad alta de amarillo y "Oscuro 2" densidad baja de negro, se puede especificar con lo siguiente:

-Cb=0:-2:0:0:0:0:0:0:+3:+2:0:0

-Cb=:-2:::::+3:+2::

-Hld=PrintType:UserID:Password:DocumentName

### Impresión Segura

PrintType

store

Impresión Segura/Almacenar Impresión

proof

Impr Prueba

#### UserID

Hasta ocho caracteres de un byte de 0x20 a 0x7E, excepto 0x20 " " (en blanco) y 0x3A": " (dos puntos).

Contraseña

Hasta 12 caracteres de un byte, de 0x30 a 0x39 (caracteres alfanuméricos).

### DocumentName

Hasta 12 caracteres de un byte de 0x20 a 0x7E, excepto 0x20 " " (en blanco) y 0x3A": " (dos puntos).

### Impresión Segura

-Hld=store:UserID:Password:DocumentName

-Hld=store:UserID:Password:

### Almacenar Impresión

-Hld=store:UserID::DocumentName

-Hld=store:UserID::

### Impr Prueba

-Hld=proof:UserID::DocumentName

-Hld=proof:UserID::

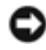

**AVISO:** Especifique Impresión Segura sólo cuando imprima los datos directamente en una impresora. Es posible que la opción Impresión Segura no esté disponible si la activa cuando los datos han de imprimirse a través de otro servidor o cuando han de pasar por otro programa, como los archivos PostScript. La opción En orden se activa automáticamente

cuando se especifica la opción Impresión de Prueba.

-Jown= jobownername: Configuración de autenticación de contraseña

Especifica el propietario del trabajo y la contraseña para autenticación.

- Cuando sólo se especifica el nombre del propietario del trabajo (-Jown=jobownername:) (no se especifica contraseña), la contraseña de autenticación se trata como no especificada.
- Cuando sólo se especifica la contraseña (-Jown=:password) (y no se indica el nombre del propietario del trabajo), se usa el nombre de usuario de inicio de sesión como el nombre del propietario del trabajo. La contraseña escrita se utiliza como contraseña de autenticación.
- Cuando no se especifica el nombre del propietario del trabajo ni la contraseña (-Jown=:), se usa el nombre de usuario de inicio de sesión como el nombre del propietario del trabajo y se considera que no se ha indicado ninguna contraseña de autenticación.
- Cuando el nombre del propietario del trabajo supera la longitud de caracteres permitida, los caracteres adicionales se ignoran.
- Cuando en el nombre del propietario del trabajo se especifica un carácter inaceptable, se usa "Usuario desconocido" como el nombre del propietario del trabajo.

**NOTA:** Los caracteres aceptables para el nombre del propietario del trabajo son caracteres alfanuméricos y símbolos, excepto el espacio en blanco y los dos puntos.

**NOTA:** En el nombre del propietario del trabajo se admiten hasta 32 caracteres.

 Cuando se especifica un carácter inaceptable en la contraseña, o cuando una contraseña indicada no está en el intervalo de la longitud de caracteres permitida, se considera que no se ha especificado ninguna contraseña de autenticación.

**NOTA:** La longitud de la contraseña debe estar comprendida entre 4 y 12 caracteres.

Un formato incompleto de -Jown se considera como si no se hubiera realizando ninguna configuración de autenticación. En ese caso, si la configuración de autenticación se realiza con la variable de entorno, se utiliza como información de configuración.

# Ejemplo

Para convertir la imagen TIFF al programa de lenguaje PostScript y guardarla en un archivo, escriba lo siguiente.

% tiff2ps2 file.tiff > file1.ps

Para enviar la imagen TIFF a una impresora, escriba lo siguiente.

% tiff2ps2 file.tiff | lp

### Importante

- Cuando se especifica -s y -s a la vez o cuando se especifica la misma opción dos veces, prevalecerá el último valor.
- Si no se especifica la opción de tamaño de salida (-s, -s), el escalado se realizará considerando un píxel de datos TIFF como un píxel de la impresora.
- Si la opción de posición de impresión (-1 izquierda abajo) especifica un punto fuera del área de impresión de la impresora, los datos que se sitúen fuera de esta área no se imprimirán.

# xwd2ps2 (Solaris/HP-UX)

## Formato

/usr/local/dellbin3130/xwd2ps2 [-d] [-D] [-Itray-input] [-t] [-r] [-n] [-l=left,bottom] [s=width,height] [-S=width] [-E] [-Nc=copies] [-Cl] [-Hd=position:format] [-Hffont] [-MSI] [-M=type] [-Mfo=mode] [-Pon] [-St=mode] [-Sp] [-Sb] [-Cm=mode] [-Pr=mode] [-Cc=mode] [-Gc=mode] [-Sc=mode] [-Gg=mode] [-Ct] [-Br= mode] [-RGBc= mode] [-RGBPr= mode] [-RGBTp= mode] [-Cb=cyan-low:cyan-middle:cyanhigh:magentalow:magenta-middle:magenta-high:yellow-low;yellow-middle:yellow-high:black-low:blackmiddle:black-high] [-Hld=PrintType:UserID:Password:DocumentName] [-Jown= jobownername:password] [filename...]

## Función

Lee datos XWD, los convierte al programa de lenguaje PostScript y genera salida estándar. Si no se especifica el nombre de archivo, la entrada estándar se considerará como la entrada de comando. Se pueden especificar archivos XWD con una profundidad de píxeles de 1, 4, 8, 24 y 32 bits.

Existen tres tipos de formato de compresión admisibles.

La clase visual es Gris estático y el píxel es de 1 bit.

La clase visual es Pseudo color y el píxel es 4 bits u 8 bits. El formato de imagen es Zpixmap.

La clase visual es Color verdadero y el píxel es de 24 bits u 32 bits. El formato de imagen es Zpixmap.

xwd2ps2 interpreta el nombre de archivo como si se hubiera creado en 72 ppp y calcula el tamaño de salida. De este modo, para convertir archivos XWD creados con otras resoluciones, especifique la opción de tamaño (-s, -s) de forma explícita para la conversión.

### Opción

### -d

Activa la característica de encuadernación por el borde corto. Cuando se utiliza esta característica, se ajusta la dirección o posición de impresión y se imprimen ambas caras del papel de forma que se pueda encuadernar el borde más corto de las páginas. Esta opción sólo está disponible cuando el duplexador opcional está instalado en la impresora.

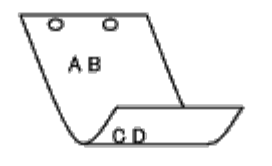

#### – D

Activa la característica de encuadernación por el borde largo. Cuando se utiliza esta característica, se ajusta la dirección o posición de impresión y se imprimen ambas caras del papel de forma que se pueda encuadernar el borde más largo de las páginas. Esta opción sólo está disponible cuando el duplexador opcional está instalado en la impresora.

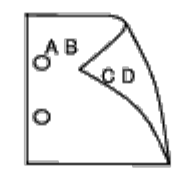

-Itray-input

Especifica la bandeja de papel.

Una bandeja de papel se puede seleccionar especificando una bandeja directamente o especificando un tamaño de papel.

Cuando se especifica un tamaño de papel, se busca la bandeja cargada con papel del tamaño especificado y se selecciona automáticamente.

Los parámetros de selección de una bandeja de papel son los siguientes.

El papel se toma de la bandeja 1 (bandeja de 250 hojas estándar).

| 2                      |                                                                                                    |
|------------------------|----------------------------------------------------------------------------------------------------|
| А4                     | El papel se toma de la bandeja 2 (alimentador 550 hojas opcional).                                                                                                    |
| 2                      | El papel se toma de la bandeja cargada con A4 (210 x 297 mm).                                                                                                    |
| AD                     | El papel se toma de la bandeja cargada con A5 (148 x 210 mm).                                                                                                    |
| В5                     | El papel se toma de la bandeja cargada con B5 (182 x 257 mm).                                                                                                    |
| LT                     | El papel se toma de la bandeja cargada con Carta (8,5 x 11 pulgadas).                                                                                                    |
| FL                     | El papel se toma de la bandeja cargada con Folio (8,5 x 13 pulgadas).                                                                                                    |
| LG                     | El papel se toma de la bandeja cargada con Legal (8,5 x 14 pulgadas).                                                                                                    |
| EX                     | El nanel se toma de la bandeia cargada con Ejecutivo (7.25 x 10.5 pulgadas)                                                                                               |
| MO                     |                                                                                                    |
| COM10                  | El papel se toma de la bandeja cargada con Monarch (3,875 x 7,5 pulgadas).                                                                                                |
| DL                     | El papel se toma de la bandeja cargada con Sobre #10 (4,125 x 9,5 pulgadas).                                                                                              |
| C5                     | El papel se toma de la bandeja cargada con DL (110 x 220 pulgadas).                                                                                                    |
| PC                     | El papel se toma de la bandeja cargada con C5 (162 x 229 mm).                                                                                                    |
| vo                     | El papel se toma de la bandeja cargada con Postal Japonesa (100 x 148 mm).                                                                                                |
| 12                     | El papel se toma de la bandeja cargada con Youkei 2 (114 x 162 mm).                                                                                                    |
| ҰЗ                     | El papel se toma de la bandeja cargada con Youkei 3 (98 x 148 mm).                                                                                                    |
| ¥4                     | El papel se toma de la bandeja cargada con Youkei 4 (105 x 235 mm).                                                                                                    |
| YT3                    | El papel se toma de la bandeja cargada con Youchoukei 3 (120 x 235 mm).                                                                                                   |
| <i>M</i> x <i>N</i> mn | 1                                                                                                    |
|                        | El papel se toma de la bandeja cargada con MxN mm definido por los usuarios.<br>Rango posible especificado:<br>Ancho: de 76,2 a 220,0 mm<br>Longitud: de 127,0 a 355,6 mm |

### MxNpulgadas

El papel se toma de la bandeja cargada con MxNpulgadas definido por los usuarios.

Rango posible especificado: Ancho: de 3,00 a 8,66 pulgadas Longitud: de 5,00 a 14,0 pulgadas

Si no se activa esta opción o la bandeja especificada no está disponible, el papel se toma de la bandeja predeterminada.

-t

Activa el modo *ahorro de tóner* al imprimir. El resultado de la impresión será más claro que la impresión normal. En algunos casos esta opción no se tiene en cuenta.

-r

Gira la imagen 90° y utiliza el papel con orientación horizontal.

### -n

Desactiva la inclusión de showpage. Se utiliza cuando los archivos convertidos al programa de lenguaje PostScript se fusionan con los archivos creados con otras aplicaciones.

### -l=left,bottom

Especifica la posición de impresión. La impresión se realizará desde el borde e inferior de la página. El valor predeterminado es de 0.25 pulgadas en el borde izquierdo e inferior.

### -s=width,height

Especifica el tamaño de salida. La impresión se realizará con la altura y anchura en pulgadas.

-S=width

Establece la anchura del tamaño de salida en pulgadas. La altura se calcula automáticamente según la anchura.

### – E

Esta función activa la característica de mejora de imágenes. En algunos casos esta opción no se tiene en cuenta.

### -Nc=copies

Especifica el número de copias de salida (este valor debe ser un número entero positivo).

### -Cl

Especifica que la impresión se realice en orden. Si no se activa la opción copias, no se tendrá en cuenta esta opción.

-Hd=position:format

Especifica la posición en la que aparece la información de usuario como el encabezado o el pie de página. *position* especifica la posición de impresión. Esta opción sólo está disponible para convertir archivos de texto.

ul

Impresión en la esquina superior izquierda del papel.

### ur

Impresión en la esquina superior derecha del papel.

### dl

Impresión en la esquina inferior izquierda del papel.

dr

Impresión en la esquina inferior derecha del papel.

*format* especifica el contenido y el orden de la impresión. Esta opción se puede omitir. Si se omite, un se utiliza como valor predeterminado.

u

Nombre de usuario

h

Nombre de host

t

Fecha y hora Si el contenido de salida se especifica como tuh, se imprimirá del siguiente modo. Fecha y hora User: *username* Host: *hostname*.

### -Hffont

Especifique la fuente en que va a imprimir el encabezado y el pie de página. Se pueden especificar fuentes europeas que sean igual que fuentes alfanuméricas de mitad de tamaño. De forma predeterminada se utiliza Helvetica. Si se especifica una fuente incorrecta, se podrá utilizar la fuente europea predeterminada de la impresora. Si se especifica una opción de encabezado/pie de pagina, no se tendrá en cuenta la especificación de fuente del encabezado/pie de página.

### -MSI

Especifica el alimentador multiuso.

### -M=type

в

Especifica el tipo de papel del alimentador multiuso. Los tipos de papel del alimentador multiuso son los siguientes.

|     | PapelFino/Alta calidad/Papel normal 2                 |
|-----|-------------------------------------------------------|
| BB  | PapelFinoReverso/Alta calidad/Papel normal 2 - Cara 2 |
| Ρ   | Danalaría (Normal /Danal Normal 1                     |
| PB  |                                                       |
| R   | PapeleríaReverso/Normal/Papel Normal 1 - Cara 2       |
| חח  | Papel Reciclado                                       |
| КD  | RecycledPaperBack/ Papel Reciclado - Cara 2           |
| Hl  | PapelGrueso/PapelPesado 1/Cubiertas 1                 |
| H1B | PapelGruesoReverso/PapelPesado 1/Cubiertas 1 - Cara 2 |
| Н2  |                                                       |
| H2B | PapelGrueso2/PapelPesado 2/Cubiertas 2                |
| ОНР | PapelGruesoReverso/PapelPesado 2/Cubiertas 2 - Cara 2 |
| _   | Transparencia                                         |
| Ц   | PapelEtiqueta/Etiquetas                               |
| C2  | Encapado/Encapado 2/Papel Encapado 2                  |
| C2B |                                                       |
| C3  | Negro Encapado/Encapado 2/Papel Encapado 2- Cara 2    |

Encapado Grueso/Encapado 3/Papel Encapado 3

### СЗВ

Negro Encapado Grueso/Encapado 3/Papel Encapado 3- Cara 2

### JC

JapaneseCoatingPaper/Japanese Coated/Japanese Coated Paper

### JCB

JapaneseCoatingPaperBack/Japanese Coated/Japanese Coated Paper - Side 2

### PC

JapanesePostcard/Japanese Postcard

### PCB

JapanesePostcardBack/Japanese Postcard/Japanese Postcard - Side 2

### Е

Sobre

Si no se especifica esta opción, se podrá utilizar un tipo de papel del alimentador multiuso de la impresora.

### -Mfo=mode

Especifica la orientación del alimentador multiuso. Las orientaciones disponibles para el alimentador multiuso son las siguientes.

### le

Horizontal

ler

Horizontal (Rotado)

### se

Vertical

#### ser

Vertical (Rotado)

### -Pon

Especifica una bandeja alternativa. Las bandejas alternativas disponibles son las siguientes.

### 0

Utilizar configuración de la impresora

#### 1

Visualizar mensaje

### 2

Alimentar desde el alimentador multiuso

### 3

Utilizar tamaño más aproximado (ajuste)

### 4

Utilizar tamaño más grande (ajuste)

### 5

Utilizar tamaño más próximo (sin zoom)

### 6

#### -St=mode

Especifica los separadores de alimentación. Los separadores de alimentación disponibles son los siguientes.

### auto

BandejaAuto/Auto

### 1

1stTray/Bandeja 1 (bandeja de 250 hojas estándar)

### 2

2ndTray/Bandeja 2 (alimentador de 550 hojas opcional)

### off

Deshabilitado

### -Sp

Especifica los separadores impresos. Sólo está disponible cuando se especifica la bandeja de papel para separadores.

### -Sb

Especifica Saltear Hojas en Blanco.

### -Cm=mode

Especifica el color de salida. Los colores de salida disponibles son los siguientes.

#### С

Color (CMYK)

### k

Negro

### -Pr=mode

Especifica el modo de impresión. Los modos de impresión disponibles son los siguientes.

hs

Alta velocidad

### hq

Alta calidad

sf

Súper fino

#### -Cc=mode

Especifica los tipos de imagen. Los tipos de imagen disponibles son los siguientes.

0

Deshabilitado

1

Foto

2

sRGB

3

4

### Presentación

Esta opción sólo está disponible para impresión en color y cuando los datos de entrada son datos RGB.

### -Gc=mode

Especifica la corrección de gamma RGB.

Las correcciones de gamma RGB disponibles son las siguientes.

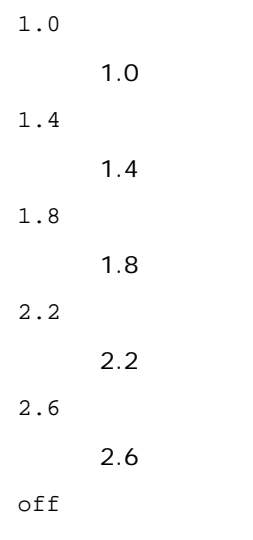

Deshabilitado

Esta opción sólo está disponible para impresión en color y cuando los datos de entrada son datos RGB.

-Sc=mode

Especifica la pantalla.

Las pantallas disponibles son las siguientes.

0

Excelente Calidad

1

Degradación

2

Auto

3

Para Transparencia

-Gg=mode

Especifica el gris garantizado. Las opciones de gris garantizado disponibles son las siguientes.

on

Habilitado

off

Deshabilitado

Esta opción sólo está disponible para impresión en color.

-Ct

Especifica la transformación de color. Esta opción sólo está disponible para impresión en color. -Br=mode

Especifica el ajuste de brillo.

Los valores de ajuste de brillo disponibles son los siguientes.

+5

|     | Brillo 5 |
|-----|----------|
| +4  |          |
|     | Brillo 4 |
| +3  |          |
|     | Brillo 3 |
| +2  |          |
|     | Brillo 2 |
| +1  |          |
| •   | Brillo 1 |
| +0  | Normal   |
| _ 1 | Normai   |
| -   | Oscuro 1 |
| -2  |          |
|     | Oscuro 2 |
| - 3 |          |
|     | Oscuro 3 |
| - 4 |          |
|     | Oscuro 4 |
| - 5 |          |
|     | Oscuro 5 |

### -RGBc=mode

Especifica la corrección de color RGB.

Las correcciones de color RGB disponibles son las siguientes.

10

Perceptual

11

Saturación

12

CRelativo

13

CAbsoluto

Esta opción sólo está disponible para impresión en color y cuando los datos de entrada son datos RGB.

-RGBPr=mode

Especifica el perfil de entrada RGB.

Los valores de la opción de perfil de entrada RGB disponibles son los siguientes.

0

sRGB

1

### AdobeRGB

Esta opción sólo está disponible para impresión en color y cuando los datos de entrada son datos RGB. -RGBTp=mode

Especifica la temperatura de color RGB.

Los valores de la opción de temperatura de color RGB disponibles son los siguientes.

5000

5000K

6000

6000K

9300

9300K

Esta opción sólo está disponible para impresión en color y cuando los datos de entrada son datos RGB.

```
-Cb=cyan-low:cyan-middle:cyan-high:magenta-low:magenta-middle:magenta-high:yellow-low:yellow-
middle:yellow high:black-low:black-middle:black-high
```

Especifica el valor de ajuste para el balance de color de cada color y densidad.

Los valores de ajuste disponibles son los siguientes.

```
+3
```

Oscuro 3

+2

Oscuro 2

```
+1
```

Oscuro 1

0

Normal

```
-1
```

Claro 1

```
- 2
```

Claro 2

- 3

Claro 3

-Cb

El valor de opción debe especificarse en el orden siguiente:

Densidad baja de cyan, Densidad media de cyan, Densidad alta de cyan, Densidad baja de magenta, Densidad media de magenta, Densidad baja de amarillo, Densidad media de amarillo, Densidad alta de negro, Densidad media de negro, Densidad media de n

Si no se especifica ningún valor se trata como "O" (Normal).

Por ejemplo, si desea especificar "Claro 2" para la densidad media de cyan, "Oscuro 3" for densidad alta de amarillo y "Oscuro 2" densidad baja de negro, se puede especificar con lo siguiente:

-Cb=0:-2:0:0:0:0:0:0:+3:+2:0:0

-Cb=:-2:::::+3:+2::

-Hld=PrintType:UserID:Password:DocumentName

### Impresión Segura

PrintType

store

Impresión Segura/Almacenar Impresión

proof

Impr Prueba

### UserID

Hasta ocho caracteres de un byte de 0x20 a 0x7E, excepto 0x20 " " (en blanco) y 0x3A":" (dos puntos).

Contraseña

Hasta 12 caracteres de un byte, de 0x30 a 0x39 (caracteres alfanuméricos).

### DocumentName

Hasta 12 caracteres de un byte de 0x20 a 0x7E, excepto 0x20 " " (en blanco) y 0x3A": " (dos puntos).

Impresión Segura

-Hld=store:UserID:Password:DocumentName

-Hld=store:UserID:Password:

### Almacenar Impresión

-Hld=store:UserID::DocumentName

```
-Hld=store:UserID::
```

### Impr Prueba

-Hld=proof:UserID::DocumentName

-Hld=proof:UserID::

AVISO: Especifique Impresión Segura sólo cuando imprima los datos directamente en una impresora. Es posible que la opción Impresión Segura no esté disponible si la activa cuando los datos han de imprimirse a través de otro servidor o cuando han de pasar por otro programa, como los archivos PostScript. La opción En orden se activa automáticamente cuando se especifica la opción Impresión de Prueba.

-Jown= jobownername: Configuración de autenticación de contraseña

Especifica el propietario del trabajo y la contraseña para autenticación.

- Cuando sólo se especifica el nombre del propietario del trabajo (-Jown=jobownername:) (no se especifica contraseña), la contraseña de autenticación se trata como no especificada.
- Cuando sólo se especifica la contraseña (-Jown=:password) (y no se indica el nombre del propietario del trabajo), se usa el nombre de usuario de inicio de sesión como el nombre del propietario del trabajo. La contraseña escrita se utiliza como contraseña de autenticación.
- Cuando no se especifica el nombre del propietario del trabajo ni la contraseña (-Jown=:), se usa el nombre de usuario de inicio de sesión como el nombre del propietario del trabajo y se considera que no se ha indicado ninguna contraseña de autenticación.
- Cuando el nombre del propietario del trabajo supera la longitud de caracteres permitida, los caracteres adicionales se ignoran.
- Cuando en el nombre del propietario del trabajo se especifica un carácter inaceptable, se usa "Usuario desconocido" como el nombre del propietario del trabajo.

excepto el espacio en blanco y los dos puntos.

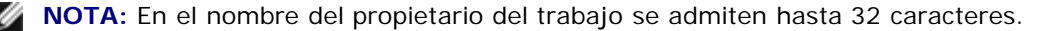

 Cuando se especifica un carácter inaceptable en la contraseña, o cuando una contraseña indicada no está en el intervalo de la longitud de caracteres permitida, se considera que no se ha especificado ninguna contraseña de autenticación.

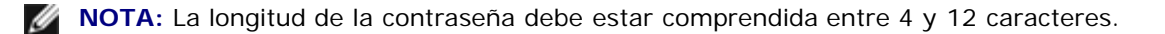

Un formato incompleto de -Jown se considera como si no se hubiera realizando ninguna configuración de autenticación. En ese caso, si la configuración de autenticación se realiza con la variable de entorno, se utiliza como información de configuración.

# Ejemplo

Para convertir la imagen XWD al programa de lenguaje PostScript y guardarla en un archivo, escriba lo siguiente.

% xwd2ps2 file.xwd > file.ps

Para enviar la imagen XWD a una impresora, escriba lo siguiente.

|--|

### Importante

- Cuando se especifica -s y -s a la vez o cuando se especifica la misma opción dos veces, prevalecerá el último valor.
- Si no se especifica la opción de tamaño de salida (-s, -s), el escalado se realizará considerando un píxel de datos TIFF como un píxel de la impresora.
- Si la opción de posición de impresión (-1 izquierda abajo) especifica un punto fuera del área de impresión de la impresora, los datos que se sitúen fuera de esta área no se imprimirán.

# Precauciones y limitaciones

# Durante la instalación

Preste atención a los siguientes puntos durante la instalación.

# **Solaris**

- Utilice el comando lpadmin para registrar la impresora predeterminada.
  - # lpadmin -d PrinterName
- Para inhibir la impresión de hojas pancarta, cambie el valor de nobanner=no a nobanner=yes que incluya en el archivo correspondiente al nombre de impresora en /etc/lp/interfaces/.
- La impresora registrada por el filtro UX no debe cambiarse por admintool.
- Cuando aparece Content types: postscript al escribir lpstat -p printername -1, hay que borrar la impresora y

volverla a instalar.

• Para instalar el filtro UX en el directorio predeterminado (/usr/local/dellbin3130), primero hay que crear el directorio /usr/local.

# **HP-UX**

- La impresora que se vaya a especificar como impresora de salida debe registrarse en el sistema. Para registrar una impresora de salida, utilice el comando sam y demás. Para obtener información detallada, consulte el manual de HP-UX.
- Para instalar el filtro UX en el directorio predeterminado (/usr/local/dellbin3130), primero hay que crear el directorio /usr/local.

# Durante la impresión

Preste atención a los siguientes puntos durante la impresión.

# Uso del comando Ip/Ipr (Solaris/HP-UX)

- Si se especifica una opción incorrectamente, no aparecerá ningún mensaje de error. Si tras ejecutar el comando lp no se imprime nada, active cada utilidad por separado para que se muestren los mensajes de error. (Si utiliza Solaris, el mensaje de error aparecerá en pantalla.)
- En la impresión de texto, la variable de entorno TXT2PS2OPTION no se tendrá en cuenta.
- Al imprimir texto, si se encuentra un código BS al principio de una línea, la posición de impresión del siguiente carácter se situará a la izquierda del principio de la línea.
- Al imprimir texto, cuando existen varios códigos de tabulación en una línea, las posiciones de tabulación pueden estar desactivadas como resultado de un salto de línea automático. En tal caso, especifique la opción 1 o w.
- Al imprimir texto, el número de columnas que especifica la opción w no refleja el número de caracteres que realmente se han imprimido. El número real de caracteres de un solo byte que se va a imprimir se obtiene restando la posición de columna de salida (out columns) que especifica la opción o al número de columnas que especifica la opción w.
- Si se especifica la misma opción, o si se especifican s y S, la última prevalecerá.
- Al imprimir imágenes, si la opción de posición de impresión (1) especifica una zona fuera del área de impresión de la impresora, los datos que se sitúen fuera de esta área no se imprimirán. (Si utiliza Solaris, no se pueden imprimir imágenes con el comando 1p.)

# Uso de txt2ps2 (Solaris/HP-UX)

- Cuando una misma opción se especifica dos veces, prevalece el segundo valor. Como TXT2PS20PTION se analiza antes que la opción de la línea de comandos, es posible modificar temporalmente las opciones ya definidas en TXT2PS20PTION escribiendo en la línea de comandos.
- La salida predeterminada de txt2ps2 no puede generar la descripción de comentario (%%page:m n) del número de página. Esto se debe a que el programa de lenguaje PostScript convertido controla el salto de línea y el avance de página. Por tanto, cuando la salida de txt2ps2 debe tomarse como la salida de otra aplicación (psrev de TRANSCRIPT, etc.), añada la descripción de número de página insertando el comando de línea (-Ilines).
- Si se encuentra un código BS al principio de una línea, la posición de impresión del siguiente carácter se situará a la izquierda del principio de una línea.
- Cuando existen varios códigos de tabulación en una línea, las posiciones de tabulación pueden estar desactivadas como resultado de un salto de línea automático. En tal caso, especifique la opción -1 o -w.

- El número de columnas que especifica la opción -w no corresponde al número real de caracteres impresos. El número real de caracteres de un solo byte que se va a imprimir se obtiene restando la posición de columna de salida (out columns) que especifica la opción o al número de columnas que especifica la opción w.
- La opción -mg no se puede especificar cuando se especifican las opciones -w, -1, -o y -L.
- Las posiciones iniciales de los márgenes del comando de margen (-mg=u:b:r:1) no se definen respecto del borde del papel. Los márgenes se definen respecto del área imprimible del papel que admita la impresora.
- Utilice la opción -ps únicamente cuando se emplee como archivo PostScript un archivo PostScript que no contenga un <sup>§</sup>! al principio del archivo. Si se especifica un archivo de texto normal, no funcionará correctamente.
- Para utilizar las mismas opciones que las del filtro dellpsif con TXT2PS20PTION, defina el directorio particular del usuario en la variable de entorno HOME. Si no se ha definido la variable de entorno HOME, no se podrán utilizar las mismas opciones del filtro dellpsif. (Linux)

# Uso de sunras2ps2/tiff2ps2/xwd2ps2 (sunras2ps2 sólo aplicable a Solaris)

- Si se especifica la misma opción, o si se especifican s y s, la última prevalecerá.
- Si no se especifica la opción de tamaño (s, s), el escalado se realizará considerando un píxel de los datos de imagen como un píxel de la impresora.
- Si la opción de posición de impresión (-1 izquierda abajo) especifica un punto fuera del área de impresión de la impresora, los datos que se sitúen fuera de esta área no se imprimirán.

# Uso de tiff2ps2 (Solaris/HP-UX)

 Existen cuatro tipos de formatos de compresión admisibles. Compresión Huffman (Codificación por longitud de series Huffman modificado CCITT Grupo 3) Compresión Fax-CCITT3 (compatible con facsímile CCITT Grupo 3) Compresión PackBits Sin compresión

Aunque el formato sea compatible, no se admite el TIFF con múltiples imágenes en un archivo.

# Uso de xwd2ps2 (Solaris/ HP-UX)

- Existen tres tipos de formato de compresión admisibles.
  - La clase visual es Gris estático y el píxel es de 1 bit.
  - La clase visual es Pseudo color y el píxel es de 4 bits u 8 bits. El formato de imagen es Zpixmap.
  - La clase visual es Color verdadero y el píxel es de 24 bits. El formato de imagen es Zpixmap.

# Impresión de archivos PostScript (Solaris/ HP-UX)

 Si las mismas opciones para el archivo PostScript con opciones, como tamaño de papel, se especifican utilizando dellpsif (Linux) o el comando 1p (Solaris/HP-UX), no se tendrá en cuenta la opción especificada.

# Impresión de archivos de imagen (Solaris)

• Para imprimir archivos de imagen en Solaris, no se puede especificar el archivo de imagen directamente con el comando lp de impresión. Utilice sunras2ps2, tiff2ps2, xwd2ps2 y convierta el archivo a un archivo PostScript.

Imprímalo utilizando el comando 1p una vez convertido.

% xwd2ps2 file.xwd | lp

# Impresión a doble cara (Solaris/HP-UX)

• La impresora sin duplexador opcional no puede imprimir a doble cara.

# Opción de encabezado/pie de página (-Hd=position:format:page, -Hfheaderfont) (txt2ps2,sunras2ps2,tiff2ps2,xwd2ps2)

- Si no se especifica el tamaño de papel al utilizar opciones, el encabezado y el pie de página se imprimen en la posición del tamaño A4. Para especificar el tamaño de papel al mismo tiempo, utilice la opción de encabezado/pie de página. (Si el tamaño de papel del archivo PostScript convertido utilizando la opción se especifica con la opción del comando 1p por ejemplo, no se podrá modificar la posición del encabezado y el pie de página.)
- Cuando se utiliza la opción, el margen se especifica automáticamente. Cuando la opción para especificar el margen se utiliza simultáneamente, el que sea menor que el valor especificado automáticamente no se tiene en cuenta. En caso de archivos de texto

Margen superior: 0,23 pulgadas Margen inferior: 0,06 pulgadas Margen derecho: 0,03 pulgadas Margen izquierdo: 0,09 pulgadas

En caso de imágenes

Margen inferior: 0,3 pulgadas

- Al utilizar la opción, no se tiene en cuenta el número de líneas y el número de columnas especificados. Tampoco se puede especificar horizontal y 2 columnas.
- En caso del archivo PostScript, la impresora no imprime todas las páginas aunque se especifique *output all page*. En tal caso, especifique *print the only top page*.
- No se puede utilizar el comando lp en Solaris.

# TBCPFilter (Solaris/HP-UX)

• Asegúrese de que el filtro TBCPFilter esté disponible para que la impresora pueda indicar la disponibilidad de dicho filtro.

# As for libtiff

Copyright © 1988-1997 Sam Leffler

Copyright © 1991-1997 Silicon Graphics, Inc.

THE SOFTWARE IS PROVIDED "AS-IS" AND WITHOUT WARRANTY OF ANY KIND, EXPRESS, IMPLIED OR OTHERWISE, INCLUDING WITHOUT LIMITATION, ANY WARRANTY OF MERCHANTABILITY OR FITNESS FOR A PARTICULAR PURPOSE.

IN NO EVENT SHALL SAM LEFFLER OR SILICON GRAGHICS BE LIABLE FOR ANY SPECIAL, INCIDENTAL, INDIRECT OR CONSEQUENTIAL DAMAGES OF ANY KIND, OR ANY DAMAGES WHATSOEVER RESULTING FROM LOSS OF USE, DATA OR PROFITS, WHETHER OR NOT ADVISED OF THE POSSIBILITY OF DAMAGE, AND ON ANY THEORY OF LIABILITY, ARISING OUT OF OR IN CONNECTION WITH THE USE OR PERFORMANCE OF THIS SOFTWARE.
Regreso a la pantalla de contenido

# Impresión con CUPS (Linux)

- Funcionamiento en Turbolinux FUJI o RedHat ES 4.0/5.0
- Funcionamiento en SUSE Linux Enterprise Desktop 10

En esta sección se proporciona información sobre la impresión y configuración del controlador de impresora con CUPS (Sistema de impresión de UNIX común) en Turbolinux FUJI, RedHat ES 4.0/5.0 o SUSE Linux Enterprise Desktop 10.

# Funcionamiento en Turbolinux FUJI o RedHat ES 4.0/5.0

## Descripción general de la configuración

Turbolinux FUJI o RedHat ES 4.0/5.0:

- 1. Instale el controlador de impresora.
- 2. Configure la cola de impresión.
- 3. Especifique la cola predeterminada.
- 4. Especifique las opciones de impresión.

## Instalación del controlador de impresora

- 1. Haga doble clic en Dell-3130cn-Color-Laser-x.x-x.noarch.rpm en el CD Controladores y utilidades.
- 2. Escriba al contraseña del administrador.
- 3. Haga clic en Continuar en la ventana Completed System Preparation.

Se inicia la instalación. Una vez finalizada la instalación, la ventana se cierra automáticamente.

## Configuración de la cola.

Para ejecutar la impresión, debe configurar la cola de impresión en la estación de trabajo.

- 1. Abra la dirección URL "http://localhost:631" utilizando un navegador Web.
- 2. Haga clic en Administration.
- 3. Escriba root como nombre de usuario e introduzca la contraseña ROOT como contraseña.
- 4. Haga clic en Add Printer.
- 5. Escriba el nombre de la impresora en el cuadro **Name** en la ventana **Add New Printer** y, a continuación, haga clic en **Continue**.

No tiene que especificar Location y Description.

6. Seleccione LPD/LPR Host or Printer en el menú Device y, a continuación, haga clic en Continue.

7. Escriba la dirección IP de la impresora en Device URI.

Formato: lpd://xxx.xxx.xxx (dirección IP de la impresora)

- 8. Seleccione Dell en el menú Make y, a continuación, haga clic en Continue.
- 9. Seleccione Dell 3130cn Color Laser... en el menú Model y, a continuación, haga clic en Continue.

#### Aparece el mensaje La impresora xxx se ha agregado correctamente.

La configuración ha finalizado.

Una vez finalizada la configuración de la cola, puede imprimir trabajos desde el programa de software. Inicie el trabajo de impresión desde el programa de software y, a continuación, especifique la cola en el cuadro de diálogo de impresión.

No obstante, a veces, sólo se puede imprimir desde la cola predeterminada según el programa de software (por ejemplo, Mozilla). En esos casos, antes de empezar a imprimir, defina la cola donde desea imprimir como cola predeterminada. Para obtener información sobre cómo especificar la cola predeterminada, consulte "<u>Definición de la cola predeterminada</u>."

#### Definición de la cola predeterminada

- 1. Seleccione Menú principal® Herramientas del sistema ® Terminal.
- 2. Escriba el siguiente comando en la ventana de terminal.

su (Escriba la contraseña del administrador) lpadmin -d (El nombre de la cola)

#### Especificación de las opciones de impresión

Puede especificar opciones de impresión como el modo de color o la impresión a doble cara.

- 1. Abra la dirección URL "http://localhost:631" utilizando un navegador Web.
- 2. Haga clic en Manage Printers.
- 3. Haga clic en **Configure Printer** en la cola que desea especificar las opciones de impresión.
- 4. Escriba root como nombre de usuario e introduzca la contraseña del administrador.
- 5. Especifique los valores requeridos y, a continuación, haga clic en Continue.

Aparece el mensaje La impresora xxx se ha agregado correctamente.

La configuración ha finalizado. Ejecute la impresión desde el programa de software.

## Desinstalación del controlador de impresora

- 1. Seleccione Menú principal® Herramientas del sistema ® Terminal.
- 2. Escriba el siguiente comando en la ventana de terminal.

su (Escriba la contraseña del administrador) rpm -e Dell-3130cn-Color-Laser

El controlador de impresora se ha desinstalado.

# Funcionamiento en SUSE Linux Enterprise Desktop 10

#### Instalación del controlador de impresora

- 1. Haga doble clic en **Dell-3130cn-Color-Laser-x.x-x.noarch.rpm** en el CD *Controladores y utilidades*.
- 2. Escriba al contraseña del administrador y haga clic en Install..

Se iniciará la instalación. Una vez finalizada la instalación, la ventana se cerrará automáticamente.

## Configuración de la cola.

Para ejecutar la impresión, deberá configurar la cola de impresión en la estación de trabajo.

- 1. Seleccione Computer® More Applications... y seleccione YaST en el navegador de aplicaciones.
- 2. Escriba al contraseña del administrador.

#### YaST Control Center se activa.

- 3. Seleccione Hardware en YaST Control Center y seleccione Printer.
- 4. Printer setup: Autodetected printers se activa.

Para conexiones USB:

- a. Seleccione **Dell 3130cn Color Laser on USB (//Dell/3130cn%20Color%20Laser o /dev/usblp\*)** en **Available are** y, a continuación, haga clic en **Configure...**
- b. Confirme los valores en Edit configuration y, a continuación, haga clic en Aceptar.

Para conexiones en paralelo:

- a. Haga clic en Add.
- b. Seleccione Directly Connected Printers en Printer Type y, a continuación, haga clic en Next.
- c. Seleccione Parallel printer en Printer Type y, a continuación, haga clic en Next.
- d. Haga clic en Siguiente.
- e. Defina el nombre de la cola de impresora en Queue name y escriba el nombre de la cola donde va a imprimir en Name for printing.

No tiene que especificar Description of Printer y Location of Printer.

- f. Active la casilla de verificación **Do Local Filtering** y, a continuación, haga clic en **Next**.
- g. Seleccione DELL in Select manufacturer. Seleccione 3130cn Color Laser en Select Model y, a continuación, haga clic en Next.
- h. Confirme los valores en Edit configuration y, a continuación, haga clic en Aceptar.

Para conexiones de red:

a. Haga clic en Add.

- b. Seleccione Network Printers en Printer Type y, a continuación, haga clic en Next.
- c. Seleccione Print via LPD-Style Network Server en Printer Type y, a continuación, haga clic en Next.
- d. Escriba la dirección IP de la impresora en **Host name of the printer server**. Escriba el nombre de la cola de impresora en **Name of the remote queue** y, a continuación, haga clic en **Next**.
- e. Escriba el nombre de la impresora en Name for printing.

No tiene que especificar Description of Printer y Location of Printer.

- f. Active la casilla de verificación Do Local Filtering y, a continuación, haga clic en Next.
- g. Seleccione **DELL** en **Select manufacturer**. Seleccione **3130cn Color Laser** en **Select Model** y, a continuación, haga clic en **Next**.
- h. Confirme los valores en Edit configuration y, a continuación, haga clic en Aceptar.
- 5. Haga clic en Finish.

#### Impresión desde el programa de software

Una vez finalizada la configuración de la cola, puede imprimir trabajos desde el programa de software. Inicie el trabajo de impresión desde el programa de software y, a continuación, especifique la cola en el cuadro de diálogo de impresión.

No obstante, a veces, sólo se puede imprimir desde la cola predeterminada según el programa de software (por ejemplo, Mozilla). En esos casos, antes de empezar a imprimir, defina la cola donde desea imprimir como cola predeterminada. Para obtener información sobre cómo especificar la cola predeterminada, consulte "Definición de la cola predeterminada."

#### Definición de la cola predeterminada

- 1. Para activar **Printer setup: Autodetected printers**, haga lo siguiente.
  - a. Seleccione Computer® More Applications... y seleccione YaST en el navegador de aplicaciones.
  - b. Escriba al contraseña del administrador.

YaST Control Center se activa.

- c. Seleccione Hardware en YaST Control Center y seleccione Printer.
- 2. Seleccione la impresora que desea establecer como predeterminada en **Printer Configuration** y seleccione **Set default** como **Other**.
- 3. Haga clic en Finish.

## Especificación de las opciones de impresión

Puede especificar opciones de impresión como el modo de color o la impresión a doble cara.

- 1. Abra un navegador Web.
- 2. Escriba http://localhost:631/admin en Location y, a continuación, pulse la tecla <Intro>.
- 3. Escriba root como nombre de usuario e introduzca la contraseña del administrador.

Aparece la ventana CUPS.

- **NOTA:** Defina la contraseña para autorizarse como administrador de la impresora antes de definir la cola de la impresora. Si no la ha definido, vaya a "Definición de la contraseña para autorizarse como administrador de la impresora."
- 4. Haga clic en Manage Printers.
- 5. Especifique los valores requeridos y, a continuación, haga clic en **Continue**.

Aparecerá el mensaje La impresora xxx se ha agregado correctamente.

La configuración ha finalizado. Ejecute la impresión desde el programa de software.

# Definición de la contraseña para autorizarse como administrador de la impresora

Debe definir la contraseña para autorizarse como administrador de la impresora para trabajar como administrador de la impresora.

- 1. Seleccione Computer® More Applications... y seleccione Konsole en el navegador de aplicaciones.
- 2. Escriba el siguiente comando en la ventana de terminal.

su (Escriba la contraseña del administrador.) lppasswd -g sys -a root (Escriba la contraseña para autorizarse como administrador de la impresora después de la petición de introducción de contraseña.) (Vuelva a escribir la contraseña para autorizarse como administrador de la impresora después de la nueva petición de introducción de contraseña.)

#### Desinstalación del controlador de impresora

- 1. Seleccione Computer® More Applications... y seleccione Konsole en el navegador de aplicaciones.
- 2. Escriba el siguiente comando en la ventana de terminal.

su (Escriba la contraseña del administrador) rpm -e Dell-3130cn-Color-Laser

El controlador de impresora se ha desinstalado.

Regreso a la pantalla de contenido

# **Apéndice**

- Política de asistencia técnica de Dell
- Garantía y política de devolución
- Cómo ponerse en contacto con Dell

# Política de asistencia técnica de Dell

La asistencia técnica dirigida por un técnico requiere la cooperación y participación del cliente en el proceso de solución de problemas y proporciona ayuda para restaurar el sistema operativo, el programa de software y los controladores de hardware a su configuración predeterminada original tal como los distribuyó Dell, así como para verificar la funcionalidad adecuada de la impresora y todo el hardware instalado por Dell. Además de esta asistencia técnica dirigida por un técnico, en el sitio Web de asistencia de Dell podrá disponer de asistencia técnica en línea. Se pueden adquirir opciones adicionales de asistencia técnica.

Dell ofrece asistencia técnica limitada para la impresora y cualquier software y periférico instalado por Dell. La asistencia para software y periféricos de terceros la proporciona el fabricante original, incluidos los adquiridos y/o instalados mediante Software & Peripherals (DellWare), ReadyWare y Custom Factory Integration (CFI/DellPlus).

## Servicios en línea

Podrá obtener información sobre los productos y servicios de Dell en los sitios Web siguientes:

#### www.dell.com

www.dell.com/ap (sólo para países de Asia/Pacífico)

www.dell.com/jp (sólo para Japón)

www.euro.dell.com (sólo para Europa)

www.dell.com/la (sólo para países de Latinoamérica y el Caribe)

www.dell.ca (sólo para Canadá)

Podrá acceder al Servicio de Asistencia de Dell a través de los sitios Web y direcciones de correo electrónico siguientes:

• Sitios Web de asistencia de Dell

#### support.dell.com

support.jp.dell.com (sólo para Japón)

support.euro.dell.com (sólo para Europa)

• Direcciones de correo electrónico del Servicio de Asistencia de Dell

mobile\_support@us.dell.com

support@us.dell.com

la-techsupport@dell.com (sólo para países de Latinoamérica y el Caribe)

apsupport@dell.com (sólo para países de Asia/Pacífico)

• Direcciones de correo electrónico de Marketing y Ventas de Dell

apmarketing@dell.com (sólo para países de Asia/Pacífico)

sales\_canada@dell.com (sólo para Canadá)

• Protocolo de transferencia de archivos (FTP) anónimo

#### ftp.dell.com

Conéctese como usuario: anonymous y utilice su dirección de e-mail como contraseña.

## Garantía y política de devolución

Dell Computer Corporation ("Dell") fabrica sus productos de hardware a partir de piezas y componentes que son nuevos o equivalentes a nuevos según las prácticas estándar de la industria. Para obtener información sobre la garantía de Dell para su impresora, consulte <u>support.dell.com</u>.

#### Información de reciclado

Se recomienda que los clientes se deshagan de sus impresoras, monitores, hardware informático y demás periféricos usados respetando el medioambiente. Entre los potenciales métodos se incluyen la reutilización de piezas o productos completos y el reciclaje de productos, componentes y/o materiales.

Para obtener información específica sobre los programas mundiales de reciclaje de Dell, consulte www.dell.com/recyclingworldwide.

## Cómo ponerse en contacto con Dell

Para los clientes de los Estados Unidos, llame al 800-WWW-Dell (800-999-3355).

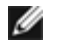

**NOTA:** Si no dispone de una conexión a Internet activa, podrá encontrar información de contacto en la factura de compra, en el recibo del embalaje, en la nota de entrega o en el catálogo de Dell.

Dell ofrece varias opciones de asistencia y servicio tanto online como por teléfono. La disponibilidad varía en función del país y el producto, por lo que algunos servicios podrían no encontrarse disponibles en su zona. Para ponerse en contacto con Dell por cuestiones relacionadas con ventas, asistencia técnica o servicio al cliente:

- 1. Visite support.dell.com.
- 2. Verifique su país o región en el menú desplegable Choose A Country/Region (Seleccione un país o una región) de la parte inferior de la página.
- 3. Haga clic en Contact Us (Contáctenos) en el lado izquierdo de la página.
- 4. Seleccione el vínculo de servicio o asistencia adecuado en función de sus necesidades.
- 5. Elija el método de contacto con Dell más apropiado para usted.

Regreso a la pantalla de contenido